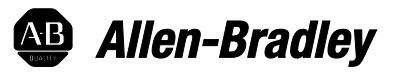

## **Micro800 Programmable Controllers General Instructions**

Catalog Numbers 2080-LC10, 2080-LC20, 2080-LC30, 2080-LC50

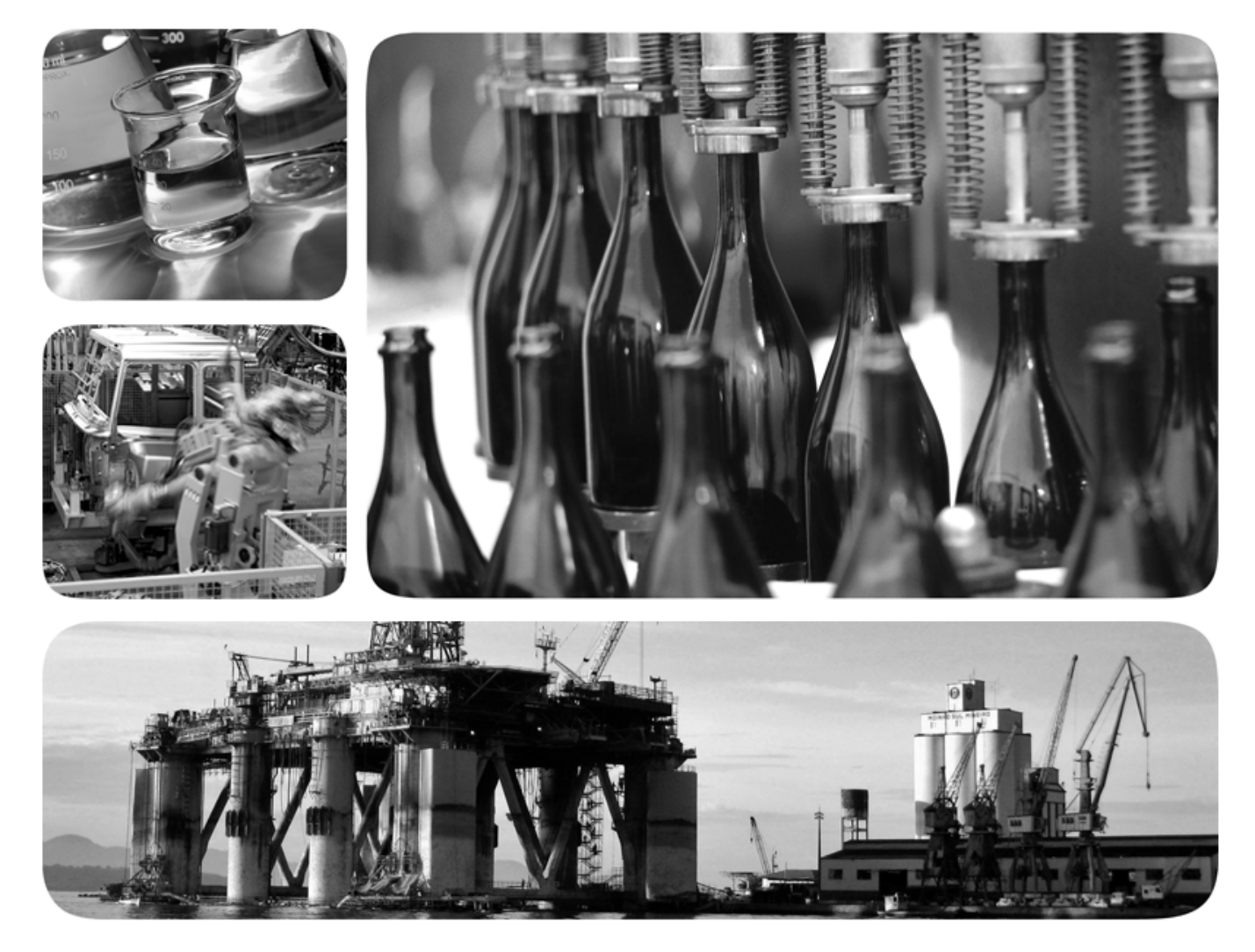

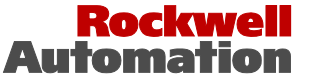

## **Important User Information**

Solid-state equipment has operational characteristics differing from those of electromechanical equipment. Safety Guidelines for the Application, Installation and Maintenance of Solid State Controls (publication SGI-1.1 available from your local Rockwell Automation sales office or online at http://www.rockwellautomation.com/literature/) describes some important differences between solid-state equipment and hard-wired electromechanical devices. Because of this difference, and also because of the wide variety of uses for solid-state equipment, all persons responsible for applying this equipment must satisfy themselves that each intended application of this equipment is acceptable.

In no event will Rockwell Automation, Inc. be responsible or liable for indirect or consequential damages resulting from the use or application of this equipment.

The examples and diagrams in this manual are included solely for illustrative purposes. Because of the many variables and requirements associated with any particular installation, Rockwell Automation, Inc. cannot assume responsibility or liability for actual use based on the examples and diagrams.

No patent liability is assumed by Rockwell Automation, Inc. with respect to use of information, circuits, equipment, or software described in this manual.

Reproduction of the contents of this manual, in whole or in part, without written permission of Rockwell Automation, Inc., is prohibited.

Throughout this manual, when necessary, we use notes to make you aware of safety considerations.

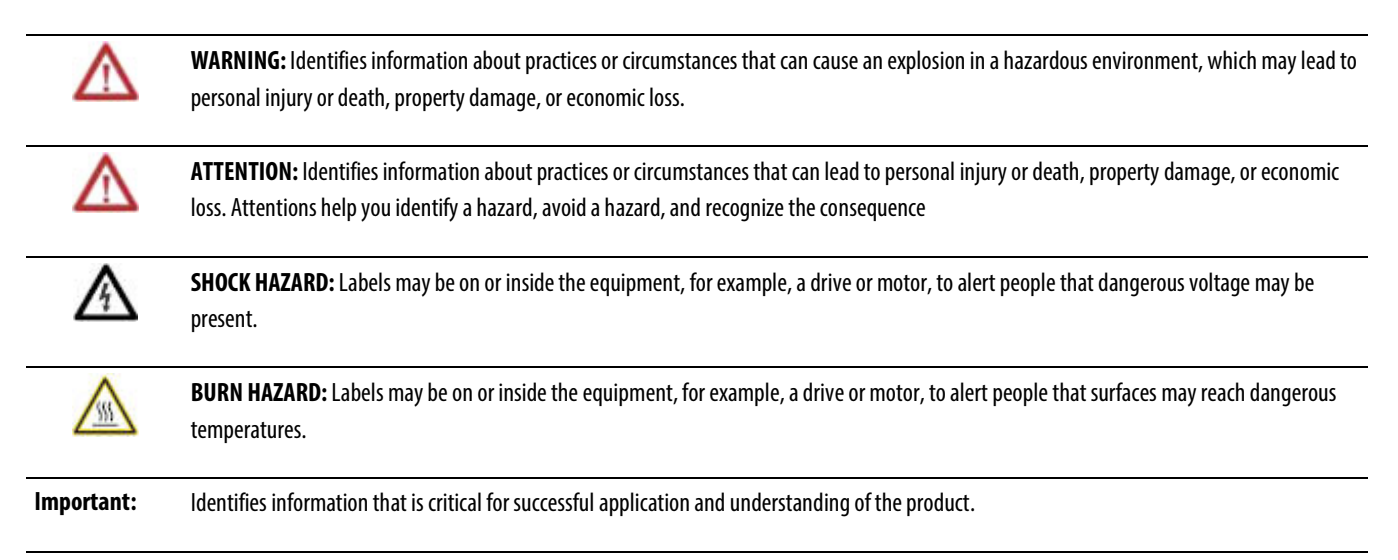

Allen-Bradley, Rockwell Automation, Logix5000, RSLogix 5000, Studio 5000, Connected Components Workbench, ControlLogix, GuardLogix, CompactLogix, Micro800, PowerFlex, SoftLogix, Rockwell Software, PLC-2, PLC-3, PLC-5, SLC, SUC 500, and TechConnect are trademarks of Rockwell Automation, Inc.

Trademarks not belonging to Rockwell Automation are property of their respective companies.

## Table of Contents

| Preface                   | In This Manual                                                                |    |
|---------------------------|-------------------------------------------------------------------------------|----|
|                           | Supported Controllers                                                         |    |
|                           | Additional Resources                                                          |    |
|                           | Chapter 1                                                                     |    |
| Finding information about | Instruction blocks                                                            |    |
| instructions and ladder   | Operators                                                                     |    |
| elements                  | Functions                                                                     |    |
|                           | Function blocks                                                               |    |
|                           | Instruction set in alphabetical order                                         |    |
|                           | Instruction set by type and function                                          |    |
|                           | Chapter 2                                                                     |    |
| Ladder Diagram (LD)       | LD program                                                                    |    |
| language                  | LD program development environment                                            |    |
|                           | Chapter 3                                                                     |    |
| Ladder Diagram (LD)       | Rung                                                                          |    |
| elements                  | Block (LD)                                                                    | 40 |
|                           | Coil                                                                          |    |
|                           | Contact                                                                       |    |
|                           | Return                                                                        | 51 |
|                           | Jump                                                                          | 51 |
|                           | Instruction blocks in LD programs                                             |    |
|                           | Working in the LD language editor                                             |    |
|                           | Ladder Diagram (LD) program examples                                          |    |
|                           | Example: R_TRIG function block                                                |    |
|                           | Example: Comparing Real Values using Subtraction (-) ABS, and Less then $(-)$ |    |
|                           | tnan(<)                                                                       |    |
|                           | LD Keyboard shortcuts                                                         |    |
|                           | Chapter 4                                                                     |    |
| Alarm instruction         | LIM_ALRM                                                                      |    |

| <b>Arithmetic instructions</b> | ABS            |  |
|--------------------------------|----------------|--|
|                                | ACOS           |  |
|                                | ACOS_LREAL     |  |
|                                | Addition       |  |
|                                | ASIN           |  |
|                                | ASIN_LREAL     |  |
|                                | ATAN           |  |
|                                | ATAN_LREAL     |  |
|                                | COS            |  |
|                                | COS_LREAL      |  |
|                                | Division       |  |
|                                | EXPT           |  |
|                                | LOG            |  |
|                                | MOD            |  |
|                                | MOV            |  |
|                                | Multiplication |  |
|                                | Neg            |  |
|                                | POW            |  |
|                                | RAND           |  |
|                                | SIN            |  |
|                                | SIN LREAL      |  |
|                                | SQRT           |  |
|                                | Subtraction    |  |
|                                | TAN            |  |
|                                | TAN LREAL      |  |
|                                | TRUNC          |  |
|                                | Chapter 6      |  |

## ASCII serial port instructions

| ABL                     |  |
|-------------------------|--|
| ACB                     |  |
| ACL                     |  |
| AHL                     |  |
| ARD                     |  |
| ARL                     |  |
| AWA                     |  |
| AWT                     |  |
| ASCII parameter details |  |
| ABL error codes         |  |
| ABLACB data type        |  |
| 4 L                     |  |

| ACL data type            |  |
|--------------------------|--|
| AHL ChannelSts data type |  |
| AHLI data type           |  |
| ARDARL data type         |  |
| AWAAWT data type         |  |
| · ·                      |  |

# Binary instructions AND\_MASK 136 NOT\_MASK 138 138 OR\_MASK 140 140 ROL 142 142 ROR 144 144 SHL 146 148 XOR\_MASK 148 145

## **Chapter 8**

## 

| Communication instructions | MSG CIPGENERIC           |  |
|----------------------------|--------------------------|--|
|                            | _<br>CIPAPPCFG data type |  |
|                            | CIPCONTROLCFG data type  |  |
|                            | CIPSTATUS data type      |  |
|                            | CIPTARGETCFG data type   |  |
|                            | MSG_CIPSYMBOLIC          |  |
|                            | CIPSYMBOLICCFG data type |  |
|                            | CIPAPPCFG data type      |  |

| CIPCONTROLCFG data type                                     | 191   |
|-------------------------------------------------------------|-------|
| CIPSTATUS data type                                         | 192   |
| CIPTARGETCFG data type                                      | 194   |
| MSG_MODBUS                                                  | 197   |
| Modbus error codes                                          | 199   |
| MODBUSLOCPARA data type                                     | 199   |
| Message execution process (Rung = TRUE)                     | 201   |
| MODBUSTARPARA data type                                     | 203   |
| MSG_MODBUS2                                                 | 204   |
| Modbus2 error codes                                         | 206   |
| MODBUS2LOCPARA data type                                    | 207   |
| MODBUS2TARPARA data type                                    | 208   |
| Message execution processes and timing diagrams             | 211   |
| Message execution process (general)                         | 211   |
| Message execution sequence (general)                        | 211   |
| Message execution process (Rung = TRUE)                     | 212   |
| Message execution timing diagram (Rung = TRUE)              | 214   |
| Message execution process (Rung = FALSE)                    | 215   |
| Message execution timing diagram (Rung = FALSE)             | 217   |
| Message execution process (Error)                           | 218   |
| Message execution timing diagram (Error)                    | 218   |
| Using the communication (message) function blocks           | 220   |
| Configuring object data values for explicit messaging       |       |
| (MSG_CIPGENERIC)                                            | 220   |
| Example: How to create a MSG_CIPGENERIC messaging progr     | am to |
| read data from a controller                                 | 222   |
| Example: How to create a MSG_CIPSYMBOLIC messaging prog     | gram  |
| to write a value to a variable                              | 232   |
| Example: How to configure Modbus communication to read from | 1 and |
| write to a drive                                            | 244   |
| Communication protocol support                              | 249   |
| Embedded communication channels                             | 250   |
|                                                             |       |

## **Compare instructions**

| Equal                 |  |
|-----------------------|--|
| Greater than          |  |
| Greater than or equal |  |
| Less than             |  |
| Less than or equal    |  |
| Not equal             |  |

| Counter instructions         | CTD                              |
|------------------------------|----------------------------------|
|                              | CTU                              |
|                              | CTUD                             |
|                              | Chapter 12                       |
| Data conversion instructions | ANY_TO_BOOL                      |
|                              | ANY_TO_BYTE                      |
|                              | ANY_TO_DATE                      |
|                              | ANY_TO_DINT                      |
|                              | ANY_TO_DWORD                     |
|                              | ANY_TO_INT                       |
|                              | ANY_TO_LINT                      |
|                              | ANY_TO_LREAL                     |
|                              | ANY_TO_LWORD                     |
|                              | ANY_TO_REAL                      |
|                              | ANY_TO_SINT                      |
|                              | ANY_TO_STRING                    |
|                              | ANY_TO_TIME                      |
|                              | ANY_TO_UDINT                     |
|                              | ANY TO UINT                      |
|                              | ANY TO ULINT                     |
|                              | ANY_TO_USINT                     |
|                              | ANY_TO_WORD                      |
|                              | Chapter 13                       |
| Data manipulation            | AVERAGE 288                      |
| instructions                 | COP                              |
|                              | COP operation status values      |
|                              | Copying to a different data type |
|                              | MIN                              |

## Chapter 14

| High-Speed Counter (HSC)<br>instructions | What is a High-Speed Counter?<br>HSC | 300<br>301 |
|------------------------------------------|--------------------------------------|------------|
|                                          | HSCCmd values<br>HSC A PP data type  |            |
|                                          | HSCAPP data type                     |            |

| HSCSTS data t     | уре                                           | 310  |
|-------------------|-----------------------------------------------|------|
| PLS data type     | · ·                                           | 318  |
| HSC status cod    | es (STS)                                      | 320  |
| HSC SET STS       |                                               | 321  |
| Using the High-Sp | eed Counter instructions                      | 324  |
| Updating HSC      | application data                              | 324  |
| High-Speed Co     | unter (HSC) User Interrupt dialog box         | 324  |
| Configuring Hi    | gh-Speed Counter (HSC) user interrupts        | 324  |
| Add and config    | ure a High-Speed Counter (HSC) User Interrupt | :325 |
| Configuring a F   | Programmable Limit Switch (PLS)               | 328  |
| Example: How      | to create a High-Speed Counter (HSC) program  | 329  |
| Add a Program     | mable Limit Switch (PLS) function             | 340  |
| Example: Progr    | ammable Limit Switch (PLS) enabled            | 342  |
| 1 0               |                                               |      |

## Input/Output instructions

| LCD                        | 346 |
|----------------------------|-----|
| LCD_BKLT_REM 3             | 349 |
| LCD_BKLT_REM status codes3 | 351 |
| LCD_REM                    | 352 |
| LCD_REM status codes3      | 356 |
| RHC                        | 357 |
| RPC                        | 359 |
| DLG                        | 360 |
| DLG status codes           | 361 |
| DLG error codes            | 362 |
| IIM                        | 363 |
| IIM status codes           | 364 |
| IOM 3                      | 366 |
| IOM status codes           | 368 |
| KEY_READ 3                 | 369 |
| KEY_READ_REM 3             | 372 |
| KEY_READ_REM operation3    | 374 |
| KEY_READ_REM status codes3 | 374 |
| KeyData bitfields table3   | 374 |
| MM_INFO                    | 376 |
| MMINFO data type3          | 377 |
| PLUGIN_INFO                | 379 |
| PLUGIN_READ 3              | 382 |
| PLUGIN_READ status codes3  | 383 |
| PLUGIN_RESET 3             | 385 |
| PLUGIN_WRITE               | 387 |

| RCP                             |  |
|---------------------------------|--|
| RCP status codes                |  |
| RCP error codes                 |  |
| RTC_READ                        |  |
| RTC data type                   |  |
| RTC_SET                         |  |
| RTC Set status values           |  |
| SYS_INFO                        |  |
| SYS_INFO data type              |  |
| TRIMPOT_READ                    |  |
| Trimpot ID definition           |  |
| Trimpot operation status values |  |
|                                 |  |

## Interrupt instructions STIS 406 UIC 408 408 UID 410 410 UIE 412 414

## Chapter 17

| Motion control instructions | General rules for motion control function blocks |     |
|-----------------------------|--------------------------------------------------|-----|
|                             | Motion control function block parameter details  | 421 |
|                             | Motion control axis states                       |     |
|                             | Motion control function block parameter numbers  |     |
|                             | Motion control function block error IDs          |     |
|                             | Axis error scenarios                             |     |
|                             | AXIS_REF data type                               |     |
|                             | Axis variables                                   |     |
|                             | MC_AbortTrigger                                  |     |
|                             | MC_Halt                                          |     |
|                             | MC_Home                                          |     |
|                             | –<br>Homing modes                                |     |
|                             | MC MoveAbsolute                                  |     |
|                             | MC_MoveRelative                                  |     |
|                             | MC_MoveVelocity                                  | 450 |
|                             | MC Power                                         |     |
|                             | MC ReadAxisError                                 |     |
|                             |                                                  |     |
|                             | MC_ReadBoolParameter                             | 465 |

| MC_ReadParameter      |     |
|-----------------------|-----|
| MC_ReadStatus         |     |
| MC_Reset              |     |
| MC_SetPosition        |     |
| MC Stop               |     |
| MC_TouchProbe         |     |
|                       |     |
| MC WriteBoolParameter |     |
| MC_WriteParameter     | 496 |

| Process control instructions | DERIVATE                                                       | 502      |
|------------------------------|----------------------------------------------------------------|----------|
|                              | HYSTER                                                         | 504      |
|                              | INTEGRAL                                                       | 506      |
|                              | PWM                                                            | 512      |
|                              | PWM status codes                                               | 514      |
|                              | SCALER                                                         | 516      |
|                              | STACKINT                                                       | 519      |
|                              | TND                                                            | 522      |
|                              | LIMIT                                                          | 524      |
|                              | Chapter 19                                                     |          |
| Program control instruction  | SUS                                                            | 528      |
|                              | Chapter 20                                                     |          |
| Proportional Integral        | What is Proportional Integral Derivative (PID) control?        | 532      |
| Derivative (PID) instruction | How the IPIDController function block implements PID control   | ol . 533 |
|                              | IPIDCONTROLLER                                                 | 535      |
|                              | GAIN_PID data type                                             | 539      |
|                              | AT_Param data type                                             | 540      |
|                              | IPIDController function block operation                        | 541      |
|                              | Using the Proportional Integral Derivative instruction         | 543      |
|                              | Using auto-tune with the IPIDController function block         | 543      |
|                              | Example: IPIDController with auto-tune                         | 550      |
|                              | Example: How to create a feedback loop for the manipulated val | ue552    |
|                              | Example: How to add a UDFB to a PID program                    | 553      |
|                              | Example: How to create an IPIDController program to control    |          |
|                              | temperature                                                    | 554      |

| Example: How to create an IPIDController program to control water |
|-------------------------------------------------------------------|
| supply level                                                      |

| Real Time Clock (RTC) | RTC_READ              |  |
|-----------------------|-----------------------|--|
| instructions          | RTC_SET               |  |
|                       | RTC data type         |  |
|                       | RTC Set status values |  |

## Chapter 22

## String manipulation instructions

| ASCII   |  |
|---------|--|
| CHAR    |  |
| DELETE  |  |
| FIND    |  |
| INSERT  |  |
| LEFT    |  |
| MID     |  |
| MLEN    |  |
| RIGHT   |  |
| REPLACE |  |

## Chapter 23

| Timer instructions | Timer instruction configuration | 590 |
|--------------------|---------------------------------|-----|
|                    | TOF                             | 591 |
|                    | TON                             | 593 |
|                    | TONOFF                          | 595 |
|                    | ТР                              | 598 |
|                    | DOY                             | 600 |
|                    | DOYDATA data type               |     |
|                    | TDF                             | 603 |
|                    | TOW                             | 605 |
|                    | TOWDATA Data Type               |     |

Index

## In This Manual

This guide provides reference information about the instruction set available for developing programs for use in Micro800 control systems. The instruction set includes Structured Text (ST), Ladder Diagram (LD) Function Block Diagram (FBD) programming language support. Additionally, the ladder elements supported in Connected Components Workbench development environment are defined.

## **Supported Controllers**

Connected Components Workbench<sup>™</sup> includes configuration support for the following Micro800<sup>™</sup> controllers.

- 2080-LC10-12AWA • •
  - 2080-LC10-12DWD •
- 2080-LC10-12QBB •
- 2080-LC10-12QWB •
- 2080-LC20-20AWB •
- 2080-LC20-20QBB •

•

- 2080-LC20-20QWB •
- 2080-LC30-10QVB •
- 2080-LC30-10QWB •
- 2080-LC30-16AWB
- 2080-LC30-16QVB
- 2080-LC30-16QWB •

- 2080-LC30-24QBB
- 2080-LC30-24QVB
- 2080-LC30-24QWB
- 2080-LC30-48AWB •
  - 2080-LC30-48QBB •
  - 2080-LC30-48QVB •
  - 2080-LC30-48QWB
  - 2080-LC50-24AWB •
  - 2080-LC50-24QBB •
  - 2080-LC50-24QVB •
  - 2080-LC50-24QWB •
  - 2080-LC50-48AWB •
  - 2080-LC50-48QBB
  - 2080-LC50-48QVB
  - 2080-LC50-48QWB •

## **Additional Resources**

These documents contain additional information concerning related Rockwell Automation products.

| Resource                                                                                                    | Description                                                                            |
|----------------------------------------------------------------------------------------------------|----------------------------------------------------------------------------------------|
| Industrial Automation Wiring and Grounding<br>Guidelines, publication 1770-4.1 available at<br>http://literature.rockwellautomation.com/idc/grou<br>ps/literature/documents/in/1770-in041en-p.pdf. | Provides general guidelines for installing a Rockwell<br>Automation industrial system. |
| Product Certifications website, http://www.ab.com                                                                                                    | Provides declarations of conformity, certificates, and other certification details.    |

You can view or download publications at

http://www.rockwellautomation.com/literature. To order paper copies of technical documentation, contact your local Rockwell Automation distributor or sales representative.

## Finding information about instructions and ladder elements

Connected Components Workbench<sup>™</sup> includes a comprehensive instruction set with structures and arrays, development environments for ladder logic, structured text, function block diagram, and user-defined function block programs.

Additionally, Connected Components Workbench includes user-interface configuration tools for Micro800<sup>™</sup> controllers, PowerFlex<sup>®</sup> drives, a Safety Relay device, PanelView<sup>™</sup> Component graphic terminals, and serial and network connectivity options.

## **Instruction set**

For information about a specific instruction, including a description, parameter details, and language examples, locate the instruction from the table of contents, or from the following reference topics.

## Ladder Diagram elements

For a description of the ladder elements used in Connected Components Workbench, see the following section:

## **Instruction blocks**

The Connected Components Workbench instruction set includes IEC 61131-3 compliant instruction blocks. Instruction blocks collectively include operators, functions and function blocks.

- Operators (on page 18)
- Functions (on page 18)
- Function blocks (on page 19)

### **Operators**

An operator is a basic logical operation such as arithmetic, boolean, comparator, or data conversion.

## **Functions**

Functions have one or more input parameters and one output parameter.

## Instruction block format

An instruction block is represented by a single rectangle, and has a fixed number of input connection points and output connection points. An elementary instruction block performs a single function.

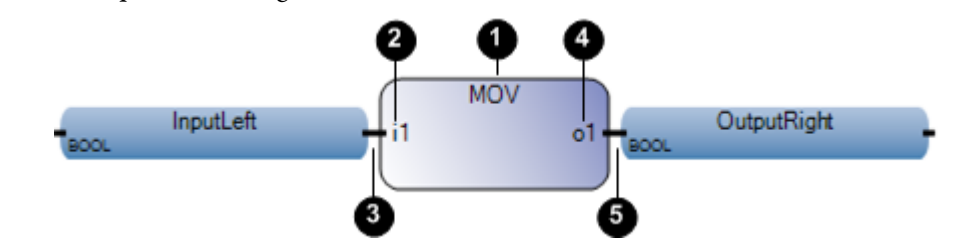

| Item No. | ltem              | Description                                                                                                    |
|----------|-------------------|----------------------------------------------------------------------------------------------------|
| 0        | Block name        | The name of the function to be performed by the instruction block is written inside its rectangle shape (at the top). |
| 0        | Input             | Each input of an instruction block is labeled and has a defined type.                                                 |
| 3        | Input connection  | Inputs are connected on the left border.                                                                              |
| 4        | Output            | Each output of an instruction block is labeled and has a defined type.                                                |
| 6        | Output connection | Outputs are connected on the right border.                                                                            |

### **Calling a function**

Connected Components Workbench<sup>TM</sup> does not support recursive function calls. When a function of the Functions section is called by itself or one of its called functions, a run-time error occurs. Furthermore, functions do not store the local values of their local variables. Since functions are not instantiated, they cannot call function blocks.

- A function can be called by a program, by a function, or by a function block.
- Any program of any section can call one or more functions. A function can have local variables.
- A function has no instance meaning local data is not stored and so is usually lost from one call to the other.
- Because the execution of a function is driven by its parent program, the execution of the parent program is suspended until the function ends.

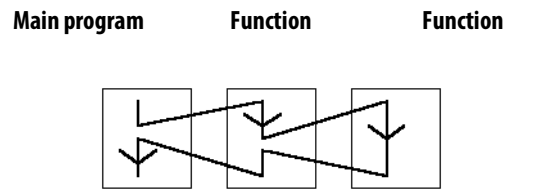

## Defining function and parameter names

The interface of a function must be explicitly defined with a type and a unique name for each of its calling (input) parameters or return (output) parameters. A function has one return parameter. The value of a return parameter for a function block is different for each programming language (FBD, LD, ST).

Function names and function parameter names can use up to 128 characters. Function parameter names can begin with a letter or an underscore followed by letters, numbers, and single underscores.

## **Function blocks**

A function block is an instruction block that has input and output parameters and works on internal data (parameters). It can be written in Structured Text, Ladder Diagram, or Function Block Diagram languages.

## Instruction block format

An instruction block is represented by a single rectangle, and has a fixed number of input connection points and output connection points. An elementary instruction block performs a single function.

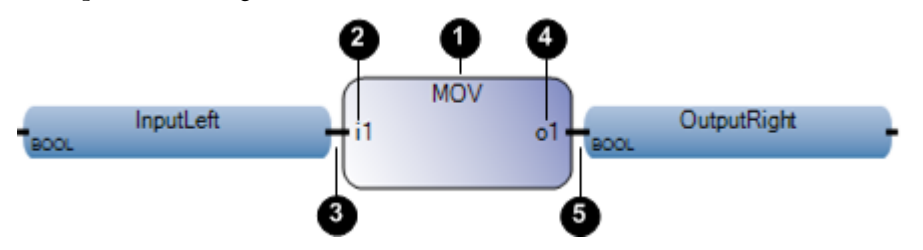

| Item No. | ltem              | Description                                                                                                    |
|----------|-------------------|----------------------------------------------------------------------------------------------------|
| 0        | Block name        | The name of the function to be performed by the instruction block is written inside its rectangle shape (at the top). |
| 0        | Input             | Each input of an instruction block is labeled and has a defined type.                                                 |
| 3        | Input connection  | Inputs are connected on the left border.                                                                              |
| 4        | Output            | Each output of an instruction block is labeled and has a defined type.                                                |
| 5        | Output connection | Outputs are connected on the right border.                                                                            |

## **Calling a function block**

When a function block is called in a program, an instance of the block is actually called. The instance uses the same code, but the input and output parameters are instantiated, which means local variables are copied for each instance of the function block. The values of the variables of a function block instance are stored from one cycle to the other.

A function block can be called by a program, or by another function block. They cannot be called by functions because functions are not instantiated.

## Defining function block and parameter names

The interface of a function block must be explicitly defined with a type and a unique name for each of its calling (input) parameters or return (output) parameters. Function blocks can have more than one output parameter. The value of a return parameter for a function block is different for each programming language (FBD, LD, ST).

Function block names and function block parameter names can use up to 128 characters. Function block parameter names can begin with a letter or an underscore followed by letters, numbers, and single underscores.

## Instruction set in alphabetical order

The following table lists the instruction set available in Connected Components workbench in alphabetical order.

| Instruction                 | Instruction block type |
|-----------------------------|------------------------|
| ABL (on page 114)           | Function block         |
| ABS (on page 66)            | Function               |
| ACB (on page 116)           | Function block         |
| ACL (on page 118)           | Function block         |
| ACOS (on page 68)           | Function               |
| ACOS_LREAL (on page 70)     | Function               |
| Addition (on page 72)       | Operator               |
| AHL (on page 120)           | Function block         |
| AND (on page 161)           | Operator               |
| AND_MASK (on page 136)      | Function               |
| ANY_TO_BOOL (on page 268)   | Function               |
| ANY_TO_BYTE (on page 269)   | Function               |
| ANY_TO_DATE (on page 270)   | Function               |
| ANY_TO_DINT (on page 271)   | Function               |
| ANY_TO_DWORD (on page 272)  | Function               |
| ANY_TO_INT (on page 273)    | Function               |
| ANY_TO_LINT (on page 274)   | Function               |
| ANY_TO_LREAL (on page 275)  | Function               |
| ANY_TO_LWORD (on page 276)  | Function               |
| ANY_TO_REAL (on page 277)   | Function               |
| ANY_TO_SINT (on page 278)   | Function               |
| ANY_TO_STRING (on page 279) | Function               |
| ANY_T0_TIME (on page 280)   | Function               |
| ANY_TO_UDINT (on page 281)  | Function               |
| ANY_TO_UINT (on page 282)   | Function               |
| ANY_TO_ULINT (on page 283)  | Function               |
| ANY_TO_USINT (on page 284)  | Function               |
| ANY_TO_WORD (on page 285)   | Function               |
| ARD (on page 122)           | Function block         |
| ARL (on page 124)           | Function block         |
| ASCII (on page 568)         | Function               |
| ASIN (on page 73)           | Function               |
| ASIN_LREAL (on page 75)     | Function               |
| ATAN (on page 77)           | Function               |

Rockwell Automation Publication 2080 RV001 BENE - March 2014 Varch 2014

| Instruction                         | Instruction block type |
|-------------------------------------|------------------------|
| ATAN_LREAL (on page 79)             | Function               |
| AVERAGE (on page 288)               | Function block         |
| AWA (on page 126)                   | Function               |
| AWT (on page 128)                   | Function               |
| CHAR (on page 570)                  | Function               |
| COP (on page 290)                   | Function block         |
| COS (on page 81)                    | Function               |
| COS_LREAL (on page 83)              | Function               |
| CTD (on page 260)                   | Function               |
| CTU (on page 262)                   | Function               |
| CTUD (on page 264)                  | Function               |
| DELETE (on page 572)                | Function               |
| DERIVATE (on page 502)              | Function block         |
| Division (on page 85)               | Operator               |
| DOY (on page 600)                   | Function               |
| Equal (on page 252)                 | Operator               |
| EXPT (on page 86)                   | Function               |
| FIND (on page 574)                  | Function               |
| F_TRIG (on page 154)                | Function block         |
| Greater Than (on page 254)          | Operator               |
| Greater Than or Equal (on page 255) | Operator               |
| HSC (on page 301)                   | Function block         |
| HSC_SET_STS (on page 321)           | Function block         |
| HYSTER (on page 504)                | Function block         |
| IIM (on page 363)                   | Function block         |
| INSERT (on page 576)                | Function               |
| INTEGRAL (on page 506)              | Function block         |
| IOM (on page 366)                   | Function block         |
| IPIDCONTROLLER (on page 535)        | Function block         |
| KEY_READ (on page 369)              | Function block         |
| LCD (on page 346)                   | Function               |
| LEFT (on page 578)                  | Function               |
| Less Than (on page 256)             | Operator               |
| Less Than or Equal (on page 257)    | Operator               |
| LIM_ALRM (on page 62)               | Function block         |
| LIMIT (on page 524)                 | Function               |

| Instruction                                        | Instruction block type |  |
|----------------------------------------------------|------------------------|--|
| LOG (on page 88)                                   | Function               |  |
| MAX (on page 296)                                  | Function               |  |
| MC_AbortTrigger (on page 429)                      | Function block         |  |
| MC_Halt (on page 432)                              | Function block         |  |
| MC_Home (on page 436)                              | Function block         |  |
| MC_MoveAbsolute (on page 441)                      | Function block         |  |
| MC_MoveRelative (on page 446)                      | Function block         |  |
| MC_MoveVelocity (on page 450)                      | Function block         |  |
| MC_Power (on page 455)                             | Function block         |  |
| MC_ReadAxisError (on page 460)                     | Function block         |  |
| MC_ReadBoolParameter (on page 465)                 | Function block         |  |
| MC_ReadParameter (on page 468)                     | Function block         |  |
| MC_ReadStatus (on page 471)                        | Function block         |  |
| MC_Reset (on page 476)                             | Function block         |  |
| MC_SetPosition (on page 479)                       | Function block         |  |
| MC_Stop (on page 483)                              | Function block         |  |
| MC_TouchProbe (on page 487)                        | Function block         |  |
| MC_WriteBoolParameter (on page 492) Function block |                        |  |
| MC_WriteParameter (on page 496) Function block     |                        |  |
| MID (on page 580) Function                         |                        |  |
| MIN (on page 294)                                  | Function               |  |
| MLEN (on page 582)                                 | Function               |  |
| MM_INFO (on page 376)                              | Function block         |  |
| MOD (on page 90)                                   | Function               |  |
| MOV (on page 92)                                   | Operator               |  |
| MSG_CIPGENERIC (on page 178)                       | Function               |  |
| MSG_CIPSYMBOLIC (on page 187)                      | Function               |  |
| MSG_MODBUS (on page 197)                           | Function               |  |
| MSG_MODBUS2 (on page 204)                          | Function               |  |
| Multiplication (on page 93)                        | Operator               |  |
| MUX4B (on page 174)                                | Function               |  |
| MUX8B (on page 170)                                | Function               |  |
| NOT (on page 163)                                  | Operator               |  |
| Not Equal (on page 258)                            | Operator               |  |
| Neg (on page 94)                                   | Operator               |  |
| NOT_MASK (on page 138)                             | Function               |  |

Rockwell Automation Publication 2080 RV001 BENE - March 2014 Varch 2014

| Instruction                | Instruction block type |
|----------------------------|------------------------|
| OR_MASK (on page 140)      | Function               |
| OR (on page 160)           | Operator               |
| PLUGIN_INFO (on page 379)  | Function block         |
| PLUGIN_READ (on page 382)  | Function block         |
| PLUGIN_RESET (on page 385) | Function block         |
| PLUGIN_WRITE (on page 387) | Function block         |
| POW (on page 95)           | Function               |
| R_TRIG (on page 156)       | Function block         |
| RAND (on page 97)          | Function               |
| REPLACE (on page 586)      | Function               |
| RHC (on page 357)          | Function               |
| RIGHT (on page 584)        | Function               |
| ROL (on page 142)          | Function               |
| ROR (on page 144)          | Function               |
| RPC (on page 359)          | Function               |
| RS (on page 158)           | Function block         |
| RTC_READ (on page 393)     | Function block         |
| RTC_SET (on page 396)      | Function block         |
| SCALER (on page 516)       | Function block         |
| SHL (on page 146)          | Function               |
| SHR (on page 148)          | Function               |
| SIN (on page 99)           | Function               |
| SIN_LREAL (on page 101)    | Function               |
| SQRT (on page 103)         | Function               |
| SR (on page 164)           | Function block         |
| STACKINT (on page 519)     | Function block         |
| STIS (on page 406)         | Function               |
| Subtraction (on page 105)  | Operator               |
| SUS (on page 528)          | Function block         |
| SYS_INFO (on page 398)     | Function block         |
| TAN (on page 106)          | Function               |
| TAN_LREAL (on page 108)    | Function               |
| TDF (on page 603)          | Function               |
| TND (on page 522)          | Function               |
| TOF (on page 591)          | Function block         |
| TON (on page 593)          | Function block         |

| Instruction                | Instruction block type |
|----------------------------|------------------------|
| TONOFF (on page 595)       | Function block         |
| TOW (on page 605)          | Function               |
| TP (on page 598)           | Function block         |
| TRIMPOT_READ (on page 401) | Function block         |
| TRUNC (on page 110)        | Function               |
| TTABLE (on page 166)       | Function               |
| UIC (on page 408)          | Function               |
| UID (on page 410)          | Function               |
| UIE (on page 412)          | Function               |
| UIF (on page 414)          | Function               |
| XOR_MASK (on page 150)     | Function               |
| XOR (on page 162)          | Operator               |

## Instruction set by type and function

## **Function blocks**

The following table lists the function blocks by functional category.

| Instruction                   | Functional category                                              |
|-------------------------------|------------------------------------------------------------------|
| ABL (on page 114)             | ASCII serial port instructions (on page 113)                     |
| ACB (on page 116)             |                                                                  |
| ACL (on page 118)             |                                                                  |
| AHL (on page 120)             |                                                                  |
| ARD (on page 122)             |                                                                  |
| ARL (on page 124)             |                                                                  |
| AWA (on page 126)             |                                                                  |
| AWT (on page 128)             |                                                                  |
| AVERAGE (on page 288)         | Data manipulation instructions (on page 287)                     |
| COP (on page 290)             |                                                                  |
| CTD (on page 260)             | Counter instructions (on page 259)                               |
| CTU (on page 262)             |                                                                  |
| CTUD (on page 264)            |                                                                  |
| DERIVATE (on page 502)        | Process control instructions (on page 501)                       |
| F_TRIG (on page 154)          | Boolean instructions (on page 153)                               |
| HSC (on page 301)             | Input/Output instructions (on page 345)                          |
| HSC_SET_STS (on page 321)     |                                                                  |
| HYSTER (on page 504)          | Process control instructions (on page 501)                       |
| IIM (on page 363)             | Input/Output instructions (on page 345)                          |
| INTEGRAL (on page 506)        | Process control instructions (on page 501)                       |
| IOM (on page 366)             | Input/Output instructions (on page 345)                          |
| IPIDCONTROLLER (on page 535)  | Proportional Integral Derivative (PID) instruction (on page 531) |
| KEY_READ (on page 369)        | Input/Output instructions (on page 345)                          |
| LIM_ALRM (on page 62)         | Alarm instructions (see "Alarm instruction" on page 61)          |
| MC_AbortTrigger (on page 429) | Motion control instructions (on page 417)                        |
| MC_Halt (on page 432)         |                                                                  |
| MC_Home (on page 436)         |                                                                  |
| MC_MoveAbsolute (on page 441) |                                                                  |
| MC_MoveRelative (on page 446) |                                                                  |
| MC_MoveVelocity (on page 450) |                                                                  |

| Instruction                         | Functional category                        |  |
|-------------------------------------|--------------------------------------------|--|
| MC_Power (on page 455)              |                                            |  |
| MC_ReadAxisError (on page 460)      |                                            |  |
| MC_ReadBoolParameter (on page 465)  |                                            |  |
| MC_ReadParameter (on page 468)      |                                            |  |
| MC_ReadStatus (on page 471)         |                                            |  |
| MC_Reset (on page 476)              |                                            |  |
| MC_SetPosition (on page 479)        |                                            |  |
| MC_Stop (on page 483)               |                                            |  |
| MC_TouchProbe (on page 487)         |                                            |  |
| MC_WriteBoolParameter (on page 492) |                                            |  |
| MC_WriteParameter (on page 496)     |                                            |  |
| MM_INFO (on page 376)               | Input/Output instructions (on page 345)    |  |
| MSG_CIPGENERIC (on page 178)        | Communication instructions (on page 177)   |  |
| MSG_CIPSYMBOLIC (on page 187)       |                                            |  |
| MSG_MODBUS (on page 197)            |                                            |  |
| MSG_MODBUS2 (on page 204)           |                                            |  |
| PLUGIN_INFO (on page 379)           | Input/Output instructions (on page 345)    |  |
| PLUGIN_READ (on page 382)           |                                            |  |
| PLUGIN_RESET (on page 385)          |                                            |  |
| PLUGIN_WRITE (on page 387)          |                                            |  |
| R_TRIG (on page 156)                | Boolean instructions (on page 153)         |  |
| RS (on page 158)                    |                                            |  |
| RTC_READ (on page 393)              | Input/Output instructions (on page 345)    |  |
| RTC_SET (on page 396)               |                                            |  |
| SCALER (on page 516)                | Process control instructions (on page 501) |  |
| SR (on page 164)                    | Boolean instructions (on page 153)         |  |
| STACKINT (on page 519)              | Process control instructions (on page 501) |  |
| SUS (on page 528)                   | Program control instruction (on page 527)  |  |
| SYS_INFO (on page 398)              | Input/Output instructions (on page 345)    |  |
| TOF (on page 591)                   | Timer instructions (on page 589)           |  |
| TON (on page 593)                   |                                            |  |
| TONOFF (on page 595)                |                                            |  |
| TP (on page 598)                    |                                            |  |
| TRIMPOT_READ (on page 401)          | Input/Output instructions (on page 345)    |  |

## Functions

The following table lists the functions by functional category.

| Instruction             | Functional category                            |
|-------------------------|------------------------------------------------|
| ABS (on page 66)        | Arithmetic instructions (on page 65)           |
| ACOS (on page 68)       |                                                |
| ACOS_LREAL (on page 70) |                                                |
| AND_MASK (on page 136)  | Binary instructions (on page 135)              |
| ASCII (on page 568)     | String manipulation instructions (on page 567) |
| ASIN (on page 73)       | Arithmetic instructions (on page 65)           |
| ASIN_LREAL (on page 75) |                                                |
| ATAN (on page 77)       |                                                |
| ATAN_LREAL (on page 79) |                                                |
| CHAR (on page 570)      | String manipulation instructions (on page 567) |
| COS (on page 81)        | Arithmetic instructions (on page 65)           |
| COS_LREAL (on page 83)  |                                                |
| DELETE (on page 572)    | String manipulation instructions (on page 567) |
| DOY (on page 600)       | Timer instructions (on page 589)               |
| EXPT (on page 86)       | Arithmetic instructions (on page 65)           |
| FIND (on page 574)      | String manipulation instructions (on page 567) |
| INSERT (on page 576)    |                                                |
| LCD (on page 346)       | Input/Output instructions (on page 345)        |
| LEFT (on page 578)      | String manipulation instructions (on page 567) |
| LIMIT (on page 524)     | Process control instructions (on page 501)     |
| LOG (on page 88)        | Arithmetic instructions (on page 65)           |
| MAX (on page 296)       | Data manipulation instructions (on page 287)   |
| MID (on page 580)       | String manipulation instructions (on page 567) |
| MIN (on page 294)       | Data manipulation instructions (on page 287)   |
| MLEN (on page 582)      | String manipulation instructions (on page 567) |
| MOD (on page 90)        | Arithmetic instructions (on page 65)           |
| MUX4B (on page 174)     | Boolean instructions (on page 153)             |
| MUX8B (on page 170)     |                                                |
| NOT_MASK (on page 138)  | Binary instructions (on page 135)              |
| OR_MASK (on page 140)   |                                                |
| POW (on page 95)        | Arithmetic instructions (on page 65)           |

| Instruction             | Functional category                            |
|-------------------------|------------------------------------------------|
| RAND (on page 97)       |                                                |
| REPLACE (on page 586)   | String manipulation instructions (on page 567) |
| RHC (on page 357)       | Input/Output instructions (on page 345)        |
| RIGHT (on page 584)     | String manipulation instructions (on page 567) |
| ROL (on page 142)       | Binary instructions (on page 135)              |
| ROR (on page 144)       |                                                |
| RPC (on page 359)       | Input/Output instructions (on page 345)        |
| SHL (on page 146)       | Binary instructions (on page 135)              |
| SHR (on page 148)       |                                                |
| SIN (on page 99)        | Arithmetic instructions (on page 65)           |
| SIN_LREAL (on page 101) |                                                |
| SQRT (on page 103)      |                                                |
| STIS (on page 406)      | Interrupt instructions (on page 405)           |
| TAN (on page 106)       | Arithmetic instructions (on page 65)           |
| TAN_LREAL (on page 108) |                                                |
| TDF (on page 603)       | Timer instructions (on page 589)               |
| TND (on page 522)       | Process control instructions (on page 501)     |
| TOW (on page 605)       | Timer instructions (on page 589)               |
| TRUNC (on page 110)     | Arithmetic instructions (on page 65)           |
| TTABLE (on page 166)    | Boolean instructions (on page 153)             |
| UIC (on page 408)       | Interrupt instructions (on page 405)           |
| UID (on page 410)       |                                                |
| UIE (on page 412)       |                                                |
| UIF (on page 414)       |                                                |
| XOR_MASK (on page 150)  | Binary instructions (on page 135)              |

## **Operators**

The following table lists the operators by functional category.

| Instruction               | Functional category                        |
|---------------------------|--------------------------------------------|
| Addition (on page 72)     | Arithmetic instructions (on page 65)       |
| AND (on page 161)         | Boolean instructions (on page 153)         |
| ANY_TO_BOOL (on page 268) | Data conversion instructions (on page 267) |
| ANY_TO_BYTE (on page 269) |                                            |
| ANY_TO_DATE (on page 270) |                                            |

| Instruction                         | Functional category                  |
|-------------------------------------|--------------------------------------|
| Addition (on page 72)               | Arithmetic instructions (on page 65) |
| ANY_TO_DINT (on page 271)           |                                      |
| ANY_TO_DWORD (on page 272)          |                                      |
| ANY_TO_INT (on page 273)            |                                      |
| ANY_TO_LINT (on page 274)           |                                      |
| ANY_TO_LREAL (on page 275)          |                                      |
| ANY_TO_LWORD (on page 276)          |                                      |
| ANY_TO_REAL (on page 277)           |                                      |
| ANY_TO_SINT (on page 278)           |                                      |
| ANY_TO_STRING (on page 279)         |                                      |
| ANY_TO_TIME (on page 280)           |                                      |
| ANY_TO_UDINT (on page 281)          |                                      |
| ANY_TO_UINT (on page 282)           |                                      |
| ANY_TO_ULINT (on page 283)          |                                      |
| ANY_TO_USINT (on page 284)          |                                      |
| ANY_TO_WORD (on page 285)           |                                      |
| Division (on page 85)               | Arithmetic instructions (on page 65) |
| Equal (on page 252)                 | Compare instructions (on page 251)   |
| Greater Than (on page 254)          |                                      |
| Greater Than or Equal (on page 255) |                                      |
| Less Than (on page 256)             |                                      |
| Less Than or Equal (on page 257)    |                                      |
| MOV (on page 92)                    | Arithmetic instructions (on page 65) |
| Multiplication (on page 93)         |                                      |
| Neg (on page 94)                    |                                      |
| NOT (on page 163)                   | Boolean instructions (on page 153)   |
| Not Equal (on page 258)             | Compare instructions (on page 251)   |
| OR (on page 160)                    | Boolean instructions (on page 153)   |
| Subtraction (on page 105)           | Arithmetic instructions (on page 65) |
| XOR (on page 162)                   | Boolean instructions (on page 153)   |

## Ladder Diagram (LD) language

| Element                                                 | Description                                                                                                    |
|---------------------------------------------------------|----------------------------------------------------------------------------------------------------|
| LD program (on page 34)                                 | Graphical representation of Boolean equations which combines contacts (input arguments) with coils (output results) using graphic symbols. |
| LD program development<br>environment (on page 35)      | Example showing the language editor for an Ladder Diagram (LD) program.                                                                    |
| Ladder Diagram (LD)<br>elements (on page 37)            | Components used to build a Ladder Diagram program.                                                                                         |
| Instruction blocks in LD programs (on page 53)          | IEC 61131-3 compliant instruction blocks collectively include function blocks, functions and operators.                                    |
| Working in the LD<br>language editor (on page<br>54)    | Adding elements to a LD program.                                                                                                    |
| Ladder Diagram (LD)<br>program examples (on<br>page 56) | Examples of Ladder Diagram (LD) programs.                                                                                                  |
| LD Keyboard shortcuts (on page 58)                      | Keyboard shortcuts available for the Ladder Diagram (LD) language.                                                                         |

Ladder Diagram language reference.

## LD program

A Ladder Diagram (LD) is a graphical representation of Boolean equations that combines contacts (input arguments) with coils (output results). Using graphic symbols in a program chart (organized like a relay ladder wiring diagram), the LD language describes the tests and modifications of Boolean data.

LD graphic symbols are organized within the chart as an electrical contact diagram. The term "ladder" comes from the concept of rungs connected to vertical power rails at both ends where each rung represents an individual circuit.

## Connected Components Workbench<sup>™</sup> support for Ladder Diagram (LD)

Connected Components Workbench<sup>™</sup> provides an LD language editor and supports the elements and instructions that are supplied with the Connected Components Workbench software only.

## LD program development environment

The following illustration shows the language editor for an LD program where you develop an LD Program Organizational Unit (POU). Use the LD Toolbox or LD keyboard shortcuts to add elements to your LD POU.

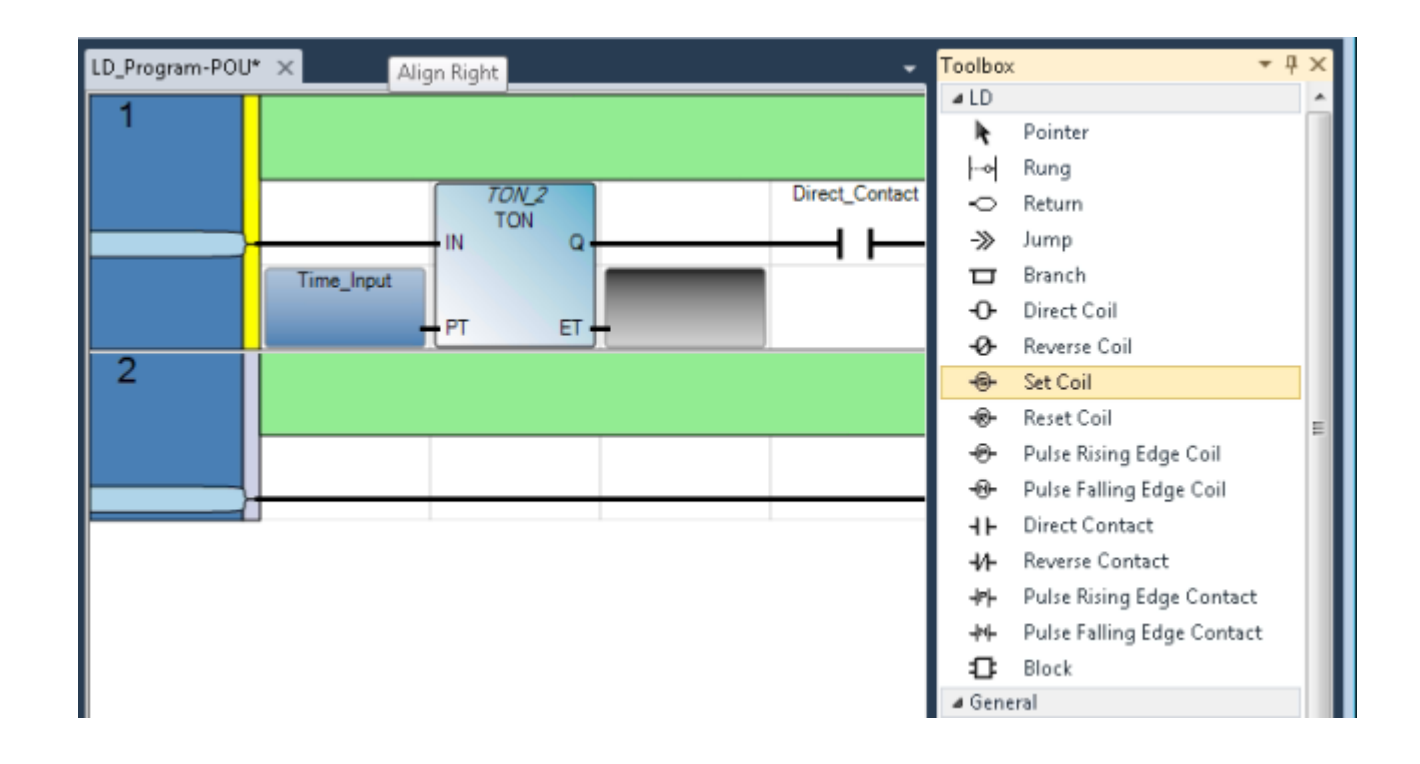
# Ladder Diagram (LD) elements

Ladder diagram elements are the components that you use to build a ladder diagram program. All the elements listed in the following table can be added to your ladder diagram from the LD Toolbox within Connected Components Workbench.

| Element                                                                                                    | Description                                                                                                    |
|----------------------------------------------------------------------------------------------------|----------------------------------------------------------------------------------------------------|
| Rung (on page 37)                                                                                                    | Represents a group of circuit elements that lead to the activation of a coil.                                            |
| Block (LD) (on page 40)                                                                                                    | Instructions include operators, functions, and function blocks including user-defined function blocks.                   |
| Branch (on page 39)                                                                                                    | Two or more instructions in parallel.                                                                                    |
| Coil (on page 43) Represents the assignment of outputs or internal variables. In an LD program, a coil represents an action. |                                                                                                    |
| Contact (on page 48)                                                                                                    | Represents the value or function of an input or internal variable.                                                       |
| Return (on page 51)                                                                                                    | Represents the conditional end of a diagram output.                                                                      |
| Jump (on page 51)                                                                                                    | Represents the conditional and unconditional logic in the LD program that control the control the execution of diagrams. |

### Rung

Rungs are graphic components of an LD diagram that represent a group of circuit elements that lead to the activation of a coil. Rungs can have labels to identify them within the diagram. Labels, along with jumps, control the execution of a diagram. You can enter comments (free-format text) above the rung for documentation purposes.

# Change the default width of rungs

Follow these steps to use a new width for rungs. You cannot adjust the width of existing rungs within a project.

- 1. From the **Tools** menu, select **Options**.
- 2. Click IEC Languages, and then Ladder Diagram.
- 3. Under View Settings, click Default Cell Width.
- 4. Increase the cell width value, and then click **OK**.
- 5. Create and open a new LD program.
- 6. Hold down the **Ctrl** key while rolling the thumb wheel down on your mouse until the entire rung is visible on your computer.

### **Rung comments**

Comments you enter in the space above the rung are saved in rich text format and stored in the controller.

- 1. In the **Language Editor**, double-click the rectangular area above the rung, then type comments.
- 2. Click anywhere in the Language Editor workspace to save the comments.

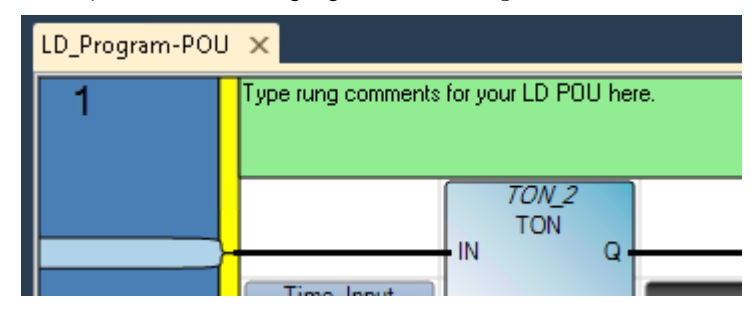

### Add a label to a rung

Every rung in the language editor has an area to the left of the rung for entering a label name.

### Label name requirements

Labels can be an unlimited number of characters, beginning with a letter or underscore character followed by letters, numbers, and underscore characters. Labels cannot have spaces or special characters (for example, '+', '-', or '\').

# To add a label for a rung

• Click the area to the left of the rung, then type a label name.

### **Example:** Label

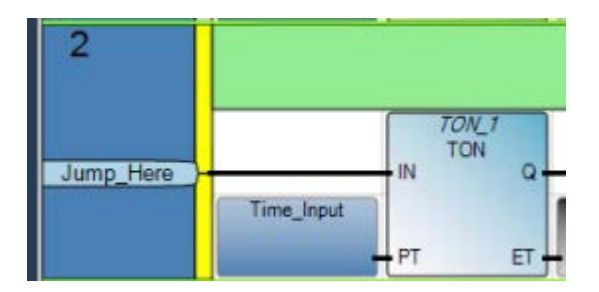

### To add an element to an LD program

To add a rung to the LD language editor, do one of the following:

- From the **Toolbox**, drag the rung element into the language editor, or
- From the **Toolbox**, double-click the rung element to add it to the language editor, or
- Right-click and existing rung, select **Copy** and then paste a copy of the rung into the language editor.
  - Tip:A plus sign (+) appears on top of a Toolbox element when you hover over a valid target.<br/>Release the mouse button to add the element.
  - Tip: You can use keyboard shortcut keys to add elements to your LD program. See LD Keyboard shortcuts (on page 58).
  - Tip: If your ladder diagram contains more than 355 rungs, use the down triangle rather than the scroll bar to view additional rungs.

### Branch

Branches create alternative routing for connections. You can add parallel branches to elements on a rung.

### Add a branch

From the **Toolbox**, drag the branch element onto an existing element within the language editor.

# **Example: Branches**

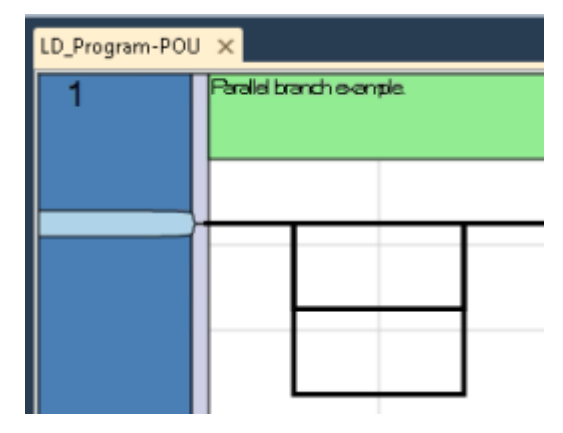

### Add a label to a rung

Every rung in the language editor has an area to the left of the rung for entering a label name.

### Label name requirements

Labels can be an unlimited number of characters, beginning with a letter or underscore character followed by letters, numbers, and underscore characters. Labels cannot have spaces or special characters (for example, '+', '-', or '\').

### To add a label for a rung

• Click the area to the left of the rung, then type a label name.

### **Example:** Label

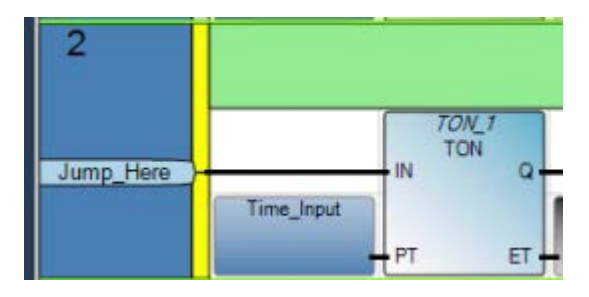

### Block (LD)

A LD block element is a functional element in a LD diagram that can be a function block, a function, a user-defined function block, or an operator.

### LD instruction blocks

The Connected Components Workbench instruction set includes IEC 61131-3 compliant instruction blocks. Instruction blocks collectively include operators, functions and function blocks.

### Add a Block to an LD program

Use the LD Toolbox to add a Block to an LD program. After you add the Block, you can configure its variables from the Block selector or from the Variable selector.

Follow these steps to add a block element to an LD program, or change an existing block element to a different type.

### Add a block element to a program

- 1. From the **Toolbox**, drag the block element into the language editor and place it in the correct location to display the Block Selector.
- 2. In Search type the name of the block you want to add or sort and scroll through the list to find it.

3. Double-click the block to add it to the program.

### Change the block element type

- 1. In the language editor, double-click the block to display the Block Selector.
- 2. In Search type the name of the block or sort and scroll through the list to find it.
- 3. Double-click the block to update it.

# **Enable EN/EN0**

You can enable the EN input parameter and ENO output parameter so they will always be added with the instruction block even when there is an available boolean input or output.

**Note**: The EN and ENO parameters will only be added to instruction blocks you add after you enable the setting - instructions blocks already in the LD program will not be affected.

### To enable EN/ENO for all blocks added to LD program

- 1. On the **Tool** menu, click **Options**.
- 2. Select IEC Languages > Ladder Diagram (LD) to display the language editor properties.
- 3. In Block Settings, set Enable EN/ENO to True.
- 4. Click OK.

### To enable EN/ENO for the block

- 1. After selecting a block in the Block Selector, select EN/ENO (located at the bottom of the list).
- 2. In the Block Selector, after selecting at the bottom of the list of instructions, select EN/ENO.

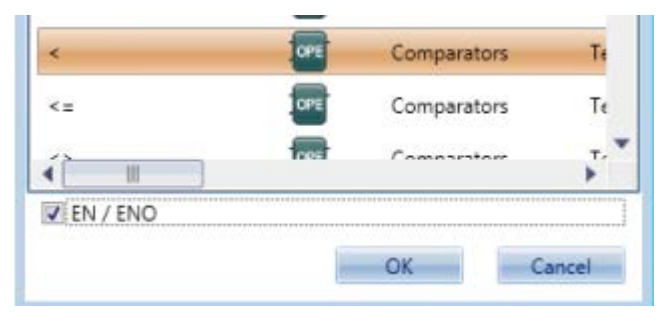

## Example: Block (LD)

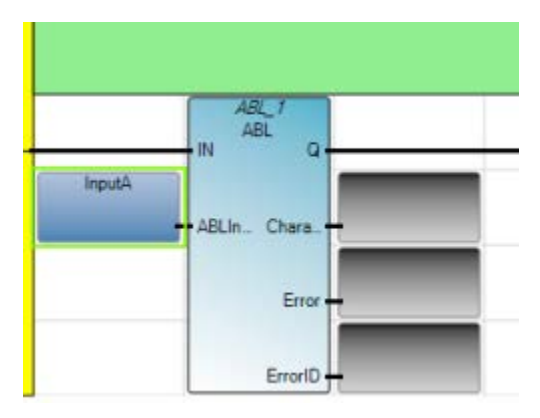

### Use of enable inputs and enable outputs in LD instruction blocks

The rung state in an LD diagram is always boolean, and a block's first input and first output is connected to the rung.

# **EN input/EN output**

If a first boolean input or output is not present, an EN and/or an ENO parameter will be added to the block.

- If the first block input is not boolean, an EN input parameter is added to the block. The instruction block is executed only when the EN input is TRUE.
- If the first block output is not boolean, an ENO output parameter is added to the block. The ENO output always has the same state as the first input of the instruction block.

You can enable/disable the EN/ENO block settings for an individual instruction block in the Block Selector, or in Block Settings for the Ladder Diagram (LD) program. The following table describes the results of enabling and disabling the EN/ENO parameters in the blocks shown in the illustration.

| Rung | EN/ENO | Block | 1st boolean<br>input | EN input added? | 1st boolean<br>output | ENO output<br>added? |
|------|--------|-------|----------------------|-----------------|-----------------------|----------------------|
| 1    | False  | <=    | <= No Yes            |                 | Yes                   | No                   |
|      |        | ACB   | Yes                  | No              | Yes                   | No                   |
| 2    | True   | <=    | No                   | Yes             | Yes                   | Yes                  |
|      |        | ACB   | Yes                  | Yes             | Yes                   | Yes                  |

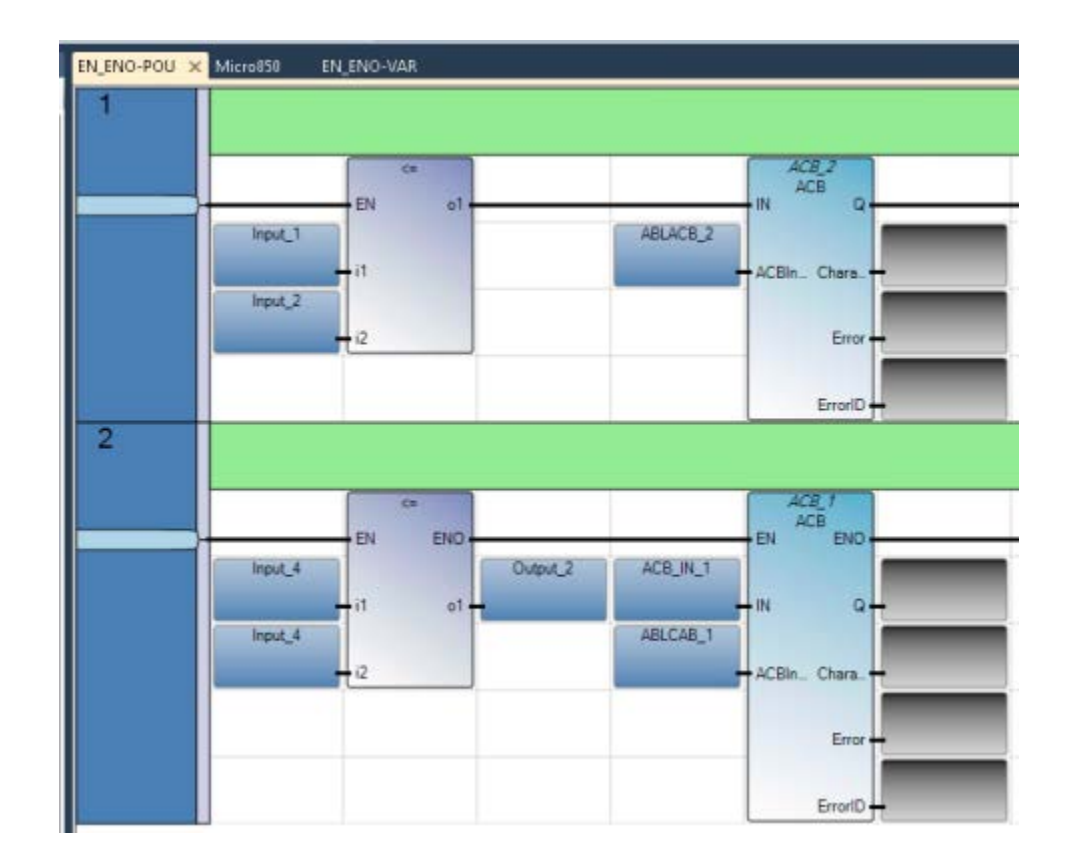

### **Example: Enable input**

In some cases, Enable parameters are required for instruction blocks that execute on call. The following example shows an SUS instruction block with an Enable input.

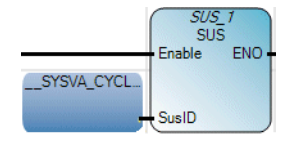

# Coil

Coils are graphic components of an LD diagram that represent the assignment of an output or of an internal variable. In an LD diagram, a coil represents an action. A coil must be connected on the left to a Boolean symbol, such as a contact, or to a Boolean output of an instruction block. Consequently, coils can only be added to a defined rung in the LD language editor. After a coil is added, its definition can be modified.

You can add the following coil element types to your LD program from the Toolbox.

| Coil element                            | Description                                                                                          |
|-----------------------------------------|----------------------------------------------------------------------------------------------------|
| Direct coil (on page 45)                | Direct coils support a Boolean output of a connection line Boolean state.                            |
| Reverse coil (on page 45)               | Reverse coils support a Boolean output according to the Boolean negation of a connection line state. |
| Pulse rising edge coil (on page<br>46)  | Pulse rising edge (or positive) coils support a Boolean output of a connection line Boolean state.   |
| Pulse falling edge coil (on page<br>46) | Pulse falling edge (or negative) coils support a Boolean output of a connection line Boolean state.  |
| Set coil (on page 47)                   | Set coils support a Boolean output of a connection line Boolean state.                               |
| Reset coil (on page 47)                 | Reset coils support a Boolean output of a connection line Boolean state.                             |

# **Example:** Coils

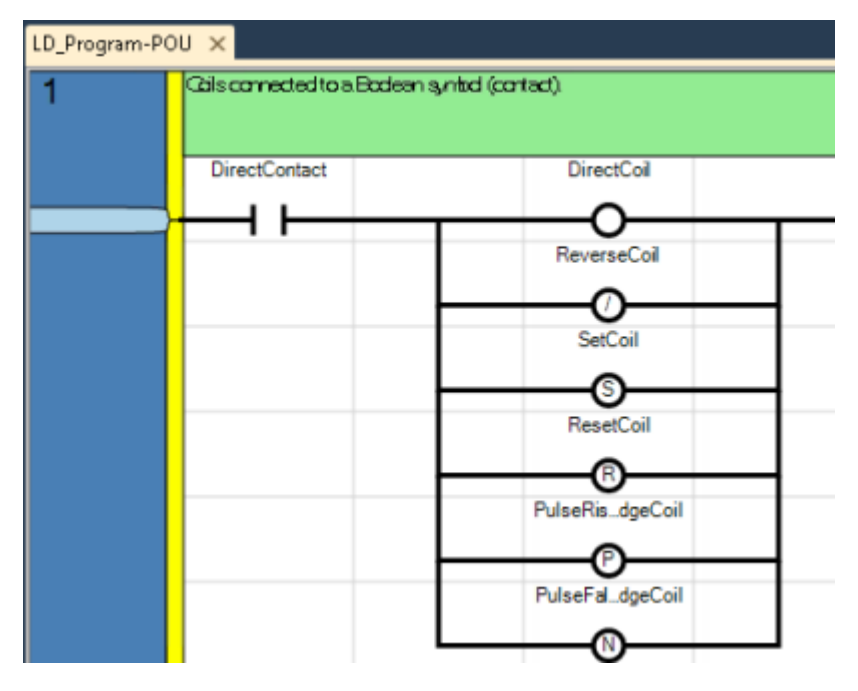

# **Adding coil elements**

Follow these steps to add and modify coil elements.

# Add a coil element

- 1. Verify the LD program has a defined rung for the coil.
- 2. From the **Toolbox**, drag the coil into the LD language editor to the right of a Boolean symbol or of a Boolean output.
- 3. Assign a variable to the coil.
  - Tip:A plus sign (+) appears on top of a Toolbox element when you hover over a valid target.<br/>Release the mouse button to add the element.

Tip: You can use keyboard shortcut keys to add elements to your LD program. See LD Keyboard shortcuts (on page 58).

### Insert a parallel coil

- 1. From the **Toolbox**, drag the branch element into the language editor, and place it just slightly above the rung element.
- 2. From the **Toolbox**, drag a coil element into the language editor, and place it on the branch element to display the coil on the branch.

### Change the type of coil

In the language editor, select the coil, then press the **space bar** until the new coil type is available. Every time the **space bar** is pressed the type changes from direct, to reverse, to set, to reset, to pulse rising edge, to pulse falling edge.

### Direct Coil

A direct coil supports a Boolean output of a connection line Boolean state.

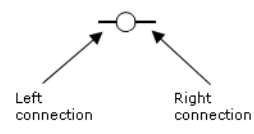

The associated variable is assigned with the Boolean state of the left connection. The state of the left connection is propagated into the right connection. The right connection must be connected to the right vertical power rail (unless you have parallel coils, where only the upper coil must be connected to the right vertical power rail).

The associated Boolean variable must be an output or it must be user-defined.

### **Example: Direct coil**

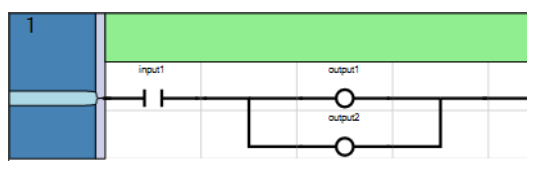

### **Reverse Coil**

A reverse coil element supports a Boolean output according to the Boolean negation of a connection line state.

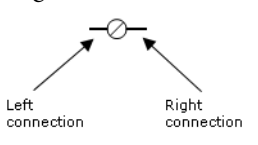

The associated variable is assigned with the Boolean negation of the state of the left connection. The state of the left connection is propagated into the right connection. The right connection must be connected to the right vertical power

rail (unless you have parallel coils, where only the upper coil must be connected to the right vertical power rail).

The associated Boolean variable must be output or it must be user-defined.

#### **Example: Reverse Coil**

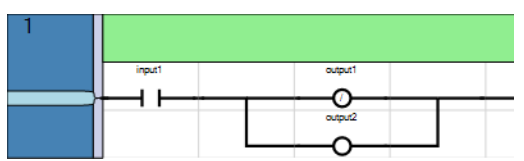

### Pulse Falling Edge Coil

Pulse falling edge (or negative) coils support a Boolean output of a connection line Boolean state.

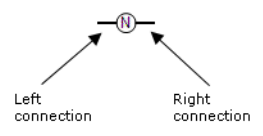

The associated variable is set to TRUE when the Boolean state of the left connection falls from TRUE to FALSE. The output variable resets to FALSE in all other cases. The state of the left connection is propagated into the right connection. The right connection must be connected to the right vertical power rail (unless you have parallel coils, where only the upper coil must be connected to the right vertical power rail).

The associated Boolean variable must be output or it must be user-defined.

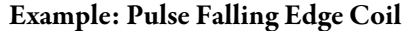

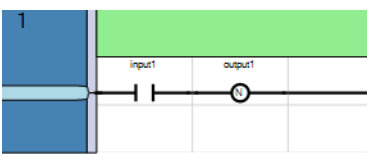

### Pulse Rising Edge Coil

Pulse rising edge (or positive) coils support a Boolean output of a connection line Boolean state.

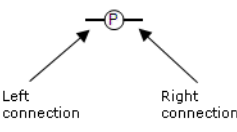

The associated variable is set to TRUE when the Boolean state of the left connection rises from FALSE to TRUE. The output variable resets to FALSE in all other cases. The state of the left connection is propagated into the right connection. The right connection must be connected to the right vertical power rail (unless you have parallel coils, where only the upper coil must be connected to the right vertical power rail).

The associated Boolean variable must be output or user-defined.

### **Example: Pulse Rising Edge Coil**

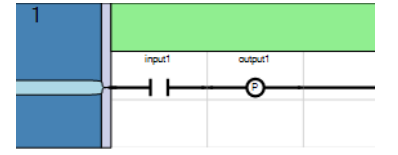

### Set Coil

Set coils support a Boolean output of a connection line Boolean state.

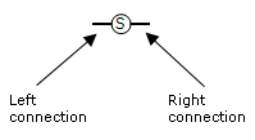

The associated variable is set to TRUE when the Boolean state of the left connection becomes TRUE. The output variable keeps this value until an inverse order is made by a Reset coil. The state of the left connection is propagated into the right connection. The right connection must be connected to the right vertical power rail (unless you have parallel coils, where only the upper coil must be connected to the right vertical power rail).

The associated Boolean variable must be output or it must be user-defined.

#### Example: Set Coil

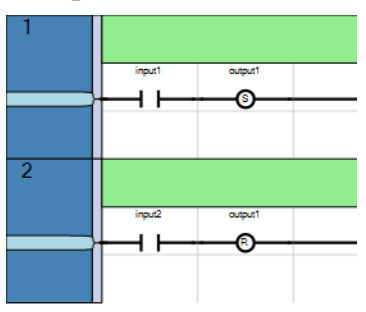

### **Reset Coil**

Reset coils support a Boolean output of a connection line Boolean state.

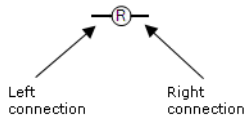

The associated variable is reset to FALSE when the Boolean state of the left connection becomes TRUE. The output variable keeps this value until an inverse order is made by a Set coil. The state of the left connection is propagated into the right connection. The right connection must be connected to the right vertical power rail (unless you have parallel coils, where only the upper coil must be connected to the right vertical power rail).

The associated Boolean variable must be output or user-defined.

### **Example: Reset Coil**

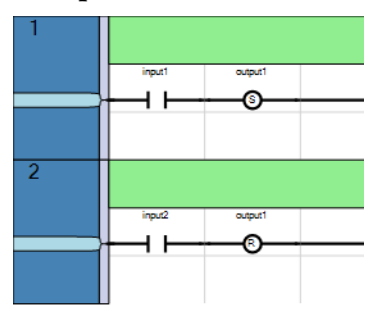

### Contact

Contacts are graphic components of an LD diagram. Depending on the type, a contact represents the value or function of an input or of an internal variable. Contacts can only be added to a defined rung in the LD language editor. After a contact is added, its definition can be modified.

#### **Example:** Contacts

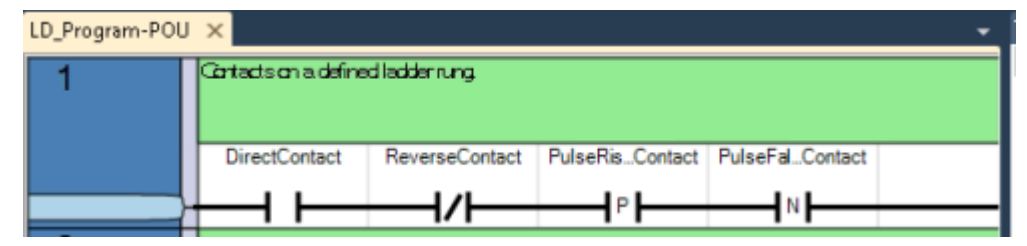

You can add the following contact element types to your LD program from the LD Toolbox in Connected Components Workbench.

| Contact element                           | Description                                                                                                    |
|-------------------------------------------|----------------------------------------------------------------------------------------------------|
| Direct contact (on page 49)               | Direct contacts support a Boolean operation between a connection line state and a Boolean variable.                                             |
| Reverse contact (on page 49)              | Reverse contacts support a Boolean operation between a connection line state and the Boolean negation of a Boolean variable.                    |
| Pulse rising edge contact (on<br>page 50) | Pulse rising edge (or positive) contacts support a Boolean operation between a connection line state and the rising edge of a Boolean variable. |
| Pulse falling edge contact                | Pulse falling edge (negative) contacts enable a Boolean operation between a connection line state and the falling edge of a Boolean variable.   |

### Adding contact elements

Follow these steps to add a contact element to the ladder rung or change the type of contact used.

### Add a contact element

1. Verify the LD program has a defined rung for the contact.

- 2. From the **Toolbox**, drag the contact element into the language editor and position it on the rung.
  - Tip: A plus sign (+) appears on top of a Toolbox element when you hover over a valid target. Release the mouse button to add the element.
  - Tip: You can use keyboard shortcut keys to add elements to your LD program. See LD Keyboard shortcuts (on page 58).

### Insert a parallel contact

- 1. From the **Toolbox**, drag the branch element into the language editor, and place it on the existing contact.
- 2. From the **Toolbox**, drag a contact element into the language editor, and place it on the branch.

### Change the type of contact

In the language editor, select the contact, then press the **space bar** until the the contact type you want to use is displayed in the language editor.

### **Direct Contact**

Direct contacts support a Boolean operation between a connection line state and a Boolean variable.

Left Right connection

The state of the connection line on the right of the contact is the logical AND between the state of the left connection line and the value of the variable associated with the contact.

### **Example: Direct Contact**

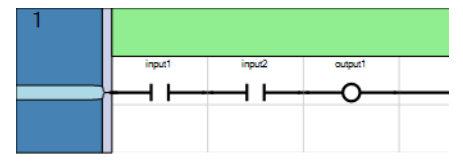

### **Reverse Contact**

Reverse contacts support a Boolean operation between a connection line state and the Boolean negation of a Boolean variable.

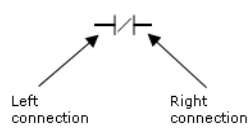

The state of the connection line on the right of the contact is the logical AND between the state of the left connection line and the Boolean negation of the value of the variable associated with the contact.

#### **Example: Reverse Contact**

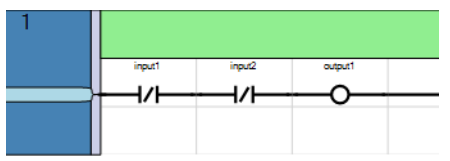

### Pulse Rising Edge Contact

Pulse rising edge (or positive) contacts support a Boolean operation between a connection line state and the rising edge of a Boolean variable.

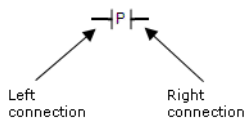

The state of the connection line on the right of the contact is set to TRUE when the state of the connection line on the left is TRUE, and the state of the associated variable rises from FALSE to TRUE. The state is reset to FALSE in all other cases.

Example: Pulse Rising Edge Contact

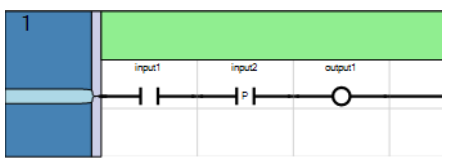

# Recommendation: Restrict the use of output variables with edge contacts

We recommend you do not use outputs or variables with a Pulse rising edge contact (positive) or a Pulse falling edge contact (negative). These contacts are for physical inputs in a ladder diagram. If you need to detect the edge of a variable or an output, we recommend you use the R\_TRIG/F\_TRIG function block, which is supported and works in any language at any location in your program.

### Pulse Falling Edge Contact

Pulse falling edge (or negative) contacts support a Boolean operation between a connection line state and the falling edge of a Boolean variable.

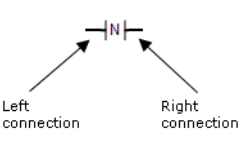

The state of the connection line on the right of the contact is set to TRUE when the state of the connection line on the left is TRUE, and the state of the associated variable falls from TRUE to FALSE. The state is reset to FALSE in all other cases.

### **Example: Pulse Falling Edge Contact**

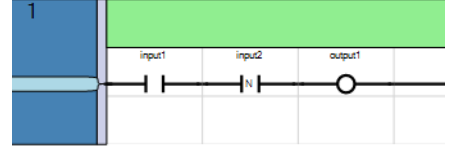

# Recommendation: Restrict the use of output variables with edge contacts

We recommend you do not use outputs or variables with a Pulse rising edge contact (positive) or a Pulse falling edge contact (negative). These contacts are for physical inputs in a ladder diagram. If you need to detect the edge of a variable or an output, we recommend you use the R\_TRIG/F\_TRIG function block, which is supported and works in any language at any location in your program.

### Return

Returns are outputs that represent a conditional end of an LD diagram.

Note: You cannot place connections to the right of a return element.

When the left connection line has the TRUE Boolean state, the diagram ends without executing the instructions located on the next lines of the diagram.

When the LD diagram is a function, its name is associated with an output coil to set the return value (returned to the calling diagram).

#### **Example: Return**

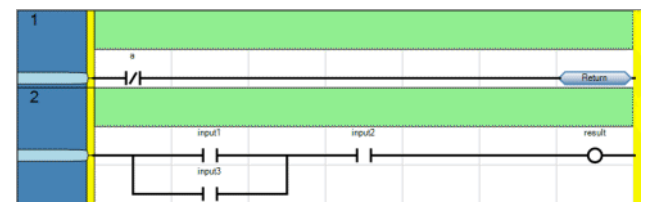

### Insert a return

From the **Toolbox**, drag the return element into the language editor and place it on the rung.

### Jump

Jumps are conditional or unconditional elements that control the execution of an LD diagram.

# Jump notation

The following notation indicates a jump to the LAB label:

>>LAB - Jump to a label where the label name is "LAB"

Example: Jump

| LD_Pro | gram-POU | ×                    |                 |                 |                 | <b>•</b> |
|--------|----------|----------------------|-----------------|-----------------|-----------------|----------|
| 1      |          | Contacts on a define | ed ladder rung. |                 |                 |          |
|        |          |                      |                 |                 |                 |          |
|        |          | DirectContact        | ReverseContact  | PulseRisContact | PulseFalContact |          |
|        |          |                      | 14              | Int             | 1.1             |          |
|        |          |                      |                 |                 | N               |          |

# Instruction blocks in LD programs

The Connected Components Workbench instruction set includes IEC 61131-3 compliant instruction blocks. Instruction blocks collectively include function blocks, functions and operators. You can connect instruction block inputs and outputs to variables, contacts, coils, or other instruction block inputs and outputs.

### Instruction block conventions

The IEC61131-3 programming language specification addresses numerous aspects of programmable controllers including the operating system execution, data definitions, programming languages, and instruction sets. The IEC61131-3 specification provides a minimum set of functionality that can be extended to meet end user applications.

### Instruction block names

Functions and function blocks are represented by a box that displays the name of the instruction, and the short version of the parameter names. For function blocks, the instance name is displayed in italics.

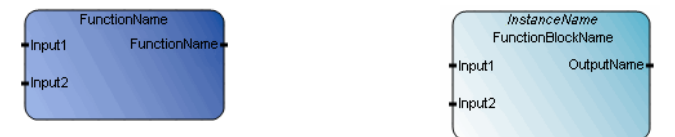

### Instruction block return parameters

- The return parameter of a function has the same name as the function. The return parameter is the only output.
- The return parameters of a function block can have any name. Multiple return parameters can provide multiple outputs.
- You can define the parameters of programs for multiple devices by navigating the tabs for individual devices displayed in the Parameter view.

# Working in the LD language editor

### How elements are added to a ladder diagram

When you add items to a rung in the LD program, they are added according to the following criteria.

- The first element on a rung is inserted at the position you select in the ladder diagram.
- Subsequent elements are inserted to the right of the selected item on the rung.
- If the element is too large for the current rung, the element is placed on the next rung.

### Add an element to an LD program

From the **LD Toolbox**, drag the element into the LD language editor, and place it on a rung.

| Tip: | A plus sign (+) appears on top of a Toolbox element when you hover over a valid target.<br>Release the mouse button to add the element. |
|------|----------------------------------------------------------------------------------------------------|
| Tip: | You can use keyboard shortcut keys to add elements to your LD program. See LD Keyboard shortcuts (on page 58).                          |

### Replace a variable assigned to an element

You can replace an assigned variable directly from the language editor, or from the Variable Selector.

### To modify a variable from the language editor

- 1. In the language editor, click the variable name to display a drop-down list of global and local variables.
- 2. Do one of the following:
  - Type a new variable name in the text box. -Or-
  - Select a different variable name from the drop-down list.

### To modify a variable from the Variable Selector

- 1. In the language editor, double-click the variable to open the Variable Selector.
- 2. Click the variable name, then select a different variable from the drop-down list of global and local variables.

3. Click an existing variable, then type constant values in the text box provided.

# Ladder Diagram (LD) program examples

See the following examples of Ladder Diagram (LD) programs.

### Example: R\_TRIG function block (on page 56)

Example: Comparing Real Values using Subtraction (-) ABS, and Less than (<) (on page 56)

### Example: R\_TRIG function block

The following is an example program in debug mode that shows the recommended usage of an R\_TRIG function block being used to detect an edge.

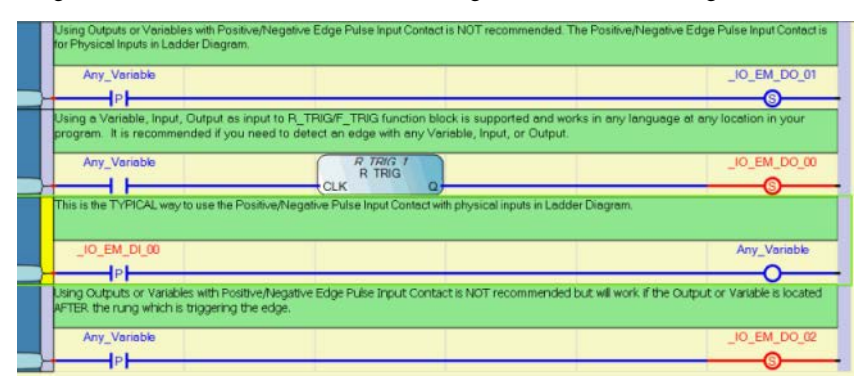

# Example: Comparing Real Values using Subtraction (-) ABS, and Less than (<)

The Real data type is not recommended when comparing values for equality because of differences in the way numbers are rounded. Two output values may appear equal in a Connected Components Workbench display, but will evaluate as false.

For example, 23.500001 compared to 23.499999 will both display as 23.5 in the variable input display, but will not be equal in the controller.

To test whether two Real data type values are equal, you can use a Subtraction instruction to get the difference between the values and then determine if the difference is Less Than an established precision value. See the following LD program example for comparing two Real data type values.

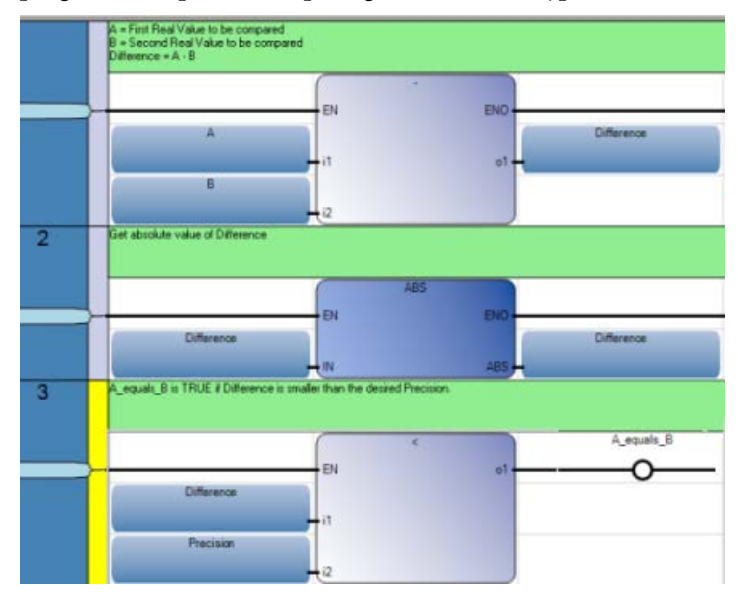

# LD Keyboard shortcuts

The following keyboard shortcuts are available for use with the LD language.

| Shortcut              | Description                                                                                                    |
|-----------------------|----------------------------------------------------------------------------------------------------|
| Ctrl+0                | Inserts a rung after a selected rung. <sup>1</sup>                                                                             |
| Ctrl+Alt+0            | Inserts a rung before a selected rung. <sup>1</sup>                                                                            |
| Ctrl+1                | Inserts a branch after a selected element.                                                                                     |
| Ctrl+Alt+1            | Inserts a branch before a selected element.                                                                                    |
| Ctrl+2                | Inserts an instruction block after a selected element. <sup>2</sup>                                                            |
| Ctrl+Alt+2            | Inserts an instruction block before a selected element. <sup>2</sup>                                                           |
| Ctrl+3                | Inserts a contact after a selected element. <sup>2</sup>                                                                       |
| Ctrl+Alt+3            | Inserts a contact before a selected element. <sup>2</sup>                                                                      |
| Ctrl+4                | Inserts a coil after a selected element**.                                                                                     |
| Ctrl+Alt+4            | Inserts a coil after a selected element**.                                                                                     |
| Ctrl+5                | Inserts a jump after a selected element**.                                                                                     |
| Ctrl+Alt+5            | Inserts a jump after a selected element**.                                                                                     |
| Ctrl+6                | Inserts a return after a selected element**.                                                                                   |
| Ctrl+Alt+6            | Inserts a return after a selected element**.                                                                                   |
| Space bar             | For coils or contacts, toggles between the available types.                                                                    |
| Shift+Ctrl+Alt+G      | Selects/clears the grid in the Language Editor workspace.                                                                      |
| Ctrl+Down Arrow       | Moves to the next rung. When an element is selected on a rung, moves to the next rung containing the selected element.         |
| Ctrl+R                | Opens the block selector.                                                                                                    |
| Ctrl+Up Arrow         | Moves to the previous rung. When an element is selected on a rung, moves to the previous rung containing the selected element. |
| Down, Up, Right, Left | Moves between branches and sub                                                                                                 |
| Delete                | Removes a selected rung or element.                                                                                            |
| Enter                 | Calls the Variable/ Block Selector (depending on the selected element).                                                        |
| Shift+Enter           | Inserts a line break                                                                                                    |
| Ctrl+Enter            | Opens a line above the current line                                                                                            |
| Ctrl+Shift+Enter      | Opens a line below the current line                                                                                            |
| Ctrl+Shift+L          | Removes the current line                                                                                                    |
| Ctrl+Delete           | Removes the next word in the current line                                                                                      |
| Backspace             | Removes the character on the left                                                                                              |
| Ctrl+Backspace        | Removes the previous word in the current line                                                                                  |
| Ctrl+C                | Copies the selected text to the clipboard                                                                                      |

Rockwell Automation Publication 2080-RV001BENE-March 2014/Varch 2014

| Shortcut             | Description                                                        |
|----------------------|--------------------------------------------------------------------|
| Ctrl+Insert          | Copies the selected text to the clipboard                          |
| Ctrl+L               | Cuts the current line to the clipboard                             |
| Ctrl+X               | Cuts the selected text to the clipboard                            |
| Shift+Delete         | Cuts the selected text to the clipboard                            |
| Ctrl+V               | Pastes text saved on the clipboard to the insertion point          |
| Shift+Insert         | Pastes text saved on the clipboard to the insertion point          |
| Ctrl+Z               | Undoes the previous command                                        |
| Ctrl+Y               | Redoes the previous command                                        |
| Ctrl+Shift+Z         | Redoes the previous command                                        |
| Ctrl+Left            | Moves to the previous statement or word                            |
| Ctrl+Right           | Moves to the next statement or word                                |
| Home                 | Moves to the start of the line                                     |
| End                  | Moves to the end of the line                                       |
| Ctrl+Home            | Moves to the start of the document                                 |
| Ctrl+End             | Moves to the end of the document                                   |
| Page Up              | Moves to the top of the visible code                               |
| Page Down            | Moves to the bottom of the visible code                            |
| Ctrl+Page Up         | Moves to the top of the visible code                               |
| Ctrl+Page Down       | Moves to the bottom of the visible code                            |
| Ctrl+J               | moves to the matching bracket                                      |
| Ctrl+Down            | Scrolls down                                                       |
| Ctrl+Up              | Scrolls up                                                         |
| Shift+Down           | Selects down                                                       |
| Shift+Up             | Selects up                                                         |
| Shift+Left           | Selects left                                                       |
| Shift+Right          | Selects right                                                      |
| Ctrl+Shift+Left      | Selects to the previous statement or word                          |
| Ctrl+Shift+Right     | Selects to the next statement or word                              |
| Shift+Home           | Selects from the insertion point until the start of the line       |
| Shift+End            | Selects from the insertion point until the end of the line         |
| Ctrl+Shift+Home      | Selects from the insertion point until the start of the document   |
| Ctrl+Shift+End       | Selects from the insertion point until the end of the document     |
| Shift+Page Up        | Selects from the insertion point until the top of the visible code |
| Shift+Page Down      | Selects from the insertion point until the end of the visible code |
| Ctrl+Shift+Page Up   | Selects from the insertion point until the top of the visible code |
| Ctrl+Shift+Page Down | Selects from the insertion point until the end of the visible code |

| Shortcut             | Description                                                       |
|----------------------|-------------------------------------------------------------------|
| Ctrl+A               | Selects the entire document                                       |
| Ctrl+Shift+W         | Selects the next word                                             |
| Ctrl+Shift+J         | Selects to the matching bracket                                   |
| Shift+Alt+Down       | Selects the current and next lines                                |
| Shift+Alt+Up         | Selects the current and previous lines                            |
| Shift+Alt+Left       | Selects left on the current line                                  |
| Shift+Alt+Right      | Selects right on the current line                                 |
| Ctrl+Shift+Alt+ Left | Selects available columns in lines of code from the left to right |
| Ctrl+Shift+Alt+Right | Selects available columns in lines of code from the right to left |
| Ctrl+Space           | Accesses the autocomplete function                                |
| Ctrl+Shift+Space     | Accesses the autocomplete function                                |
| Ctrl+Shift+U         | Changes the selected text into uppercase                          |
| Ctrl+U               | Changes the selected text into lowercase                          |
| Esc                  | Deselects the selected text                                       |
| Ctrl+I               | Opens the variable selector                                       |
| Ctrl+Shift+I         | Opens the variable selector                                       |
| Ctrl+Alt+R           | Opens the block selector                                          |
| Ctrl+Shift+Alt+R     | Opens the block selector                                          |
| Insert               | Toggles between the overwrite/insert typing mode                  |
| Ctrl+Shift+T         | Transposes the current and previous word                          |
| Ctrl+Shift+Alt+T     | Transposes the current and next line                              |

<sup>1</sup>When no rung is selected, a rung is added at the end of the rung list. <sup>2</sup>When a branch is selected, an element is inserted at the end of the branch.

# **Alarm instruction**

Alarm instruction is used to provide alerts when a configured high or a configured low limit has been reached.

| Function block        | Description                                         |
|-----------------------|-----------------------------------------------------|
| LIM_ALRM (on page 62) | Hysteresis on a real value for high and low limits. |

# LIM\_ALRM

LIM\_ALRM is an alarm with hysteresis on a Real value for high and low limits.

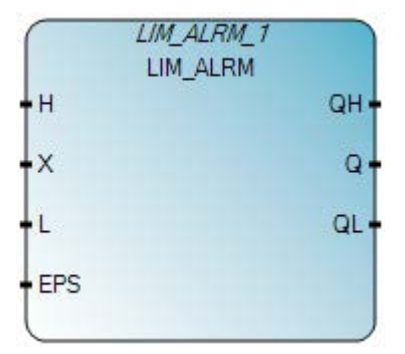

# LIM\_ALRM operation

A hysteresis is applied on high and low limits. The hysteresis delta used for either high or low limit is one half of the EPS parameter.

### **Process alarms**

An alarm occurs when a fault is received and processed by the controller. Process level alarms alert you when the module has exceeded the configured high or configured low limits for each channel.

# Arguments

| Parameter | Parameter<br>type | Data type | Description                                              |
|-----------|-------------------|-----------|----------------------------------------------------------|
| EN        | Input             | BOOL      | Function block enable.                                   |
|           |                   |           | when $EN = ENUE$ , execute current LIM_ALKM computation. |
|           |                   |           | Applies only to I D programs                             |
|           |                   |           | Applies only to ED programs.                             |
| Н         | Input             | REAL      | High limit value.                                        |
| Х         | Input             | REAL      | Input: any real value.                                   |
| L         | Input             | REAL      | Low limit value.                                         |
| EPS       | Input             | REAL      | Hysteresis value (must be greater than zero).            |
| QH        | Output            | BOOL      | High alarm: TRUE if X above high limit H.                |
| Q         | Output            | BOOL      | Alarm output: TRUE if X out of limits.                   |
| QL        | Output            | BOOL      | Low alarm: TRUE if X below low limit L.                  |

# LIM\_ALRM timing diagram example

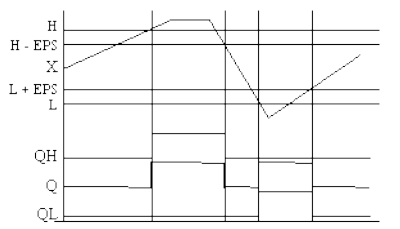

# LIM\_ALRM function block language examples

Function Block Diagram (FBD)

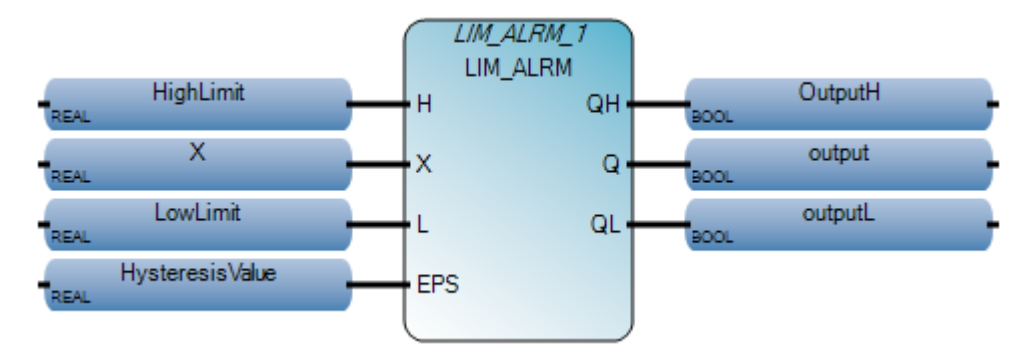

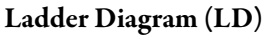

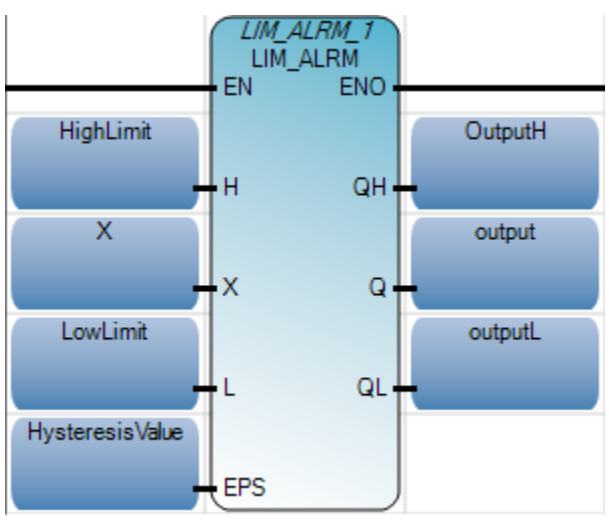

### Structured Text (ST)

```
1 HighLimit := 10.0;
2 X := 15.0;
3 LowLimit := 5.0;
4 HysteresisValue := 2.0;
5 LIM_ALRM_1(HighLimit, X, LowLimit, HysteresisValue);
6 OutputH := LIM_ALRM_1.QH;
7 OutputL := LIM_ALRM_1.QL;
8 output := LIM_ALRM_1.Q;
LIM_ALRM_1(
```

void **LIM\_ALRM\_1**(REAL H, REAL X, REAL L, REAL EPS) Type : LIM\_ALRM, High/low limit alarm with hysteresis

Results

| <b>P</b> | 🔜 Variable Monitoring |                      |                  |               |            |                |          |                |     |
|----------|-----------------------|----------------------|------------------|---------------|------------|----------------|----------|----------------|-----|
| ſ        | Global \              | /ariables - Micro810 | Local            | Variables - L | IntitledST | System V       | ariables | - Micro81      | \$  |
|          |                       | Name                 | Logical Value Pl |               | Physica    | Physical Value |          | Data Ty        | ре  |
|          |                       | <i>▼</i> 0€*         |                  | - A*          |            | - A*           | - A*     | +              | A*  |
|          |                       | HighLimit            | 10.0             |               | N/A        |                |          | REAL           | •   |
|          |                       | X                    | 15.0             |               | N/A        |                |          | REAL           | -   |
|          |                       | LowLimit             | 5.0              |               | N/A        |                |          | REAL           | •   |
|          |                       | HysteresisValue      | 2.0              |               | N/A        |                |          | REAL           | -   |
|          |                       | OutputH              |                  | <             | N/A        |                |          | BOOL           | •   |
|          |                       | output               |                  | 1             | N/A        |                |          | BOOL           | -   |
|          |                       | OutputL              |                  |               | N/A        |                |          | BOOL           | •   |
|          | +                     | LIM_ALRM_1           |                  |               |            |                |          | LIM_ALRN       | • • |
|          | •                     |                      |                  |               |            |                |          |                | •   |
|          |                       |                      |                  |               |            | <u>0</u> K     |          | <u>C</u> ancel |     |

# **Arithmetic instructions**

Arithmetic instructions give a controller the ability to perform mathematical functions, such as addition, subtraction, multiplication, and division on data.

| Function                    | Description                                      |
|-----------------------------|--------------------------------------------------|
| ABS (on page 66)            | Absolute value of a Real value                   |
| ACOS (on page 68)           | Arc cosine of a Real value                       |
| ACOS_LREAL (on page 70)     | Perform 64-bit real arc-cosine calculation       |
| Addition (on page 72)       | Add a value                                      |
| ASIN (on page 73)           | Arc sine of a Real value                         |
| ASIN_LREAL (on page 75)     | Perform 64-bit real arc-sine calculation         |
| ATAN (on page 77)           | Arc tangent of a Real value                      |
| ATAN_LREAL (on page 79)     | Perform 64-bit Real arc-tangent calculation      |
| COS (on page 81)            | Cosine of a Real value                           |
| COS_LREAL (on page 83)      | Perform 64-bit Real cosine calculation           |
| Division (on page 85)       | Divide Integer or Real value                     |
| EXPT (on page 86)           | Exponent calculation of Real values              |
| LOG (on page 88)            | Logarithm of a Real value                        |
| MOD (on page 90)            | Module                                           |
| MOV (on page 92)            | Move a copy of a value                           |
| Multiplication (on page 93) | Multiply an Integer or Real value                |
| Neg (on page 94)            | Negate a value                                   |
| POW (on page 95)            | Power calculation of Real values                 |
| RAND (on page 97)           | Random value                                     |
| SIN (on page 99)            | Sine of a Real value                             |
| SIN_LREAL (on page 101)     | Perform 64-bit real sine calculation             |
| SQRT (on page 103)          | Square root of a Real value                      |
| Subtraction (on page 105)   | Subtract a value                                 |
| TAN (on page 106)           | Tangent of a Real value                          |
| TAN_LREAL (on page 108)     | Perform 64-bit real tangent calculation          |
| TRUNC (on page 110)         | Truncates Real values, leaving just the integer. |

# ABS

ABS yields the absolute (positive) value of a Real value.

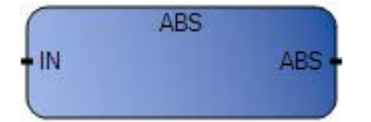

# Arguments

| Parameter | Parameter<br>Type | Data Type | Description                                                                                                    |
|-----------|-------------------|-----------|----------------------------------------------------------------------------------------------------|
| EN        | Input             | BOOL      | Function enable.<br>When EN = TRUE, execute current absolute computation.<br>When EN = FALSE, there is no computation. |
| IN        | Input             | REAL      | Any signed Real value.                                                                                                 |
| ENO       | Output            | BOOL      | Enable out.                                                                                                    |
| ABS       | Output            | REAL      | Absolute value (always positive).                                                                                      |

# ABS function language examples

### Function block diagram

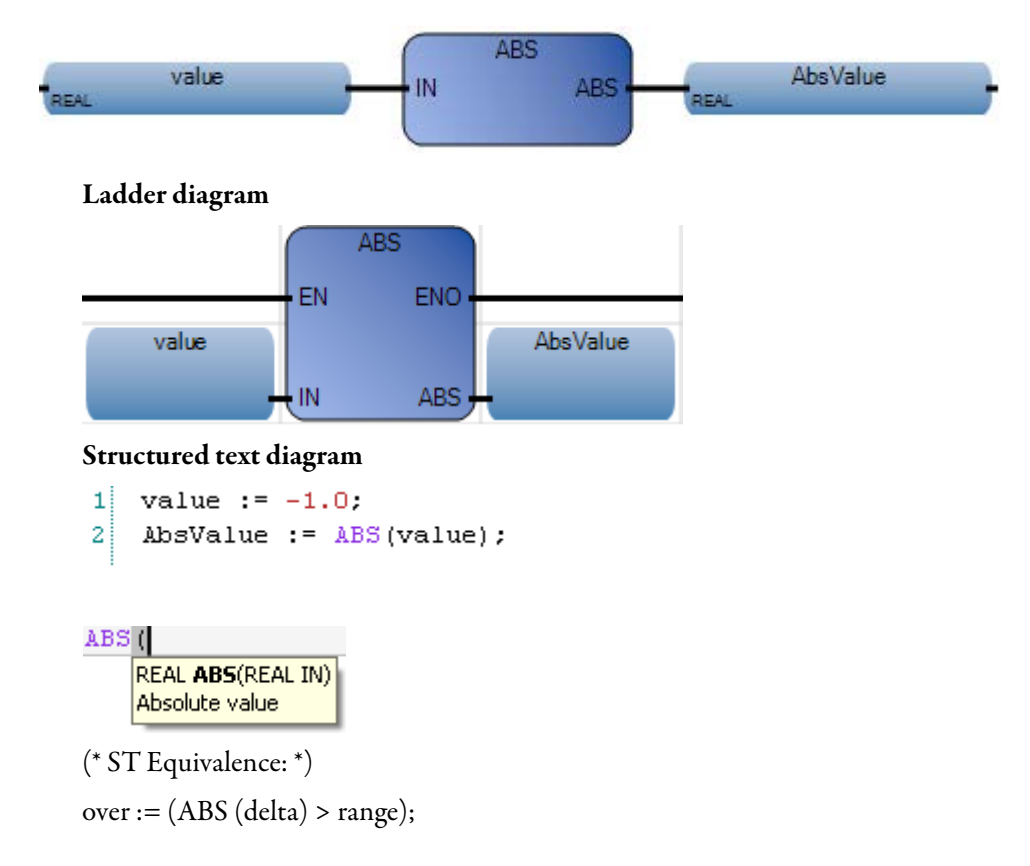

# Results

| I | 📕 Vari                      | able Monito | oring |         |              |            |       |          | ×      |
|---|-----------------------------|-------------|-------|---------|--------------|------------|-------|----------|--------|
|   | Global Variables - Micro810 |             |       | Local V | ariables - F | RA_ABS_LD  | Syste | m Vari < | >      |
|   |                             | Name        |       | Logic   | al Value     | Physical   | /alue | Lock     | ſ      |
|   |                             |             | - A   |         | - A*         |            | - A*  | · A      |        |
|   |                             | value       |       | -1.0    |              | N/A        |       |          | RI     |
|   |                             | AbsValue    |       | 1.0     |              | N/A        |       |          | RI     |
| L |                             |             |       |         |              |            |       |          |        |
|   |                             |             | _     |         |              |            |       |          |        |
|   |                             |             |       |         |              |            |       |          | •      |
|   |                             |             |       |         |              | <u>0</u> K |       | ancel    | )<br>: |

# ACOS

ACOS yields the Arc Cosine of a Real value. Input and output values are in radians.

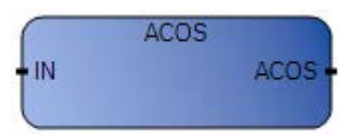

# Arguments

| Parameter | Parameter<br>Type | Data Type | Description                                                                                                    |
|-----------|-------------------|-----------|----------------------------------------------------------------------------------------------------|
| EN        | Input             | BOOL      | Function enable.<br>When EN = TRUE, execute current arc-cosine computation.<br>When EN = FALSE, there is no computation. |
| IN        | Input             | REAL      | Must be in set [-1.0 +1.0].                                                                                              |
| ENO       | Output            | BOOL      | Enable out.                                                                                                    |
| ACOS      | Output            | REAL      | Arc-cosine of the input value(in set [-p1/2+p1/2])=0 for invalid input                                                   |

# ACOS function language examples

### Function block diagram

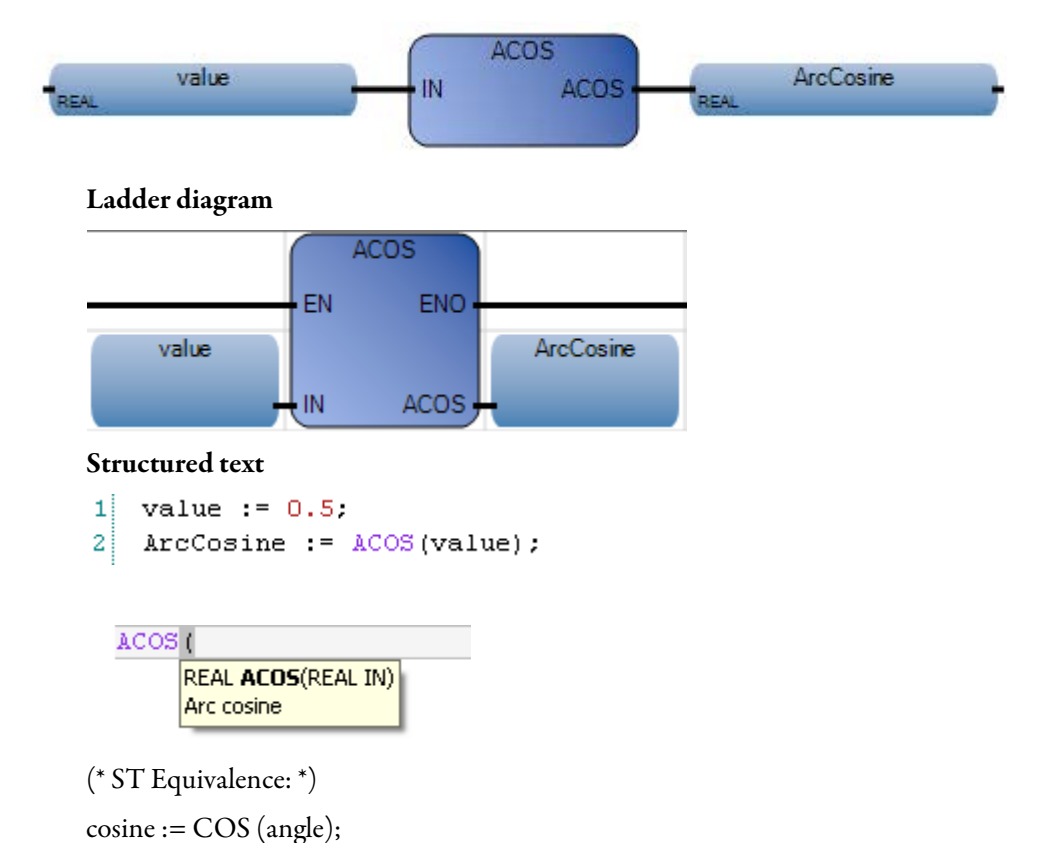

result := ACOS (cosine); (\* result is equal to angle \*)

### Results

|                             | 🖶 Variable Monitoring 📃 🗖 🔀 |           |      |          |              |            |       |          |    |
|-----------------------------|-----------------------------|-----------|------|----------|--------------|------------|-------|----------|----|
| Global Variables - Micro810 |                             |           |      | Local Va | ariables - F | RA_ACOS_LD | Sys   | tem Va 🔨 | >  |
|                             |                             | Name      |      | Logica   | al Value     | Physical V | /alue | Lock     | ſ  |
|                             |                             |           | • A* |          | - A^         |            | • A*  | · A      |    |
|                             |                             | value     |      | 0.5      |              | N/A        |       |          | RI |
|                             |                             | ArcCosine |      | 1.0472   |              | N/A        |       |          | R  |
|                             |                             |           |      |          |              |            |       |          |    |
|                             |                             |           | _    |          |              |            |       |          |    |
|                             |                             |           |      |          |              |            |       |          |    |
|                             |                             |           |      |          |              | <u>0</u> K |       | ancel    | ]  |

# ACOS\_LREAL

ACOS\_LREAL calculates the Arc cosine of a Long Real value.

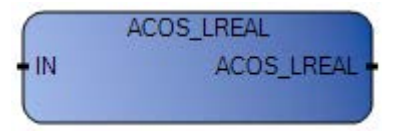

# Arguments

| Parameter  | Parameter<br>Type | Data Type | Description                                                                                                   |
|------------|-------------------|-----------|----------------------------------------------------------------------------------------------------|
| EN         | Input             | BOOL      | Function enable.<br>When EN = TRUE, execute current computation.<br>When EN = FALSE, there is no computation. |
| IN         | Input             | LREAL     | Must be in set [-1.0 +1.0].                                                                                   |
| ENO        | Output            | BOOL      | Enable out.                                                                                                   |
| ACOS_LREAL | Output            | LREAL     | Arc-cosine of the input value (in set $[0.0 Pl]$ ) = 0.0 for invalid input.                                   |

# ACOS\_LREAL function language examples

### Function block diagram

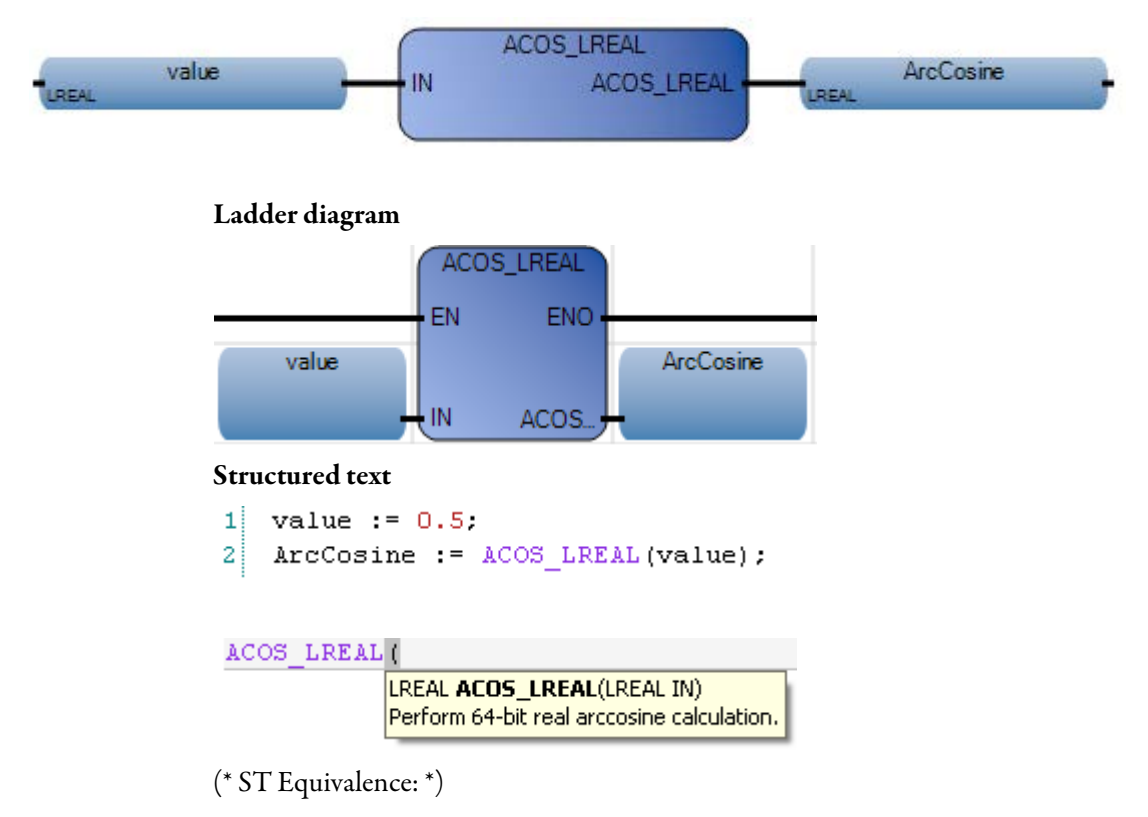

cosine := COS\_LREAL (angle);

Rockwell Automation Publication 2080-RV001BENE - March 2014 Varch 2014

result := ACOS\_LREAL (cosine); (\* result is equal to angle \*)

### Results

|   | 💀 Variable Monitoring       |           |      |          |             |            |           |       | ×      |
|---|-----------------------------|-----------|------|----------|-------------|------------|-----------|-------|--------|
|   | Global Variables - Micro810 |           |      | Local Va | riables - F | RA_ACOS    | SLREAL_LD | Sy: < | >      |
|   |                             | Name      |      | Logica   | il Value    | Physic     | alValue   | Lock  | 6      |
|   |                             |           | • A* |          | - A         |            | - A*      | - A   |        |
|   |                             | value     |      | 0.5      |             | N/A        |           |       | LF     |
|   |                             | ArcCosine |      | 1.047197 | 75511960    | N/A        |           |       | LF     |
|   |                             |           |      |          |             |            |           |       |        |
|   |                             |           |      |          |             |            |           |       |        |
| L |                             |           |      |          |             |            |           |       | /      |
|   |                             |           |      |          |             | <u>0</u> K |           | ancel | )<br>: |

# Addition

Addition adds two or more Integer, Real, Time, or String values.

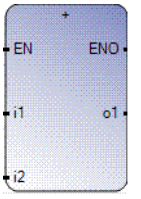

# **Addition operation**

The Addition function supports additional inputs.

# Arguments

| Parameter | Parameter<br>Type | Data Type                                                                                                    | Description                                                                                                    |
|-----------|-------------------|----------------------------------------------------------------------------------------------------|----------------------------------------------------------------------------------------------------|
| EN        | Input             | BOOL                                                                                                    | Function enable.<br>When Enable = TRUE, execute current addition computation.<br>When Enable = FALSE, there is no computation.<br>Applies only to LD programs. |
| i1        | Input             | SINT - USINT - BYTE -<br>INT - UINT - WORD -<br>DINT - UDINT - DWORD<br>- LINT - ULINT -<br>LWORD - REAL - LREAL<br>- TIME - STRING | Addend in Real, Time, or String data type.<br>All inputs must be the same data type.                                                                           |
| i2        | Input             | SINT - USINT - BYTE -<br>INT - UINT - WORD -<br>DINT - UDINT - DWORD<br>- LINT - ULINT -<br>LWORD - REAL - LREAL<br>- TIME - STRING | Addend in Real, Time, or String data type.<br>All inputs must be the same data type.                                                                           |
| 01        | Output            | SINT - USINT - BYTE -<br>INT - UINT - WORD -<br>DINT - UDINT - DWORD<br>- LINT - ULINT -<br>LWORD - REAL - LREAL<br>- TIME - STRING | Sum of the input values in Real, Time, or String fomat.<br>Input and output must use the same data type.                                                       |
| ENO       | Output            | BOOL                                                                                                    | Enable out.<br>Applies only to LD programs.                                                                                                    |

### Example

```
(* ST equivalence: *)
ao10 := ail01 + ail02;
ao5 := (ai51 + ai52) + ai53;
```
# ASIN

ASIN yields the Arc sine of a Real value. Input and output values are in radians.

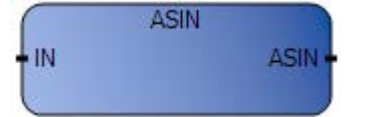

## Arguments

| Parameter | Parameter<br>Type | Data Type | Description                                                                                                    |
|-----------|-------------------|-----------|----------------------------------------------------------------------------------------------------|
| EN        | Input             | BOOL      | Function enable.<br>When $EN = TRUE$ , execute current arc sine<br>computation.<br>When $EN = FALSE$ , there is no computation. |
| IN        | Input             | REAL      | Must be in set [-1.0 +1.0].                                                                                                    |
| ASIN      | Output            | REAL      | Arc-sine of the input value(in set<br>[-p1/2+p1/2])=0 for invalid input.                                                        |
| ENO       | Output            | BOOL      | Enable out.                                                                                                    |

# **ASIN function language examples**

### Function block diagram

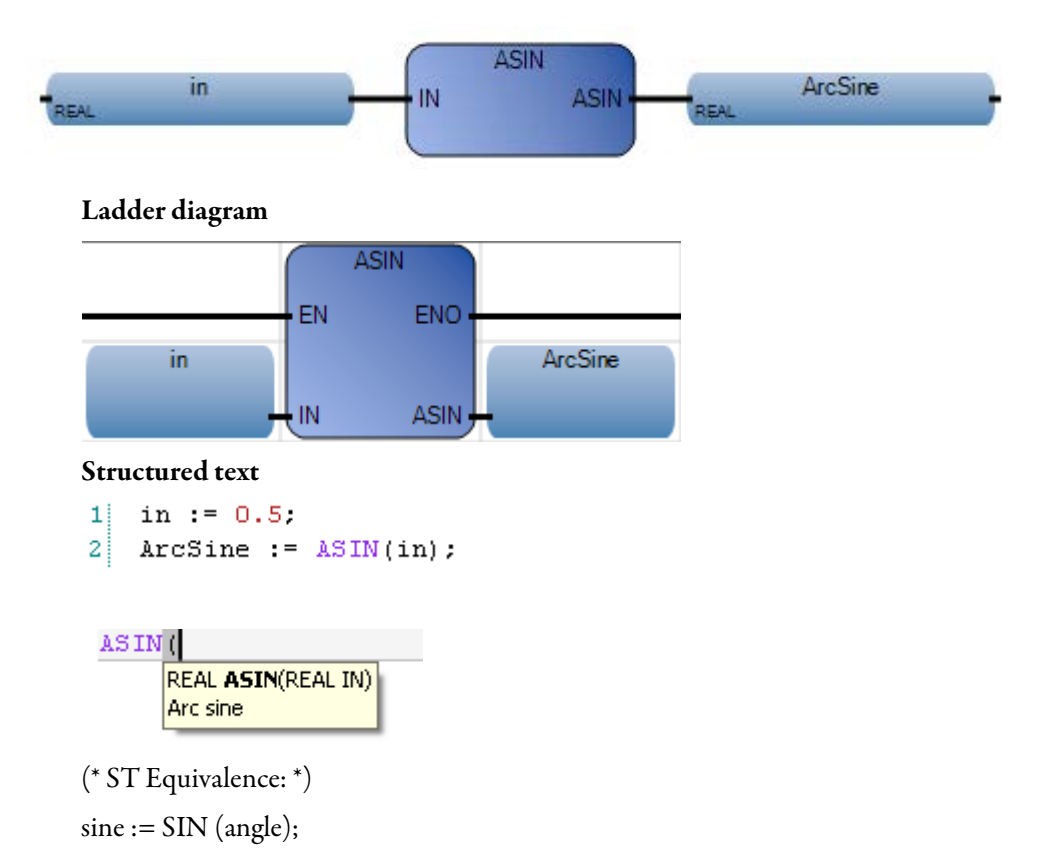

result := ASIN (sine); (\* result is equal to angle \*)

|   | 🛛 Va | riable Mon        | itoring  |             |           |            |       |          | ×  |
|---|------|-------------------|----------|-------------|-----------|------------|-------|----------|----|
| , | Glob | oal Variables - M | Micro810 | Local Varia | ables - F | RA_ASIN_LD | Syste | em Vai < | >  |
|   |      | Nam               | e        | Logical     | Value     | Physical   | /alue | Lock     | l  |
|   |      |                   | - A*     |             | - A       |            | - A*  | - A*     |    |
|   |      | in                |          | 0.5         |           | N/A        |       |          | RI |
|   |      | ArcSine           |          | 0.523599    |           | N/A        |       |          | RI |
|   |      |                   |          |             |           |            |       |          |    |
|   |      |                   | _        |             |           |            |       |          |    |
| ļ |      |                   |          |             |           |            |       |          |    |
|   |      |                   |          |             |           | <u>0</u> K |       | ancel    | ]  |

# ASIN\_LREAL

ASIN\_LREAL calculates the Arc sine of a Long Real value.

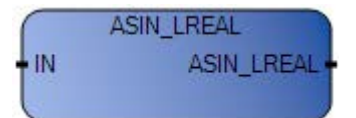

## Arguments

| Parameter  | Parameter<br>Type | Data Type | Description                                                                                                    |
|------------|-------------------|-----------|----------------------------------------------------------------------------------------------------|
| EN         | Input             | BOOL      | Function enable.<br>When EN = TRUE, execute current<br>computation.<br>When EN = FALSE, there is no computation. |
| IN         | Input             | LREAL     | Must be in set [-1.0 +1.0].                                                                                      |
| ASIN_LREAL | Output            | LREAL     | Arc-sine of the input value (in set [-Pl/2 $+Pl/2$ ]) = 0.0 for invalid input.                                   |
| ENO        | Output            | BOOL      | Enable out.                                                                                                    |

## ASIN\_LREAL function language examples

Function block diagram

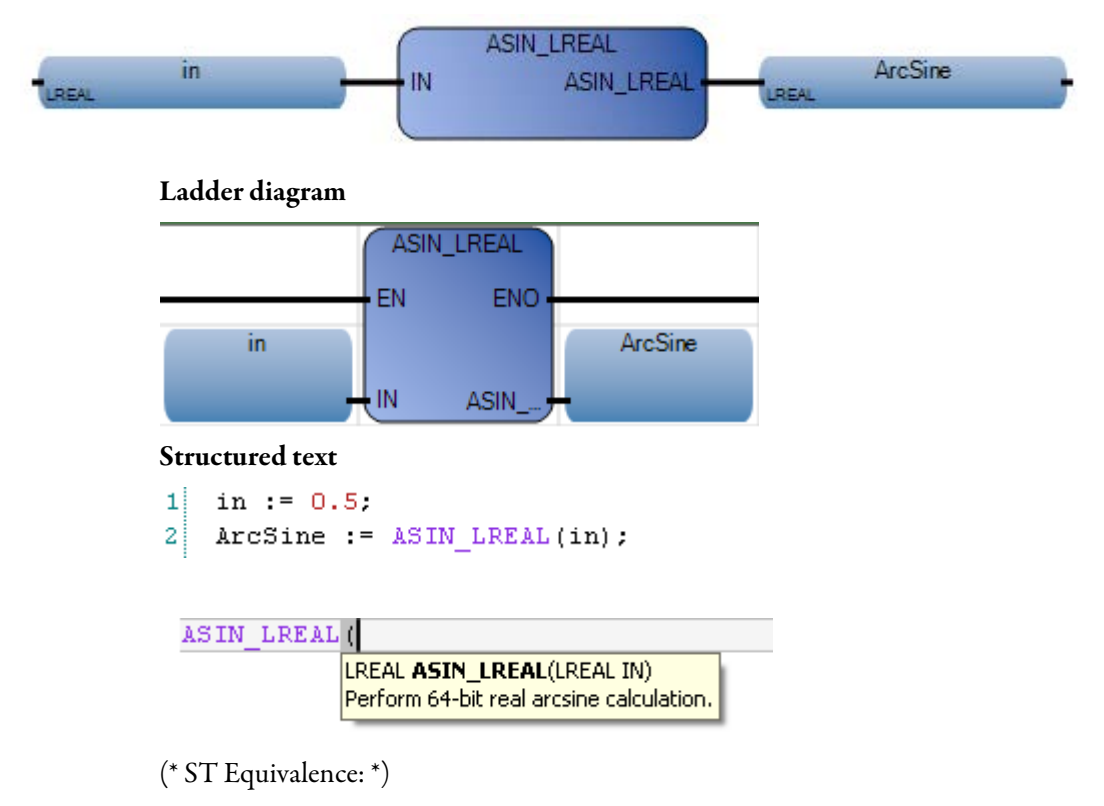

sine := SIN\_LREAL (angle);

result := ASIN\_LREAL (sine); (\* result is equal to angle \*)

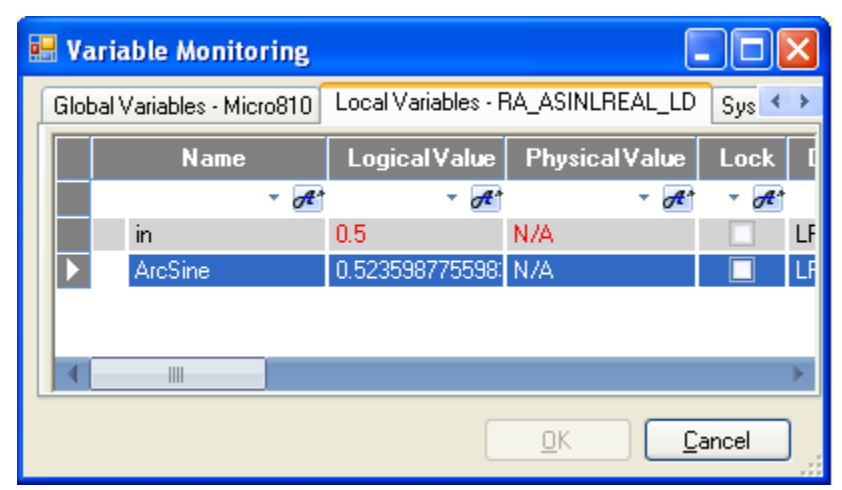

# ATAN

## ATAN yields the Arc Tangent of a Real value.

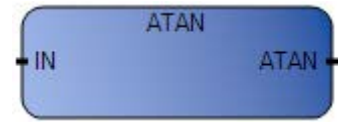

## Arguments

| Parameter | Parameter<br>Type | Data Type | Description                                                                                                    |
|-----------|-------------------|-----------|----------------------------------------------------------------------------------------------------|
| EN        | Input             | BOOL      | Function enable.<br>When $EN = TRUE$ , execute current arc-tangent computation.<br>When $EN = FALSE$ , there is no computation. |
| IN        | Input             | REAL      | Any Real value.                                                                                                    |
| ATAN      | Output            | REAL      | Arc-tangent of the input value (in set $[-PI/2 +PI/2]$ ) = 0.0 for invalid input.                                               |
| ENO       | Output            | BOOL      | Enable out.                                                                                                    |

# **ATAN function language examples**

## Function block diagram

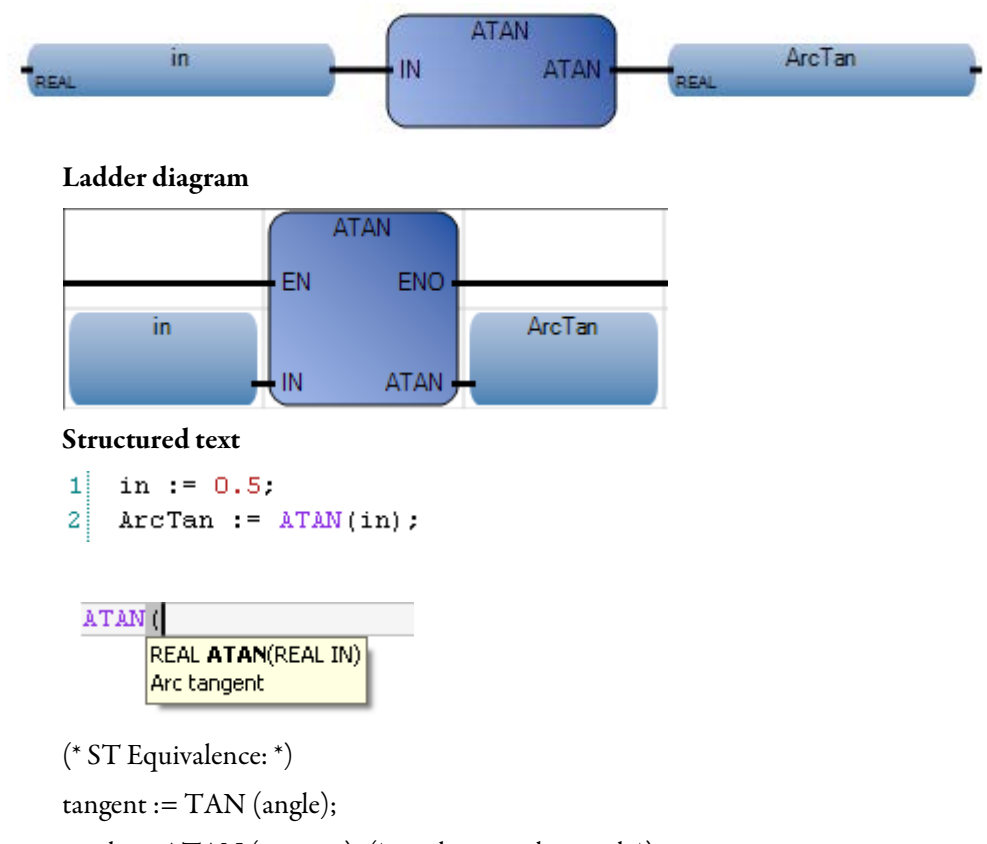

result := ATAN (tangent); (\* result is equal to angle\*)

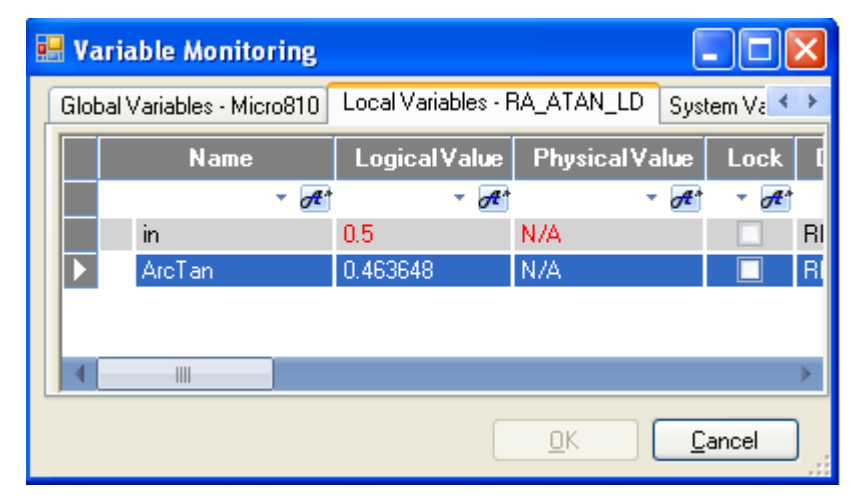

# ATAN\_LREAL

ATAN\_LREAL calculates the Arc tangent of a Long Real value.

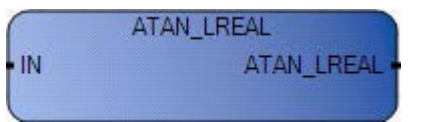

# Arguments

| Parameter  | Parameter<br>Type | Data Type | Description                                                                                                   |
|------------|-------------------|-----------|----------------------------------------------------------------------------------------------------|
| EN         | Input             | BOOL      | Function enable.<br>When EN = TRUE, execute current computation.<br>When EN = FALSE, there is no computation. |
| IN         | Input             | LREAL     | Any Long Real value.                                                                                          |
| ATAN_LREAL | Output            | LREAL     | Arc-tangent of the input value (in set $[-PI/2 + PI/2]) = 0.0$ for invalid input.                             |
| ENO        | Output            | BOOL      | Enable out.                                                                                                   |

# ATAN\_LREAL function language examples

### Function block diagram

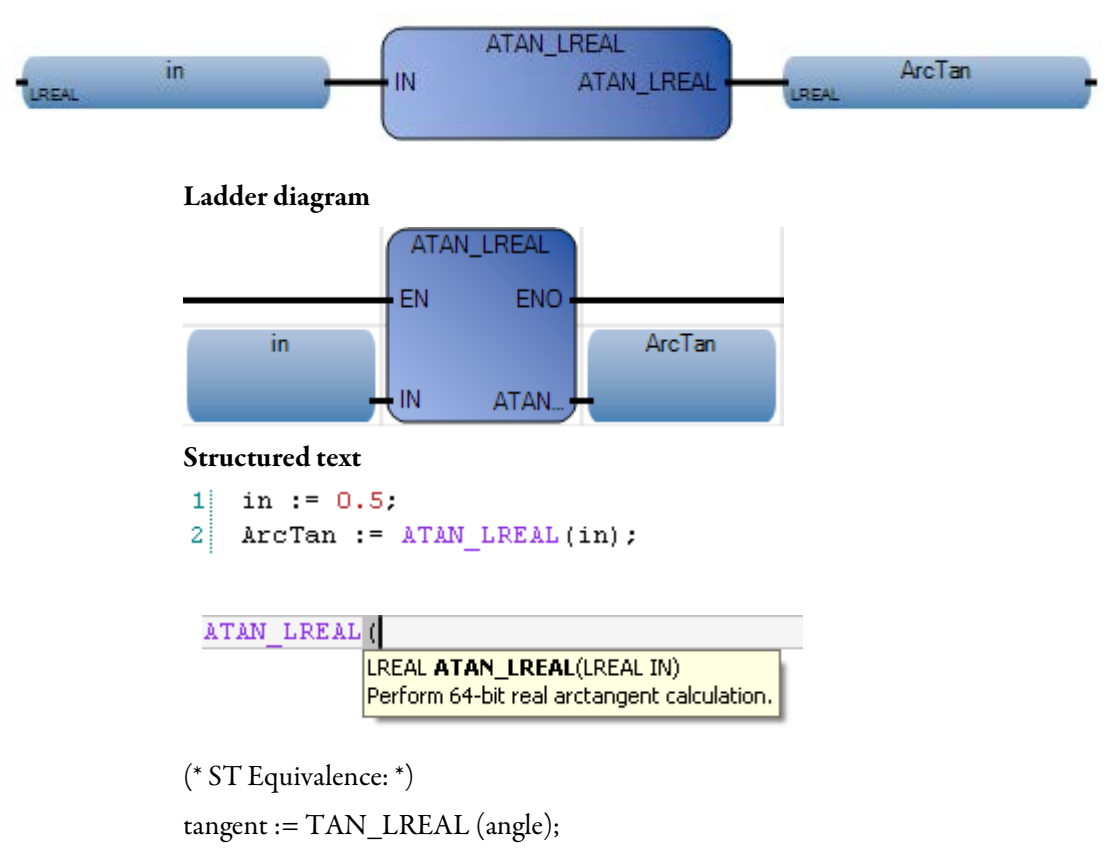

result := ATAN\_LREAL (tangent); (\* result is equal to angle\*)

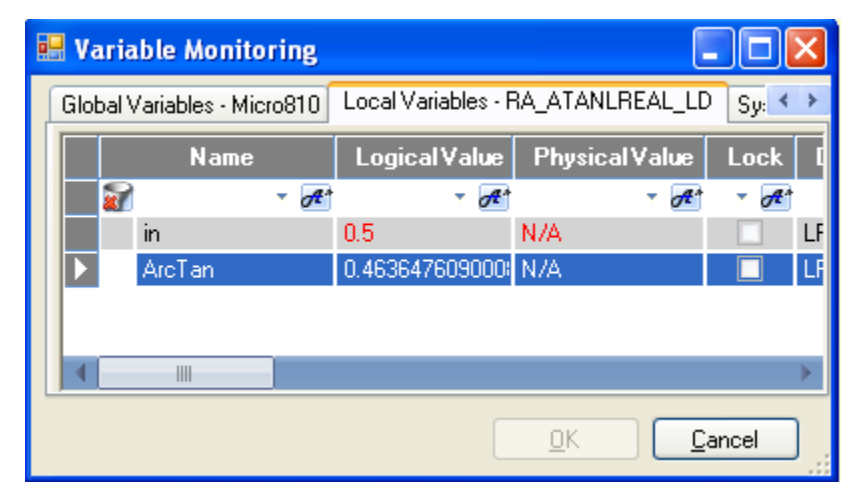

### COS yields the Cosine of a Real value.

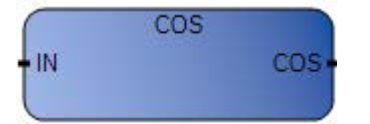

# Arguments

| Parameter | Parameter<br>Type | Data Type | Description                                                                                                    |
|-----------|-------------------|-----------|----------------------------------------------------------------------------------------------------|
| EN        | Input             | BOOL      | Function enable.<br>When $EN = TRUE$ , execute current cosine computation.<br>When $EN = FALSE$ , there is no computation. |
| IN        | Input             | REAL      | Any Real value.                                                                                                    |
| COS       | Output            | REAL      | Cosine of the input value (in set [-1.0 +1.0]).                                                                            |
| ENO       | Output            | BOOL      | Enable out.                                                                                                    |

# COS function language examples

### Function block diagram

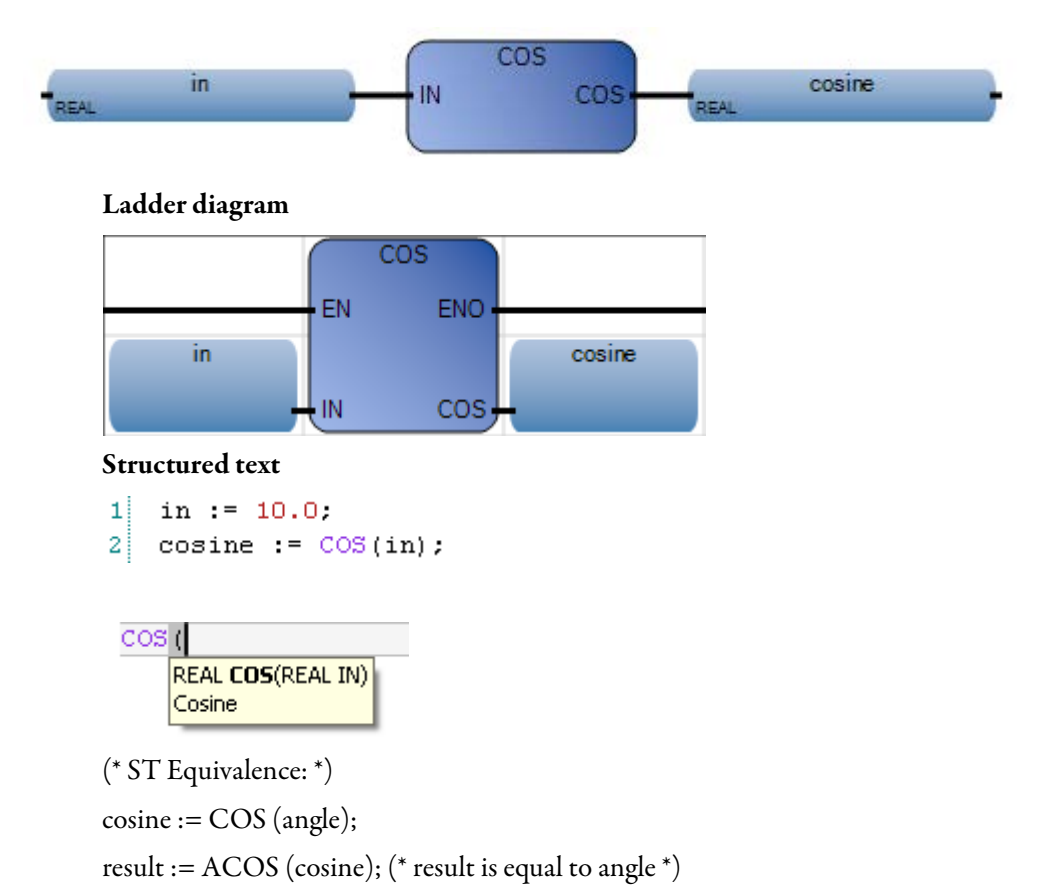

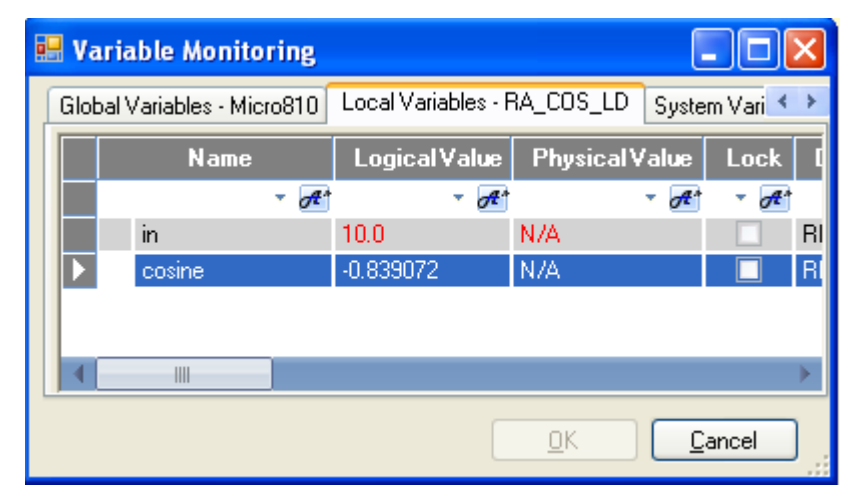

# COS\_LREAL

COS\_LREAL calculates the cosine of a Long Real value.

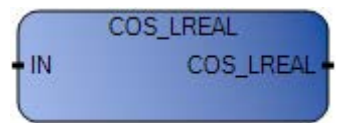

## Arguments

| Parameter | Parameter<br>Type | Data Type | Description                                                                                                   |
|-----------|-------------------|-----------|----------------------------------------------------------------------------------------------------|
| EN        | Input             | BOOL      | Function enable.<br>When EN = TRUE, execute current computation.<br>When EN = FALSE, there is no computation. |
| IN        | Input             | LREAL     | Any Long Real value.                                                                                          |
| COS_LREAL | Output            | LREAL     | Cosine of the input value (in set [-1.0 +1.0]).                                                               |
| ENO       | Output            | BOOL      | Enable out.                                                                                                   |

# COS\_LREAL function language example

### Function block diagram

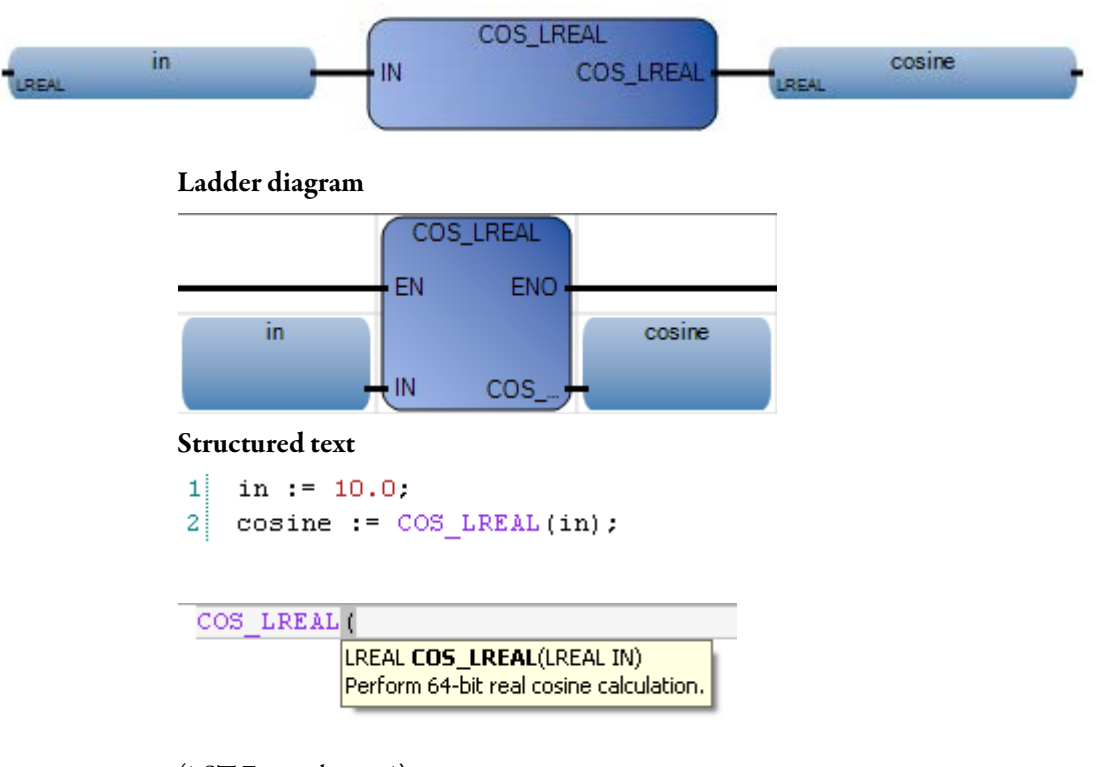

(\* ST Equivalence: \*)

cosine := COS\_LREAL (angle);

result := ACOS\_LREAL (cosine); (\* result is equal to angle \*)

|   | 🛛 Va | ıriable Moni      | toring   |            |           |            |        |        | ×  |
|---|------|-------------------|----------|------------|-----------|------------|--------|--------|----|
| ļ | Glob | oal Variables - M | 1icro810 | Local Vari | ables - F | A_COSLR    | EAL_LD | Syst < | >  |
|   |      | Nam               | e        | Logical    | Value     | Physica    | iValue | Lock   | d  |
|   |      |                   | - A      |            | - A*      |            | - A*   | • A*   |    |
|   |      | in                |          | 10.0       |           | N/A        |        |        | LF |
|   |      | cosine            |          | -0.839071  | 529076    | N/A        |        |        | LF |
|   |      |                   |          |            |           |            |        |        |    |
|   |      |                   |          |            |           |            |        |        | •  |
| L |      |                   |          |            |           |            |        |        |    |
|   |      |                   |          |            |           | <u>0</u> K |        | ancel  | ]  |

# Division

Division divides the first Integer or Real input value by the second Integer or Real input value.

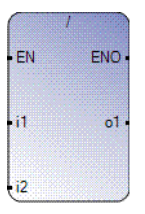

# Arguments

| Parameter | Parameter<br>Type | Data Type                                                                                                    | Description                                                                                                    |
|-----------|-------------------|----------------------------------------------------------------------------------------------------|----------------------------------------------------------------------------------------------------|
| EN        | Input             | BOOL                                                                                                    | Function enable.<br>When Enable = TRUE, execute current division computation.<br>When Enable = FALSE, there is no computation.<br>Applies only to LD programs. |
| i1        | Input             | SINT - USINT - BYTE -<br>INT - UINT - WORD -<br>DINT - UDINT -<br>DWORD - LINT -<br>ULINT - LWORD -<br>REAL - LREAL | Dividend in non-zero Integer or Real data type.<br>All inputs must be the same data type.                                                                      |
| i2        | Input             | SINT - USINT - BYTE -<br>INT - UINT - WORD -<br>DINT - UDINT -<br>DWORD - LINT -<br>ULINT - LWORD -<br>REAL - LREAL | Divisor in non-zero Integer or Real data type.<br>All inputs must be the same data type.                                                                       |
| 01        | Output            | SINT - USINT - BYTE -<br>INT - UINT - WORD -<br>DINT - UDINT -<br>DWORD - LINT -<br>ULINT - LWORD -<br>REAL - LREAL | Quotient of the inputs in non-zero Integer or Real data type.<br>Input and output must use the same data type.                                                 |
| ENO       | Output            | BOOL                                                                                                    | Enable out.<br>Applies only to LD programs.                                                                                                    |

## Example

```
(* ST Equivalence: *)
ao10 := ai101 / ai102;
ao5 := (ai5 / 2) / ai53;
```

## EXPT

Where 'base' is the first argument and 'exponent' is the second argument, EXPT yields the Real result of the following operation: (base exponent).

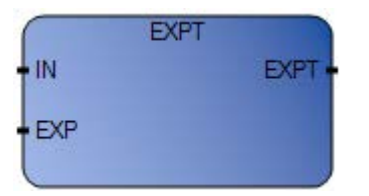

## Arguments

| Parameter | Parameter<br>Type | Data Type | Description                                                                                                    |
|-----------|-------------------|-----------|----------------------------------------------------------------------------------------------------|
| EN        | Input             | BOOL      | Function enable.<br>When EN = TRUE, execute current exponent computation.<br>When EN = FALSE, there is no computation. |
| IN        | Input             | REAL      | Any signed Real value.                                                                                                 |
| EXP       | Input             | DINT      | Integer exponent.                                                                                                    |
| EXPT      | Output            | REAL      | (IN EXP).                                                                                                    |
| ENO       | Output            | BOOL      | Enable out.                                                                                                    |

# **EXPT function language examples**

### Function block diagram

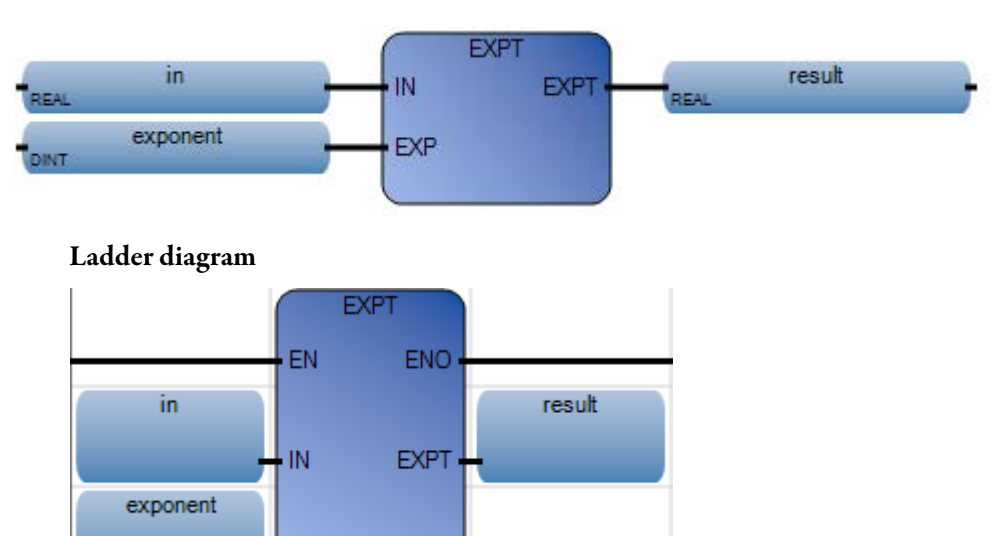

#### Structured text

```
in := 2.0;
exponent := 3;
result := EXPT(in, exponent);
```

EXP

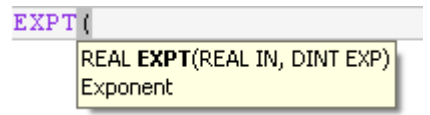

(\* ST Equivalence: \*)

tb\_size := ANY\_TO\_DINT (EXPT (2.0, range));

|   | 🖶 Variable Monitoring 📃 🗖 🔀                                        |          |      |        |         |             |      |       |    |
|---|--------------------------------------------------------------------|----------|------|--------|---------|-------------|------|-------|----|
| ĺ | Global Variables - Micro810 Local Variables - RA_EXPT_LD System Va |          |      |        |         |             |      |       |    |
|   |                                                                    | Name     |      | Logica | l Value | Physical Va | alue | Lock  | q  |
|   |                                                                    |          | - A* |        | - A     |             | A*   | - A   |    |
|   |                                                                    | in       |      | 2.0    |         | N/A         |      |       | RI |
|   |                                                                    | exponent |      | 3      |         | N/A         |      |       | DI |
|   |                                                                    | result   |      | 8.0    |         | N/A         |      |       | RI |
|   |                                                                    |          | _    |        |         |             |      |       |    |
|   |                                                                    |          |      |        |         |             |      |       | ►  |
|   |                                                                    |          |      |        |         | <u>0</u> K  | Ē    | ancel |    |

# LOG

LOG yields the logarithm (base 10) of a Real value.

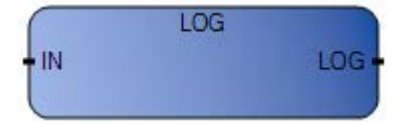

# Arguments

| Parameter | Parameter<br>Type | Data Type | Description                                                                                                    |
|-----------|-------------------|-----------|----------------------------------------------------------------------------------------------------|
| EN        | Input             | BOOL      | Function enable.<br>When $EN = TRUE$ , execute current logarithm computation.<br>When $EN = FALSE$ , there is no computation. |
| IN        | Input             | REAL      | Must be greater than zero.                                                                                                    |
| LOG       | Output            | REAL      | Logarithm (base 10) of the input value. The returned result is -3.4E+38 for a zero IN value and negative IN value.            |
| ENO       | Output            | BOOL      | Enable out.                                                                                                    |

# LOG function language examples

Function block diagram

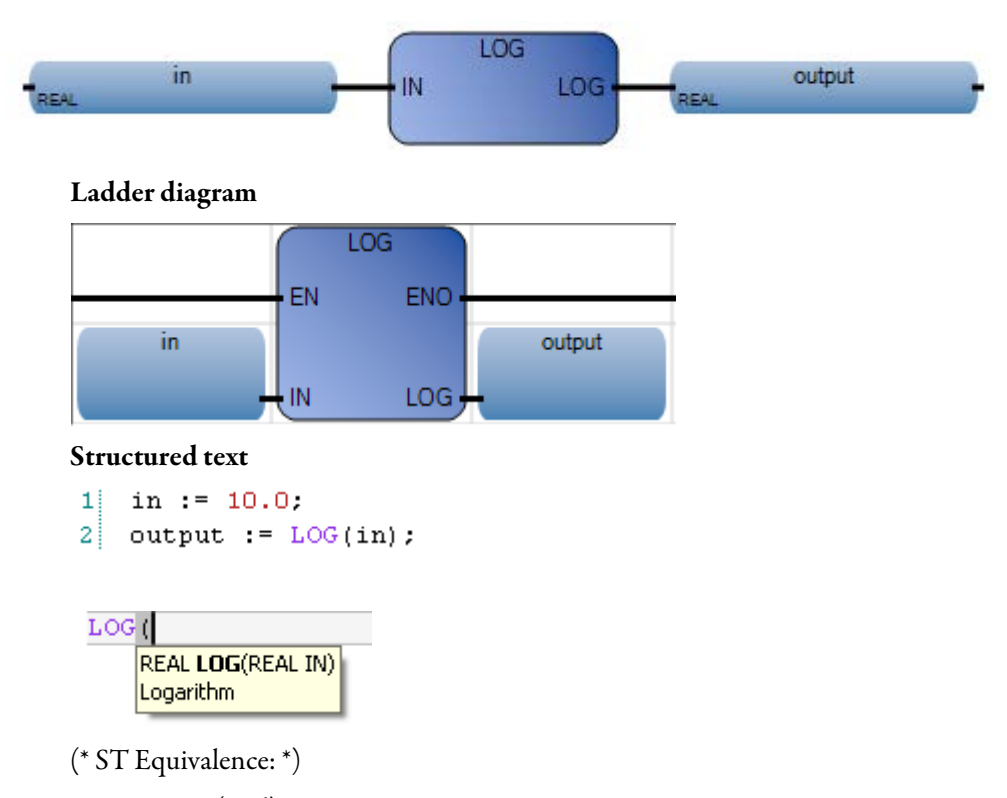

xlog := LOG (xpos);

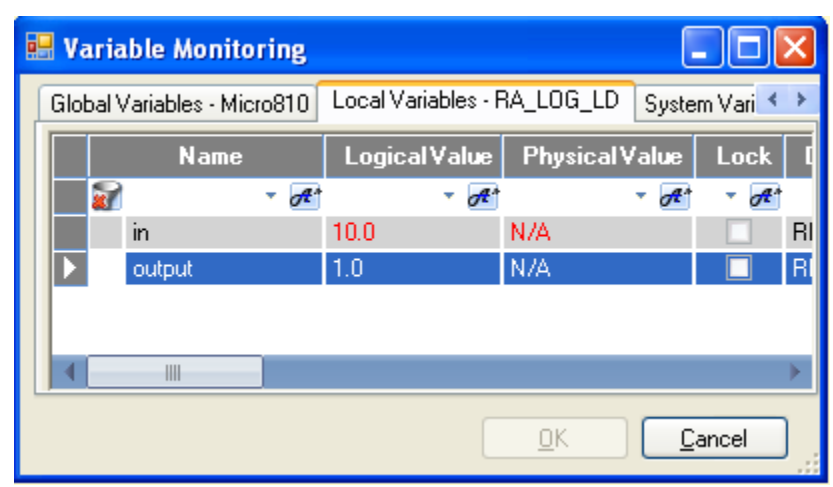

## MOD

## MOD yields the module of an integer value.

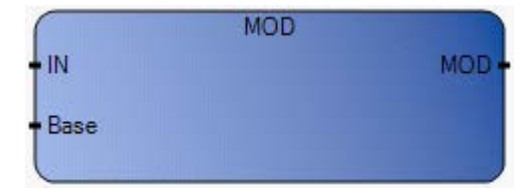

## Arguments

| Parameter | Parameter<br>Type | Data Type | Description                                                                                                    |
|-----------|-------------------|-----------|----------------------------------------------------------------------------------------------------|
| EN        | Input             | BOOL      | Function enable.<br>When EN = TRUE, execute the module computation.<br>When EN = FALSE, there is no computation. |
| IN        | Input             | DINT      | Any signed integer value.                                                                                        |
| Base      | Input             | DINT      | Must be greater than zero.                                                                                       |
| MOD       | Output            | DINT      | Module calculation (input MOD base) / returns -1 if Base $\leq = 0$ .                                            |
| ENO       | Output            | BOOL      | Enable out.                                                                                                    |

# MOD function language examples

## Function block diagram

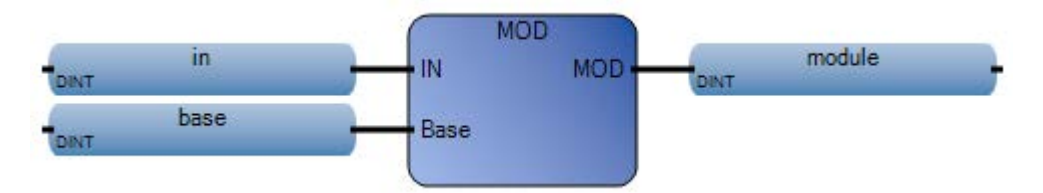

## Ladder diagram

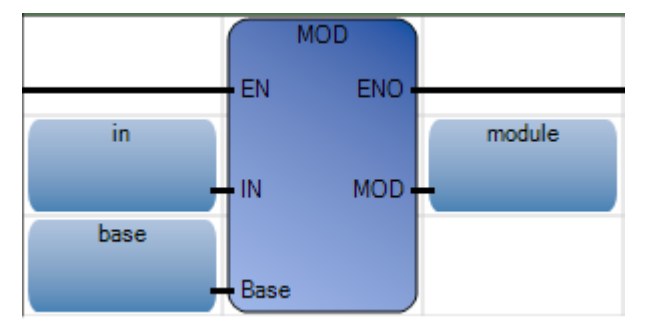

### Structured text

1 in := 5; 2 base := 3; 3 module := MOD(in, base);

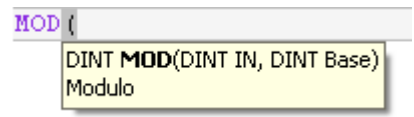

(\* ST Equivalence: \*)

division\_result := (value / divider); (\* integer division \*)

rest\_of\_division := MOD (value, divider); (\* rest of the division \*)

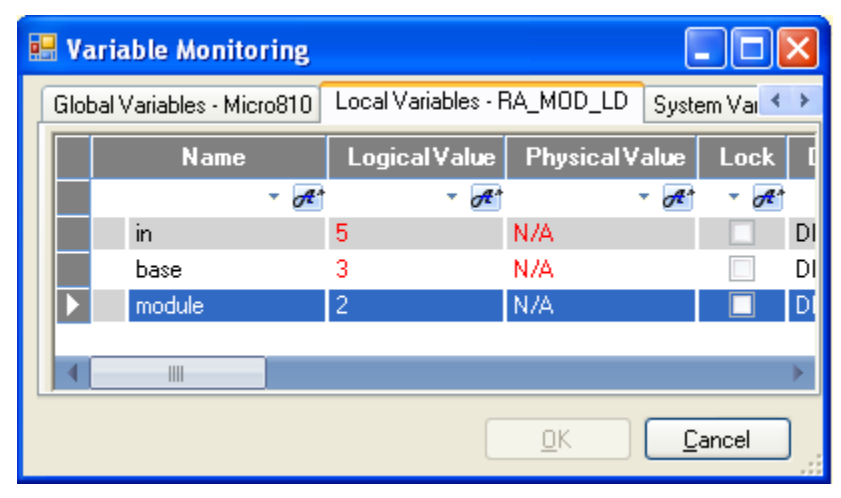

## MOV

MOV moves a copy of the value in input (i1) to the output (o1).

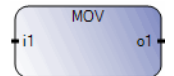

# Arguments

| Parameter | Parameter<br>Type | Data Type                                                                                                    | Description                                                                                                    |
|-----------|-------------------|----------------------------------------------------------------------------------------------------|----------------------------------------------------------------------------------------------------|
| EN        | Input             | BOOL                                                                                                    | Function enable.<br>When EN = TRUE, execute the direct link to an output<br>computation.<br>When EN = FALSE, there is no computation.<br>Applies only to LD programs.<br>Applies only to LD programs. |
| i1        | Input             | BOOL - DINT - REAL - TIME - STRING - SINT -<br>USINT - INT - UINT - UDINT - LINT - ULINT -<br>DATE - LREAL - BYTE - WORD - DWORD -<br>LWORD | Input and output must use the same data type.                                                                                                    |
| 01        | Output            | BOOL - DINT - REAL - TIME - STRING - SINT -<br>USINT - INT - UINT - UDINT - LINT - ULINT -<br>DATE - LREAL - BYTE - WORD - DWORD -<br>LWORD | Input and output must use the same data type.                                                                                                    |
| ENO       | Output            | BOOL                                                                                                    | Enable out.<br>Applies only to LD programs.                                                                                                    |

## Example

(\* ST equivalence: \*) ao23 := ai10;

# **Multiplication**

Multiplication multiplies two or more Integer or Real values. The Multiplication function supports additional inputs.

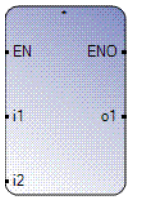

## Arguments

| Parameter | Parameter<br>Type | Data Type                                                                                                    | Description                                                                                                    |
|-----------|-------------------|----------------------------------------------------------------------------------------------------|----------------------------------------------------------------------------------------------------|
| EN        | Input             | BOOL                                                                                                    | Function enable.<br>When Enable = TRUE, execute current multiplication computation.<br>When Enable = FALSE, there is no computation.<br>Applies only to LD programs. |
| i1        | Input             | SINT - USINT - BYTE - INT -<br>UINT - WORD - DINT - UDINT<br>- DWORD - LINT - ULINT -<br>LWORD - REAL - LREAL | Factor in Integer or Real data type.<br>All inputs must be the same data type.                                                                                       |
| i2        | Input             | SINT - USINT - BYTE - INT -<br>UINT - WORD - DINT - UDINT<br>- DWORD - LINT - ULINT -<br>LWORD - REAL - LREAL | Factor in Integer or Real data type.<br>All inputs must be the same data type.                                                                                       |
| 01        | Output            | SINT - USINT - BYTE - INT -<br>UINT - WORD - DINT - UDINT<br>- DWORD - LINT - ULINT -<br>LWORD - REAL - LREAL | Product of the inputs in Integer or Real data type.<br>Input and output must use the same data type.                                                                 |
| ENO       | Output            | BOOL                                                                                                    | Enable out.<br>Applies only to LD programs.                                                                                                    |

## Example

(\* ST equivalence \*) ao10 := ai101 \* ai102; ao5 := (ai51 \* ai52) \* ai53;

# Neg

Neg converts a value to a negated value.

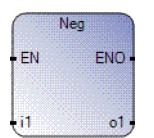

# Arguments

| Parameter | Parameter Type | Data Type                                  | Description                                                                                                    |
|-----------|----------------|--------------------------------------------|----------------------------------------------------------------------------------------------------|
| EN        | Input          | BOOL                                       | Function enable.<br>When Enable = TRUE, execute current convert<br>to negative computation.<br>When Enable = FALSE, there is no<br>computation.<br>Applies only to LD programs. |
| i1        | Input          | SINT - INT - DINT - LINT - REAL -<br>LREAL | Input and output must be the same data type.                                                                                                    |
| 01        | Output         | SINT - INT - DINT - LINT - REAL -<br>Lreal | Input and output must be the same data type.                                                                                                    |
| ENO       | Output         | BOOL                                       | Enable out.<br>Applies only to LD programs.                                                                                                    |

## Example

(\* ST equivalence: \*) ao23 := - (ail0); ro100 := - (ri1 + ri2);

## POW

When the first argument is 'base' and the second argument is 'exponent', POW yields the Real result of the following: (base exponent).

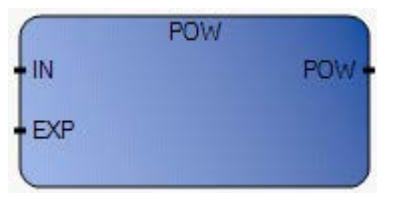

## **POW operation**

The Exponent is a real value.

# Arguments

| Parameter | Parameter Type | Data Type | Description                                                                                                    |
|-----------|----------------|-----------|----------------------------------------------------------------------------------------------------|
| EN        | Input          | BOOL      | Function enable.<br>When $EN = TRUE$ , execute current exponent computation.<br>When $EN = FALSE$ , there is no computation.                                                                  |
| IN        | Input          | REAL      | Real number to be raised.                                                                                                    |
| EXP       | Input          | REAL      | Power (exponent).                                                                                                    |
| POW       | Output         | REAL      | (IN EXP)<br>1.0 if IN is not 0.0 and EXP is 0.0<br>0.0 if IN is 0.0 and EXP is negative<br>0.0 if both IN and EXP are 0.0<br>0.0 if IN is negative and EXP does not correspond to an integer. |
| ENO       | Output         | BOOL      | Enable out.                                                                                                    |

## **POW function language examples**

Function block diagram

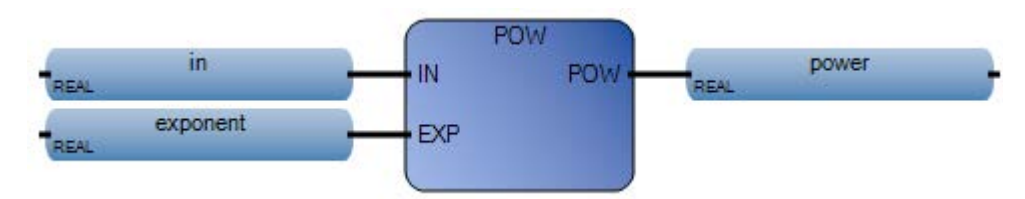

### Ladder diagram

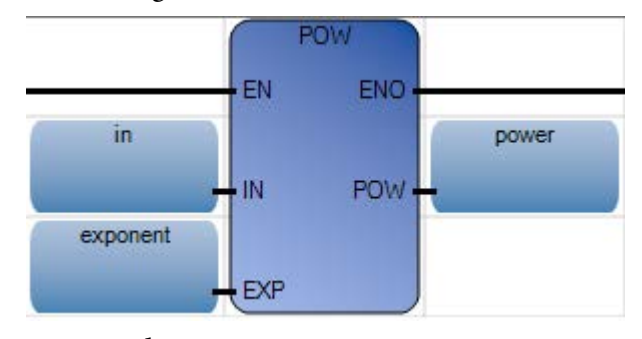

### Structured text

- 1 in := 2.0; 2 exponent := 3.0;
- 3 power := POW(in, exponent);

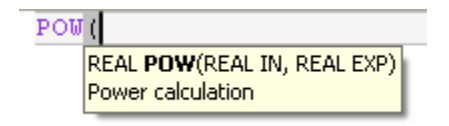

(\* ST Equivalence: \*)

result := POW (xval, power);

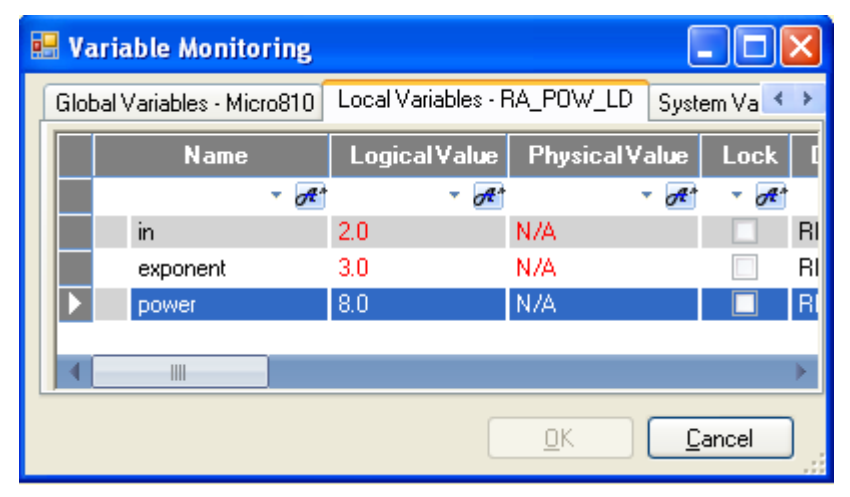

# RAND

From a defined range, RAND yields random integer values.

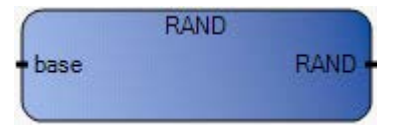

## Arguments

| Parameter | Parameter<br>Type | Data Type | Description                                                                                                    |
|-----------|-------------------|-----------|----------------------------------------------------------------------------------------------------|
| EN        | Input             | BOOL      | Function enable.<br>When $EN = TRUE$ , execute the random integer value computation<br>When $EN = FALSE$ , there is no computation. |
| base      | Input             | DINT      | Defines the supported set of numbers.                                                                                               |
| RAND      | Output            | DINT      | Random value in set [0base-1].                                                                                                    |
| ENO       | Output            | BOOL      | Enable out.                                                                                                    |

# **RAND function language examples**

### Function block diagram

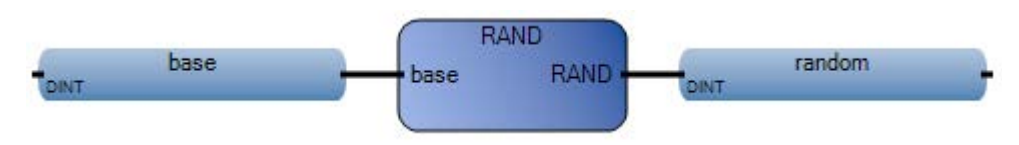

Ladder diagram

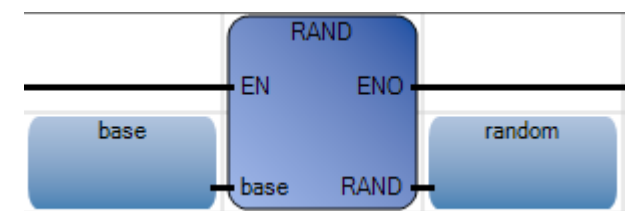

### Structured text

1 base := 10; 2 random := RAND(base); RAND(

| CAIVD | L                    |
|-------|----------------------|
|       | DINT RAND(DINT base) |
|       | Random value         |
|       |                      |

• (\* ST Equivalence: \*)

selected := MUX4 ( RAND (4), 1, 4, 8, 16 );

# (\*

random selection of 1 of 4 pre-defined values

the value issued of RAND call is in set [0..3],

so 'selected' issued from MUX4, will get 'randomly' the value

1 if 0 is issued from RAND,

or 4 if 1 is issued from RAND,

or 8 if 2 is issued from RAND,

or 16 if 3 is issued from RAND,

```
*)
```

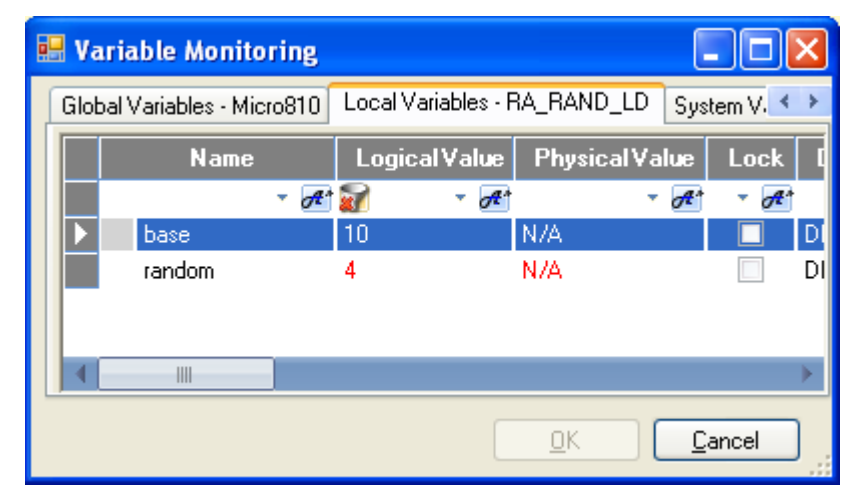

SIN yields the Sine of a Real value.

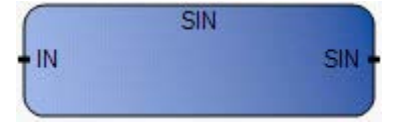

## Arguments

| Parameter | Parameter<br>Type | Data Type | Description                                                                                                    |
|-----------|-------------------|-----------|----------------------------------------------------------------------------------------------------|
| EN        | Input             | BOOL      | Function enable.<br>When EN = TRUE, execute current sine computation.<br>When EN = FALSE, there is no computation. |
| IN        | Input             | REAL      | Any Real value.                                                                                                    |
| SIN       | Output            | REAL      | Sine of the input value (in set [-1.0 +1.0]).                                                                      |
| ENO       | Output            | BOOL      | Enable out.                                                                                                    |

# SIN function language examples

## Function block diagram

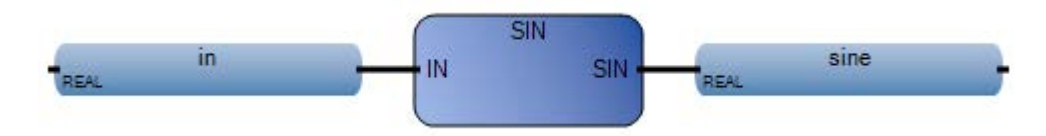

### Ladder diagram

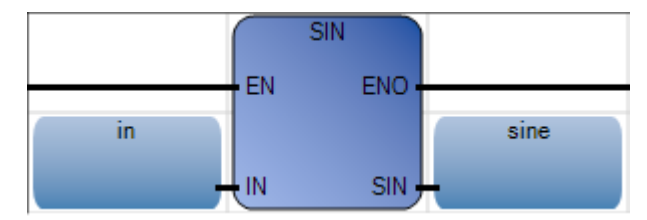

### Structured text

1 in := 0.5; 2 sine := SIN(in);

| SIN | (                                 |
|-----|-----------------------------------|
|     | REAL <b>SIN</b> (REAL IN)<br>Sine |
|     |                                   |

(\* ST Equivalence: \*) sine := SIN (angle);

Rokwell Automation Publication 2080-RV001BENE-March 2014/Varch 2014

result := ASIN (sine); (\* result is equal to angle \*)

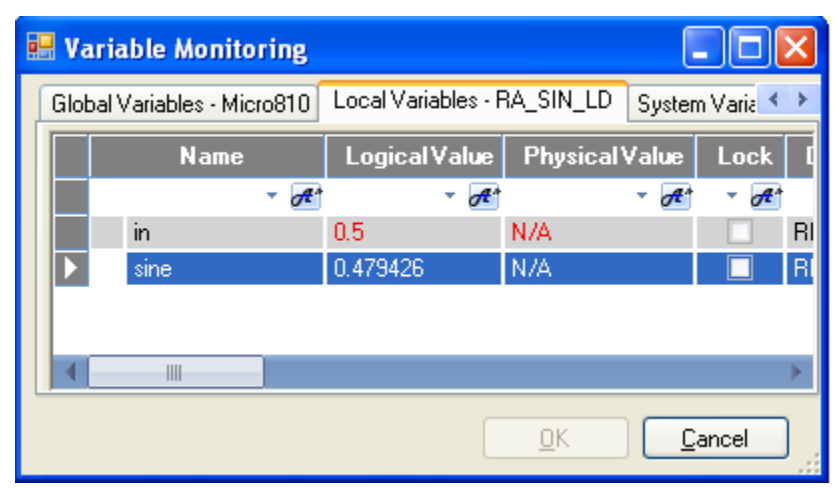

# SIN\_LREAL

SIN\_LREAL calculates the sine of a Long Real value.

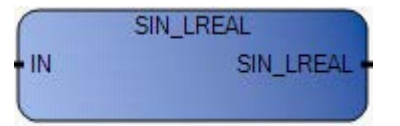

## Arguments

| Parameter | Parameter<br>Type | Data Type | Description                                                                                                   |
|-----------|-------------------|-----------|----------------------------------------------------------------------------------------------------|
| EN        | Input             | BOOL      | Function enable.<br>When EN = TRUE, execute current computation.<br>When EN = FALSE, there is no computation. |
| IN        | Input             | LREAL     | Any Long Real value.                                                                                          |
| SIN_LREAL | Output            | LREAL     | Sine of the input value (in set [-1.0 +1.0]).                                                                 |
| ENO       | Output            | BOOL      | Enable out.                                                                                                   |

# SIN\_LREAL function language examples

## Function block diagram

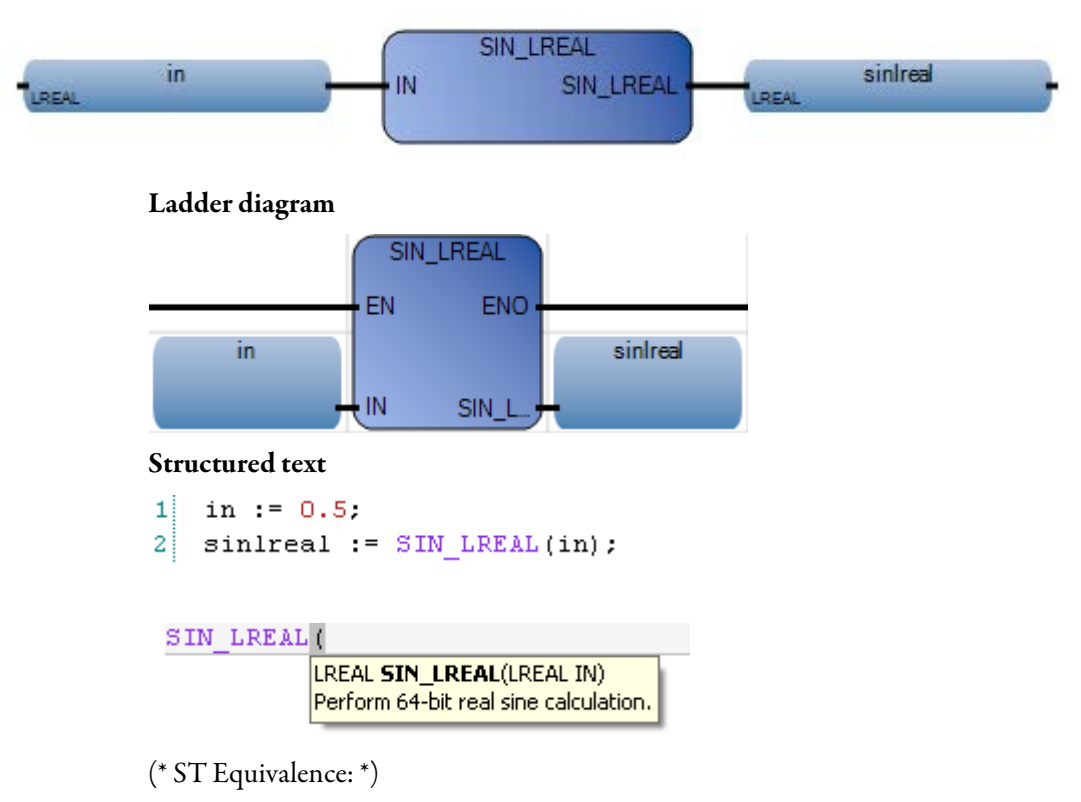

TESTOUTPUT1 := SIN\_LREAL(TESTINPUT1);

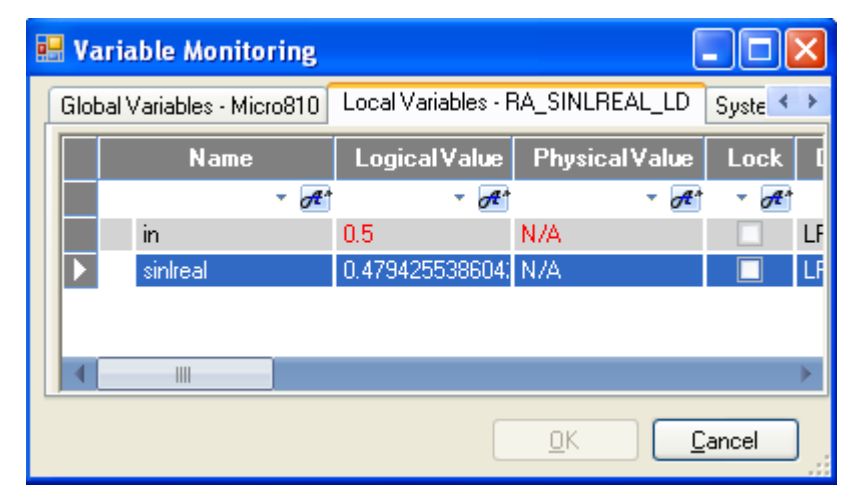

# SQRT

SQRT yields the square root of a Real value.

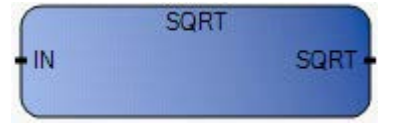

# Arguments

| Parameter | Parameter<br>Type | Data Type | Description                                                                                                    |
|-----------|-------------------|-----------|----------------------------------------------------------------------------------------------------|
| EN        | Input             | BOOL      | Function enable.<br>When $EN = TRUE$ , execute current square root computation.<br>When $EN = FALSE$ , there is no computation. |
| IN        | Input             | REAL      | Must be greater than or equal to zero.                                                                                          |
| SQRT      | Output            | REAL      | Square root of the input value. The returned result is 0 for a negative IN value.                                               |
| ENO       | Output            | BOOL      | Enable out.                                                                                                    |

# SQRT function language examples

## Function block diagram

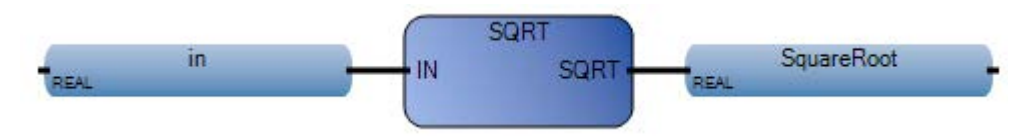

### Ladder diagram

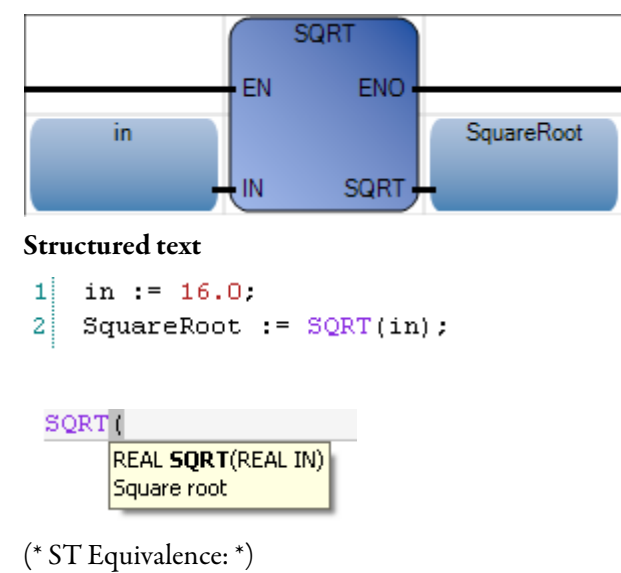

xpos := ABS (xval);

xroot := SQRT (xpos);

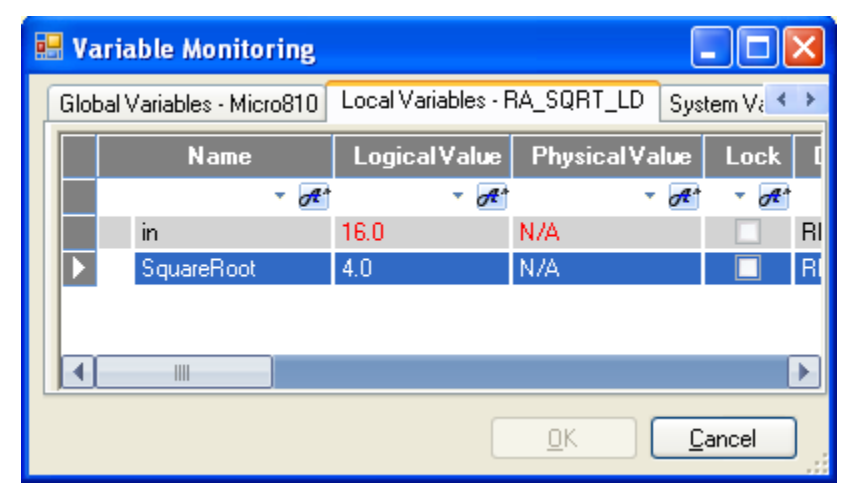

# **Subtraction**

Subtraction subtracts an Integer, Real, or Time value from another Integer, Real or Time value.

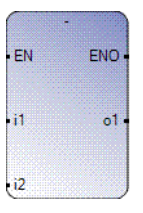

# Arguments

| Parameter | Parameter<br>Type | Data Type                                                                                                    | Description                                                                                                    |
|-----------|-------------------|----------------------------------------------------------------------------------------------------|----------------------------------------------------------------------------------------------------|
| EN        | Input             | BOOL                                                                                                    | Function enable.<br>When Enable = TRUE, execute current addition computation.<br>When Enable= FALSE, there is no computation.<br>Applies only to LD programs. |
| i1        | Input             | SINT - USINT - BYTE - INT - UINT<br>- WORD - DINT - UDINT -<br>DWORD - LINT - ULINT - LWORD<br>- REAL - LREAL - TIME | Minuend in any Integer, Real or Time data type.<br>All inputs must be the same data type.                                                                     |
| i2        | Input             | SINT - USINT - BYTE - INT - UINT<br>- WORD - DINT - UDINT -<br>DWORD - LINT - ULINT - LWORD<br>- REAL - LREAL - TIME | Subtrahend in any Integer, Real or Time data type.<br>All inputs must be the same data type.                                                                  |
| 01        | Output            | SINT - USINT - BYTE - INT - UINT<br>- WORD - DINT - UDINT -<br>DWORD - LINT - ULINT - LWORD<br>- REAL - LREAL - TIME | Difference of the minuend and the subtrahend in any Integer, Real or<br>Time data type.<br>Output must be the same data type as inputs.                       |
| ENO       | Output            | BOOL                                                                                                    | Enable out.<br>Applies only to LD programs.                                                                                                    |

### Example

(\* ST equivalence: \*) ao10 := ai101 - ai102; ao5 := (ai51 - 1) - ai53;

# TAN

## TAN yields the tangent of a Real value.

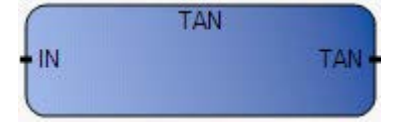

## Arguments

| Parameter | Parameter<br>Type | Data Type | Description                                                                                                    |
|-----------|-------------------|-----------|----------------------------------------------------------------------------------------------------|
| EN        | Input             | BOOL      | Function enable.<br>When $EN = TRUE$ , perform current tangent computation.<br>When $EN = FALSE$ , there is no computation. |
| IN        | Input             | REAL      | Cannot be equal to PI/2 modulo PI.                                                                                          |
| TAN       | Output            | REAL      | Tangent of the input value = $1E+38$ for invalid input.                                                                     |
| ENO       | Output            | BOOL      | Enable out.                                                                                                    |

## TAN function language examples

## Function block diagram

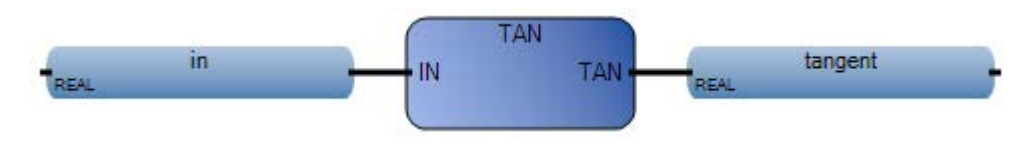

Ladder diagram

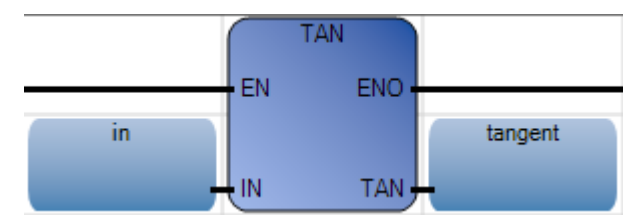

### Structured text

1 in := 0.5;
2 tangent := TAN(in);

| TAN | (                 |
|-----|-------------------|
|     | REAL TAN(REAL IN) |
|     | langent           |

(\* ST Equivalence: \*) tangent := TAN (angle);

result := ATAN (tangent); (\* result is equal to angle\*)

| 💀 Variable Monitoring |                  |          |             |           |                   |       |          |    |
|-----------------------|------------------|----------|-------------|-----------|-------------------|-------|----------|----|
| Glob                  | al Variables - M | licro810 | Local Varia | ables - F | RA_TAN_LD         | Syste | m Vari < | *  |
|                       | Nam              | e        | Logical     | √alue     | Physical <b>V</b> | /alue | Lock     | Ī  |
|                       | 7                | - A*     |             | - A       |                   | - A*  | - A*     |    |
|                       | in               |          | 0.5         |           | N/A               |       |          | RI |
|                       | tangent          |          | 0.546303    |           | N/A               |       |          | RI |
|                       |                  |          |             |           |                   |       |          |    |
|                       |                  | _        |             |           |                   |       |          |    |
|                       |                  |          |             |           |                   |       |          |    |
|                       |                  |          |             |           | <u>0</u> K        |       | ancel    | )  |

# TAN\_LREAL

TAN\_LREAL calculates the tangent of a Long Real value.

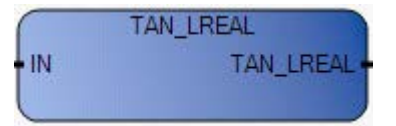

## Arguments

| Parameter | Parameter<br>Type | Data<br>Type | Description                                                                                                   |
|-----------|-------------------|--------------|----------------------------------------------------------------------------------------------------|
| EN        | Input             | BOOL         | Function enable.<br>When EN = TRUE, perform current computation.<br>When EN = FALSE, there is no computation. |
| IN        | Input             | LREAL        | Cannot be equal to PI/2 modulo PI.                                                                            |
| TAN_LREAL | Output            | LREAL        | Tangent of the input value $= 1E+38$ for invalid input.                                                       |
| ENO       | Output            | BOOL         | Enable out.                                                                                                   |

## TAN\_LREAL function language examples

### Function block diagram

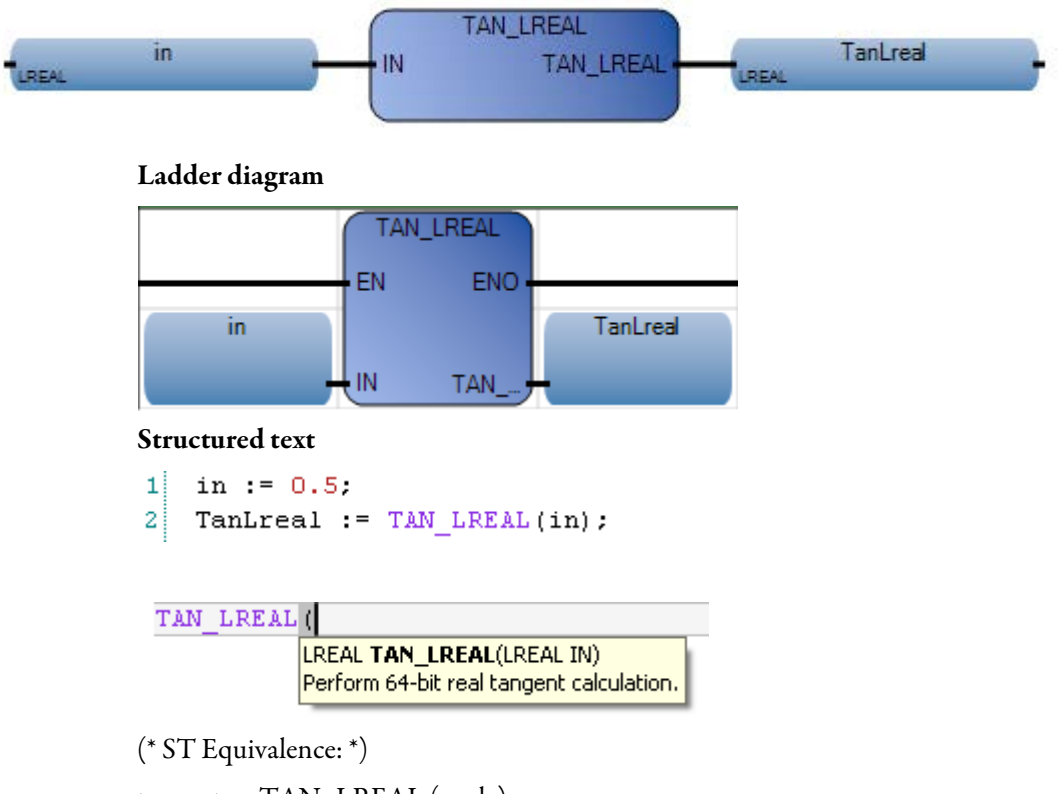

tangent := TAN\_LREAL (angle);

result := ATAN\_LREAL (tangent); (\* result is equal to angle\*)
#### Results

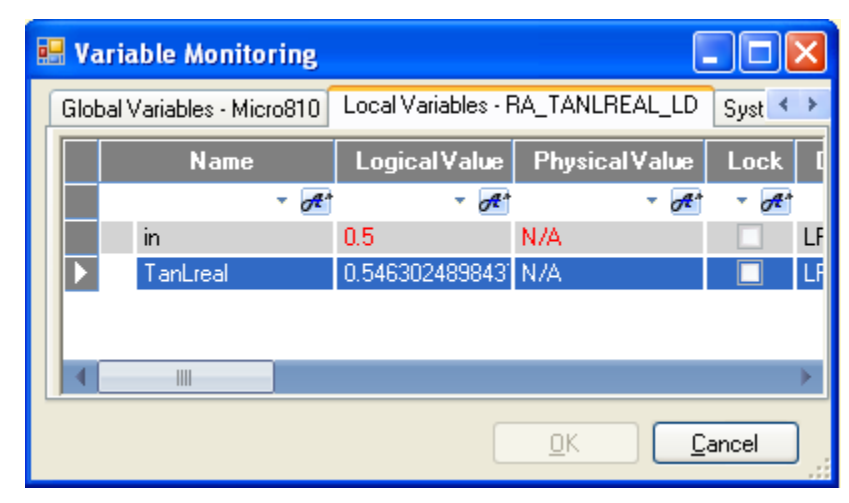

## TRUNC

TRUNC truncates Real values, leaving just the integer.

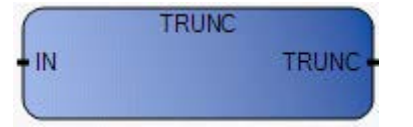

## Arguments

| Parameter | Parameter<br>Type | Data Type | Description                                                                                                    |
|-----------|-------------------|-----------|----------------------------------------------------------------------------------------------------|
| EN        | Input             | BOOL      | Function enable.<br>When $EN = TRUE$ , perform the truncation of Real value computation.<br>When $EN = FALSE$ , there is no computation. |
| IN        | Input             | REAL      | Any Real value.                                                                                                    |
| TRUNC     | Output            | REAL      | If IN>0, biggest integer less or equal to the input.<br>If IN<0, least integer greater or equal to the input.                            |
| ENO       | Output            | BOOL      | Enable out.                                                                                                    |

# TRUNC function language examples

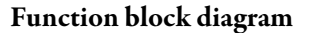

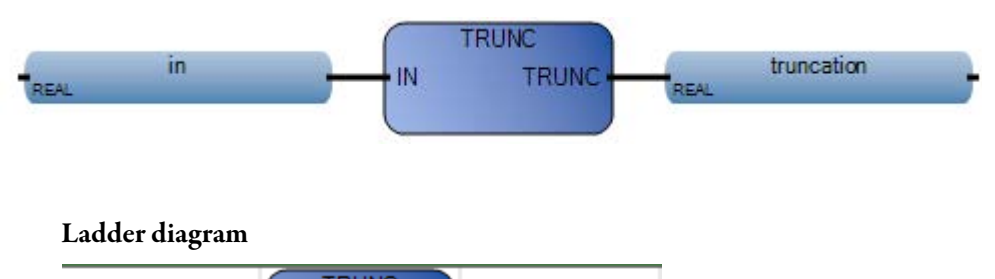

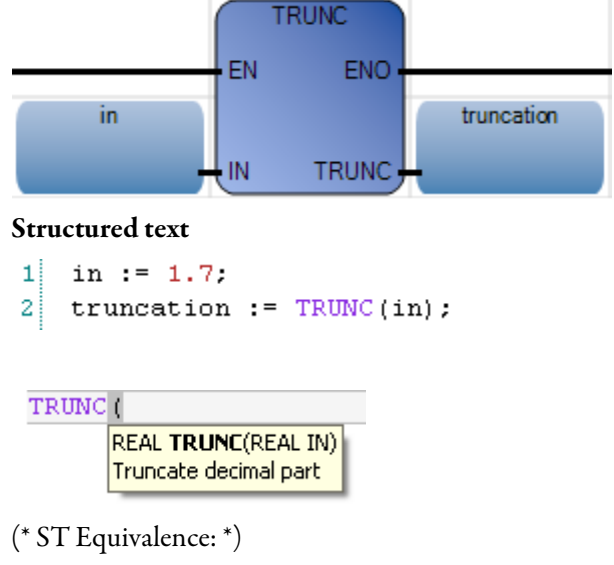

result := TRUNC (+2.67) + TRUNC (-2.0891);

(\* means: result := 2.0 + (-2.0) := 0.0; \*)

#### Results

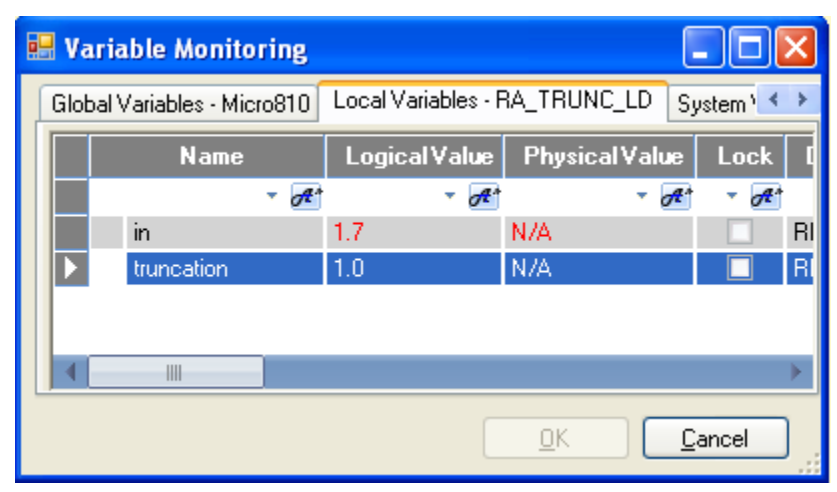

# **ASCII serial port instructions**

ASCII serial port instructions are communication instructions that use or alter the communication channel for receiving or transmitting data.

| Function block    | Description                                                                          |
|-------------------|--------------------------------------------------------------------------------------|
| ABL (on page 114) | Determine number of characters in buffer (up to and including end of line character) |
| ACB (on page 116) | Determine total number of characters in buffer                                       |
| ACL (on page 118) | Clear the receive and transmit buffers                                               |
| AHL (on page 120) | Set or reset modem handshake lines                                                   |
| ARD (on page 122) | Read characters from the input buffer and place them into a string                   |
| ARL (on page 124) | Read one line of characters from the input buffer and place them into a string       |
| AWA (on page 126) | Write a string with user-configured characters appended to an external device        |
| AWT (on page 128) | Write characters from a source string to an external device                          |

# ABL ABL counts the total number of characters in the input buffer up to and including the end-of-line termination character.

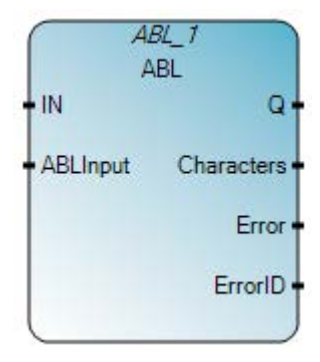

## Arguments

| Parameter  | Parameter type | Data type | Description                                                                                                    |
|------------|----------------|-----------|----------------------------------------------------------------------------------------------------|
| IN         | Input          | BOOL      | If Rising Edge (IN) turns from FALSE to TRUE, start the function block with the precondition that the last operation has been completed. |
| ABLInput   | Input          | ABLACB    | The channel to be operated.<br>See ABLACB data type (on page 130).                                                                       |
| Q          | Output         | BOOL      | FALSE - The function block is not done.<br>TRUE - The function block is done.                                                            |
| Characters | Output         | UINT      | The number of characters displayed in the buffer up to 82 characters.                                                                    |
| Error      | Output         | BOOL      | FALSE - No error.<br>TRUE - An error is detected.                                                                                        |
| ErrorID    | Output         | UINT      | See ABL error codes (on page 130).                                                                                                    |

# ABL function block language examples

#### Function Block Diagram (FBD)

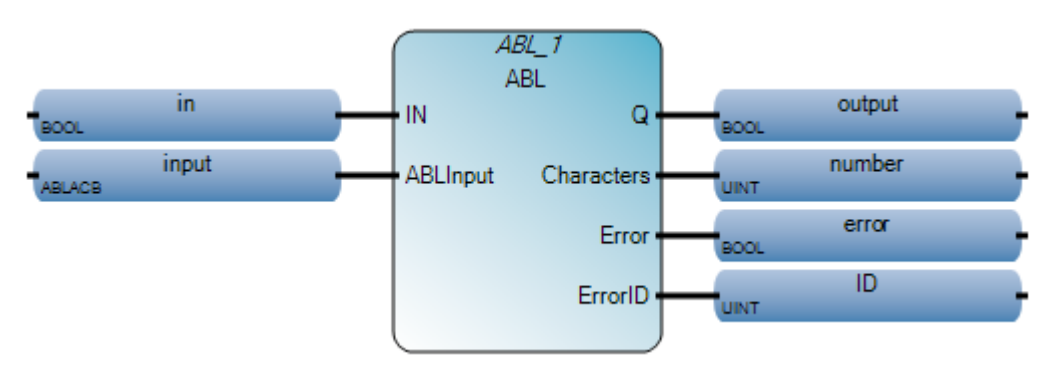

Ladder Diagram (LD)

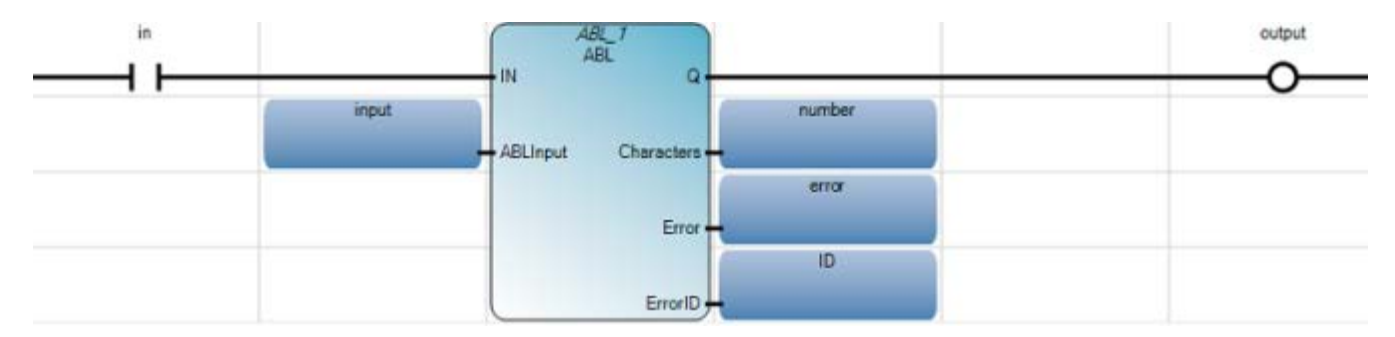

#### Structured Text (ST)

- 1 ABL\_1(in, input);
- 2 output := ABL\_1.Q;
- 3 number := ABL\_1.Characters;
- 4 error := ABL\_1.Error;
- 5 ID := ABL\_1.ErrorID;

#### ABL\_1(

void **ABL\_1**(BOOL IN, ABLACB ABLInput) Type : ABL, Specify number of characters in buffer (including end of line).

## ACB

ACB determines the total characters in the buffer.

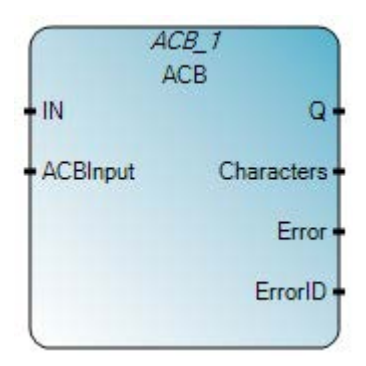

## Arguments

| Parameter  | Parameter type | Data type | Description                                                                                                    |
|------------|----------------|-----------|----------------------------------------------------------------------------------------------------|
| IN         | Input          | BOOL      | If Rising Edge (IN turns from FALSE to TRUE), start the function block with the precondition that the last operation has been completed. |
| ACBInput   | Input          | ABLACB    | The channel to be operated.<br>See ABLACB data type (on page 130).                                                                       |
| Q          | Output         | BOOL      | FALSE - The function block is not done.<br>TRUE - The function block is done.                                                            |
| Characters | Output         | UINT      | The number of characters.                                                                                                    |
| Error      | Output         | BOOL      | FALSE - No error.<br>TRUE - An error is detected.                                                                                        |
| ErrorID    | Output         | UINT      | See ABL error codes (on page 130).                                                                                                    |

# ACB function block language examples

Function Block Diagram (FBD)

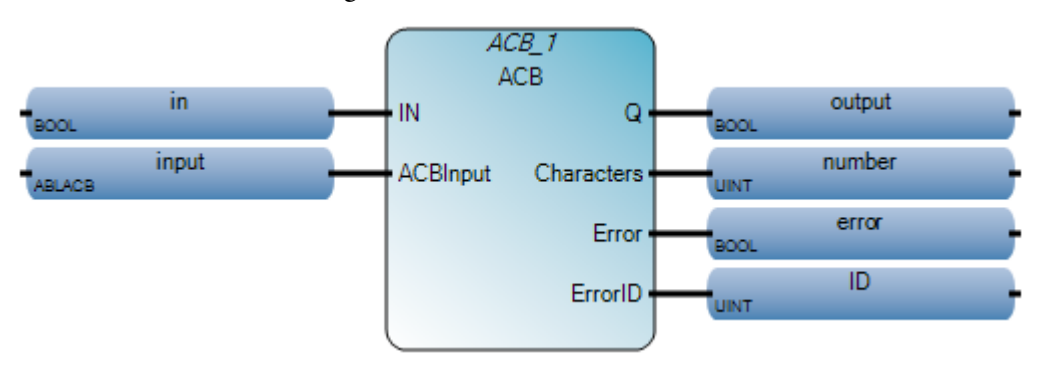

Ladder Diagram (LD)

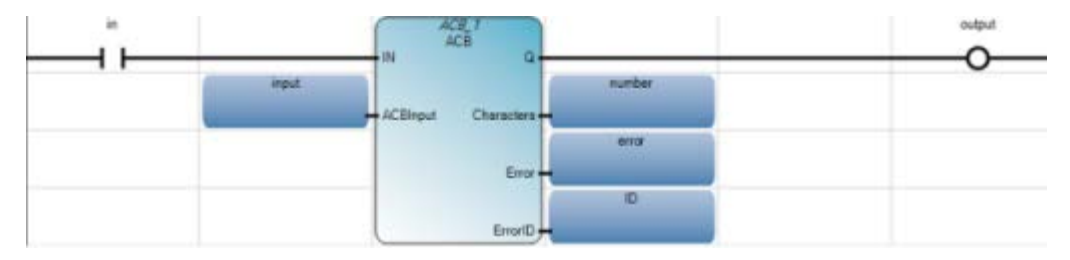

#### Structured Text (ST)

1 ACB\_1(in, input); 2 output := ACB\_1.Q; 3 number := ACB\_1.Characters; 4 error := ACB\_1.Error; 5 ID := ACB\_1.ErrorID;

#### ACB 1 (

void **ACB\_1**(BOOL IN, ABLACB ACBInput) Type : ACB, Determine total number of characters in buffer.

# ACL clears the Receive and Transmit buffer(s), and removes instructions from the ASCII queue.

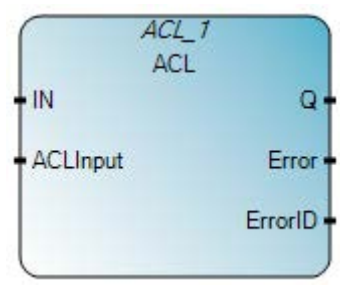

# Arguments

| Parameter | Parameter type | Data type | Description                                                                                                    |
|-----------|----------------|-----------|----------------------------------------------------------------------------------------------------|
| IN        | Input          | BOOL      | If Rising Edge (IN turns from FALSE to TRUE), start the function block with the precondition that the last operation has been completed. |
| ACLInput  | Input          | ACL       | The state of the transmit and receive buffers.                                                                                           |
|           |                |           | See ACL data type (on page 131)                                                                                                    |
| Q         | Output         | BOOL      | FALSE - The function block is not done.                                                                                                  |
|           |                |           | TRUE - The function block is done.                                                                                                    |
| Error     | Output         | BOOL      | FALSE - No error.                                                                                                    |
|           |                |           | TRUE - An error is detected.                                                                                                    |
| ErrorID   | Output         | UINT      | See ABL error codes (on page 130).                                                                                                    |

## ACL function block language examples

Function Block Diagram (FBD)

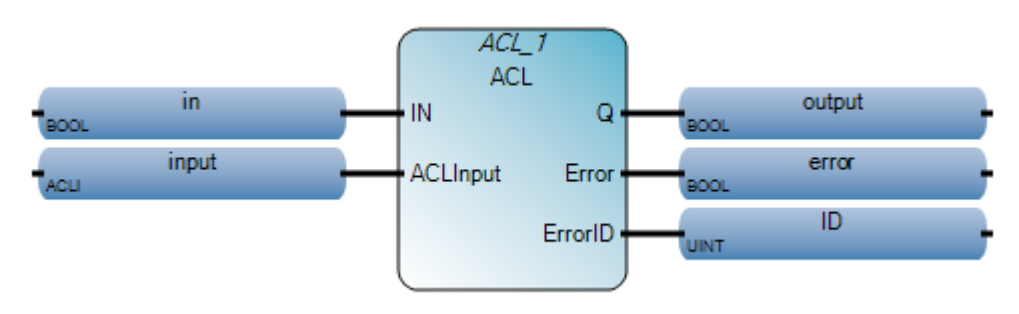

Ladder Diagram (LD)

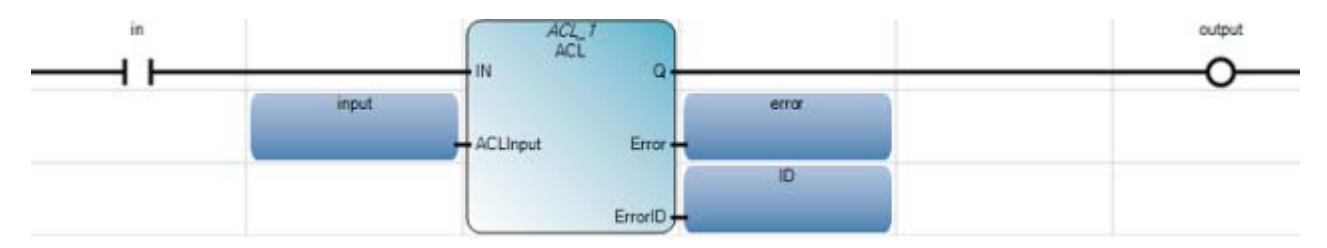

### Structured Text (ST)

| 1 | <pre>ACL_1(in, input);</pre>    |
|---|---------------------------------|
| 2 | output := ACL_1.Q;              |
| 3 | error := ACL_1.Error;           |
| 4 | <pre>ID := ACL_1.ErrorID;</pre> |

#### ACL\_1(

void **ACL\_1**(BOOL IN, ACLI ACLInput) Type : ACL, Clear the receive and/or transmit buffers.

## AHL

AHL sets or resets the RS-232 Request to Send (RTS) handshake control lines for your modem.

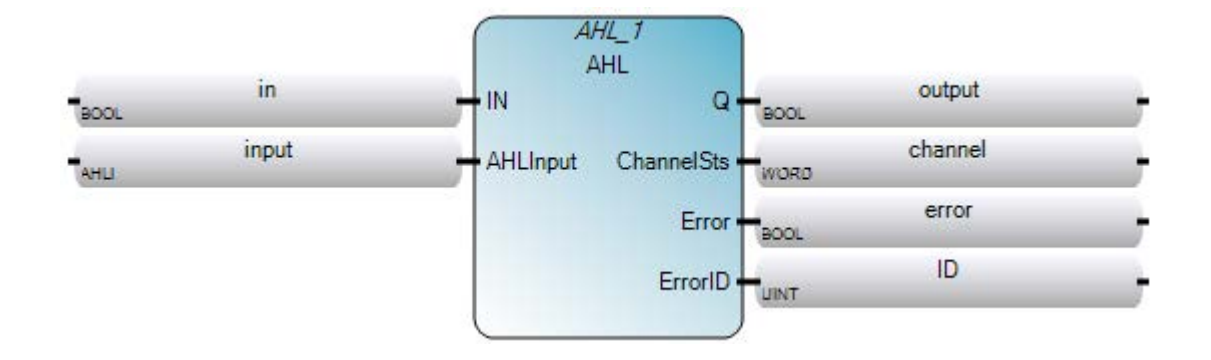

# Arguments

| Parameter  | Parameter type | Data type | Description                                                                                                    |
|------------|----------------|-----------|----------------------------------------------------------------------------------------------------|
| IN         | Input          | BOOL      | If Rising Edge (IN turns from FALSE to TRUE), start the function block with the precondition that the last operation has been completed.    |
| AHLInput   | Input          | AHLI      | Set or reset the RTS control line for the modem.<br>See AHLI data type (on page 132).                                                       |
| Q          | Output         | BOOL      | FALSE - The function block is not done.<br>TRUE - The function block is done.                                                               |
| ChannelSts | Output         | WORD      | Displays the current status (0000 to 001F) of the handshake lines for the channel specified.<br>See AHL ChannelSts data type (on page 131). |
| Error      | Output         | BOOL      | FALSE - No error.<br>TRUE - An error is detected.                                                                                           |
| ErrorID    | Output         | UINT      | See ABL error codes (on page 130).                                                                                                    |

## AHL function block language examples

Function Block Diagram (FBD)

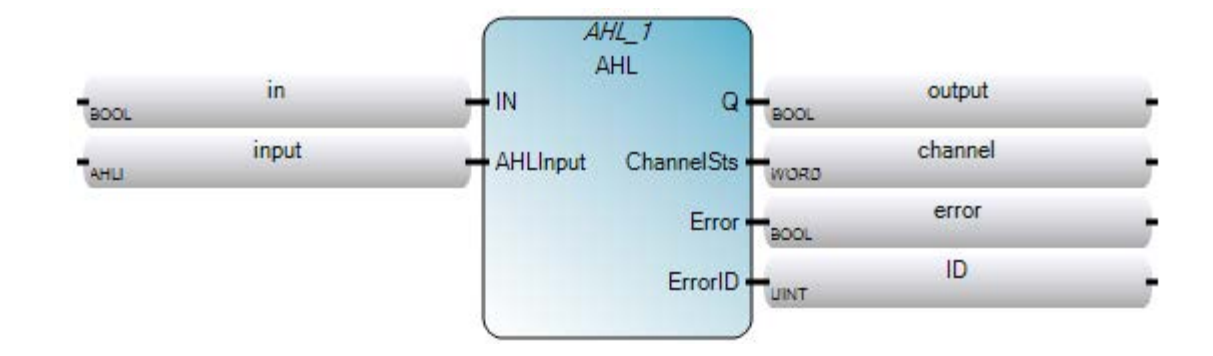

Ladder Diagram (LD)

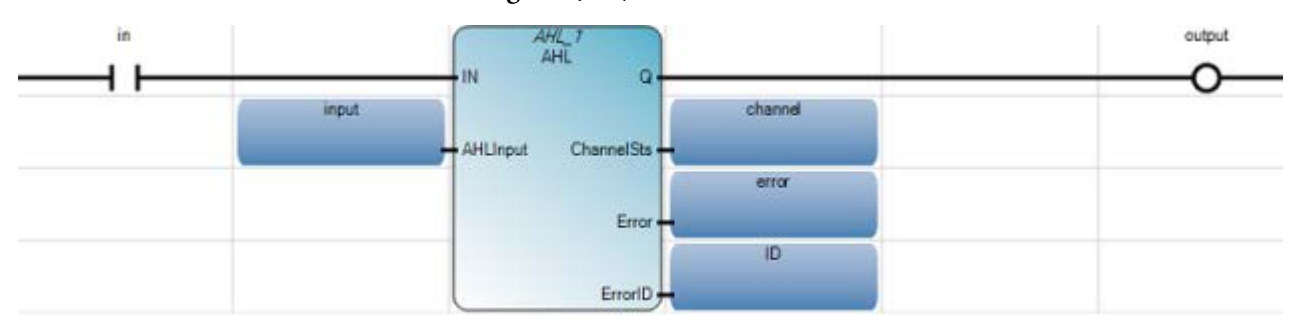

#### Structured Text (ST)

- 1 AHL\_1(in, input);
- 2 output := AHL\_1.Q;
- 3 channel := AHL 1.ChannelSts;
- 4 error := AHL\_1.Error;
- 5 ID := AHL 1.ErrorID;
- $AHL_1$  (

void **AHL\_1**(BOOL IN, AHLI AHLInput) Type : AHL, Set or reset modem handshake lines.

## ARD

ARD reads characters from the buffer and stores them in a string.

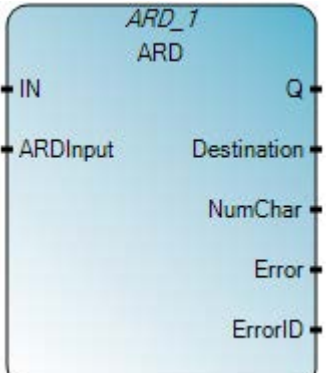

## **ARD operations**

- ARD will be executed until all characters are received. If another ASCII command is executed, it will be queued until ARD is finished. An ACL (on page 118) instruction can be executed in order to abort the ARD instruction.
- Use the results of an ACB (on page 116) instruction to trigger the ARD instruction. This prevents the ARD instruction from holding up the ASCII queue while it waits for the required number of characters.

| Ara | um   | en | ts  |
|-----|------|----|-----|
| ліу | uIII | CI | L S |

| Parameter   | Parameter<br>type | Data type    | Description                                                                                                    |
|-------------|-------------------|--------------|----------------------------------------------------------------------------------------------------|
| IN          | Input             | BOOL         | If Rising Edge (IN turns from FALSE to TRUE), start the function block with the precondition that the last operation has been completed. |
| ARDInput    | Input             | ARDARL       | Read characters from the buffer (maximum is 82).                                                                                         |
|             |                   |              | See ARDARL data type (on page 132).                                                                                                    |
| Q           | Output            | BOOL         | FALSE - The function block is not done.                                                                                                  |
|             |                   |              | TRUE - The function block is done.                                                                                                    |
| Destination | Output            | ASCIILOCADDR | The string element where you want the characters stored.                                                                                 |
| NumChar     | Output            | UINT         | The number of characters.                                                                                                    |
| Error       | Output            | BOOL         | FALSE - No error.                                                                                                    |
|             |                   |              | TRUE - An error is detected.                                                                                                    |
| ErrorID     | Output            | UINT         | See ABL error codes (on page 130).                                                                                                    |

IN Q.

## ARD function block language examples

Function Block Diagram (FBD)

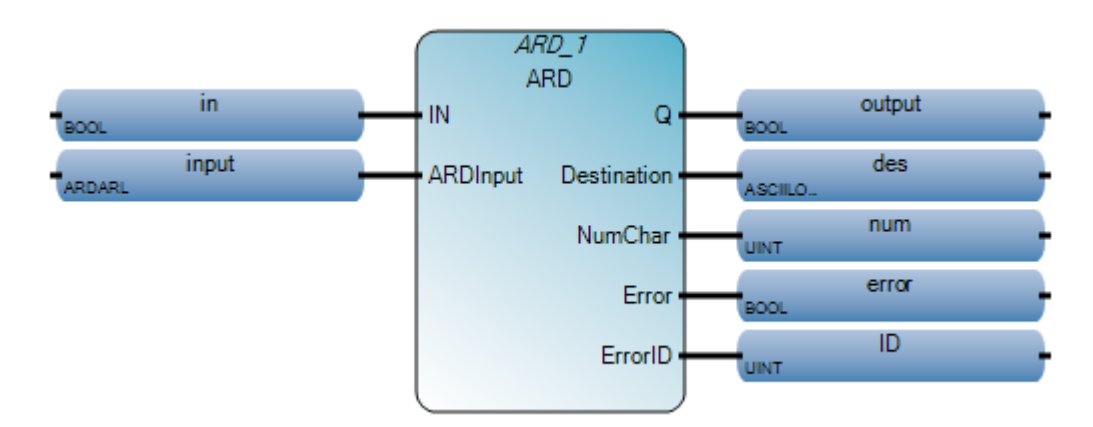

#### Ladder Diagram (LD)

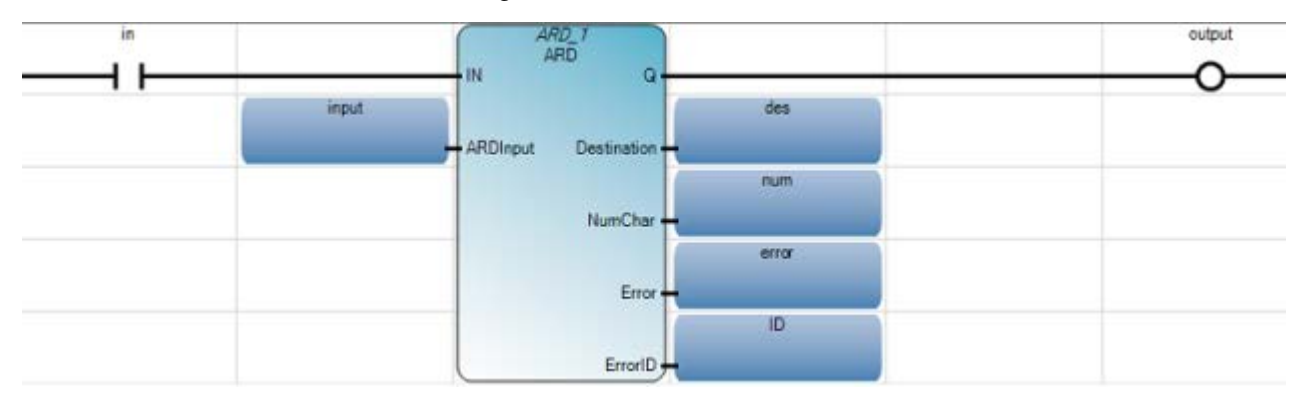

#### Structured Text (ST)

- 1 ARD 1(in, input);
- 2 output := ARD 1.Q;
- 3 des := ARD\_1.Destination;
- 4 num := ARD\_1.NumChar;
- 5 error := ARD\_1.Error;
- 6 ID := ARD\_1.ErrorID;

#### ARD 1 (

void **ARD\_1**(BOOL IN, ARDARL ARDInput) Type : ARD, Read characters from the input buffer and place them into a string.

# **ARL**ARL reads characters from the buffer (up to and including the termination<br/>characters) and stores them in a string.

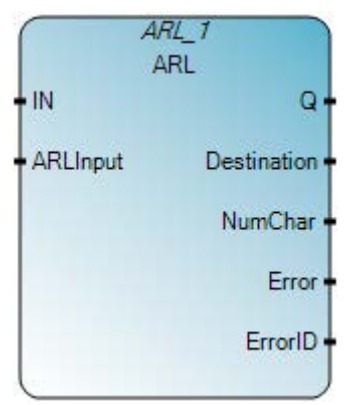

## Arguments

| Parameter   | Parameter type | Data type    | Description                                                                                                    |
|-------------|----------------|--------------|----------------------------------------------------------------------------------------------------|
| IN          | Input          | BOOL         | If Rising Edge (IN turns from FALSE to TRUE), start the function block with the precondition that the last operation has been completed. |
| ARLInput    | Input          | ARDARL       | Read characters from the buffer (maximum is 82).<br>See ARDARL data type (on page 132).                                                  |
| Q           | Output         | BOOL         | FALSE - The function block is not done.<br>TRUE - The function block is done.                                                            |
| Destination | Output         | ASCIILOCADDR | The string element where you want the characters stored.                                                                                 |
| NumChar     | Output         | UINT         | The number of characters.                                                                                                    |
| Error       | Output         | BOOL         | FALSE - No error.<br>TRUE - An error is detected.                                                                                        |
| ErrorID     | Output         | UINT         | See ABL error codes (on page 130).                                                                                                    |

# ARL function block language examples

Function Block Diagram (FBD)

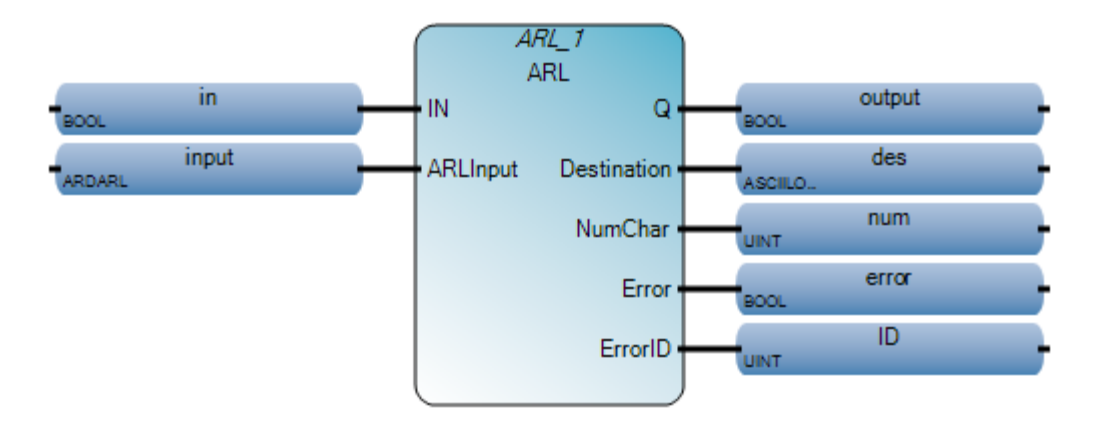

Ladder Diagram (LD)

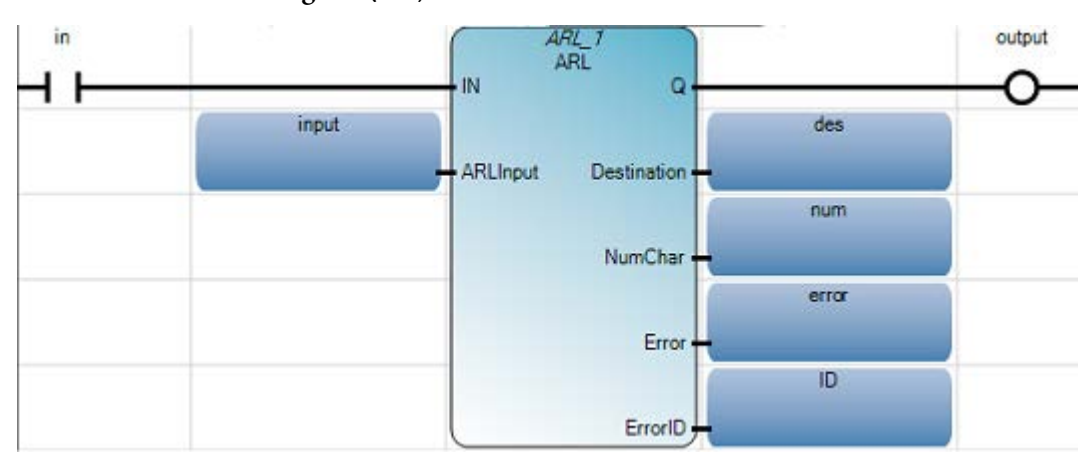

#### Structured Text (ST)

- 1 ARL 1(in, input);
- 2 output := ARL\_1.Q;
- 3 des := ARL\_1.Destination;
- 4 num := ARL\_1.NumChar;
- 5 error := ARL\_1.Error;
- 6 ID := ARL 1.ErrorID;

#### ARL 1 (

void **ARL\_1**(BOOL IN, ARDARL ARLInput) Type : ARL, Read line from the input buffer and place characters in a string.

## AWA

AWA writes characters from a source string to an external device. This instruction adds the two appended characters that you configure on the configuration dialog box.

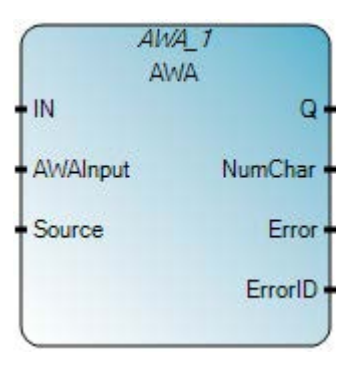

# Arguments

| Parameter | Parameter<br>type | Data type    | Description                                                                                                    |
|-----------|-------------------|--------------|----------------------------------------------------------------------------------------------------|
| IN        | Input             | BOOL         | If Rising Edge (IN turns from FALSE to TRUE), start the function block with the precondition that the last operation has been completed. |
| AWAInput  | Input             | AWAAWT       | The channel and length to be operated.<br>See AWAAWT data type (on page 132).                                                            |
| Source    | Input             | ASCIILOCADDR | The source string: char array.                                                                                                    |
| Q         | Output            | BOOL         | FALSE - The function block is not done.<br>TRUE - The function block is done.                                                            |
| NumChar   | Output            | UINT         | The number of characters.                                                                                                    |
| Error     | Output            | BOOL         | FALSE - No error.<br>TRUE - An error is detected.                                                                                        |
| ErrorID   | Output            | UINT         | See ABL error codes (on page 130).                                                                                                    |

## AWA function block language examples

Function Block Diagram (FBD)

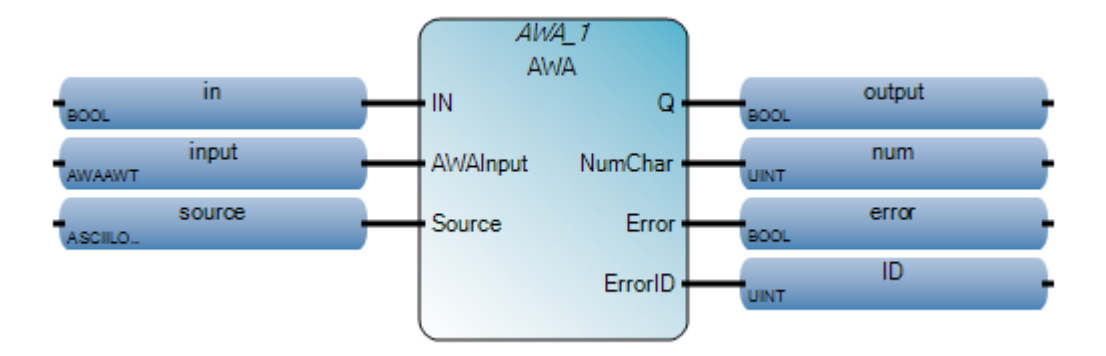

Ladder Diagram (LD)

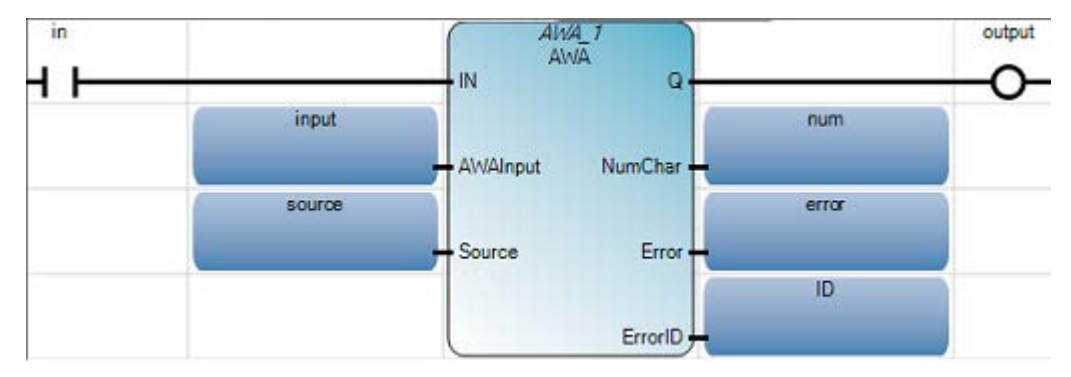

Structured Text (ST)

- 1 AWA\_1(in, input, source);
- 2 output := AWA 1.Q;
- 3 num := AWA 1.NumChar;
- 4 error := AWA 1.Error;
- 5 ID := AWA 1.ErrorID;

AWA\_1(

void **AWA\_1**(BOOL IN, AWAAWT AWAInput, ASCIILOCADDR Source, UINT \_\_ADI\_Source) Type : AWA, Write a string with characters appended to an external device.

## AWT

AWT writes characters from a source string to an external device.

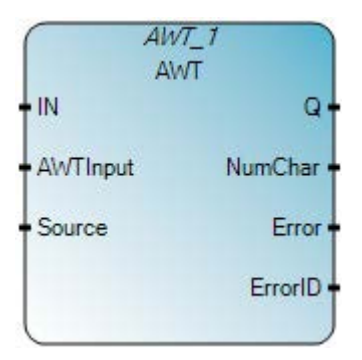

# Arguments

| Parameter | Parameter<br>type | Data type    | Description                                                                                                    |
|-----------|-------------------|--------------|----------------------------------------------------------------------------------------------------|
| IN        | Input             | BOOL         | If Rising Edge (IN turns from FALSE to TRUE), start the function block with the precondition that the last operation has been completed.                                                                                                    |
| AWTInput  | Input             | AWAAWT       | The channel and length to be operated.<br>See AWAAWT data type (on page 132).                                                                                                    |
| Source    | Input             | ASCIILOCADDR | The source string: char array.                                                                                                    |
| Q         | Output            | BOOL         | FALSE - The function block is not done.<br>TRUE - The function block is done.                                                                                                    |
| NumChar   | Output            | UINT         | Indicates the number of characters transmitted. Updates when the transmission is complete and Q is TRUE. NumChar may be less than the Length requested to be transmitted if the length of the Source String is shorter than the requested Length. |
| Error     | Output            | BOOL         | FALSE - No error.<br>TRUE - An error is detected.                                                                                                    |
| ErrorID   | Output            | UINT         | See ABL error codes (on page 130).                                                                                                    |

# AWT function block language examples

Function Block Diagram (FBD)

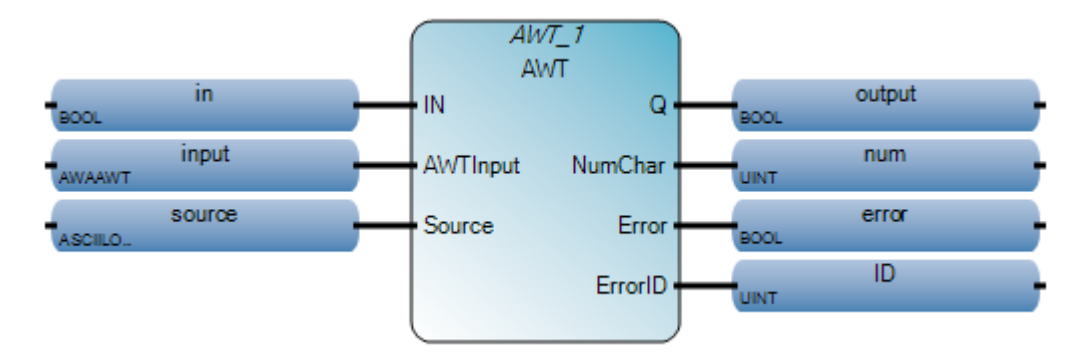

Ladder Diagram (LD)

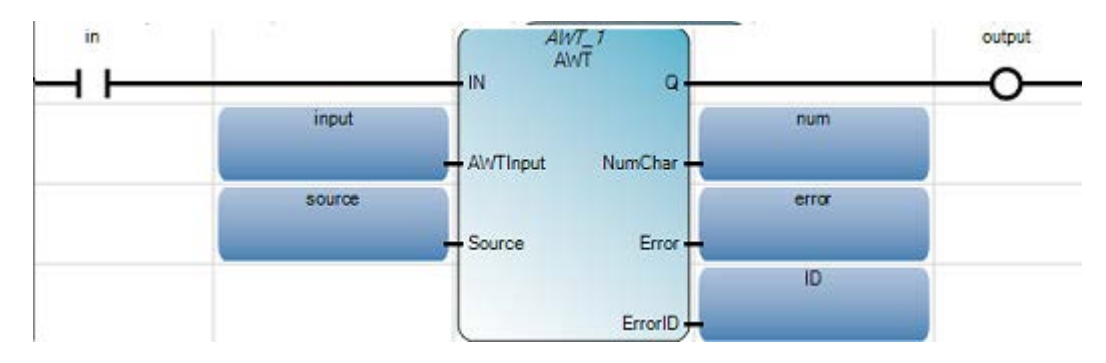

Structured Text (ST)

1 AWT\_1(in, input, source); 2 output := AWT\_1.Q; 3 num := AWT\_1.NumChar; 4 error := AWT\_1.Error; 5 ID := AWT\_1.ErrorID;

AWT\_1(

void **AWT\_1**(BOOL IN, AWAAWT AWTInput, ASCIILOCADDR Source, UINT <u>ADI</u>Source) Type : AWT, Write characters from a source string to an external device.

# **ASCII parameter details**

The following topics provide additional details for ASCII parameters and structured data types.

## **ABL error codes**

The following table describes ABL error codes.

| Error code | Error description                                                                                                    |
|------------|----------------------------------------------------------------------------------------------------|
| 02         | Operation cannot be completed because the modem went offline.                                                                                                    |
| 03         | Transmission cannot be completed because the Clear-to-Send signal was lost.                                                                                                    |
| 04         | Cannot complete ASCII receives because the communications channel is configured for System Mode.                                                                                                    |
| 05         | While attempting to complete an ASCII transmission, System Mode (DF1) communication was detected.                                                                                                    |
| 06         | Illegal parameter was detected.                                                                                                    |
| 07         | Cannot complete ASCII send or receive because channel configuration has been shut down via the channel configuration dialog box.                                                                          |
| 08         | Cannot complete ASCII Write due to an ASCII transmission already in progress.                                                                                                    |
| 09         | ASCII communication requested is not supported by current channel configuration.                                                                                                    |
| 10         | The Cancel was set, stopping instruction execution. No action required.                                                                                                    |
| 11         | The requested length for the string is either invalid, a negative number, greater than 82, or 0. Applies to ARD (on page 122) and ARL (on page 124) function blocks.                                      |
| 12         | The length of the source string is either invalid, a negative number, greater than 82, or 0. Applies to AWA (on page 126) and AWT (on page 128) function blocks.                                          |
| 13         | The requested (.LEN) in the control block is a negative number or a value greater than the string size stored with the source string. Applies to AWA (on page 126) and AWT (on page 128) function blocks. |
| 14         | The ACL (on page 118) function block was aborted.                                                                                                    |
| 15         | The channel configuration mode was changed.                                                                                                    |

## ABLACB data type

The following table describes the ABLACB data type.

| Parameter | Data type | Description                                                    |  |
|-----------|-----------|----------------------------------------------------------------|--|
| Channel   | UINT      | Serial port number:                                            |  |
|           |           | • 2 for the embedded serial port, or                           |  |
|           |           | • 5-9 for serial port plug-ins installed in slots 1 through 5: |  |
|           |           | • 5 for slot 1                                                 |  |
|           |           | • 6 for slot 2                                                 |  |
|           |           | • 7 for slot 3                                                 |  |
|           |           | • 8 for slot 4                                                 |  |
|           |           | • 9 for slot 5                                                 |  |

| Parameter   | Data type | Description                                                                                                    |
|-------------|-----------|----------------------------------------------------------------------------------------------------|
| TriggerType | USINT     | <ul> <li>Represents one of the following:</li> <li>0: Msg Triggered Once (when IN goes from False to True)</li> <li>1: Msg triggered continuously when IN is True</li> </ul> |
|             |           | Other value: Reserved                                                                                                    |
| Cancel      | BOOL      | When this input is set to TRUE, this function block does not execute.                                                                                                    |

## ACL data type

The following table describes the ACL data type.

| Parameter | Data type | Description                                                                                                    |
|-----------|-----------|----------------------------------------------------------------------------------------------------|
| Channel   | UINT      | Serial port number:                                                                                                    |
|           |           | • 2 for the embedded serial port, or                                                                                         |
|           |           | • 5-9 for serial port plug-ins installed in slots 1 through 5:                                                               |
|           |           | • 5 for slot 1                                                                                                    |
|           |           | • 6 for slot 2                                                                                                    |
|           |           | • 7 for slot 3                                                                                                    |
|           |           | • 8 for slot 4                                                                                                    |
|           |           | • 9 for slot 5                                                                                                    |
| RXBuffer  | BOOL      | Clears the receive buffer when set to TRUE and removes the receive ASCII function blocks (ARL and ARD) from the ASCII queue. |
| TXBuffer  | BOOL      | Clears the transmit buffer when set TRUE and removes the transmit ASCII function blocks (AWA and AWT) from the ASCII queue.  |

## AHL ChannelSts data type

The following table describes the AHL ChannelSts data type.

| Parameter | Data type | Description                                                   |  |
|-----------|-----------|---------------------------------------------------------------|--|
| DTRstatus | UINT      | Used for the DTR signal (reserved)                            |  |
| DCDstatus | UINT      | Used for the DCD signal (bit 3 of word)<br>1 indicates active |  |
| DSRstatus | UINT      | Used for the DSR signal (reserved)                            |  |
| RTSstatus | UINT      | Used for the RTS signal (bit 1 of word)<br>1 indicates active |  |
| CTSstatus | UINT      | Used for the CTS signal (bit 0 of word)<br>1 indicates active |  |

# AHLI data type

The following table describes the AHL data type.

| Parameter | Data type | Description                                                           |  |
|-----------|-----------|-----------------------------------------------------------------------|--|
| Channel   | UINT      | Serial port number:                                                   |  |
|           |           | • 2 for the embedded serial port, or                                  |  |
|           |           | • 5-9 for serial port plug-ins installed in slots 1 through 5:        |  |
|           |           | • 5 for slot 1                                                        |  |
|           |           | • 6 for slot 2                                                        |  |
|           |           | • 7 for slot 3                                                        |  |
|           |           | • 8 for slot 4                                                        |  |
|           |           | • 9 for slot 5                                                        |  |
| ClrRts    | BOOL      | Used to reset the RTS control line.                                   |  |
| SetRts    | BOOL      | Used to set the RTS control line.                                     |  |
| Cancel    | BOOL      | When this input is set to TRUE, this function block does not execute. |  |

# **ARDARL data type**

The following table describes the ARDARL data type.

| Parameter | Data type | Description                                                                                                   |  |  |
|-----------|-----------|----------------------------------------------------------------------------------------------------|--|--|
| Channel   | UINT      | Serial port number:                                                                                           |  |  |
|           |           | • 2 for the embedded serial port, or                                                                          |  |  |
|           |           | • 5-9 for serial port plug-ins installed in slots 1 through 5:                                                |  |  |
|           |           | • 5 for slot 1                                                                                                |  |  |
|           |           | • 6 for slot 2                                                                                                |  |  |
|           |           | • 7 for slot 3                                                                                                |  |  |
|           |           | • 8 for slot 4                                                                                                |  |  |
|           |           | • 9 for slot 5                                                                                                |  |  |
| Length    | UINT      | The number of characters that you want to read from the buffer (maximum is 82).                               |  |  |
| Cancel    | BOOL      | When this input is set to TRUE, this function block does not execute. If already executing, operation ceases. |  |  |

## AWAAWT data type

The following table describes the AWAAWT data type.

| Parameter | Data type | Description |
|-----------|-----------|-------------|
|           |           | -           |

| Parameter                                                                                   | Data type | Description                                                                                                    |  |  |  |
|---------------------------------------------------------------------------------------------|-----------|----------------------------------------------------------------------------------------------------|--|--|--|
| Channel                                                                                     | UINT      | Serial port number:                                                                                                |  |  |  |
| <ul> <li>2 for the embedded serial por</li> <li>5-9 for serial port plug-ins ins</li> </ul> |           | • 2 for the embedded serial port, or                                                                               |  |  |  |
|                                                                                             |           | • 5-9 for serial port plug-ins installed in slots 1 through 5:                                                     |  |  |  |
|                                                                                             |           | • 5 for slot 1                                                                                                    |  |  |  |
|                                                                                             |           | • 6 for slot 2                                                                                                    |  |  |  |
|                                                                                             |           | • 7 for slot 3                                                                                                    |  |  |  |
|                                                                                             |           | • 8 for slot 4                                                                                                    |  |  |  |
|                                                                                             |           | • 9 for slot 5                                                                                                    |  |  |  |
| Length                                                                                      | UINT      | The number of characters that you want to write to the buffer (maximum is 82).                                     |  |  |  |
|                                                                                             |           | Note: If you set the Length to 0, AWA sends 0 bytes of user data and 2 bytes of appended characters to the buffer. |  |  |  |
| Cancel                                                                                      | BOOL      | When this input is set to TRUE, this function block does not execute. If already executing, operation ceases.      |  |  |  |

# **Binary instructions**

Binary instructions perform mathematical operations in which two elements are combined to yield a single result.

| Operator               | Description                          |
|------------------------|--------------------------------------|
| AND_MASK (on page 136) | Integer bit-to-bit AND_MASK          |
| NOT_MASK (on page 138) | Integer bit-to-bit negation NOT_MASK |
| OR_MASK (on page 140)  | Integer bit-to-bit OR_MASK           |
| ROL (on page 142)      | Rotate Left an integer value         |
| ROR (on page 144)      | Rotate Right an integer value        |
| SHL (on page 146)      | Shift Left an integer value          |
| SHR (on page 148)      | Shift Right an integer value         |
| XOR_MASK (on page 150) | Integer bit-to-bit Exclusive OR mask |

# AND\_MASK

#### Integer bit-to-bit AND mask.

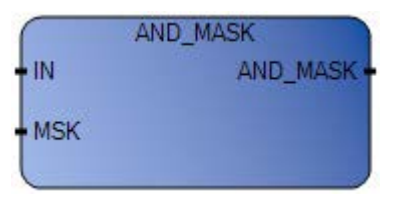

## Arguments

| Parameter | Parameter<br>Type | Data Type | Description                                                                                                    |
|-----------|-------------------|-----------|----------------------------------------------------------------------------------------------------|
| EN        | Input             | BOOL      | Function enable.<br>When $EN = TRUE$ , execute the Integer AND bit-to-bit mask computation.<br>When $EN = FALSE$ , there is no computation. |
| IN        | Input             | DINT      | Must have integer format.                                                                                                    |
| MSK       | Input             | DINT      | Must have integer format.                                                                                                    |
| AND_MASK  | Output            | DINT      | Bit-to-bit logical AND between IN and MSK.                                                                                                  |
| ENO       | Output            | BOOL      | Enable out.                                                                                                    |

## AND\_MASK function language examples

#### Function block diagram

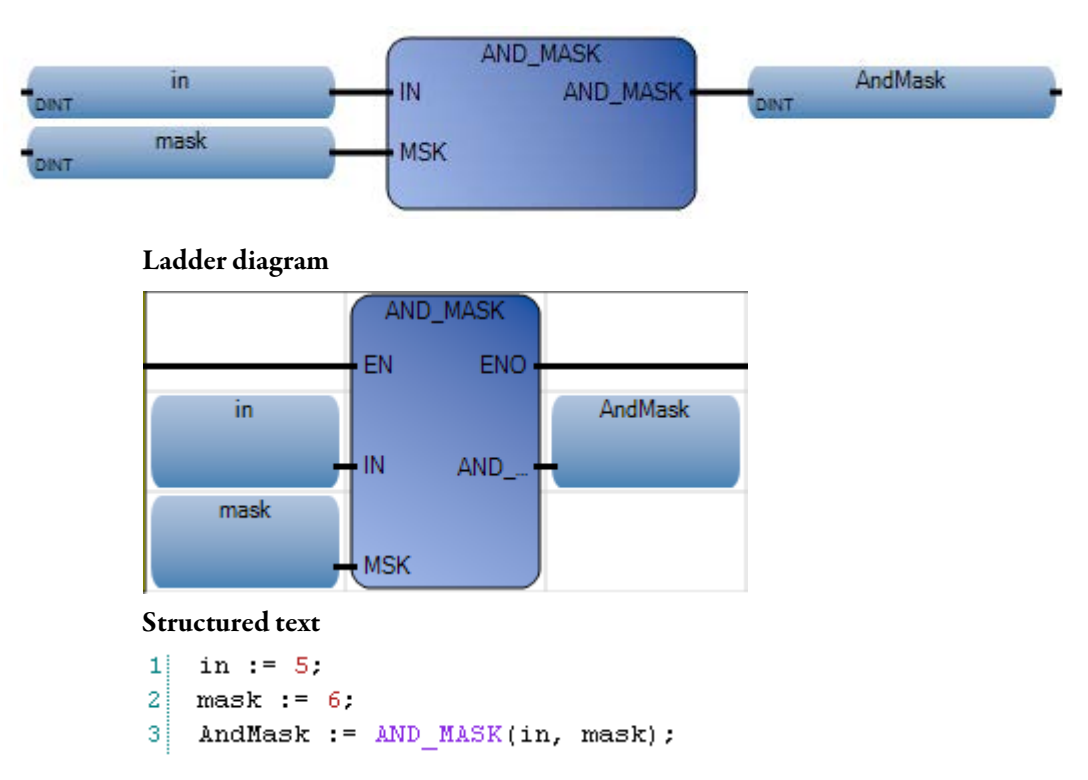

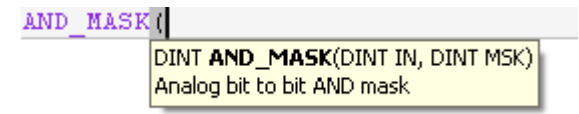

(\* ST Equivalence: \*)

parity := AND\_MASK (xvalue, 1); (\* 1 if xvalue is odd \*)

result := AND\_MASK (16#abc, 16#f0f); (\* equals 16#a0c \*)

#### Results

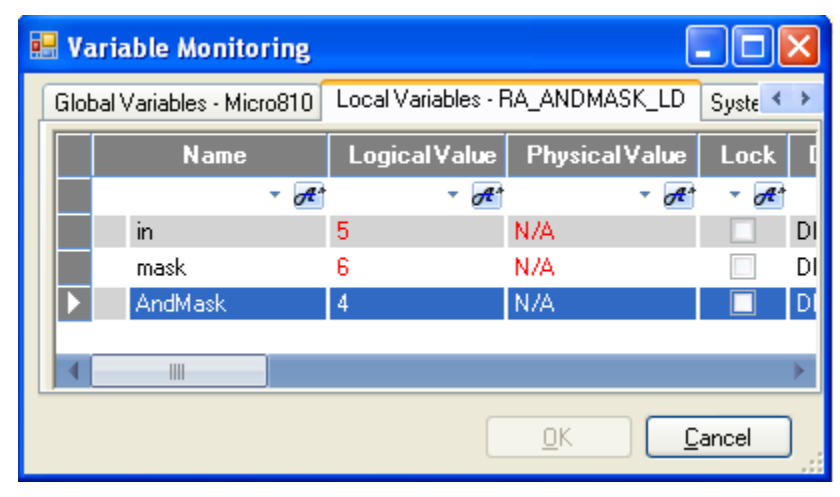

## NOT\_MASK

Integer bit-to-bit negation mask, NOT\_MASK inverts a parameter value.

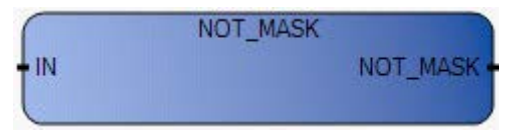

## Arguments

| Parameter | Parameter<br>Type | Data Type | Description                                                                                                    |
|-----------|-------------------|-----------|----------------------------------------------------------------------------------------------------|
| EN        | Input             | BOOL      | Function enable.<br>When $EN = TRUE$ , execute the bit-to-bit negation mask computation.<br>When $EN = FALSE$ , there is no computation. |
| IN        | Input             | DINT      | Must have integer format.                                                                                                    |
| NOT_MASK  | Output            | DINT      | Bit-to-bit negation on 32 bits of IN.                                                                                                    |
| ENO       | Output            | BOOL      | Enable out.                                                                                                    |

## NOT\_MASK function language example

#### Function block diagram

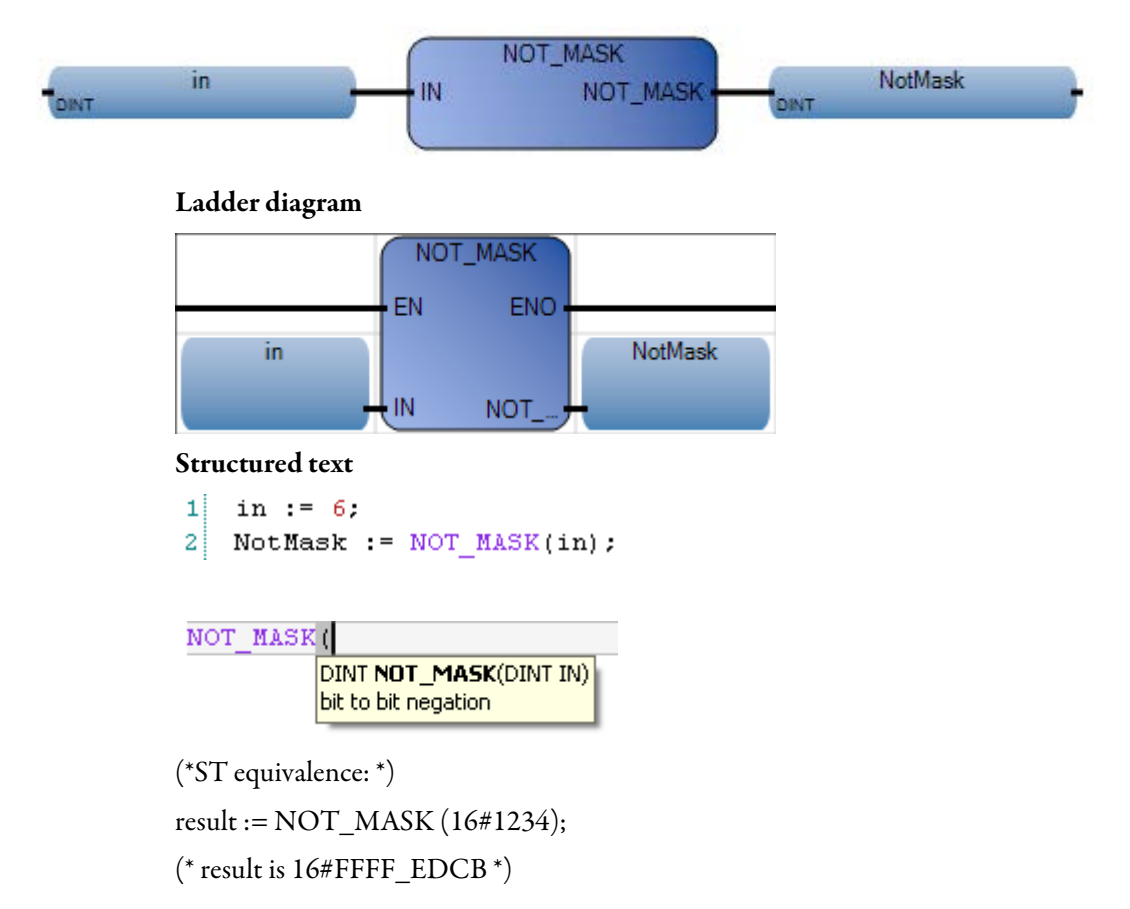

Rockwell Automation Publication 2080-RV001BENE - March 2014/Varch 2014

#### Results

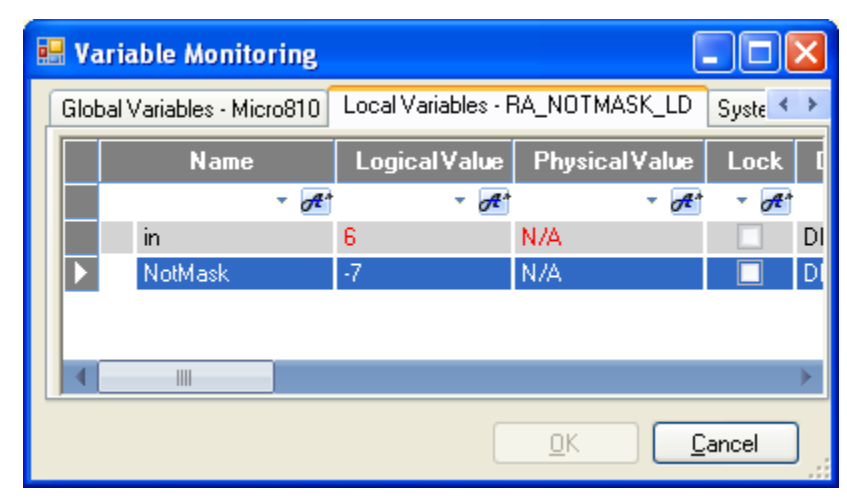

# **OR\_MASK**

Integer OR bit-to-bit mask, OR\_MASK turns bits on.

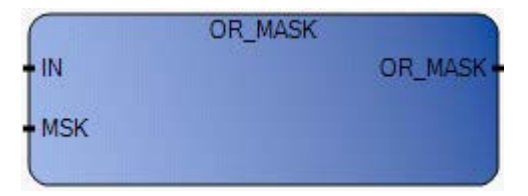

### Arguments

| Parameter | Parameter<br>Type | Data Type | Description                                                                                                    |
|-----------|-------------------|-----------|----------------------------------------------------------------------------------------------------|
| EN        | Input             | BOOL      | Function enable.<br>When $EN = TRUE$ , execute the Integer OR bit-to-bit mask computation.<br>When $EN = FALSE$ , there is no computation. |
| IN        | Input             | DINT      | Must have integer format.                                                                                                    |
| MSK       | Input             | DINT      | Must have integer format.                                                                                                    |
| OR_MASK   | Output            | DINT      | Bit-to-bit logical OR between IN and MSK.                                                                                                  |
| ENO       | Output            | BOOL      | Enable out.                                                                                                    |

## **OR\_MASK function language examples**

#### Function block diagram

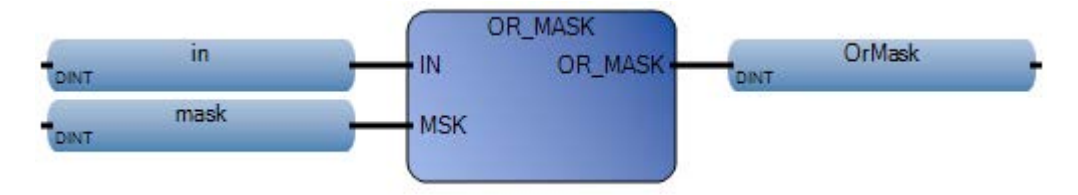

#### Ladder diagram

|      | OR_ | MASK |        |
|------|-----|------|--------|
|      | EN  | ENO  |        |
| in   |     |      | OrMask |
| _    | IN  | OR_M | _      |
| mask |     |      |        |
| -    | мѕк |      |        |

#### Structured text

1 in := 3; 2 mask := 6; 3 OrMask := OR\_MASK(in, mask);

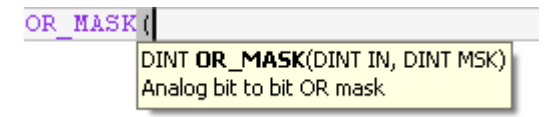

(\* ST Equivalence: \*)

parity := OR\_MASK (xvalue, 1); (\* makes value always odd \*)

result := OR\_MASK (16#abc, 16#f0f); (\* equals 16#fbf \*)

#### Results

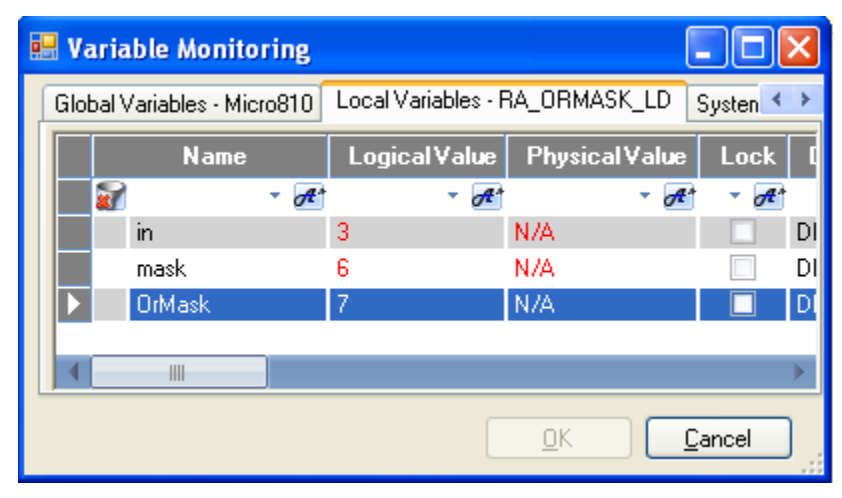

## ROL

For 32-bit integers, ROL rotates integer bits to the left.

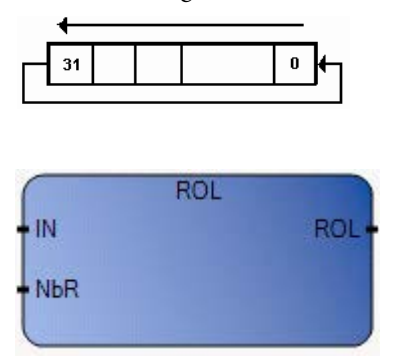

## Arguments

| Parameter | Parameter<br>Type | Data Type | Description                                                                                                    |
|-----------|-------------------|-----------|----------------------------------------------------------------------------------------------------|
| EN        | Input             | BOOL      | Function enable.<br>When $EN = TRUE$ , execute the rotate bits left integer value computation.<br>When $EN = FALSE$ , there is no computation. |
| IN        | Input             | DINT      | Integer value.                                                                                                    |
| NbR       | Input             | DINT      | Number of 1-bit rotations (in set [131]).                                                                                                    |
| ROL       | Output            | DINT      | Left rotated value. When NbR $\leq = 0$ , no change occurs.                                                                                    |
| ENO       | Output            | BOOL      | Enable out.                                                                                                    |

# **ROL function language examples**

Function block diagram

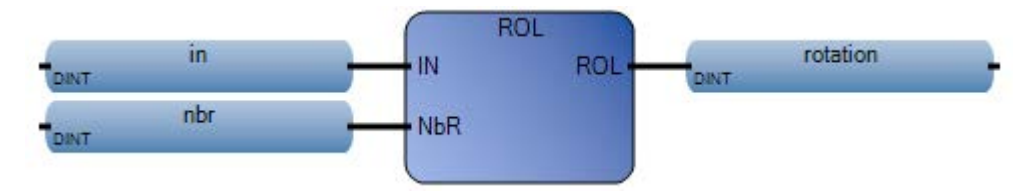

#### Ladder diagram

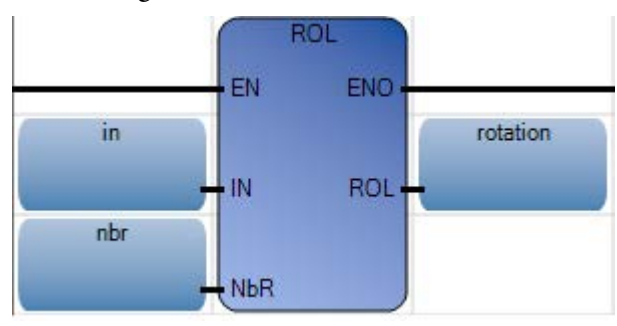

Rockwell Automation Publication 2080-RV001BENE-March 2014/Varch 2014

#### Structured text

1 in := 123; 2 nbr := 2; 3 rotation := ROL(in, nbr);

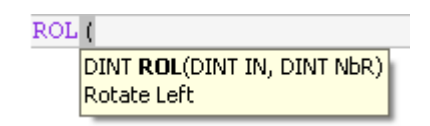

(\* ST Equivalence: \*)

result := ROL (register, 1);

(\* register = 2#0100\_1101\_0011\_0101\*)

(\* result = 2#1001\_1010\_0110\_1010\*)

#### Results

| 💀 Variable Monitoring |                                                                     |      |       |         |            |       |       |    |
|-----------------------|---------------------------------------------------------------------|------|-------|---------|------------|-------|-------|----|
| Glo                   | Global Variables - Micro810 Local Variables - RA_ROL_LD System Vari |      |       |         |            |       |       | >  |
|                       | Name                                                                | ;    | Logic | alValue | Physical V | /alue | Lock  | ſ  |
|                       |                                                                     | - A* |       | - A*    |            | - A*  | · A   |    |
|                       | in                                                                  |      | 123   |         | N/A        |       |       | DI |
|                       | nbr                                                                 |      | 2     |         | N/A        |       |       | DI |
|                       | rotation                                                            |      | 492   |         | N/A        |       |       | DI |
|                       |                                                                     | _    |       |         |            |       |       |    |
|                       |                                                                     |      |       |         |            |       |       |    |
|                       |                                                                     |      |       |         | <u>0</u> K |       | ancel | )  |

## ROR

For 32-bit integers, ROR rotates integer bits to the right.

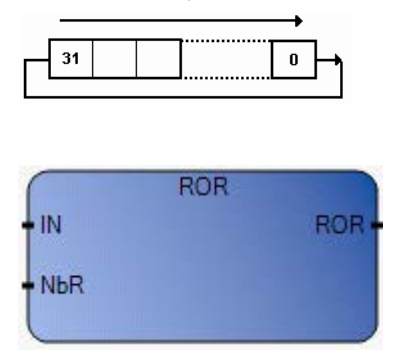

## Arguments

| Parameter | Parameter<br>Type | Data Type | Description                                                                                                    |
|-----------|-------------------|-----------|----------------------------------------------------------------------------------------------------|
| EN        | Input             | BOOL      | Function enable.<br>When $EN = TRUE$ , execute the rotate bit right integer value computation.<br>When $EN = FALSE$ , there is no computation. |
| IN        | Input             | DINT      | Any integer value.                                                                                                    |
| NbR       | Input             | DINT      | Number of 1-bit rotations (in set [131]).                                                                                                    |
| ROR       | Output            | DINT      | Right rotated value. There is no effect if NbR $\leq = 0$ .                                                                                    |
| ENO       | Output            | BOOL      | Enable out.                                                                                                    |

# **ROR function language examples**

#### Function block diagram

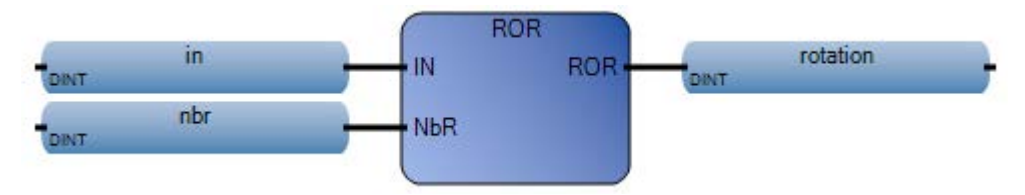

#### Ladder diagram

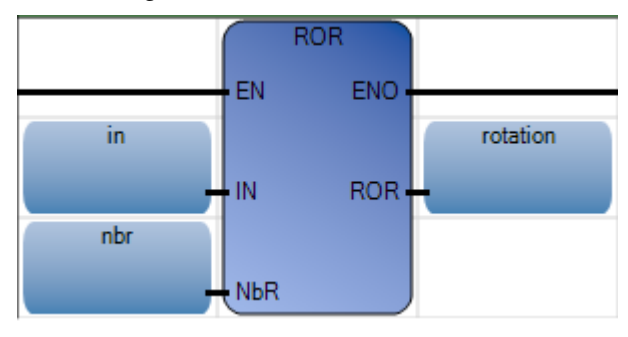

Rockwell Automation Publication 2080-RV001BENE-March 2014/Varch 2014
### Structured text

| 1 | in := 123;          |         |
|---|---------------------|---------|
| 2 | nbr := 2;           |         |
| 3 | rotation := ROR(in, | , nbr); |

| ROR | (                                                   |  |
|-----|-----------------------------------------------------|--|
|     | DINT <b>ROR</b> (DINT IN, DINT NbR)<br>Rotate Right |  |

(\* ST Equivalence: \*)

result := ROR (register, 1);

(\* register = 2#0100\_1101\_0011\_0101 \*)

(\* result = 2#1010\_0110\_1001\_1010 \*)

|   | 🗏 Variable Monitoring                                              |          |      |             |      |            |      |       |           |
|---|--------------------------------------------------------------------|----------|------|-------------|------|------------|------|-------|-----------|
| G | Global Variables - Micro810 Local Variables - RA_ROR_LD System Var |          |      |             |      |            |      |       |           |
|   |                                                                    | Name     |      | LogicalVa   | alue | Physical V | alue | Lock  | ſ         |
|   |                                                                    |          | • A* | *           | A*   |            | • A* | - A*  |           |
|   |                                                                    | in       |      | 123         |      | N/A        |      |       | DI        |
|   |                                                                    | nbr      |      | 2           |      | N/A        |      |       | DI        |
|   |                                                                    | rotation |      | -1073741794 | ļ.   | N/A        |      |       | DI        |
|   |                                                                    |          | _    |             |      |            |      |       |           |
|   | <                                                                  |          |      |             |      |            |      |       | arepsilon |
|   |                                                                    |          |      |             |      | <u>0</u> K |      | ancel | )         |

For 32-bit integers, SHL moves integers to the left and places 0 in the least significant bit.

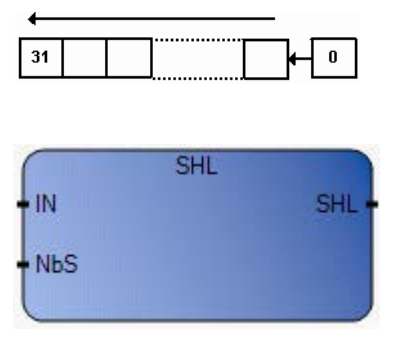

## Arguments

| Parameter | Parameter<br>Type | Data Type | Description                                                                                                   |
|-----------|-------------------|-----------|----------------------------------------------------------------------------------------------------|
| EN        | Input             | BOOL      | Function enable.<br>When FN = TRHF_move integers to the left                                                  |
|           |                   |           | When $EN = FALSE$ , there is no integer movement.                                                             |
| IN        | Input             | DINT      | Any integer value.                                                                                            |
| NbS       | Input             | DINT      | Number of 1 bit shifts (in set [131]).                                                                        |
| SHL       | Output            | DINT      | Left shifted value. There is no effect if NbS $\leq 0$ . If a value of 0, replaces the least significant bit. |
| ENO       | Output            | BOOL      | Enable out.                                                                                                   |

# SHL function language examples

Function block diagram

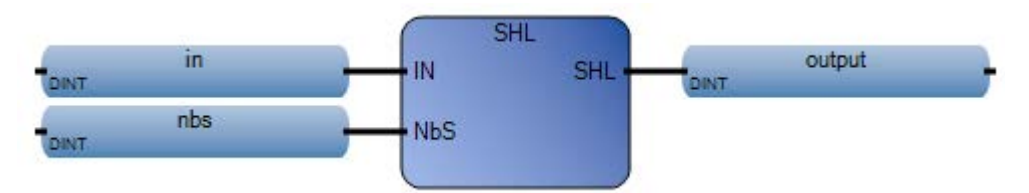

### Ladder diagram

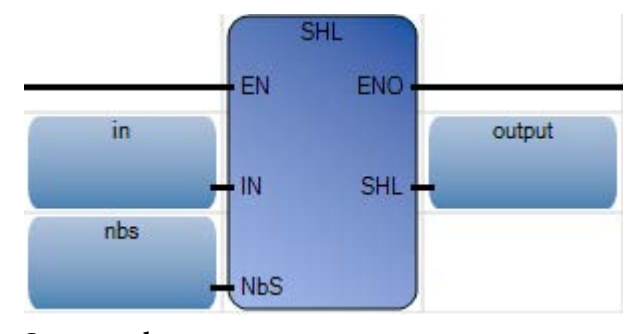

### Structured text

- 1 in := 123;
- 2 nbs := 2;
- 3 output := SHL(in, nbs);

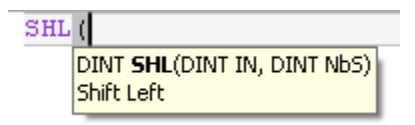

(\* ST Equivalence: \*)

result := SHL (register,1);

(\* register = 2#0100\_1101\_0011\_0101 \*)

(\* result = 2#1001\_1010\_0110\_1010 \*)

| 🔜 V | 🗏 Variable Monitoring 📃 🗖 🔀 |         |                   |            |       |          |    |
|-----|-----------------------------|---------|-------------------|------------|-------|----------|----|
| Gl  | obal Variables - M          | icro810 | Local Variables - | RA_SHL_LD  | Syste | m Vari < | *  |
|     | Name                        | ;       | Logical Value     | Physical   | Value | Lock     | Ī  |
|     |                             | - A*    | - A               | t          | • A*  | - A*     |    |
|     | in                          |         | 123               | N/A        |       |          | DI |
|     | nbs                         |         | 2                 | N/A        |       |          | DI |
|     | output                      |         | 492               | N/A        |       |          | DI |
|     |                             |         |                   |            |       |          |    |
|     |                             |         |                   |            |       |          |    |
|     |                             |         | [                 | <u>0</u> K |       | ancel    | )  |

For 32-bit integers, SHR moves integers to the right and places 0 in the most significant bit.

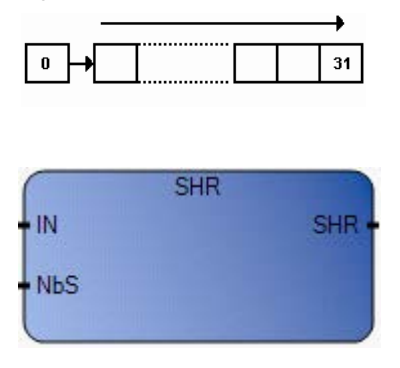

# Arguments

| Parameter | Parameter<br>Type | Data Type | Description                                                                                                |
|-----------|-------------------|-----------|----------------------------------------------------------------------------------------------------|
| EN        | Input             | BOOL      | Function enable.<br>When FN — TRUE, move integers to the right                                             |
|           |                   |           | When $EN = FALSE$ , there is no integer movement.                                                          |
| IN        | Input             | DINT      | Any integer value.                                                                                         |
| NbS       | Input             | DINT      | Number of 1 bit shifts (in set [131]).                                                                     |
| SHR       | Output            | DINT      | Right shifted value. There is no effect if NbS $<=$ 0. If a value of 0, replaces the most significant bit. |
| ENO       | Output            | BOOL      | Enable out.                                                                                                |

# SHR function language examples

Function block diagram

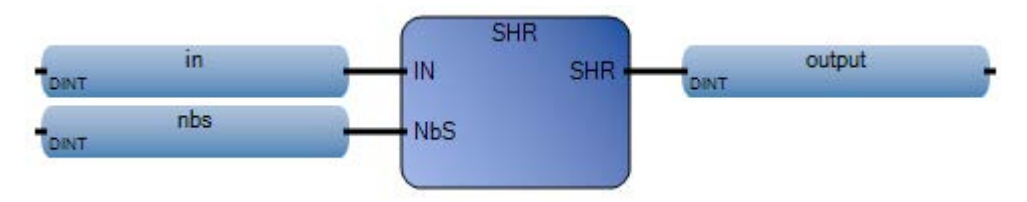

### Ladder diagram

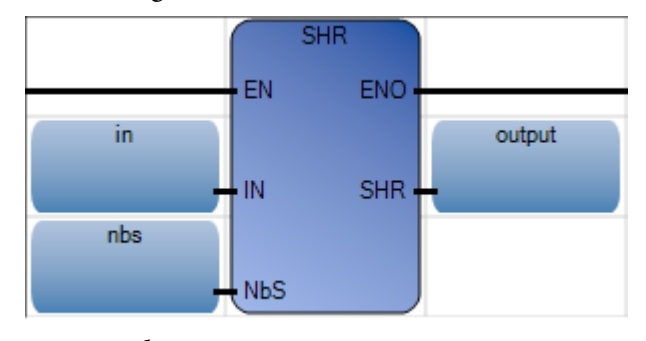

### Structured text

- 1 in := 123;
- 2 nbs := 2;
- 3 output := SHR(in, nbs);

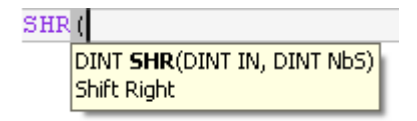

(\* ST Equivalence: \*)

result := SHR (register,1);

(\* register = 2#1100\_1101\_0011\_0101 \*)

(\* result = 2#0110\_0110\_1001\_1010 \*)

|   | Va   | riable Mon        | itoring  |           |            |            |       |         | ×            |
|---|------|-------------------|----------|-----------|------------|------------|-------|---------|--------------|
| ſ | Glob | oal Variables - I | Micro810 | Local Var | iables - F | RA_SHR_LD  | Syste | m Var < | >            |
|   |      | Nam               | ie       | Logica    | l Value    | Physical V | 'alue | Lock    | ſ            |
|   |      |                   | - A*     |           | - A*       |            | - A*  | - A*    |              |
|   |      | in                |          | 123       |            | N/A        |       |         | DI           |
|   |      | nbs               |          | 2         |            | N/A        |       |         | DI           |
|   |      | output            |          | 30        |            | N/A        |       |         | DI           |
|   |      |                   |          |           |            |            |       |         |              |
|   |      |                   |          |           |            |            |       |         | $\mathbf{F}$ |
|   |      |                   |          |           |            | <u>0</u> K |       | ancel   | ]            |

# XOR\_MASK

Integer exclusive OR bit-to-bit mask, XOR\_MASK returns inverted bit values.

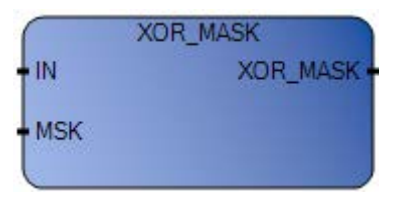

### Arguments

| Parameter | Parameter<br>Type | Data Type | Description                                                                                                    |
|-----------|-------------------|-----------|----------------------------------------------------------------------------------------------------|
| EN        | Input             | BOOL      | Function enable.<br>When EN = TRUE, perform the exclusive OR bit-to-bit mask computation.<br>When EN = FALSE, there is no computation. |
| IN        | Input             | DINT      | Must have integer format.                                                                                                    |
| MSK       | Input             | DINT      | Must have integer format.                                                                                                    |
| XOR_MASK  | Output            | DINT      | Bit-to-bit logical Exclusive OR between IN and MSK.                                                                                    |
| ENO       | Output            | BOOL      | Enable out.                                                                                                    |

## XOR\_MASK language examples

Function block diagram

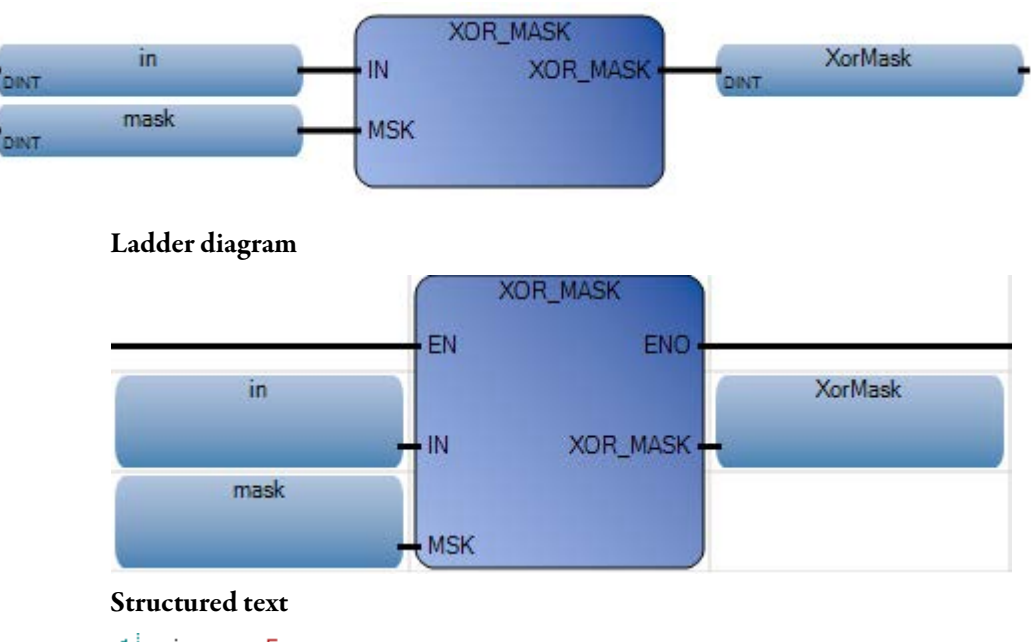

1 in := 5; 2 mask := 6; 3 XorMask := XOR MASK(in, mask);

### XOR\_MASK ( DINT XOR\_MASK(DINT IN, DINT MSK) Analog bit to bit Exclusive OR mask

(\* ST Equivalence: \*)

crc32 := XOR\_MASK (prevcrc, nextc);

result := XOR\_MASK (16#012, 16#011); (\* equals 16#003 \*)

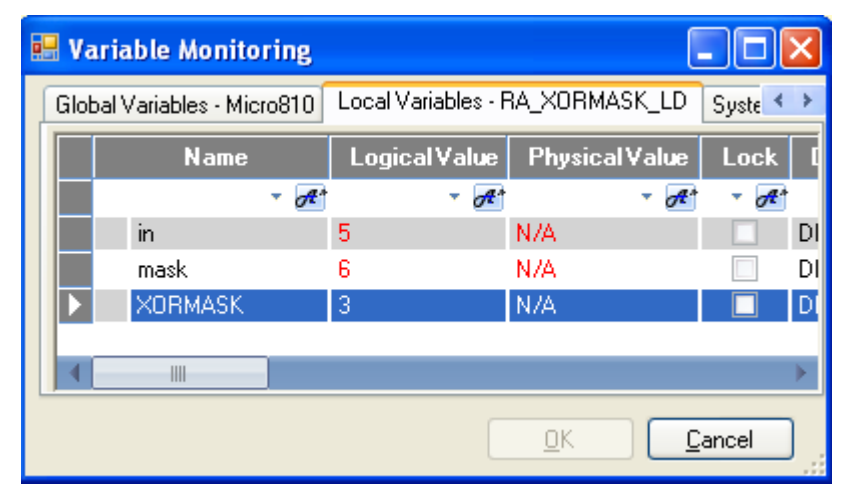

# **Boolean instructions**

Boolean instructions determine a value output based on some logical calculation from inputs. The module outputs can be directly controlled from the program or independently controlled by the module using the Boolean instructions.

| Function             | Description                                                                |
|----------------------|----------------------------------------------------------------------------|
| MUX4B (on page 174)  | Similar to MUX4, but can accept BOOL type input and output BOOL type value |
| MUX8B (on page 170)  | Similar to MUX8, but can accept BOOL type input and output BOOL type value |
| TTABLE (on page 166) | Provides the value of the output according to the combination of inputs    |
| Function block       | Description                                                                |
| F_TRIG (on page 154) | Falling edge detection                                                     |
| RS (on page 158)     | Reset dominant bistable                                                    |
| R_TRIG (on page 156) | Rising edge detection                                                      |
| SR (on page 164)     | Set dominant bistable                                                      |
| Operator             | Description                                                                |
| AND (on page 161)    | Performs a boolean AND operation between two or more values.               |
| NOT (on page 163)    | For Boolean expressions, converts values to negated values.                |
| XOR (on page 162)    | Boolean exclusive OR of two values.                                        |
| OR (on page 160)     | Boolean OR of two or more values.                                          |

# **F\_TRIG**

F\_TRIG detects a falling edge of a Boolean variable.

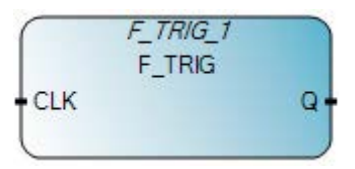

### Arguments

| Parameter | Parameter<br>type | Data type | Description                                                            |
|-----------|-------------------|-----------|------------------------------------------------------------------------|
| CLK       | Input             | BOOL      | Any Boolean variable.                                                  |
| Q         | Output            | BOOL      | TRUE when CLK changes from TRUE to FALSE.<br>FALSE in all other cases. |

## F\_TRIG function block language examples

Function Block Diagram (FBD)

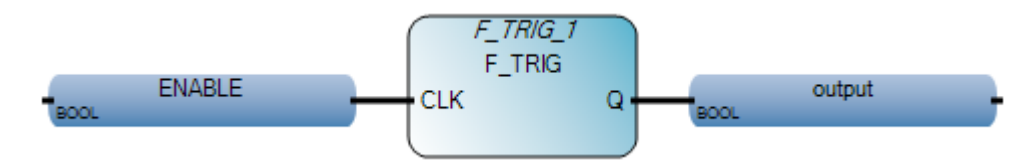

#### Ladder Diagram (LD)

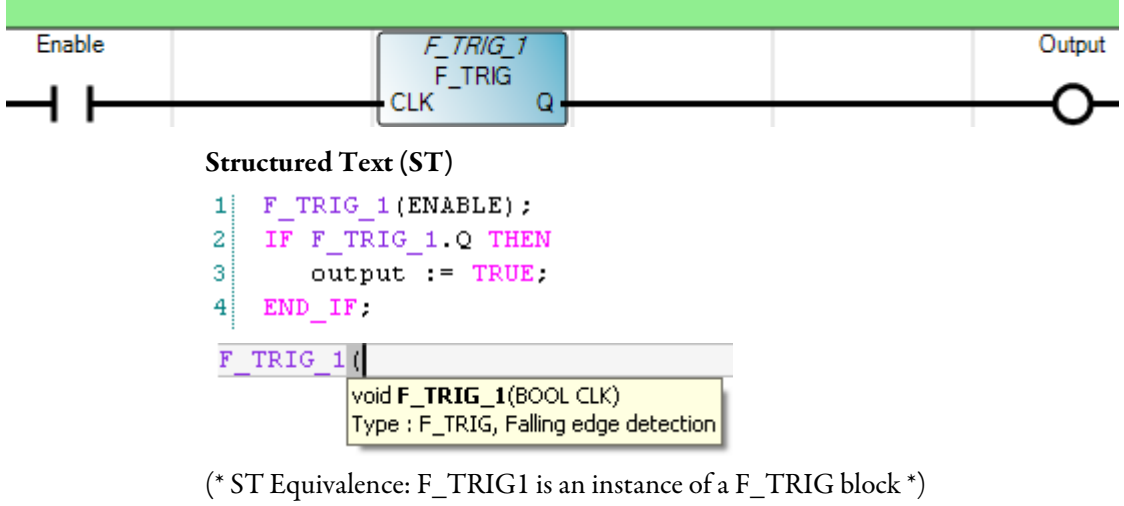

F\_TRIG1(cmd); nb\_edge := ANY\_TO\_DINT(F\_TRIG1.Q) + nb\_edge;

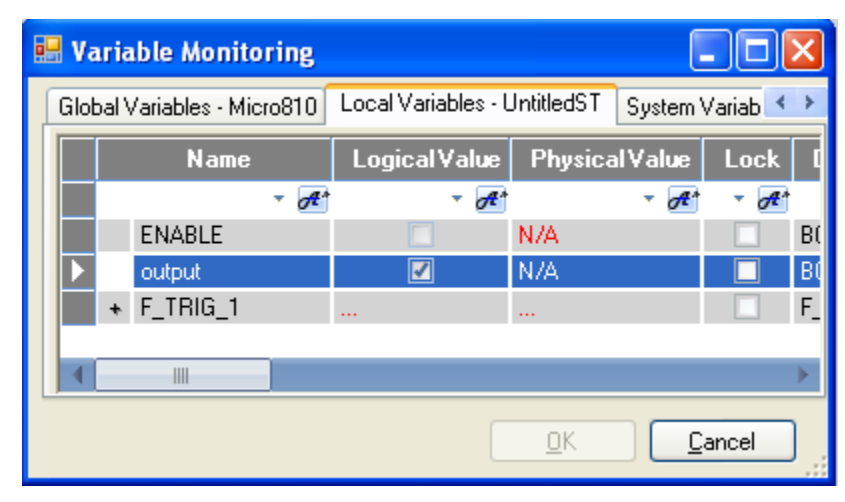

# **R\_TRIG**

R\_TRIG detects a rising edge of a Boolean variable.

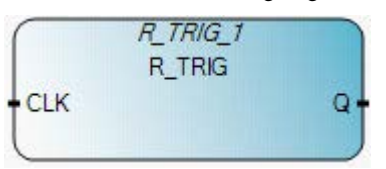

## Arguments

| Parameter | Parameter<br>type | Data type | Description                                                          |
|-----------|-------------------|-----------|----------------------------------------------------------------------|
| CLK       | Input             | BOOL      | Any Boolean variable.                                                |
| Q         | Output            | BOOL      | TRUE when CLK rises from FALSE to TRUE.<br>FALSE in all other cases. |

## **R\_TRIG function block language examples**

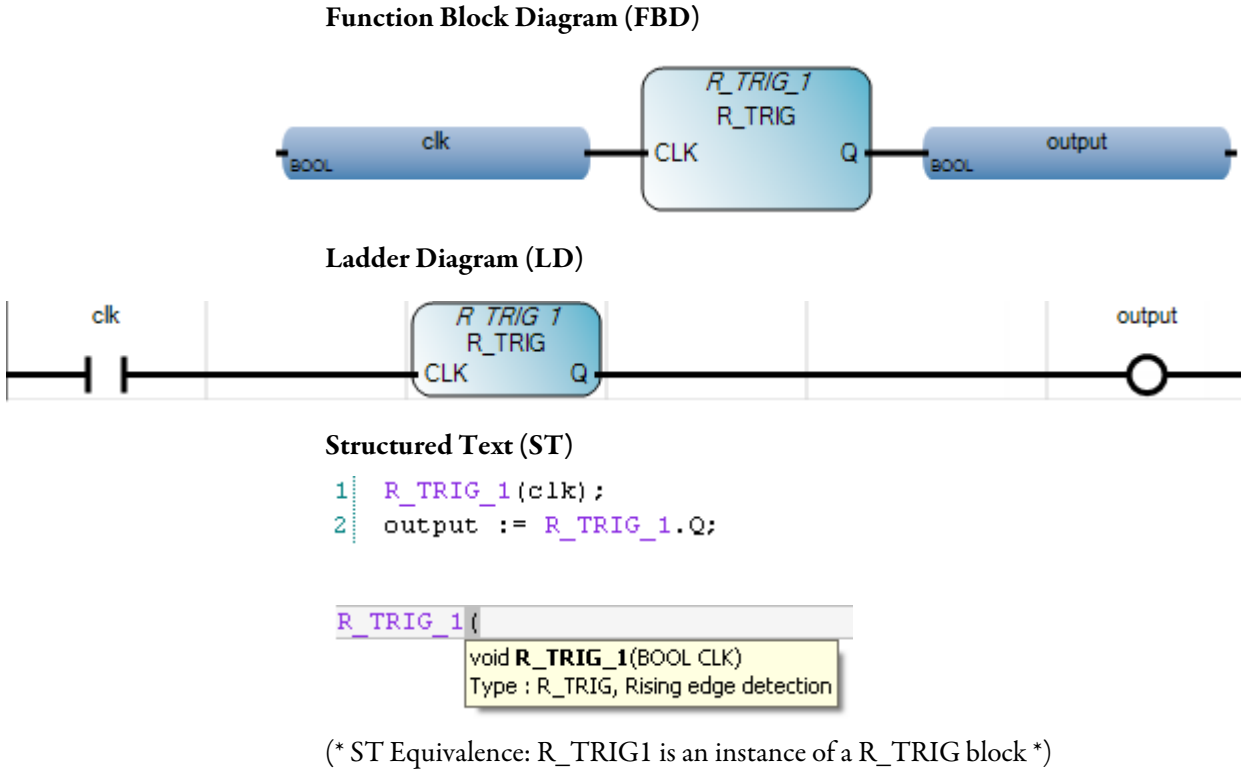

R\_TRIG1(cmd); nb\_edge := ANY\_TO\_DINT(R\_TRIG1.Q) + nb\_edge;

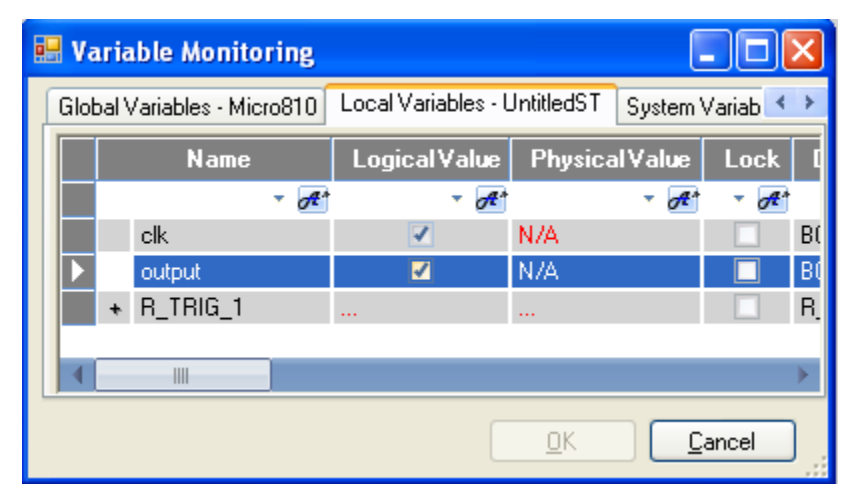

RS

RS resets dominant bistable.

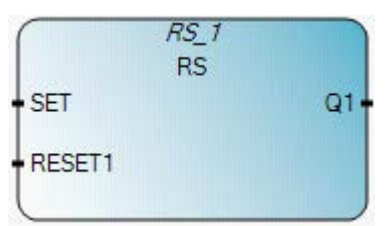

## Arguments

| Parameter | Parameter<br>type | Data type | Description                             |
|-----------|-------------------|-----------|-----------------------------------------|
| SET       | Input             | BOOL      | If TRUE, sets Q1 to TRUE.               |
| RESET1    | Input             | BOOL      | If TRUE, resets Q1 to FALSE (dominant). |
| Q1        | Output            | BOOL      | Boolean memory state.                   |

## **RS function block language examples**

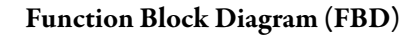

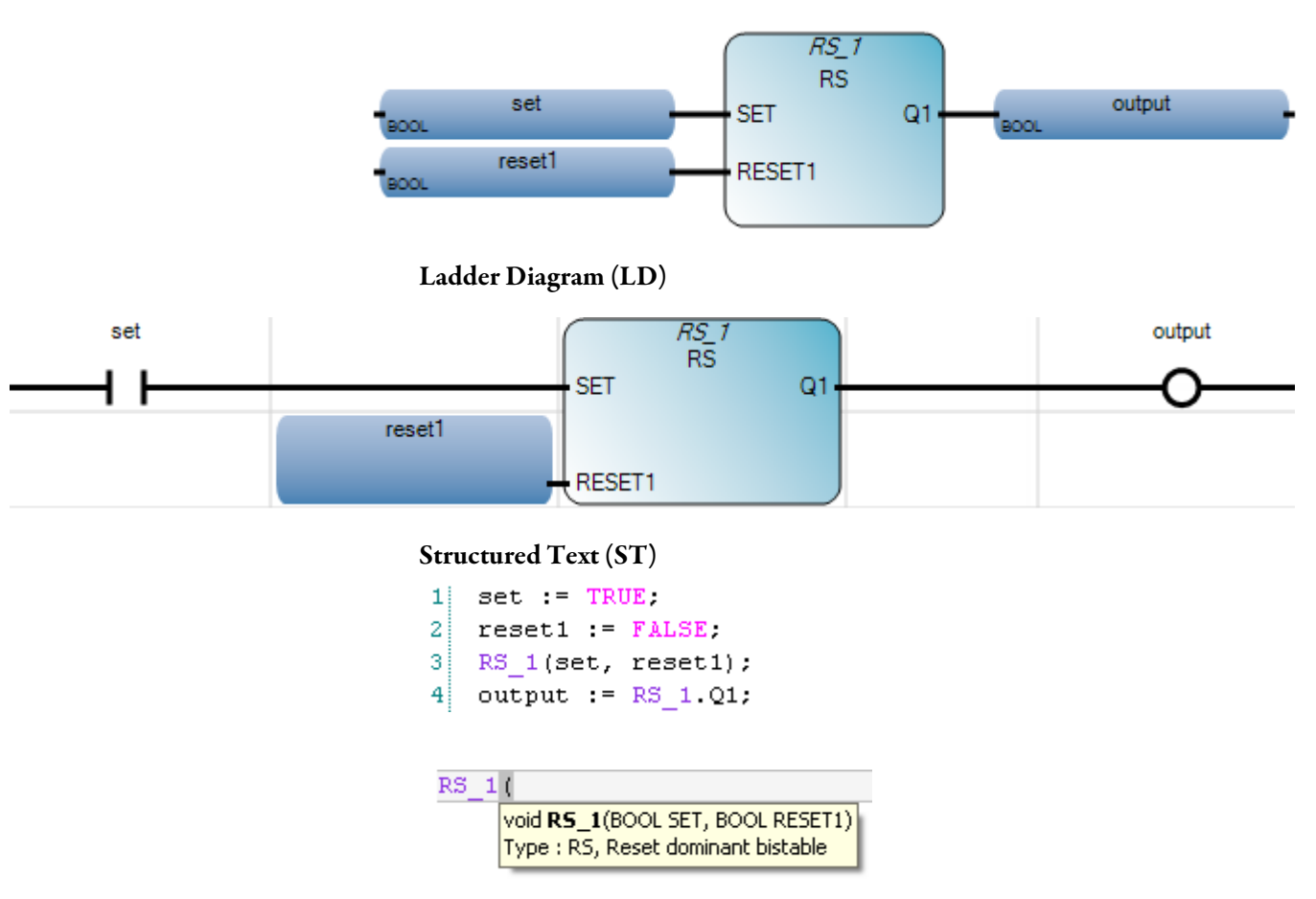

```
(* ST Equivalence: RS1 is an instance of a RS block *)
```

```
RS1(start_cmd, (stop_cmd OR alarm));
command := RS1.Q1;
```

|   | 💀 Variable Monitoring |                   |          |              |          |            |             |               |        |
|---|-----------------------|-------------------|----------|--------------|----------|------------|-------------|---------------|--------|
| ſ | Glob                  | oal Variables - M | licro810 | Local Varial | oles - U | IntitledST | System \    | /ariables     | .  < > |
|   |                       | Name              | e        | LogicalV     | 'alue    | Physic     | alValue     | Lock          | Data   |
|   |                       |                   | - A*     |              | - A*     |            | - A*        | - A*          |        |
|   |                       | set               |          | 1            |          | N/A        |             |               | BOOL   |
|   |                       | reset1            |          |              |          | N/A        |             |               | BOOL   |
|   |                       | output            |          | <b>V</b>     |          | N/A        |             |               | BOOL   |
|   |                       |                   |          |              |          |            |             |               | RS     |
|   |                       |                   |          |              |          |            |             |               | •      |
|   |                       |                   |          |              |          |            | <u>ik</u> ( | <u>C</u> ance |        |

OR

Boolean OR of two or more values.

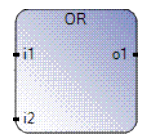

## **OR** operation

The OR operator supports additional inputs.

## Arguments

| Parameter | Parameter<br>Type | Data Type | Description                    |
|-----------|-------------------|-----------|--------------------------------|
| i1        | Input             | BOOL      |                                |
| i2        | Input             | BOOL      |                                |
| 01        | Output            | BOOL      | Boolean OR of the input terms. |

# OR operator ST language example

(\* ST equivalence: \*) bol0 := bil01 OR NOT (bil02); bo5 := (bi51 OR bi52) OR bi53; AND

AND performs a boolean AND operation between two or more values.

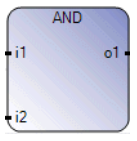

## **AND operation**

The AND operator supports additional inputs.

## Arguments

| Parameter | Parameter<br>Type | Data Type | Description                                              |
|-----------|-------------------|-----------|----------------------------------------------------------|
| i1        | Input             | BOOL      | Value in Boolean data type.                              |
| i2        | Input             | BOOL      | Value in Boolean data type.                              |
| 01        | Output            | BOOL      | Result of the Boolean AND operation of the input values. |

## AND operator ST language example

(\* ST equivalence: \*)

bol0 := bil01 AND NOT (bil02); bo5 := (bi51 AND bi52) AND bi53;

# XOR

Boolean exclusive OR of two values.

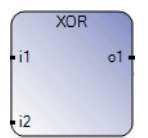

## Arguments

| Parameter | Parameter<br>Type | Data Type | Description                                  |
|-----------|-------------------|-----------|----------------------------------------------|
| i1        | Input             | BOOL      |                                              |
| i2        | Input             | BOOL      |                                              |
| 01        | Output            | BOOL      | Boolean exclusive OR of the two input terms. |

# XOR operator ST language example

(\* ST equivalence: \*)
bol0 := bil01 XOR NOT (bil02);
bo5 := (bi51 XOR bi52) XOR bi53;

For Boolean expressions, NOT converts values to negated values.

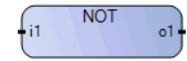

## Arguments

| Parameter | Parameter<br>Type | Data Type | Description                                      |
|-----------|-------------------|-----------|--------------------------------------------------|
| i1        | Input             | BOOL      | Any Boolean value or complex expression.         |
| 01        | Output            | BOOL      | TRUE when IN is FALSE.<br>FALSE when IN is TRUE. |

# NOT operator ST language example

(\* ST equivalence: \*) bol0 := bil01 NOT;

NOT

SR sets dominant bistable.

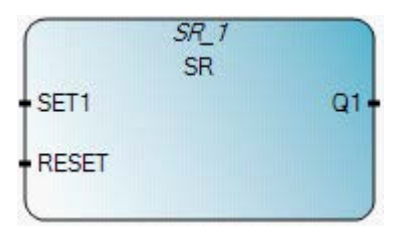

## Arguments

| Parameter | Parameter<br>type | Data type | Description                          |
|-----------|-------------------|-----------|--------------------------------------|
| SET1      | Input             | BOOL      | If TRUE, sets Q1 to TRUE (dominant). |
| RESET     | Input             | BOOL      | If TRUE, resets Q1 to FALSE.         |
| Q1        | Output            | BOOL      | Boolean memory state.                |

# Dominant bistable example

| Set1 | Reset | Q1 | Result Q1 |
|------|-------|----|-----------|
| 0    | 0     | 0  | 0         |
| 0    | 0     | 1  | 1         |
| 0    | 1     | 0  | 0         |
| 0    | 1     | 1  | 0         |
| 1    | 0     | 0  | 1         |
| 1    | 0     | 1  | 1         |
| 1    | 1     | 0  | 1         |
| 1    | 1     | 1  | 1         |

# SR function block language examples

Function Block Diagram (FBD)

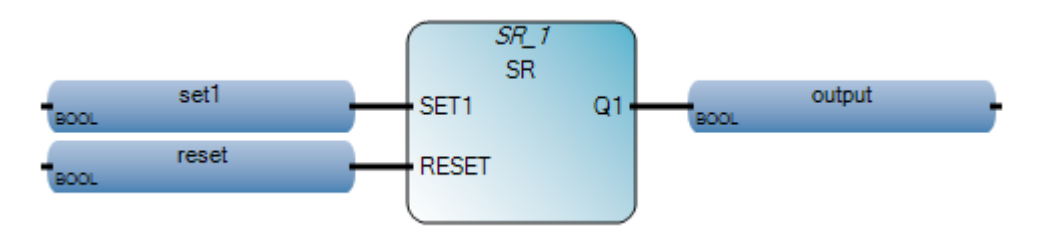

Ladder Diagram (LD)

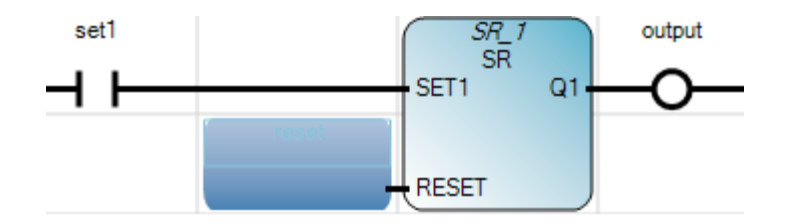

### Structured Text (ST)

1 set1 := TRUE; 2 reset := FALSE; 3 SR\_1(set1, reset); 4 output := SR\_1.Q1;

| SR_1 | (                                |
|------|----------------------------------|
|      | void SR_1(BOOL SET1, BOOL RESET) |
|      | Type : SR, Set dominant bistable |

(\* ST Equivalence: SR1 is an instance of a SR block \*)

SR1((auto\_mode & start\_cmd), stop\_cmd);
command := SR1.Q1;

|   | 💀 Variable Monitoring |       |                 |                     |                   |            |          |                |     |
|---|-----------------------|-------|-----------------|---------------------|-------------------|------------|----------|----------------|-----|
| ſ | Glot                  | bal \ | /ariables - Mic | ro810               | Local Variables - | UntitledST | System \ | Variables      | < > |
|   |                       |       | Name            |                     | Logical Value     | Physic     | al Value | Lock           | Dal |
|   |                       |       |                 | <ul> <li></li></ul> | - A               | 1          | - A*     | - <b>A</b> ^   |     |
|   |                       |       | set1            |                     | <b>V</b>          | N/A        |          |                | B00 |
|   |                       |       | reset           |                     |                   | N/A        |          |                | BOO |
|   |                       |       | output          |                     | <b>V</b>          | N/A        |          |                | B00 |
|   |                       | +     | SR_1            |                     |                   |            |          |                | SR  |
|   |                       |       |                 |                     |                   |            |          |                |     |
|   |                       |       |                 |                     |                   |            |          |                | •   |
|   |                       |       |                 |                     |                   | <u></u> K  |          | <u>C</u> ancel |     |

# **TTABLE**

The TTABLE function gives the value of the output according to the combination of inputs.

If the value is 0xABCD and In3 through In0 corresponds to the number 7, then TTABLE is the value of bit 7 in the table (which is 1). The least significant bit in the table is bit 0.

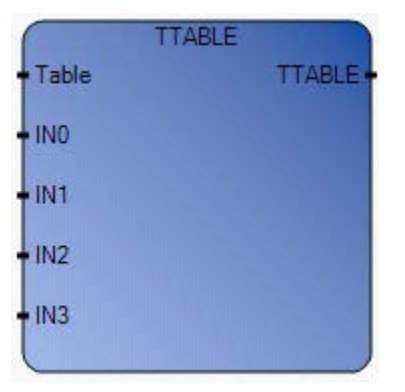

### Arguments

| Parameter | Parameter<br>Type | Data Type | Description                                                                                                    |
|-----------|-------------------|-----------|----------------------------------------------------------------------------------------------------|
| Table     | Input             | UINT      | Truth table of BOOLEAN function.                                                                                |
| INO       | Input             | BOOL      | Any BOOL input value.                                                                                           |
| IN1       | Input             | BOOL      | Any BOOL input value.                                                                                           |
| IN2       | Input             | BOOL      | Any BOOL input value.                                                                                           |
| IN3       | Input             | BOOL      | Any BOOL input value.                                                                                           |
| TTABLE    | Output            | BOOL      | The value of the output according to the combination of inputs.<br>See TTABLE input combinations (on page 169). |

### **TTABLE input combinations**

The function has four inputs, and therefore 16 combinations. These combinations can be found in a truth table; for each combination, the output value can be adjusted. The number of configurable combinations depends on the number of inputs connected to the function. For example:

| Number | ln3 | ln2 | in1 | In0 |
|--------|-----|-----|-----|-----|
| 0      | 0   | 0   | 0   | 0   |
| 1      | 0   | 0   | 0   | 1   |
| 2      | 0   | 0   | 1   | 0   |
| 3      | 0   | 0   | 1   | 1   |
| 4      | 0   | 1   | 0   | 0   |

| Number | ln3 | ln2 | ln1 | ln0 |
|--------|-----|-----|-----|-----|
| 5      | 0   | 1   | 0   | 1   |
| б      | 0   | 1   | 1   | 0   |
| 7      | 0   | 1   | 1   | 1   |
| 8      | 1   | 0   | 0   | 0   |
| 9      | 1   | 0   | 0   | 1   |
| 10     | 1   | 0   | 1   | 0   |
| 11     | 1   | 0   | 1   | 1   |
| 12     | 1   | 1   | 0   | 0   |
| 13     | 1   | 1   | 0   | 1   |
| 14     | 1   | 1   | 1   | 0   |
| 15     | 1   | 1   | 1   | 1   |

# TTABLE function language examples

Function block diagram

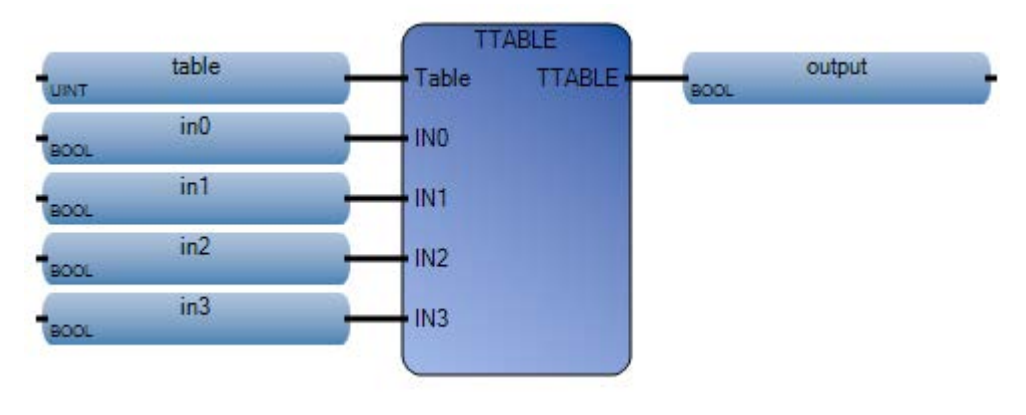

Ladder diagram

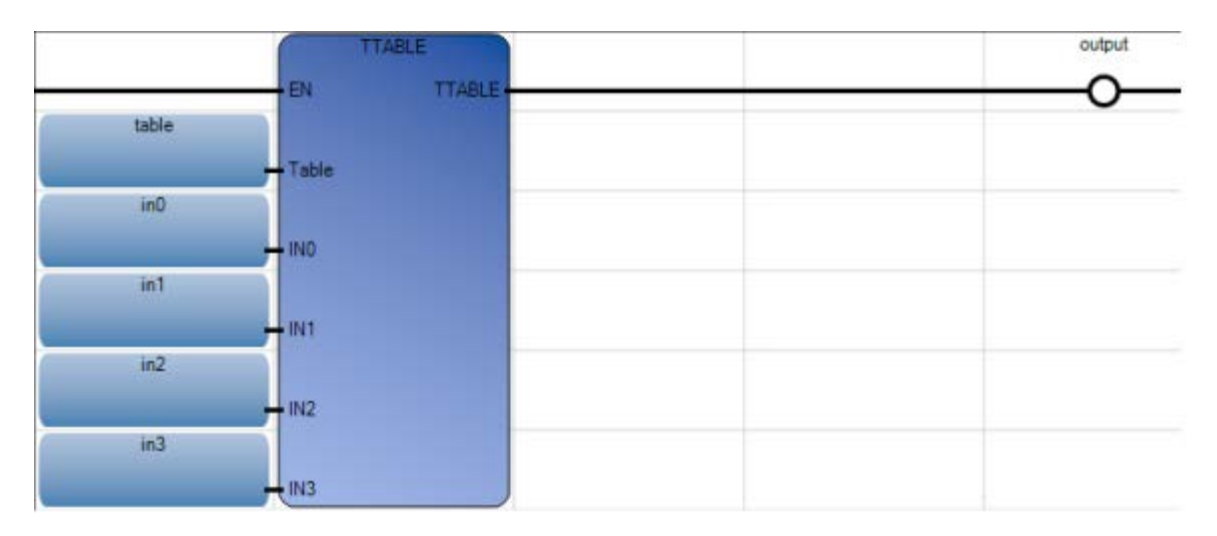

#### Structured text

| 1 | table : | = 217;           |      |      |      |       |
|---|---------|------------------|------|------|------|-------|
| 2 | in0 :=  | TRUE;            |      |      |      |       |
| 3 | in1 :=  | TRUE;            |      |      |      |       |
| 4 | in2 :=  | TRUE;            |      |      |      |       |
| 5 | in3 :=  | FALSE;           |      |      |      |       |
| 6 | output  | := TTABLE(table, | inO, | in1, | in2, | in3); |

### TTABLE

BOOL **TTABLE**(UINT Table, BOOL IN0, BOOL IN1, BOOL IN2, BOOL IN3) Provide the value output based on the combination of inputs.

|   | <b>V</b> a | riable Monitoring      | 8         |               |            |            |           |                |      |
|---|------------|------------------------|-----------|---------------|------------|------------|-----------|----------------|------|
| ſ | Glob       | al Variables - Micro81 | 0 Local \ | /ariables - L | IntitledST | System \   | /ariables | - Micro81      | < >  |
|   |            | Name                   | Logi      | calValue      | Physica    | il Value   | Lock      | Data T         | уре  |
|   |            | - 6                    | A*        | - A           |            | - A*       | - A*      |                | • A* |
|   |            | table                  | 217       |               | N/A        |            |           | UINT           | -    |
|   |            | in0                    |           | 1             | N/A        |            |           | BOOL           | -    |
|   |            | in1                    |           | 1             | N/A        |            |           | BOOL           | -    |
|   |            | in2                    |           | 1             | N/A        |            |           | BOOL           | -    |
|   |            | in3                    |           |               | N/A        |            |           | BOOL           | -    |
|   |            | output                 |           | 1             | N/A        |            |           | BOOL           | -    |
|   |            |                        | _         |               |            |            |           |                |      |
| L |            |                        |           |               |            |            |           |                |      |
|   |            |                        |           |               |            | <u>0</u> K |           | <u>C</u> ancel |      |

# **TTABLE input combinations**

The function has four inputs, and therefore 16 combinations. These combinations can be found in a truth table; for each combination, the output value can be adjusted. The number of configurable combinations depends on the number of inputs connected to the function. For example:

| Number | ln3 | In2 | ln1 | ln0 |
|--------|-----|-----|-----|-----|
| 0      | 0   | 0   | 0   | 0   |
| 1      | 0   | 0   | 0   | 1   |
| 2      | 0   | 0   | 1   | 0   |
| 3      | 0   | 0   | 1   | 1   |
| 4      | 0   | 1   | 0   | 0   |
| 5      | 0   | 1   | 0   | 1   |
| 6      | 0   | 1   | 1   | 0   |
| 7      | 0   | 1   | 1   | 1   |
| 8      | 1   | 0   | 0   | 0   |
| 9      | 1   | 0   | 0   | 1   |
| 10     | 1   | 0   | 1   | 0   |
| 11     | 1   | 0   | 1   | 1   |
| 12     | 1   | 1   | 0   | 0   |
| 13     | 1   | 1   | 0   | 1   |
| 14     | 1   | 1   | 1   | 0   |
| 15     | 1   | 1   | 1   | 1   |

# MUX8B

MUX8B yields a value between eight BOOL type input and output values.

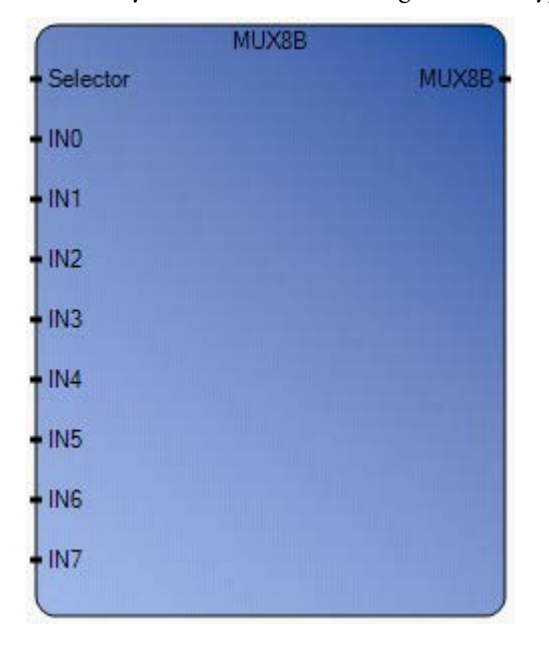

## Arguments

| Parameter | Parameter<br>Type | Data Type | Description                                         |
|-----------|-------------------|-----------|-----------------------------------------------------|
| Selector  | Input             | USINT     | Selector integer value, must be in set [07].        |
| IN0       | Input             | BOOL      | Any BOOL input value.                               |
| IN1       | Input             | BOOL      | Any BOOL input value.                               |
| IN2       | Input             | BOOL      | Any BOOL input value.                               |
| IN3       | Input             | BOOL      | Any BOOL input value.                               |
| IN4       | Input             | BOOL      | Any BOOL input value.                               |
| IN5       | Input             | BOOL      | Any BOOL input value.                               |
| IN6       | Input             | BOOL      | Any BOOL input value.                               |
| IN7       | Input             | BOOL      | Any BOOL input value.                               |
| MUX8B     | Output            | BOOL      | Can be:                                             |
|           |                   |           | • In0 if Selector = 0                               |
|           |                   |           | • In1 if Selector = 1                               |
|           |                   |           | • In2 if Selector = 2                               |
|           |                   |           | • In 3 if Selector = 3                              |
|           |                   |           | • In4 if Selector = 4                               |
|           |                   |           | • In5 if Selector = 5                               |
|           |                   |           | • In6 if Selector = 6                               |
|           |                   |           | • In7 if Selector = 7                               |
|           |                   |           | Will be FALSE for all other values of the selector. |

Rockwell Automation Publication 2080 RV001 BENE - March 2014 Varch 2014

# MUX8B function language examples

Function block diagram

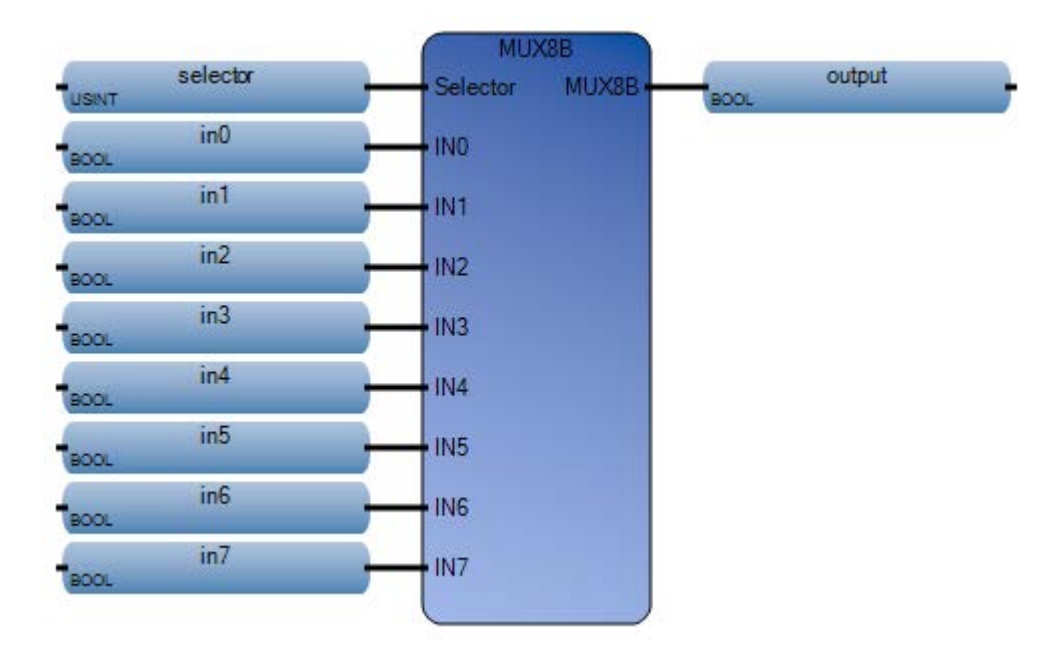

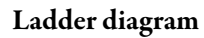

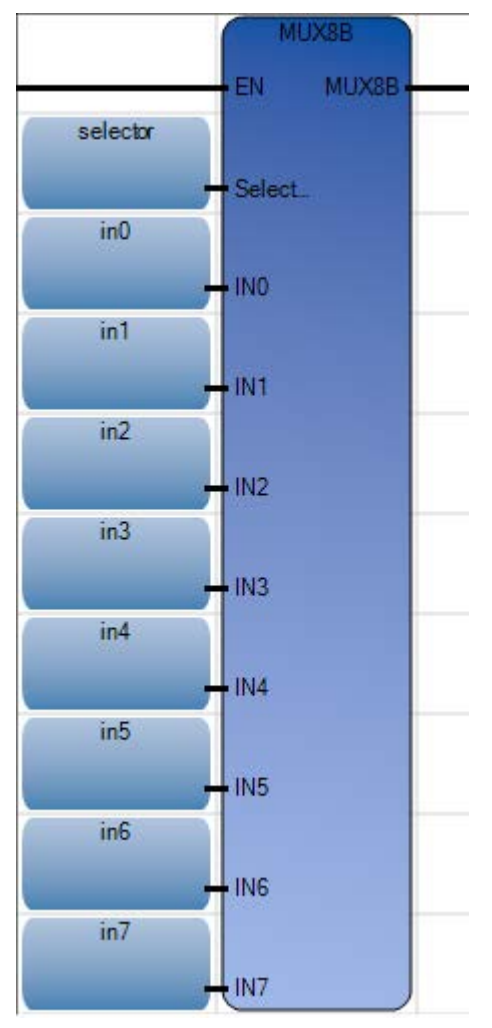

Structured text

| 1  | selecto | or := 7;           |      |      |      |      |      |      |      |       |
|----|---------|--------------------|------|------|------|------|------|------|------|-------|
| 2  | in0 :=  | FALSE;             |      |      |      |      |      |      |      |       |
| 3  | in1 :=  | FALSE;             |      |      |      |      |      |      |      |       |
| 4  | in2 :=  | FALSE;             |      |      |      |      |      |      |      |       |
| 5  | in3 :=  | FALSE;             |      |      |      |      |      |      |      |       |
| 6  | in4 :=  | FALSE;             |      |      |      |      |      |      |      |       |
| 7  | in5 :=  | FALSE:             |      |      |      |      |      |      |      |       |
| 8  | in6 :=  | FALSE;             |      |      |      |      |      |      |      |       |
| 9  | in7 :=  | TRUE;              |      |      |      |      |      |      |      |       |
| 10 | output  | := MUX8B(selector, | inO, | in1, | in2, | in3, | in4, | in5, | in6, | in7); |
|    |         |                    |      |      |      |      |      |      |      |       |

#### MUX8B

BOOL **MUX8B**(USINT Selector, BOOL IN0, BOOL IN1, BOOL IN2, BOOL IN3, BOOL IN4, BOOL IN5, BOOL IN6, BOOL IN7) Multiplexer(8 entries) - accepts BOOL inputs and output value. (\* ST Equivalence: \*)

range := MUX8 (choice, 1, 5, 10, 50, 100, 500, 1000, 5000);

(\* select from 8 predefined ranges, for example, if choice is 3, range will be 50 \*)

| 🔜 V | ariable Monitoring        |                     |               |             |                  |
|-----|---------------------------|---------------------|---------------|-------------|------------------|
| Gl  | obal Variables - Micro810 | Local Variables - F | RA_MUX8B_ST   | System Vari | iables - Mii 🔨 🕨 |
|     | Name                      | Logical Value       | Physical Valu | Je Lock     | Data Type        |
|     | - <del>∕</del> ₹^         | <i>▼</i> A*         | - (           | A* • A*     | - A              |
|     | selector                  | 7                   | N/A           |             | USINT 🔹 🝷        |
|     | in0                       |                     | N/A           |             | BOOL 🝷           |
|     | in1                       |                     | N/A           |             | BOOL 🔹           |
|     | in2                       |                     | N/A           |             | BOOL 🝷           |
|     | in3                       |                     | N/A           |             | BOOL 🔹           |
|     | in4                       |                     | N/A           |             | BOOL 🝷           |
|     | in5                       |                     | N/A           |             | BOOL 🔹           |
|     | in6                       |                     | N/A           |             | BOOL 🝷           |
|     | in7                       | <b>V</b>            | N/A           |             | BOOL 🔹           |
|     | output                    | 1                   | N/A           |             | BOOL 🔹           |
|     |                           |                     |               |             | •                |
|     |                           |                     |               |             | <u>C</u> ancel   |

# MUX4B

### MUX4B yields a value between four BOOL type input and output values.

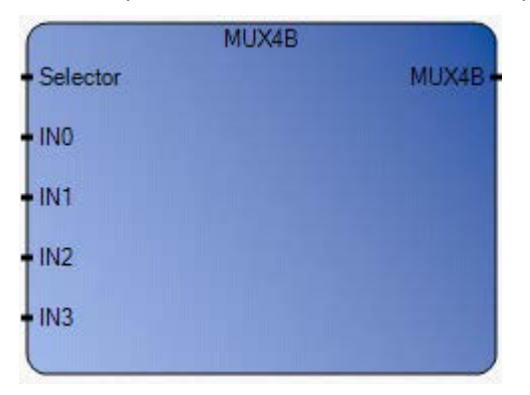

## Arguments

| Parameter | Parameter<br>Type | Data Type | Description                                                                                                    |
|-----------|-------------------|-----------|----------------------------------------------------------------------------------------------------|
| Selector  | Input             | USINT     | Selector integer value, must be in set [03].                                                                                                    |
| IN0       | Input             | BOOL      | Any BOOL input value.                                                                                                    |
| IN1       | Input             | BOOL      | Any BOOL input value.                                                                                                    |
| IN2       | Input             | BOOL      | Any BOOL input value.                                                                                                    |
| IN3       | Input             | BOOL      | Any BOOL input value.                                                                                                    |
| MUX4B     | Output            | BOOL      | Can be:<br>• In0 if Selector = 0<br>• In1 if Selector = 1<br>• In2 if Selector = 2<br>• In3 if Selector = 3<br>Will be FALSE for all other values of the selector. |

# MUX4B function language examples

### Function block diagram

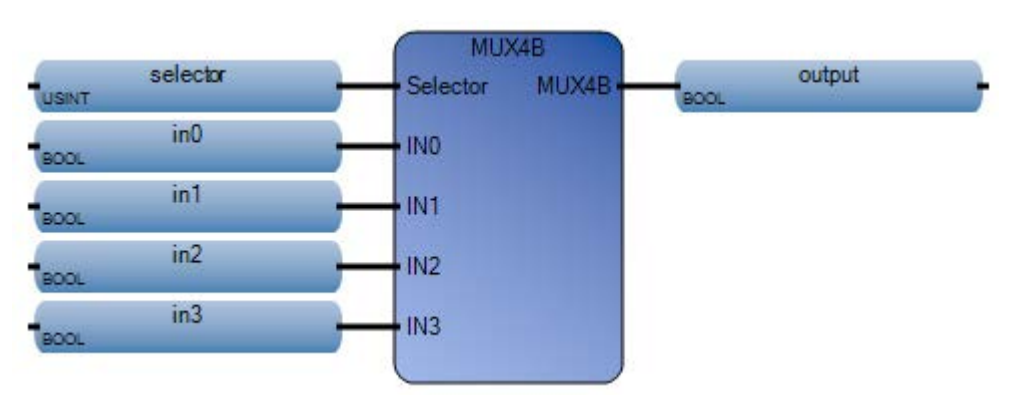

### Ladder diagram

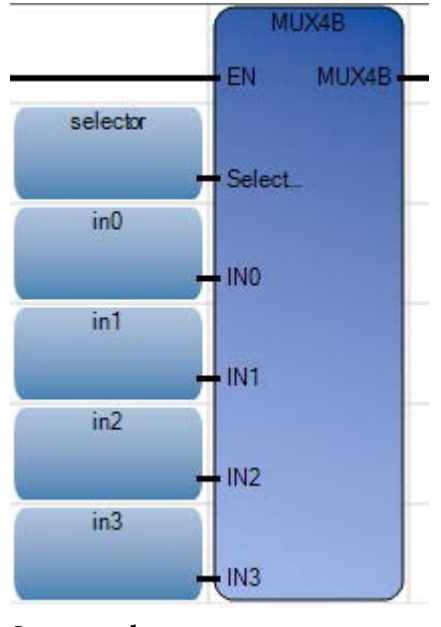

### Structured text

```
1 selector := 1;
2 in0 := FALSE;
3 in1 := TRUE;
4 in2 := FALSE;
5 in3 := FALSE;
6 output := MUX4B(selector, in0, in1, in2, in3);
```

### MUX4B (

BOOL **MUX4B**(USINT Selector, BOOL IN0, BOOL IN1, BOOL IN2, BOOL IN3) Multiplexer(4 entries) - accepts BOOL inputs and output value.

(\* ST Equivalence: \*)

range := MUX4 (choice, 1, 10, 100, 1000);

(\* select from 4 predefined ranges, for example, if choice is 1, range will be  $10^*$ ) **Results** 

| 🔡 Va | 🗄 Variable Monitoring    |                     |                |            |                |       |  |
|------|--------------------------|---------------------|----------------|------------|----------------|-------|--|
| Glot | bal Variables - Micro810 | Local Variables - F | RA_MUX4B_ST s  | ystem Vari | iables - M     | i < ≻ |  |
|      | Name                     | Logical Value       | Physical Value | Lock       | Data           | Туре  |  |
|      | - <b>A</b> ↑             | <i>▼ A</i> *        | ⊤ A            | - A*       |                | • A*  |  |
|      | selector                 | 1                   | N/A            |            | USINT          | •     |  |
|      | in0                      |                     | N/A            |            | BOOL           | -     |  |
|      | in1                      | <b>V</b>            | N/A            |            | BOOL           | •     |  |
|      | in2                      |                     | N/A            |            | BOOL           | •     |  |
|      | in3                      |                     | N/A            |            | BOOL           | •     |  |
|      | output                   | 1                   | N/A            |            | BOOL           | •     |  |
|      |                          |                     |                |            |                | •     |  |
|      |                          |                     | <u></u> K      |            | <u>C</u> ancel |       |  |

# **Communication instructions**

Communication instructions read, write, compare, and convert communication strings.

| Function block                | Description                                        |
|-------------------------------|----------------------------------------------------|
| MSG_CIPGENERIC (on page 178)  | Send a CIP generic explicit message                |
| MSG_CIPSYMBOLIC (on page 187) | Send a CIP symbolic explicit message               |
| MSG_MODBUS (on page 197)      | Send a Modbus message                              |
| MSG_MODBUS2 (on page 204)     | Send a MODBUS/TCP message over an Ethernet Channel |

# MSG\_CIPGENERIC

MSG\_CIPGENERIC sends a common industrial protocol (CIP) explicit message over an Ethernet channel or a serial port.

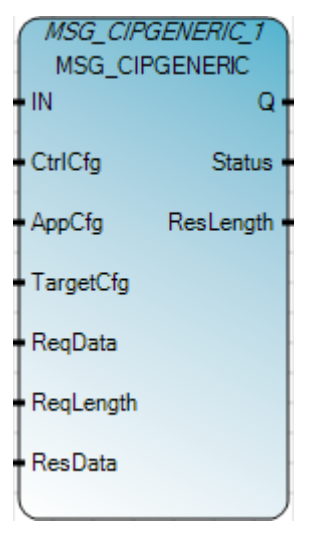

## MSG\_CIPGENERIC operation

A maximum of four message requests per channel can be processed in one scan. For Ladder Diagram programs, message requests are executed at the end of a ladder scan.

## Arguments

When the MSG\_CIPGENERIC function block is enabled, the receive buffers for Read operations are cleared on the rising edge of Enable.

| Parameter | Parameter type | Data type     | Description                                                                                                    |
|-----------|----------------|---------------|----------------------------------------------------------------------------------------------------|
| IN        | Input          | BOOL          | If Rising Edge (IN turns from FALSE to TRUE), start the function block with the precondition that the last operation has been completed. |
| CtrlCfg   | Input          | CIPCONTROLCFG | Function block execution control configuration<br>See CIPCONTROLCFG data type (on page 180).                                             |
| AppCfg    | Input          | CIPAPPCFG     | CIP service and application path (EPATH) configuration<br>See CIPAPPCFG data type (on page 180).                                         |
| TargetCfg | Input          | CIPTARGETCFG  | Target device configuration<br>See CIPTARGETCFG data type (on page 183).                                                                 |
| ReqData   | Input          | USINT[11]     | CIP message request data. The array size should not be less than the 'ReqLength' size<br>See MSG_CIPGENERIC message behavior.            |
| ReqLength | Input          | UINT          | CIP message request data length:<br>• 0 - 490                                                                                            |

| Parameter | Parameter type | Data type | Description                                                                                                    |
|-----------|----------------|-----------|----------------------------------------------------------------------------------------------------|
| ResData   | Input          | USINT[11] | CIP message response data. The array size should not be less than the<br>'ResLength' size.<br>When a MSG is triggered or re-triggered, data in the ResData array is<br>cleared. |
| Q         | Output         | BOOL      | TRUE - MSG instruction is finished.<br>FALSE - MSG instruction is not finished.                                                                                                 |
| Status    | Output         | CIPSTATUS | Function block execution status<br>When a MSG is triggered, or re-triggered, all elements inside Status are<br>reset.<br>See CIPSTATUS data type (on page 181).                 |
| ResLength | Output         | UINT      | <ul> <li>CIP message response data length:</li> <li>0 - 490</li> <li>When a MSG is triggered, or re-triggered, ResLength is reset to 0.</li> </ul>                              |

# MSG\_CIPGENERIC function language examples

### Function block diagram

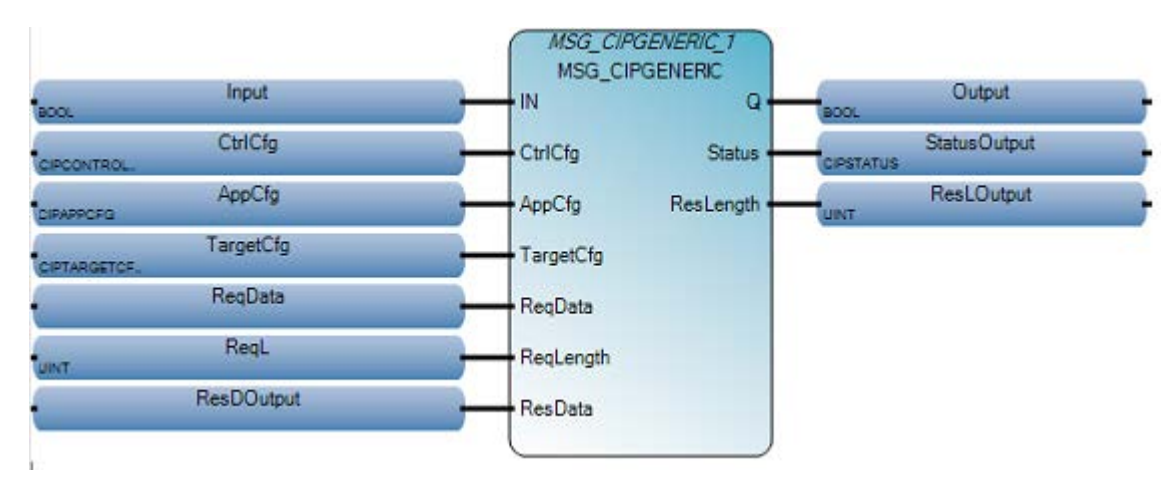

Ladder diagram

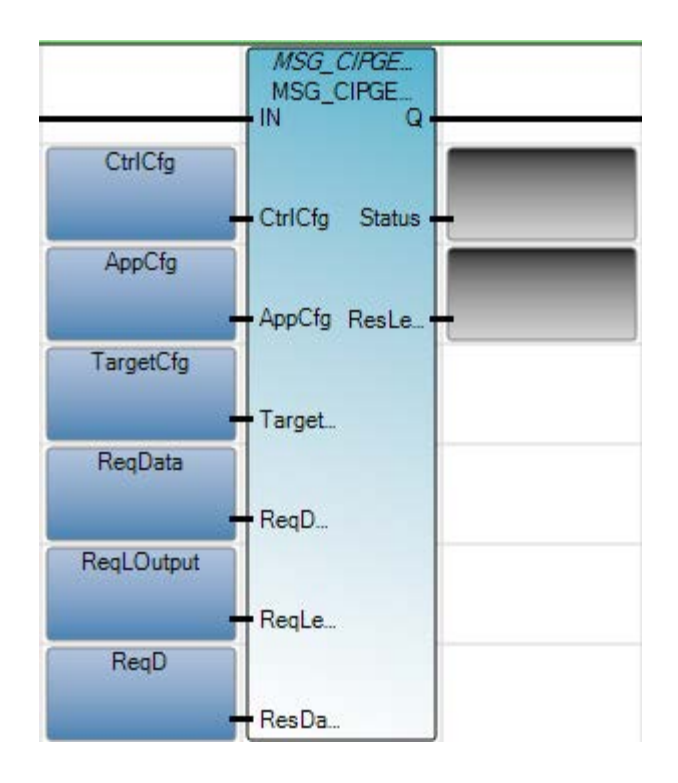

## **CIPAPPCFG data type**

The following table describes the CIPAPPCFG data type.

| Parameter | Data type | Description                                                                      |
|-----------|-----------|----------------------------------------------------------------------------------|
| Service   | USINT     | Service code:<br>1 – 127                                                         |
| Class     | UINT      | Logical segment's Class ID value:<br>1 — 65535                                   |
| Instance  | UDINT     | Logical segment's Instance ID value:<br>0 — 4294967295                           |
| Attribute | UINT      | Logical segment's Attribute ID value:<br>1 - 65535, 0 - No Attribute ID used     |
| MemberCnt | USINT     | Members ID count. Maximum Member ID values used:<br>1 - 3, 0 - No Member ID used |
| Memberld  | UINT[3]   | Member ID values:<br>0 - 65535                                                   |

## CIPCONTROLCFG data type

The following table describes the CIPCONTROLCFG data type.
| Parameter   | Data type | Description                                                                                                    |
|-------------|-----------|----------------------------------------------------------------------------------------------------|
| Cancel      | BOOL      | TRUE - Cancel the execution of the function block.<br>Bit is cleared when the message is enabled.                                                                                                    |
| TriggerType | USINT     | <ul> <li>Represents one of the following:</li> <li>0: Msg Triggered Once (when IN goes from False to True)</li> <li>1 to 65535: Cyclic trigger value in milliseconds. Msg is triggered periodically when IN is True.<br/>Set the value to 1 to trigger the MSG as quickly as possible.</li> </ul> |
| StrMode     | USINT     | Reserved for future use.                                                                                                    |

#### **Message cancellation**

If the Cancel parameter is set, and the message is enabled (EN bit is set) and not done (DN bit is not set), then the message execution is aborted and the ER bit is set.

### **CIP message triggering**

A CIP message can be triggered periodically by setting a non-zero value to the TriggerType parameter. The following table describes what happens when the TriggerType parameter is used.

| Action                                             | Results                                                         |
|----------------------------------------------------|-----------------------------------------------------------------|
| Message is enabled                                 | Trigger timer starts                                            |
| Trigger timer expires before the message completes | Message is immediately triggered in the next ladder scan cycle. |
| Message completes before the trigger time expires  | Message is triggered when the trigger time expires.             |

#### **Example: message triggering**

In the following example, the TriggerType value is set to 100.

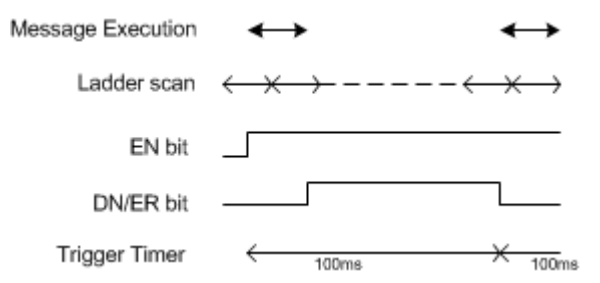

## **CIPSTATUS data type**

The following table describes the CIPSTATUS data type.

| Parameter  | Data type | Description                                                                                                    |
|------------|-----------|----------------------------------------------------------------------------------------------------|
| Error      | BOOL      | This bit is set to TRUE when the function block execution encounters an error condition.                                                                                                    |
| ErrorID    | UINT      | Error code value.<br>See CIPSTATUS error codes (on page 182).                                                                                                    |
| SubErrorID | UINT      | Sub Error code value.<br>See CIPSTATUS error codes (on page 182).                                                                                                    |
| ExtErrorID | UINT      | CIP extended status error code value.                                                                                                    |
| StatusBits | UINT      | <ul> <li>This parameter can be used to verify control bits:</li> <li>Bit 0: EN - Enable</li> <li>Bit 1: EW - Enable Wait</li> <li>Bit 2: ST - Start</li> <li>Bit 3: ER - Error</li> <li>Bit 4: DN - Done</li> <li>Other bits are reserved</li> <li>See CIDSTATUS status bits (on page 182)</li> </ul> |
|            |           | • See CIPSTATUS status bits (on page 182).                                                                                                    |

#### **CIPSTATUS status bits**

The CIPSTATUS status bits are set based on the status of the message execution, the communication buffers, and the rung conditions.

| -   | -    | -     | -          | -        | -                                                                                                    | -                           | -                          | -                        | -                         | -                       | 4                          | 3                      | 2           | 1             | 0          |
|-----|------|-------|------------|----------|----------------------------------------------------------------------------------------------------|-----------------------------|----------------------------|--------------------------|---------------------------|-------------------------|----------------------------|------------------------|-------------|---------------|------------|
| Bit | Name | Desc  | ription    | B        | ehavior                                                                                                    |                             |                            |                          |                           |                         |                            |                        |             |               |            |
| 0   | EN   | Enabl | le         | Se       | et when th                                                                                                    | e rung goe                  | es true and                | l remains s              | et until ei               | ther the DI             | ۱ bit or the               | e ER bit is s          | et and the  | rung goes     | s false.   |
| 1   | EW   | Enabl | le Waiting | Se       | et when th                                                                                                    | e commur                    | ication bu                 | ıffer is allo            | cated for t               | he messag               | e request.                 | Cleared w              | /hen the S  | T bit is set. |            |
| 2   | ST   | Start |            | Se       | et when th                                                                                                    | e message                   | has been                   | transmitt                | ed and is w               | aiting for              | a reply. Cle               | eared whe              | en the DN b | oit is set.   |            |
| 3   | ER   | Error |            | Se<br>cl | Set when message transmission fails. An error code is written to ErrorID. The ER bit and error code values are cleared the next time the rung goes from false to true. |                             | s are                      |                          |                           |                         |                            |                        |             |               |            |
| 4   | DN   | Done  |            | Se<br>tr | et when th<br>ue.                                                                                                    | e message                   | e is transm                | itted succe              | essfully. Th              | e DN bit is             | cleared th                 | e next tin             | ne the rung | J goes fron   | n false to |
|     |      |       |            | W        | hen the Do                                                                                                    | one bit is s<br>d the Error | et, all oth<br>bit is set, | er bits are<br>the other | cleared to<br>status bits | indicate th<br>(EN/EW/S | ne MSG cor<br>T) are not ( | npleted sı<br>cleared. | uccessfully | . When an     | error is   |

## **CIPSTATUS error codes**

The following table describes the error codes that are displayed in the ErrorID and SubErrorID fields of the CIPSTATUS parameter when the ER bit is set.

| ErrorID<br>code | SubErrorID                             | Error code description |  |
|-----------------|----------------------------------------|------------------------|--|
| 33              | Parameter configuration related errors |                        |  |

| ErrorID<br>code | SubErrorID                                                                                                    | Error code description                                                                                                    |  |  |  |  |
|-----------------|----------------------------------------------------------------------------------------------------|----------------------------------------------------------------------------------------------------|--|--|--|--|
|                 | 32                                                                                                    | Bad Channel number.                                                                                                    |  |  |  |  |
|                 | 36                                                                                                    | Unsupported CIP connection type.                                                                                                    |  |  |  |  |
|                 | 40                                                                                                    | Unsupported CIP symbolic data type.                                                                                                    |  |  |  |  |
|                 | 41                                                                                                    | Invalid CIP symbol name.                                                                                                    |  |  |  |  |
|                 | 43                                                                                                    | Unsupported CIP Class value or MemberID count.                                                                                                    |  |  |  |  |
|                 | 48                                                                                                    | The instruction block's input data array size is not sufficient.                                                                                                    |  |  |  |  |
|                 | 49                                                                                                    | Invalid target path.                                                                                                    |  |  |  |  |
|                 | 50                                                                                                    | Bad service code.                                                                                                    |  |  |  |  |
|                 | 51                                                                                                    | The instruction block's transmit data array size is too big for CIP communication.                                                                                                    |  |  |  |  |
|                 |                                                                                                    | <b>Note</b> : The maximum length for the user data to be transmitted varies for different message configurations. If the total CIP message payload (including user data and CIP message overload) is beyond 504 bytes, an error 0x21 (subError 0x33) is reported. |  |  |  |  |
| 55              | Timeout related e                                                                                                    | errors                                                                                                    |  |  |  |  |
|                 | 112                                                                                                    | Message timed out while waiting in the message wait queue.                                                                                                    |  |  |  |  |
|                 | 113                                                                                                    | Message timed out while waiting for the a connection to the link layer to be established.                                                                                                    |  |  |  |  |
|                 | 114                                                                                                    | Message timed out while waiting to transmit to the link layer.                                                                                                    |  |  |  |  |
|                 | 115                                                                                                    | Message timed out while waiting for a response from the link layer.                                                                                                    |  |  |  |  |
| 69              | Server response format related error codes                                                                                                    |                                                                                                    |  |  |  |  |
|                 | 65                                                                                                    | Message reply does not match request.                                                                                                    |  |  |  |  |
|                 | 68                                                                                                    | Message reply data type not valid/supported. (MSG_CIPSYMBOLIC).                                                                                                    |  |  |  |  |
| 208             | No IP address con                                                                                                    | figured for the network.                                                                                                    |  |  |  |  |
| 209             | Maximum number of connections used – no connections available.                                                                                                    |                                                                                                    |  |  |  |  |
| 210             | Invalid internet ad                                                                                                    | ddress or node address.                                                                                                    |  |  |  |  |
| 217             | Message execution was canceled by user. (Cancel parameter was set to TRUE).                                                                                                    |                                                                                                    |  |  |  |  |
| 218             | No network buffer space available.                                                                                                    |                                                                                                    |  |  |  |  |
| 222             | Reserved.                                                                                                    |                                                                                                    |  |  |  |  |
| 224             | CIP response error code. SubErrorID specifies the CIP status and ExtErrorID specifies the CIP extended status value. Refer to the CIP specification for possible error code values.                                                                         |                                                                                                    |  |  |  |  |
| 255             | Channel is shutdown or recon figuration is in progress. Error code occurs immediately after power on until a connection is established, and is normal behavior. It may also occur if an Ethernet cable is disconnected or an IP address cannot be detected. |                                                                                                    |  |  |  |  |

# CIPTARGETCFG data type

The following table describes the CIPTARGETCFG data type.

| ırameter |
|----------|
|----------|

| Parameter      | Data type  | Description                                                                                                    |
|----------------|------------|----------------------------------------------------------------------------------------------------|
| Path           | STRING[80] | Path for the target. A maximum of two hops can be specified. The path syntax is:                                                                                          |
|                |            | • {" <port>,<node address="" slot="">"}2</node></port>                                                                                                    |
|                |            | See also Target path for CIP messaging (on page 184).                                                                                                    |
| CipConnMode    | USINT      | CIP Connection type.                                                                                                    |
|                |            | • 0 - Unconnected (default)                                                                                                    |
|                |            | • 1 - Class3 connection                                                                                                    |
|                |            | See also CIP/EIP message connections (on page 185)                                                                                                    |
| UcmmTimeout    | UDINT      | Unconnected message timeout (in milliseconds). The amount of time to wait for a reply for unconnected messages, including connection establishment for connected message. |
|                |            | • Valid values: 250-10,000.                                                                                                    |
|                |            | • Set to 0 to use the default value of 3000.                                                                                                    |
|                |            | • A value set to less than 250 will be set to 250 (minimum).                                                                                                    |
|                |            | • A value set to greater than 10,000 will be set to 10,000 (maximum).                                                                                                    |
|                |            | See also CIP message timeout timers (on page 186).                                                                                                    |
| ConnMsgTimeout | UDINT      | Class3 Connection timeout (in milliseconds). The amount of time to wait for a reply for connected messages. The connection closes when the timeout expires.               |
|                |            | • Valid values: 800-10,000                                                                                                    |
|                |            | • Set to 0 to use the default value of 3000                                                                                                    |
|                |            | • A value set to less than 800 will be set to 800 (minimum)                                                                                                    |
|                |            | • A value set to greater than 10,000 will be set to 10,000 (maximum)                                                                                                    |
|                |            | See also CIP message timeout timers (on page 186).                                                                                                    |
| ConnClose      | BOOL       | Connection closing behavior:                                                                                                    |
|                |            | • TRUE - Close the connection when the message completes.                                                                                                    |
|                |            | • FALSE - Do not close the connection when the message completed (default).                                                                                               |
|                |            | • See also CIP/EIP message connections (on page 185).                                                                                                    |

# Target path for CIP messaging

The target path for CIP messaging contains parameters which determine the path and destination of the of the CIP message.

#### Target path syntax

The target path string parameter uses the following syntax:

 "<local port>, <1st target's address>, [<1st target's local port>, <2nd target's address>]"

The 1st hop must be present; the 2nd hop is optional.

| String element | Description                                                                                                    |
|----------------|----------------------------------------------------------------------------------------------------|
| Local port     | Local port used to send out the message. The port should be an active EtherNet/IP or CIP Serial port - USB ports are not supported. |

| String element               | Description                                                                                                    |
|------------------------------|----------------------------------------------------------------------------------------------------|
| 1st Target address           | <ul> <li>Target address of the 1st hop.</li> <li>For EIP, specify the target's IP address. The IP address should be a unicast address and should not be 0, multicast, broadcast, local address or a loop back (127.x.x.x) address.</li> <li>For CIP Serial, specify the target's node address. The supported value is 1.</li> </ul> |
| Local port of the 1st Target | Local port used to send out the message.                                                                                                    |
| 2nd Target address           | Target address of the 2nd hop.                                                                                                    |

## Target path example

The following table lists example values used in a target path string and describes the results for each string.

| String example        | Results                                                                                                    |
|-----------------------|----------------------------------------------------------------------------------------------------|
| "0,0"                 | The target device is the local device.                                                                                                    |
| "6,1"                 | Through Port 6 (Micro830 UPM Serial port) reach the Node at 1.                                                                                                    |
| "4,192.168.1.100"     | Through Port 4 (Micro850 embedded Ethernet port) reach the Node at 192.168.1.100.                                                                                                    |
| "4,192.168.1.100,1,0" | Through Port 4 (Micro850 embedded Ethernet port) reach the Node at 192.168.0.100 (Logix ENET module).<br>From ENET module, through the Backplane port (Port 1) reach the Logix controller at Slot 0. |

## **CIP/EIP** message connections

A maximum of 16 CIP (class 3) and 16 EIP connections are supported for client message execution. The following table describes the CIP/EIP connection behavior.

| Scenario                                                                             | Results                                                                                                    |
|--------------------------------------------------------------------------------------|----------------------------------------------------------------------------------------------------|
| Message request is enabled and CipConnMode=1.                                        | If a connection to the target does not exist, a CIP connection is established.<br>If a connection to the target already exists, the existing CIP connection is<br>used.                                   |
| Message request is enabled, CipConnMode=1, and the message's local port is Ethernet. | If an EIP connection to the target does not exist, an EIP connection is established prior to establishing a CIP connection.                                                                               |
| Message request is enabled, CipConnMode=0, and the message's local port is Ethernet. | If an EIP connection to the target does not exist, an EIP connection is established.                                                                                                    |
| Message execution is completed, and ConnClose is set to True.                        | If there is only one connection to the target, the connection is closed.<br>If there is more than one connection to the target, the connection is closed<br>when the last message execution is completed. |
|                                                                                      | When a CIP connection is closed, any associated EIP connection is also closed.                                                                                                    |
|                                                                                      | If more than one CIP connection uses the same EIP connection, the EIP connection will be closed after all associated CIP connections are closed.                                                          |
| Message execution is completed, and ConnClose is set to False.                       | The connection is not closed.                                                                                                    |

| Scenario                                                                                                    | Results                                     |
|----------------------------------------------------------------------------------------------------|---------------------------------------------|
| Connection is not associated with an active message, and remains idle for the amount of time specified in ConnTimeOut parameter.               | The connection is closed.                   |
| Controller transitions from an executing mode (Run, Remote<br>Run, Remote Test Single Scan and Remote Single Rung) to a<br>non-executing mode. | All active connections are forcibly closed. |

# CIP message timeout timers

The following table describes how timers for CIPTARGETCFG timeout parameters (UcmmTimeout and ConnMsgTimeout) behave based on message requests and status.

| Action                          | Results                           |
|---------------------------------|-----------------------------------|
| Message is enabled              | UcmmTimeout timer is activated    |
| Connection is requested         | ConnMsgTimeout timer is activated |
| ConnMsgTimeout timer is active  | UcmmTimeout timer is disabled     |
| Connection request is completed | UcmmTimeout timer is reactivated  |

## MSG\_CIPSYMBOLIC

MSG\_CIPSYMBOLIC sends a common industrial protocol (CIP) symbolic message over an Ethernet channel or a serial port.

| MSG_CIPSYMBOLIC_1<br>MSG_CIPSYMBOLIC |            |  |
|--------------------------------------|------------|--|
| IN                                   | Q          |  |
| CtrlCfg                              | Status -   |  |
| SymbolicCfg                          | DataLength |  |
| TargetCfg                            |            |  |
| Data                                 |            |  |
|                                      | )          |  |

## MSG\_CIPSYMBOLIC operation

When the function block is enabled, the receive buffers for the Read operations are cleared on the rising edge of Enable. See the Message execution processes and timing diagrams (on page 211) for examples.

#### Arguments

| Parameter   | Parameter<br>type | Data type      | Description                                                                                                    |
|-------------|-------------------|----------------|----------------------------------------------------------------------------------------------------|
| IN          | Input             | BOOL           | If Rising Edge (IN turns from FALSE to TRUE), start the function block with the precondition that the last operation has been completed.                                                                   |
| CtrlCfg     | Input             | CIPCONTROLCFG  | Function block execution control configuration.<br>See CIPCONTROLCFG data type (on page 180).                                                                                                    |
| SymbolicCfg | Input             | CIPSYMBOLICCFG | Information for the symbol to Read/Write.<br>See CIPSYMBOLICCFG data type (on page 189).                                                                                                    |
| TargetCfg   | Input             | CIPTARGETCFG   | Target device configuration.<br>See CIPTARGETCFG data type (on page 183).                                                                                                    |
| Data        | Input             | USINT[490]     | Read command stores the data returned from the server.<br>Write command buffers the data to be sent to the server.<br>When a MSG is triggered or retriggered, Data is cleared for the MSG Read<br>command. |
| Q           | Output            | BOOL           | FALSE - The function block is not done.<br>TRUE - The function block is done.                                                                                                    |
| Status      | Output            | CIPSTATUS      | Function block execution status<br>When a MSG is triggered, or re-triggered, all elements inside Status are<br>reset.<br>See CIPSTATUS data type (on page 181).                                            |

| Parameter  | Parameter<br>type | Data type | Description                                                                                                    |
|------------|-------------------|-----------|----------------------------------------------------------------------------------------------------|
| DataLength | Output            | UDINT     | Number of data bytes Read/Written.<br>When a MSG is triggered or retriggered, DataLength is reset to 0 for MSG<br>Read command. |

## MSG\_CIPSYMBOLIC function language examples

#### Function block diagram

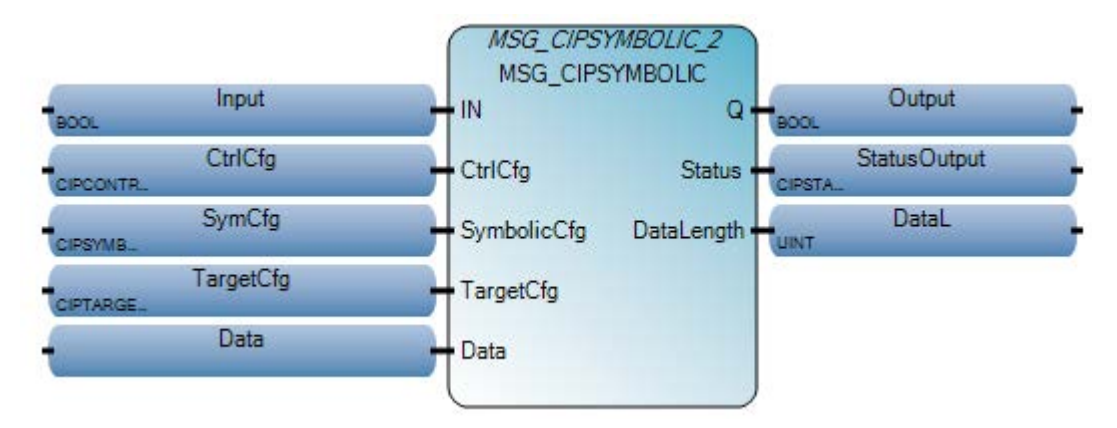

#### Ladder diagram

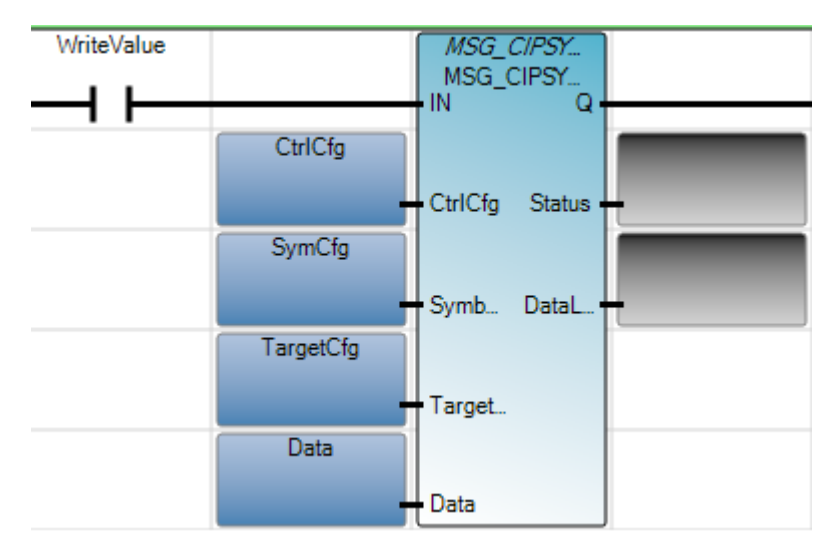

Structured Text (ST)

#### CIPSYMBOLICCFG data type

The following table describes the CIPSYMBOLICCFG data type.

| Parameter | Data type    | Description                                                                                                    |
|-----------|--------------|----------------------------------------------------------------------------------------------------|
| Service   | USINT        | Service code:<br>• 0 - Read (default)<br>• 1 - Write                                                                                                    |
| Symbol    | STRING       | <ul> <li>Name of the variable to Read/Write.</li> <li>Maximum of 80 characters.</li> <li>Field cannot be empty.</li> <li>See Symbolic Read/Write syntax (on page 190).</li> </ul>              |
| Count     | UINT         | <ul> <li>Number of variable elements to Read/Write:</li> <li>Valid values: 1 - 490</li> <li>1 is used if the value is set to 0.</li> </ul>                                                     |
| Туре      | User-defined | User-defined data type for the target variable.<br>See Symbolic data type support (on page 189).                                                                                               |
| Offset    | USINT        | <ul> <li>Reserved for future use.</li> <li>A byte offset of Read/Write variable used to Read/Write a large size variable that cannot be processed in one message.</li> <li>0 - 0xFF</li> </ul> |

Reserved for future use.

## Symbolic data type support

The following table lists the data types that the MSG\_CIPSYMBOLIC function block supports.

| Data type | Data type value<br>(hexadecimal) | Description                                        |
|-----------|----------------------------------|----------------------------------------------------|
| BOOL      | 193 (0xC1)                       | Logical Boolean with values TRUE (1) and FALSE (0) |
| SINT      | 194 (0xC2)                       | Signed 8-bit integer value                         |

| Data type | Data type value<br>(hexadecimal) | Description                   |
|-----------|----------------------------------|-------------------------------|
| INT       | 195 (0xC3)                       | Signed 16-bit integer value   |
| DINT      | 196 (0xC4)                       | Signed 32-bit integer value   |
| LINT      | 197 (0xC5)                       | Signed 64-bit integer value   |
| USINT     | 198 (0xC6)                       | Unsigned 8-bit integer value  |
| UINT      | 199 (0xC7)                       | Unsigned 16-bit integer value |
| UDINT     | 200 (0xC8)                       | Unsigned 32-bit integer value |
| ULINT     | 201 (0xC9)                       | Unsigned 64-bit integer value |
| REAL      | 202 (0xCA)                       | 32-bit floating point value   |
| LREAL     | 203 (0xCB)                       | 64-bit floating point value   |

## Symbolic Read/Write syntax

Syntax is the set of rules that defines the combinations of symbols that comprise a valid read/write function block.

## Valid symbol names

To be valid, each symbol name must meet the following requirements.

- Begin with a letter or underscore character followed by a letter, digit, or single underscore character.
- Be 40 characters or less.
- Not contain two consecutive underscore characters.
- Use special characters []., as separators.

#### Symbol syntax

The following table defines the valid syntax for symbols.

Note: Only global variables are supported.

| Symbol    | Syntax                                                                             | Example                                       |
|-----------|------------------------------------------------------------------------------------|-----------------------------------------------|
| Variable  | PROGRAM: <program name="">,<symbol name=""></symbol></program>                     | PROGRAM:POU1.MyTag                            |
| Array     | <symbol name="">[dim3, dim2, dim1]<br/>(Maximum supported dimension is 3.</symbol> | MyTag1[0]<br>MyTag2[3,6]<br>MyTag3[1,0,4]     |
| Structure | <symbol name="">.<symbol field="" name="" of="" struct=""></symbol></symbol>       | MyTag4.time.year<br>MyTag5.local.time[1].year |

## **CIPAPPCFG data type**

The following table describes the CIPAPPCFG data type.

| Parameter | Data type | Description                                                                      |
|-----------|-----------|----------------------------------------------------------------------------------|
| Service   | USINT     | Service code:<br>1 – 127                                                         |
| Class     | UINT      | Logical segment's Class ID value:<br>1 — 65535                                   |
| Instance  | UDINT     | Logical segment's Instance ID value:<br>0 — 4294967295                           |
| Attribute | UINT      | Logical segment's Attribute ID value:<br>1 - 65535, 0 - No Attribute ID used     |
| MemberCnt | USINT     | Members ID count. Maximum Member ID values used:<br>1 - 3, 0 - No Member ID used |
| Memberld  | UINT[3]   | Member ID values:<br>0 - 65535                                                   |

## **CIPCONTROLCFG data type**

The following table describes the CIPCONTROLCFG data type.

| Parameter   | Data type | Description                                                                                                    |
|-------------|-----------|----------------------------------------------------------------------------------------------------|
| Cancel      | BOOL      | TRUE - Cancel the execution of the function block.<br>Bit is cleared when the message is enabled.                                                                                                    |
| TriggerType | USINT     | <ul> <li>Represents one of the following:</li> <li>0: Msg Triggered Once (when IN goes from False to True)</li> <li>1 to 65535: Cyclic trigger value in milliseconds. Msg is triggered periodically when IN is True. Set the value to 1 to trigger the MSG as quickly as possible.</li> </ul> |
| StrMode     | USINT     | Reserved for future use.                                                                                                    |

#### **Message cancellation**

If the Cancel parameter is set, and the message is enabled (EN bit is set) and not done (DN bit is not set), then the message execution is aborted and the ER bit is set.

#### **CIP** message triggering

A CIP message can be triggered periodically by setting a non-zero value to the TriggerType parameter. The following table describes what happens when the TriggerType parameter is used.

| Action                                             | Results                                                         |
|----------------------------------------------------|-----------------------------------------------------------------|
| Message is enabled                                 | Trigger timer starts                                            |
| Trigger timer expires before the message completes | Message is immediately triggered in the next ladder scan cycle. |
| Message completes before the trigger time expires  | Message is triggered when the trigger time expires.             |

## Example: message triggering

In the following example, the TriggerType value is set to 100.

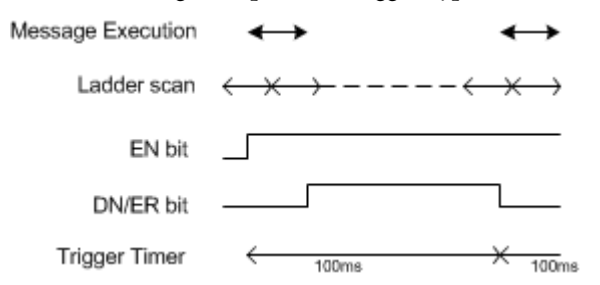

## **CIPSTATUS data type**

The following table describes the CIPSTATUS data type.

| Parameter  | Data type | Description                                                                                                    |
|------------|-----------|----------------------------------------------------------------------------------------------------|
| Error      | BOOL      | This bit is set to TRUE when the function block execution encounters an error condition.                                                                                                    |
| ErrorID    | UINT      | Error code value.<br>See CIPSTATUS error codes (on page 182).                                                                                                    |
| SubErrorID | UINT      | Sub Error code value.<br>See CIPSTATUS error codes (on page 182).                                                                                                    |
| ExtErrorID | UINT      | CIP extended status error code value.                                                                                                    |
| StatusBits | UINT      | <ul> <li>This parameter can be used to verify control bits:</li> <li>Bit 0: EN – Enable</li> <li>Bit 1: EW – Enable Wait</li> <li>Bit 2: ST – Start</li> <li>Bit 3: ER – Error</li> <li>Bit 4: DN – Done</li> <li>Other bits are reserved</li> <li>See CIPSTATUS status bits (on page 182).</li> </ul> |

## **CIPSTATUS status bits**

The CIPSTATUS status bits are set based on the status of the message execution, the communication buffers, and the rung conditions.

| -   | -    |              | -        | -                                                                                                    | -                           | -                           | -                          | -                         | -                       | 4                        | 3                      | 2           | 1           | 0          |
|-----|------|--------------|----------|----------------------------------------------------------------------------------------------------|-----------------------------|-----------------------------|----------------------------|---------------------------|-------------------------|--------------------------|------------------------|-------------|-------------|------------|
| Bit | Name | Description  | B        | ehavior                                                                                                    |                             |                             |                            |                           |                         |                          |                        |             |             |            |
| 0   | EN   | Enable       | Se       | et when the                                                                                                    | e rung goe                  | es true and                 | l remains s                | et until ei               | ther the DI             | ۱ bit or the             | ER bit is s            | et and the  | rung goes   | s false.   |
| 1   | EW   | Enable Waiti | ng Se    | Set when the communication buffer is allocated for the message request. Cleared when the ST bit is set.                                                                |                             |                             |                            |                           |                         |                          |                        |             |             |            |
| 2   | ST   | Start        | Se       | et when the                                                                                                    | e message                   | has been                    | transmitte                 | ed and is w               | aiting for              | a reply. Cl              | eared whe              | n the DN b  | oit is set. |            |
| 3   | ER   | Error        | Se<br>cl | Set when message transmission fails. An error code is written to ErrorID. The ER bit and error code values are cleared the next time the rung goes from false to true. |                             |                             |                            |                           |                         |                          |                        |             |             |            |
| 4   | DN   | Done         | Se<br>tr | et when the                                                                                                    | e message                   | e is transm                 | itted succe                | essfully. Th              | e DN bit is             | cleared th               | e next tin             | e the rung  | goes fron   | n false to |
|     |      |              | W        | hen the Do<br>etected and                                                                                                    | one bit is s<br>d the Error | et, all othe<br>bit is set, | er bits are<br>the other : | cleared to<br>status bits | indicate th<br>(EN/EW/S | ne MSG cor<br>T) are not | npleted sı<br>cleared. | uccessfully | . When an   | error is   |

## **CIPSTATUS error codes**

The following table describes the error codes that are displayed in the ErrorID and SubErrorID fields of the CIPSTATUS parameter when the ER bit is set.

| ErrorID<br>code | SubErrorID      | Error code description                                                                                                    |
|-----------------|-----------------|----------------------------------------------------------------------------------------------------|
| 33              | Parameter confi | guration related errors                                                                                                    |
|                 | 32              | Bad Channel number.                                                                                                    |
|                 | 36              | Unsupported CIP connection type.                                                                                                    |
|                 | 40              | Unsupported CIP symbolic data type.                                                                                                    |
|                 | 41              | Invalid CIP symbol name.                                                                                                    |
|                 | 43              | Unsupported CIP Class value or MemberID count.                                                                                                    |
|                 | 48              | The instruction block's input data array size is not sufficient.                                                                                                    |
|                 | 49              | Invalid target path.                                                                                                    |
|                 | 50              | Bad service code.                                                                                                    |
|                 | 51              | The instruction block's transmit data array size is too big for CIP communication.                                                                                                    |
|                 |                 | <b>Note</b> : The maximum length for the user data to be transmitted varies for different message configurations. If the total CIP message payload (including user data and CIP message overload) is beyond 504 bytes, an error 0x21 (subError 0x33) is reported. |
| 55              | Timeout related | errors                                                                                                    |
|                 | 112             | Message timed out while waiting in the message wait queue.                                                                                                    |
|                 | 113             | Message timed out while waiting for the a connection to the link layer to be established.                                                                                                    |
|                 | 114             | Message timed out while waiting to transmit to the link layer.                                                                                                    |
|                 | 115             | Message timed out while waiting for a response from the link layer.                                                                                                    |
| 69              | Server response | format related error codes                                                                                                    |
|                 | 65              | Message reply does not match request.                                                                                                    |
|                 | 68              | Message reply data type not valid/supported. (MSG_CIPSYMBOLIC).                                                                                                    |

| ErrorID<br>code | SubErrorID                                                                                                    | Error code description                    |  |  |  |  |  |
|-----------------|----------------------------------------------------------------------------------------------------|-------------------------------------------|--|--|--|--|--|
| 208             | No IP address conf                                                                                                    | No IP address configured for the network. |  |  |  |  |  |
| 209             | Maximum number of connections used – no connections available.                                                                                                    |                                           |  |  |  |  |  |
| 210             | Invalid internet address or node address.                                                                                                    |                                           |  |  |  |  |  |
| 217             | Message execution was canceled by user. (Cancel parameter was set to TRUE).                                                                                                    |                                           |  |  |  |  |  |
| 218             | No network buffer space available.                                                                                                    |                                           |  |  |  |  |  |
| 222             | Reserved.                                                                                                    |                                           |  |  |  |  |  |
| 224             | CIP response error code. SubErrorID specifies the CIP status and ExtErrorID specifies the CIP extended status value. Refer to the CIP specification for possible error code values.                                                                         |                                           |  |  |  |  |  |
| 255             | Channel is shutdown or recon figuration is in progress. Error code occurs immediately after power on until a connection is established, and is normal behavior. It may also occur if an Ethernet cable is disconnected or an IP address cannot be detected. |                                           |  |  |  |  |  |

## CIPTARGETCFG data type

The following table describes the CIPTARGETCFG data type.

| Parameter      | Data type  | Description                                                                                                    |
|----------------|------------|----------------------------------------------------------------------------------------------------|
| Path           | STRING[80] | Path for the target. A maximum of two hops can be specified. The path syntax is:                                                                                          |
|                |            | • {" <port>,<node address="" slot="">"}2</node></port>                                                                                                    |
|                |            | See also Target path for CIP messaging (on page 184).                                                                                                    |
| CipConnMode    | USINT      | CIP Connection type.                                                                                                    |
|                |            | • 0 - Unconnected (default)                                                                                                    |
|                |            | • 1 - Class3 connection                                                                                                    |
|                |            | See also CIP/EIP message connections (on page 185)                                                                                                    |
| UcmmTimeout    | UDINT      | Unconnected message timeout (in milliseconds). The amount of time to wait for a reply for unconnected messages, including connection establishment for connected message. |
|                |            | • Valid values: 250-10,000.                                                                                                    |
|                |            | • Set to 0 to use the default value of 3000.                                                                                                    |
|                |            | • A value set to less than 250 will be set to 250 (minimum).                                                                                                    |
|                |            | • A value set to greater than 10,000 will be set to 10,000 (maximum).                                                                                                    |
|                |            | See also CIP message timeout timers (on page 186).                                                                                                    |
| ConnMsgTimeout | UDINT      | Class3 Connection timeout (in milliseconds). The amount of time to wait for a reply for connected messages. The connection closes when the timeout expires.               |
|                |            | • Valid values: 800-10,000                                                                                                    |
|                |            | • Set to 0 to use the default value of 3000                                                                                                    |
|                |            | • A value set to less than 800 will be set to 800 (minimum)                                                                                                    |
|                |            | • A value set to greater than 10,000 will be set to 10,000 (maximum)                                                                                                    |
|                |            | See also CIP message timeout timers (on page 186).                                                                                                    |

| Data type                                                             | Description                                                                                                    |  |  |  |
|-----------------------------------------------------------------------|----------------------------------------------------------------------------------------------------|--|--|--|
| BOOL                                                                  | Connection closing behavior:                                                                                                    |  |  |  |
|                                                                       | • TRUE - Close the connection when the message completes.                                                                                                    |  |  |  |
|                                                                       | • FALSE - Do not close the connection when the message completed (default).                                                                                                    |  |  |  |
|                                                                       | • See also CIP/EIP message connections (on page 185).                                                                                                    |  |  |  |
| Ta                                                                    | arget path for CIP messaging                                                                                                    |  |  |  |
| Tl<br>an                                                              | he target path for CIP messaging contains parameters which determine the path<br>ad destination of the of the CIP message.                                                                                                    |  |  |  |
| Та                                                                    | arget path syntax                                                                                                    |  |  |  |
| Tl                                                                    | The target path string parameter uses the following syntax:                                                                                                    |  |  |  |
|                                                                       | <ul> <li>"<local port="">, &lt;1st target's address&gt;, [&lt;1st target's local port&gt;, &lt;2nd<br/>target's address&gt;]"</local></li> </ul>                                                                                                    |  |  |  |
| Tl                                                                    | he 1st hop must be present; the 2nd hop is optional.                                                                                                    |  |  |  |
| De                                                                    | escription                                                                                                    |  |  |  |
| Lo<br>are                                                             | Local port used to send out the message. The port should be an active EtherNet/IP or CIP Serial port - USB ports are not supported.                                                                                                    |  |  |  |
| Ta                                                                    | Target address of the 1st hop.                                                                                                    |  |  |  |
| •                                                                     | • For EIP, specify the target's IP address. The IP address should be a unicast address and should not be 0, multicast, broadcast, local address or a loop back (127.x.x.x) address.                                                                 |  |  |  |
| •                                                                     | For CIP Serial, specify the target's node address. The supported value is 1.                                                                                                    |  |  |  |
| Local port of the 1st Target Local port used to send out the message. |                                                                                                    |  |  |  |
| 2                                                                     | Target address of the 2nd hop.                                                                                                    |  |  |  |
|                                                                       | BOOL<br>Ta<br>Ta<br>Ta<br>Ta<br>Ta<br>Ta<br>Ta<br>Ta<br>Control<br>Ta<br>Control<br>Ta<br>Control<br>Ta<br>Control<br>Ta<br>Control<br>Ta<br>Control<br>Ta<br>Control<br>Ta<br>Ta<br>Ta<br>Ta<br>Ta<br>Ta<br>Ta<br>Ta<br>Ta<br>Ta<br>Ta<br>Ta<br>Ta |  |  |  |

# The following table lists example values used in a target path string and describes the results for each string.

| String example        | Results                                                                                                    |
|-----------------------|----------------------------------------------------------------------------------------------------|
| "0,0"                 | The target device is the local device.                                                                                                    |
| "6,1"                 | Through Port 6 (Micro830 UPM Serial port) reach the Node at 1.                                                                                                    |
| "4,192.168.1.100"     | Through Port 4 (Micro850 embedded Ethernet port) reach the Node at 192.168.1.100.                                                                                                    |
| "4,192.168.1.100,1,0" | Through Port 4 (Micro850 embedded Ethernet port) reach the Node at 192.168.0.100 (Logix ENET module).<br>From ENET module, through the Backplane port (Port 1) reach the Logix controller at Slot 0. |

#### **CIP/EIP** message connections

A maximum of 16 CIP (class 3) and 16 EIP connections are supported for client message execution. The following table describes the CIP/EIP connection behavior.

| Scenario                                                                                                    | Results                                                                                                    |
|----------------------------------------------------------------------------------------------------|----------------------------------------------------------------------------------------------------|
| Message request is enabled and CipConnMode=1.                                                                                                  | If a connection to the target does not exist, a CIP connection is established.<br>If a connection to the target already exists, the existing CIP connection is<br>used.                                                                                                    |
| Message request is enabled, CipConnMode=1, and the message's local port is Ethernet.                                                           | If an EIP connection to the target does not exist, an EIP connection is established prior to establishing a CIP connection.                                                                                                    |
| Message request is enabled, CipConnMode=0, and the message's local port is Ethernet.                                                           | If an EIP connection to the target does not exist, an EIP connection is established.                                                                                                    |
| Message execution is completed, and ConnClose is set to True.                                                                                  | If there is only one connection to the target, the connection is closed.<br>If there is more than one connection to the target, the connection is closed<br>when the last message execution is completed.<br>When a CIP connection is closed, any associated EIP connection is also<br>closed.<br>If more than one CIP connection uses the same EIP connection, the EIP<br>connection will be closed after all associated CIP connections are closed. |
| Message execution is completed, and ConnClose is set to False.                                                                                 | The connection is not closed.                                                                                                    |
| Connection is not associated with an active message, and remains idle for the amount of time specified in ConnTimeOut parameter.               | The connection is closed.                                                                                                    |
| Controller transitions from an executing mode (Run, Remote<br>Run, Remote Test Single Scan and Remote Single Rung) to a<br>non-executing mode. | All active connections are forcibly closed.                                                                                                    |

## **CIP** message timeout timers

The following table describes how timers for CIPTARGETCFG timeout parameters (UcmmTimeout and ConnMsgTimeout) behave based on message requests and status.

| Action                          | Results                           |
|---------------------------------|-----------------------------------|
| Message is enabled              | UcmmTimeout timer is activated    |
| Connection is requested         | ConnMsgTimeout timer is activated |
| ConnMsgTimeout timer is active  | UcmmTimeout timer is disabled     |
| Connection request is completed | UcmmTimeout timer is reactivated  |

## MSG\_MODBUS

MSG\_MODBUS sends a Modbus message over a serial port.

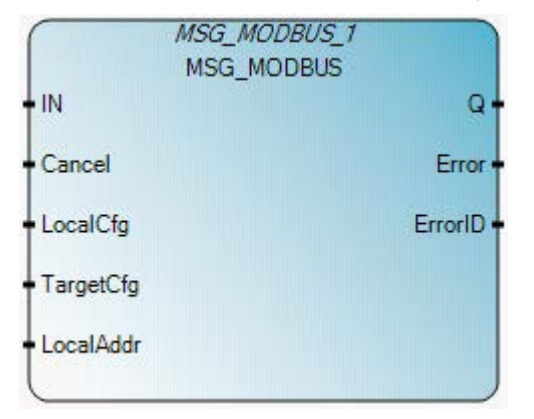

## **MSG\_MODBUS** operation

A maximum of four message requests per channel can be processed in one scan. For Ladder Diagram programs, message requests are executed at the end of a ladder scan.

#### Arguments

| Parameter | Parameter<br>type | Data type     | Description                                                                                                    |
|-----------|-------------------|---------------|----------------------------------------------------------------------------------------------------|
| IN        | Input             | BOOL          | If Rising Edge (IN turns from FALSE to TRUE), start the function block with the precondition that the last operation has been completed.                                                                                     |
| Cancel    | Input             | BOOL          | TRUE - Cancel the execution of the function block.                                                                                                    |
| LocalCfg  | Input             | MODBUSLOCPARA | Define structure input (local device).<br>Defines the input structure for the local device.<br>See MODBUSLOCPARA data type (on page 199).                                                                                    |
| TargetCfg | Input             | MODBUSTARPARA | Define structure input (target device).<br>Defines the input structure for the target device.<br>See MODBUSTARPARA data type (on page 203).                                                                                  |
| LocalAddr | Input             | MODBUSLOCADDR | MODBUSLOCADDR is a 125 Word array that is used by Read commands<br>to store the data (1-125 words) returned by the Modbus slave and by<br>Write commands to buffer the data (1-125 words) to be sent to the<br>Modbus slave. |
| Q         | Output            | BOOL          | TRUE - MSG instruction is finished.<br>FALSE - MSG instruction is not finished.                                                                                                    |
| Error     | Output            | BOOL          | TRUE - When error occurs.<br>FALSE - No error.                                                                                                    |
| ErrorID   | Output            | UINT          | Show the error code when message transfer failed.<br>See Modbus error codes (on page 199).                                                                                                    |

**Note:** If a trigger is set to continuous, error codes are also continuously cleared. To view error codes, add a rung before the MSG\_MODBUS instruction.

#### MSG\_MODBUS function block language examples

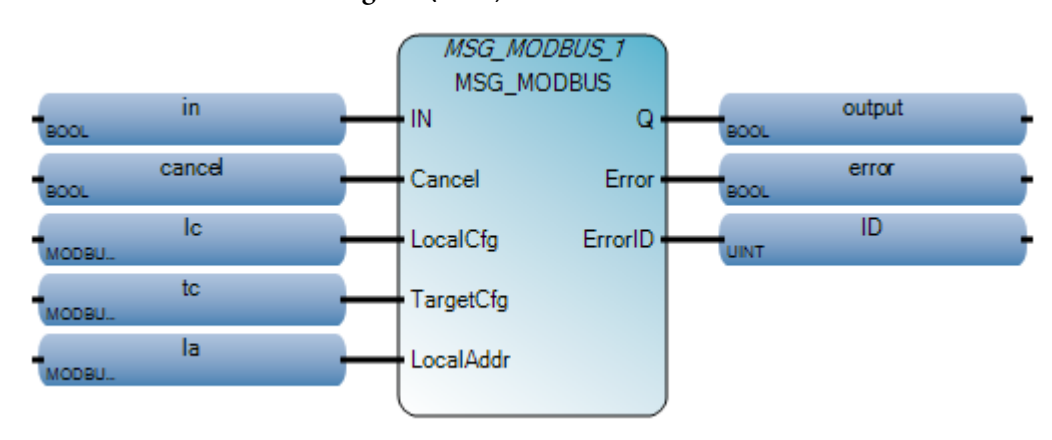

Function Block Diagram (FBD)

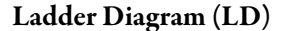

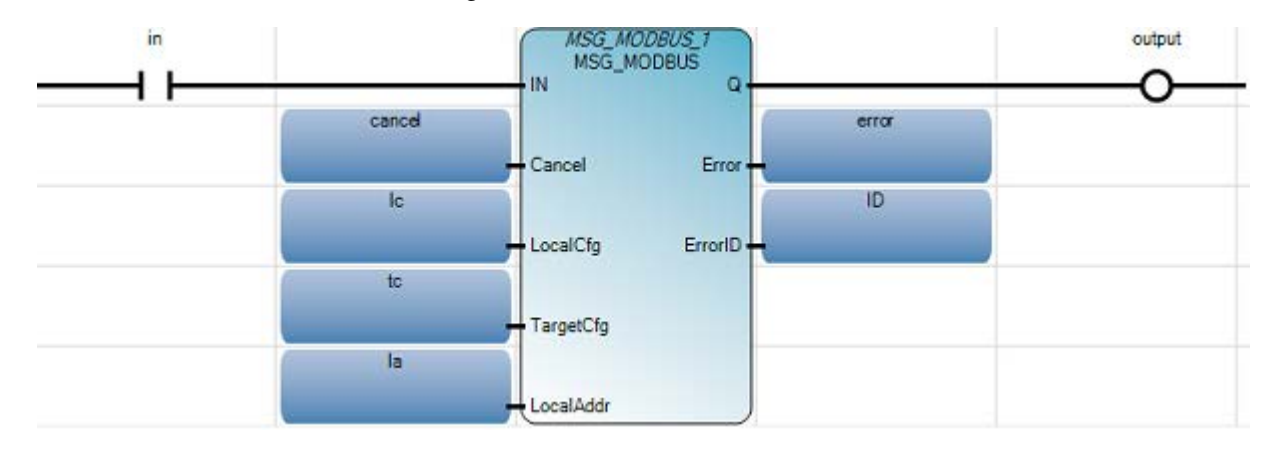

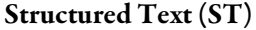

## Modbus error codes

The following table describes error codes for the MSG\_MODBUS function block.

| Error code | Error description                                                           |
|------------|-----------------------------------------------------------------------------|
| 3          | The value of the TriggerType has been changed from 2 - 255.                 |
| 20         | The local communication driver is incompatible with the MSG instruction.    |
| 21         | A local channel configuration parameter error exists.                       |
| 22         | The Target or Local Bridge address is higher than the maximum node address. |
| 33         | A bad MSG file parameter exists.                                            |
| 54         | A lost modem.                                                               |
| 55         | The message timed out in the local processor. A link layer timeout.         |
| 217        | The user cancelled the message.                                             |
| 129        | An illegal function.                                                        |
| 130        | An illegal data address.                                                    |
| 131        | An illegal data value.                                                      |
| 132        | A slave device failure.                                                     |
| 133        | Acknowledge.                                                                |
| 134        | The slave device is busy.                                                   |
| 135        | Negative acknowledge.                                                       |
| 136        | A memory parity error.                                                      |
| 137        | A non-standard reply.                                                       |
| 255        | The channel has been shut down.                                             |

## MODBUSLOCPARA data type

The following table describes the MODBUSLOCPARA data type parameters.

| Parameter | Data type | Description                                                 |
|-----------|-----------|-------------------------------------------------------------|
| Channel   | UINT      | Micro800 PLC serial port number:                            |
|           |           | • 2 for the embedded serial port, or                        |
|           |           | • 5-9 for serial port plug-ins installed in slots 1 through |
|           |           | • 5 for slot 1                                              |
|           |           | • 6 for slot 2                                              |
|           |           | • 7 for slot 3                                              |
|           |           | • 8 for slot 4                                              |
|           |           | • 9 for slot 5                                              |

| Parameter   | Data type | Description                                               |
|-------------|-----------|-----------------------------------------------------------|
| TriggerType | USINT     | Represents one of the following:                          |
|             |           | • 0: Msg Triggered Once (when IN goes from False to True) |
|             |           | • 1: Msg triggered continuously when IN is True           |
|             |           | Other value: Reserved                                     |
| Cmd         | USINT     | Represents one of the following:                          |
|             |           | • 01: Read Coil Status (0xxxx)                            |
|             |           | • 02: Read Input Status (1xxxx)                           |
|             |           | • 03: Read Holding Registers (4xxxx)                      |
|             |           | • 04: Read Input Registers (3xxxx)                        |
|             |           | • 05: Write Single Coil (0xxxx)                           |
|             |           | • 06: Write Single Register (4xxxx)                       |
|             |           | • 15: Write Multiple Coils (0xxxx)                        |
|             |           | • 16: Write Multiple Registers (4xxxx)                    |
|             |           | • Others: See MODBUSLOCPARA custom command support.       |
| ElementCnt  | UINT      | Limits                                                    |
|             |           | • For Read Coil/Discrete inputs: 2000 bits                |
|             |           | • For Read Register: 125 words                            |
|             |           | • For Write Coil: 1968 bits                               |
|             |           | • For Write Register: 123 words                           |

## MSG\_MODBUS message triggering

A Modbus message can be triggered periodically by setting a non-zero value to the TriggerType parameter. The following table describes what happens when the TriggerType parameter is used with the MSG\_MODBUS function block.

| Action                                             | Results                                                         |
|----------------------------------------------------|-----------------------------------------------------------------|
| Message is enabled                                 | Trigger timer starts                                            |
| Trigger timer expires before the message completes | Message is immediately triggered in the next ladder scan cycle. |
| Message completes before the trigger time expires  | Message is triggered when the trigger time expires.             |

#### Example: message triggering

In the following example, the TriggerType value is set to 100.

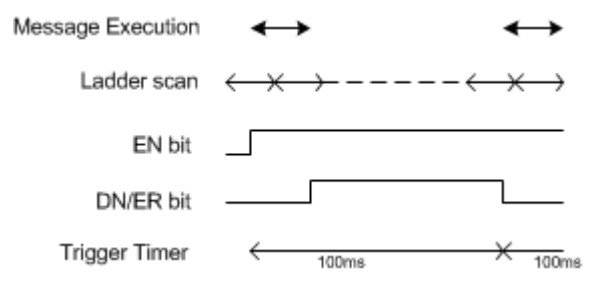

#### **MODBUSLOCPARA custom command support**

Custom Commands in the range of 0-255 that are not already assigned to a Modbus command are also supported. If a custom command is used then the LocalCfg:ElementCnt contains the number of bytes received.

The response is received into the Local Address Data and overwrites the request data.

#### Example for CMD=0x2B

- Local Address Data 1:0x0E, READ\_DEVICE\_ID\_MEI
- Local Address Data 2:0x01, READ\_DEV\_ID\_BASIC
- Local Address Data 3:0x00, Read Vendor Object

#### Message execution process (Rung = TRUE)

The following process diagram describes the message instruction events that occur when the Rung condition is True.

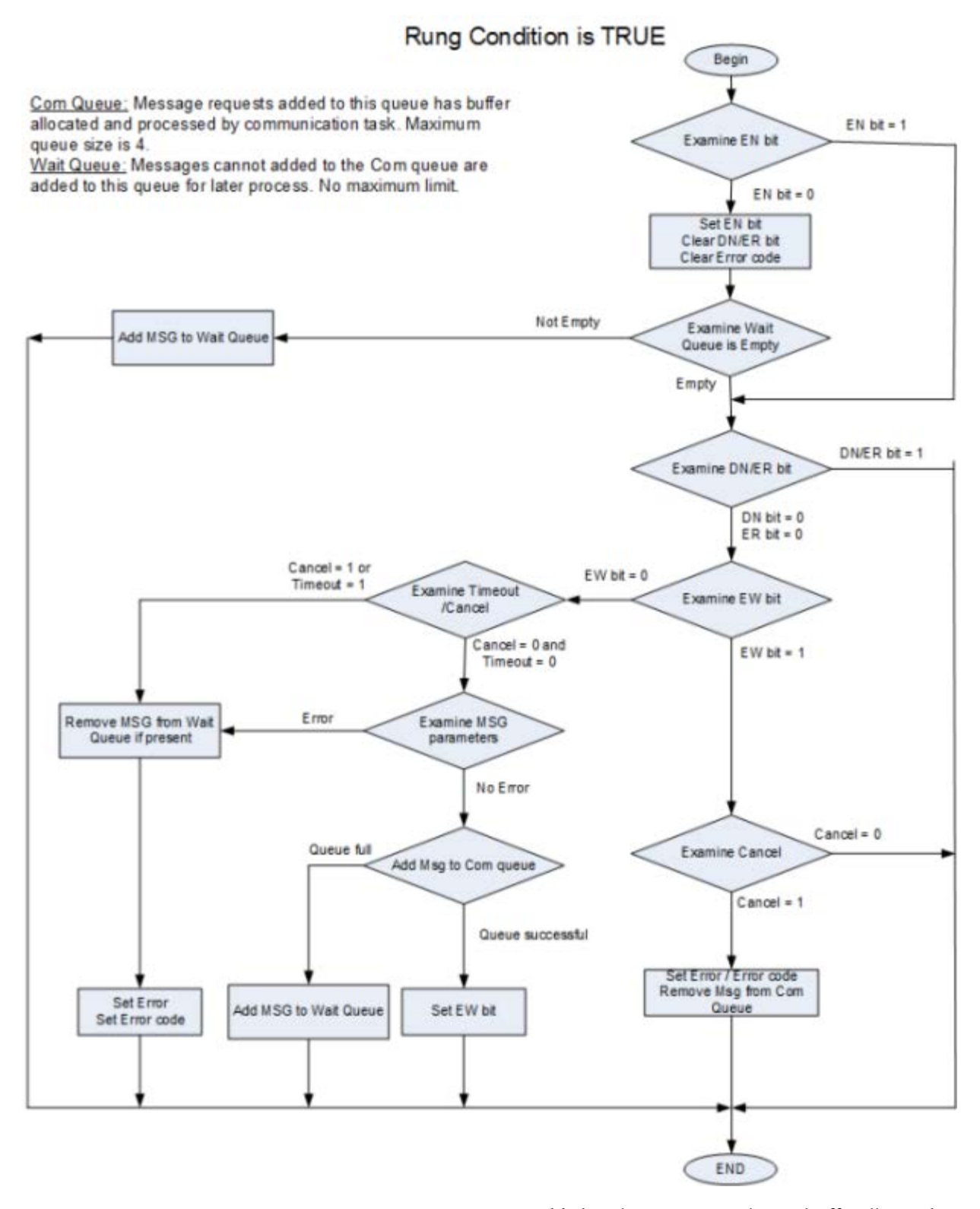

**Com queue:** Message requests added to the Com queue have a buffer allocated and processed by the communication task. The maximum queue size limit is 4.

Wait queue: Messages that cannot be added to the Com queue are added to the Wait queue to be processed at a later time. The Wait queue does not have a maximum size limit.

## MODBUSTARPARA data type

The following table describes the MODBUSTARPARA data type.

| Parameter | Data type | Description                                                                                                    |
|-----------|-----------|----------------------------------------------------------------------------------------------------|
| Addr      | UDINT     | Target data address (1 - 65536). Decreases by one when sending.                                                                                                    |
| Node      | USINT     | The default slave node address is 1. The range is 1- 247. Zero is the Modbus broadcast address and is only valid for Modbus write commands (for example, 5, 6, 15 and 16). |

## MSG\_MODBUS2

MSG\_MODBUS2 sends a MODBUS/TCP message over an Ethernet Channel.

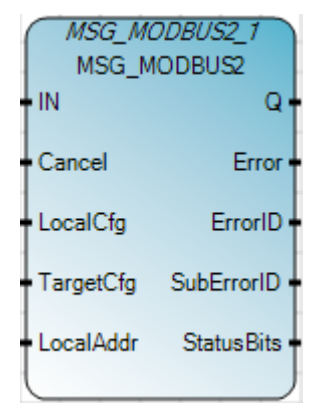

## MSG\_MODBUS2 operation

A maximum of four message requests per channel can be processed in one scan. For Ladder Diagram programs, message requests are executed at the end of a ladder scan.

#### Arguments

When the MSG\_MODBUS2 function block is enabled, the receive buffers for Read operations are cleared on the rising edge of Enable.

| Parameter | Parameter<br>type | Data type      | Description                                                                                                    |
|-----------|-------------------|----------------|----------------------------------------------------------------------------------------------------|
| IN        | Input             | BOOL           | If Rising Edge (IN turns from FALSE to TRUE), start the function block with the precondition that the last operation has been completed.                                                                                      |
| Cancel    | Input             | BOOL           | TRUE - Cancel the execution of the function block.                                                                                                    |
| LocalCfg  | Input             | MODBUS2LOCPARA | Define structure input (local device).<br>Defines the input structure for the local device.<br>See MODBUS2LOCPARA data type (on page 207).                                                                                    |
| TargetCfg | Input             | MODBUS2TARPARA | Define structure input (target device).<br>Defines the input structure for the target device.<br>See MODBUS2TARPARA data type (on page 208).                                                                                  |
| LocalAddr | Input             | MODBUSLOCADDR  | MODBUSLOCADDR data type is a 125 Word array that is used by Read commands to store the data (1-125 words) returned by the Modbus slave and by Write commands to buffer the data (1-125 words) to be sent to the Modbus slave. |
| Q         | Output            | BOOL           | TRUE - MSG instruction is finished.<br>FALSE - MSG instruction is not finished.                                                                                                    |
| Error     | Output            | BOOL           | TRUE - When error occurs.<br>FALSE - No error.                                                                                                    |

| Parameter  | Parameter<br>type | Data type | Description                                                                                                    |
|------------|-------------------|-----------|----------------------------------------------------------------------------------------------------|
| ErrorID    | Output            | UINT      | Show the error code when message transfer failed.<br>See Modbus2 error codes (on page 206).                                                                                      |
| SuberrorID | Output            | UINT      | Used to verify status bits:<br>• Bit 0: EN – Enable<br>• Bit 1: EW – Enable Wait<br>• Bit 2: ST – Start<br>• Bit 3: ER – Error<br>• Bit 4: DN – Done<br>Other bits are reserved. |
| StatusBits | Output            | UINT      | Sub Error code value when Error is TRUE.<br>When a MSG is triggered, or re-triggered, a previously set SubErrorID is<br>cleared.                                                 |

## MSG\_MODBUS2 function block language examples

#### Function Block Diagram (FBD)

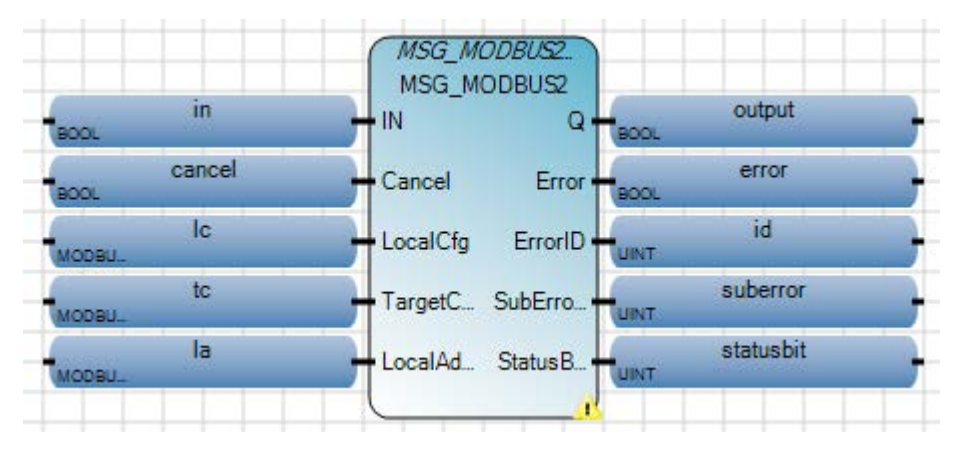

Ladder Diagram (LD)

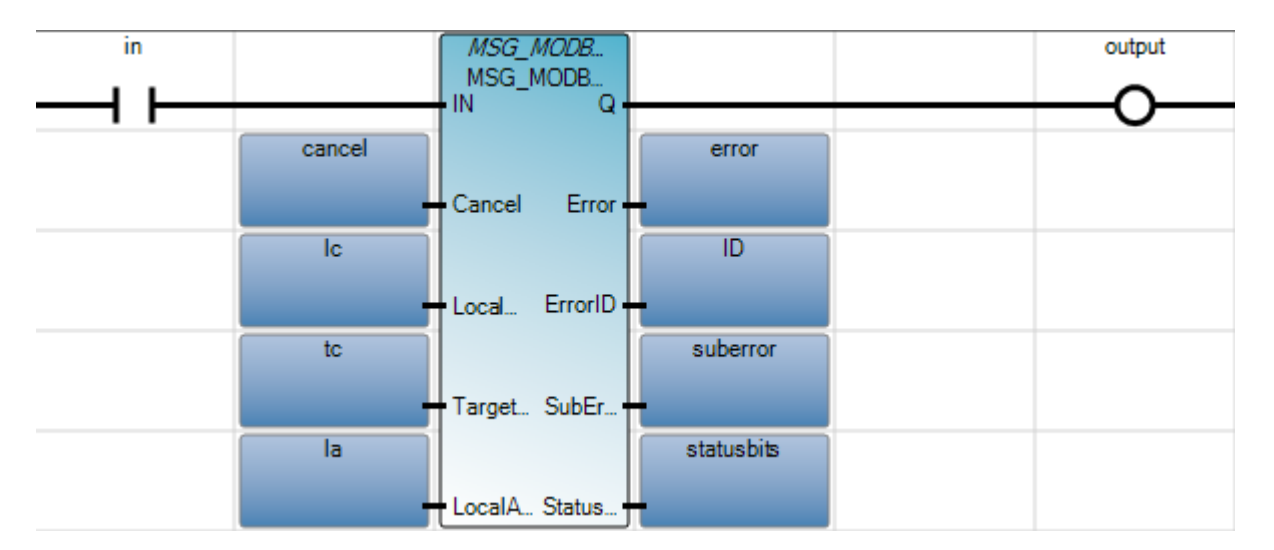

Structured Text (ST)

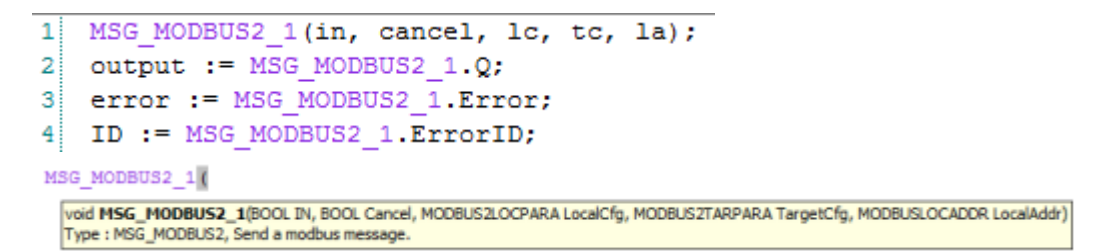

#### Modbus2 error codes

The following table describes error codes for the MSG\_MODBUS2 function block.

| Error code | Error description                                                           |
|------------|-----------------------------------------------------------------------------|
| 3          | The value of the TriggerType has been changed from 2 - 255.                 |
| 20         | The local communication driver is incompatible with the MSG instruction.    |
| 21         | A local channel configuration parameter error exists.                       |
| 22         | The Target or Local Bridge address is higher than the maximum node address. |
| 33         | A bad MSG file parameter exists.                                            |
| 54         | A lost modem.                                                               |
| 55         | The message timed out in the local processor. A link layer timeout.         |
| 217        | The user cancelled the message.                                             |
| 129        | An illegal function.                                                        |
| 130        | An illegal data address.                                                    |
| 131        | An illegal data value.                                                      |

| Error code | Error description               |
|------------|---------------------------------|
| 132        | A slave device failure.         |
| 133        | Acknowledge.                    |
| 134        | The slave device is busy.       |
| 135        | Negative acknowledge.           |
| 136        | A memory parity error.          |
| 137        | A non-standard reply.           |
| 255        | The channel has been shut down. |

# MODBUS2LOCPARA data type

The following table describes the MODBUSLOCPARA data type parameters.

| Parameter   | Data type | Description                                                                                                    |
|-------------|-----------|----------------------------------------------------------------------------------------------------|
| Channel     | UINT      | Local Ethernet port number:                                                                                                    |
|             |           | • 4 for Micro850 & Micro820 embedded Ethernet port                                                                                                |
| TriggerType | UDINT     | Message trigger type:                                                                                                    |
|             |           | • 0: Msg Triggered Once (when IN goes from False to True)                                                                                         |
|             |           | • 1 to 65535 - Cyclic trigger value in milliseconds. Message triggered periodically when IN is true and the previous message execution completes. |
|             |           | • Set the value to 1 to trigger messages as quickly as possible.                                                                                  |
| Cmd         | USINT     | Modbus command:                                                                                                    |
|             |           | • 01: Read Coil Status (0xxxx)                                                                                                    |
|             |           | • 02: Read Input Status (1xxxx)                                                                                                    |
|             |           | • 03: Read Holding Registers (4xxxx)                                                                                                    |
|             |           | • 04: Read Input Registers (3xxxx)                                                                                                    |
|             |           | • 05: Write Single Coil (0xxxx)                                                                                                    |
|             |           | • 06: Write Single Register (4xxxx)                                                                                                    |
|             |           | • 15: Write Multiple Coils (0xxxx)                                                                                                    |
|             |           | • 16: Write Multiple Registers (4xxxx)                                                                                                    |
|             |           | Others: See MODBUS2LOCPARA custom command support                                                                                                 |
| ElementCnt  | UINT      | Limits                                                                                                    |
|             |           | • For Read Coil/Discrete inputs: 2000 bits                                                                                                    |
|             |           | • For Read Register: 125 words                                                                                                    |
|             |           | • For Write Coil: 1968 bits                                                                                                    |
|             |           | • For Write Register: 123 words                                                                                                    |

#### MSG\_MODBUS2 message triggering

A Modbus message can be triggered periodically by setting a non-zero value to the TriggerType parameter. The following table describes what happens when the TriggerType parameter is used with the MSG\_MODBUS2 function block.

| Action                                             | Results                                                         |
|----------------------------------------------------|-----------------------------------------------------------------|
| Message is enabled                                 | Trigger timer starts                                            |
| Trigger timer expires before the message completes | Message is immediately triggered in the next ladder scan cycle. |
| Message completes before the trigger time expires  | Message is triggered when the trigger time expires.             |

#### MODBUS2LOCPARA custom command support

Custom Commands in the range of 0-255 that are not already assigned to a Modbus command are also supported. If a custom command is used then the LocalCfg:ElementCnt contains the number of bytes received.

The response is received into the Local Address Data and overwrites the request data.

#### Example for CMD=0x2B

- Local Address Data 1:0x0E, READ\_DEVICE\_ID\_MEI
- Local Address Data 2:0x01, READ\_DEV\_ID\_BASIC
- Local Address Data 3:0x00, Read Vendor Object

#### MODBUS2TARPARA data type

The following table describes the MODBUSTARPARA data type parameters.

| Parameter | Data type | Description                                                                     |
|-----------|-----------|---------------------------------------------------------------------------------|
| Addr      | UDINT     | Target device's Modbus data address:                                            |
|           |           | • 1-65536.                                                                      |
|           |           | • Decreases by one when sending.                                                |
|           |           | • Firmware uses low-word of address if the address value is greater than 65536. |

| Parameter      | Data type | Description                                                                                                    |
|----------------|-----------|----------------------------------------------------------------------------------------------------|
| NodeAddress[4] | USINT     | <ul> <li>Target device's IP address. The IP address should be a valid unicast address and cannot be 0, multicast, broadcast, local address or loop back address (127.x.x.x).</li> <li>For example, to specify 192.168.2.100:</li> <li>NodeAddress[0]=192</li> </ul> |
|                |           | NodeAddress[1]=168                                                                                                    |
|                |           | <ul> <li>NodeAddress[2]=2</li> <li>NodeAddress[3]=100</li> </ul>                                                                                                    |
| Port           | UINT      | Target TCP port number. Standard Modbus/TCP port is 502.<br>1 - 65535<br>Set to 0 to use the default value 502                                                                                                    |
| Unitld         | USINT     | Unit Identifier. Used to communicate with slave devices through a Modbus bridge. Refer Modbus specification for<br>more details. Note that Micro800 shall not attempt to validate this value.<br>0 - 255<br>Set to 255 if Target device is not a bridge.            |
| MsgTimeOut     | UDINT     | <ul><li>Message timeout (in milliseconds). Amount of time to wait for a reply for an initiated command.</li><li>250-10,000</li></ul>                                                                                                    |
|                |           | • Set to 0 to use the default value 3000.                                                                                                    |
|                |           | • A value less than 250 (minimum) will be set to 250.                                                                                                    |
|                |           | • A value greater than 10,000 (maximum) will be set to 10,000.                                                                                                    |
| ConnTimeOut    | UDINT     | TCP Connection establishment timeout (in milliseconds). Amount of time to wait for establishing successful TCP connection to the Target device.                                                                                                    |
|                |           | <ul> <li>250-10,000</li> <li>Satis 0 to use the default value 2000</li> </ul>                                                                                                    |
|                |           | <ul> <li>A value less than 250 (minimum) will be set to 250</li> </ul>                                                                                                    |
|                |           | <ul> <li>A value greater than 10,000 (maximum) will be set to 10,000.</li> </ul>                                                                                                    |
|                |           | See also Modbus/TCP message timeout timers (on page 209).                                                                                                    |
| ConnClose      | BOOL      | TCP connection closing behavior.                                                                                                    |
|                |           | True: Close the TCP connection upon message completion.     Ealer: Do not close the TCP connection upon message completion [Default]                                                                                                    |
|                |           | See also Modbus/TCP message connections (on page 210).                                                                                                    |

## Modbus/TCP message timeout timers

The following table describes how timers for MODBUS2TARPARA timeout parameters (UcmmTimeout and ConnMsgTimeout) behave based on message requests and status.

| Action             | Results                        |
|--------------------|--------------------------------|
| Message is enabled | UcmmTimeout timer is activated |

| Action                          | Results                           |  |
|---------------------------------|-----------------------------------|--|
| Connection is requested         | ConnMsgTimeout timer is activated |  |
| ConnMsgTimeout timer is active  | UcmmTimeout timer is disabled     |  |
| Connection request is completed | UcmmTimeout timer is reactivated  |  |

## Modbus/TCP message connections

Modbus/TCP client supports a maximum of 16 connections. The following table describes Modbus/TCP connection behavior.

| Scenario                                                                                                    | Results                                                                                                    |  |
|----------------------------------------------------------------------------------------------------|----------------------------------------------------------------------------------------------------|--|
| Message request is enabled, and a connection to the target does not exist                                                                      | If a connection to the target does not exist, a new connection is<br>established.<br>If a connection to the target already exists, the existing connection is used.                                       |  |
| Message execution is completed, and ConnClose is set to True.                                                                                  | If there is only one connection to the target, the connection is closed.<br>If there is more than one connection to the target, the connection is closed<br>when the last message execution is completed. |  |
| Message execution is completed, and ConnClose is set to False.                                                                                 | The connection is not closed.                                                                                                    |  |
| Connection is not associated with an active message, and remains idle for the amount of time specified in ConnTimeOut parameter.               | The connection is closed.                                                                                                    |  |
| Controller transitions from an executing mode (Run, Remote<br>Run, Remote Test Single Scan and Remote Single Rung) to a<br>non-executing mode. | All active connections are forcibly closed.                                                                                                    |  |

# Message execution processes and timing diagrams

The following topics describe how and when MSG\_CIPGENERIC, MSG\_CIPSYMBOLIC and MSG\_MODBUS2 message instructions execute based on their bit and rung conditions.

#### Message execution process (general)

The following diagram shows how and when messages execute based on the status of the Com queue. See the table below for a detailed description of each the sequence.

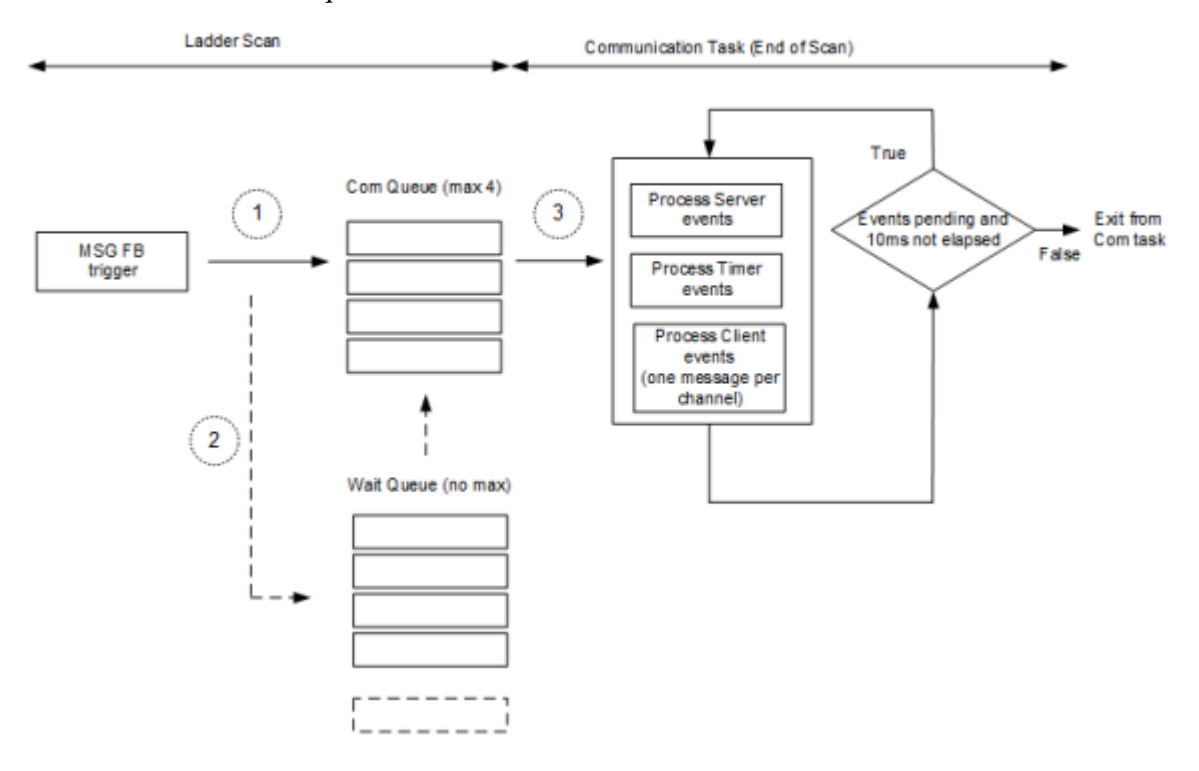

#### Message execution sequence (general)

The following table describes the sequence of events identified in the preceding diagram.

| No. | Description of events                                                                                            |
|-----|----------------------------------------------------------------------------------------------------|
| 1   | The message is enabled.                                                                                          |
|     | If the Com queue is empty, the buffer is allocated for the message and the message is added to the Com queue for |
|     | transmission.                                                                                                    |
|     | The Com queue size is 4 and each channel has a separate queue.                                                   |

| No. | Description of events                                                                                                    |
|-----|----------------------------------------------------------------------------------------------------|
| 2   | If the Com queue is full, the message is added to the Wait Queue.<br>When the Com queue is empty, the message in the Wait queue is added to the Com queue.<br>There is no size limit for the Wait Queue and each channel has a separate queue.                                                                                                    |
| 3   | The communication task executes the messages in the Com queue on every End-of-Scan for transmission.<br>Each channel's queue is processed one by one in a round robin fashion.<br>One message from each channel is executed, and the process continues until all messages are executed or the<br>communication schedule (10ms) expires.<br>The channel next to the last processed channel is scheduled to appear first in the next End-of-Scan. |

# Message execution process (Rung = TRUE)

The following process diagram describes the message instruction events that occur when the Rung condition is True.

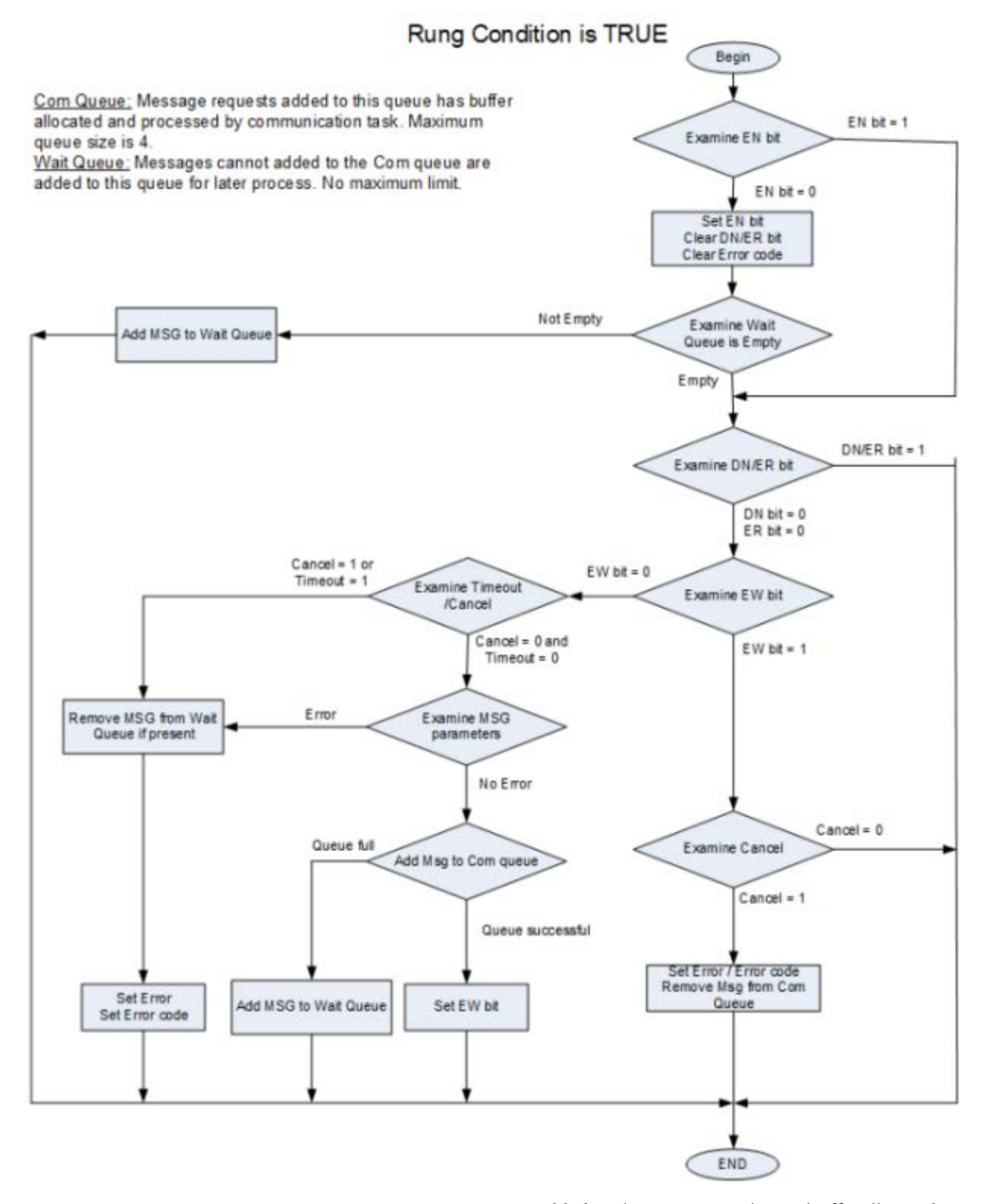

**Com queue:** Message requests added to the Com queue have a buffer allocated and processed by the communication task. The maximum queue size limit is 4.

Wait queue: Messages that cannot be added to the Com queue are added to the Wait queue to be processed at a later time. The Wait queue does not have a maximum size limit.

#### Message execution timing diagram (Rung = TRUE)

The following table describes the message conditions and bit status for each execution step identified in the timing diagram while the rung condition remains true.

| Step | Message description                                                                                                    | Bit status                                    |
|------|----------------------------------------------------------------------------------------------------|-----------------------------------------------|
| 1    | Rung condition goes TRUE.<br>Message execution is enabled.                                                                                                    | EN bit is set.<br>All other bits are cleared. |
| 2    | Message control buffer is acquired. At this time, input data (that is, the<br>"data" parameter for write messages) is copied for transmission.<br>Subsequent changes to the input data will not be reflected in the<br>transmitted message. | EW bit is set.                                |
| 3    | Message transmission starts.                                                                                                    | EW bit is cleared.<br>ST bit is set.          |
| 4    | Message response is received.                                                                                                    | ST bit is cleared.<br>DN bit is set.          |
| 5    | Rung condition goes FALSE.                                                                                                    | EN bit is cleared.                            |

Timing diagram for (Rung = TRUE)

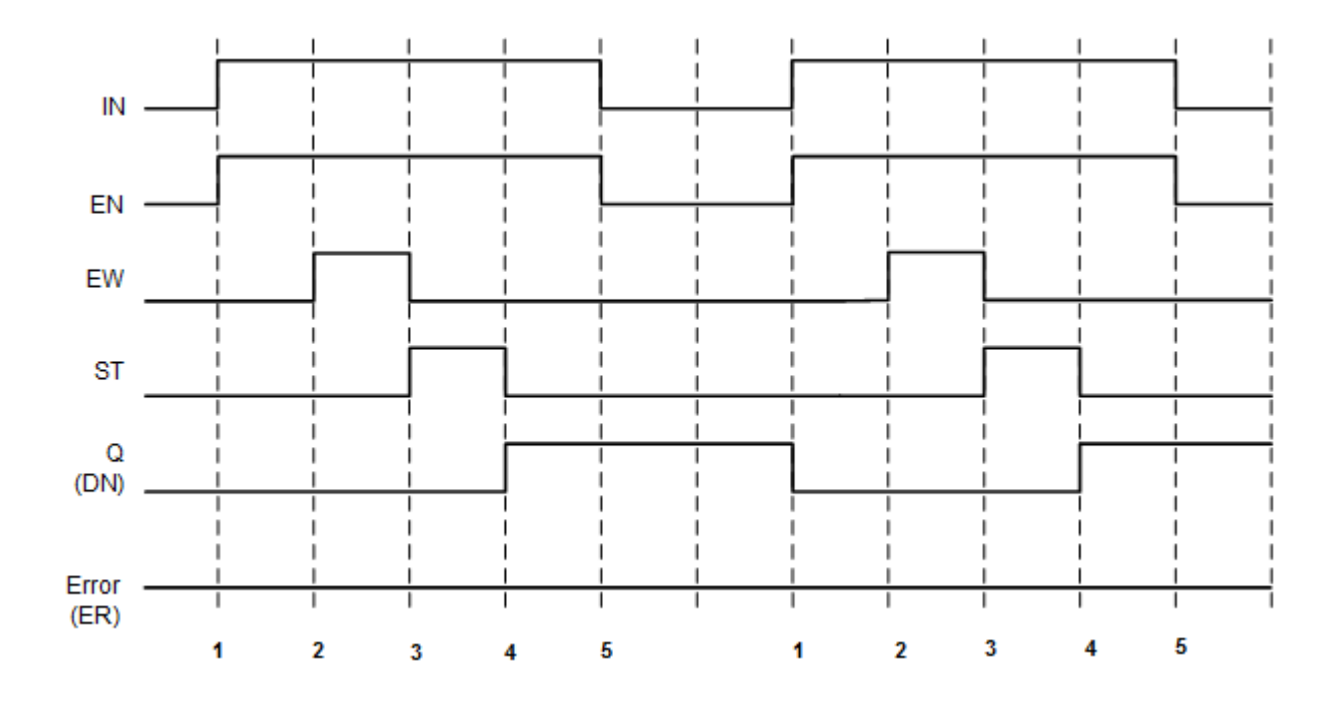

# Message execution process (Rung = FALSE)

The following process diagram describes the message instruction events that occur when the Rung condition is True.

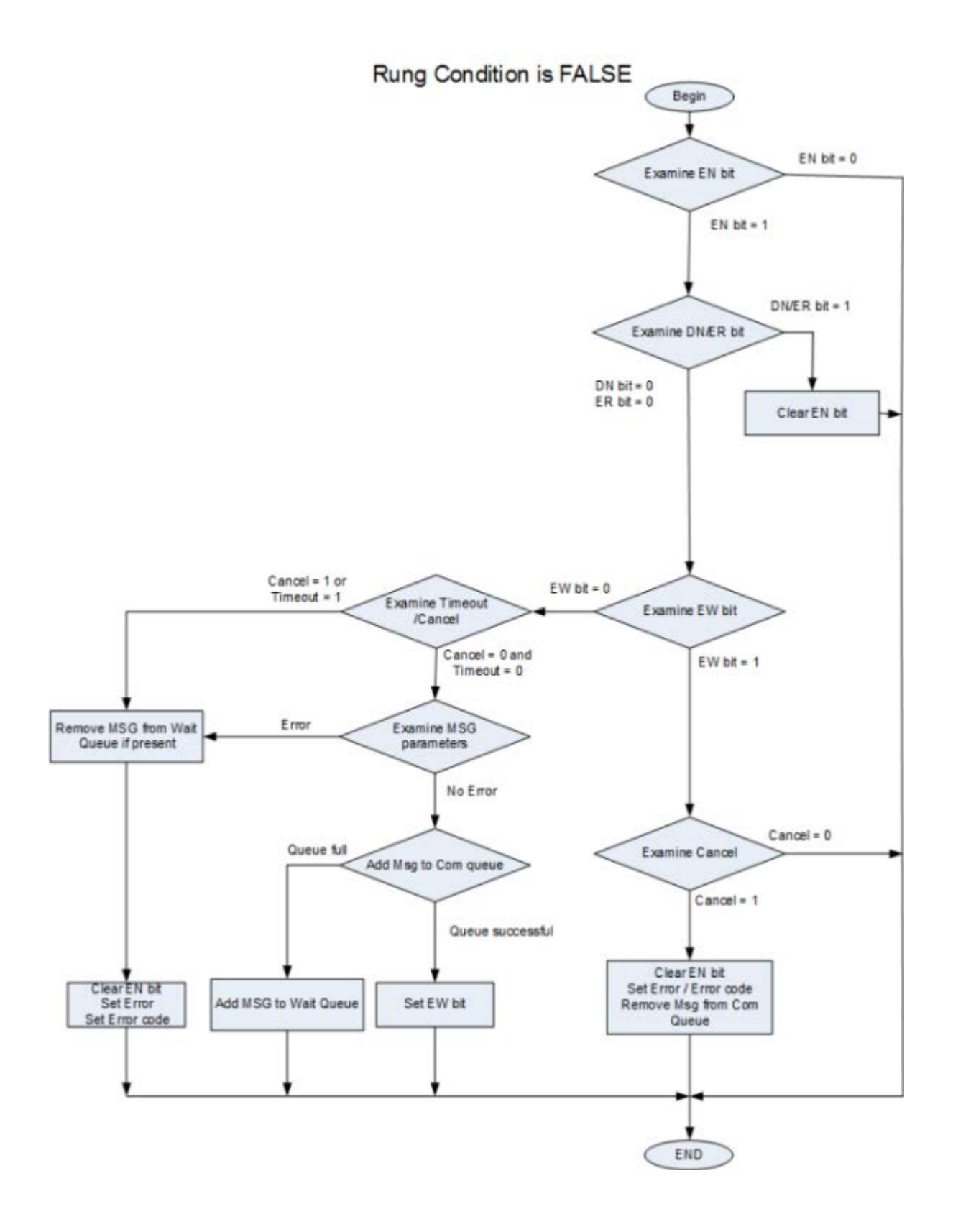
## Message execution timing diagram (Rung = FALSE)

The following table describes the message conditions and bit status for each execution step identified in the timing diagram when the rung goes to FALSE during execution.

| Step | Message description                                                                                                    | Bit status                                    |
|------|----------------------------------------------------------------------------------------------------|-----------------------------------------------|
| 1    | Rung condition goes TRUE.<br>Message executioy is enabled.                                                                                                    | EN bit is set.<br>All other bits are cleared. |
| 2    | Rung condition goes FALSE.<br>Message execution continues.                                                                                                    |                                               |
| 3    | Message buffer is acquired. At this time, input data (that is, the "data" parameter for write messages) is copied for transmission. Subsequent changes to the input data will not be reflected in the transmitted message. | EW bit is set.                                |
| 4    | Message transmission starts.                                                                                                    | EW bit is cleared.<br>ST bit is set.          |
| 5    | Message response is received.                                                                                                    | ST bit is cleared.<br>DN bit is set.          |
| 6    | Message is scanned again after step 5.                                                                                                    | EN bit is cleared.                            |

Timing diagram for (Rung = FALSE)

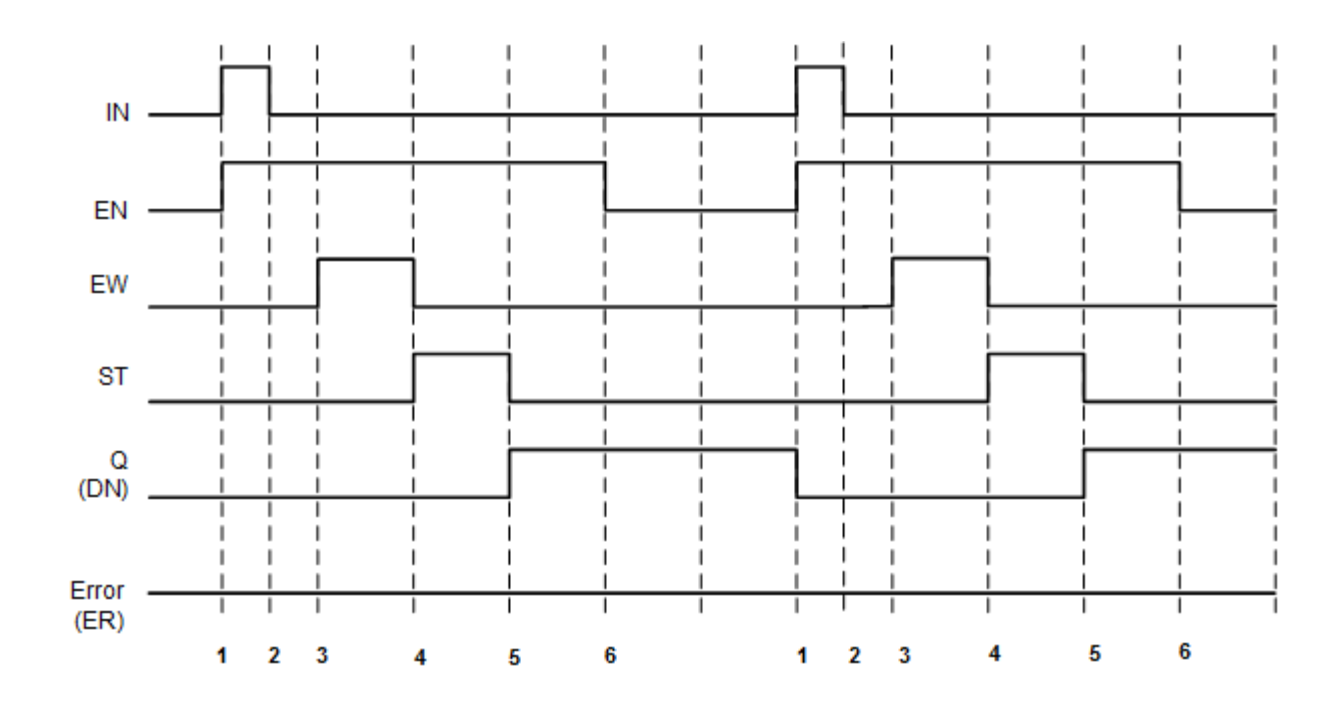

## Message execution process (Error)

The following table describes the message conditions and bit status for each execution step identified in the timing diagram when an error occurs during execution.

| Step | Message description                                        | Bit status                                    |
|------|------------------------------------------------------------|-----------------------------------------------|
| 1    | Rung condition goes TRUE.<br>Message execution is enabled. | EN bit is set.<br>All other bits are cleared. |
| 2    | Message buffer is acquired.                                | EW bit is set.                                |
| 3    | Message transmission starts.                               | EW bit is cleared.<br>ST bit is set.          |
| 4    | Message transmission times out.                            | EW and ST bits do not change.                 |
| 4-6  | As rung condition goes FALSE.                              | EN bit is cleared.<br>ER bit is set.          |

## Message execution timing diagram (Error)

The following timing diagram shows a typical pattern when an error occurs during execution.

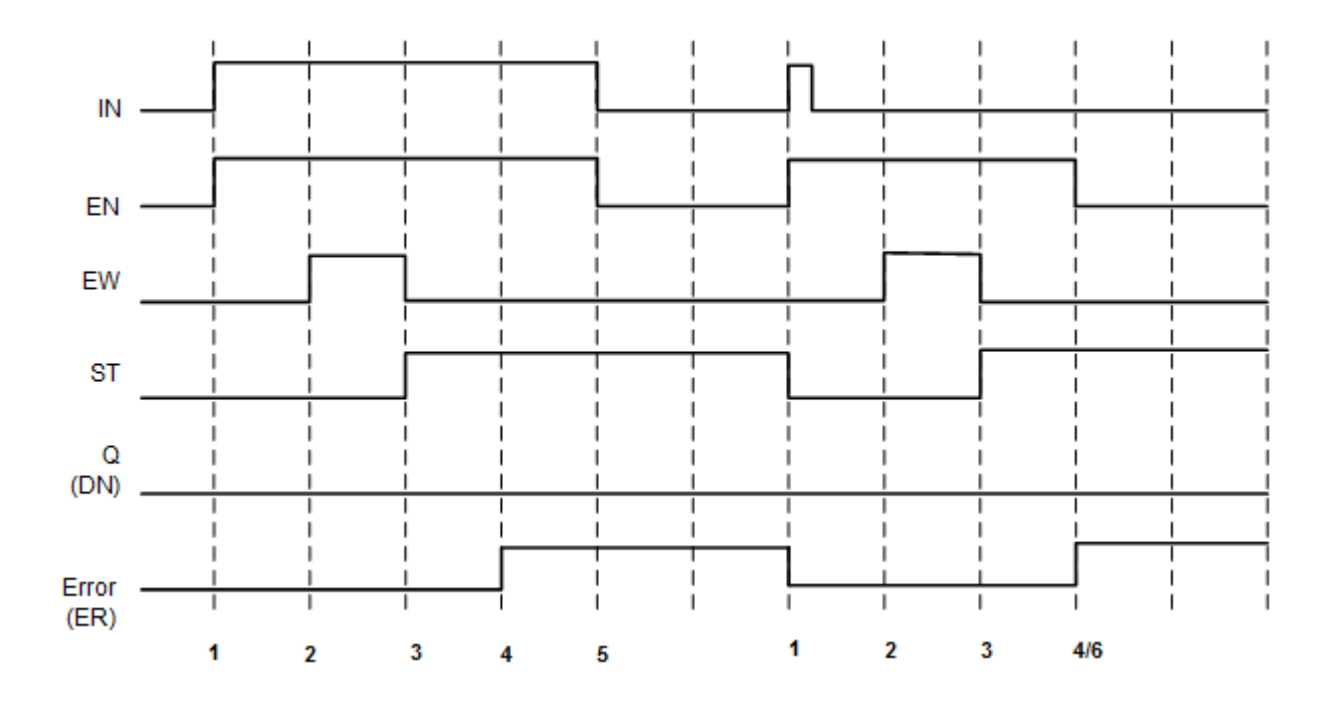

# Using the communication (message) function blocks

This section provides specific details and examples for using communication instructions in logic programs. See the following topics for details of and examples for using the MSG\_CIPGENERIC and MSG\_CIPSYMBOLIC function blocks to create programs.

## Configuring object data values for explicit messaging (MSG\_CIPGENERIC)

To use the MSG\_CIPGENERIC function block for explicit messaging, you will need to configure the AppCfg parameter with the correct values.

#### For additional information about message communication

There are several sources of information covering the implementation and use of message communication, including Connected Components Workbench Help, user manuals and the Rockwell Automation Literature Library.

#### Information sources for message communication

The following table lists additional sources of information relevant to message communication.

| Information source                                                                 | Description                                                                                                    | How to find the information                 |
|------------------------------------------------------------------------------------|----------------------------------------------------------------------------------------------------|---------------------------------------------|
| User manual for your specific communication device                                 | Contains important information about messaging<br>and specific information for configuring message<br>function blocks.                                 | Connected Components Workbench Help<br>menu |
| EtherNet/IP Adapter 22-COMM-E FRN<br>1.xxx, Appendix C                             | Provides information about the EtherNet/IP objects that can be accessed using Explicit Messages.                                                       | Connected Components Workbench Help menu    |
| EtherNet/IP specification                                                          | Defines the objects to be included in every CIP<br>device: Identity object, Messsage Router object and<br>the Network object.                          | ODVA web site (http://www.odva.org)         |
| Micro800 Programmable Controllers:<br>Getting Started with CIP Client<br>Messaging | Provides quickstart instructions for using CIP<br>GENERIC and CIP Symbolic Messaging in Micro830<br>and Micro850 programmable logic controllers (PLC). | Rockwell Automation Literature Library      |

### Accessing user manuals and quickstart guides

#### To access quickstart guide from the Help Menu

- 1. On the Help menu, click View Help.
- 2. Double-click on Connected Components Workbench.
- 3. Double-click on Getting Started with Connected Components Workbench.

#### To access drive manuals from the Help menu

- 1. On the Help menu, click User Manuals to display the Manuals dialog box.
- 2. Click the plus (+) sign next to Drives to expand the category, and then expand the class until you locate your manual.
- 3. Double-click the manual name to open the pdf file.

#### To access the EtherNet/IP manual from the Help menu

- 1. On the Help menu, click User Manuals to display the Manuals dialog box.
- 2. Click the plus (+) sign next to **Drives** to expand the category, and then expand the PowerFlex 4-class Peripherals class.
- 3. Double-click the 22-COMM-E EtherNet/IP Adapter User Manual to open the pdf file.

#### To access manuals from the Rockwell Automation Literature Library

- 1. Go to http://literature.rockwellautomation.com (http://literature.rockwellautomation.com).
- 2. Click Advanced Search.
- 3. Enter the product information and other search criteria. This example shows search criteria for Kinetix manuals:

#### ADVANCED SEARCH

| Brand:          | Allen-Bradley                              |   |
|-----------------|--------------------------------------------|---|
| Products:       | Motion Control, Integrated (Allen-Bradley) | • |
| Refine:         | Servo Drives                               |   |
| Refine Further: | Kinetix 3                                  |   |

4. Click Search.

#### To access non-English language versions of user manuals

- 1. Select the language from the Publication Language drop-down box (right corner).
- 2. Enter the full or partial device catalog number in the **Search** box. For example, enter 2080-LC30 to view Micro830 user manuals.

#### CIP Register object data

MSG\_CIPGENERIC function blocks use the CIP Register object data in the AppCfg parameter. The object data includes the following:

- Class Code
- Instance
- Instance Attribute
- Service

## Values for the MSG\_CIPGENERIC AppCfg parameter

Use the values from the CIP register object in your input variables to configure the MSG\_CIPGENERIC function block parameters. The following image shows how the CIP register object data values are used in the MSG\_CIPGENERIC function block parameters.

|   | Name |    | Name Data Type |          | Comment       |                | Initia |                                            |   |    |
|---|------|----|----------------|----------|---------------|----------------|--------|--------------------------------------------|---|----|
|   |      |    |                |          | - A*          | *              |        | - <i>A</i>                                 | 4 |    |
|   | +    | MS | G_             | ReadDriv | /e            | MSG_CIPGENERIC | •      |                                            |   |    |
| ► |      | Му | γAp            | pCfg     |               | CIPAPPCFG      |        |                                            |   |    |
|   |      |    |                | МуАррС   | Cfg.Service   | USINT          |        | CIP Service code: 1 - 127                  | 1 | 14 |
|   |      |    |                | МуАррС   | Cfg.Class     | UINT           |        | CIP Class ID: 1 - 65535                    | 7 | 7  |
|   |      |    |                | МуАррС   | fg.Instance   | UDINT          |        | CIP Instance ID: 0 - 0xFFFFFFFF            | 4 | 4  |
|   |      |    |                | МуАррС   | Cfg.Attribute | UINT           |        | CIP Attribute: 1 - 65535, 0 - No attribute | 4 | 4  |
|   |      |    |                | МуАррС   | Cfg.MemberCnt | USINT          |        | CIP Member ID count: 1 - 3, 0 - None       | - | _  |
|   |      |    | ٠              | MyAppC   | fg.Memberld   | CIPMEMBERID    |        | CIP Member ID: 0 - 65535                   |   |    |

## Example: How to create a MSG\_CIPGENERIC messaging program to read data from a controller

This example shows you how to create a message program to retrieve Controller B's catalog information from Controller A using a MSG\_CIPGENERIC function block and a COP function block.

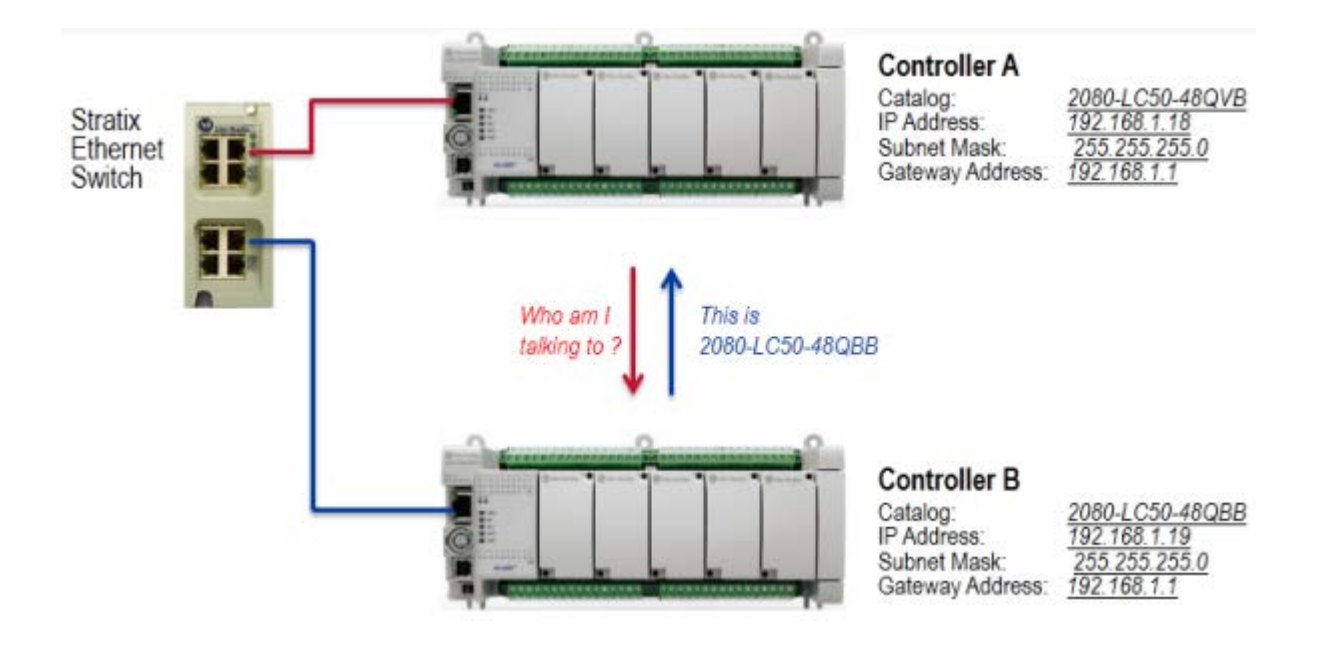

## Creating a MSG\_CIPGENERIC messaging program

Perform the following tasks to create a MSG\_CIPGENERIC messaging program that can be used to read information from a different controller.

| No | Task                                                                           |
|----|--------------------------------------------------------------------------------|
| 1  | Identify initial values for the input variables (MSG_CIPGENERIC) (on page 223) |
| 2  | Add a MSG_CIPGENERIC function block and variables (on page 224)                |
| 3  | Configure initial values for variables (on page 226)                           |
| 4  | Add a contact and a coil (on page 229)                                         |
| 5  | Add a COP function block, variables and contact (MSG_CIPGENERIC) (on page 229) |
| 6  | Verify correct IP configuration on Controller B (on page 231)                  |

## Identify initial values for the input variables (MSG\_CIPGENERIC)

Follow these general steps to obtain the Identity Object values to use for configuring the AppCfg parameter initial values.

## To add input variables and initial values

1. From the Help menu, click User Manuals.

- 2. Expand the Drives selection and locate the user manual for the type of communication adapter you are using (EtherNet/IP Adapter User Manual).
- 3. Double- click the manual to open it.
- 4. Review the Appendix headings to locate the section that provides information about the EtherNet/IP objects that can be accessed using Explicit Messages (Appendix C).
- 5. Go to the Appendix section and identify the object type related to your explicit message (Identity object).
- 6. Identify the initial values for the AppCfg parameters based on the type information you will be retrieving.

## Ethernet/IP object data and AppCfg parameters example

The following table identifies the specific Ethernet/IP object data that will be used to read catalog information from a controller.

| Input variable example | AppCfg<br>parameter | Ethernet/IP object data option | Description                                                                       | Initial value               |
|------------------------|---------------------|--------------------------------|-----------------------------------------------------------------------------------|-----------------------------|
| MyAppCfg.Service       | Service             | Service code                   | Implement for class = Yes<br>Implement for Instance = Yes<br>Get attribute single | 14<br>(0x0E in hexadecimal) |
| MyAppCfg.Class         | Class               | Class code                     | EtherNet/IP object class = Identity object                                        | 01                          |
| MyAppCfg.Instance      | Instance            | Instances                      | 22-СОММ-Е                                                                         | 01                          |
| MyAppCfg.Attribute     | Attribute           | Instance attribute             | Get product name and rating as SHORT STRING                                       | 07                          |

#### Add a MSG\_CIPGENERIC function block and variables

Follow these steps to start a project, add a MSG\_CIPGENERIC function block to a ladder diagram program and then add input variables to the function block.

#### Add a MSG\_CIPGENERIC function block

- 1. Add a controller:
  - Expand the **Controllers** folder and the Micro850 folder to view all Micro850 controllers.
  - Double-click a controller (2080-LC50-48QVB) to add it to the Project Organizer.
- 2. Add a ladder diagram program:

- In the Project Organizer, right-click **Programs**, click **Add**, and then click **New LD: Ladder Diagram**.
- Right-click the ladder diagram icon in the Project Organizer, click **Rename** and type CIPExplicitMessage.
- Double-click the ladder diagram program in the Project Organizer to display the LD POU in the language editor.
- 3. Add the MSG\_CIPGENERIC function block:
  - In the Toolbox, select **Block** and drag and drop it onto the ladder rung to display the Block Selector.
  - In Search, type **MSG** to display the message function blocks.
  - Type **MSG\_ReadDrive** in the **Instance** field.
  - Double-click **MSG\_CIPGENERIC** to add an instance of the function block to the ladder diagram.

## Add MSG\_CIPGENERIC variables

- 1. Add local input variables:
  - In the Project Organizer, double-click **Local Variables** to display the Local Variables page.
  - In the Variables page, add the variables and data types listed in the table.

| Parameter         | Variable Name | Data Type     |
|-------------------|---------------|---------------|
| CtrlCfg MyCtrlCfg |               | CIPCONTROLCFG |
| AppCfg            | MyAppCfg      | CIPAPPCFG     |
| TargetCfg         | MyTargetCfg   | CIPTARGETCFG  |
| ReqData           | MyReqData     | USINT         |
| ReqLength         | MyReqLength   | UINT          |
| ResData           | MyResData     | USINT (array) |

2. For the MyResData variable, double click in **Dimension** and change the array size to [1..81].

#### Result

The Variables page should look similar to the following image.

|   | Name |               | Data Type      |    | Initial Value | Dimension |  |
|---|------|---------------|----------------|----|---------------|-----------|--|
|   |      |               | - d+ - c       | A. | - A+          | - A       |  |
|   | +    | MSG_ReadDrive | MSG_CIPGENERIC | ¥. | ++1.          |           |  |
|   | •    | MyCtrlCfg     | CIPCONTROLCEG  | -  | ***           |           |  |
|   | +    | MyAppCfg      | CIPAPPCFG      | Ξ. | ++            |           |  |
|   | ٠    | MyTargetCfg   | CIPTARGETCFG   | •  | -             |           |  |
|   |      | MyReqData     | USINT          | w: |               |           |  |
|   |      | MyReqLength   | UINT           | *  |               |           |  |
| • | +    | MyResData     | USINT          | •  |               | [181]     |  |
| * |      |               |                | 7  |               |           |  |

### Configure initial values for variables

Follow these steps to add initial values to the input variables you previously created and then assign the variables to the correct MSG\_CIPGENERIC function block input parameter.

#### To configure initial values for the MyCtrlCfg input variable

- 1. From the Local Variables page, expand MyCtrlCfg to view its parameters.
- 2. Enter the following values in the Initial Value column for each parameter.

| Parameter             | Initial value | Comments                                          |
|-----------------------|---------------|---------------------------------------------------|
| MyCtrlCfg.Cancel      | Leave blank   | Not needed.                                       |
| MyCtrlCfg.TriggerType | 0             | We only need to retrieve the catalog number once. |
| MyCtrlcfg.StrMode     | Leave blank   | Not needed.                                       |

## To configure initial values for the MyAppCfg input variable

- 1. From the Local Variables page, expand MyAppCfg to view its parameters.
- 2. Enter the following values in the Initial Value column for each parameter.

| Parameter          | Initial value |
|--------------------|---------------|
| MyAppCfg.Service   | 14            |
| MyAppCfg.Class     | 01            |
| MyAppCfg.Instance  | 01            |
| MyAppCfg.Attribute | 07            |

## To configure initial values for the MyTargetCfg input variable

- 1. From the Local Variables page, expand MyTargetCfg to view its parameters.
- 2. Enter the following values in the Initial Value column for each parameter.

| Parameter                  | Initial Value     | Comments                                                                                                    |
|----------------------------|-------------------|----------------------------------------------------------------------------------------------------|
| MyTargetCfg.Path           | '4,192.168.100.4' | The first '4' indicates the message is being sent out of the embedded Ethernet port. 192.168.100.4 is the IP address of the drive Ethernet interface.     |
| MyTargetCfg.CipConnMode    | 0                 | Unconnected is preferred for CIP messages.                                                                                                    |
| MyTargetCfg.UcmmTimeout    | blank             | Unconnected messages have a timeout default of 3000 milliseconds if their Initial Values are blank.                                                       |
| MyTargetCfg.ConnMsgTimeout | blank             | Connected messages have a timeout default of 3000 milliseconds if their Initial Values are blank.                                                         |
| MyTargetCfg.ConnClose      | FALSE             | For Connected messaging, the CIP connection could be closed immediately after completion of the message instruction by setting the Initial Value to TRUE. |

## Result

The parameters in the Variables page should look similar to the following image.

| Name |                            | Data Type       | Initial Value | Dimension | Comment a                                  |
|------|----------------------------|-----------------|---------------|-----------|--------------------------------------------|
|      | - et                       |                 | ·             | - 10      | - er                                       |
|      | MSG_ReadDrive              | MSG_CIPGENERIC  | -             |           |                                            |
|      | MyCtriCfg                  | CIPCONTROLCEG . | -             |           |                                            |
|      | MyCtrICig.Cancel           | BOOL            |               |           | Abort the execution of message             |
|      | MyCtrlCfg.TriggerType      | UDINT           | 0             |           | 0 - Trigger once, n - Cyclic trigger       |
|      | MyCtrlCfg.StrMode          | USINT           |               |           | reserved parameter                         |
| G    | MyAppCfg                   | CIPAPPOFG ·     | -             |           |                                            |
|      | MyAppCfg.Service           | USINT           | 14            |           | CIP Service code: 1 - 127                  |
|      | MyAppCfg.Class             | UINT            | 01            |           | CIP Class ID: 1 - 65535                    |
|      | MyAppClg.Instance          | UDINT           | 01            |           | CIP Instance ID: 0 - 0xFFFFFFFF            |
|      | MyAppCfg.Attribute         | UINT            | 07            |           | CIP Attribute: 1 - 65535, 0 - No attribute |
| B    | MyAppClg.MemberCnt         | USINT           |               |           | CIP Member ID count: 1 - 3, 0 - None       |
|      | MyAppClg.Memberld          | CIPMEMBERID     | -             |           | CIP Member ID: 0 - 65535                   |
| 6    | MyTargetClg                | CIPTARGETCEG    | -             |           |                                            |
|      | MyTargetCfg.Path           | STRING          | "4,192,168,10 |           | CIP destination path                       |
|      | MyTargetCfg.CipConnMode    | USINT           | 0             |           | 0 - Unconnected, 1 - Class3 connection     |
|      | MyTargetCfg.UcmmTimeout    | UDINT           | 0             |           | Unconnected message time out.              |
|      | MyTargetClg.ConnMsgTimeout | UDINT           |               |           | Connected message time out.                |
|      | MyTargetClg.ConnClose      | BOOL            | FALSE         |           | TRUE Close CIP connection upon message     |
|      | MyReqData                  | USINT +         |               |           |                                            |
|      | MyReqLength                | UINT +          |               |           |                                            |
|      | MyResData                  | USINT -         | -             | (181)     |                                            |
|      | MyResData[1]               | USINT           |               |           |                                            |
|      | MyResData[2]               | USINT           |               |           |                                            |

## To assign the variables to the parameters

1. In the ladder diagram POU, click the top portion of the variable input block to display the variable drop-down list.

| Parameter | Input variable | Comments                                                                                                    |
|-----------|----------------|----------------------------------------------------------------------------------------------------|
| CtrlCfg   | MyCtrlCfg      | The catalog number must only be retrieved one time so the MyCtrlCfg.TriggerType initial value is set to 0.                                                                                                    |
| AppCfg    | MyAppCfg       | The initial values were determined by looking up the object data values for Service, Class, Instance and Attribute.                                                                                                    |
| Target    | MyTargetCfg    | The initial values are for target device configuration.                                                                                                    |
| ReqData   | MyReqData      | Because this is a Read message, there is no request data so the ReqData parameters is not used.                                                                                                    |
| ReqLength | MyReqLength    | Because this is a Read message, there is no request data so the ReqLength parameters is not used.                                                                                                    |
| ResData   | MyResData      | The catalog number string is stored in the array in the ODVA short string format.<br>The first array element defines the strength length and the rest store the string<br>character's hexadecimal value.<br>The maximum number of characters is 80, plus the length element so MyResData is<br>defined as a 1 dimension array with 81 elements. |

2. From the list, assign each input parameter to its correct input variable as identified in the following table.

## Result

Your instance of the MSG\_CIPGENERIC function block should look similar to the following image.

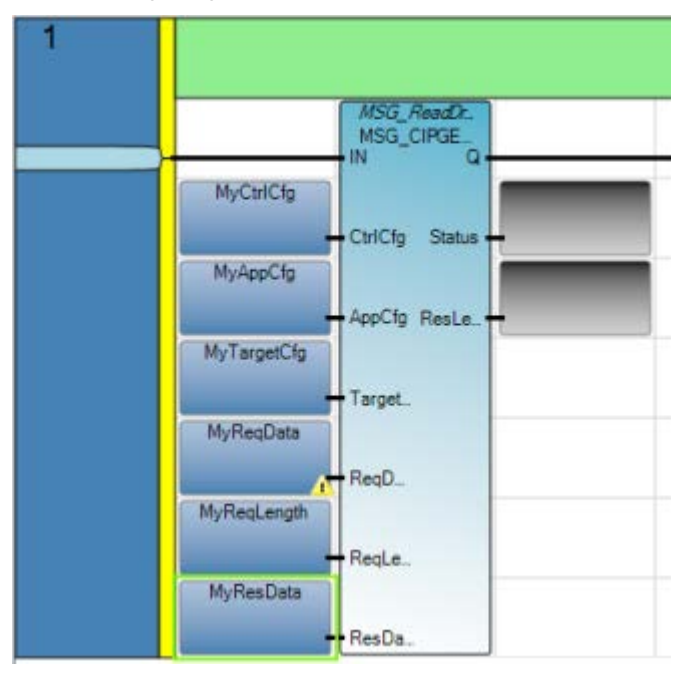

#### Add a contact and a coil

Follow these steps to add a coil and a contact to the MSG\_CIPGENERIC function block, which will be used to convert the catalog information to a human readable string.

- 1. In the Toolbox, select **Direct Contact** and drag and drop it to the left of the MSG\_CIPGENERIC function block input on the first ladder rung.
- 2. In the Variable Selector, type **Get\_Catalog** in the Name field for the contact.
- 3. In the Toolbox, select **Direct Coil** and drag and drop it to the right of the MSG\_CIPGENERIC function block output on the first ladder rung.
- 4. In the Variable Selector, type **Convert\_String** in the Name field for the coil.

### Result

The first rung of your ladder diagram program for MSG\_CIPGENERIC messaging should look similar to the following image.

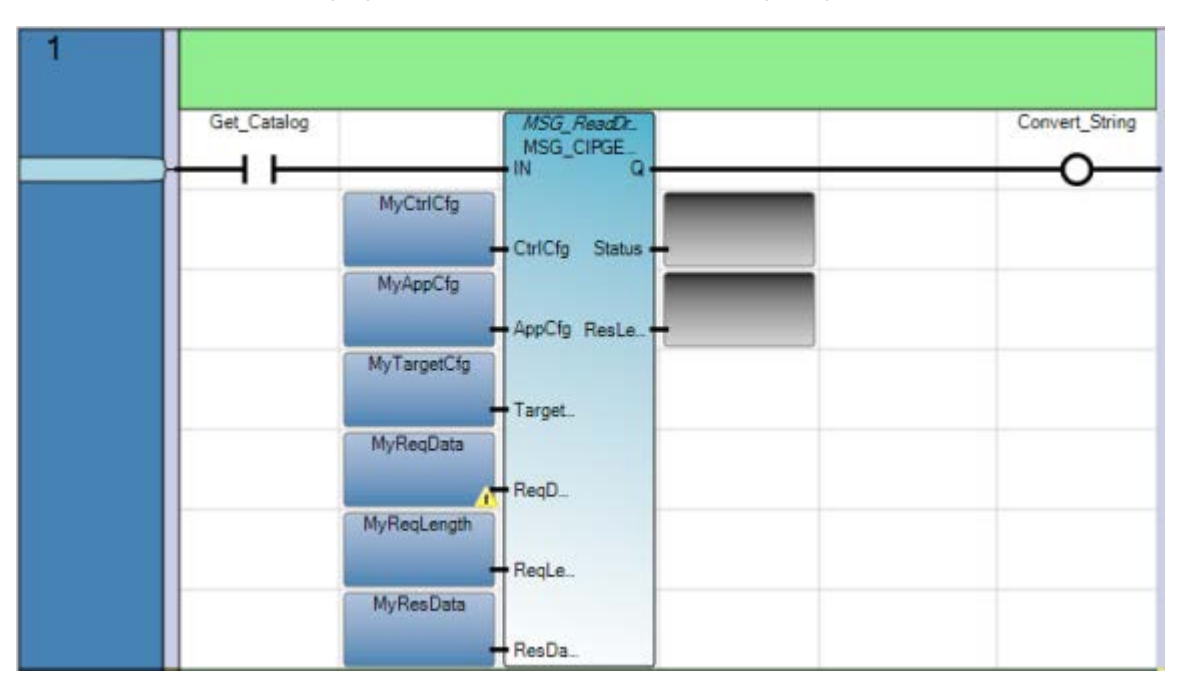

## Add a COP function block, variables and contact (MSG\_CIPGENERIC)

Follow these steps to add a COP function block, variables and a contact. The COP instruction is used to convert data from the source data type (for example, DINT or REAL) to the destination data type. In this example, the catalog information will be converted to a human readable string.

#### Add a COP function block

- 1. In the Toolbox, select **Rung** and drag and drop it directly under the first ladder rung to add a second rung.
- 2. Add the COP function block:
  - In the Toolbox, select **Block** and drag and drop it onto the second ladder rung to display the Block Selector.
  - Double-click **COP** to add an instance of the function block to the ladder diagram.

#### **Add COP variables**

1. Add local input variables:

0

1

FALSE

• In the Project Organizer, double-click **Local Variables** to display the Local Variables page.

| IOHOWI    | ng table.     |              |
|-----------|---------------|--------------|
| Parameter | Variable name | Data type    |
| Src       | MyResData     | Array USINT  |
| SrcOffset | 0             | UINT         |
| Dest      | CatalogID     | Array STRING |

• In the Variables page, add the variables and data types listed in the following table.

2. For the CatalogID variable, double click in **Dimension** and change the array size to [1..1]

UINT UINT

BOOLEAN

## Add a contact

**DestOffset** 

Length

Swap

- 1. In the Toolbox, select **Direct Contact** and drag and drop it to the left of the COP function block input on the second ladder rung.
- 2. In the Variable Selector, select the Convert\_String variable for the contact.

#### Result

The second rung of your ladder diagram program for MSG\_CIPGENERIC messaging should look similar to the following image.

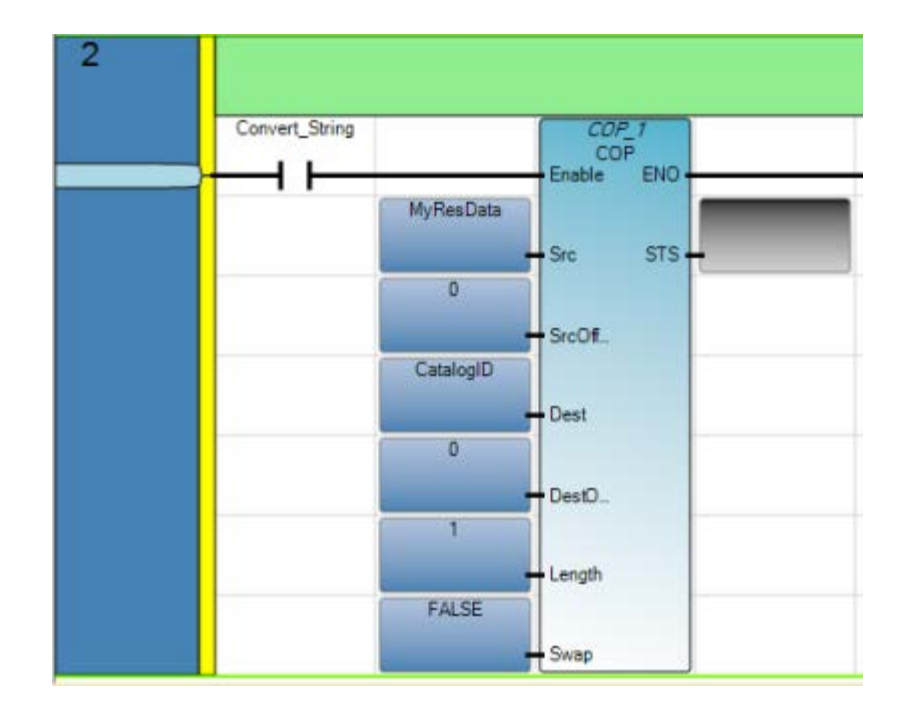

## Verify correct IP configuration on Controller B

Follow these steps to verify the IP address settings are correct on Controller B.

- 1. Open the application workspace for the controller:
- 2. From the Project Organizer, double-click the controller to display it in the application workspace.
- 3. In the controller configuration workspace, expand Ethernet in the controller tree and then click Internet Protocol to display the controller configuration page.
- 4. Verify the IP address settings are correct as identified in the following table.

| IP configuration option | Value         |
|-------------------------|---------------|
| IP address              | 192.168.1.19  |
| Subnet Mask             | 255.255.255.0 |
| Gateway address         | 192.168.1.1   |

### Results

The Internet Protocol options in your controller configuration page should look similar to the following image.

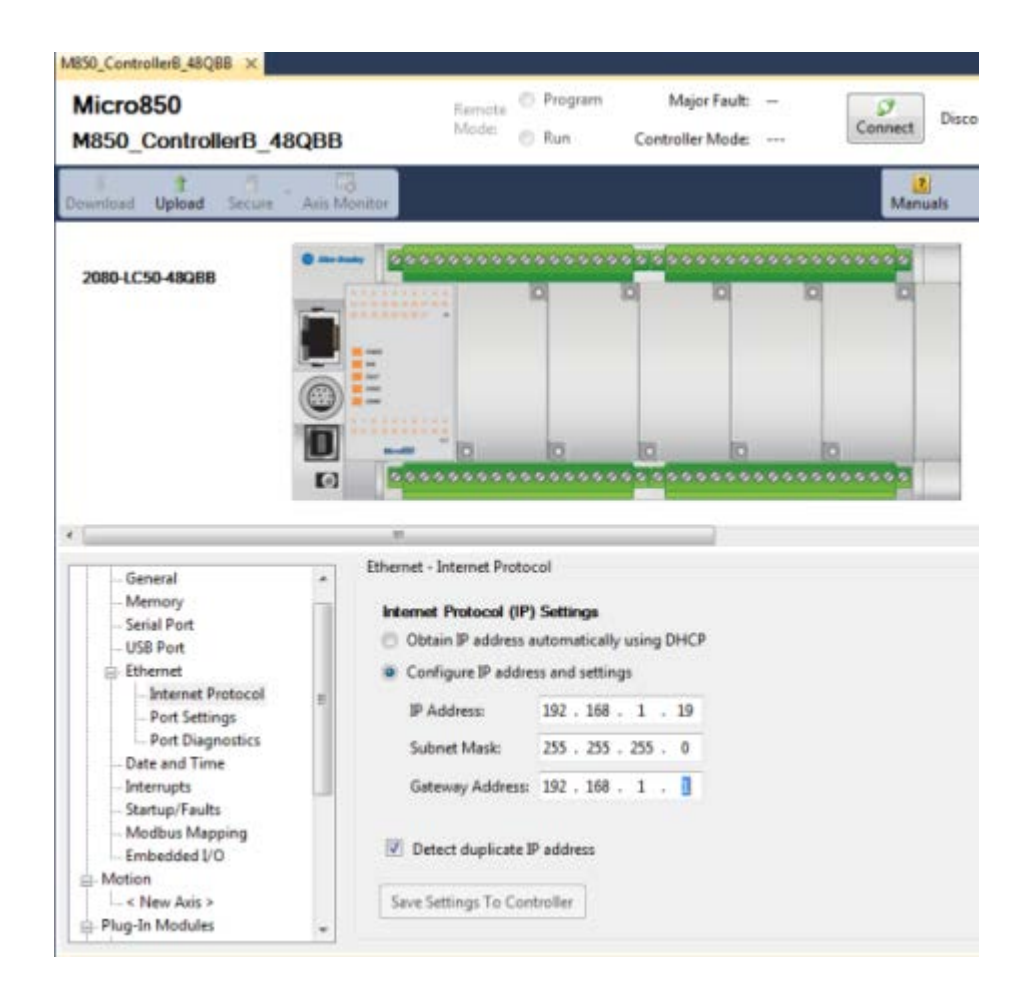

## Example: How to create a MSG\_CIPSYMBOLIC messaging program to write a value to a variable

This example shows you how to create a message program to write a value to a Controller B global variable from Controller A.

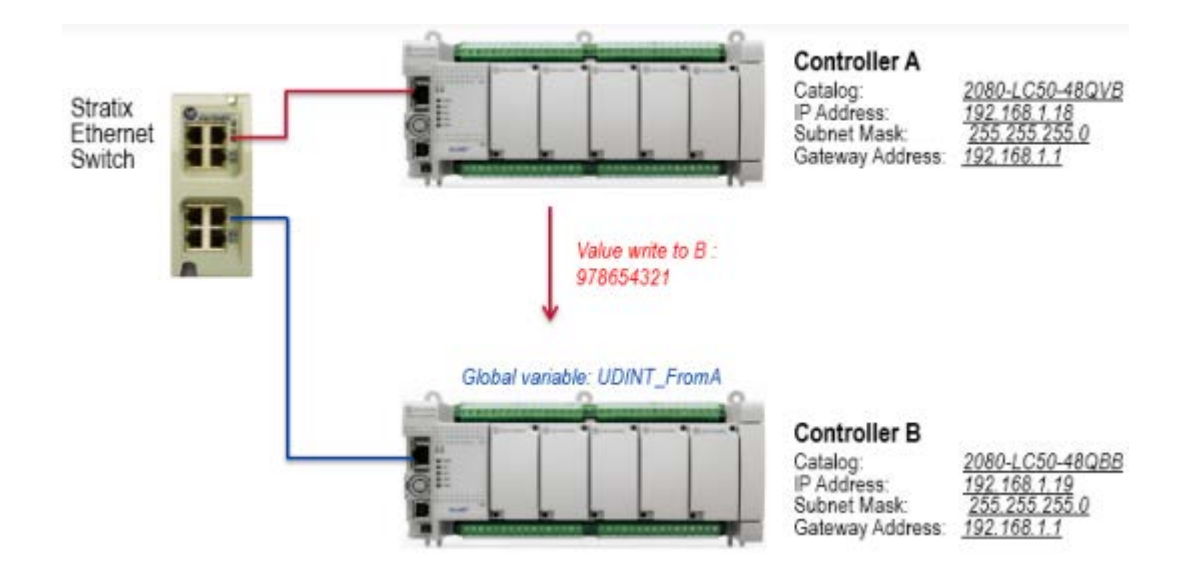

## Creating a MSG\_CIPSYMBOLIC messaging program

Perform the following tasks to create a MSG\_CIPSYMBOLIC messaging program that can be used to write a value to a global variable on another controller.

| No | Task                                                                              |
|----|-----------------------------------------------------------------------------------|
| 1  | Add a COP function block, variables and a contact (MSG_CIPSYMBOLIC) (on page 233) |
| 2  | Add an Equal operator and a coil (on page 235)                                    |
| 3  | Add a MSG_CIPSYMBOLIC function block, variables and a contact (on page 237)       |
| 4  | Verify correct IP configuration on Controller B (on page 231)                     |
| 5  | Create global variable for Controller B (on page 241)                             |
| 6  | Review the complete program results (on page 242)                                 |

## Add a COP function block, variables and a contact (MSG\_CIPSYMBOLIC)

Follow these steps to add a COP function block, variables and a contact. The COP instruction is used to convert the data you enter to the destination data type so it will be compatible with the controller variable.

## Add a COP function block

1. Add a controller:

- Expand the **Controllers** folder and the Micro850 folder to view all Micro850 controllers.
- Double-click a controller (2080-LC50-48QVB) to add it to the Project Organizer.
- 2. Add a ladder diagram program:
  - In the Project Organizer, right-click **Programs**, click **Add**, and then click **New LD: Ladder Diagram**.
  - Right-click the ladder diagram icon in the Project Organizer, click **Rename** and type **CIPSymbolicMessage**.
  - Double-click the ladder diagram program in the Project Organizer to display the LD POU in the language editor.
- 3. Add a COP function block:
  - In the Toolbox, select **Block** and drag and drop it onto the first ladder rung to display the Block Selector.
  - In Search, type **COP**, and double-click **COP** to add an instance of the function block to the ladder diagram.

#### Add COP variables and initial values

- 1. Add variables:
  - In the ladder diagram POU, double-click **Local Variables** to display the Local Variables page.
  - In the Variables page, add the variables and data types listed in the table below.
- 2. Create Arrays:
  - For ValueToWrite, double-click in **Dimension** and change the array size to [1..1].
  - For A\_Data, double-click in **Dimension** and change the array size to [1..4].
- 3. Enter the data from the Value column of the table below into the Initial Value field for each variable.

| Parameter | Variable name | Data type   |
|-----------|---------------|-------------|
| Src       | ValueToWrite  | Array UINT  |
| SrcOffset | 0             | UINT        |
| Dest      | A_Data        | Array USINT |

| Parameter  | Variable name | Data type  |
|------------|---------------|------------|
| DestOffset | 0             | UINT       |
| Length     | 4             | UINT       |
| Swap       | TRUE          | BOOLEAN    |
| STS        | COPsts        | Array UINT |

## Add a contact

- 1. In the Toolbox, select **Direct Contact** and drag and drop it to the left of the COP function block input on the first ladder rung.
- 2. In the Variable Selector, assign a variable named **Convert\_Data** to contact.

## Result

The first rung of your ladder diagram program for MSG\_CIPSYMBOLIC messaging should look similar to the following image.

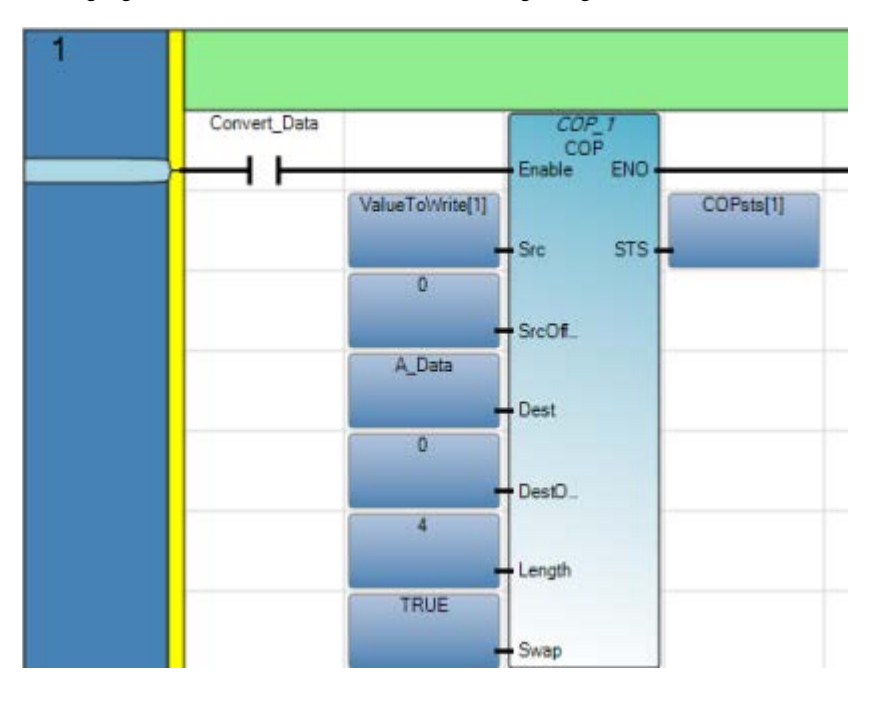

## Add an Equal operator and a coil

Follow these steps to add an Equal (=) operator, variables and a coil. The Equal instruction is used to trigger writing a value if the data type conversion was successful.

#### To add an Equal operator

- 1. In the Toolbox, select **Rung** and drag and drop it directly under the first ladder rung to add a second rung.
- 2. Add an Equal operator:
  - In the Toolbox, select **Block** and drag and drop it onto the second ladder rung to display the Block Selector.
  - In Search, type the '=' sign and double-click '=' to add an instance of the operator to the ladder diagram.

#### **To add Equal variables**

- 1. In the ladder diagram POU, double-click a variable to display the Variable Selector.
- 2. In the Variable Selector, assign variable names as listed in the following table.

| Parameter | Variable name |  |
|-----------|---------------|--|
| i1        | COPsts        |  |
| i2        | 1             |  |

#### To add a coil to the Equal operator

- 1. In the Toolbox, select **Direct Coil** and drag and drop it to the right of the Equal operator output on the second ladder rung.
- 2. In the Variable Selector, type WriteValue in the Name field for the coil.

#### Result

The second rung of your ladder diagram program for MSG\_CIPGENERIC messaging should look similar to the following image.

| 2 |                 |            |
|---|-----------------|------------|
|   |                 | WriteValue |
|   | COPsts[1]<br>i1 | 0          |
|   | - 12            |            |

#### Add a MSG\_CIPSYMBOLIC function block, variables and a contact

Follow these steps to add a MSG\_CIPSYMBOLIC function block, input variables and a contact to a ladder diagram.

#### Add function block and variables

- 1. In the Toolbox, select **Rung** and drag and drop it directly under the second ladder rung to add a third rung.
- 2. Add the MSG\_CIPSYMBOLIC function block:
  - In the Toolbox, select Block and drag and drop it onto the ladder rung to display the Block Selector.
  - In Search, type MSG to display the message function blocks.
  - Type MSG\_WriteVariable in the Instance field.
  - Double-click MSG\_CIPSYMBOLIC to add an instance of the function block called MSG\_WriteVariable to the ladder diagram.
- 3. Assign variable names:
  - In the ladder diagram POU, double-click a variable to display the Variable Selector.
  - In the Variable Selector, assign variable names as listed in the following table.
- 4. For the Data variable, double click in Dimension and change the array size to [1..4].

#### Configure initial values for the local variables

- 1. Add CtrlCfg initial values:
  - From the Local Variables page, expand the CtrlCfg parameter to view additional parameters.
  - Enter the following values in the Initial Value column for each parameter.

| Initial value |
|---------------|
| Leave blank   |
| 300           |
| Leave blank   |
|               |

2. Add SymCfg initial values:

- From the Local Variables page, expand the SymCfg parameter to view additional parameters.
- Enter the following values in the Initial Value column for each parameter.

| Parameter         | Initial value |
|-------------------|---------------|
| A_SymCfg.Service  | 1             |
| A_SymCfg.Symbol   | 'UDINT_FromA' |
| A_SymCfg.Count    | Leave blank   |
| A_SymCfg.DataType | 200           |
| A_SymCfg.Offset   | Leave blank   |

## Results

The Local Variables selector should look similar to the following image.

| CIPSymbolicMessage-VAR × CIPSymbolicMessage |          | bolicMessage-POU*                                                                                               | U* Micro850      |               |           |
|---------------------------------------------|----------|----------------------------------------------------------------------------------------------------|------------------|---------------|-----------|
|                                             | Name     |                                                                                                    | Data Type        | Initial Value | Dimension |
|                                             |          | · d                                                                                                    | - A              | - d*          | - A*      |
|                                             | + N      | ASG_CIPSYMBOLIC_1                                                                                               | MSG_CIPSYMBO -   |               |           |
|                                             | - A      | CtrlCfg                                                                                                    | CIPCONTROLCFG +  |               |           |
|                                             |          | A_CtrlCfg.Cancel                                                                                                | BOOL             |               |           |
|                                             |          | A_CtrlCfg.TriggerType                                                                                           | UDINT            | 300           |           |
|                                             |          | A_CtrlCfg.StrMode                                                                                               | USINT            |               |           |
| ١.                                          | A_SymCfg |                                                                                                    | CIPSYMBOLICCEG + |               |           |
|                                             |          | A_SymCfg.Service                                                                                                | USINT            | 1             |           |
|                                             |          | A_SymCfg.Symbol                                                                                                 | STRING           | 'UDINT_FromA' |           |
|                                             |          | A_SymCfg.Count                                                                                                  | UINT             |               |           |
|                                             |          | A_SymCfg.DataType                                                                                               | USINT            | 200           |           |
|                                             |          | A_SymCfg.Offset                                                                                                 | USINT            |               |           |
| *                                           |          | and the state of the state of the state of the state of the state of the state of the state of the state of the |                  |               |           |

## Configure initial values for TargetCfg

- 1. From the ladder diagram POU, double-click the A\_TarCfg variable to open the global variables selector.
- 2. Expand the TargetCfg parameter to view additional parameters.
- 3. Enter the following values in the Initial Value column for each parameter.

| Parameter            | Initial value    |  |
|----------------------|------------------|--|
| A_TarCfg.Path        | '4,192.168.1.19' |  |
| A_TarCfg.CipConnMode | 1                |  |

| A_TarCfg.UcmmTimeout    | 0           |
|-------------------------|-------------|
| A_TarCfg.ConnMsgTimeout | 0           |
| A_TarCfg.ConnClose      | Leave blank |

#### Results

The User Global Variables selector should similar to the following image.

| User Global Variables - Micro 850 Local Variable |                                       | es - N/A  | System Variable | s - Micro | 850   | 1/0 - Micro 850  | Defined |     |
|--------------------------------------------------|---------------------------------------|-----------|-----------------|-----------|-------|------------------|---------|-----|
|                                                  | Name                                  |           | Data Type       |           |       | Initial Value    |         |     |
| 2                                                |                                       | - A       | CIPT            | TARGETCFG | × 199 |                  |         | - A |
| > - A.T                                          | [arCfg                                |           | CIPTAR          | GETCFG    |       |                  |         |     |
|                                                  | A_TarCfg.Path<br>A_TarCfg.CipConnMode |           | STRING '4       |           | '4,1  | '4,192.168.1.19' |         |     |
|                                                  |                                       |           | USINT           |           |       | 1                |         |     |
|                                                  | A_TarCfg.Ucmm                         | Timeout   | UDINT           |           |       | 0                |         |     |
|                                                  | A_TarCfg.ConnM                        | sgTimeout | UDINT           |           |       | 0                |         |     |
|                                                  | A_TarCfg.ConnCl                       | lose      | BOOL            |           |       |                  |         |     |
| *                                                |                                       |           |                 |           | 7.    |                  |         |     |

## Values for the Data parameter

The values for A\_Data will be automatically obtained from the COP function block on Rung 1. Also, notice that A UDINT is 32 bit data, USINT is 8 bit data, so A\_Data is a one dimension array with 4 elements

#### Add a contact

- 1. In the Toolbox, select **Direct Contact** and drag and drop it to the left of the MSG\_CIPSYMBOLIC function block input on the third ladder rung.
- 2. In the Variable Selector, assign the WriteValue variable to the contact.

#### Result

The third rung of your ladder diagram program for MSG\_CIPSYMBOLIC messaging should look similar to the following image.

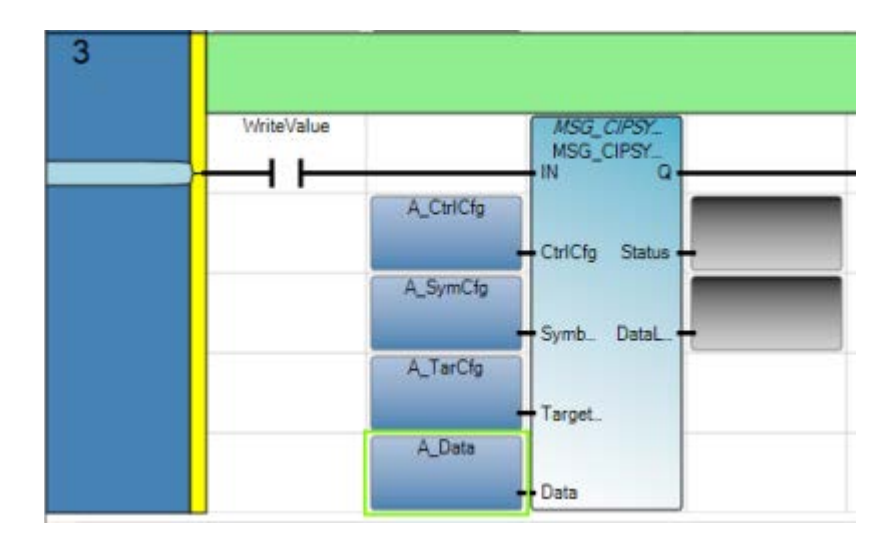

## Verify correct IP configuration on Controller B

Follow these steps to verify the IP address settings are correct on Controller B.

- 1. Open the application workspace for the controller:
- 2. From the Project Organizer, double-click the controller to display it in the application workspace.
- 3. In the controller configuration workspace, expand Ethernet in the controller tree and then click Internet Protocol to display the controller configuration page.
- 4. Verify the IP address settings are correct as identified in the following table.

| IP configuration option | Value         |
|-------------------------|---------------|
| IP address              | 192.168.1.19  |
| Subnet Mask             | 255.255.255.0 |
| Gateway address         | 192.168.1.1   |

#### Results

The Internet Protocol options in your controller configuration page should look similar to the following image.

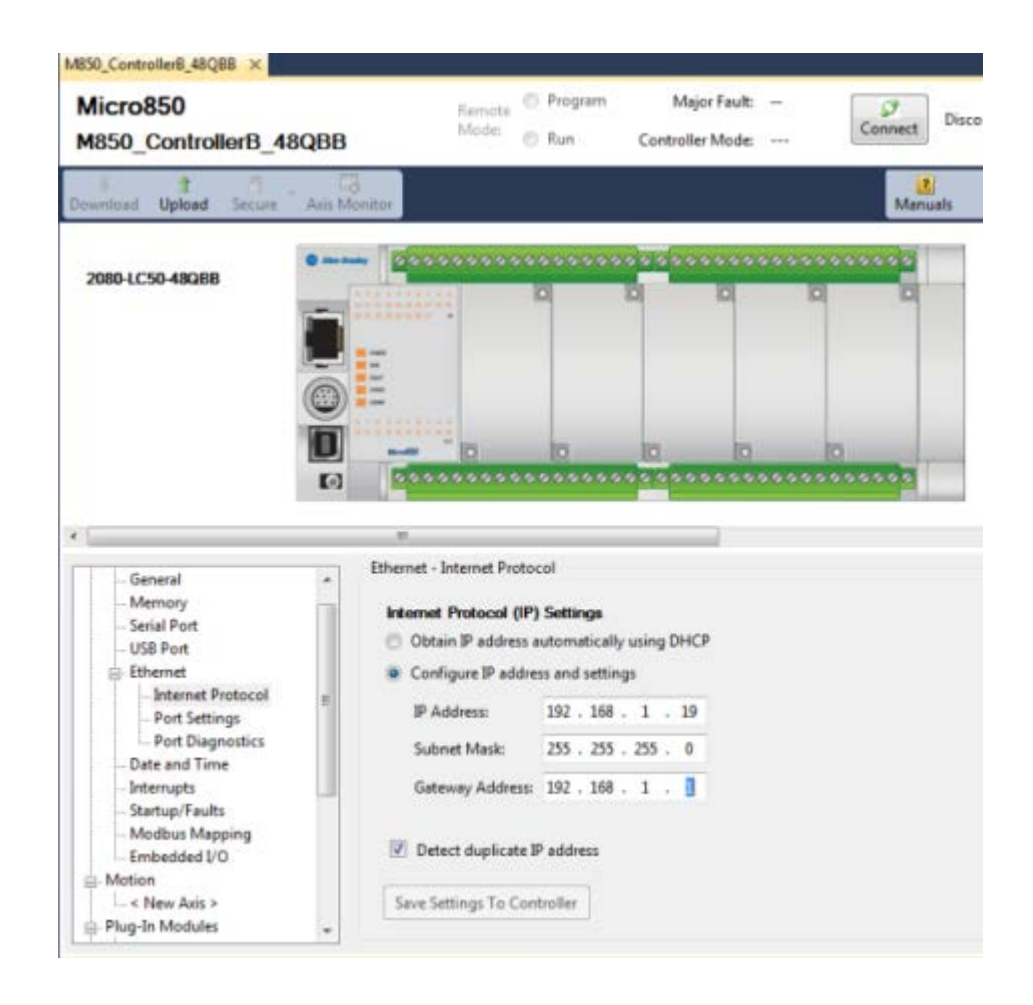

#### Create global variable for Controller B

Follow these steps to create a Global variable for controller B.

- 1. In the Project Organizer, double-click **Global Variables** to display the global variables selector.
- 2. Click in the name column and type UDINT\_ToA.
- 3. Configure the remaining parameters:

- Verify the data type is UDINT.
- Type 123456789 in the Initial Value field.
- Verify the Read/Write attribute is selected.

## Results

The Global Variables selector should look similar to the following image.

| Mic | Micro850-VAR × CIPSymbolicMessage-POU |                |               |              |  |
|-----|---------------------------------------|----------------|---------------|--------------|--|
|     | Name                                  | Data Type      | Initial Value | Attribute    |  |
|     | - <i>A</i>                            | - A            | - of          | - A*         |  |
|     | _IO_EM_DI_27                          | BOOL 👻         |               | Read 🔹       |  |
|     | + A_TarCfg                            | CIPTARGETCFC * |               | Read/Write 🔹 |  |
|     | UDINT_ToA                             | UDINT -        | 123456789     | Read/Write 🔹 |  |
| *   |                                       | ÷              |               | ÷            |  |

## Review the complete program results

The following example shows the complete MSG\_CIPSYMBOLIC messaging program after it has executed.

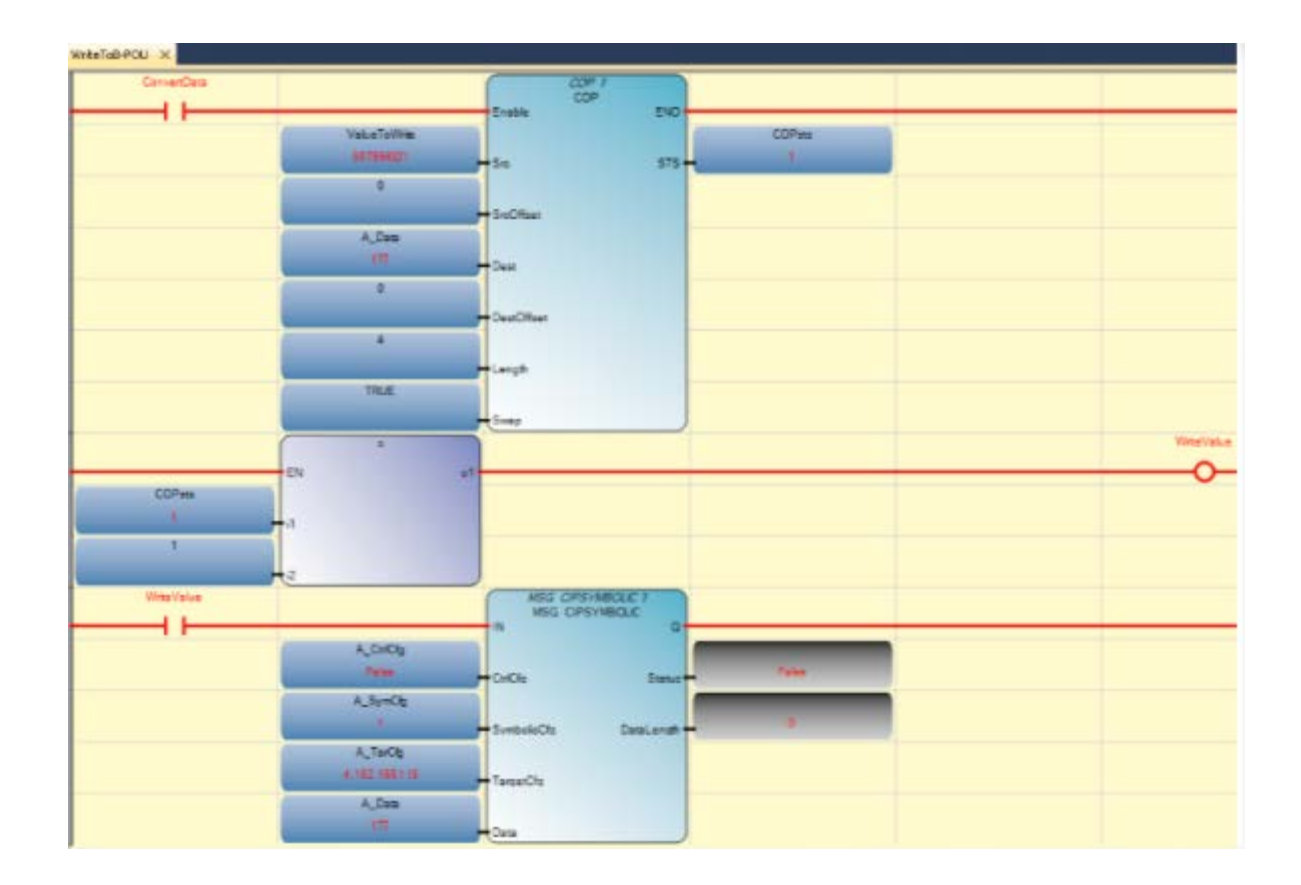

## **Controller B results**

The following two images show the values for Controller B before and after the messaging program is executed.

| Project Organizer 🛛 🔫 🗙 Mi | cro850-VAR × |               |                |
|----------------------------|--------------|---------------|----------------|
| Name: Q5_CIPG_CtrlB        | Name 🔺       | Logical Value | Physical Value |
| M850 CH/B48088             | - A          | - A.          | - A*           |
| TTTT HOOGECHIP HOOGEP      | UDINT_FromA  | 0             | N/A            |
| Programs                   | _IO_EM_DI_00 |               |                |
|                            | _IO_EM_DI_01 |               |                |
| Global Variables           | _IO_EM_DI_02 |               |                |
|                            | _IO_EM_DI_03 |               |                |
| User-Defined Function E    | _IO_EM_DI_04 |               |                |
|                            | _IO_EM_DI_05 | 13            |                |
| DataTypes                  | _IO_EM_DI_06 |               |                |

## Before the program is executed

## After the program is executed

| Project Organizer 👻 🖣 🗙 🕅 | icro850-VAR × |               |                |
|---------------------------|---------------|---------------|----------------|
| Name: QS_CIPS_CtrlB       | Name 🔺        | Logical Value | Physical Value |
| MIN MISSO CHIRASORE       | - A*          | - A+          | - A            |
| 1111 11030_Carbitoguo     | UDINT_FromA   | 987654321     | N/A            |
| Programs                  | _IO_EM_DI_00  |               |                |
|                           | _IO_EM_DI_01  |               |                |
| Global Variables          | _IO_EM_DI_02  |               |                |
|                           | _IO_EM_DI_03  |               |                |
| User-Defined Function E   | _IO_EM_DI_04  |               |                |
|                           | _IO_EM_DI_05  |               |                |
| DataTypes                 | _IO_EM_DI_06  |               |                |

## Example: How to configure Modbus communication to read from and write to a drive

These examples show you how to configure Modbus communication to read status data from and write control data to a PowerFlex 4 drive using the MSG\_MODBUS function block.

## Micro830 wiring

This example uses a Micro830 controller with a SERIALISOL module plugged into the first slot (Channel 5). A single PowerFlex 40 is connected, but the diagram below shows how to wire for multi-drop. Refer to the user manual for additional wiring information.

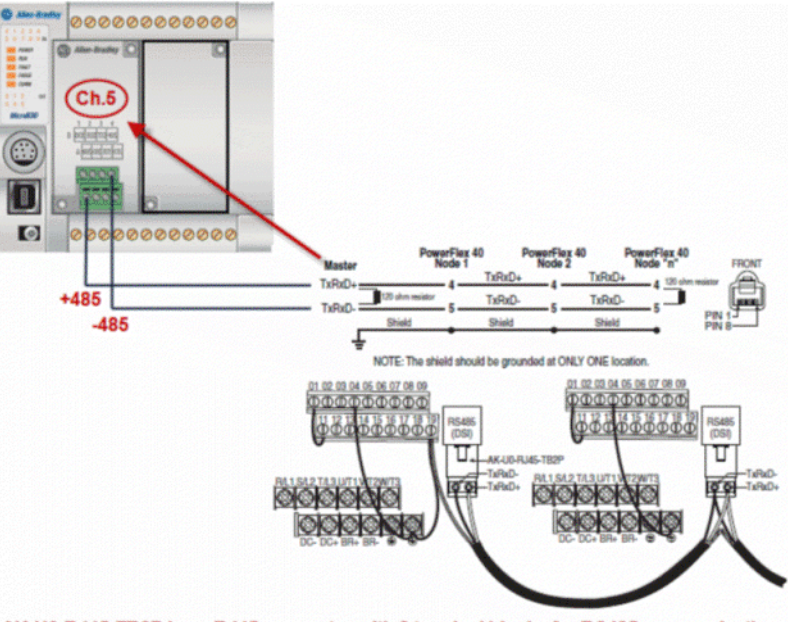

#### AK-U0-RJ45-TB2P is an RJ45 connector with 2 terminal blocks for RS485 communications

## **Modbus Read example**

The following MSG\_MODBUS instruction can be used to read status data from the PowerFlex 40 drive.

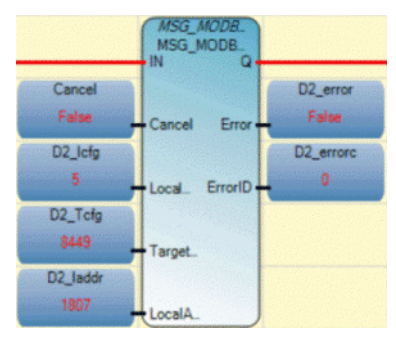

#### **Drive status**

An "1807" indicates the drive is

- Ready (bit 0 ON),
- Active (bit 1 ON)
- Commanded Forward (bit 2 ON)
- Rotating Forward (bit 3 ON)
- Status of some digital inputs on the drive

A "278" indicates 27.8Hz.

Refer to the PowerFlex user manual for additional information about Logic Status word bits, error code descriptions, commanded and actual speeds, and other status codes.

## MSG\_MODBUS Read configuration

The following image shows the variable options for the MSG\_MODBUS instruction block used to read status data from a PowerFlex 40 drive.

|              | Name |     |                     | Data Type   |     | Direction | Dimension |
|--------------|------|-----|---------------------|-------------|-----|-----------|-----------|
|              |      |     | - A*                | <b>⊤</b> A* |     | - A*      | - A*      |
|              | Ŧ    | MS  | S_MODBUS_1          | MSG_MODI 🔻  | Var | -         |           |
|              |      | D2_ | Jcfg                | Modbusle 👻  | Var | +         |           |
|              |      |     | D2_lcfg.Channel     | UINT        | Var | ÷         |           |
|              |      |     | D2_lcfg.TriggerType | USINT       | Var | ÷         |           |
|              |      |     | D2_lcfg.Cmd         | USINT       | Var | ÷         |           |
|              |      |     | D2_lcfg.ElementCnt  | UINT        | Var | ÷         |           |
|              |      | D2_ | _Tcfg               | MODBUST# 👻  | Var | +         |           |
|              |      |     | D2_Tcfg.Addr        | UDINT       | Var | ÷         |           |
|              |      |     | D2_Tcfg.Node        | USINT       | Var | ÷         |           |
| $\mathbf{b}$ |      | D2_ | laddr               | Modbusle 👻  | Var |           |           |
|              |      |     | D2_laddr[1]         | WORD        | Var | ÷         |           |
|              |      |     | D2_laddr[2]         | WORD        | Var | ÷         |           |
|              |      |     | D2_laddr[3]         | WORD        | Var | *         |           |
|              |      |     | D2_laddr[4]         | WORD        | Var | *         |           |
|              |      |     | D2_laddr[5]         | WORD        | Var | *         |           |

## MSG\_MODBUS Read variables

The following table identifies the variables and the values used to configure the MSG\_MODBUS instruction to read status data from a PowerFlex 4 drive.

| Variable      | Value | Description                               |
|---------------|-------|-------------------------------------------|
| *.Channel     | 5     | Channel 5 - location of SERIALISOL module |
| *.TriggerType | 0     | Trigger on False-to-True transition       |

| Variable     | Value  | Description                                        |
|--------------|--------|----------------------------------------------------|
| *.Cmd        | 3      | Modbus Function Code "03" - Read Holding Registers |
| *.ElementCnt | 4      | Length                                             |
| *.Addr       | 8449   | PowerFlex Logic Status word address + 1            |
| *.Node       | 2      | PowerFlex Node address                             |
| *_laddr[1]   | {data} | PowerFlex Logic Status word                        |
| *_laddr[2]   | {data} | PowerFlex Error Code                               |
| *_laddr[3]   | {data} | PowerFlex Commanded Speed (Speed Reference)        |
| *_laddr[4]   | {data} | PowerFlex Speed Feedback (Actual Speed)            |

## **MOV instruction example**

The following images shows an example of using the MOV instruction to move the \*\_l[1] array value to a Word, which allows you to directly access the individual bits.

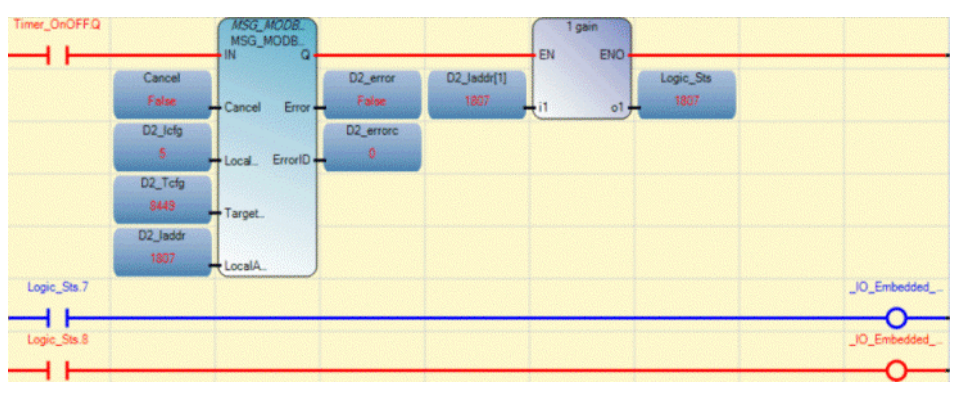

## **Modbus Write example**

The following MSG\_MODBUS instruction is used to write control data to a PowerFlex 40 drive.

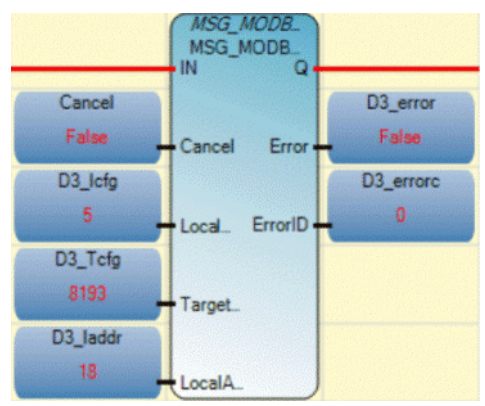

## MSG\_MODBUS Write configuration

The following image shows the variables and the values used to configure the MSG\_MODBUS instruction to write control data to a PowerFlex 4 drive.

| Name                | Data Type  | Direction | Dimension |
|---------------------|------------|-----------|-----------|
| - 0                 | a+ - a+    | - A*      | - A       |
| 🔤 🗟 D3_kfg          | MODBUSLC + | Var -     |           |
| D3_lcfg.Channel     | UINT       | Var -     |           |
| D3_lcfg.TriggerType | USINT      | Var -     | 1         |
| D3_lcfg.Cmd         | USINT      | Var -     |           |
| D3_lcfg.ElementCnt  | UINT       | Var 👻     |           |
| 🔀 🔄 D3_Tdfg         | MODBUST/ + | Var 👻     |           |
| D3_Tcfg.Addr        | UDINT      | Var -     |           |
| D3_Tcfg.Node        | USINT      | Var 👻     |           |
| 💽 D3_laddr          | MODBUSLC - | Var 👻     |           |
| D3_laddr[1]         | WORD       | Var ~     |           |
| D3_laddr[2]         | WORD       | Var -     | (         |
| D3_laddr[3]         | WORD       | Var -     |           |

## MSG\_MODBUS Write variables

The following table lists the variables, values and describes the purpose of each variable.

| Variable      | Value  | Description                                         |
|---------------|--------|-----------------------------------------------------|
| *.Channel     | 5      | Channel 5 - location of SERIALISOL module           |
| *.TriggerType | 0      | Trigger on False-to-True transition                 |
| *.Cmd         | 16     | Modbus Function Code "16" - Write Holding Registers |
| *.ElementCnt  | 2      | Length                                              |
| *.Addr        | 8193   | PowerFlex Logic Status word address + 1             |
| *.Node        | 2      | PowerFlex Node address                              |
| *_laddr[1]    | {data} | PowerFlex Logic Command word                        |
| *_laddr[2]    | {data} | PowerFlex Speed Reference word                      |

## Communication protocol support

The MSG\_CIP function blocks support different communication protocols as described in this section.

#### Function block support for message communication protocols

The following table lists the communication protocols supported by the Modbus and CIP message function blocks.

| Messaging Protocol            | Communication media                                    | Use this function block                                       |
|-------------------------------|--------------------------------------------------------|---------------------------------------------------------------|
| Modbus/RTU client and server  | Through a Serial port configured as Modbus RTU         | MSG_MODBUS (on page 197)                                      |
| Modbus/TCP client and server  | Over the Ethernet instead of through a serial port     | MSG_MODBUS2 (on page 204)                                     |
| Ethernet IP client and server | Through an embedded Ethernet channel                   | MSG_CIPSYMBOLIC (on page 187)<br>MSG_CIPGENERIC (on page 178) |
| CIP Serial client and server  | Ethernet cable or Serial cable                         | MSG_CIPSYMBOLIC (on page 187)                                 |
| ASCII                         | Through an RS-232 port configured with an ASCII driver | See ASCII serial port instructions<br>(on page 113)           |

#### Modbus RTU

Modbus is a half-duplex, master-slave communications protocol that allows a single master to communicate with a maximum of 247 slave devices. The Modbus network master reads and writes bits and registers. Modbus RTU is supported by configuring the Serial port as Modbus RTU.

For more information about the Modbus protocol, refer to the Modbus Protocol Specifications (available from http://www.modbus.org).

#### Modbus/TCP

The Modbus/TCP Server communication protocol uses the same Modbus mapping features as Modbus RTU, but it is supported over the Ethernet instead of through a Serial port.

The Micro850 controller supports up to 16 simultaneous Modbus TCP Server connections. No protocol configuration is required other than configuring the Modbus mapping table.

### **EtherNet/IP**

Micro850 controllers support up to 16 simultaneous EtherNet/IP server connections through an embedded Ethernet communication channel. The

channel can be used to connect a Micro850 controller to various devices through a local area network using a 10 Mbps/100 Mbps transfer rate.

#### **Common Industrial Protocol (CIP)**

The CIP protocol is a transport and application layer protocol used for messaging over EtherNet/IP, ControlNet, and DeviceNet networks that allows HMIs to easily connect to a Micro830 or a Micro850 controller.

#### **CIP explicit messaging**

The CIP protocol is used for explicit messaging. Explicit Messaging (configuration, data collection, and diagnostics) is used to transfer data that does not require continuous updates. Explicit messaging is supported using CIP Generic client messaging through the MSG\_CIPGENERIC function block and using CIP Symbolic client messaging through the MSG\_CIPSYMBOLIC function block.

## **CIP Serial**

CIP serial uses DF1 Full Duplex protocol, and provides point-to-point connection between two devices. It combines data transparency (American National Standards Institute ANSI - X3.28-1976 specification subcategory D1) and 2-way simultaneous transmission with embedded responses (subcategory F1)

Micro830 and Micro850 controllers support CIP Serial through an RS-232 connection to external devices, such as computers running RSLinx Classic software, PanelView Component terminals (firmware revisions 1.70 and above), or other controllers that support CIP Serial over DF1 Full-Duplex, such as ControlLogix and CompactLogix controllers that have embedded serial ports.

The Serial Port driver can be configured as CIP Serial, Modbus RTU, ASCII or Shutdown through the device configuration tree.

#### Embedded communication channels

The Micro830 and Micro850 controllers have the following additional embedded communication channels:

- A non-isolated RS-232/485 combo port
- A non-isolated USB programming port
- An RJ-45 ethernet port (Micro850 only)

## **Compare instructions**

Compare instructions compare values using an expression or a specific compare instruction.

| Operator                                 | Description                                                                                                    |  |
|------------------------------------------|----------------------------------------------------------------------------------------------------|--|
| (=) Equal (on page 252)                  | Compares the first input to the second input to determine equality for Integer, Real, Time, Date, and String data types.                       |  |
| (>) Greater Than (on page 254)           | For Integer, Real, Time, Date, and String values, compares input values to determine whether the first is greater than the second.             |  |
| (>=) Greater Than or Equal (on page 255) | For Integer, Real, Time, Date, and String values, compares input values to determine whether the first is greater than or equal to the second. |  |
| (<) Less Than (on page 256)              | For Integer, Real, Time, Date, and String values, compares input values to determine whether the first is less than the second.                |  |
| (<=) Less Than or Equal (on page 257)    | For Integer, Real, Time, Date, and String values, compares input values to determine whether the first is less than or equal to the second.    |  |
| (<>) Not Equal (on page 258)             | For Integer, Real, Time, Date, and String values, compares input values to determine whether the first is not equal to the second.             |  |

## Equal

Equal (=) compares the first input to the second input to determine equality for Integer, Real, Time, Date, and String data types.

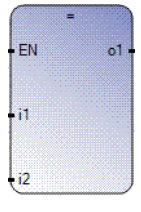

## Recommendation: Using the Equal (=) operator

Equality testing of Time values is not recommended for TON, TP, and TOF functions.

The Real data type is not recommended when comparing values for equality because numbers in the math operation are rounded differently than those that appear in the variable output display. Consequently, two output values may appear equal in the display, but will still evaluate as false. For example, 23.500001 compared to 23.499999 will both display as 23.5 in the variable input display, but will not be equal in the controller. For an alternative method to determine equality, see the following topic.

| Parameter | Parameter Type | Data Type                                                                                                    | Description                                                                                                    |
|-----------|----------------|----------------------------------------------------------------------------------------------------|----------------------------------------------------------------------------------------------------|
| EN        | Input          | BOOL                                                                                                    | Function enable.<br>When Enable = TRUE, execute the equality comparison.<br>When Enable = FALSE, there is no comparison.<br>Applies only to LD programs.  |
| i1        | Input          | BOOL - SINT - USINT - BYTE - INT -<br>UINT - WORD - DINT - UDINT -<br>DWORD - LINT - ULINT - LWORD -<br>REAL - LREAL - TIME - DATE -<br>STRING | All inputs must be the same data type.<br>The Time input applies to the ST, LD and FBD languages.<br><b>Note</b> : The Real data type is not recommended. |
| i2        | Input          | BOOL - SINT - USINT - BYTE - INT -<br>UINT - WORD - DINT - UDINT -<br>DWORD - LINT - ULINT - LWORD -<br>REAL - LREAL - TIME - DATE -<br>STRING |                                                                                                    |
| 01        | Output         | BOOL                                                                                                    | TRUE if $i1 = i2$ .                                                                                                    |

#### Arguments
# Example: Comparing Real Values using Subtraction (-) ABS, and Less than (<)

The Real data type is not recommended when comparing values for equality because of differences in the way numbers are rounded. Two output values may appear equal in a Connected Components Workbench display, but will evaluate as false.

For example, 23.500001 compared to 23.499999 will both display as 23.5 in the variable input display, but will not be equal in the controller.

To test whether two Real data type values are equal, you can use a Subtraction instruction to get the difference between the values and then determine if the difference is Less Than an established precision value. See the following LD program example for comparing two Real data type values.

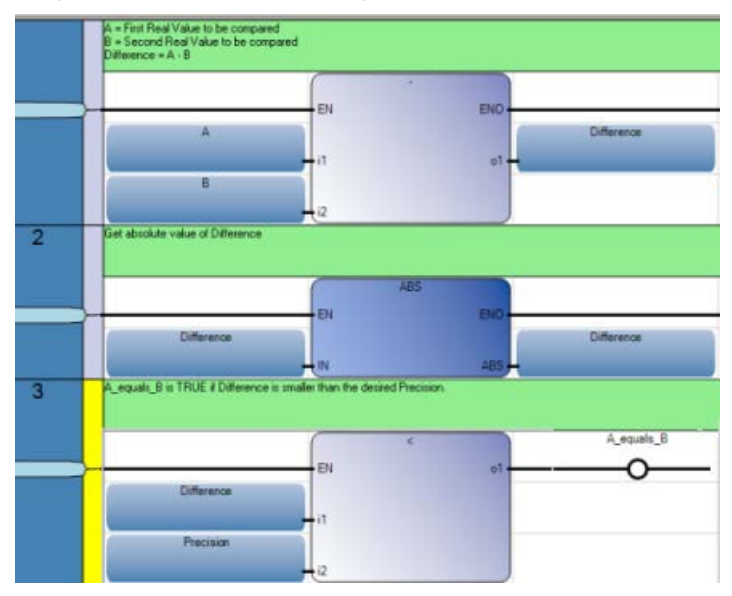

#### Equal (=) operator ST language example

#### Example

(\* ST Equivalence: \*)
aresult := (10 = 25); (\* aresult is FALSE \*)
mresult := ('ab' = 'ab'); (\* mresult is TRUE \*)

#### **Greater than**

For Integer, Real, Time, Date, and String values, Greater Than compares input values to determine whether the first is greater than the second.

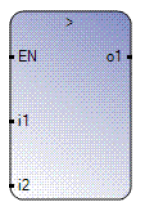

#### Arguments

| Parameter | Parameter<br>Type | Data Type                                                                                                    | Description                                                                                                    |
|-----------|-------------------|----------------------------------------------------------------------------------------------------|----------------------------------------------------------------------------------------------------|
| EN        | Input             | BOOL                                                                                                    | Function enable.<br>When Enable = TRUE, execute the input comparison.<br>When Enable = FALSE, there is no comparison.<br>Applies only to LD programs. |
| i1        | Input             | SINT - USINT - BYTE -<br>INT - UINT - WORD -<br>DINT - UDINT -<br>DWORD - LINT -<br>ULINT - LWORD -<br>REAL - LREAL - TIME -<br>DATE - STRING | All inputs must be the same data type.                                                                                                    |
| i2        | Input             | SINT - USINT - BYTE -<br>INT - UINT - WORD -<br>DINT - UDINT -<br>DWORD - LINT -<br>ULINT - LWORD -<br>REAL - LREAL - TIME -<br>DATE - STRING |                                                                                                    |
| 01        | Output            | BOOL                                                                                                    | TRUE if $i1 > i2$ .                                                                                                    |

#### Greater than (>) operator ST language example

(\* ST Equivalence: \*)
aresult := (10 > 25); (\* aresult is FALSE \*)
mresult := ('ab' > 'a'); (\* mresult is TRUE \*)

#### Greater than or equal

For Integer, Real, Time, Date, and String values, Greater Than or Equal compares input values to determine whether the first is greater than or equal to the second.

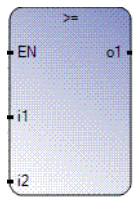

#### Special recommendations for >= operator

For TON, TP, and TOF, equality testing of Time values is not recommended.

| Parameter | Parameter<br>Type | Data Type                                                                                                    | Description                                                                                                    |
|-----------|-------------------|----------------------------------------------------------------------------------------------------|----------------------------------------------------------------------------------------------------|
| EN        | Input             | BOOL                                                                                                    | Function enable.<br>When Enable = TRUE, execute the input comparison.<br>When Enable = FALSE, there is no comparison.<br>Applies only to LD programs. |
| i1        | Input             | SINT - USINT - BYTE - INT -<br>UINT - WORD - DINT - UDINT<br>- DWORD - LINT - ULINT -<br>LWORD - REAL - LREAL -<br>TIME - DATE - STRING | All inputs must be the same data type. The Time input applies to the ST,<br>LD and FBD languages.                                                     |
| i2        | Input             | SINT - USINT - BYTE - INT -<br>UINT - WORD - DINT - UDINT<br>- DWORD - LINT - ULINT -<br>LWORD - REAL - LREAL -<br>TIME - DATE - STRING |                                                                                                    |
| 01        | Output            | BOOL                                                                                                    | TRUE if $i1 >= i2$ .                                                                                                    |

#### Arguments

#### >= operator ST language example

(\* ST Equivalence: \*)
aresult := (10 >= 25); (\* aresult is FALSE \*)
mresult := ('ab' >= 'ab'); (\* mresult is TRUE \*)

#### Less than

For Integer, Real, Time, Date, and String values, Less Than compares input values to determine whether the first is less than the second.

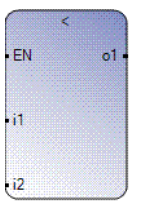

#### Arguments

| Parameter | Parameter<br>Type | Data Type                                                                                                    | Description                                                                                                    |
|-----------|-------------------|----------------------------------------------------------------------------------------------------|----------------------------------------------------------------------------------------------------|
| EN        | Input             | BOOL                                                                                                    | Function enable.<br>When Enable = TRUE, execute the input comparison.<br>When Enable = FALSE, there is no comparison.<br>Applies only to LD programs. |
| i1        | Input             | SINT - USINT - BYTE - INT -<br>UINT - WORD - DINT - UDINT -<br>DWORD - LINT - ULINT -<br>LWORD - REAL - LREAL - TIME<br>- DATE - STRING | All inputs must be the same data type.                                                                                                    |
| i2        | Input             | SINT - USINT - BYTE - INT -<br>UINT - WORD - DINT - UDINT -<br>DWORD - LINT - ULINT -<br>LWORD - REAL - LREAL - TIME<br>- DATE - STRING |                                                                                                    |
| 01        | Output            | BOOL                                                                                                    | TRUE if i1 < i2.                                                                                                    |

#### Less than (<) operator ST language example

#### (\* ST Equivalence: \*)

aresult := (10 < 25); (\* aresult is TRUE \*)
mresult := ('z' < 'B'); (\* mresult is FALSE \*)
(\* IL equivalence: \*)</pre>

| LD | 10      |
|----|---------|
| LT | 25      |
| ST | aresult |
| LD | 'z'     |
| LT | 'B'     |
| ST | mresult |

#### Less than or equal

For Integer, Real, Time, Date, and String values, Less Than or Equal compares input values to determine whether the first is less than or equal to the second.

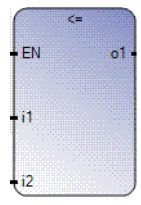

#### **Special recommendations**

For TON, TP, and TOF, equality testing of Time values is not recommended.

| Parameter | Parameter Type | Data Type                                                                                                    | Description                                                                                                    |
|-----------|----------------|----------------------------------------------------------------------------------------------------|----------------------------------------------------------------------------------------------------|
| EN        | Input          | BOOL                                                                                                    | Function enable.<br>When Enable = TRUE, execute the input comparison.<br>When Enable = FALSE, there is no comparison.<br>Applies only to LD programs. |
| i1        | Input          | SINT - USINT - BYTE - INT - UINT -<br>WORD - DINT - UDINT - DWORD -<br>LINT - ULINT - LWORD - REAL -<br>LREAL - TIME - DATE - STRING | All inputs must be the same data type. The Time input applies to the ST, LD and FBD languages.                                                        |
| i2        | Input          | SINT - USINT - BYTE - INT - UINT -<br>WORD - DINT - UDINT - DWORD -<br>LINT - ULINT - LWORD - REAL -<br>LREAL - TIME - DATE - STRING |                                                                                                    |
| 01        | Output         | BOOL                                                                                                    | TRUE if $i1 \le i2$ .                                                                                                    |

#### Arguments

#### Less than or equal (<=) operator ST language example

(\* ST Equivalence: \*)

aresult := (10 <= 25); (\* aresult is TRUE \*)
mresult := ('ab' <= 'ab'); (\* mresult is TRUE \*)</pre>

## Not equal

For Integer, Real, Time, Date, and String values, Not Equal compares input values to determine whether the first is not equal to the second.

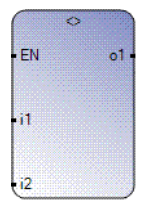

#### Arguments

| Parameter | Parameter Type | Data Type                                                                                                    | Description                                                                                                    |
|-----------|----------------|----------------------------------------------------------------------------------------------------|----------------------------------------------------------------------------------------------------|
| EN        | Input          | BOOL                                                                                                    | Function enable.<br>When Enable = TRUE, execute current compare<br>computation.<br>When Enable = FALSE, there is no computation.<br>Applies only to LD programs. |
| i1        | Input          | BOOL - SINT - USINT - BYTE - INT<br>- UINT - WORD - DINT - UDINT -<br>DWORD - LINT - ULINT - LWORD -<br>REAL - LREAL - TIME - DATE -<br>STRING | All inputs must be the same data type.                                                                                                    |
| i2        | Input          | BOOL - SINT - USINT - BYTE - INT<br>- UINT - WORD - DINT - UDINT -<br>DWORD - LINT - ULINT - LWORD -<br>REAL - LREAL - TIME - DATE -<br>STRING |                                                                                                    |
| 01        | Output         | BOOL                                                                                                    | TRUE if first <> second                                                                                                    |

#### Not equal (<>) operator ST language example

(\* ST Equivalence: \*)

aresult := (10 <> 25); (\* aresult is TRUE \*)
mresult := ('ab' <> 'ab'); (\* mresult is FALSE \*)

## **Counter instructions**

Counter instructions are used to control operations based on the number of events.

| Function           | Description                                                                                     |
|--------------------|-------------------------------------------------------------------------------------------------|
| CTD (on page 260)  | Block counts (integers) from a given value down to 0, 1 by 1.                                   |
| CTU (on page 262)  | Counts (integers) from 0 up to a given value, 1 by 1.                                           |
| CTUD (on page 264) | Counts (integers) from 0 up to a given value, 1 by 1, or from a given value down to 0 (1 by 1). |

#### CTD

CTD counts (integers) from a given value down to 0, 1 by 1.

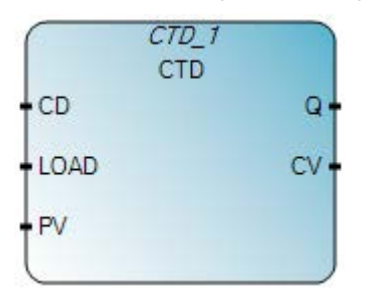

#### Arguments

| Parameter | Parameter type | Data type | Description                                                 |
|-----------|----------------|-----------|-------------------------------------------------------------|
| CD        | Input          | BOOL      | Counting input<br>(down-counting when CD is a rising edge). |
| LOAD      | Input          | BOOL      | Load command (dominant)<br>(CV = PV when LOAD is TRUE).     |
| PV        | Input          | DINT      | Programmed initial value.                                   |
| Q         | Output         | BOOL      | Underflow: TRUE when CV <= 0.                               |
| CV        | Output         | DINT      | Counter result.                                             |

#### CTD function block language examples

Function Block Diagram (FBD)

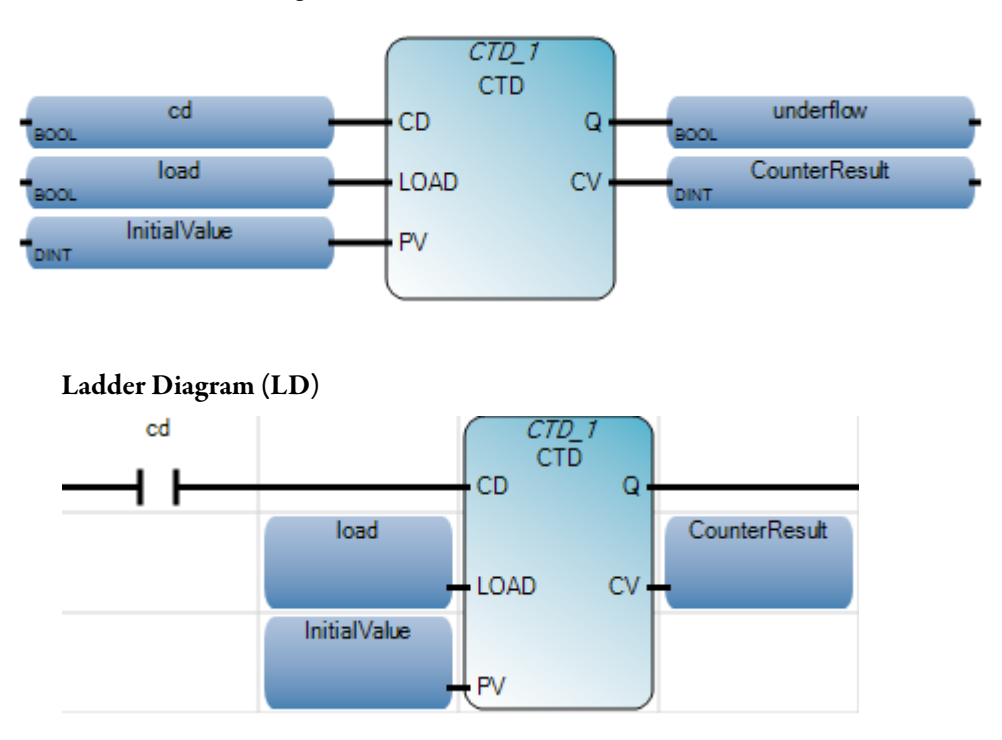

Rodwell Automation Publication 2080-RV001BENE-March 2014/Varch 2014

#### Structured Text (ST)

```
1 InitialValue := 10;
2 CTD_1(cd, load, InitialValue);
```

#### CTD\_1(

void CTD\_1(BOOL CD, BOOL LOAD, DINT PV) Type : CTD, Down counter

(\*ST Equivalence: CTD1 is an instance of block \*)
CTD1(trigger,load\_cmd,100);
underflow := CTD1.Q;
result := CTD1.CV;

#### Results

|   | e Va | aria | ble Monitoring       |                         |              |               |          |
|---|------|------|----------------------|-------------------------|--------------|---------------|----------|
| ĺ | Glot | bal∖ | /ariables - Micro810 | Local Variables - F     | RA_CTD_LD S  | ystem Variabl | es - 🔸 🔸 |
|   |      |      | Name                 | Logical Value           | Physical Val | ue Lock       | Data T   |
|   |      |      | - A+                 | ▼ <i>A</i> <sup>+</sup> | *            | A* • A*       |          |
|   |      | +    | CTD_1                |                         |              |               | CTD      |
|   |      |      | cd                   | <b>V</b>                | NZA          |               | BOOL     |
|   |      |      | load                 |                         | N/A          |               | BOOL     |
|   |      |      | InitiaMalue          | 10                      | N/A          |               | DINT     |
|   |      |      | CounterResult        | 9                       | N/A          |               | DINT     |
|   |      | _    |                      |                         |              |               |          |
| L | •    |      |                      |                         |              |               | ▶        |
|   |      |      |                      |                         | <u> </u>     | <u>C</u> an   | cel      |

#### CTU

CTU counts (integers) from 0 up to a given value, 1 by 1.

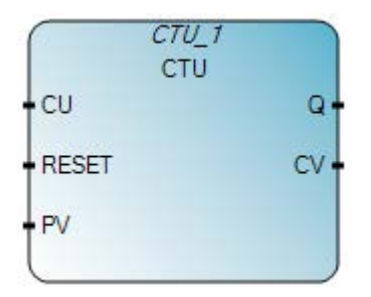

#### Arguments

| Parameter | Parameter type | Data type | Description                                         |
|-----------|----------------|-----------|-----------------------------------------------------|
| CU        | Input          | BOOL      | Counting input (counting when CU is a rising edge). |
| RESET     | Input          | BOOL      | Reset dominant command.                             |
| PV        | Input          | DINT      | Programmed maximum value.                           |
| Q         | Output         | BOOL      | Overflow: TRUE when $CV >= PV$ .                    |
| CV        | Output         | DINT      | Counter result.                                     |

#### **CTU function block language examples**

#### Function Block Diagram (FBD)

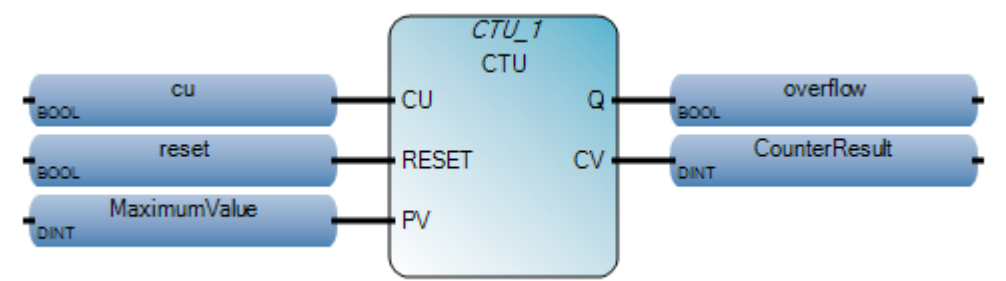

#### Ladder Diagram (LD)

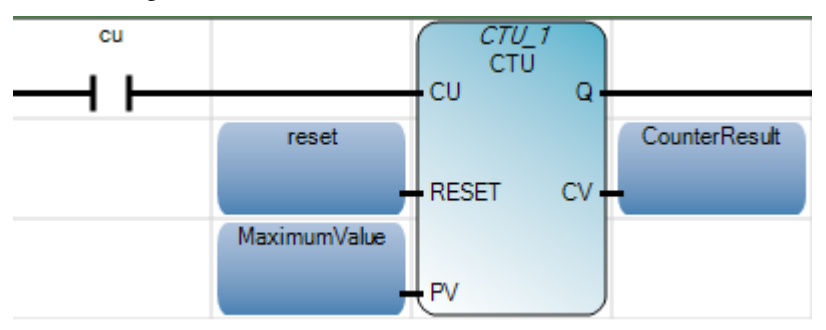

#### Structure Text

2

1 MaximumValue := 10;

CTU\_1(cu, reset, MaximumValue);

# CTU\_1 ( void CTU\_1(BOOL CU, BOOL RESET, DINT PV) Type : CTU, Up counter

(\* ST Equivalence: CTU1 is an instance of CTU block\*)

CTU1(trigger,NOT(auto\_mode),100);

overflow := CTU1.Q;

result := CTU1.CV;

#### Results

|   | 📰 Variable Monitoring 📃 🗖 🔀                                            |   |               |               |                |                |      |
|---|------------------------------------------------------------------------|---|---------------|---------------|----------------|----------------|------|
| [ | Global Variables - Micro810 Local Variables - RA_CTU_LD System Variabl |   |               |               |                |                |      |
|   |                                                                        |   | Name          | LogicalValue  | Physical Value | e Lock         | Dal  |
|   |                                                                        |   | - <i>O</i> E* | ▼ <i>A</i> ** | - of           | 1 - A1         |      |
|   |                                                                        | ٠ | CTU_1         |               |                |                | CTU  |
|   |                                                                        |   | cu            | <b>V</b>      | N/A            |                | B00  |
|   |                                                                        |   | reset         |               | N/A            |                | B00  |
|   |                                                                        |   | MaximumValue  | 10            | N/A            |                | DINT |
|   |                                                                        |   | CounterResult | 1             | N/A            |                | DINT |
|   |                                                                        |   |               |               |                |                | •    |
|   |                                                                        |   |               |               | <u>o</u> k (   | <u>C</u> ancel |      |

#### CTUD

CTUD counts (integers) from 0 up to a given value, 1 by 1, or from a given value down to 0 (1 by 1).

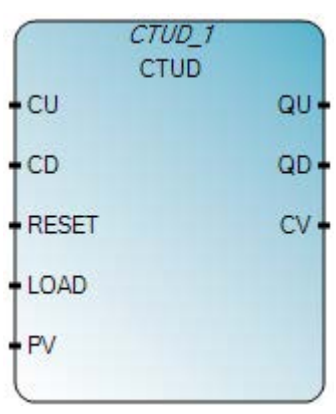

#### Arguments

| Parameter | Parameter type | Data type | Description                                             |
|-----------|----------------|-----------|---------------------------------------------------------|
| CU        | Input          | BOOL      | Up-counting (when CU is a rising edge).                 |
| CD        | Input          | BOOL      | Down-counting (when CD is a rising edge).               |
| RESET     | Input          | BOOL      | Reset dominant command.<br>(CV = 0 when RESET is TRUE). |
| LOAD      | Input          | BOOL      | Load command ( $CV = PV$ when LOAD is TRUE).            |
| PV        | Input          | DINT      | Programmed maximum value.                               |
| QU        | Output         | BOOL      | Overflow: TRUE when $CV >= PV$ .                        |
| QD        | Output         | BOOL      | Underflow: TRUE when CV <= 0.                           |
| CV        | Output         | DINT      | Counter result.                                         |

#### **CTUD function block language examples**

Function Block Diagram (FBD)

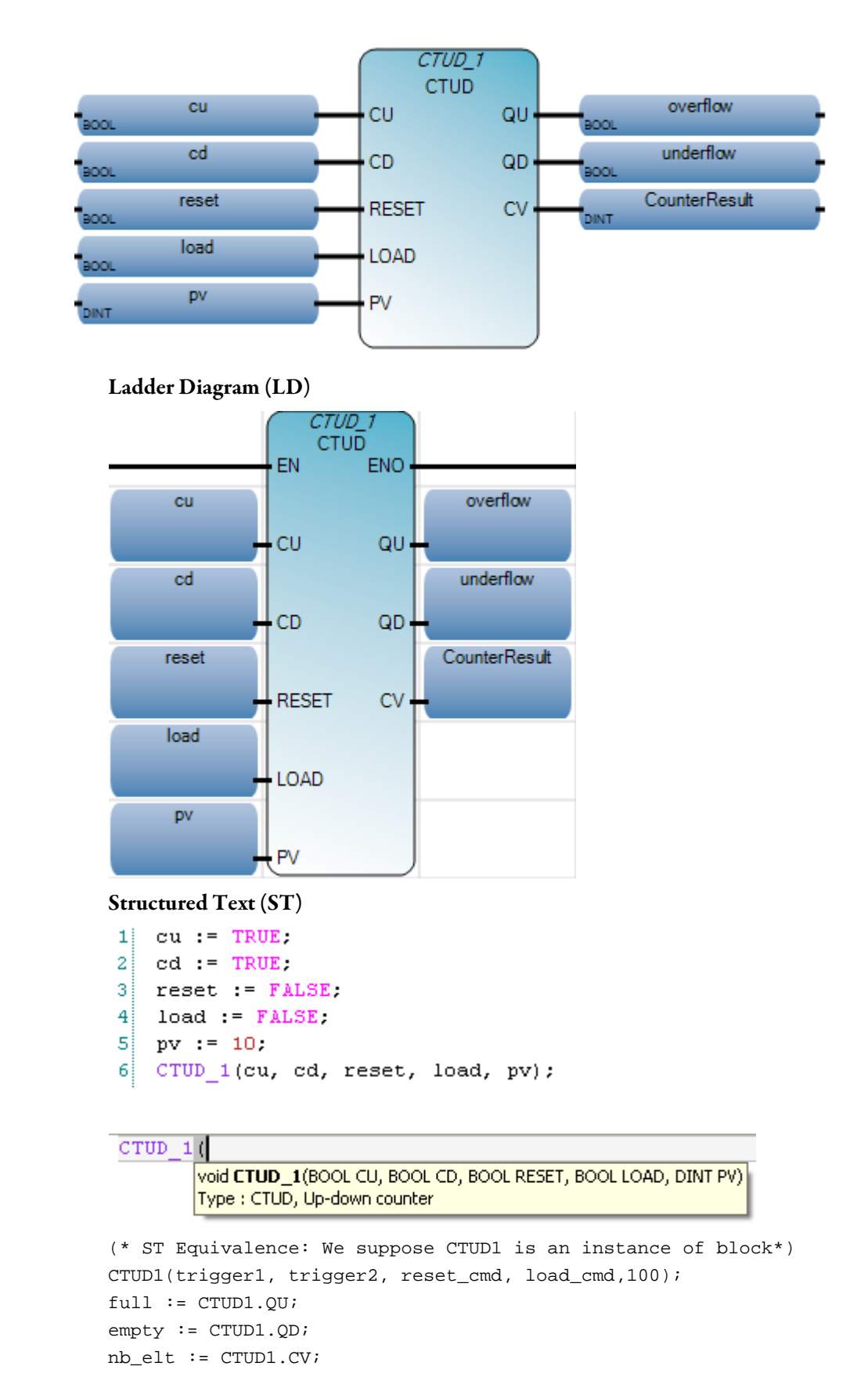

#### Rokwell Automation Publication 2080 RV001 BENE - March 2014 Varch 2014

## Data conversion instructions

Data conversion instructions are used to convert the data type of a variable to a different data type.

| Operator                    | Description                         |
|-----------------------------|-------------------------------------|
| ANY_TO_BOOL (on page 268)   | Converts to Boolean                 |
| ANY_TO_BYTE (on page 269)   | Converts to BYTE                    |
| ANY_TO_DATE (on page 270)   | Converts to Date                    |
| ANY_TO_DINT (on page 271)   | Converts to Double Integer          |
| ANY_TO_DWORD (on page 272)  | Converts to Double Word             |
| ANY_TO_INT (on page 273)    | Converts to Integer                 |
| ANY_TO_LINT (on page 274)   | Converts to Long Integer            |
| ANY_TO_LREAL (on page 275)  | Converts to Long real               |
| ANY_TO_LWORD (on page 276)  | Converts to Long Word               |
| ANY_TO_REAL (on page 277)   | Converts to Real                    |
| ANY_TO_SINT (on page 278)   | Converts to Short Integer           |
| ANY_TO_STRING (on page 279) | Converts to String                  |
| ANY_TO_TIME (on page 280)   | Converts to Time                    |
| ANY_TO_UDINT (on page 281)  | Converts to Unsigned Double Integer |
| ANY_TO_UINT (on page 282)   | Converts to Unsigned Integer        |
| ANY_TO_ULINT (on page 283)  | Converts to Unsigned Long Integer   |
| ANY_TO_USINT (on page 284)  | Converts to Unsigned Short Integer  |
| ANY_TO_WORD (on page 285)   | Converts to Word                    |

## ANY\_TO\_BOOL

ANY\_TO\_BOOL converts a value to a Boolean value.

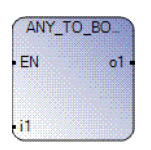

#### Arguments

| Parameter | Parameter<br>Type | Data Type                                                                                                    | Description                                                                                                    |
|-----------|-------------------|----------------------------------------------------------------------------------------------------|----------------------------------------------------------------------------------------------------|
| EN        | Input             | BOOL                                                                                                    | Function enable.<br>When Enable = TRUE, execute the conversion to BOOLEAN<br>computation.<br>When Enable = FALSE, there is no computation. |
| i1        | Input             | SINT - USINT - BYTE - INT - UINT -<br>WORD - DINT - UDINT - DWORD - LINT<br>- ULINT - LWORD - REAL - LREAL -<br>TIME - DATE - STRING | Any non-Boolean value.                                                                                                    |
| 01        | Output            | BOOL                                                                                                    | Boolean value.                                                                                                    |

#### ANY\_TO\_BOOL operator ST language example

| ares | := | ANY_TO_BOOL | (10);      | (* | ares | is | TRUE * | )  |
|------|----|-------------|------------|----|------|----|--------|----|
| tres | := | ANY_TO_BOOL | (t#0s);    | (* | tres | is | FALSE  | *) |
| mres | := | ANY_TO_BOOL | ('FALSE'); | (* | mres | is | FALSE  | *) |

#### ANY\_TO\_BYTE

ANY\_TO\_BYTE converts a value to an 8-bit Byte value.

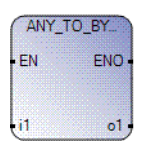

#### Arguments

| Parameter | Parameter<br>Type | Data Type                                                                                                    | Description                                                                                                    |
|-----------|-------------------|----------------------------------------------------------------------------------------------------|----------------------------------------------------------------------------------------------------|
| EN        | Input             | BOOL                                                                                                    | Function enable.<br>When Enable = TRUE, execute the conversion to the 8-bit BYTE<br>computation.<br>When Enable = FALSE, there is no computation.<br>Applies only to LD programs. |
| i1        | Input             | BOOL - SINT -USINT - INT -<br>UINT - WORD - DINT - UDINT<br>- DWORD - LINT - ULINT -<br>LWORD - REAL - LREAL -<br>TIME - DATE - STRING | Any non-Byte value.                                                                                                    |
| o1        | Output            | BYTE                                                                                                    | An 8-bit Byte value.                                                                                                    |
| ENO       | Output            | BOOL                                                                                                    | Enable out.<br>Applies only to LD programs.                                                                                                    |

#### ANY\_TO\_BYTE operator ST language example

```
(* ST Equivalence: *)
bres := ANY_TO_BYTE (true); (* bres is 1 *)
tres := ANY_TO_BYTE (t#0s46ms); (* tres is 46 *)
mres := ANY_TO_BYTE ('0198'); (* mres is 198 *)
```

## ANY\_TO\_DATE

ANY\_TO\_DATE converts a value to a Date value.

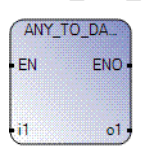

#### Arguments

| Parameter | Parameter<br>Type | Data Type                                                                                                    | Description                                                                                                    |
|-----------|-------------------|----------------------------------------------------------------------------------------------------|----------------------------------------------------------------------------------------------------|
| EN        | Input             | BOOL                                                                                                    | Function enable.<br>When Enable = TRUE, execute the conversion to the Date<br>computation.<br>When Enable = FALSE, there is no computation.<br>Applies only to LD programs. |
| 11        | Input             | BOOL - SINT - USINT - BYTE<br>- INT - UINT - WORD - DINT<br>- UDINT - DWORD - LINT -<br>ULINT - LWORD - REAL -<br>LREAL - TIME - STRING | Any value other than Date.                                                                                                    |
| 01        | Output            | DATE                                                                                                    | Date represented by IN. A value of -1 indicates an invalid date.                                                                                                    |
| ENO       | Output            | BOOL                                                                                                    | Enable out.<br>Applies only to LD programs.                                                                                                    |

#### ANY\_TO\_DATE operator ST language example

(\* ST Equivalence: \*) ares := ANY\_T0\_DATE (1109110199); (\* ares := d#2005-02-22 \*) rres := ANY\_T0\_DATE (1109110199.3); (\*rres := d#2005-02-22 \*)

#### ANY\_TO\_DINT

ANY\_TO\_DINT converts a value to 32-bit Double Integer value.

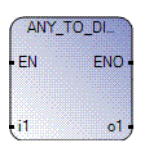

#### Arguments

| Parameter | Parameter Type | Data Type                                                                                                    | Description                                                                                                    |
|-----------|----------------|----------------------------------------------------------------------------------------------------|----------------------------------------------------------------------------------------------------|
| EN        | Input          | BOOL                                                                                                    | Function enable.<br>When Enable = TRUE, execute the conversion to the 32-bit<br>Double Integer computation.<br>When Enable = FALSE, there is no computation.<br>Applies only to LD programs. |
| i1        | Input          | BOOL - SINT - USINT - BYTE -<br>INT - UINT - WORD - UDINT -<br>DWORD - LINT - ULINT -<br>LWORD - REAL - LREAL -<br>TIME - DATE - STRING | Any value other than a Double Integer.                                                                                                    |
| o1        | Output         | DINT                                                                                                    | A 32-bit Double Integer value.                                                                                                    |
| ENO       | Output         | BOOL                                                                                                    | Enable out.<br>Applies only to LD programs.                                                                                                    |

#### ANY\_TO\_DINT operator ST language example

(\* ST Equivalence: \*)
bres := ANY\_TO\_DINT (true); (\* bres is 1 \*)
tres := ANY\_TO\_DINT (t#ls46ms); (\* tres is 1046 \*)
mres := ANY\_TO\_DINT ('0198'); (\* mres is 198 \*)

## ANY\_TO\_DWORD

ANY\_TO\_DWORD converts a value to a 32-bit double Word value.

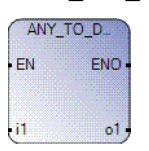

#### Arguments

| Parameter | Parameter Type | Data Type                                                                                                    | Description                                                                                                    |
|-----------|----------------|----------------------------------------------------------------------------------------------------|----------------------------------------------------------------------------------------------------|
| EN        | Input          | BOOL                                                                                                    | Function enable.<br>When Enable = TRUE, execute the conversion to the 32-bit<br>double Word computation.<br>When Enable = FALSE, there is no computation.<br>Applies only to LD programs. |
| i1        | Input          | BOOL - SINT - USINT - BYTE -<br>INT - UINT - WORD - DINT -<br>UDINT - LINT - ULINT - LWORD -<br>REAL - LREAL - TIME - DATE -<br>STRING | Any value other than a double word.                                                                                                    |
| 01        | Output         | DWORD                                                                                                    | A 32-bit double Word value.                                                                                                    |
| ENO       | Output         | BOOL                                                                                                    | Enable out.<br>Applies only to LD programs.                                                                                                    |

#### ANY\_TO\_DWORD operator ST language example

| bres | := | ANY_TO_DWORD | (true);     | (* | bres | is | 1 *) |    |
|------|----|--------------|-------------|----|------|----|------|----|
| tres | := | ANY_TO_DWORD | (t#1s46ms); | (* | tres | is | 1046 | *) |
| mres | := | ANY_TO_DWORD | ('0198');   | (* | mres | is | 198  | *) |

## ANY\_TO\_INT

ANY\_TO\_INT converts a value to a 16-bit Integer value.

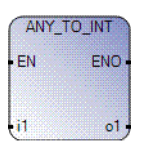

## Arguments

| Parameter | Parameter Type | Data Type                                                                                                    | Description                                                                                                    |
|-----------|----------------|----------------------------------------------------------------------------------------------------|----------------------------------------------------------------------------------------------------|
| EN        | Input          | BOOL                                                                                                    | Function enable.<br>When Enable = TRUE, execute the conversion to the 16-bit<br>Integer computation.<br>When Enable = FALSE, there is no computation.<br>Applies only to LD programs. |
| i1        | Input          | BOOL - SINT - USINT - BYTE -<br>UINT - WORD - DINT - UDINT -<br>DWORD - LINT - ULINT -<br>LWORD - REAL - LREAL - TIME<br>- DATE - STRING | Any non-16-bit Integer value.                                                                                                    |
| 01        | Output         | INT                                                                                                    | A 16-bit Integer value.                                                                                                    |
| ENO       | Output         | BOOL                                                                                                    | Enable out.<br>Applies only to LD programs.                                                                                                    |

#### ANY\_TO\_INT operator ST language example

| bres | := ANY_TO_INT | (true);     | (* | bres | is | 1 *)   |
|------|---------------|-------------|----|------|----|--------|
| tres | := ANY_TO_INT | (t#0s46ms); | (* | tres | is | 46 *)  |
| mres | := ANY_TO_INT | ('0198');   | (* | mres | is | 198 *) |

#### ANY\_TO\_LINT

ANY\_TO\_LINT converts a value to a 64-bit Long Integer value.

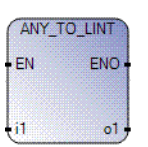

#### Arguments

| Parameter | Parameter<br>Type | Data Type                                                                                                    | Description                                                                                                    |
|-----------|-------------------|----------------------------------------------------------------------------------------------------|----------------------------------------------------------------------------------------------------|
| EN        | Input             | BOOL                                                                                                    | Function enable.<br>When Enable = TRUE, execute the conversion to the 64-bit Long Integer<br>computation.<br>When Enable = FALSE, there is no computation.<br>Applies only to LD programs. |
| i1        | Input             | BOOL - SINT - USINT -<br>BYTE - INT - UINT -<br>WORD - DINT - UDINT -<br>DWORD - LINT - ULINT<br>- LWORD - REAL -<br>LREAL - TIME - DATE -<br>STRING | Any value other than a Long Integer.                                                                                                    |
| 01        | Output            | LINT                                                                                                    | A 64-bit Long Integer value.                                                                                                    |
| ENO       | Output            | BOOL                                                                                                    | Enable out.<br>Applies only to LD programs.                                                                                                    |

#### ANY\_TO\_LINT operator ST language example

```
bres := ANY_TO_LINT (true); (* bres is 1 *)
tres := ANY_TO_LINT (t#0s46ms); (* tres is 46 *)
mres := ANY_TO_LINT ('0198'); (* mres is 198 *)
```

## ANY\_TO\_LREAL

ANY\_TO\_LREAL converts any value to a Long Real value.

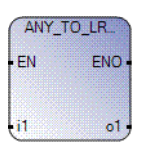

#### Arguments

| Parameter | Parameter Type | Data Type                                                                                                    | Description                                                                                                    |
|-----------|----------------|----------------------------------------------------------------------------------------------------|----------------------------------------------------------------------------------------------------|
| EN        | Input          | BOOL                                                                                                    | Function enable.<br>When Enable = TRUE, execute the conversion to the long Real<br>computation.<br>When Enable = FALSE, there is no computation.<br>Applies only to LD programs. |
| i1        | Input          | BOOL - SINT - USINT - BYTE -<br>INT - UINT - WORD - DINT -<br>UDINT - DWORD - LINT -<br>ULINT - LWORD - REAL -<br>TIME - DATE - STRING | Any value other than a long Real.                                                                                                    |
| 01        | Output         | LREAL                                                                                                    | A long real value.                                                                                                    |
| ENO       | Output         | BOOL                                                                                                    | Enable out.<br>Applies only to LD programs.                                                                                                    |

#### ANY\_TO\_LREAL operator ST language example

| bres | := | ANY_TO_LREAL | (true);     | (* | bres | is | 1.0 *)    |
|------|----|--------------|-------------|----|------|----|-----------|
| tres | := | ANY_TO_LREAL | (t#1s46ms); | (* | tres | is | 1046.0 *) |
| ares | := | ANY_TO_LREAL | (198);      | (* | ares | is | 198.0 *)  |

## ANY\_TO\_LWORD

ANY\_TO\_LWORD converts a value to a 64-bit Long Word value.

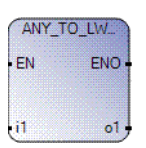

#### Arguments

| Parameter | Parameter<br>Type | Data Type                                                                                                    | Description                                                                                                    |
|-----------|-------------------|----------------------------------------------------------------------------------------------------|----------------------------------------------------------------------------------------------------|
| EN        | Input             | BOOL                                                                                                    | Function enable.<br>When Enable = TRUE, execute the conversion to the 64-bit long<br>Word computation.<br>When Enable = FALSE, there is no computation.<br>Applies only to LD programs. |
| i1        | Input             | BOOL - SINT - USINT - BYTE - INT -<br>UINT - WORD - DINT - UDINT -<br>DWORD - LINT - ULINT - REAL -<br>LREAL - TIME - DATE - STRING | Any value other than a long Word.                                                                                                    |
| 01        | Output            | LWORD                                                                                                    | A 64-bit long Word value.                                                                                                    |
| ENO       | Output            | BOOL                                                                                                    | Enable out.<br>Applies only to LD programs.                                                                                                    |

#### ANY\_TO\_LWORD operator ST language example

| bres | := | ANY_TO_LWORD | (true);     | (* | bres | is | 1 *)  |    |
|------|----|--------------|-------------|----|------|----|-------|----|
| tres | := | ANY_TO_LWORD | (t#0s46ms); | (* | tres | is | 46 *) | )  |
| mres | := | ANY_TO_LWORD | ('0198');   | (* | mres | is | 198 * | ۴) |

## ANY\_TO\_REAL

ANY\_TO\_REAL converts a value to a Real value.

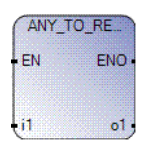

## Arguments

| Parameter | Parameter<br>Type | Data Type                                                                                                    | Description                                                                                                    |
|-----------|-------------------|----------------------------------------------------------------------------------------------------|----------------------------------------------------------------------------------------------------|
| EN        | Input             | BOOL                                                                                                    | Function enable.<br>When Enable = TRUE, execute the conversion to the Real<br>computation.<br>When Enable = FALSE, there is no computation.<br>Applies only to LD programs. |
| i1        | Input             | BOOL - SINT - USINT - BYTE - INT<br>- UINT - WORD - DINT - UDINT -<br>DWORD - LINT - ULINT - LWORD -<br>LREAL - TIME - DATE - STRING | Any value other than Real.                                                                                                    |
| 01        | Output            | REAL                                                                                                    | A real value.                                                                                                    |
| ENO       | Output            | BOOL                                                                                                    | Enable out.<br>Applies only to LD programs.                                                                                                    |

#### ANY\_TO\_REAL operator ST language example

| bres | := | ANY_TO_REAL | (true);     | (* | bres | is | 1.0 *)    |
|------|----|-------------|-------------|----|------|----|-----------|
| tres | := | ANY_TO_REAL | (t#1s46ms); | (* | tres | is | 1046.0 *) |
| ares | := | ANY_TO_REAL | (198);      | (* | ares | is | 198.0 *)  |

## ANY\_TO\_SINT

ANY\_TO\_SINT converts a value to a Short Integer value.

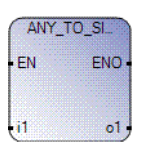

## Arguments

| Parameter | Parameter Type | Data Type                                                                                                    | Description                                                                                                    |
|-----------|----------------|----------------------------------------------------------------------------------------------------|----------------------------------------------------------------------------------------------------|
| EN        | Input          | BOOL                                                                                                    | Function enable.<br>When Enable = TRUE, execute the conversion to the 8-bit Short<br>Integer computation.<br>When Enable = FALSE, there is no computation.<br>Applies only to LD programs. |
| 11        | Input          | BOOL - USINT - BYTE - INT - UINT<br>- WORD - DINT - UDINT - DWORD<br>- LINT - ULINT - LWORD - REAL -<br>LREAL - TIME - DATE - STRING | Any non-Short Integer value.                                                                                                    |
| 01        | Output         | SINT                                                                                                    | A Short Integer value.                                                                                                    |
| ENO       | Output         | BOOL                                                                                                    | Enable out.<br>Applies only to LD programs.                                                                                                    |

#### ANY\_TO\_SINT operator ST language example

| bres | := | ANY_TO_SINT | (true);     | (* | bres | is | 1 *)   |
|------|----|-------------|-------------|----|------|----|--------|
| tres | := | ANY_TO_SINT | (t#0s46ms); | (* | tres | is | 46 *)  |
| mres | := | ANY_TO_SINT | ('0198');   | (* | mres | is | 198 *) |

## ANY\_TO\_STRING

ANY\_TO\_STRING converts a value to a String value.

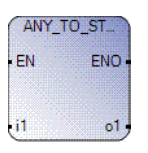

#### Arguments

| Parameter | Parameter Type | Data Type                                                                                                    | Description                                                                                                    |
|-----------|----------------|----------------------------------------------------------------------------------------------------|----------------------------------------------------------------------------------------------------|
| EN        | Input          | BOOL                                                                                                    | C Function enable.<br>When Enable = TRUE, execute the conversion to String<br>computation.<br>When Enable = FALSE, there is no computation.<br>Applies only to LD programs.                                                    |
| i1        | Input          | BOOL - SINT - USINT - BYTE - INT -<br>UINT - WORD - DINT - UDINT -<br>DWORD - LINT - ULINT - LWORD -<br>REAL - LREAL - TIME - DATE | Any value other than String.                                                                                                    |
| 01        | Output         | STRING                                                                                                    | If IN is a Boolean, 'FALSE' or 'TRUE'.<br>If IN is an Integer or a real, a decimal representation.<br>If IN is a TIME, can be:<br>TIME time1<br>STRING s1<br>time1 :=13 ms;<br>s1:=ANY_T0_STRING(time1);<br>(* s1 = '0s13' *). |
| ENO       | Output         | BOOL                                                                                                    | Enable out.<br>Applies only to LD programs.                                                                                                    |

## ANY\_TO\_STRING operator ST language example

| bres | := | ANY_TO_STRING | (TRUE); | (* | bres | is | 'TRUE ' | *) |
|------|----|---------------|---------|----|------|----|---------|----|
| ares | := | ANY_TO_STRING | (125);  | (* | ares | is | '125'   | *) |

## ANY\_TO\_TIME

ANY\_TO\_TIME converts a non-Time or non-Date value to a Time value.

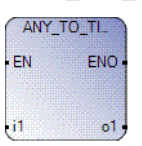

#### Arguments

| Parameter | Parameter Type | Data Type                                                                                                    | Description                                                                                                    |
|-----------|----------------|----------------------------------------------------------------------------------------------------|----------------------------------------------------------------------------------------------------|
| EN        | Input          | BOOL                                                                                                    | Function enable.<br>When Enable = TRUE, execute the conversion to the Time<br>computation.<br>When Enable = FALSE, there is no computation.<br>Applies only to LD programs.                                                                        |
| i1        | Input          | BOOL - SINT - USINT - BYTE - INT<br>- UINT - WORD - DINT - UDINT -<br>DWORD - LINT - ULINT - LWORD -<br>REAL - LREAL - STRING | Any positive value other than a Time or Date data type.<br>IN (or integer part of IN if it is real) is the number of milliseconds.<br>STRING (number of milliseconds, for example, a value of 300032<br>represents 5 minutes and 32 milliseconds). |
| 01        | Output         | TIME                                                                                                    | Time value represented by IN. A value of 1193h2m47s295ms indicates an invalid time.                                                                                                    |
| ENO       | Output         | BOOL                                                                                                    | Enable out.<br>Applies only to LD programs.                                                                                                    |

#### ANY\_TO\_TIME operator ST language example

#### ANY\_TO\_UDINT

ANY\_TO\_UDINT converts a value to a 32-bit Unsigned Double Integer value.

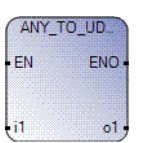

#### Arguments

| Parameter | Parameter Type | Data Type                                                                                                    | Description                                                                                                    |
|-----------|----------------|----------------------------------------------------------------------------------------------------|----------------------------------------------------------------------------------------------------|
| EN        | Input          | BOOL                                                                                                    | Function enable.<br>When Enable = TRUE, execute the conversion to the 32-bit Double Integer<br>computation.<br>When Enable = FALSE, there is no computation.<br>Applies only to LD programs. |
| i1        | Input          | BOOL - SINT - USINT -<br>BYTE - INT - UINT - WORD<br>- DINT - DWORD - LINT -<br>ULINT - LWORD - REAL -<br>LREAL - TIME - DATE -<br>STRING | Any value other than an Unsigned Double Integer.                                                                                                    |
| 01        | Output         | UDINT                                                                                                    | A 32-bit Unsigned Double Integer value.                                                                                                    |
| ENO       | Output         | BOOL                                                                                                    | Enable out.<br>Applies only to LD programs.                                                                                                    |

#### ANY\_TO\_UDINT operator ST language example

```
(* ST Equivalence: *)
bres := ANY_TO_UDINT (true); (* bres is 1 *)
tres := ANY_TO_UDINT (t#1s46ms); (* tres is 1046 *)
mres := ANY_TO_UDINT ('0198'); (* mres is 198 *)
```

#### ANY\_TO\_UINT

ANY\_TO\_UINT converts a value to an Unsigned Integer value.

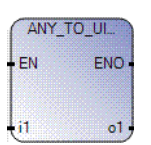

#### Arguments

| Parameter | Parameter<br>Type | Data Type                                                                                                    | Description                                                                                                    |
|-----------|-------------------|----------------------------------------------------------------------------------------------------|----------------------------------------------------------------------------------------------------|
| EN        | Input             | BOOL                                                                                                    | Function enable.<br>When Enable = TRUE, execute the conversion to the 16-bit Unsigned<br>Integer computation.<br>When Enable = FALSE, there is no computation.<br>Applies only to LD programs. |
| i1        | Input             | BOOL - SINT - USINT - BYTE<br>- INT - WORD - DINT -<br>UDINT - DWORD - LINT -<br>ULINT - LWORD - REAL -<br>LREAL - TIME - DATE -<br>STRING | Any non-Unsigned Integer value.                                                                                                    |
| o1        | Output            | UINT                                                                                                    | An Unsigned Integer value.                                                                                                    |
| ENO       | Output            | BOOL                                                                                                    | Enable out.<br>Applies only to LD programs.                                                                                                    |

#### ANY\_TO\_UINT operator ST language example

(\* ST Equivalence: \*)
bres := ANY\_TO\_UINT (true); (\* bres is 1 \*)
tres := ANY\_TO\_UINT (t#0s46ms); (\* tres is 46 \*)
mres := ANY\_TO\_UINT ('0198'); (\* mres is 198 \*)

## ANY\_TO\_ULINT

ANY\_TO\_ULINT converts a value to a 64-bit Unsigned Long Integer value.

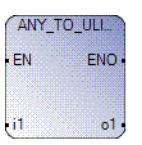

#### Arguments

| Parameter | Parameter Type | Data Type                                                                                                    | Description                                                                                                    |
|-----------|----------------|----------------------------------------------------------------------------------------------------|----------------------------------------------------------------------------------------------------|
| EN        | Input          | BOOL                                                                                                    | Function enable.<br>When Enable = TRUE, execute the conversion to the 64-bit Unsigned<br>Long Integer computation.<br>When Enable = FALSE, there is no computation.<br>Applies only to LD programs. |
| i1        | Input          | BOOL - SINT - USINT - BYTE -<br>INT - UINT - WORD - DINT -<br>UDINT - DWORD - LINT -<br>LWORD - REAL - LREAL -<br>TIME - DATE - STRING | Any value other than an Unsigned Long Integer.                                                                                                    |
| 01        | Output         | ULINT                                                                                                    | A 64-bit Unsigned Long Integer value.                                                                                                    |
| ENO       | Output         | BOOL                                                                                                    | Enable out.<br>Applies only to LD programs.                                                                                                    |

#### ANY\_TO\_ULINT operator ST language example

| bres | := | ANY_TO_ULINT | (true);     | (* | bres | is | 1 *)   |
|------|----|--------------|-------------|----|------|----|--------|
| tres | := | ANY_TO_ULINT | (t#0s46ms); | (* | tres | is | 46 *)  |
| mres | := | ANY_TO_ULINT | ('0198');   | (* | mres | is | 198 *) |

## ANY\_TO\_USINT

ANY\_TO\_USINT converts a value to an Unsigned Short Integer value.

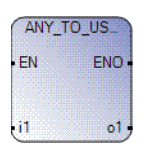

#### Arguments

| Parameter | Parameter Type | Data Type                                                                                                    | Description                                                                                                    |
|-----------|----------------|----------------------------------------------------------------------------------------------------|----------------------------------------------------------------------------------------------------|
| EN        | Input          | BOOL                                                                                                    | Function enable.<br>When Enable = TRUE, execute the conversion to the 8-bit<br>Unsigned Short Integer computation.<br>When Enable = FALSE, there is no computation.<br>Applies only to LD programs. |
| 11        | Input          | BOOL - SINT - BYTE - INT -<br>UINT - WORD - DINT - UDINT -<br>DWORD - LINT - ULINT -<br>LWORD - REAL - LREAL - TIME<br>- DATE - STRING | Any non-Short Integer value.                                                                                                    |
| 01        | Output         | USINT                                                                                                    | An Unsigned Short Integer value.                                                                                                    |
| ENO       | Output         | BOOL                                                                                                    | Enable out.<br>Applies only to LD programs.                                                                                                    |

#### ANY\_TO\_USINT operator ST language example

| bres | := | ANY_TO_USINT | (true);     | (* | bres | is | 1  | *)  |    |
|------|----|--------------|-------------|----|------|----|----|-----|----|
| tres | := | ANY_TO_USINT | (t#0s46ms); | (* | tres | is | 46 | * ] | )  |
| mres | := | ANY_TO_USINT | ('0198');   | (* | mres | is | 19 | 8 3 | *) |

## ANY\_TO\_WORD

ANY\_TO\_WORD converts a value to a 16-bit Word value.

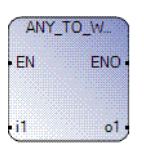

#### Arguments

| Parameter | Parameter Type | Data Type                                                                                                    | Description                                                                                                    |
|-----------|----------------|----------------------------------------------------------------------------------------------------|----------------------------------------------------------------------------------------------------|
| EN        | Input          | BOOL                                                                                                    | Function enable.<br>When Enable = TRUE, execute the conversion to the 16-bit Word<br>computation.<br>When Enable = FALSE, there is no computation.<br>Applies only to LD programs. |
| i1        | Input          | BOOL - SINT - USINT - BYTE -<br>INT - DINT - UDINT -<br>DWORD - LINT - ULINT -<br>LWORD - REAL - LREAL -<br>TIME - DATE - STRING | Any non-Unsigned Integer value.                                                                                                    |
| 01        | Output         | WORD                                                                                                    | An Unsigned Integer value.                                                                                                    |
| ENO       | Output         | BOOL                                                                                                    | Enable out.<br>Applies only to LD programs.                                                                                                    |

#### ANY\_TO\_WORD operator ST language example

| bres | := | ANY_TO_WORD | (true);     | (* | bres | is | 1 * | )  |
|------|----|-------------|-------------|----|------|----|-----|----|
| tres | := | ANY_TO_WORD | (t#0s46ms); | (* | tres | is | 46  | *) |
| mres | := | ANY_TO_WORD | ('0198');   | (* | mres | is | 198 | *) |

# Data manipulation instructions

Data manipulation instructions are used to alter the output data to change the status without altering the program.

| Function block        | Description                                                    |  |
|-----------------------|----------------------------------------------------------------|--|
| AVERAGE (on page 288) | Running average over N samples.                                |  |
| COP (on page 290)     | opy binary data in the Source (Src) to the Destination (Dest). |  |
| Function              | Description                                                    |  |
| MAX (on page 296)     | Maximum                                                        |  |
| MIN (on page 294)     | Minimum                                                        |  |

#### AVERAGE

AVERAGE stores a value at each cycle and calculates the average value of all already stored values. Only the N last values are stored.

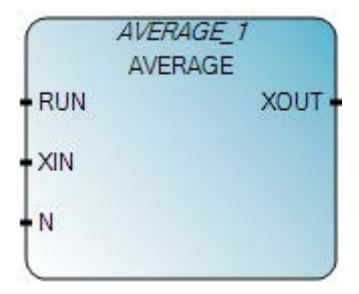

#### Average function block operation

- The number of samples (N) cannot exceed 128.
- If the RUN command is FALSE (reset mode), the output value is equal to the input value.
- When the maximum number of stored values is reached, the first stored value is erased by the last one.

#### Arguments

| Parameter | Parameter type | Data type | Description                                 |
|-----------|----------------|-----------|---------------------------------------------|
| RUN       | Input          | BOOL      | TRUE = run/FALSE = reset.                   |
| XIN       | Input          | REAL      | Any real variable.                          |
| Ν         | Input          | DINT      | Application defined number of samples.      |
| XOUT      | Output         | REAL      | Running average of XIN value.               |
| ENO       | Output         | BOOL      | Enable out.<br>Applies only to LD programs. |

**Note:** Using floating-point data types could result in inaccurate calculations due to the rounding limitations inherent in floating-point mathematics.

Note: When setting or changing the value for N, you need to set RUN to FALSE, then set it back to TRUE.

#### **AVERAGE function block language examples**

Function Block Diagram (FBD)
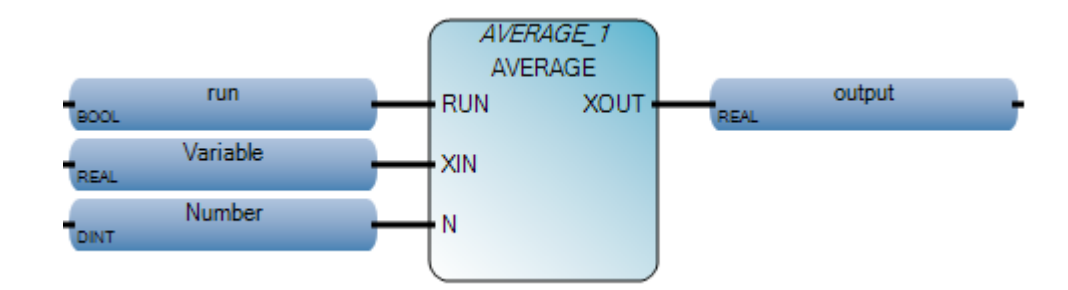

#### Ladder Diagram (LD)

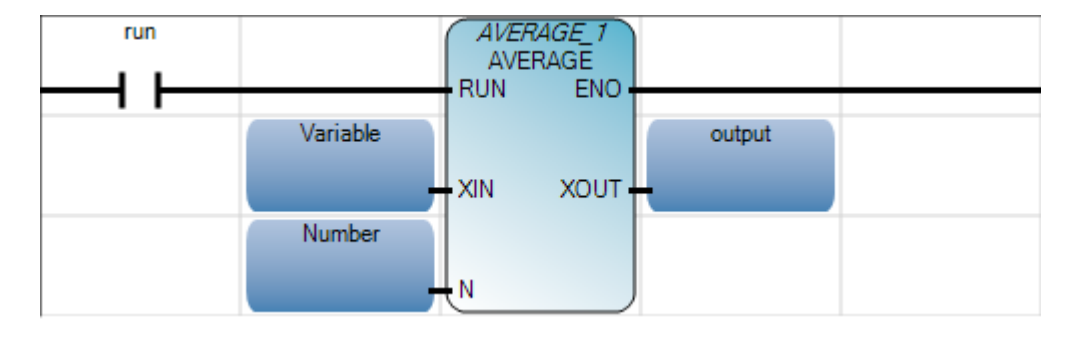

#### Structured Text (ST)

- 1 AVERAGE\_1(run, Variable, Number);
- 2 output := AVERAGE\_1.XOUT;

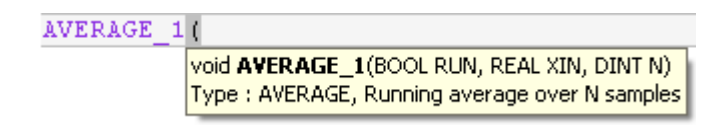

(\* ST Equivalence: AVERAGE1 an instance of an AVERAGE block \*)
AVERAGE1((auto\_mode & store\_cmd), sensor\_value, 100);
ave\_value := AVERAGE1.XOUT;

## COP

COP copies the binary data in the Source to the Destination, and leaves the source value unchanged.

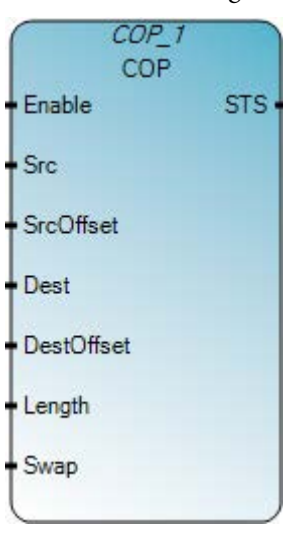

## Arguments

| Parameter | Parameter type | Data type                                                                       | Description                                                                                                    |
|-----------|----------------|---------------------------------------------------------------------------------|----------------------------------------------------------------------------------------------------|
| Enable    | Input          | BOOL                                                                            | Function block enable. This FB is level triggered.<br>When Enable=TRUE, perform copy.<br>When Enable=FALSE, the function block will not be<br>executed.                                                                                                    |
| Src       | Input          | BOOLDWORDSINTREALUSINTTIMEBYTEDATEINTSTRINGUINTLWORDWORDULINTDINTLINTUDINTLREAL | Initial element to copy.<br>If the source or destination is a String data type, the other<br>party must also be a String data type, or a USINT (UCHAR<br>and BYTE) data type. If it is not, a data type mismatch will<br>be reported.<br>See also Copying to a different data type (on page 293). |
| SrcOffset | Input          | UINT                                                                            | <ul> <li>Source element offset.</li> <li>The element offset if the source is an array data type.</li> <li>Set the offset to 0 if:</li> <li>If it is not an array data type, or</li> <li>To copy from the first element for an array data type.</li> </ul>                                         |

| Parameter  | Parameter type | Data type                                                             |                                                                   | Description                                                                                                    |
|------------|----------------|-----------------------------------------------------------------------|-------------------------------------------------------------------|----------------------------------------------------------------------------------------------------|
| Dest       | Input          | BOOL<br>SINT<br>USINT<br>BYTE<br>INT<br>UINT<br>WORD<br>DINT<br>UDINT | DWORD<br>REAL<br>TIME<br>DATE<br>STRING<br>LWORD<br>ULINT<br>LINT | Initial element to be overwritten by the source.                                                                                                    |
| DestOffset | Input          | UINT                                                                  |                                                                   | <ul> <li>Destination element offset.</li> <li>The element offset if the destination is an array data type.</li> <li>Set the offset to 0 if:</li> <li>If it is not an array data type, or</li> <li>To copy from the first element for an array data type.</li> </ul> |
| Length     | Input          | UINT                                                                  |                                                                   | Number of Destination Elements to copy.<br>When the destination is a String data type, it indicates the<br>number of strings to be copied.                                                                                                    |
| Swap       | Input          | BOOL                                                                  |                                                                   | <ul> <li>TRUE: Swap bytes according to the Data Type.</li> <li>A swap operation will not occur if:</li> <li>The source data type or the destination data type is a String, or</li> <li>If both the source and the destination are 1-byte length data.</li> </ul>    |
| Sts        | Output         | UINT                                                                  |                                                                   | Status of the copy operation.<br>See COP operation status values (on page 293)                                                                                                    |
| ENO        | Output         | BOOL                                                                  |                                                                   | Enable out.<br>Applies only to LD programs.                                                                                                    |

## COP function block language examples

Function Block Diagram (FBD)

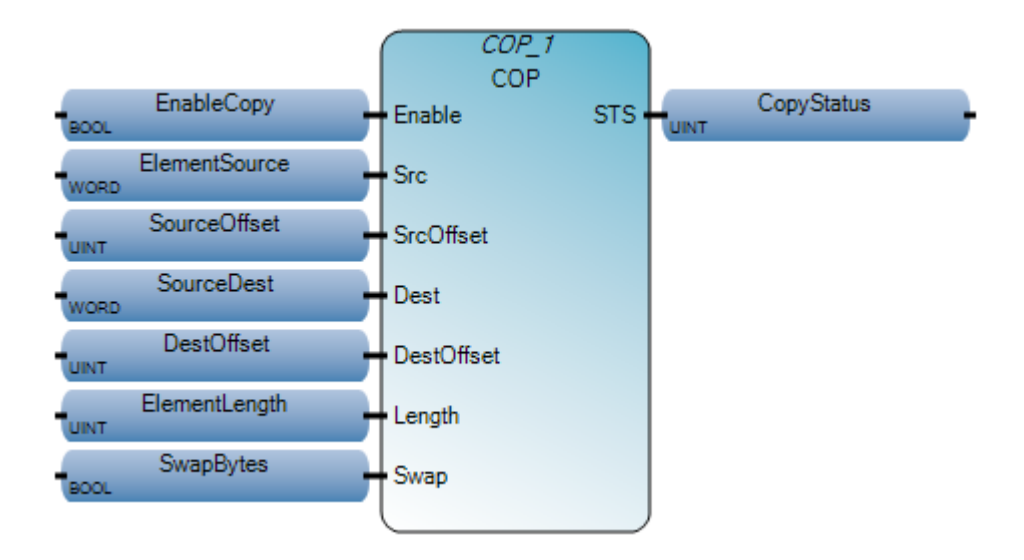

## Ladder Diagram (LD)

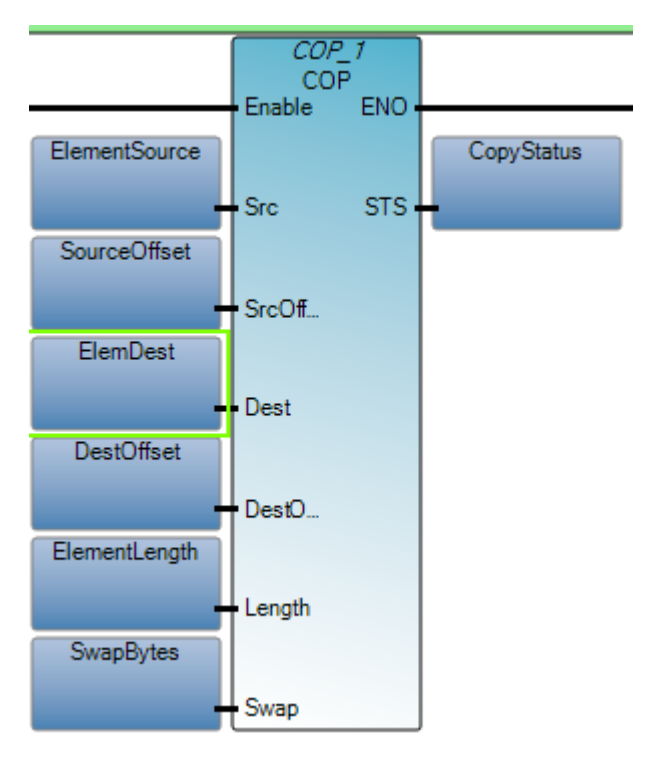

Structured Text (ST)

```
1 COP_1(EnableCopy, ElementSource, SourceOffset, SourceDest,
2 DestOffset, ElementLength, SwapBytes);
3 output :=COP_1.STS;
```

## **COP operation status values**

The following table describes COP operation status values:

| COP Status value | Status description                                                                 |
|------------------|------------------------------------------------------------------------------------|
| 0x00             | No action taken (not enabled).                                                     |
| 0x01             | COP function block success.                                                        |
| 0x02             | Destination has spare bytes when copying from String.                              |
| 0x03             | Source data are truncated.                                                         |
| 0x04             | Copy length is invalid.                                                            |
| 0x05             | Data type mismatch when there is String Data type as either source or destination. |
| 0x06             | Source data size is too small for copy.                                            |
| 0x07             | Destination data size is too small for copy.                                       |
| 0x08             | Source Data offset is invalid.                                                     |
| 0x09             | Destination Data offset is invalid.                                                |
| 0x0A             | Data is invalid in either source or destination.                                   |

## Copying to a different data type

When a copy to or from a String data type is performed, the ODVA short String format is used for data in the USINT array.

When COP is used between any other pair of data types, the copy operation is valid, even if the data type in the source is not the same as the data type in the destination, and even when they are not in a valid format. The logic must be validated at the application level.

## From a USINT array to a String array

To copy a USINT array to a String array, the data in the USINT array must be in this format:

- Byte1: Length of first String
- Byte2: First Byte Character
- Byte3: Second Byte Character
- Byte n: Last Byte Character
- Byte (n+1): Length of second String
- Byte (n+2): First Byte Character for second String
- Etc.

## MIN

## MIN yields the minimum of two integer values.

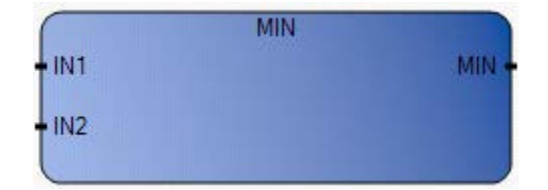

## Arguments

| Parameter | Parameter<br>Type | Data Type | Description                                                                                                    |
|-----------|-------------------|-----------|----------------------------------------------------------------------------------------------------|
| EN        | Input             | BOOL      | Function enable.<br>When $EN = TRUE$ , execute the minimum integer value computation<br>When $EN = FALSE$ , there is no computation. |
| IN1       | Input             | DINT      | Any signed integer value.                                                                                                    |
| IN2       | Input             | DINT      | Cannot be Real.                                                                                                    |
| MIN       | Output            | DINT      | Minimum of both input values.                                                                                                    |
| ENO       | Output            | BOOL      | Enable out.                                                                                                    |

## MIN function language examples

## Function block diagram

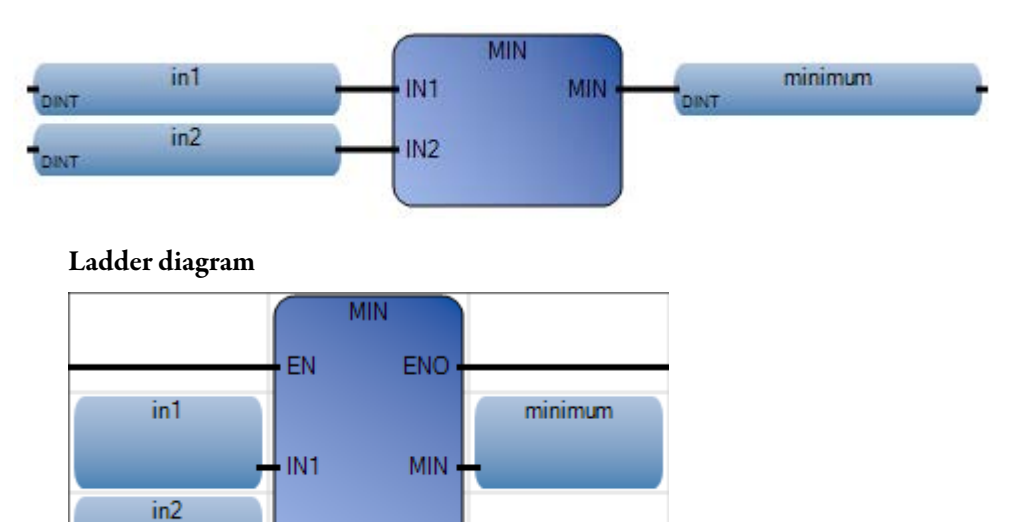

## Structured text

1 in1 := 3; 2 in2 := 10; 3 minimum := MIN(in1, in2);

IN2

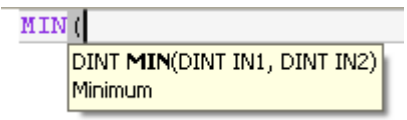

(\* ST Equivalence: \*)

new\_value := MAX (MIN (max\_value, value), min\_value);

(\* bounds the value to the [min\_value..max\_value] set \*)

## Results

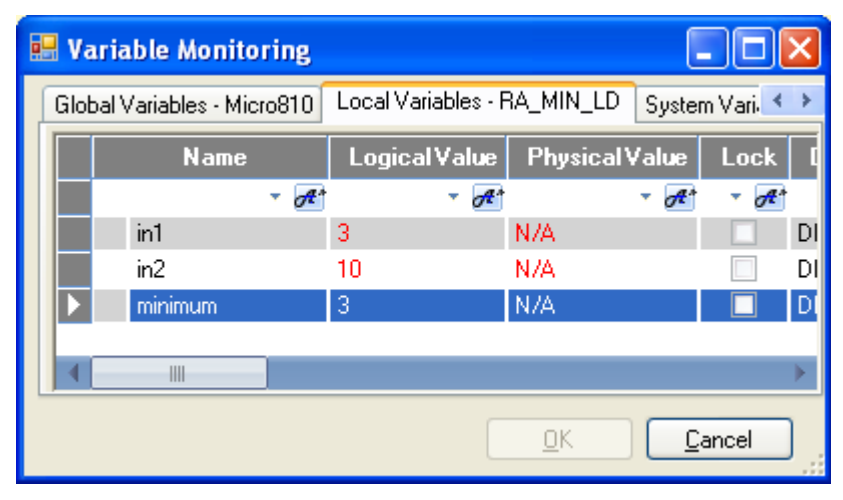

## MAX

## MAX yields the maximum of two integer values.

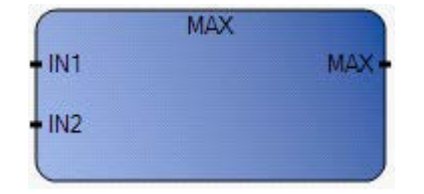

## Arguments

| Parameter | Parameter<br>Type | Data Type | Description                                                                                                    |
|-----------|-------------------|-----------|----------------------------------------------------------------------------------------------------|
| EN        | Input             | BOOL      | Function enable.<br>When EN = TRUE, execute maximum integer<br>value computation.<br>When EN = FALSE, there is no computation. |
| IN1       | Input             | DINT      | Any signed integer value.                                                                                                    |
| IN2       | Input             | DINT      | Cannot be Real.                                                                                                    |
| MAX       | Output            | DINT      | Maximum of both input values.                                                                                                  |
| ENO       | Output            | BOOL      | Enable out.                                                                                                    |

## MAX function language examples

## Function block diagram

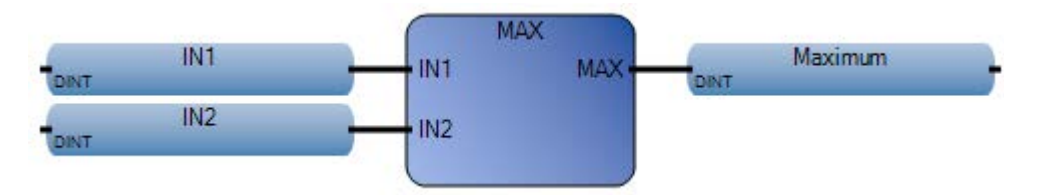

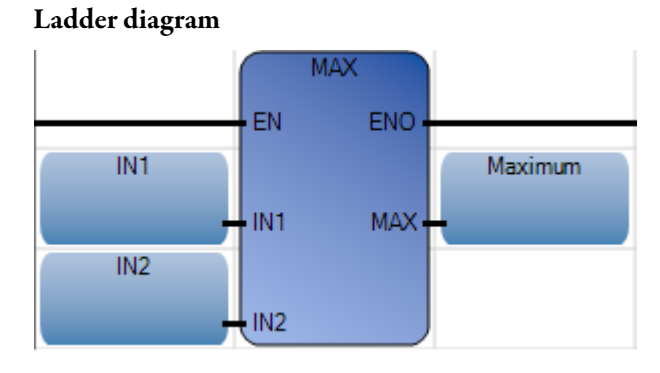

#### Structured text

```
1 IN1 := 3;
2 IN2 := 10;
3 Maximum := MAX(IN1, IN2);
```

#### MAX (

DINT **MAX**(DINT IN1, DINT IN2) Maximum

(\* ST Equivalence: \*)

new\_value := MAX (MIN (max\_value, value), min\_value);

(\* bounds the value to the [min\_value..max\_value] set \*)

#### Results

|   | 🛛 Var | iable Monit       | oring  |       |               |            |       |         | ×  |
|---|-------|-------------------|--------|-------|---------------|------------|-------|---------|----|
|   | Globa | al Variables - Mi | cro810 | Local | Variables - F | RA_MAX_LD  | Syste | m Var < | >  |
|   |       | Name              |        | Logi  | cal Value     | Physical V | 'alue | Lock    | 4  |
|   |       |                   |        |       | - A*          |            | • A*  | - A*    |    |
|   |       | IN1               |        | 3     |               | N/A        |       |         | DI |
|   |       | IN2               |        | 10    |               | N/A        |       |         | DI |
|   |       | Maximum           |        | 10    |               | N/A        |       |         | DI |
|   |       |                   | _      |       |               |            |       |         |    |
| l |       |                   |        |       |               |            |       |         |    |
|   |       |                   |        |       |               | <u>0</u> K |       | ancel   | )  |

## High-Speed Counter (HSC) instructions

High-speed counter instructions are used to monitor and control the high-speed counter.

| Function block            | Description                                                                               |
|---------------------------|-------------------------------------------------------------------------------------------|
| HSC (on page 301)         | HSC applies high presets, low presets and output source values to the high-speed counter. |
| HSC_SET_STS (on page 321) | HSC_SET_STS manually sets or resets the HSC counting status.                              |

# What is a High-Speed Counter?

A high-speed counter detects and counts narrow (fast) pulses and then issues specialized instructions to initiate control operations when the detected counts reach their preset values. Control operations include the automatic and immediate execution of the high-speed counter interrupt routine and the immediate update of outputs based on the configured source and mask pattern.

#### High-speed counter capabilities

Because HSC instructions have high-performance requirements, their operation is performed by custom circuitry that runs in parallel with the main system processor. Enhanced capabilities of High-Speed Counters include:

- 100 kHz operation high-speed direct control of outputs
- 32-bit signed integer data (count range of  $\pm 2,147,483,647$ )
- Programmable high and low presets
- Overflow and underflow setpoints
- Automatic interrupt processing based on accumulated count
- Run-time editable parameters (from the user control program) HSC instruction operation

## Micro800 controller support for HSC

All Micro830 and Micro850 controllers, except for 2080-LCxx-AWB, support up to six HSC inputs. HSC functionality is implemented in Micro800 controllers using high-speed counter hardware (embedded inputs in the controller), and the HSC instruction in the application. The HSC instruction configures the high-speed counter hardware and updates the image accumulator.

Important: The HSC function can only be used with the controller's embedded I/O. It cannot be used with expansion I/O modules.

HSC applies high presets, low presets and output source values to the high-speed counter.

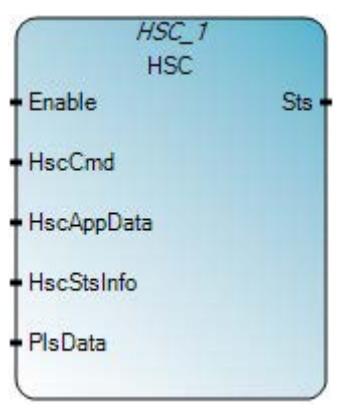

## Arguments

| Parameter  | Parameter type | Data type     | Description                                                                                                    |
|------------|----------------|---------------|----------------------------------------------------------------------------------------------------|
| Enable     | Input          | BOOL          | Function block enable.<br>When Enable = TRUE, execute the HSC operation specified in the HSC command<br>parameter.<br>When Enable = FALSE, no HSC commands are issued. |
| HscCmd     | Input          | USINT         | Issues commands to the HSC.<br>See HSCCmd values (on page 302).                                                                                                    |
| HSCAppData | Input          | HSCAPP        | HSC application configuration, which is usually only needed once.<br>See HSCAPP data type (on page 303).                                                               |
| HSCStsInfo | Input          | HSCSTS        | HSC dynamic status, which is continuously updated during HSC counting.<br>See HSCSTS data type (on page 310).                                                          |
| PlsData    | Input          | DINT<br>UDINT | Programmable Limit Switch (PLS) data structure.<br>See PLS data type (on page 318)                                                                                     |
| Sts        | Output         | UINT          | HSC execution status.<br>See HSC status codes (Sts) (on page 320).                                                                                                    |
| ENO        | Output         | BOOL          | Enable out.<br>Applies only to LD programs.                                                                                                    |

## **HSC function block language examples**

Function Block Diagram (FBD)

HSC

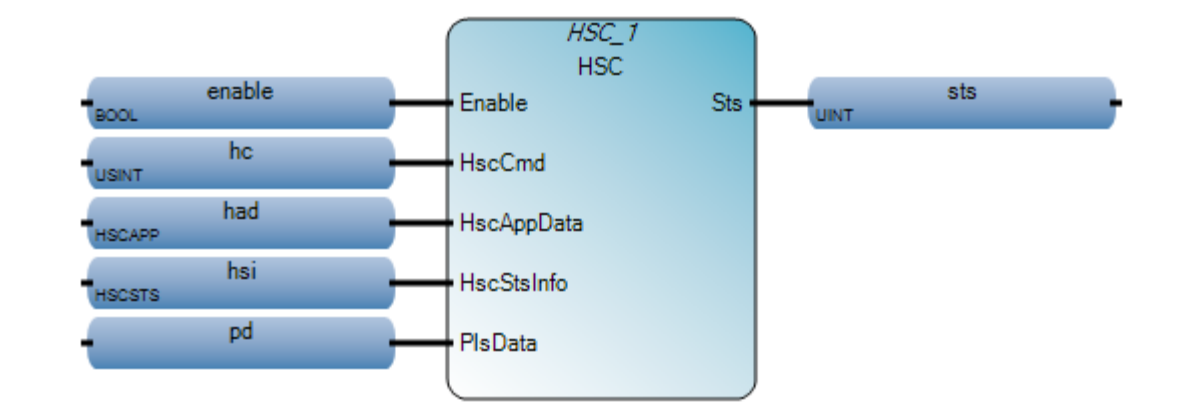

Ladder Diagram (LD)

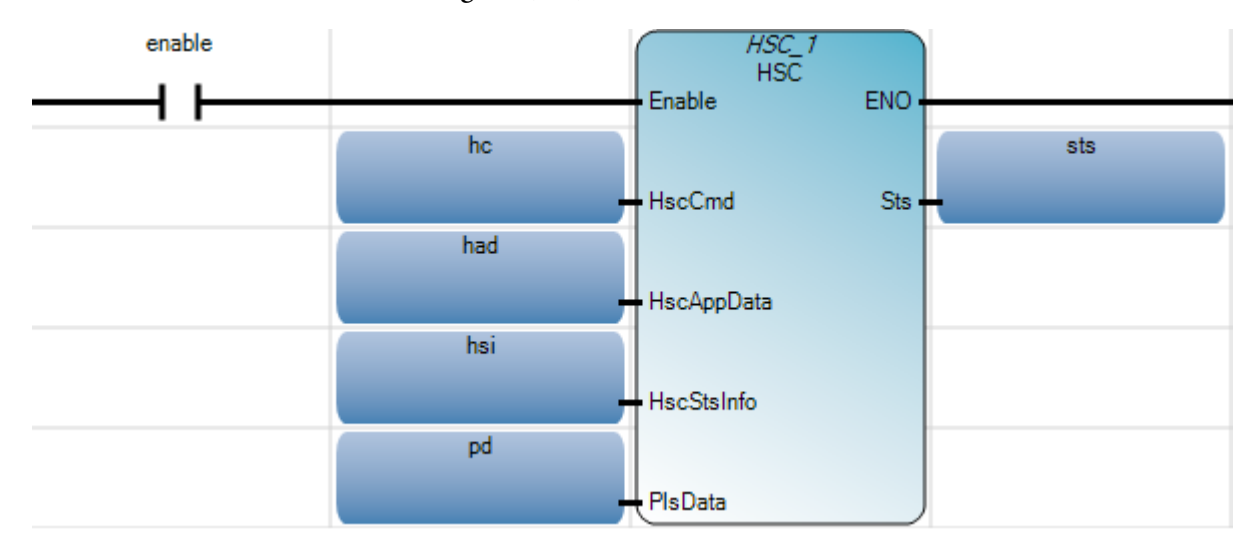

Structured Text (ST)

```
1 HSC_1(enable, hc, had, hsi, pd);
```

```
2 sts := HSC 1.Sts;
```

```
HSC_1(
```

void **HSC\_1**(BOOL Enable, USINT HscCmd, HSCAPP HscAppData, HSCSTS HscStsInfo, PLS[1..1] PlsData, UINT \_\_ADI\_PlsData) Type : HSC, Apply high/low presets and output source to high-speed counter.

## **HSCCmd** values

The following table describes the HSC commands for each HSC command value.

| HSC     | Command description |  |
|---------|---------------------|--|
| command |                     |  |

| HSC<br>command | Command description                                                                                                    |
|----------------|----------------------------------------------------------------------------------------------------|
| 0x01           | <ul> <li>HSC RUN</li> <li>Start HSC (if HSC is in Idle mode and the rung is enabled).</li> <li>Update HSC Status Information only (if HSC in Run mode and the rung is enabled).</li> </ul>                                                                     |
| 0x02           | HSC Stop: Stop a HSC counting (if HSC is in Run mode and the rung is enabled).                                                                                                    |
| 0x03           | HSC Load/Set: reload the HSC Application Data (if rung is enabled) for 6 input<br>elements: HPSetting, LPSetting, HPOutput, LPOutput, OFSetting, and UFSetting.<br><b>Note:</b> This command does not re-load the following input element: HSC<br>accumulator. |
| 0x04           | HSC Accumulator Reset (if rung is enabled).                                                                                                    |

## **HSC command results**

The following table describes the results of issuing HSC commands in different situations.

| Command value        | Result                                                             | Conditions                                                                                                    |
|----------------------|--------------------------------------------------------------------|----------------------------------------------------------------------------------------------------|
| HscCmd =1            | Starts the HSC mechanism, and the HSC transitions to running mode. | Setting the Enable input parameter to False does not stop counting while in running mode.<br>HscCmd =2 must be issued to stop counting. |
|                      | The HSC mechanism automatically updates values.                    | HSC AppData.Accumalator is updated with HSC Sts.Accumulator                                                                             |
| HscCmd =4<br>(reset) | Sets the HSC Acc value to the HSC AppData.Accumalator value.       | HscCmd =4 does not stop HSC counting.<br>If HSC is counting when HscCmd =4 is issued, some counting may<br>be lost                      |
|                      |                                                                    | To set a specific value to HSC Acc while counting, write the value to HSC AppData.Accumalator immediately before HscCmd =4 is issued.   |

## **HSCAPP** data type

HSCAppData (data type HSCAPP) is used to configure the HSC application.

## **HSCAppData parameters**

The following table lists the HSCAppData parameters.

| Parameter | Data type | Data format | User program<br>access | Description                                            |
|-----------|-----------|-------------|------------------------|--------------------------------------------------------|
| PLSEnable | BOOL      | bit         | read/write             | Enable or disable the Programmable Limit Switch (PLS). |
| HSCID     | UINT      | word        | read/write             | Defines the HSC.                                       |

| Parameter   | Data type | Data format | User program<br>access | Description                                     |
|-------------|-----------|-------------|------------------------|-------------------------------------------------|
| HSCMode     | UINT      | word        | read/write             | Defines the HSC mode.                           |
| Accumulator | DINT      | long word   | read/write             | Initial accumulator value.                      |
| HPSetting   | DINT      | long word   | read/write             | High preset setting.                            |
| LPSetting   | DINT      | long word   | read/write             | Low preset setting.                             |
| OFSetting   | DINT      | long word   | read/write             | Overflow setting.                               |
| UFSetting   | DINT      | long word   | read/write             | Underflow setting.                              |
| OutputMask  | UDINT     | word        | read/write             | Out mask for output.                            |
| HPOutput    | UDINT     | long word   | read/write             | 32-bit output setting for High preset reaching. |
| LPOutput    | UDINT     | long word   | read/write             | 32-bit output setting for Low preset reaching.  |

## HSCAppData parameter details

HSCApp data type parameters are used to define HSC configuration data.

## **PLSEnable**

| Parameter        | Data type | Data format | User program access |
|------------------|-----------|-------------|---------------------|
| HSCApp.PLSEnable | BOOL      | bit         | read/write          |

Enables and disables the High-Speed Counter Programmable Limit Switch (PLS) function.

## **HSCApp settings versus PLSData settings**

When the PLS function is enabled, relevant HSCApp settings are superseded by the corresponding PLSData settings as shown in the following table.

| HSCApp setting   | PLSData setting |
|------------------|-----------------|
| HSCAPP.HpSetting | HSCHP           |
| HSCAPP.LpSetting | HSCLP           |
| HSCAPP.HPOutput  | HSCHPOutput     |
| HSCAPP.LPOutput  | HSCLPOutput     |

## **HSCID**

| Parameter    | Data type | Data format | User program access |
|--------------|-----------|-------------|---------------------|
| HSCApp.HSCID | UINT      | word        | read/write          |

| Output Selection                | Bit   | Description                                                                                                |
|---------------------------------|-------|----------------------------------------------------------------------------------------------------|
| First word of HSC Function Data | 15-13 | Module type of HSC:                                                                                        |
|                                 |       | • 0x00 - Embedded.                                                                                         |
|                                 |       | • 0x01 - Expansion.                                                                                        |
|                                 |       | • 0x02 - Plug-in Port.                                                                                     |
|                                 | 12-8  | Slot ID of the module:                                                                                     |
|                                 |       | • 0x00 - Embedded.                                                                                         |
|                                 |       | • 0x01-0x1F - ID of Expansion Module.                                                                      |
|                                 |       | • 0x01-0x05 - ID of Plug-in Port.                                                                          |
|                                 | 7-0   | HSC ID inside the module:                                                                                  |
|                                 |       | • 0x00-0x0F - Embedded.                                                                                    |
|                                 |       | • 0x00-0x07 - ID of HSC for Expansion.                                                                     |
|                                 |       | • 0x00-0x07 - ID of HSC for Plug-in Port.                                                                  |
|                                 |       | <b>Note</b> : For the initial version of Connected Components Workbench, only IDs 0x00-0x05 are supported. |

Identifies the High-Speed Counter to be used. The following table lists the values for defining the HSC ID:

## HSCMode

| Parameter      | Data type | User program access |
|----------------|-----------|---------------------|
| HSCApp.HSCMode | UINT      | read/write          |

Set the High-Speed Counter to one of 10 types of counting modes. The mode value is configured through the programming device and is accessible in the control program.

## **HSC operating modes**

The main HSC and sub HSC support different modes.

- The main high-speed counters support 10 types of operation modes.
- Sub high-speed counters support 5 types of operation modes (mode 0, 2, 4, 6, 8).
- If the main high-speed counter is set to mode 1, 3, 5, 7 or 9, then the sub high-speed counter will be disabled.

| HSCMode | Counting mode                                                                                                    |
|---------|----------------------------------------------------------------------------------------------------|
| 0       | Up counter. The accumulator is immediately cleared (0) when it reaches the high preset. A low preset cannot be defined in this mode. |

| HSCMode | Counting mode                                                                                                    |
|---------|----------------------------------------------------------------------------------------------------|
| 0       | Up counter. The accumulator is immediately cleared (0) when it reaches the high preset. A low preset cannot be defined in this mode.                              |
| 1       | Up counter with external reset and hold. The accumulator is immediately cleared (0) when it reaches the high preset. A low preset cannot be defined in this mode. |
| 2       | Counter with external direction.                                                                                                    |
| 3       | Counter with external direction, reset and hold.                                                                                                    |
| 4       | Two input counter (up and down).                                                                                                    |
| 5       | Two input counter (up and down) with external reset and hold.                                                                                                    |
| 6       | Quadrature counter (phased inputs A and B).                                                                                                    |
| 7       | Quadrature counter (phased inputs A and B) with external reset and hold.                                                                                          |
| 8       | Quadrature X4 counter (phased inputs A and B).                                                                                                    |
| 9       | Quadrature X4 counter (phased inputs A and B) with external reset and hold.                                                                                       |

For additional information on HSC operating modes and input assignments, see HSC Inputs and Wiring Mapping in the *Micro830 and Micro850 Programmable Controllers User Manual*.

- 1. In the **Help** menu, click **User Manuals**, expand **Controllers** and then the controller category.
- 2. Double-click the controller user manual in the controller category to open a pdf of the manual.

#### Accumulator

| Parameter          | Data type | User program access |
|--------------------|-----------|---------------------|
| HSCApp.Accumulator | DINT      | read/write          |

Sets the initial accumulator value when the High-Speed Counter starts. When the HSC is in Counting mode, the Accumulator is automatically updated by the HSC sub-system to reflect the actual HSC accumulator value.

## **HPSetting**

| Parameter        | Data type | User program access |
|------------------|-----------|---------------------|
| HSCApp.HPSetting | DINT      | read/write          |

Upper setpoint (in counts) that defines when the HSC sub-system generates an interrupt.

The data loaded into the high preset must be less than or equal to the data resident in the overflow (HSCAPP.OFSetting) parameter or an HSC error is generated.

## LPSetting

| Parameter        | Data type | User program access |
|------------------|-----------|---------------------|
| HSCApp.LPSetting | DINT      | read/write          |

Lower setpoint (in counts) that defines when the HSC sub-system generates an interrupt.

- The data loaded into the low preset must be greater than or equal to the data resident in the underflow (HSCAPP.UFSetting) parameter or an HSC error is generated.
- If the underflow and low preset values are negative numbers, the low preset must be a number with an absolute value smaller than the underflow.

## OFSetting

| Parameter        | Data type | User program access |
|------------------|-----------|---------------------|
| HSCApp.0FSetting | DINT      | read/write          |

Overflow setting that defines the upper count limit for the counter.

- If the counter's accumulated value increments above the value specified in OFSetting, an overflow interrupt is generated.
- When the overflow interrupt is generated, the HSC sub-system resets the accumulator value to the underflow value and the counter continues counting from the underflow value (counts are not lost in this transition).

OFSetting values must be:

- Between -2,147,483,648 and 2,147,483,647.
- Greater than the underflow value.
- Greater than or equal to the data resident in the high preset (HSCAPP.HPSetting) or an HSC error is generated.

#### UFSetting

| Parameter        | Data type | User program access |
|------------------|-----------|---------------------|
| HSCApp.UFSetting | DINT      | read/write          |

Underflow setting that defines the lower count limit for the counter.

- If the counter's accumulated value decrements below the value specified in UFSetting, an underflow interrupt is generated.
- When the underflow interrupt is generated, the HSC sub-system resets the accumulated value to the overflow value and the counter starts counting from the overflow value (counts are not lost in the transition).

UFSetting values must be:

- Between -2,147,483,648 and 2,147,483,647.
- Less than the overflow value.
- Less than or equal to the data resident in the low preset (HSCAPP.LPSetting) or an HSC error is generated.

#### OutputMask

| Parameter         | Data type | User program access |
|-------------------|-----------|---------------------|
| HSCApp.OutputMask | UDINT     | read/write          |

Defines the embedded outputs on the controller that the High-Speed Counter can directly control. The HSC sub-system can, without control program interaction, turn outputs ON or OFF based on the High or Low presets of the HSC accumulator.

#### OutputMask bit patterns

The bit pattern stored in HSCApp.OutputMask defines which outputs are controlled by the HSC and which outputs are not controlled by the HSC.

The HSCAPP.OutputMask bit pattern corresponds to the output bits on the controller, and can only be configured during initial setup.

- Bits that are set (1) are enabled and can be turned on or off by the HSC sub-system.
- Bits that are set (0) cannot be turned on or off by the HSC sub-system.

For example, to use the HSC to control outputs 0, 1, 3, assign:

- HscAppData.OutputMask = 2#1011, or
- HscAppData.OutputMask = 11

#### **HPOutput**

Parameter Data type User program access

Rockwell Automation Publication 2080 RV001 BENE - March 2014 Varch 2014

| Parameter       | Data type | User program access |
|-----------------|-----------|---------------------|
| HSCApp.HPOutput | UDINT     | read/write          |

Defines the state (1 = ON or 0 = OFF) of the outputs on the controller when the high preset is reached. For more information on how to directly turn outputs on or off based on the high preset, see OutputMask.

You can configure the high output bit pattern during initial setup, or you can use the HSC function block to load the new parameters while the controller is operating.

## **LPOutput**

| Parameter       | Data type | User program access |
|-----------------|-----------|---------------------|
| HSCApp.LPOutput | UDINT     | read/write          |

LPOutput (HSCApp.LPOutput) defines the state (1 = "on", 0 = "off") of the outputs on the controller when the low preset is reached. For more information on how to directly turn outputs on or off based on the low preset, see OutputMask.

You can configure the low output bit pattern during initial setup, or you can use the HSC function block to load the new parameters while the controller is operating.

## HSCAppData parameters example

The following image shows the HSCAppData parameters in the **Variable Selector**.

| -   | Commen          | Attribute    | Data Type | Name                         |  |
|-----|-----------------|--------------|-----------|------------------------------|--|
|     |                 | - A*         | HSC       | - A*                         |  |
|     | HSC application | Read/Write 💉 | HSCAPP    | HSC_1.HscAppData             |  |
| E   |                 | Read/Write * | BOOL      | HSC_1.HscAppData.PlsEnable   |  |
|     |                 | Read/Write * | UINT      | HSC_1.HscAppData.HscID       |  |
|     |                 | Read/Write   | UINT      | HSC_1.HscAppData.HscMode     |  |
|     |                 | Read/Write * | DINT      | HSC_1.HscAppData.Accumulator |  |
|     |                 | Read/Write - | DINT      | HSC_1.HscAppData.HPSetting   |  |
|     |                 | Read/Write - | DINT      | HSC_1.HscAppData LPSetting   |  |
| Ē   |                 | Read/Write * | DINT      | HSC_1.HscAppData.OFSetting   |  |
|     |                 | Read/Write - | DINT      | HSC_1.HscAppData.UFSetting   |  |
|     |                 | Read/Write - | UDINT     | HSC_1.HscAppData.OutputMask  |  |
|     |                 | Read/Write - | UDINT     | HSC_1.HscAppData.HPOutput    |  |
|     |                 | Read/Write - | UDINT     | HSC_1.HscAppData.LPOutput    |  |
| t i | HSC dynamic st  | Read/Write ~ | HSCSTS    | HSC_1.HscStsInfo             |  |
|     | Programmable I  | Read/Write ~ |           | HSC_1.PlsData                |  |
|     | ADI hidden para | Read/Write * | UINT      | HSC_1ADI_PIsData             |  |
|     |                 |              |           | 10                           |  |

## **HSCSTS** data type

HSCSTSInfo (data type HSCSTS) displays the status of the High-Speed Counter.

## **HSCSTSInfo status actions**

During HSC counting, the following HSC status actions occur.

- If the HSC function block is counting with command 0x01, the HSC status is continuously updated.
- If an error occurs, the Error\_Detected flag is turned on and an error code is set.

## **HSCSTSInfo parameters**

The following table describes the HSCSTSInfo parameters.

| Parameter     | Data<br>type | HSC mode | User program<br>access | Description                                                       |
|---------------|--------------|----------|------------------------|-------------------------------------------------------------------|
| CountEnable   | BOOL         | 09       | read only              | Counting enabled.                                                 |
| ErrorDetected | BOOL         | 09       | read/write             | Non-zero means error detected.                                    |
| CountUpFlag   | BOOL         | 09       | read only              | Count up flag.                                                    |
| CountDwnFlag  | BOOL         | 29       | read only              | Count down flag.                                                  |
| Mode1Done     | BOOL         | 0 or 1   | read/write             | HSC is Mode 1A or Mode 1B; accumulator counts up to the HP value. |
| OVF           | BOOL         | 09       | read/write             | Overflow is detected.                                             |
| UNF           | BOOL         | 09       | read/write             | Underflow is detected.                                            |
| CountDir      | BOOL         | 09       | read only              | 1: count up; 0: count down.                                       |
| HPReached     | BOOL         | 29       | read/write             | High preset reached.                                              |
| LPReached     | BOOL         | 29       | read only              | Low preset reached.                                               |
| OFCauseInter  | BOOL         | 09       | read/write             | Overflow caused a HSC interrupt.                                  |
| UFCauseInter  | BOOL         | 29       | read/write             | Underflow caused a HSC. interrupt.                                |
| HPCauseInter  | BOOL         | 09       | read/write             | High preset reached, causing a HSC interrupt.                     |
| LPCauseInter  | BOOL         | 29       | read/write             | Low Preset reached, causing a HSC interrupt.                      |
| PlsPosition   | UINT         | 09       | read only              | Position of the Programmable Limit Switch (PLS).                  |
| ErrorCode     | UINT         | 09       | read/write             | Displays the error codes detected by the HSC sub-system.          |
| Accumulator   | DINT         |          | read/write             | Actual accumulator reading.                                       |
| HP            | DINT         |          | read only              | Last high preset setting.                                         |
| LP            | DINT         |          | read only              | Last low preset setting.                                          |
| HPOutput      | UDINT        |          | read/write             | Last high preset output setting.                                  |

Rokwell Automation Publication 2080-RV001BENE-March 2014/Varch 2014

| Parameter   | Data<br>type | HSC mode | User program<br>access | Description                     |
|-------------|--------------|----------|------------------------|---------------------------------|
| CountEnable | BOOL         | 09       | read only              | Counting enabled.               |
| LPOutput    | UDINT        |          | read/write             | Last low preset output setting. |

## **HSCSTSInfo parameter details**

HSCSTSInfo (data type HSCSTS) parameters are used to determine the status of the High-Speed Counter.

## CountEnable

| Parameter          | Data type | HSC mode | User program access |
|--------------------|-----------|----------|---------------------|
| HSCSTS.CountEnable | BOOL      | 09       | read only           |

Indicates the status of the High-Speed Counter, whether counting is enabled (1) or disabled (0, default).

## ErrorDetected

| Parameter            | Data type | HSC mode | User program access |
|----------------------|-----------|----------|---------------------|
| HSCSTS.ErrorDetected | BOOL      | 09       | read/write          |

Detects if an error is present in the HSC sub-system. Configuration errors are the most common types of error represented by the ErrorDetectedr. When the bit is set (1), look at the specific error code in parameter HSCSTS.ErrorCode, which is maintained by the controller. You can clear the ErrorDetected bit when necessary.

## CountUpFlag

| Parameter          | Data type | HSC mode | User program access |
|--------------------|-----------|----------|---------------------|
| HSCSTS.CountUpFlag | BOOL      | 09       | read only           |

Used with all of the HSCs (modes 0...9). If the HSCSTS.CountEnable bit is set, the Count Up bit is set (1). If the HSCSTS.CountEnable is cleared, the Count Up bit is cleared (0).

## CountDownFlag

| Parameter            | Data type | HSC mode | User program access |
|----------------------|-----------|----------|---------------------|
| HSCSTS.CountDownFlag | BOOL      | 29       | read only           |

Used with the bidirectional counters (modes 2...9). If the HSCSTS.CountEnable bit is set, the Count Down bit is set (1). If the HSCSTS.CountEnable bit is clear, the Count Down bit is cleared (0).

#### Mode1Done

| Parameter        | Data type | HSC mode | User program access |
|------------------|-----------|----------|---------------------|
| HSCSTS.Mode1Done | BOOL      | 0 or 1   | read/write          |

The HSC sub-system sets the HSCSTS.Mode1Done status flag to (1) when the HSC is configured for Mode 0 or Mode 1 behavior, and the accumulator counts up to the High Preset value.

#### OVF

| Parameter  | Data type | HSC mode | User program access |
|------------|-----------|----------|---------------------|
| HSCSTS.OVF | BOOL      | 09       | read/write          |

The HSC sub-system sets the HSCSTS.OVF status flag to (1) whenever the accumulated value (HSCSTS.Accumulator) has counted through the overflow variable (HSCAPP.OFSetting). This bit is transitional and is set by the HSC sub-system. It is up to the control program to use, track, and clear (0) the overflow condition.

Overflow conditions do not generate a controller fault.

#### UNF

| Parameter  | Data type | HSC mode | User program access |
|------------|-----------|----------|---------------------|
| HSCSTS.UNF | BOOL      | 09       | read/write          |

The HSC sub-system sets the HSCSTS.UNF status flag to (1) whenever the accumulated value (HSCSTS.Accumulator) has counted through the underflow variable (HSCAPP.UFSetting). This bit is transitional and is set by the HSC sub-system. It is up to the control program to use, track, and clear (0) the underflow condition.

Underflow conditions do not generate a controller fault.

## CountDir

| Parameter       | Data type | HSC mode | User program access |
|-----------------|-----------|----------|---------------------|
| HSCSTS.CountDir | BOOL      | 09       | read only           |

The HSC sub-system controls the HSCSTS.CountDir status flag. When the HSC accumulator counts up, the direction flag is set to (1). Whenever the HSC accumulator counts down, the direction flag is cleared (0).

If the accumulated value stops, the direction bit retains its value. The only time the direction flag changes is when the accumulated count reverses.

This bit is updated continuously by the HSC sub-system whenever the controller is in a run mode.

## HPReached

| Parameter        | Data type | HSC mode | User program access |
|------------------|-----------|----------|---------------------|
| HSCSTS.HPReached | BOOL      | 29       | read/write          |

The HSC sub-system sets the HSCSTS.HPReached status flag to (1) whenever the accumulated value (HSCSTS.Accumulator) is greater than or equal to the high preset variable (HSCAPP.HPSetting).

This bit is updated continuously by the HSC sub-system whenever the controller is in an executing mode. Writing to this element is not recommended.

## LPReached

| Parameter        | Data type | HSC mode | User program access |
|------------------|-----------|----------|---------------------|
| HSCSTS.LPReached | BOOL      | 29       | read only           |

The HSC sub-system sets the HSCSTS.LPReached status flag to (1) whenever the accumulated value (HSCSTS.Accumulator) is less than or equal to the low preset variable (HSCAPP.LPSetting).

This bit is updated continuously by the HSC sub-system whenever the controller is in an executing mode. Writing to this element is not recommended.

## **OFCauseInter**

| Parameter           | Data type | HSC mode | User program access |
|---------------------|-----------|----------|---------------------|
| HSCSTS.OFCauseInter | BOOL      | 09       | read/write          |

The Overflow Interrupt status bit sets (1) when the HSC accumulator counts through the overflow value and the HSC interrupt is triggered. This bit can be used in the control program to identify that the overflow variable caused the HSC interrupt. If the control program needs to perform any specific control action based on the overflow, this bit is used as conditional logic.

This bit can be cleared (0) by the control program and is also cleared by the HSC sub-system whenever these conditions are detected:

- Low Preset Interrupt executes
- High Preset Interrupt executes
- Underflow Interrupt executes

## **UFCauseInter**

| Parameter           | Data type | HSC mode | User program access |
|---------------------|-----------|----------|---------------------|
| HSCSTS.UFCauseInter | BOOL      | 29       | read/write          |

The Underflow Interrupt status bit sets (1) when the HSC accumulator counts through the underflow value and the HSC interrupt is triggered. This bit can be used in the control program to identify that the underflow condition caused the HSC interrupt. If the control program needs to perform any specific control action based on the underflow, this bit is used as conditional logic.

This bit can be cleared (0) by the control program and is also cleared by the HSC sub-system whenever these conditions are detected:

- Low Preset Interrupt occurs
- High Preset Interrupt occurs
- Overflow Interrupt occurs

#### **HPCauseInter**

| Parameter           | Data type | HSC mode | User program access |
|---------------------|-----------|----------|---------------------|
| HSCSTS.HPCauseInter | BOOL      | 09       | read/write          |

The High Preset Interrupt status bit sets (1) when the HSC accumulator reaches the high preset value and the HSC interrupt is triggered. This bit can be used in the control program to identify that the high preset condition caused the HSC interrupt. If the control program needs to perform any specific control action based on the high preset, this bit is used as conditional logic.

This bit can be cleared (0) by the control program and is also cleared by the HSC sub-system whenever these conditions are detected:

- Low Preset Interrupt occurs
- Underflow Interrupt occurs
- Overflow Interrupt occurs

## LPCauseInter

| Parameter | Data type | HSC mode | User program access |
|-----------|-----------|----------|---------------------|
|           |           |          |                     |

| Parameter           | Data type | HSC mode | User program access |
|---------------------|-----------|----------|---------------------|
| HSCSTS.LPCauseInter | BOOL      | 29       | read/write          |

The Low Preset Interrupt status bit sets (1) when the HSC accumulator reaches the low preset value and the HSC interrupt is triggered. This bit can be used in the control program to identify that the low preset condition caused the HSC interrupt. If the control program needs to perform any specific control action based on the low preset, this bit is used as conditional logic.

This bit can be cleared (0) by the control program and is also cleared by the HSC sub-system whenever these conditions are detected:

- High Preset Interrupt occurs
- Underflow Interrupt occurs
- Overflow Interrupt occurs

## **PlsPosition**

| Parameter          | Data type | HSC mode | User program access |
|--------------------|-----------|----------|---------------------|
| HSCSTS.PLSPosition | UINT      | 09       | read only           |

When the HSC is in Counting mode, and PLS is enabled, this parameter indicates which PLS element is used for the current HSC configuration.

## ErrorCode

| Parameter        | Data type | HSC mode | User program access |
|------------------|-----------|----------|---------------------|
| HSCSTS.ErrorCode | BOOL      | 09       | read only           |

Displays the error codes detected by the HSC sub-system.

| Error code<br>sub-element | HSC counting<br>error code | Error description                                                                                                    |
|---------------------------|----------------------------|----------------------------------------------------------------------------------------------------|
| Bit 15-8 (high byte)      | 0-255                      | The non-zero value for the high byte indicates that the HSC error is due to the PLS data setting. The value of the high byte indicates which element of the PLS data triggers the error. |
| Bit 7-0 (low byte)        | 0x00                       | No error occurring.                                                                                                    |
|                           | 0x01                       | Invalid HSC counting mode.                                                                                                    |
|                           | 0x02                       | Invalid high preset.                                                                                                    |
|                           | 0x03                       | Invalid overflow.                                                                                                    |
|                           | 0x04                       | Invalid underflow.                                                                                                    |

| Error code<br>sub-element | HSC counting<br>error code | Error description |
|---------------------------|----------------------------|-------------------|
|                           | 0x05                       | No PLS data.      |

## Accumulator

| Parameter          | Data type | User program access |
|--------------------|-----------|---------------------|
| HSCApp.Accumulator | DINT      | read/write          |

Sets the initial accumulator value when the High-Speed Counter starts. When the HSC is in Counting mode, the Accumulator is automatically updated by the HSC sub-system to reflect the actual HSC accumulator value.

## HP

| Parameter | Data type | User program access |
|-----------|-----------|---------------------|
| HSCSTS.HP | DINT      | read only           |

The HSCSTS.HP is the upper setpoint (in counts) that defines when the HSC sub-system generates an interrupt.

The data loaded into the high preset must be less than or equal to the data resident in the overflow (HSCAPP.OFSetting) parameter or an HSC error is generated.

This is the latest high preset setting, which may be updated by PLS function from the PLS data block.

## LP

| Parameter | Data type | HSC mode | User program access |
|-----------|-----------|----------|---------------------|
| HSCSTS.LP | DINT      |          | read only           |

The HSCSTS.LP is the lower setpoint (in counts) that defines when the HSC sub-system generates an interrupt.

The data loaded into the low preset must be greater than or equal to the data resident in the underflow (HSCAPP.UFSetting) parameter or an HSC error is generated. If the underflow and low preset values are negative numbers, the low preset must be a number with a smaller absolute value.

This is the latest low preset setting, which may be updated by PLS function from the PLS data block.

## **HPOutput**

Parameter

Data type User p

User program access

| Parameter       | Data type | User program access |
|-----------------|-----------|---------------------|
| HSCApp.HPOutput | UDINT     | read/write          |

Defines the state (1 = ON or 0 = OFF) of the outputs on the controller when the high preset is reached. For more information on how to directly turn outputs on or off based on the high preset, see OutputMask.

You can configure the high output bit pattern during initial setup, or you can use the HSC function block to load the new parameters while the controller is operating.

## **LPOutput**

| Parameter       | Data type | User program access |
|-----------------|-----------|---------------------|
| HSCApp.LPOutput | UDINT     | read/write          |

LPOutput (HSCApp.LPOutput) defines the state (1 = "on", 0 = "off") of the outputs on the controller when the low preset is reached. For more information on how to directly turn outputs on or off based on the low preset, see OutputMask.

You can configure the low output bit pattern during initial setup, or you can use the HSC function block to load the new parameters while the controller is operating.

## **HSCSTSInfo parameters example**

The following image shows the HSCStsInfo parameters in the Variable Selector.

| Name         |                          | Data Type | Attribute  |                  | Comment              |   |
|--------------|--------------------------|-----------|------------|------------------|----------------------|---|
|              | - A*                     | * ==      | *          | A.               | - A                  | • |
| SC_1.HscStsh | fo                       | HSCSTS    | Read/Write |                  | HSC dynamic status.  | ī |
| HSC_1.H      | scStsInfo.CountEnable    | BOOL      | Read/Write |                  |                      |   |
| HSC_1.H      | IscStsInfo.ErrorDetected | BOOL      | Read/Write | -                |                      | ľ |
| HSC_1.H      | IscStsInfo.CountUpFlag   | BOOL      | Read/Write | 1                |                      |   |
| HSC_1.H      | IscStsInfo.CountDwnFlag  | BOOL      | Read/Write | *                |                      |   |
| HSC_1.H      | IscStsInfo.Mode1Done     | BOOL      | Read/Write | $\mathbf{x}_{i}$ |                      | I |
| HSC_1.H      | IscStsInfo.OVF           | BOOL      | Read/Write | •                |                      | 1 |
| HSC_1.H      | scStsInfo.UNF            | BOOL      | Read/Write | *                |                      | l |
| HSC_1.H      | scStsInfo.CountDir       | BOOL      | Read/Write | *                |                      | l |
| HSC_1.H      | IscStsInfo.HPReached     | BOOL      | Read/Write |                  |                      | Ī |
| HSC_1.H      | IscStsInfo.LPReached     | BOOL      | Read/Write |                  |                      | I |
| HSC_1.H      | scStsInfo.OFCauseInter   | BOOL      | Read/Write | •                |                      | i |
| HSC_1.H      | scStsInfo.UFCauseInter   | BOOL      | Read/Write | *                |                      |   |
| HSC_1.H      | IscStsInfo.HPCauseInter  | BOOL      | Read/Write | *                |                      | 1 |
| HSC_1.H      | IscStsInfo.LPCauseInter  | BOOL      | Read/Write | *                |                      | I |
| HSC_1.H      | scStsInfo.PIsPosition    | UINT      | Read/Write | *                |                      | i |
| HSC_1.H      | scStsInfo.ErrorCode      | UINT      | Read/Write | *                |                      | i |
| HSC_1.H      | IscStsInfo.Accumulator   | DINT      | Read/Write | -                |                      | i |
| HSC_1.H      | IscStsInfo.HP            | DINT      | Read/Write | -                |                      | Ì |
| HSC_1.H      | lscStsInfo.LP            | DINT      | Read/Write |                  | 1                    |   |
| HSC_1.H      | IscStsInfo.HPOutput      | UDINT     | Read/Write | -                |                      |   |
| HSC_1.H      | scStsInfo.LPOutput       | UDINT     | Read/Write |                  |                      |   |
| SC 1.PlsData |                          |           | Read/Write | -                | Programmable Limit S | A |

## PLS data type

PLSData (data type PLS) is used to configure the programmable limit switch.

## **PLSData structure elements**

The PLS data structure is a flexible array with the following elements.

| Element     | Element order | Data type | Element description |
|-------------|---------------|-----------|---------------------|
| HSCHP       | Word 01       | DINT      | High preset         |
| HSCLP       | Word 23       | DINT      | Low preset          |
| HSCHPOutput | Word 45       | UDINT     | Output high data    |
| HSCLPOutput | Word 67       | UDINT     | Output low data     |

The total number of elements for one PLS data structure should not exceed 255.

## **PLSData parameters**

| Parameter   | Data type | Data format           | HSC<br>mode | User program<br>access | Description      |
|-------------|-----------|-----------------------|-------------|------------------------|------------------|
| HSCHP       | DINT      | 32-bit signed integer | 0           | read/writer            | High preset      |
| HSCLP       | DINT      | 32-bit signed integer | 0           | read/write             | Low preset       |
| HSCHPOutput | UDINT     | 32-bit binary         | 0           | read/write             | Output high data |
| HSCLPOutput | UDINT     | 32-bit binary         | 0           | read/write             | Output low data  |

The following table lists the PLSData parameter details.

## **HSCApp settings versus PLSData settings**

When the PLS function is enabled, relevant HSCApp settings are superseded by the corresponding PLSData settings as shown in the following table.

| HSCApp setting   | PLSData setting |
|------------------|-----------------|
| HSCAPP.HpSetting | HSCHP           |
| HSCAPP.LpSetting | HSCLP           |
| HSCAPP.HPOutput  | HSCHPOutput     |
| HSCAPP.LPOutput  | HSCLPOutput     |

## **PLSData parameters example**

The following figure shows the PLSData parameters in the Variable Selector.

| riables - Micro850 Local Variables - HSCSampleProgr |      | gram System Variables - Micro850 |            |     | 1/O - Micro850    | Defined Words - Micro850              | ) |
|-----------------------------------------------------|------|----------------------------------|------------|-----|-------------------|---------------------------------------|---|
| Name                                                |      | ata Type                         | Attribute  |     |                   | Comment                               |   |
| - <i>A</i>                                          | •    |                                  |            | de. |                   |                                       |   |
| HSC_1.HscCmd                                        | USIN | T                                | Read/Write |     | See HSC Comma     | ind Values.                           |   |
| HSC_1.HscAppData                                    | HSC/ | APP                              | Read/Write |     | HSC application   | configuration.                        |   |
| HSC_1.HscStsInfo                                    | HSC  | STS                              | Read/Write | -   | HSC dynamic sta   | itus.                                 |   |
| HSC_1.PlsData                                       |      |                                  | Read/Write |     | Programmable Li   | mit Switch (PLS) Data Str             |   |
| HSC_1.PlsData[1]                                    | PLS  |                                  | Read/Write | ×   |                   |                                       |   |
| HSC_1.PlsData[1].HscHP                              | DINT |                                  | Read/Write | *   |                   | 1                                     |   |
| HSC_1.PlsData[1].HscLP                              | DINT |                                  | Read/Write | ×   |                   | i i                                   |   |
| HSC_1.PlsData[1].HscHPOutPut                        | UDIN | IT                               | Read/Write | *   |                   |                                       | = |
| HSC_1.PisData[1].HscLPOutPut                        | UDIN | IT                               | Read/Write | π.  |                   |                                       |   |
| HSC_1ADI_PIsData                                    | UINT |                                  | Read/Write | •   | ADI hidden paran  | neter for <pisdata> array i</pisdata> |   |
| HSC_1.Sts                                           | UINT |                                  | Read/Write | *   | Execution status. | See HSC Status Values.                |   |
| md                                                  | USIN | T -                              | Read/Write | Ψ.  |                   |                                       |   |
| opData                                              | HSC  | APP -                            | Read/Write |     |                   | 1                                     |   |
|                                                     |      |                                  |            | .*  |                   | 2                                     |   |
|                                                     | -    |                                  |            | _   |                   |                                       |   |
|                                                     |      |                                  | 1          |     |                   | *                                     |   |

## HSC status codes (STS)

The following table describes the codes that are used to indicate the execution status of the HSC function block.

| Status code | Status description             |
|-------------|--------------------------------|
| 0x00        | No action taken (not enabled). |
| 0x01        | HSC execution successful.      |
| 0x02        | HSC command invalid.           |
| 0x03        | HSC ID out of range.           |
| 0x04        | HSC configure error.           |

## HSC\_SET\_STS

HSC\_SET\_STS manually sets or resets the HSC counting status.

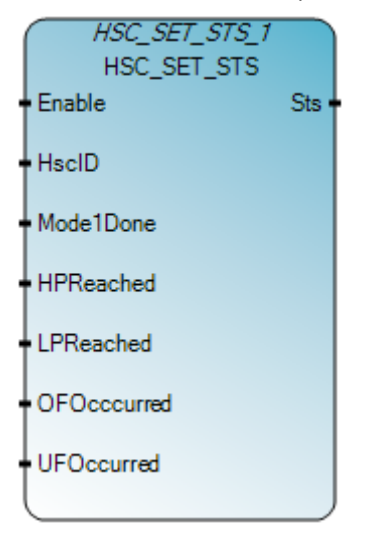

## HSC\_SET\_STS function block operation

The HSC function block must be stopped (not counting) for the HSC\_SET\_STC function block to set or reset its HTS status. If the HSC function block is not stopped, the input parameters will continue to update and any changes made using the HSC\_SET\_STS function block will be ignored.

## Arguments

| Parameter  | Parameter<br>type | Data type | Description                                                             |
|------------|-------------------|-----------|-------------------------------------------------------------------------|
| Enable     | Input             | BOOL      | Function block enable.<br>When Enable = TRUE, set/reset the HSC status. |
|            |                   |           | When $Enable = FALSE$ , there is no HSC status change.                  |
| HscID      | Input             | UINT      | Manually sets ore resets the HSC status.                                |
| Mode1Done  | Input             | BOOL      | Mode 1A or 1B counting is done.                                         |
| HPReached  | Input             | BOOL      | High preset reached.                                                    |
|            |                   |           | This bit can be reset to FALSE when HSC is not counting.                |
| LPReached  | Input             | BOOL      | Low preset reached.                                                     |
|            |                   |           | This bit can be reset to FALSE when HSC is not counting.                |
| OFOccurred | Input             | BOOL      | Overflow occurred.                                                      |
|            |                   |           | This bit can be reset to FALSE when necessary.                          |
| UFOccurred | Input             | BOOL      | Underflow occurred.                                                     |
|            |                   |           | This bit can be reset to FALSE when necessary.                          |
| Sts        | Output            | UINT      | See HSC Status codes (STS) (on page 320).                               |

| Parameter | Parameter<br>type | Data type | Description                                 |
|-----------|-------------------|-----------|---------------------------------------------|
| ENO       | Output            | BOOL      | Enable out.<br>Applies only to LD programs. |

## HSC\_SET\_STS function block language examples

Function Block Diagram (FBD)

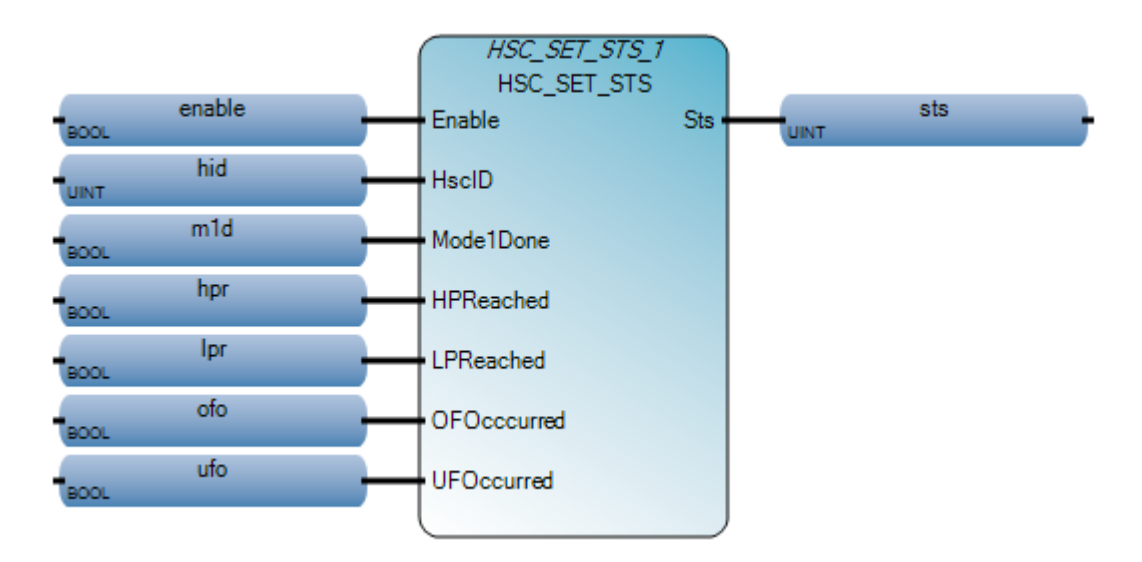

Ladder Diagram (LD)

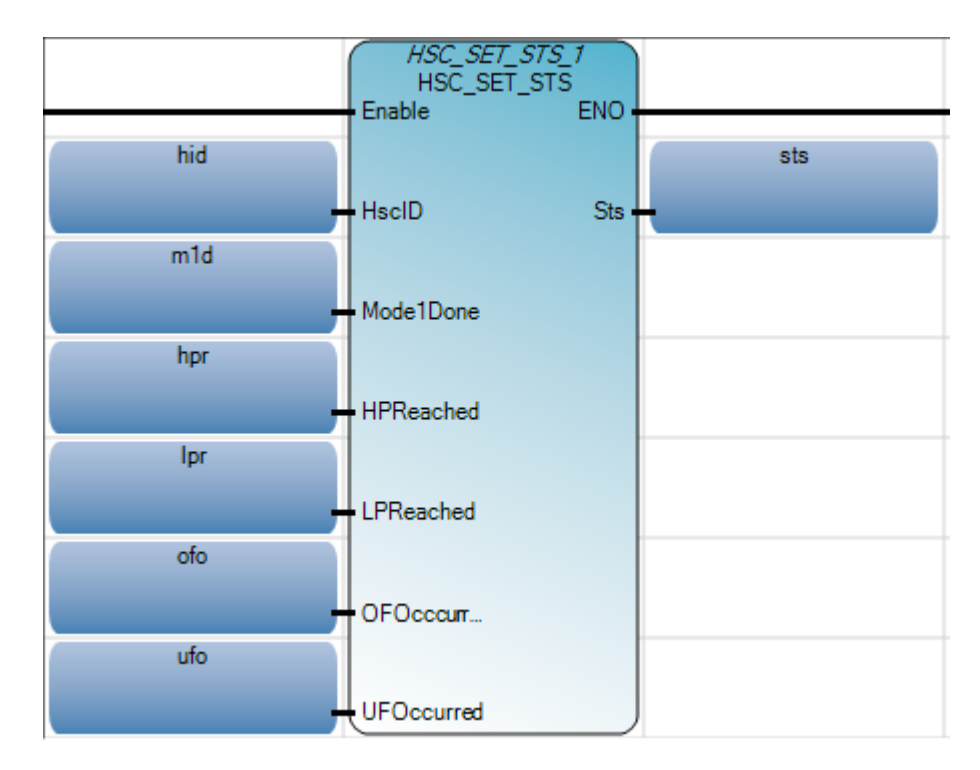

#### Structured Text (ST)

- 1 HSC\_SET\_STS\_1(enable, hid, m1d, hpr, lpr, ofo, ufo);
- 2 sts := HSC\_SET\_STS\_1.Sts;

HSC\_SET\_STS\_1

void HSC\_SET\_STS\_1(BOOL Enable, UINT HscID, BOOL Mode1Done, BOOL HPReached, BOOL LPReached, BOOL OFOcccurred, BOOL UFOccurred) Type : HSC\_SET\_STS, Manually set/reset HSC status.

## Using the High-Speed Counter instructions

This section provides specific details and examples for using high-speed counter instructions in logic programs, including the following:

## **Updating HSC application data**

HSC configuration is defined in the HSC application data, and is usually only configured once before programming the HSC instruction. Changes made to the HSC application data (HSCAppData parameter) are ignored while the HSC is counting.

#### To update the HSC configuration

- Update HSCAppData.
- Call the HSC instruction with command 0x03 (set/reload).

#### High-Speed Counter (HSC) User Interrupt dialog box

Use the HSC interrupt dialog box to:

- Configure the interrupt properties, such as ID and the program to use it in.
- Configure the interrupt parameters.
- In Interrupt Type, select High-Speed Counter (HSC) User Interrupt.

| Interrupt Type:  | High Speed Counter (HSC) User Interrupt |  |  |
|------------------|-----------------------------------------|--|--|
| HSC ID:          | HSC0 -                                  |  |  |
| HSC Description: | HSCO                                    |  |  |
| Program:         | •                                       |  |  |
| Parameters       |                                         |  |  |
| Auto Start       |                                         |  |  |
| 🔲 Overflow Mask  | High Preset Mask                        |  |  |
| Underflow Mask   | Low Preset Mask                         |  |  |

## Configuring High-Speed Counter (HSC) user interrupts

A user interrupt causes the controller to suspend the task it is currently performing, perform a different task, and then return to the suspended task at the point where the task was suspended.
|                 | 1.5 | o and a second       | 0                 | 0              | 0              | 0    |
|-----------------|-----|----------------------|-------------------|----------------|----------------|------|
|                 |     | Add High Speed Count | ter (HSC) User In | terrupt        |                | [    |
|                 |     | - Properties         |                   |                |                |      |
|                 |     | Interrupt Type:      | High Speed C      | ounter (HSC) U | ser Interrupt  | -    |
|                 |     | HSC ID:              | HSCO              |                |                | -    |
|                 | D   | HSC Description:     | HSCO              |                |                |      |
|                 | 0   | Program:             |                   |                |                | •    |
|                 |     | Parameters           |                   |                |                |      |
| Centreller      |     | Auto Start           |                   |                |                |      |
| General         |     | C Overflow Mask      |                   | Шн             | oh Preset Mask |      |
| - Memory        |     |                      |                   |                |                |      |
| Serial Port     |     | Underflow Mask       |                   | L Lo           | w Preset Mask  |      |
| - USB Port      |     |                      |                   |                |                |      |
| Ethernet        |     |                      | OK                | Cancel         | Apply          | Help |
| - Date and Time |     |                      |                   |                |                |      |

Micro830 and Micro850 controllers support up to six HSC User Interrupts that can be used to execute selected user logic at a pre-configured event.

## Add and configure a High-Speed Counter (HSC) User Interrupt

Follow these steps to add and configure a HSC interrupt from the controller's configuration workspace.

## To add an HSC interrupt

- 1. Double-click the controller to open the controller configuration workspace.
- 2. In the controller tree, click **Interrupts** to display the Interrupt configuration page.
- 3. Right-click an empty row, and click **Add** to display the Interrupt properties dialog box.

## To configure an HSC interrupt

- 1. In Interrupt Type, select High-Speed Counter (HSC) User Interrupt.
- 2. Select the properties:

HSC Interrupt properties (on page 326)

3. Select the parameters:

HSC Interrupt parameters (on page 327).

### **HSC Interrupt properties**

The HSC Interrupt properties status bits indicate the enabled/disabled status, the execution status, and whether or not the interrupt condition is lost.

### User Interrupt Enable (HSCO.Enabled)

| Parameter    | Data format | HSC modes | User program access |
|--------------|-------------|-----------|---------------------|
| HSCO.Enabled | bit         | 09        | read only           |

Enabled bit is used to indicate HSC interrupt enable or disable status.

### User Interrupt Executing (HSCO.EX)

| Parameter | Data format | HSC modes | User program access |
|-----------|-------------|-----------|---------------------|
| HSCO.Ex   | bit         | 09        | read only           |

The EX (User Interrupt Executing) bit is set (1) whenever the HSC sub-system begins processing the HSC subroutine due to any of the following conditions:

- Low preset reached
- High preset reached
- Overflow condition count up through the overflow value
- Underflow condition count down through the underflow value

The HSC EX bit can be used in the control program as conditional logic to detect if an HSC interrupt is executing.

The HSC sub-system will clear (0) the EX bit when the controller completes its processing of the HSC subroutine.

### User Interrupt Pending (HSCO.PE)

| Parameter | Data format | HSC modes | User program access |
|-----------|-------------|-----------|---------------------|
| HSCO.PE   | bit         | 09        | read only           |

The PE (User Interrupt Pending) status flag indicates an interrupt is pending. The PE status bit can be monitored or used for logic purposes in the control program if you need to determine when a subroutine cannot be immediately executed. The PE bit is maintained by the controller and is set and cleared automatically.

### User Interrupt Lost (HSCO.LS)

| Parameter | Data format | HSC modes | User program access |
|-----------|-------------|-----------|---------------------|
| HSCO.LS   | bit         | 09        | read only           |

The LS (User Interrupt Lost) is a status flag that indicates an interrupt has been lost. The controller can process 1 active user interrupt condition and maintain 1 pending user interrupt condition before it sets the lost bit.

The LS bit is set by the controller. It is up to the control program to use and monitor a lost condition.

### HSC Interrupt parameters

The HSC interrupt parameters are used to configure the start and mask options.

### Auto Start (HSCO.AS)

| Parameter | Data format | HSC modes | User program access |
|-----------|-------------|-----------|---------------------|
| HSCO.AS   | bit         | 09        | read only           |

Auto Start is configured with the programming device and stored as part of the user program. The auto start bit defines if the HSC interrupt function automatically starts whenever the controller enters any run or test mode.

### Overflow Mask (HSCO.MV)

| Parameter | Data format | HSC modes | User program access |
|-----------|-------------|-----------|---------------------|
| HSCO.MV   | bit         | 09        | read only           |

The MV (Overflow Mask) control bit is used to enable (allow) or disable (not allow) an overflow interrupt from occurring. If the bit is clear (0), and an Overflow Reached condition is detected by the HSC, the HSC user interrupt is not executed.

The MV bit is controlled by the user program and retains its value through a power cycle. The user program must set and clear the MV bit.

### Underflow Mask (HSC0.MN)

| Parameter | Data format | HSC modes | User program access |
|-----------|-------------|-----------|---------------------|
| HSCO.MN   | bit         | 29        | read only           |

The MN (Underflow Mask) control bit is used to enable (allow) or disable (not allow) an underflow interrupt from occurring. If the bit is clear (0), and an Underflow Reached condition is detected by the HSC, the HSC user interrupt is not executed.

The MN bit is controlled by the user program and retains its value through a power cycle. The user program must set and clear the MN bit.

### High Preset Mask (HSC0.MH)

| Parameter | Data format | HSC modes | User program access |
|-----------|-------------|-----------|---------------------|
| HSCO.MH   | bit         | 09        | read only           |

The MH (High Preset Mask) control bit is used to enable (allow) or disable (not allow) a high preset interrupt from occurring. If this bit is clear (0), and a High Preset Reached condition is detected by the HSC, the HSC user interrupt is not executed.

The MH bit is controlled by the user program and retains its value through a power cycle. The user program must set and clear the MH bit.

### Low Preset Mask (HSCO.ML)

| Parameter | Data format | HSC modes | User program access |
|-----------|-------------|-----------|---------------------|
| HSCO.ML   | bit         | 29        | read only           |

The ML (Low Preset Mask) control bit is used to enable (allow) or disable (not allow) a low preset interrupt from occurring. If this bit is clear (0), and a Low Preset Reached condition is detected by the HSC, the HSC user interrupt is not executed.

The ML bit is controlled by the user program and retains its value through a power cycle. The user program must set and clear the ML bit.

## Configuring a Programmable Limit Switch (PLS)

The high-speed counter has additional operating modes for implementing a Programmable Limit Switch (PLS). The PLS function is used to configure the High-Speed Counter to operate as a PLS or as a rotary cam switch. The PLS function supports up to 255 pairs of high and low presets, and can be used when you need more than one pair of high and low presets.

## **Enabling PLS in the HSC**

The PLS mode only operates in tandem with the HSC of the Micro800 controller, and must be enabled in the HSC by setting the HSCAppData.PLSEnable parameter to True.

### HSC operation when PLS is enabled

The PLS function can operate with all other HSC capabilities, including the ability to select which HSC events generate a user interrupt. When the PLS function is enabled, and the controller is in run mode, the HSC counts incoming pulses, and the following events occur.

- When the count reaches the first preset (HSCHP or HSCLP) defined in the PLS data, the output source data (HSCHPOutput or HSCLPOutput) is written through the HSC mask (HSCAPP.OutputMask).
- At that point, the next presets (HSCHP and HSCLP) defined in the PLS data become active.
- When the HSC counts to the new preset, the new output data is written through the HSC mask.
- This process continues until the last element within the PLS data block is loaded.
- At that point the active element within the PLS data block is reset to zero.
- This behavior is referred to as circular operation

### Example: How to create a High-Speed Counter (HSC) program

This example shows you how to create a High-Speed Counter (HSC) program that uses a quadrature encoder and includes a Programmable Limit Switch (PLS) function.

### Quadrature encoder used in the example

The High Speed Counter program example uses an HSC function block and a quadrature counter with phased inputs A and B. The quadrature encoder determines the direction of rotation and the position for rotating equipment, such as a lathe. The Bidirectional Counter counts the rotation of the quadrature encoder.

The following quadrature encoder is connected to inputs 0 and 1. The count direction is determined by the phase angle between A and B:

- If A leads B, the counter increments.
- If B leads A, the counter decrements.

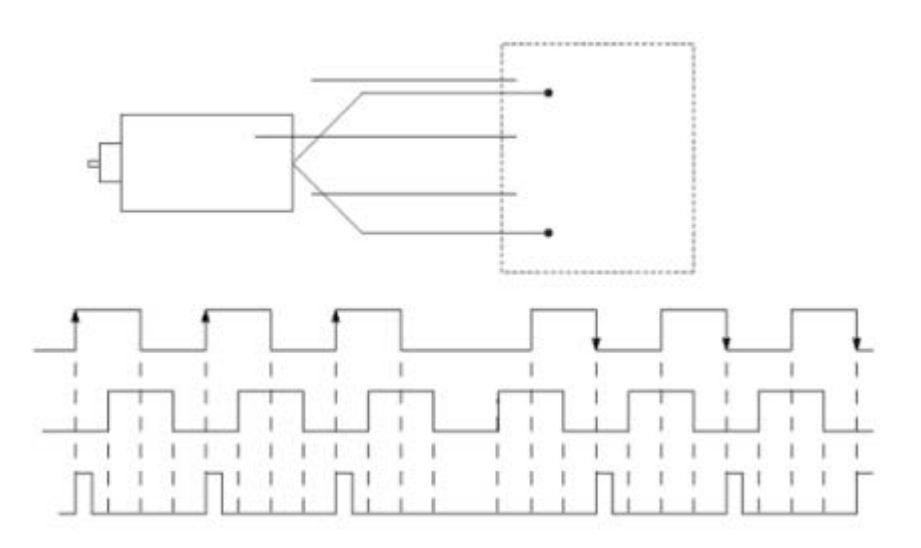

## Creating a High-Speed Counter (HSC) program

Perform the following tasks for to create, build, and test the HSC program, and then add a PLS function.

| No | Task                                                          |
|----|---------------------------------------------------------------|
| 1  | Create a ladder diagram and add variables (on page 330)       |
| 2  | Assign values to the HSC variables (on page 333)              |
| 3  | Assign variables and build the program (on page 335)          |
| 4  | Test the program and run the High-Speed Counter (on page 337) |
| 5  | Add a Programmable Limit Switch (PLS) function (on page 340)  |

# Create a ladder diagram and add variables

Follow these steps to create a ladder diagram and then add local variables to the rung. This sample program uses a 2080-LC50-24QVB controller. The HSC is supported on all Micro830 and Micro850 controllers except 2080-LCxx-xxAWB controller types.

### To create a ladder diagram and add variables

1. In the **Device Toolbox**, expand the **Catalog** tab to view the device folders.

2. Expand he Controllers folder and the Micro830 folder to view all Micro830 controllers. Double-click a controller (2080-LC50-24QVB) to add it to the **Project Organizer**.

| Device Toobox   | ÷ |
|-----------------|---|
| Discover        |   |
| 😑 Catalog       |   |
| 2080-LC10-12QW8 |   |
| 2080-LC30-10QVB |   |
| 2080-LC30-10QW8 |   |
| 2080-LC30-16AWB |   |
| 2080-LC30-16QV8 |   |
| 2080-LC30-16QW8 |   |
| 2080-LC30-24Q88 |   |
| 2080-LC30-24QV8 |   |
| 2080-LC30-24QW8 |   |
| 2080-LC30-48AWB |   |
| 2000-LC30-48Q88 |   |
| 2080-LC30-48QV8 |   |
| 2000-LC30-46QWB | _ |

- 3. In the **Project Organizer**, right-click **Programs**, click **Add**, and then click **New LD: Ladder Diagram** to add a new ladder logic program.
- 4. Right-click UntitledLD and select Open.
- 5. In the Toolbox:
  - Double-click Direct Contact to add it to the rung, or

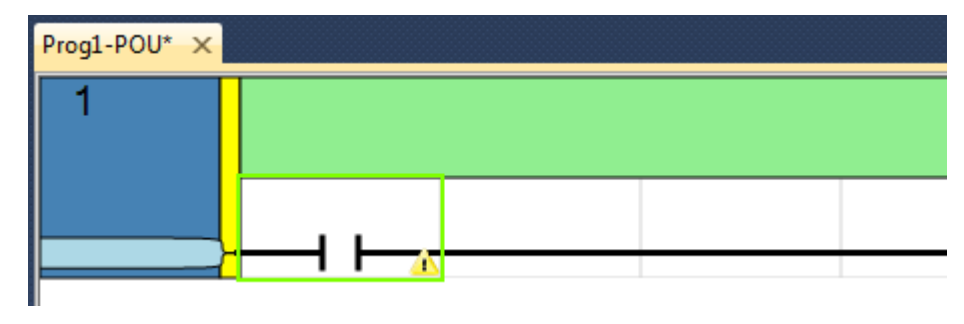

• Drag and drop a **Direct Contact** onto the rung.

6. Assign a variable to the direct contact:

- Double-click on the direct contact to display the Variable Selector, and then click the I/O Micro830 tab.
- Click **\_IO\_EM\_DI\_05**, and then click **OK** to assign the direct contact to input 5.

| Name                          | Туре        |               |            | Global Scope     | 100            |
|-------------------------------|-------------|---------------|------------|------------------|----------------|
| _10_EM_D(_05                  | BUUL        |               | M          | MICIOBSU         | × 1            |
| User Global Variables - Micro | 830 Local V | ariables - N/ | A System V | ariables - Micro | 1/0 - Micro830 |
| Name                          | Data T      | ype [         | Dimension  | Alias            |                |
| - dt                          | BOOL        | 7 22          | + df*      | - d*             |                |
| _IO_EM_DO_17                  | BOOL        |               |            |                  |                |
| _IO_EM_DO_18                  | 900L        |               |            |                  |                |
| _10_EM_D0_19                  | 800L        | ~             |            |                  |                |
| _10_EM_D1_00                  | 900L        | -             |            |                  |                |
| _10_EM_D1_01                  | 800L        |               |            |                  |                |
| _IO_EM_D1_02                  | 800L        |               |            |                  |                |
| _10_EM_D1_03                  | BOOL        |               |            |                  |                |
| _IO_EM_DI_04                  | BOOL        |               | -          | 7 1              |                |
| ID_EM_DI_06                   | 900L        | ~             |            |                  |                |
| _IO_EM_DI_06                  | BOOL        | *             |            |                  |                |
| _10_EM_DI_07                  | BOOL        |               |            |                  |                |
| In SM DI DO                   | 2001        |               |            | 0.000            |                |

7. In the Toolbox, select a function block and drag it to the right of the direct contact as shown in the following image.

| 1 |              |   |      |
|---|--------------|---|------|
|   |              | _ | <br> |
|   | _JO_EM_DO_05 |   |      |

- 8. Double-click the function block to display the **Block Selector**.
- 9. In the **Block Selector**, select **HSC** and click **OK**.

**Tip**: Type HSC in **Search** to display all HSC function blocks.

10. Verify the ladder rung looks similar to the following figure.

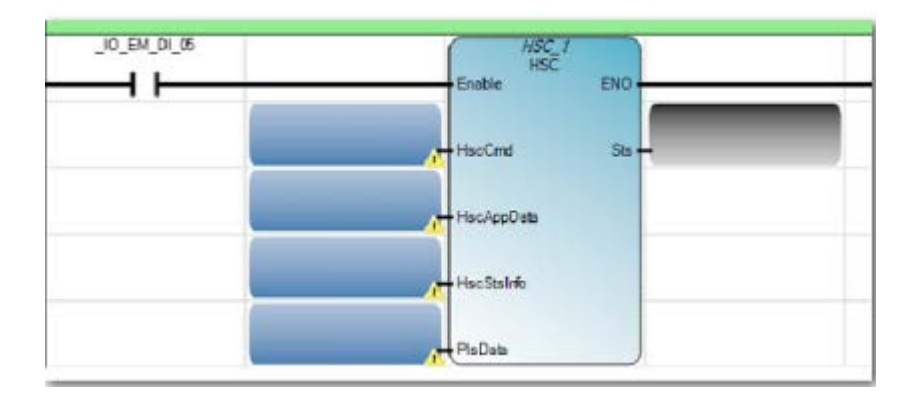

- 11. In the **Project Organizer**, double-click **Local Variables** to display the **Variables** page.
- 12. In the Variables page, add the following variables and data types.

| Variable Name | Data Type |  |  |  |  |
|---------------|-----------|--|--|--|--|
| MyCommand     | USINT     |  |  |  |  |
| MyAppData     | HSCAPP    |  |  |  |  |
| MyInfo        | HSCSTS    |  |  |  |  |
| MyPLS         | PLS       |  |  |  |  |
| MyStatus      | UINT      |  |  |  |  |

### Result

The Variables page should look similar to the following image.

| Ur | UntitledLD-VAR UntitledLD-POU* |           |      |        |      |  |  |  |  |
|----|--------------------------------|-----------|------|--------|------|--|--|--|--|
|    |                                | Name      |      | Data   | Туре |  |  |  |  |
|    |                                |           | ∗ d* |        | - d* |  |  |  |  |
|    |                                | MyCommand |      | USINT  |      |  |  |  |  |
|    | ÷                              | MyAppData |      | HSCAPP |      |  |  |  |  |
|    | +                              | MyInfo    |      | HSCSTS | ÷    |  |  |  |  |
|    | Ŧ                              | MyPLS     |      | PLS    | *    |  |  |  |  |
|    |                                | MyStatus  |      | UINT   |      |  |  |  |  |
| *  |                                |           |      |        | -    |  |  |  |  |

# Assign values to the HSC variables

After you add variables, follow these steps to add values to the variables using the Initial Value column in the Variable Selector. A standard program usually uses a routine to assign values to the variables.

## To assign values to the HSC variables

1. Expand MyAppData to view all variables.

|            | Name 🔺                  | Data Ty | pe | Initial ¥alue |
|------------|-------------------------|---------|----|---------------|
|            | ▼ <i>#</i>              | ×       | đ, | × #*          |
| + F        | ISC_1                   | HSC     | *  | •••           |
| <b>I I</b> | 1yAppData               | HSCAPP  | ÷  | •••           |
|            | My AppData, PlsEnable   | BOOL    |    | FALSE         |
|            | My AppData. HscID       | UINT    |    | 0             |
|            | My AppData. HscMode     | UINT    |    | 6             |
|            | My AppData. Accumulator | DINT    |    |               |
|            | MyAppData.HPSetting     | DINT    |    | 40            |
|            | My AppData. LPSetting   | DINT    |    | -40           |
|            | MyAppData.OFSetting     | DINT    |    | 50            |
|            | MyAppData.UFSetting     | DINT    |    | -50           |
|            | My AppData. OutputMask  | UDINT   |    | 3             |
|            | My AppData, HPOutput    | UDINT   |    | 1             |
|            | My AppData. LPOutput    | UDINT   |    | 2             |
| P          | 4yCommand               | USINT   | *  | 1             |
| ÷ N        | 1yInfo                  | HSCSTS  | ÷  |               |
| + ۱        | 1yPLS                   | PLS     | ×. |               |
| N          | 4yStatus                | UINT    | ٠  |               |

- 2. Assign the HSC mode value:
  - In the Initial Value field for the MyAppData.HSCMode variable, type 6.
  - See HSCMode in HSCAPP data type (on page 303) for more information on the description for each value.
- 3. Assign the rest of the values to the MyAppData variables as shown in the following figure.

- In the Initial Value field, enter the value.
- See HSCAPP data type (on page 303) for more information on the description for each value

|   |        | Name 🔺                 | Data Typ   | e Initial Value |
|---|--------|------------------------|------------|-----------------|
|   |        | × #*                   | • <i>d</i> | e* v de*        |
| Ŧ | HSC_1  |                        | HSC -      | 2               |
|   | МуАррі | Data                   | HSCAPP -   | •••             |
|   |        | My AppData, PisEnable  | BOOL       | FALSE           |
|   |        | MyAppData.HscID        | UINT       | 0               |
|   |        | MyAppData.HscMode      | UINT       | 6               |
|   |        | MyAppData.Accumulator  | DINT       |                 |
|   |        | MyAppData.HPSetting    | DINT       | 40              |
|   |        | MyAppData.LPSetting    | DINT       | -40             |
|   |        | MyAppData.OFSetting    | DINT       | 50              |
|   |        | MyAppData.UFSetting    | DINT       | -50             |
|   |        | My AppData. OutputMask | UDINT      | 3               |
|   |        | My AppData, HPOutput   | UDINT      | 1               |
|   |        | My AppData. LPOutput   | UDINT      | 2               |
|   | MyCom  | mand                   | USINT -    | 1               |
| ÷ | MyInFo |                        | HSCSTS     | •••             |
| + | MyPLS  |                        | PLS -      | ·               |
|   | MyStat | us                     | UINT -     | r               |

- 4. Assign the HSC command value:
  - In the Initial Value field for the MyCommand variable, type 1.
  - See HSCCmd values (on page 302) for more information on command values.

# Assign variables and build the program

After you enter values in the HSC variables, follow these steps to assign the variables to the function block, and build the program.

- HSC\_1 HSC Enable MyCommand HscCmd HscCmd HscAppData MyInto HscStsInfo MyPLS Pis Data
- 1. From the ladder diagram, assign each variable to its HSC function block element as shown in the following figure.

2. From the **Project Organizer**, click the controller to display the controller tree.

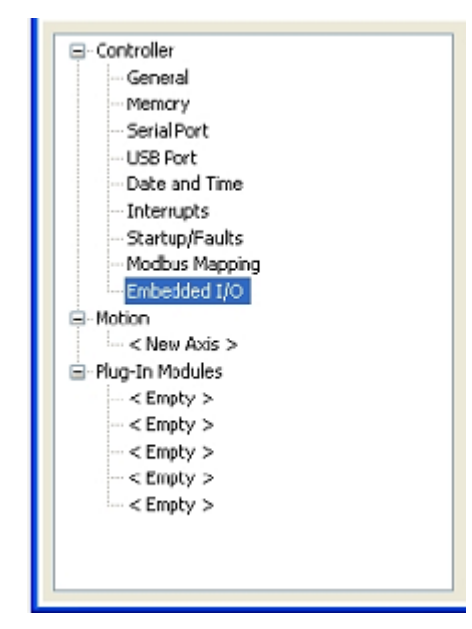

3. From the controller tree, click **Embedded I/O**, and select input filters for your encoder.

| Inp | ut Filters |             |   |   | Inpi | ut Laich a | nd EII Edge |            |        |          |   |   |
|-----|------------|-------------|---|---|------|------------|-------------|------------|--------|----------|---|---|
| -   | Inputs     | Input Fiber |   | ^ |      | Input      | Enabled     | Latch      | 9      | EIIEdge  |   | - |
| ۲   | 0-1        | Default     | * |   | •    | 0          |             | Faling     | *      | Faling   | * |   |
|     | 2-3        | Defaut      | ¥ |   |      | 1          |             | Faling     | *      | Faling   | * |   |
|     | 4-5        | Default     | ~ |   |      | 2          |             | Faling     | ۲      | Faling   | * |   |
|     | 6.7        | Default     | × |   |      | 3          |             | 🗌 Faling 💌 | Faling | ~        |   |   |
|     | 8-9        | Default     | * |   |      | 4          |             | Faling     | <      | Faling 👻 |   |   |
|     | 10 - 11    | Default     | * |   |      | 5          |             | Faling     | ~      | Faling   | * |   |
|     | 12-13      | Default     | * |   |      | 6 🔲 Faling | <           | Faling     | *      |          |   |   |
|     | 14 - 15    | Default     | × |   |      |            | 7           | Faling N   | ~      | Faling N | ~ |   |
|     | 16 - 23    | Default     | ~ |   |      | 8 E        |             | Faling     | *      | Faling   | ~ |   |
|     | 24 - 27    | Defaut      | v | × |      | 9          |             | Faling     | ~      | Faling   | v | 1 |

- 4. Verify the encoder is connected to the Micro830 controller.
- 5. Start the Micro830 controller and connect it to your computer.
- 6. Build the program and then download it to the controller.

## Test the program and run the High-Speed Counter

After you download the HSC program to the controller, you can test it and then run the High-Speed Counter.

## To test the program

1. Enter debug mode by performing one of the following:

- From the **Debug** menu, click **Start Debugging**, or
- Click the green play button below the menu bar, or
- Press the F5 key.

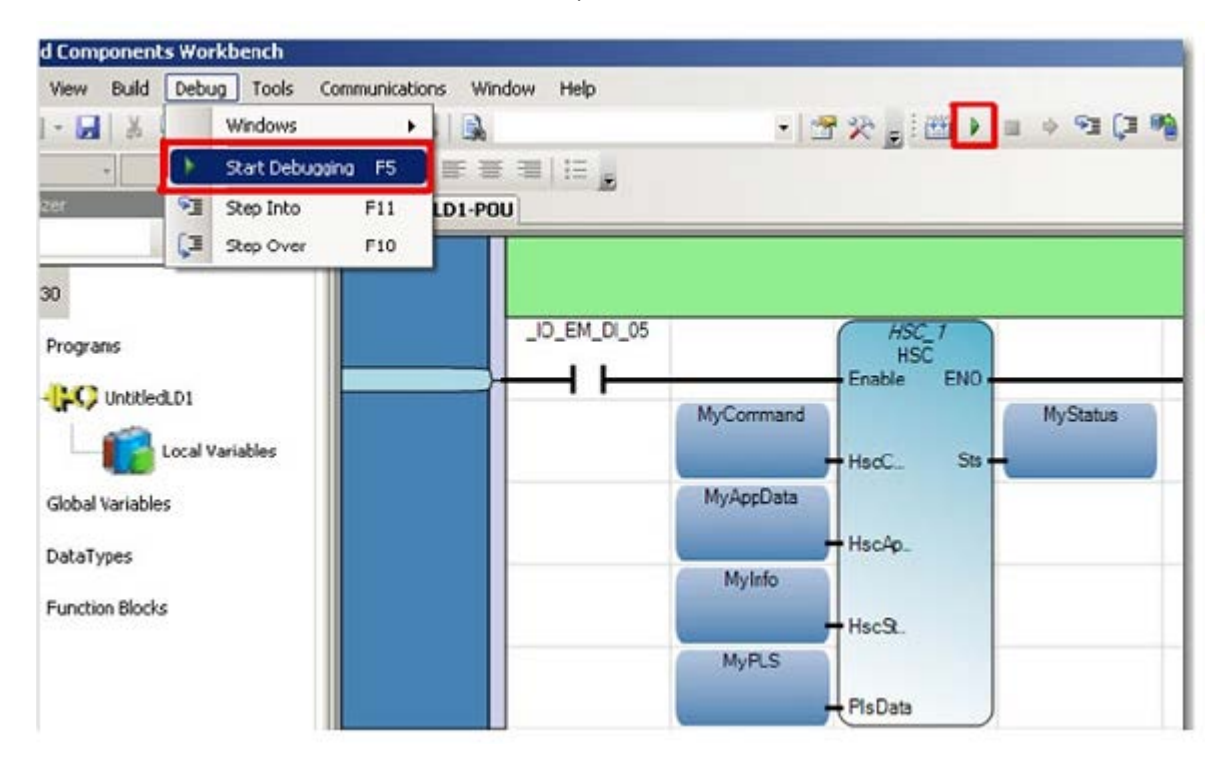

While in debug mode, you can see the values of the two HSC outputs: STS (MyStatus) and HSCSTS (MyInfo).

- 1. Double-click the \_IO\_EM\_DI\_05 direct contact to display the **Variable Selector** window.
- 2. Click the I/O Micro830 tab, and then click the \_IO\_EM\_DI\_05 row.
- 3. Select Lock and Logical Value to force the input to the ON position.

| Global | Variables - Micro830 | Local Variables · U | ntitledLD1 System | Variable | s · Microl | 830 Iz | 0 · Micro830 | Defined Words - I |
|--------|----------------------|---------------------|-------------------|----------|------------|--------|--------------|-------------------|
|        | Name                 | Logical Value       | Physical Value    | Lock     | Data       | Туре   | Dimension    | Alias             |
|        | - A1                 | - 41                | - 1               | - 1      | -          | - 1    | - 1          | - 1               |
|        | _I0_EM_D0_00         |                     |                   | 0        | BOOL       |        |              |                   |
|        | _IO_EM_DO_01         |                     | 1                 |          | BOOL       | *      |              |                   |
|        | _I0_EM_D0_02         |                     |                   |          | BOOL       | *      |              |                   |
|        | _IO_EM_D0_03         | 1                   | <b></b>           | 1        | BOOL       | *      |              |                   |
|        | _IO_EM_DO_04         |                     | 2                 |          | BOOL       | *      |              |                   |
|        | _I0_EM_D0_05         |                     |                   | (m)      | BOOL       | *      | t            |                   |
|        | _I0_EM_D0_06         |                     |                   |          | BOOL       |        |              |                   |
|        | _I0_EM_D0_07         |                     | <b></b>           |          | BOOL       | *      |              |                   |
|        | _I0_EM_D0_08         | 1                   | -                 |          | BOOL       |        |              |                   |
|        | _I0_EM_D0_09         |                     |                   |          | BOOL       | +      | ¢            |                   |
|        | _I0_EM_DI_00         |                     |                   | 11       | BOOL       | ٠      |              |                   |
|        | _IO_EM_DI_01         |                     | 12                |          | BOOL       | *      |              |                   |
|        | _I0_EM_DI_02         |                     |                   | E        | BOOL       |        | ·            |                   |
|        | _IO_EM_DI_03         |                     |                   |          | BOOL       | *      |              |                   |
|        | _I0_EM_DI_04         |                     |                   |          | BOOL       |        |              |                   |
|        | _IO_EM_DI_05         | 2                   |                   | 2        | BOOL       |        |              |                   |
|        | _I0_EM_DI_06         |                     |                   | D        | BOOL       |        |              |                   |
|        | _IO_EM_DI_07         |                     |                   |          | BOOL       |        |              |                   |
|        | _I0_EM_DI_08         |                     |                   |          | BOOL       | 10.00  |              |                   |
|        | _IO_EM_DI_09         |                     |                   |          | BOOL       |        |              |                   |
|        | _I0_EM_DI_10         |                     |                   |          | BOOL       |        |              |                   |
|        | _IO_EM_DI_11         |                     |                   |          | BOOL       | . *    |              |                   |
|        | _I0_EM_DI_12         |                     |                   |          | BOOL       |        |              |                   |
|        | _IO_EM_DI_13         |                     |                   | 100      | BOOL       |        |              |                   |

### To view results

- 1. Click the Local Variables tab to view variable changes.
- 2. Expand MyAppData and MyInfo variable list.
- 3. Turn on the encoder to see the counter count up/down. For example, if the encoder is attached to a motor shaft, then turn on the motor to trigger the HSC count.
- 4. Verify the Logical Value of in the MyStatus variable is 1, which indicates the HSC is running.
- 5. View the counter value in MyInfo.Accumulator.

**Tip**: See HSC status codes (STS) (on page 320) for the complete list of status codes.

### Results

In this example, once MyInfo.Accumulator reaches a High Preset value of 40, output 0 turns on and the HPReached flag turns on. If MyInfo.Accumulator reaches a Low Preset value of -40, output 1 turns on and the LPReached flag turns on as well.

| Name                          | Logical                | Value | Physical Value | Initial Value |
|-------------------------------|------------------------|-------|----------------|---------------|
| - dt                          | States and and and and | · 14* | - 11           | - 01          |
| + HSC_1                       |                        |       |                |               |
| MyCommand                     | 1                      |       | N/A            | 1             |
| <ul> <li>MyAppData</li> </ul> |                        |       |                | 1             |
| MyAppData PlsEnable           |                        |       | N/A            | FALSE         |
| MyAppData HoolD               | 0                      |       | N/A            | 0             |
| MyAppData.HscMede             | 7                      |       | N/A            | 5             |
| MyAppData.Accumulator         | 40                     |       | N/A            | 12.5          |
| MyAppData HPSetting           | 40                     |       | N/A            | 40            |
| MyAppDataLPSetting            | -40                    | 1     | N/A            | -40           |
| MyAppData.0FSetting           | 50                     |       | N/A            | 50            |
| MyAppData UFSetting           | -50                    | -     | N/A            | -50           |
| MyAppData DutputMask          | 3                      |       | N/A            | 3             |
| MyAppData HPD uput            | 1                      |       | N/A            | 1             |
| MsAppDataLPOutput             | 2                      |       | N/A            | 2             |
| - Mylnio                      |                        |       |                |               |
| MyInfo.CourtEnable            | 1                      |       | N/A            |               |
| Mylnlo EnorDetected           |                        |       | N/A            |               |
| MyInto.CountUpFlag            | 4                      |       | N/A            |               |
| MyInio CourtDwnFlag           | 4                      | 3     | N/A            |               |
| MyInto.Mode1Done              |                        |       | N/A            |               |
| MyInto.DVF                    |                        |       | N/A            |               |
| MyInto.UNF                    |                        |       | N/A            |               |
| MyInto.CountDir               | 1                      |       | N/A            |               |
| MyInfo.HPReached              | 4                      |       | N/A            |               |
| MyInfo.LPReached              |                        |       | N/A            |               |
| MyInto.OFCauseInter           | 101                    |       | N/A            |               |
| MyInfo.UFCauseInter           | 0                      | 1     | N/A            | -             |
| Mytnto.HPCauseInter           |                        |       | N/A            |               |
| MyInfo.LPCauseInter           | 1                      | 1     | N/A            | -             |
| MyInto.PtsPosition            | 0                      |       | N/A            |               |
| MyInto.ErrorCode              | 0                      |       | N/A            |               |
| MyInfo.Accumulator            | 40                     |       | N/A            |               |
| MyInlo.HP                     | 40                     |       | N/A            |               |
| MyInfo.LP                     | -40                    |       | N/A            |               |
| MyInto, HPOutput              | 1                      |       | N/A            |               |
| MyInto LPOutput               | 2                      |       | N/A            |               |
| • MyPLS                       |                        |       |                |               |
| MuStatus                      | 1                      |       | N/A            |               |

## Add a Programmable Limit Switch (PLS) function

This example shows you how to add a Programmable Limit Switch (PLS) function to the HSC program.

### Variable values for the counter settings

- **MyAppData.PlsEnable** is used to enable or disable the PLS settings. It should be set to FALSE (disabled) if the MyAppData variable is used.
- **MyAppData.HscID** is used to specify which embedded inputs will be used based on the mode and application type. See HSC Inputs and Wiring Mapping to know the different IDs that can be used as well as the embedded inputs and its characteristics.
- If ID 0 is used, ID 1 cannot be used on the same controller because the inputs are used by Reset and Hold.
- **MyAppData.HscMode** is used to specify the type of operation the HSC will use to count. See HSC Mode (HSCAPP.HSCMode).

### **To enable PLS**

- 1. In the **Project Organizer**, double-click **Local Variables** to display the **Variables** page.
- 2. Enable the PLS function:
  - In the Initial Value field for the MyAppData.PlsEnable variable, select TRUE.
- 3. Configure the underflow and overflow settings:
  - In the Initial Value field for MyAppData.OFSetting, type 50.
  - In the Initial Value field for MyAppData.UFSetting, type -50.
- 4. Configure the output mask if an output is to be used.

### Results

In this example, the PLS variable has a dimension of [1..4]. This means that the HSC can have four pairs of High and Low Presets.

- High Presets should always be set lower than the OFSetting and the Low Preset should always be greater than the UFSetting.
- The HscHPOutPut and HscLPOutPut values will determine which outputs will be turned on when a High Preset or Low Preset is reached.

|   |           |     | 1     | Name            | Data Ty | /pe | Dimension | Alias      | Initial Value | Attribute  |    |
|---|-----------|-----|-------|-----------------|---------|-----|-----------|------------|---------------|------------|----|
|   |           |     |       | - de*           |         | - A | - A*      | - 1        | - d*          | +          | A  |
| + | HSC_      | 1   |       |                 | 🕼 HSC   | +   |           |            | +++           | Read/Write | 4  |
|   | MyCommand |     | USINT | *               |         |     | 1         | Read/Write | *             |            |    |
| + | MyA       | ppl | Data  |                 | HSCAPP  |     |           |            |               | Read/Write | *  |
| ÷ | Myin      | fo  |       |                 | HSCSTS  | *   |           |            |               | Read/Write | *  |
| - | MyPL      | LS  |       |                 | PLS     | +   | [14]      |            |               | Read/Write | •  |
|   |           | -   | MyP   | LS[1]           | PLS     |     |           |            |               | Read/Write | 4  |
|   |           |     |       | MyPLS[1].HscHP  | DINT    |     |           |            | 10            | Read/Write | •  |
|   |           |     |       | MyPLS[1].HscLP  | DINT    |     | i.        |            | -10           | Read/Write |    |
|   |           |     |       | MyPLS[1].HscHPC | UDINT   |     | 1         |            | 1             | Read/Write | 3  |
|   |           |     |       | MyPLS[1].HscLPC | UDINT   |     | J. J.     |            | 16            | Read/Write | *  |
|   |           | -   | MyP   | LS[2]           | PLS     |     |           |            | ***           | Read/Write | +  |
|   |           | 8   |       | MyPLS[2].HscHP  | DINT    |     |           |            | 20            | Read/Write | •  |
|   |           |     |       | MyPLS[2].HscLP  | DINT    |     | i.        |            | -20           | Read/Write |    |
|   |           |     |       | MyPLS[2].HscHPC | UDINT   |     |           |            | 2             | Read/Write | 3  |
|   |           |     |       | MyPLS[2].HscLPC | UDINT   |     |           |            | 32            | Read/Write | •  |
|   |           | -   | MyP   | LS[3]           | PLS     |     |           |            |               | Read/Write | *  |
|   |           |     |       | MyPLS[3].HscHP  | DINT    |     |           |            | 30            | Read/Write | •  |
|   |           |     |       | MyPLS[3].HscLP  | DINT    |     | i.        |            | -30           | Read/Write |    |
|   |           |     |       | MyPLS[3].HscHPC | UDINT   |     | 1         |            | 4             | Read/Write | 2  |
|   |           |     |       | MyPLS[3].HscLPC | UDINT   |     |           |            | 64            | Read/Write | •  |
|   |           | -   | MyP   | LS[4]           | PLS     |     |           |            | +++           | Read/Write | +  |
|   |           |     |       | MyPLS[4].HscHP  | DINT    |     |           |            | 40            | Read/Write | ~  |
|   |           |     | ۰.    | MyPLS[4].HscLP  | DINT    |     |           |            | -40           | Read/Write | *  |
|   |           |     |       | MyPLS[4].HscHPC | UDINT   |     |           |            | 8             | Read/Write | T) |
|   |           |     |       | MyPLS[4].HscLPC | UDINT   |     |           |            | 128           | Read/Write | -  |
|   | MySt      | atı | is    |                 | UINT    |     |           |            |               | Read/Write | 42 |

# Example: Programmable Limit Switch (PLS) enabled

This topic describes the results when PLS is enabled using specific HSC and PLSData parameter values.

# **HSC parameter values**

This example assumes the following HSC parameters use these values.

- HSCApp.OutputMask = 31
- HSCApp.HSCMode = 0
- HSC controls Embedded Output 0...4 only

## **PLSData parameter values**

This example assumes the PLSData parameters for the variable (HSC\_PLS) are configured as shown in the following figure.

| Name                   | Data Type | Dimension | Initial Value |
|------------------------|-----------|-----------|---------------|
| - A*                   | * ##      | * A*      | - A*          |
| HSC_1                  | 🞑 HSC 👻   |           | 22            |
| HSC_PLS                | PLS *     | [14]      | 112           |
| HSC_PLS[1]             | PLS       |           |               |
| HSC_PLS[1].HscHP       | DINT      |           | 250           |
| HSC_PLS[1] HscLP       | DINT      |           | -2            |
| HSC_PLS[1].HscHPOutPut | UDINT     |           | 3             |
| HSC_PLS[1].HscLPOutPut | UDINT     |           | 0             |
| HSC_PLS[2]             | PLS       |           |               |
| HSC_PLS[2].HscHP       | DINT      |           | 500           |
| HSC_PLS[2] HscLP       | DINT      |           | -2            |
| HSC_PLS[2].HscHPOutPut | UDINT     |           | 7             |
| HSC_PLS[2].HscLPOutPut | UDINT     |           | 0             |
| HSC_PLS[3]             | PLS       |           |               |
| HSC_PLS[3] HscHP       | DINT      |           | 750           |
| HSC_PLS[3] HscLP       | DINT      |           | -2            |
| HSC_PLS[3] HscHPOutPut | UDINT     |           | 15            |
| HSC_PLS[3].HscLPOutPut | UDINT     |           | 0             |
| HSC_PLS[4]             | PLS       | 2         |               |
| HSC_PLS[4].HscHP       | DINT      | 3<br>5    | 1000          |
| HSC_PLS[4] HscLP       | DINT      | ŝ         | -2            |
| HSC_PLS[4].HscHPOutPut | UDINT     | ť.        | 31            |
| HSC_PLS[4].HscLPOutPut | UDINT     | 8         | 0             |

# **PLS enabled results**

For this example, the following events will occur.

- When the ladder logic first runs: HSCSTS.Accumulator = 1, which means all the outputs are turned off.
- When HSCSTS.Accumulator = 250, HSC\_PLS[1].HSCHPOutput is sent through the HSCAPP.OutputMask, and energizes outputs 0 and 1.
- Sending the high preset output throught the output mask repeats as the HSCSTS.Accumulator reaches 500, 750, and 1000, and the controller energizes outputs 0...2, 0...3, and 0...4 respectively.
- After the full operation completes, the cycle resets and repeats from HSCSTS.HP = 250.

# Input/Output instructions

Input/Output instructions read or write data to or from a controller or a module using signals sent to a device that is physically connected to a programmable logic controller. Input relays transfer signals to the internal relays, and output relays transfer signals to external output devices.

| Function                   | Description                                                                    |
|----------------------------|--------------------------------------------------------------------------------|
| LCD (on page 346)          | Display string or number<br>(Micro810™ only)                                   |
| LCD_BKLT_REM (on page 349) | Change remote LCD backlight color and mode                                     |
| LCD_REM (on page 352)      | Display messages on remote LCD                                                 |
| RHC (on page 357)          | Read high-speed clock                                                          |
| RPC (on page 359)          | Reads user program checksum                                                    |
| Function block             | Description                                                                    |
| DLG (on page 360)          | Save data and global/local variables to an SD Card Data Log file               |
| IIM (on page 363)          | Update inputs prior to normal output scan                                      |
| IOM (on page 366)          | Update outputs prior to normal output scan                                     |
| KEY_READ (on page 369)     | Read key status on the optional LCD module<br>(Micro810™ only)                 |
| KEY_READ_REM (on page 372) | Read key status on remote LCD                                                  |
| MM_INFO (on page 376)      | Read memory module header information                                          |
| PLUGIN_INFO (on page 379)  | Get module information from a generic plug-in module (excluding Memory Module) |
| PLUGIN_READ (on page 382)  | Read data from a generic plug-in module                                        |
| PLUGIN_RESET (on page 385) | Reset a generic plug-in module (hardware reset)                                |
| PLUGIN_WRITE (on page 387) | Write data to a generic plug-in module                                         |
| RCP (on page 389)          | Read/write recipe data to and from an SD memory card                           |
| RTC_READ (on page 393)     | Read real-time clock (RTC) module information                                  |
| RTC_SET (on page 396)      | Set real-time clock data to real-time clock module                             |
| SYS_INFO (on page 398)     | Read Micro800™ system status                                                   |
| TRIMPOT_READ (on page 401) | Read the trimpot value from a specific trimpot                                 |

# LCD

LCD displays a string or a number on the optional LCD module.

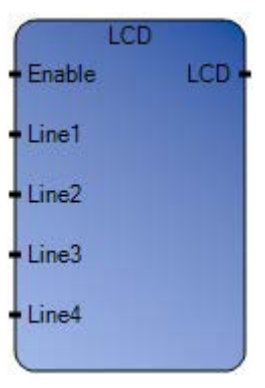

# LCD function operation

The LCD function is only supported by the Micro810 controller.

## Arguments

| Parameter | Parameter Type | Data Type | Description                                                                                                    |
|-----------|----------------|-----------|----------------------------------------------------------------------------------------------------|
| Enable    | Input          | BOOL      | Function enable.<br>When Enable = TRUE, the LCD switches to the user-defined screen<br>(strings displayed on the LCD) from the I/O status screen.<br>When Enable = FALSE, the LCD displays the contents of the I/O status<br>screen. |
| Line1     | Input          | STRING    | String to be displayed on line 1 of the LCD.                                                                                                    |
| Line2     | Input          | STRING    | String to be displayed on line 2 of the LCD.                                                                                                    |
| Line3     | Input          | STRING    | String to be displayed on line 3 of the LCD.                                                                                                    |
| Line4     | Input          | STRING    | String to be displayed on line 4 of the LCD.                                                                                                    |
| LCD       | Output         | BOOL      | When TRUE, function is enabled.                                                                                                    |

# LCD function language examples

Function block diagram

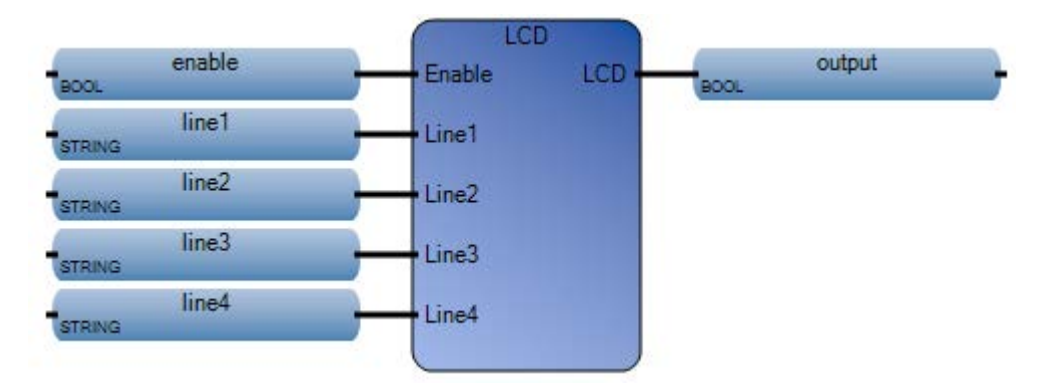

### Ladder diagram

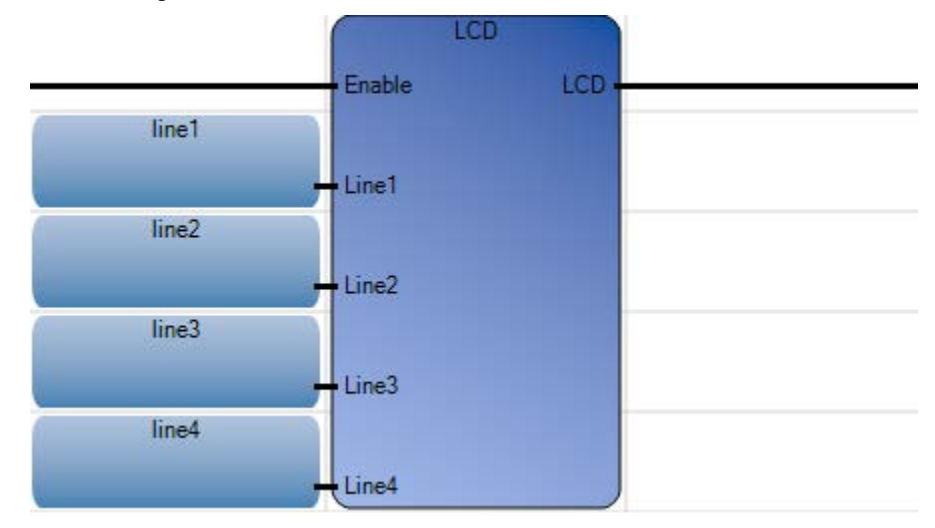

### Structured text

```
1 enable := TRUE;
2 line1 := 'R';
3 line2 := 'O';
4 line3 := 'C';
5 line4 := 'K';
6 output := LCD(enable, line1, line2, line3, line4);
```

### LCD (

BOOL LCD(BOOL Enable, STRING Line1, STRING Line2, STRING Line3, STRING Line4) Display string or number according to user requirements if option LCD mounts.

(\* ST Equivalence: \*)

TESTOUTPUT := LCD(LCDENABLE, LINE1, LINE2, LINE3, LINE4);

## Results

| 🔡 Vari | 💀 Variable Monitoring                                                          |                               |              |             |        |  |  |  |
|--------|--------------------------------------------------------------------------------|-------------------------------|--------------|-------------|--------|--|--|--|
| Global | Global Variables - Micro810 Local Variables - UntitledST System Variables - Mi |                               |              |             |        |  |  |  |
|        | Name                                                                           | Logical Value                 | Physical Val | ue Lock     | Data T |  |  |  |
|        |                                                                                | ▼ d <sup>2</sup> <sup>+</sup> | +            | A* • A*     | -      |  |  |  |
|        | enable                                                                         | <ul><li>✓</li></ul>           | N/A          |             | BOOL   |  |  |  |
|        | line1                                                                          | R                             | N/A          |             | STRING |  |  |  |
|        | line2                                                                          | 0                             | N/A          |             | STRING |  |  |  |
|        | line3                                                                          | C                             | N/A          |             | STRING |  |  |  |
|        | line4                                                                          | K                             | N/A          |             | STRING |  |  |  |
|        | output                                                                         | ~                             | N/A          |             | BOOL   |  |  |  |
|        |                                                                                |                               |              |             | •      |  |  |  |
|        |                                                                                |                               | <u> </u>     | <u>_</u> ar | ncel   |  |  |  |

# LCD\_BKLT\_REM

LCD\_BKLT\_REM sets the Remote LCD backlight parameters in a user program.

LCD\_BKLT\_REM function block can be used in a user program to set the Remote LCD backlight parameters. The function is only supported by Micro 820.

LCD\_BKLT\_REM is only effective when Remote LCD is displaying either the User defined screen (by using LCD\_REM FB) or default IO Status screen. For all other screens, backlight parameter settings done through menu will take effect. When Enable input goes False, last menu settings will take effect

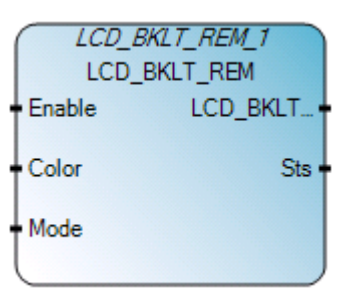

## LCD\_BKLT\_REM operation

- LCD\_BKLT\_REM is supported for Micro820 controllers only.
- LCD\_BKLT\_REM is only effective when Remote LCD is displaying either the user-defined screen (by using the LCD\_REM function block) or default I/O Status screen. For all other screens, backlight parameter settings configured through the menu will take effect.
- When the Enable Input goes false the last menu settings will take effect.

## LCD\_BKLT\_REM arguments

| Parameter | Parameter<br>type | Data type | Description                                                                                                    |
|-----------|-------------------|-----------|----------------------------------------------------------------------------------------------------|
| Enable    | Input             | BOOL      | Function block enable.<br>When Enable = TRUE, execute REM_LCD_BKLT function, overwriting any current<br>backlight settings.<br>When Enable = FALSE, REM_LCD_BKLT will be disabled. |
| Color     | Input             | UINT      | Backlight Color Code<br>• 0: White<br>• 1: Blue<br>• 2: Red<br>• 3: Green<br>• 4-65535: Reserved                                                                                   |

| Parameter    | Parameter<br>type | Data type | Description                                              |
|--------------|-------------------|-----------|----------------------------------------------------------|
| Mode         | Input             | UINT      | • 0 : Permanently OFF                                    |
|              |                   |           | • 1: Permanently ON                                      |
|              |                   |           | • 2: Flash (1 sec interval)                              |
|              |                   |           | • 3-65535: Reserved                                      |
| LCD_BKLT_REM | Output            | BOOL      | When TRUE: Instruction executed successfully.            |
|              |                   |           | When FALSE: Error occurred during instruction execution. |
| Sts          | Output            | UINT      | Status of the remote LCD operation.                      |
|              |                   |           | See LCD_BKLT_REM status codes (on page 351)              |

# LCD\_BKLT\_REM function block language examples

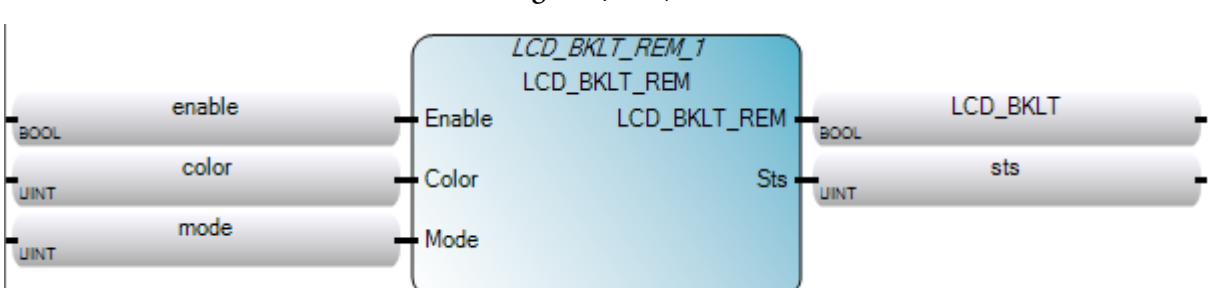

Function Block Diagram (FBD)

# Ladder Diagram (LD)

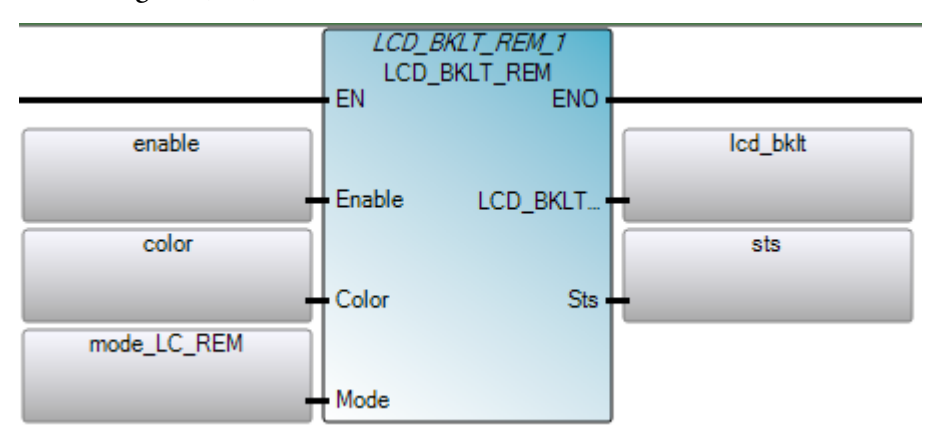

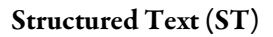

```
1 LCD_BKLT_REM_1 (EN, Enable, Color, Mode);
2 output := LCD_BKLT_REM_1.ENO
3 LCD_BKLT_REM_1 := LCD_BKLT_REM_1.LCD_BKLT_REM
4 sts_lcd_rem := LCD_REM_1.Sts
LCD_BKLT_REM_4 (
void LCD_BKLT_REM_4(BOOL Enable, UINT Color, UINT Mode)
```

Type : LCD\_BKLT\_REM, Set the remote LCD backlight parameters.

# LCD\_BKLT\_REM status codes

| Status code | Description                                                                                                    |
|-------------|----------------------------------------------------------------------------------------------------|
| 0           | Enable input is false.                                                                                                    |
| 1           | Success.                                                                                                    |
| 2           | <ul> <li>Remote LCD not detected.</li> <li>May occur when: <ul> <li>Remote LCD is not physically connected to the controller (or the wiring is incorrect).</li> </ul> </li> <li>Serial port settings are other than what is required for the Remote LCD.</li> </ul> |
| 3           | Connection error.<br>May occur when there is an internal state machine error. (Possibly<br>caused by an incompatibility between Controller FW version and<br>RLCD FW version.                                                                                       |
| 4           | Invalid color code.                                                                                                    |
| 5           | Invalid mode.                                                                                                    |
| 6-65535     | Reserved.                                                                                                    |

# LCD\_REM

LCD\_REM function block can be used in a program to display user strings on the Remote LCD when it is present and connected. This function block is only supported by the Micro820.

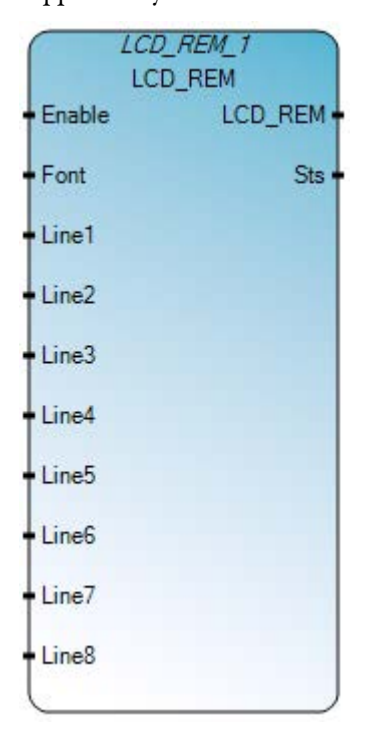

## LCD\_REM operation

• LCD\_REM is supported for Micro820 controllers only.

# LCD\_REM arguments

| Parameter | Parameter<br>type | Data<br>type | Description                                                                                                    |
|-----------|-------------------|--------------|----------------------------------------------------------------------------------------------------|
| Enable    | Input             | BOOL         | Function block enable.<br>When Enable = TRUE, remote LCD switches to user-defined screen from I/O status<br>screen.<br>When Enable = FALSE, remote LCD switches back to I/O status screen. |

| Parameter | Parameter<br>type | Data<br>type | Description                                                                                                    |
|-----------|-------------------|--------------|----------------------------------------------------------------------------------------------------|
| Font      | Input             | UDINT        | Value of the startup message font size.                                                                                                    |
|           |                   |              | Valid values:                                                                                                    |
|           |                   |              | • 0: Default (Large – 8x16)                                                                                                    |
|           |                   |              | • 1: Small (8x8)                                                                                                    |
|           |                   |              | • 2: Large (8x16)                                                                                                    |
|           |                   |              | • 3: Extra Large (16x16)                                                                                                    |
|           |                   |              | • 4 onward: Reserved                                                                                                    |
|           |                   |              | Remote LCD Size is 192x64 pixels. When large or extra-large font is selected, Remote LCD only displays Line1 to Line4 strings. Line5 to Line 8 string inputs are ignored in this case. |
|           |                   |              | Remote LCD can display maximum 24 characters per line when small or large font is selected. For extra large fonts, remote LCD can display maximum 12 characters per line.              |
| Line1     | Input             | String       | String to be displayed on line 1 of the LCD. Maximum 24 characters.                                                                                                    |
| Line2     | Input             | String       | String to be displayed on line 2 of the LCD. Maximum 24 characters.                                                                                                    |
| Line3     | Input             | String       | String to be displayed on line 3 of the LCD. Maximum 24 characters.                                                                                                    |
| Line4     | Input             | String       | String to be displayed on line 4 of the LCD. Maximum 24 characters.                                                                                                    |
| Line5     | Input             | String       | String to be displayed on line 5 of the LCD. Maximum 24 characters.                                                                                                    |
| Line6     | Input             | String       | String to be displayed on line 6 of the LCD. Maximum 24 characters.                                                                                                    |
| Line7     | Input             | String       | String to be displayed on line 7 of the LCD. Maximum 24 characters.                                                                                                    |
| Line8     | Input             | String       | String to be displayed on line 8 of the LCD. Maximum 24 characters.                                                                                                    |
| LCD_REM   | Output            | BOOL         | Function block enable.<br>When Enable = TRUE, user display is active.<br>When Enable = FALSE, IO Status/Menu display is active.                                                        |
| Sts       | Output            | UINT         | Status of the remote LCD operation.<br>SeeLCD_REM status codes. (see "LCD_REM status codes" on page 356)                                                                               |

# LCD\_REM function block language examples

Function Block Diagram (FBD)

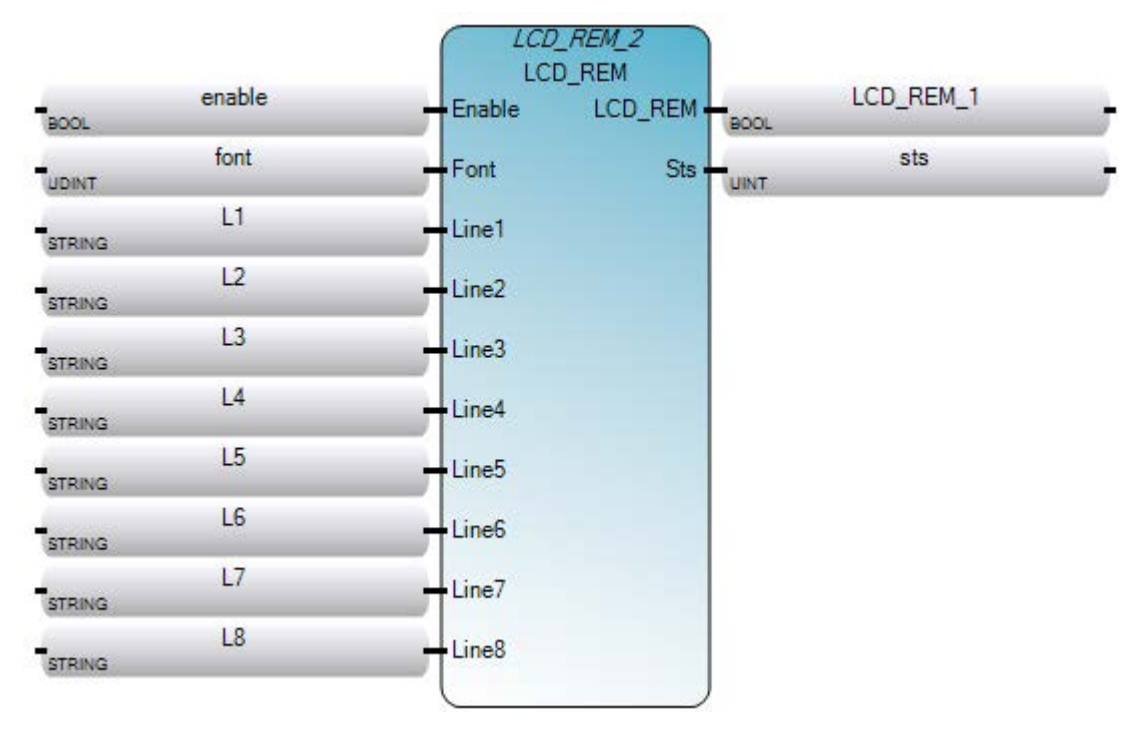

Ladder Diagram (LD)

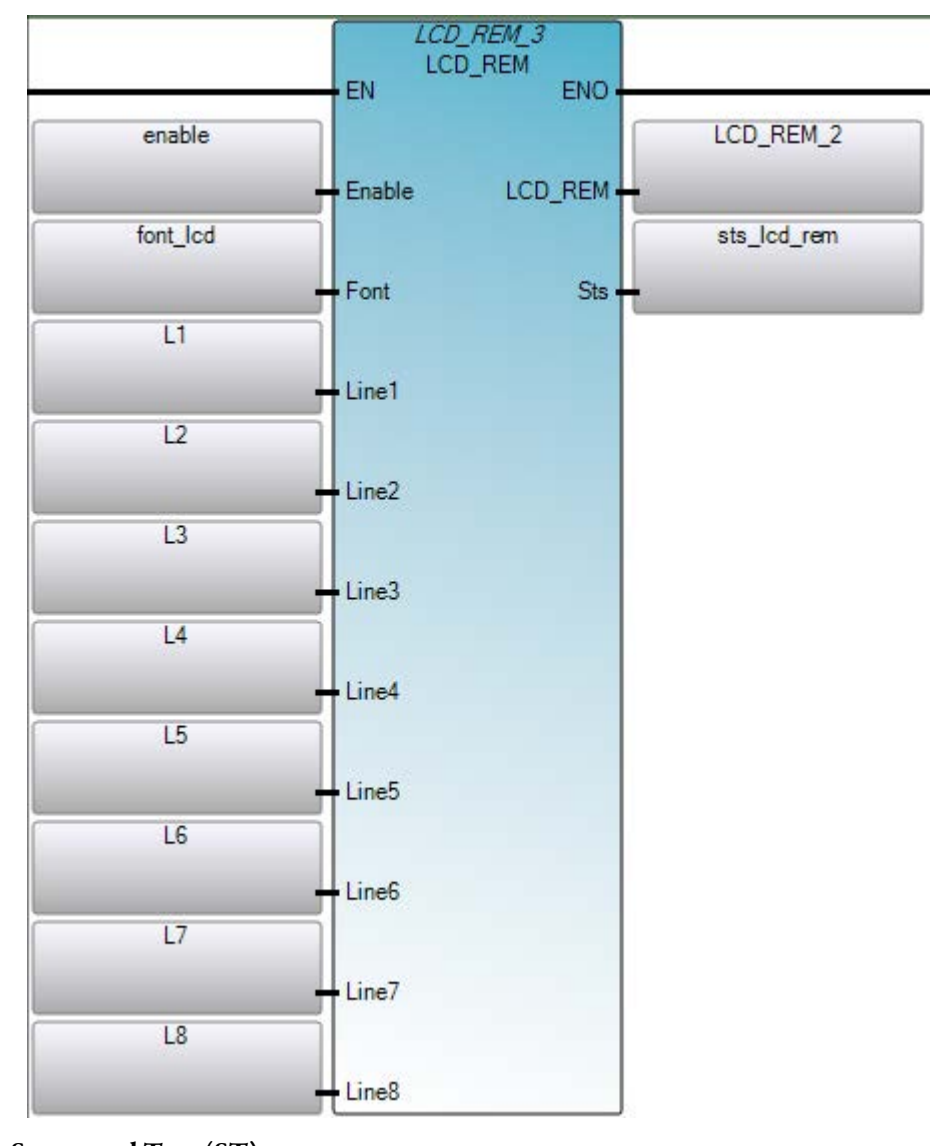

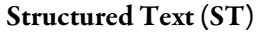

```
1 LCD_REM_1 (EN, Enable, Font, Line1, Line2, Line3, Line4, Line5, Line6, Line7, Line8);
2 output := LCD_REM_1.ENO
3 LCD_REM_1 := LCD_REM_1.LCD_REM
4 sts_lcd_rem := LCD_REM_1.Sts
LCD_REM_1
```

void LCD\_REM\_1(BOOL Enable, UDINT Font, STRING Line1, STRING Line2, STRING Line3, STRING Line4, STRING Line5, STRING Line6, STRING Line7, STRING Line8) Type : LCD\_REM, Display user strings on remote LCD when it is connected.

| LCD_ | REM | status | codes |
|------|-----|--------|-------|
|      |     |        |       |

| Status code | Description                                                                                                    |
|-------------|----------------------------------------------------------------------------------------------------|
| 0           | Enable input is false.                                                                                                    |
| 1           | User Message displayed successfully.                                                                                                    |
| 2           | <ul> <li>Remote LCD not detected.</li> <li>May occur when:</li> <li>Remote LCD is not physically connected to the controller (or the wiring is incorrect).</li> <li>Serial port settings are other than what is required for the Remote LCD.</li> </ul> |
| 3           | Connection error.<br>May occur when there is an internal state machine error. (Possibly<br>caused by an incompatibility between Controller FW version and<br>RLCD FW version.                                                                           |
| 4           | Invalid font code.                                                                                                    |
| 5-65535     | Reserved.                                                                                                    |

RHC reads a high-speed clock value in the Micro800<sup>™</sup> controller.

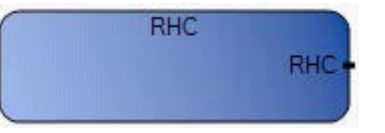

# Arguments

| Parameter | Parameter Type | Data Type | Description                                                                                                    |
|-----------|----------------|-----------|----------------------------------------------------------------------------------------------------|
| EN        | Input          | BOOL      | Function enable.<br>When $EN = TRUE$ , replace parts of strings with new characters.<br>When $EN = FALSE$ , no operation. |
| ENO       | Output         | BOOL      | Enable out.                                                                                                    |
| RHC       | Output         | UDINT     | The value of the high-speed clock.                                                                                        |

# **High-speed clock resolution**

The resolution for the high-speed clock instruction differs depending on the controller type:

| Controller Type | Increments    | Timebase | Resolution |
|-----------------|---------------|----------|------------|
| Micro810        | 4 every 40 μs | 10 µs    | 40 µs      |
| Micro830        | 1 every 10 μs | 10 µs    | 10 µs      |
| Micro850        | 1 every 10 µs | 10 µs    | 10 µs      |

# RHC function language examples

### Function block diagram

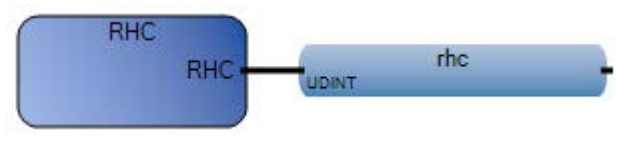

## Ladder diagram

|    | RHC |     |
|----|-----|-----|
| EN | ENO |     |
|    |     | rhc |
|    | RHC | _   |

### Structured text

1 rhc := RHC();

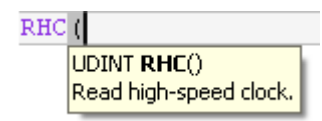

(\* ST Equivalence: \*)

TESTOUTPUT2 := RHC();

RPC reads the user program checksum, either from the controller or Memory Module.

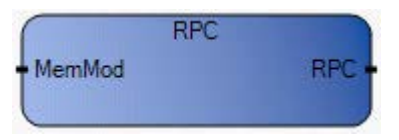

## Arguments

| Parameter | Parameter Type | Data Type | Description                                                                                                    |
|-----------|----------------|-----------|----------------------------------------------------------------------------------------------------|
| MemMod    | Input          | BOOL      | If true, the value is taken from the memory module.<br>If false, the value is taken from the Micro800 controller. |
| ENO       | Output         | BOOL      | Enable out.                                                                                                    |
| RPC       | Output         | UDINT     | The checksum value of the specified user program.                                                                 |

# **RPC function language examples**

Function block diagram

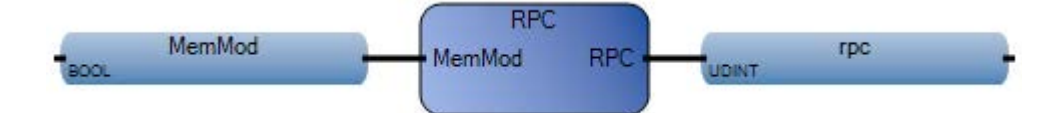

### Ladder diagram

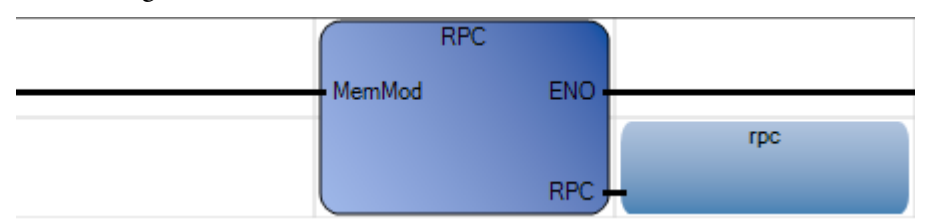

### Structured text

- 1 MemMod := TRUE;
- 2 rpc := RPC(MemMod);

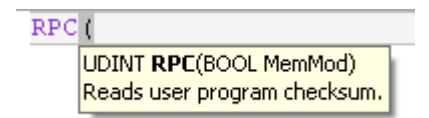

(\* ST Equivalence: \*)

TESTOUTPUT2 := RPC(TESTINPUT);

DLG

The Data Logging Function Block can be used to write variable values from the run-time engine into a Data Logging File on an SD Card.

Important: When writing to a data log a maximum of 50 group folders are allowed per day. Each group folder has a maximum of 50 files with a file size of 4k-8k.

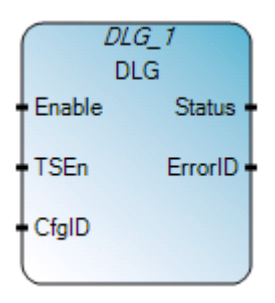

# **DLG operation**

• DLG is supported for Micro820 controllers only.

## **DLG arguments**

| Parameter | Parameter<br>type | Data type | Description                                                                                                    |
|-----------|-------------------|-----------|----------------------------------------------------------------------------------------------------|
| Enable    | Input             | BOOL      | Datalogging write enable.<br>If Rising Edge Enable is triggered from "False" to "True," data logging function block<br>will execute if the previous FB operation is completed. |
| TSEnable  | Input             | BOOL      | Date and time stamp logging enable flag.                                                                                                    |
| CfgID     | Input             | USINT     | Data logging configuration VA ID number from 1-10.                                                                                                    |
| ENO       | Output            | BOOL      | Enable out.<br>Applies only to LD programs.                                                                                                    |
| Status    | Output            | USINT     | Data logging function block current status.<br>See DLG status codes (on page 361).                                                                                             |
| ErrorID   | Output            | UDINT     | FB error code, refer to Data logging FB error ID.<br>See DLG error codes (on page 362).                                                                                        |

## **DLG function block language examples**

Function Block Diagram (FBD)
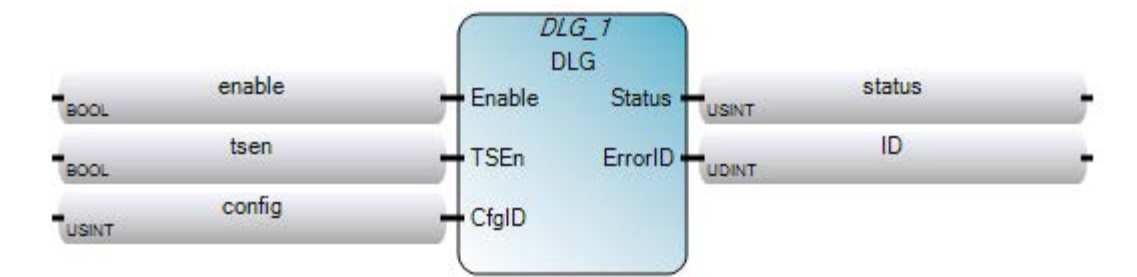

Ladder Diagram (LD)

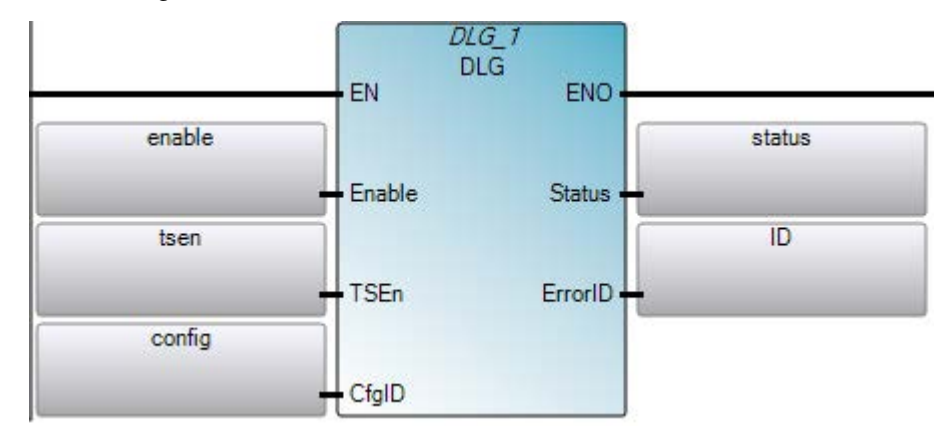

Structured Text (ST)

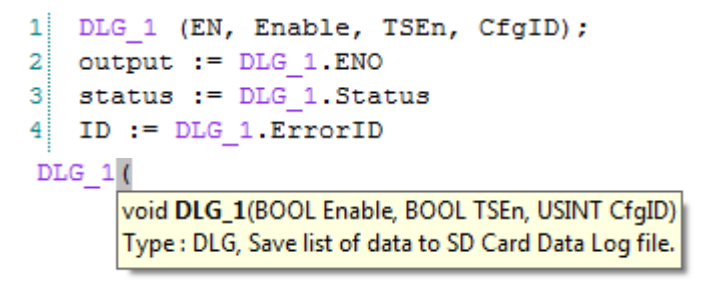

### **DLG status codes**

| Status code | Description                               |
|-------------|-------------------------------------------|
| 0           | Data logging "Idle" status.               |
| 1           | Data logging "Doing" status.              |
| 2           | Data logging Complete - "Succeed" status. |
| 3           | Data logging Complete "Error" status.     |

# **DLG error codes**

The following table describes DLG error codes.

| Error code | Error Name              | Comments                                                                                         |
|------------|-------------------------|--------------------------------------------------------------------------------------------------|
| 0          | DLG_ERR_NONE            | No error.                                                                                        |
| 1          | DLG_ERR_NO_SDCARD       | SD card is absent.                                                                               |
| 2          | DLG_ERR_RESERVED        | Reserved.                                                                                        |
| 3          | DLG_ERR_DATAFILE_ACCESS | Access Data logging file error.                                                                  |
| 4          | DLG_ERR_CFG_ABSENT      | Data logging configuration file is absent.                                                       |
| 5          | DLG_ERR_CFG_ID          | Configure ID is absent in data logging configuration file                                        |
| 6          | DLG_ERR_RESOURCE_BUSY   | The Data logging operation linked to<br>this Data logging ID is used by another<br>FB operation. |
| 7          | DLG_ERR_CFG_FORMAT      | Data logging configuration file format is invalid.                                               |
| 8          | DLG_ERR_RTC             | Real time clock is invalid.                                                                      |
| 9          | DLG_ERR_UNKNOWN         | Unspecified error has occurred.                                                                  |

IIM executes an immediate input instruction to update the input data without having to wait until the beginning of the next input scan.

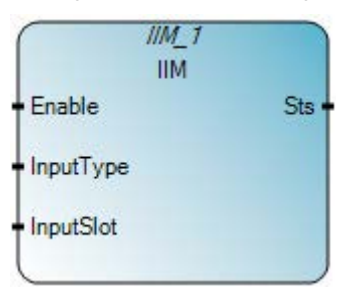

### Arguments

| Parameter | Parameter type | Data type | Description                                                                                                    |
|-----------|----------------|-----------|----------------------------------------------------------------------------------------------------|
| Enable    | Input          | BOOL      | Function block enable.<br>When Enable = TRUE, execute function.<br>When Enable = FALSE, do not execute function.                                       |
| InputType | Input          | USINT     | Type of input:<br>0 - Embedded input.<br>1 - Plug-in input.                                                                                            |
| InputSlot | Input          | USINT     | Input slot:<br>For embedded input, always 0.<br>For Plug-in input, input slot is 1,2,3,4,5 (Plug-in slot number, starting with left-most<br>slot = 1). |
| Sts       | Output         | USINT     | Immediate input scan status.<br>See IIM status codes (on page 364).                                                                                    |
| ENO       | Output         | BOOL      | Enable out.<br>Applies only to LD programs.                                                                                                    |

### IIM function block language examples

Function Block Diagram (FBD)

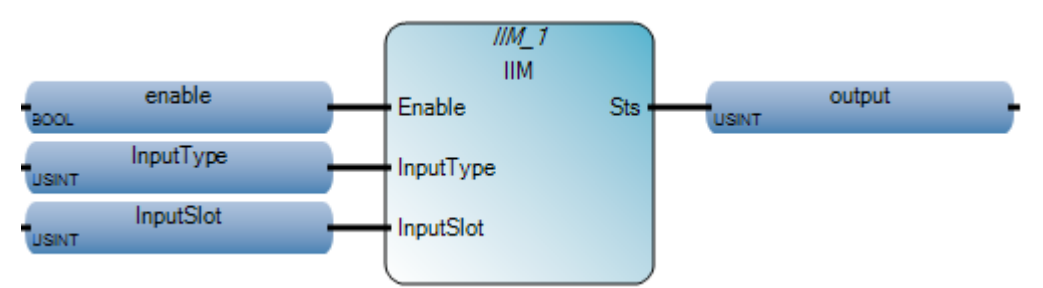

IIM

#### Ladder Diagram (LD)

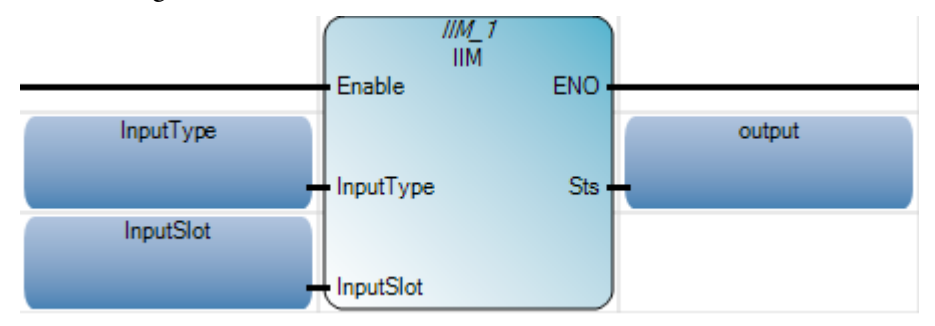

#### Structured Text (ST)

| 1  | en  | able    | :=   | TRU   | E;         |             |                           |
|----|-----|---------|------|-------|------------|-------------|---------------------------|
| 2  | Inj | putTy   | 7pe  | :=    | 0;         |             |                           |
| 3  | Inj | putSl   | lot  | :=    | 0:         |             |                           |
| 4  | II  | M_1(e   | enak | ole,  | Input      | Type,       | InputSlot);               |
| 5  | ou  | tput    | :=   | IIM   | _1.Sts     |             |                           |
| II | M_1 | (       |      |       |            |             |                           |
|    |     | void II | M_1  | (BOO  | L Enable,  | USINT Inj   | putType, USINT InputSlot) |
|    |     | Type :  | IIM, | Updat | e inputs p | orior to no | ormal input scan.         |

#### Results

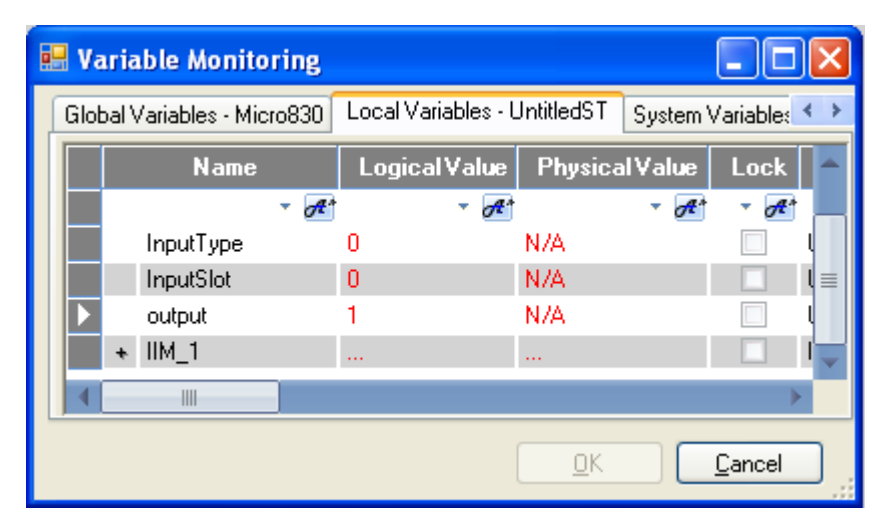

#### **IIM status codes**

The following table describes the codes that are used to indicate the input scan status of the IIM function block.

| Status code | Description                    |
|-------------|--------------------------------|
| 0x00        | Not enabled (no action taken). |
| 0x01        | Input/output scan success.     |
| 0x02        | Input/output type invalid.     |

Rockwell Automation Publication 2080 RV001BENE - March 2014 Varch 2014

| Status code | Description                |  |
|-------------|----------------------------|--|
| 0x03        | Input/output slot invalid. |  |

## IOM

IOM executes an immediate embedded output data update without waiting for the automatic output scan.

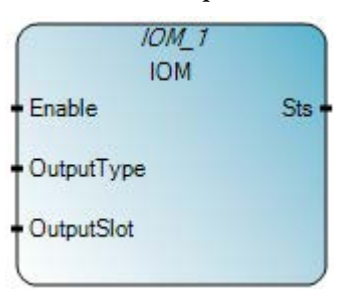

### Arguments

| Parameter  | Parameter type | Data type | Description                                                                                                    |
|------------|----------------|-----------|----------------------------------------------------------------------------------------------------|
| Enable     | Input          | BOOL      | Function block enable.<br>When Enable = TRUE, execute function.<br>When Enable = FALSE, do not execute function.                                           |
| OutputType | Input          | USINT     | Type of output:<br>0 - Embedded output.<br>1 - Plug-in output.                                                                                             |
| OutputSlot | Input          | USINT     | Output slot:<br>For embedded output, always 0.<br>For Plug-in output, output slot is 1,2,3,4,5 (Plug-in slot number,<br>starting with left-most slot = 1). |
| Sts        | Output         | USINT     | Immediate output scan status.<br>See IOM status codes (on page 368).                                                                                       |
| ENO        | Output         | BOOL      | Enable out.<br>Applies only to LD programs.                                                                                                    |

# IOM function block language examples

IIM executes an immediate input instruction to update the input data without having to wait until the beginning of the next input scan.

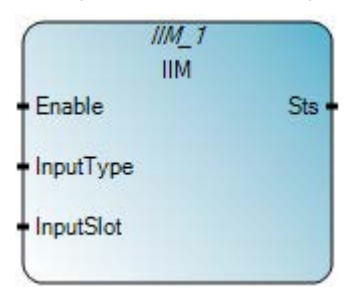

| Parameter | Parameter type | Data type | Description                                                                                                    |
|-----------|----------------|-----------|----------------------------------------------------------------------------------------------------|
| Enable    | Input          | BOOL      | Function block enable.<br>When Enable = TRUE, execute function.<br>When Enable = FALSE, do not execute function.                                       |
| InputType | Input          | USINT     | Type of input:<br>0 - Embedded input.<br>1 - Plug-in input.                                                                                            |
| InputSlot | Input          | USINT     | Input slot:<br>For embedded input, always 0.<br>For Plug-in input, input slot is 1,2,3,4,5 (Plug-in slot number, starting with left-most<br>slot = 1). |
| Sts       | Output         | USINT     | Immediate input scan status.<br>See IIM status codes (on page 364).                                                                                    |
| ENO       | Output         | BOOL      | Enable out.<br>Applies only to LD programs.                                                                                                    |

# Arguments

# IIM function block language examples

#### Function Block Diagram (FBD)

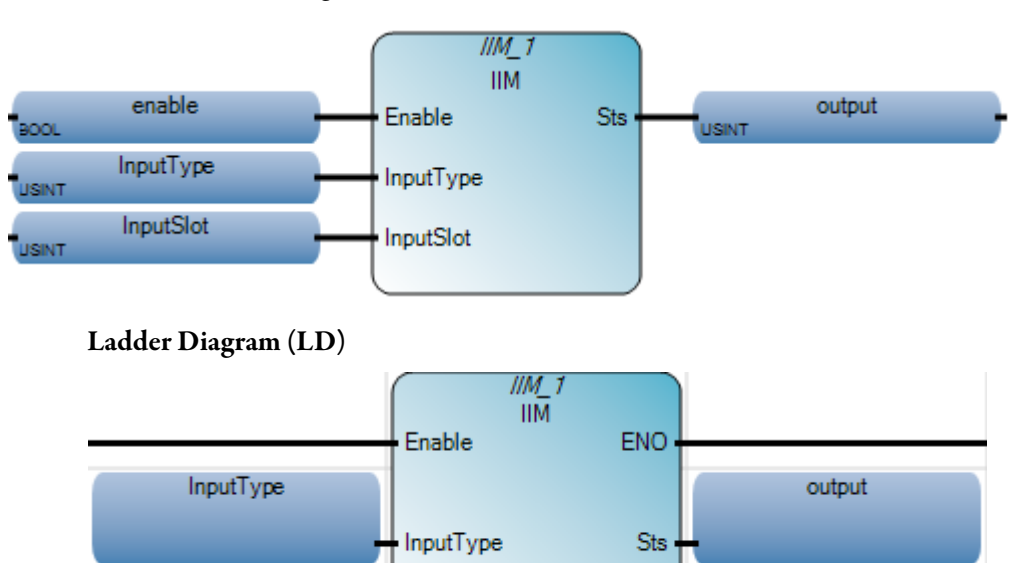

InputSlot

InputSlot

#### Structured Text (ST)

```
1 enable := TRUE;
2 InputType := 0;
3 InputSlot := 0;
4 IIM_1(enable, InputType, InputSlot);
5 output := IIM_1.Sts;
IIM_1(
void IIM_1(BOOL Enable, USINT InputType, USINT InputSlot)
Type : IIM, Update inputs prior to normal input scan.
```

### Results

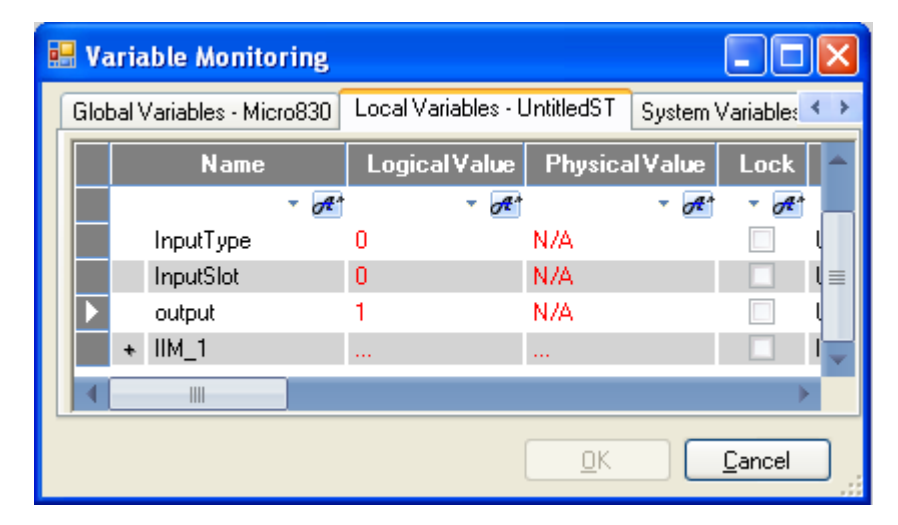

#### **IOM status codes**

The following table describes the codes that are used to indicate the output scan status of the IOM function block.

| Status code | Description                    |
|-------------|--------------------------------|
| 0x00        | Not enabled (no action taken). |
| 0x01        | Input/output scan success.     |
| 0x02        | Input/output type invalid.     |
| 0x03        | Input/output slot invalid.     |

# **KEY\_READ**

KEY\_READ reads key status on the optional LCD module.

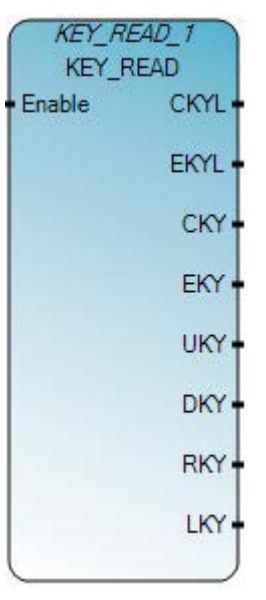

# **KEY\_READ operation**

The KEY\_READ function block is available for Micro810 controllers only.

# Arguments

| Parameter | Parameter type | Data type | Description                                                                                                    |
|-----------|----------------|-----------|----------------------------------------------------------------------------------------------------|
| Enable    | Input          | BOOL      | Function block enable.<br>When Enable = TRUE, execute LCD read.<br>When Enable = FALSE, there is no read operation. |
| CKYL      | Output         | BOOL      | TRUE: ESC key pressed for more than 2 seconds.                                                                      |
| EKYL      | Output         | BOOL      | TRUE: OK key pressed for more than 2 seconds.                                                                       |
| СКҮ       | Output         | BOOL      | TRUE: ESC key pressed.                                                                                              |
| EKY       | Output         | BOOL      | TRUE: OK key pressed.                                                                                               |
| UKY       | Output         | BOOL      | TRUE: Up key pressed.                                                                                               |
| DKY       | Output         | BOOL      | TRUE: Down key pressed.                                                                                             |
| LKY       | Output         | BOOL      | TRUE: Left key pressed.                                                                                             |
| RKY       | Output         | BOOL      | TRUE: Right key pressed.                                                                                            |

# KEY\_READ function block language examples

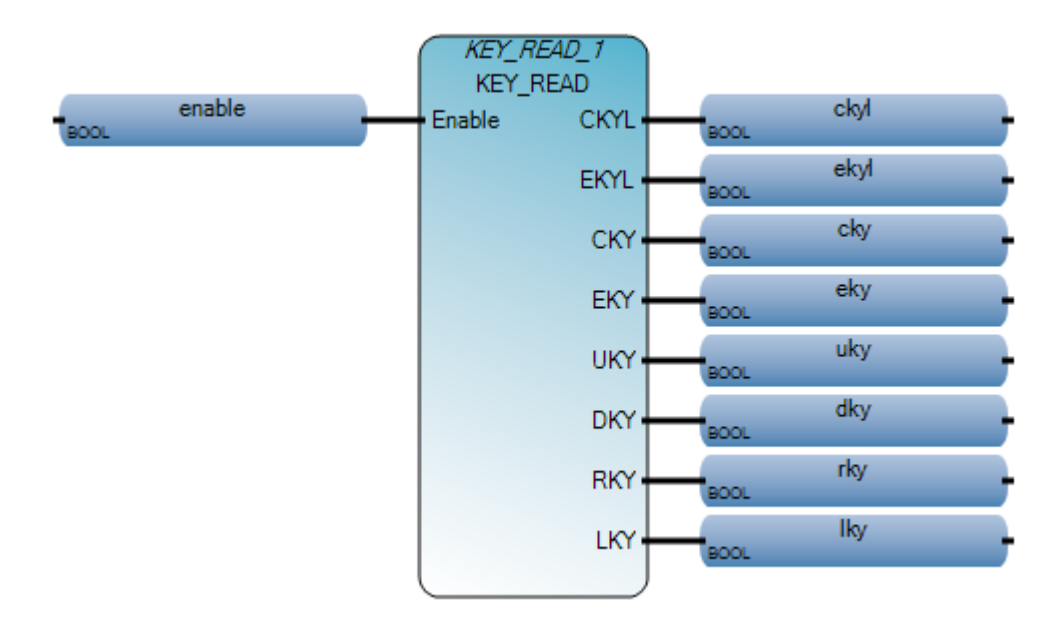

Ladder Diagram (LD)

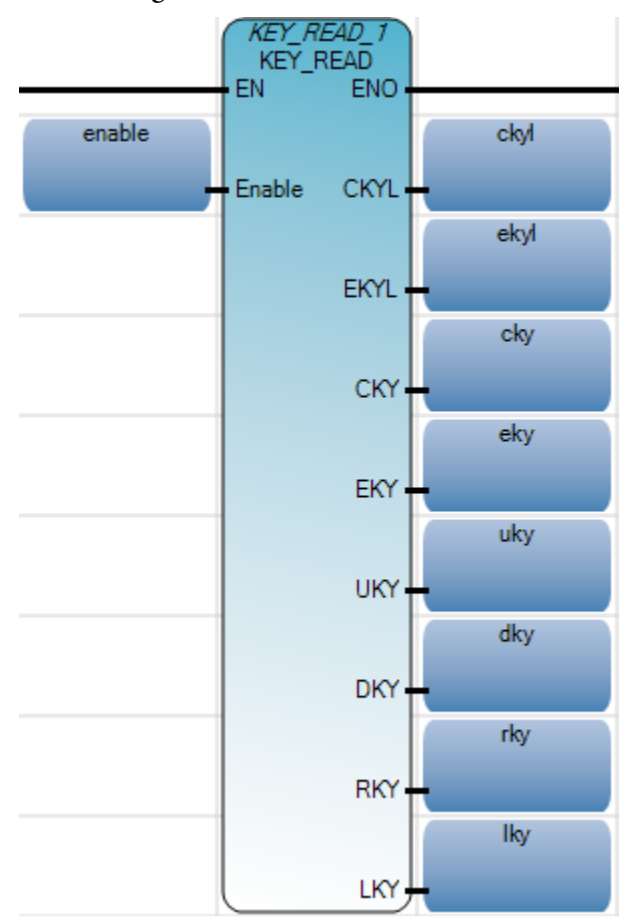

Rockwell Automation Publication 2080 RV001 BENE - March 2014 Varch 2014

#### Structured Text (ST)

```
1 KEY_READ_1(enable);
2 ckyl := KEY_READ_1.CKYL;
3 ekyl := KEY_READ_1.CKYL;
4 cky := KEY_READ_1.CKY;
5 eky := KEY_READ_1.CKY;
6 uky := KEY_READ_1.UKY;
7 dky := KEY_READ_1.DKY;
8 lky := KEY_READ_1.LKY;
9 rky := KEY_READ_1.RKY;
```

#### KEY READ 1 (

void **KEY\_READ\_1**(BOOL Enable) Type : KEY\_READ, Read key status on option LCD module.

(\* ST Equivalence: \*)

KEY\_READ\_1(KEYENABLE) ;
KEY\_EKYL := KEY\_READ\_1.EKYL ;
KEY\_CKY := KEY\_READ\_1.CKY ;
KEY\_EKY := KEY\_READ\_1.EKY ;
KEY\_UKY := KEY\_READ\_1.UKY ;
KEY\_DKY := KEY\_READ\_1.DKY ;
KEY\_RKY := KEY\_READ\_1.RKY ;
KEY\_LKY := KEY\_READ\_1.LKY ;

# KEY\_READ\_REM

KEY\_READ\_REM checks Key status on a Remote LCD module when the user display is active. This is only available for the Micro820.

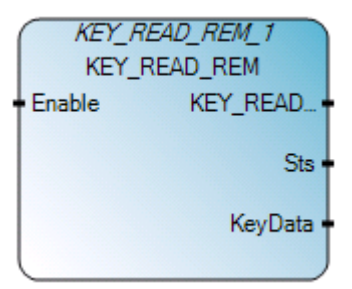

#### **KEY\_READ\_REM** operation

- KEY\_READ\_REM is supported for Micro820 controllers only.
- This function block can be used to check Key status on Remote LCD module when user display is active (LCD\_REM instruction is used to make User Display Active). When User display is not active, KEY\_READ\_REM instruction flags an error.
- P-BUTTON property in LCD Function File shall be activated; otherwise all key status will be FALSE.
- Only single key presses are supported for the KEY\_READ\_REAM instruction; two-key press combinations are not supported.

| Parameter    | Parameter<br>type | Data type | Description                                                                                                    |
|--------------|-------------------|-----------|----------------------------------------------------------------------------------------------------|
| Enable       | Input             | BOOL      | Function enabled.<br>TRUE = Enable<br>FALSE = Disable                                                                                                    |
| KEY_READ_REM | Output            | BOOL      | TRUE: Remote LCD Key data is read successfully.<br>FALSE: Enable is false, there is an error reading.<br>Remote LCD Key Data or User Display is not active. |
| Sts          | Output            | UINT      | Status of the KEY_READ_REM operation.<br>See KEY_READ_REM status codes (on page 374).                                                                       |
| KeyData      | Output            | UDINT     | Remote LCD KeyPad Data.<br>See KeyData bitfields table (on page 374).                                                                                       |

#### **KEY\_READ\_REM** arguments

### KEY\_READ\_REM function block language examples

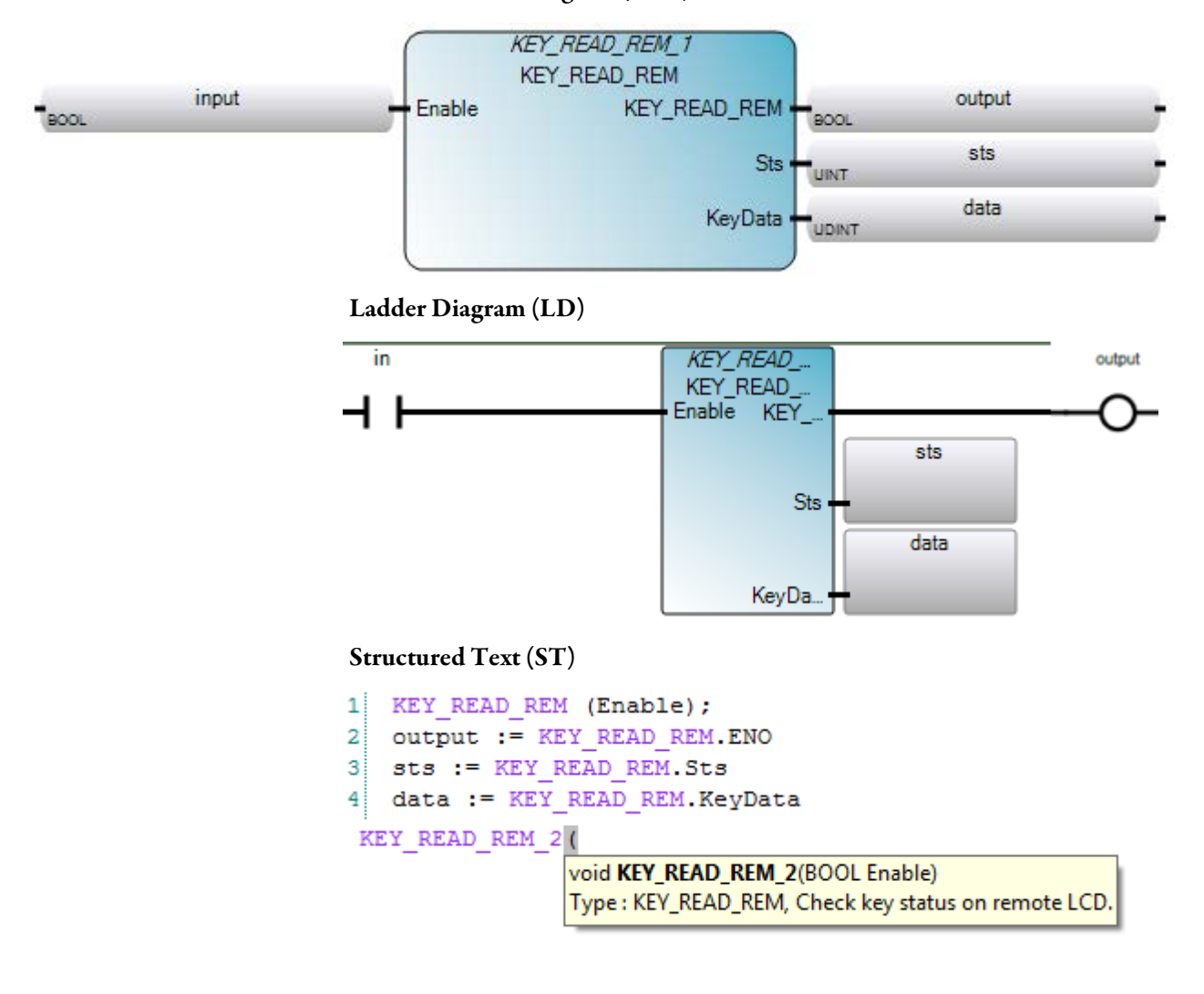

### **KEY\_READ\_REM** operation

- KEY\_READ\_REM is supported for Micro820 controllers only.
- This function block can be used to check Key status on Remote LCD module when user display is active (LCD\_REM instruction is used to make User Display Active). When User display is not active, KEY\_READ\_REM instruction flags an error.
- P-BUTTON property in LCD Function File shall be activated; otherwise all key status will be FALSE.
- Only single key presses are supported for the KEY\_READ\_REAM instruction; two-key press combinations are not supported.

| Status code | Description                                                                                                    |  |  |  |
|-------------|----------------------------------------------------------------------------------------------------|--|--|--|
| 0           | Enable Input is False.                                                                                                    |  |  |  |
| 1           | Key data read successfully.                                                                                                    |  |  |  |
| 2           | <ul> <li>Remote LCD not detected.</li> <li>May occur when: <ul> <li>Remote LCD is not physically connected to the controller (or the wiring is incorrect).</li> <li>Serial port settings are other than what is required for the Remote LCD.</li> </ul> </li> </ul> |  |  |  |
| 3           | Connection Error.<br>May occur when there is an internal state machine error. (Possibly<br>caused by an incompatibility between Controller FW version and<br>RLCD FW version.)                                                                                      |  |  |  |
| 4           | User Display is not active.                                                                                                    |  |  |  |
| 5-65535     | Reserved.                                                                                                    |  |  |  |

#### KEY\_READ\_REM status codes

### **KeyData bitfields table**

| Bit No. in<br>KeyData | Name | Parameter Description    |
|-----------------------|------|--------------------------|
| 0                     | UKY  | TRUE = Up key pressed.   |
| 1                     | DKY  | TRUE = Down key pressed. |
| 2                     | LKY  | TRUE = Left key pressed. |

Rockwell Automation Publication 2080 RV001BENE - March 2014 Varch 2014

| Bit No. in<br>KeyData | Name | Parameter Description                              |
|-----------------------|------|----------------------------------------------------|
| 3                     | RKY  | TRUE = Right key pressed.                          |
| 4                     | F1KY | TRUE = F1 key pressed.                             |
| 5                     | F2KY | TRUE = F2 key pressed.                             |
| 6                     | F3KY | TRUE = F3 key pressed.                             |
| 7                     | F4KY | TRUE = F4 key pressed.                             |
| 8                     | F5KY | TRUE = F5 key pressed.                             |
| 9                     | F6KY | TRUE = F6 key pressed.                             |
| 10                    | EKY  | TRUE = Enter key pressed.                          |
| 11                    | СКҮ  | TRUE = Cancel key pressed.                         |
| 12                    | EKYL | TRUE = Enter key pressed for more than 2 seconds.  |
| 13                    | CKYL | TRUE = Cancel key pressed for more than 2 seconds. |
| 14-31                 |      | Reserved.                                          |

# MM\_INFO

MM\_INFO checks Memory Module information. When a Memory Module is not present, all values return zero (0).

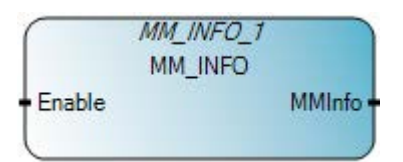

### Arguments

| Parameter | Parameter type | Data type | Description                                                                                                    |
|-----------|----------------|-----------|----------------------------------------------------------------------------------------------------|
| Enable    | Input          | BOOL      | Function block enable.<br>When Enable = TRUE, read Memory Module header information.<br>When Enable = FALSE, there is no read operation, and the output<br>Memory Module information is invalid. |
| MMInfo    | Output         | MMINFO    | Memory Module Information.<br>See MMINFO data type (on page 377).                                                                                                    |
| ENO       | Output         | BOOL      | Enable out.<br>Applies only to LD programs.                                                                                                    |

#### MM\_INFO function block language examples

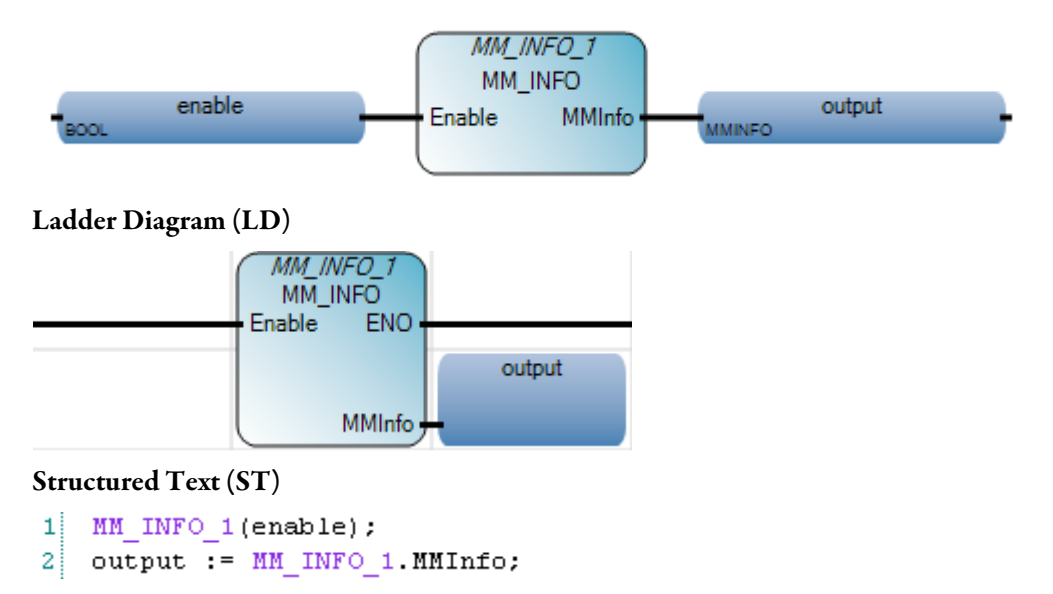

| MM_INFO_1 | τ.                                                     |
|-----------|--------------------------------------------------------|
|           | void MM_INFO_1(BOOL Enable)                            |
|           | Type : MM_INFO, Read memory module header information. |

#### Results

| 🔡 Variable Mo              | onitoring                            |                     |                     |
|----------------------------|--------------------------------------|---------------------|---------------------|
| Global Variables           | - Micro810 Local Variables - Untitle | dST System Varia    | bles - Micro810 🔨 🔪 |
|                            | Name                                 | Logical Value       | Physical Value      |
|                            | × A                                  | * <del>*</del>      | ▼ A <sup>*</sup>    |
| enable                     |                                      | <ul><li>✓</li></ul> | N/A                 |
| <ul> <li>output</li> </ul> |                                      |                     |                     |
| •                          | output.MMCatalog                     |                     |                     |
|                            | output.MMCatalog.CatalogStr          | 2080-LCD            | N/A                 |
|                            | output.Series                        | 1                   | N/A                 |
|                            | output.Revision                      | 1                   | N/A                 |
|                            | output.UPValid                       |                     | N/A                 |
|                            | output.ModeBehavior                  |                     | N/A                 |
|                            | output.LoadAlways                    |                     | N/A                 |
|                            | output.LoadOnError                   |                     | N/A                 |
|                            | output.Fault0verride                 |                     | N/A                 |
|                            | output.MMPresent                     | <b>V</b>            | N/A                 |
| <ul> <li>MM_IN</li> </ul>  | F0_1                                 |                     |                     |
|                            | MM_INFO_1.Enable                     | <b>V</b>            | N/A                 |
| ► I                        | MM_INFO_1.MMInfo                     |                     |                     |
|                            |                                      |                     |                     |
|                            |                                      | <u> </u>            | <u>C</u> ancel      |

# MMINFO data type

The following table describes the MMINFO data type parameters.

| Parameter | Data type | Description                                                                                                    |
|-----------|-----------|----------------------------------------------------------------------------------------------------|
| MMCatalog | MMCATNUM  | The catalog number of the Memory Module.<br><b>Note</b> : When using the MM_INFO instruction on controllers with an SD card, the MMCatalog is "SD CARD". |
| Series    | UINT      | The series of the Memory Module.<br><b>Note</b> : When using the MM_INFO instruction on controllers with an SD card, the series is 0.                    |
| Revision  | UINT      | The revision of the Memory Module.<br><b>Note</b> : When using the MM_INFO on controllers with an SD card, the revision is 0.                            |

| Parameter     | Data type | Description                                                 |
|---------------|-----------|-------------------------------------------------------------|
| UPValid       | BOOL      | User program valid (TRUE: Valid).                           |
| ModeBehavior  | BOOL      | Mode behavior (TRUE: Go to RUN on power up).                |
| LoadAlways    | BOOL      | Memory Module restore to controller always on power up.     |
| LoadOnError   | BOOL      | Memory Module restore to controller if power up with error. |
| FaultOverride | BOOL      | Override fault on power up.                                 |
| MMPresent     | BOOL      | Memory Module is present.                                   |

# PLUGIN\_INFO

PLUGIN\_INFO reads the Plug-in Generic Module Information. It can read any Plug-in module information except for 2080-MEMBAK-RTC modules. When a Plug-in Generic Module is not present, all values return to zero (0).

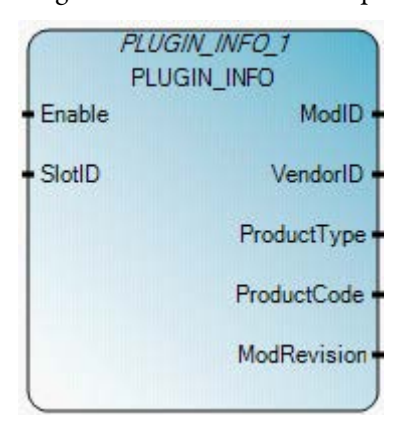

# Arguments

| Parameter   | Parameter<br>type | Data<br>type | Description                                                                                                    |
|-------------|-------------------|--------------|----------------------------------------------------------------------------------------------------|
| Enable      | Input             | BOOL         | Function block enable.<br>When Enable = TRUE, execute P_IM information read.<br>When Enable = FALSE, the function block is not executed. All output data values are<br>reset to 0. |
| SlotID      | Input             | UINT         | Plug-in slot number.<br>Slot ID = 1,2,3,4,5 (starting with far left slot = 1).                                                                                                    |
| ModID       | Output            | UINT         | Plug-in Generic Module physical ID.                                                                                                    |
| VendorID    | Output            | UINT         | Plug-in Generic Module vendor ID.<br>For Allen Bradley products, the vendor $ID = 1$ .                                                                                             |
| ProductType | Output            | UINT         | Plug-in Generic Module product type.                                                                                                    |
| ProductCode | Output            | UINT         | Plug-in Generic Module product code.                                                                                                    |
| ModRevision | Output            | UINT         | Plug-in Generic Module revision information.                                                                                                    |
| ENO         | Output            | BOOL         | Enable out.<br>Applies only to LD programs.                                                                                                    |

## PLUGIN\_INFO function block language examples

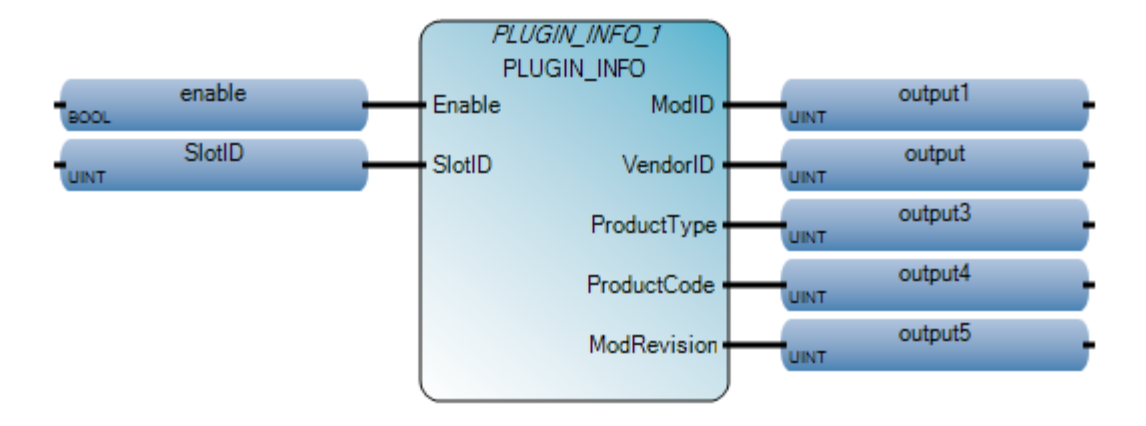

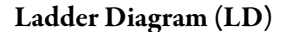

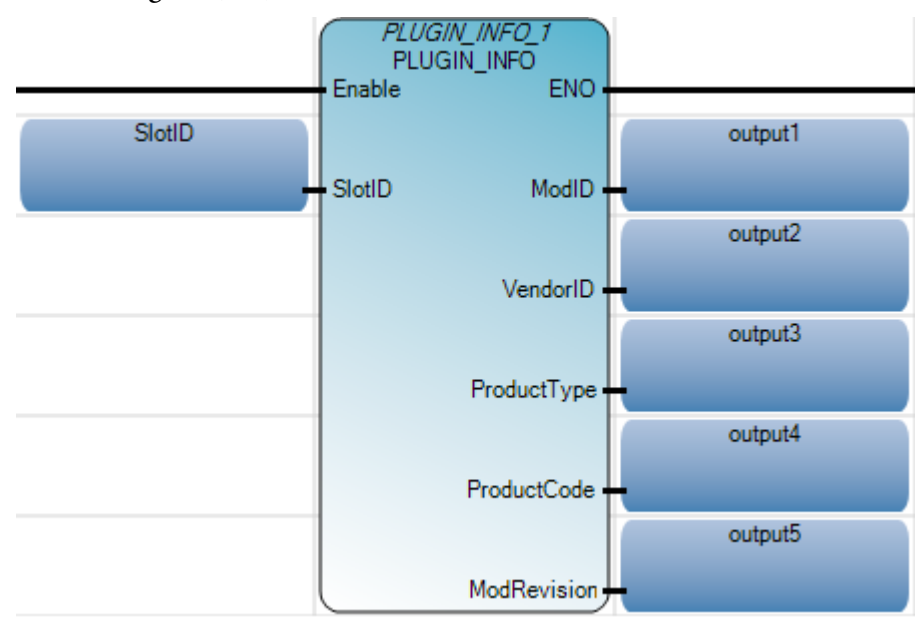

#### Structured Text (ST)

| 1 | SlotID :=  | 1;                          |
|---|------------|-----------------------------|
| 2 | PLUGIN_INF | O_1(enable, SlotID);        |
| 3 | output1 := | PLUGIN_INFO_1.ModID;        |
| 4 | output2 := | PLUGIN_INFO_1.VendorID;     |
| 5 | output3 := | PLUGIN_INFO_1.ProductType;  |
| 6 | output4 := | PLUGIN_INFO_1.ProductCode;  |
| 7 | output5 := | PLUGIN INFO 1. ModRevision; |

#### PLUGIN\_INFO\_1 (

void **PLUGIN\_INFO\_1**(BOOL Enable, UINT SlotID) Type : PLUGIN\_INFO, Get module information from a generic plug-in module.

# Results

|   | <b>V</b> a | iria  | ble Monitoring       |                   |            |          |           |               |     |
|---|------------|-------|----------------------|-------------------|------------|----------|-----------|---------------|-----|
| ſ | Glob       | bal \ | /ariables - Micro830 | Local Variables - | UntitledST | System V | 'ariables | - Micro830    | < > |
|   |            |       | Name                 | Logical Value     | Physica    | alValue  | Lock      | Data Ty       | уре |
|   |            |       | - A                  | - A               |            | - A*     | - A       |               | A*  |
|   |            |       | enable               | ✓                 | N/A        |          |           | BOOL          |     |
|   |            |       | SlotID               | 1                 | N/A        |          |           | UINT          | •   |
|   |            |       | output1              | 0                 | N/A        |          |           | UINT          | •   |
|   |            |       | output2              | 0                 | N/A        |          |           | UINT          | *   |
|   |            |       | output3              | 0                 | N/A        |          |           | UINT          | •   |
|   |            |       | output4              | 0                 | N/A        |          |           | UINT          | *   |
|   |            |       | output5              | 0                 | N/A        |          |           | UINT          | •   |
|   |            | ٠     | PLUGIN_INFO_1        |                   |            |          |           | PLUGIN_I      | Ν 🔻 |
|   |            |       |                      |                   |            |          |           |               | •   |
|   |            |       |                      |                   |            |          | K         | <u>C</u> ance |     |

# PLUGIN\_READ

PLUGIN\_READ reads a block of data from any Plug-in Generic Module hardware except for 2080-MEMBAK-RTC modules. When a Plug-in Generic Module is not present, all values return to zero (0).

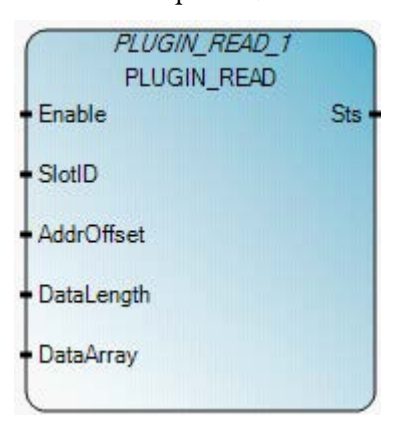

# Arguments

| Parameter  | Parameter type | Data type | Description                                                                                                    |
|------------|----------------|-----------|----------------------------------------------------------------------------------------------------|
| Enable     | Input          | BOOL      | Function block enable.<br>When Enable = TRUE, execute UPM read.<br>When Enable = FALSE, there is no read operation and the data inside the<br>data array is invalid. |
| SlotID     | Input          | UINT      | Plug-in slot number.<br>Slot ID = 1,2,3,4,5 (starting with the far left slot = 1).                                                                                   |
| Offset     | Input          | UINT      | Address offset of the first data to be read, calculating from the first byte of the Plug-in Generic Module.                                                          |
| DataLength | Input          | UINT      | The number of bytes to be read.                                                                                                    |
| DataArray  | Input          | USINT     | An array used to store the data read from the Plug-in Generic Module.                                                                                                |
| Sts        | Output         | UINT      | See PLUGIN_READ status codes (on page 383).                                                                                                    |
| ENO        | Output         | BOOL      | Enable out.<br>Applies only to LD programs.                                                                                                    |

# PLUGIN\_READ function block language examples

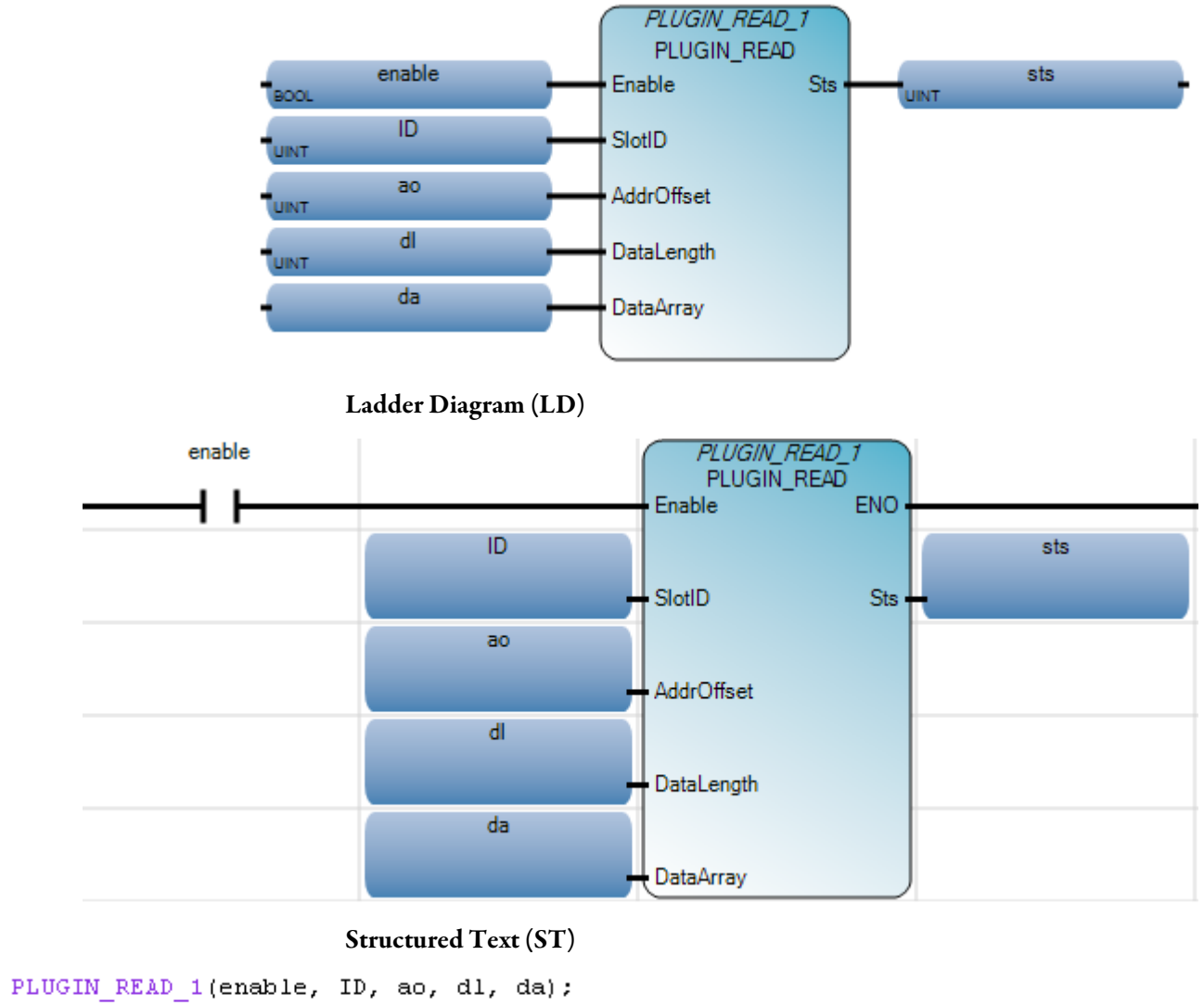

```
2 sts := PLUGIN READ 1.Sts;
```

PLUGIN\_READ\_1 (

1

void PLUGIN\_READ\_1(BOOL Enable, UINT SlotID, UINT AddrOffset, UINT DataLength, USINT[1..1] DataArray, UINT \_\_ADI\_DataArray) Type : PLUGIN\_READ, Read data from a generic PLUGIN module.

### PLUGIN\_READ status codes

The following table describes status codes for the PLUGIN\_READ function block.

| Status code | Status description                         |
|-------------|--------------------------------------------|
| 0x00        | Function block not enabled (no operation). |
| 0x01        | Plug-in operation success.                 |

| Status code | Status description                                                      |
|-------------|-------------------------------------------------------------------------|
| 0x02        | Plug-in operation fails due to an invalid Slot ID.                      |
| 0x03        | Plug-in operation fails since it is not a valid Plug-in Generic module. |
| 0x04        | Plug-in operation fails due to data operated out of range.              |
| 0x05        | Plug-in operation fails due to a data access parity error.              |

# PLUGIN\_RESET

PLUGIN\_RESET resets any Plug-in Generic Module hardware except 2080-MEMBAK-RTC modules. After the hardware reset, the Plug-in Generic Module is ready for configuration and operation.

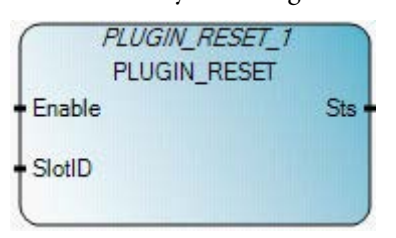

# Arguments

| Parameter | Parameter<br>type | Data type | Description                                                                                                    |
|-----------|-------------------|-----------|----------------------------------------------------------------------------------------------------|
| Enable    | Input             | BOOL      | Function block enable.<br>When Enable = TRUE, execute Plug-in reset.<br>When Enable = FALSE, there is no reset operation. |
| SlotID    | Input             | UINT      | Plug-in slot number.<br>Slot ID = 1,2,3,4,5 (starting with the far left slot = 1).                                        |
| Sts       | Output            | UINT      | See PLUGIN_READ status codes (on page 383).                                                                               |
| ENO       | Output            | BOOL      | Enable out.<br>Applies only to LD programs.                                                                               |

### PLUGIN\_RESET function block language examples

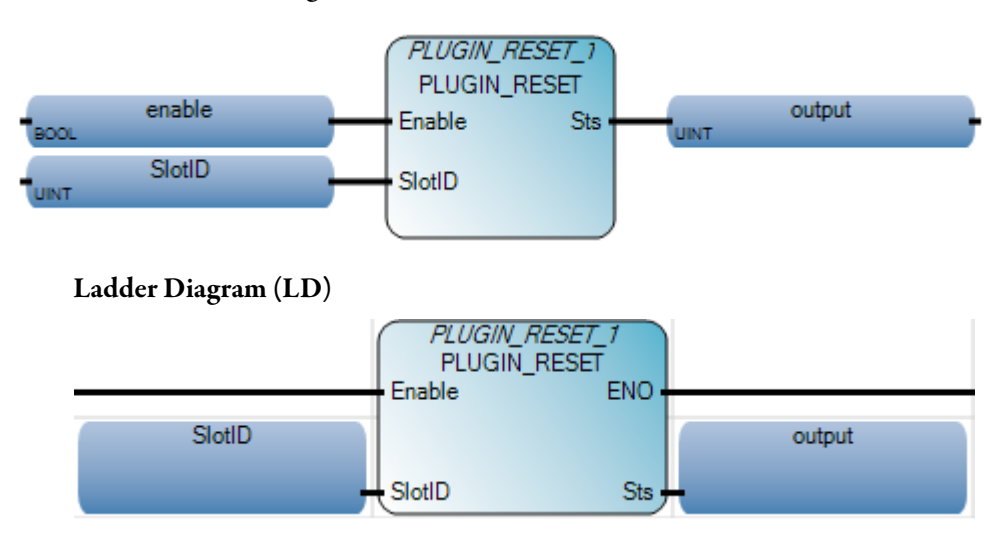

#### Structured Text (ST)

```
1 SlotID := 1;
2 PLUGIN_RESET_1(enable, SlotID);
3 output := PLUGIN_RESET_1.Sts;
```

#### PLUGIN\_RESET\_1(

void **PLUGIN\_RESET\_1**(BOOL Enable, UINT SlotID) Type : PLUGIN\_RESET, Reset a generic PLUGIN module(hardware reset).

#### Results

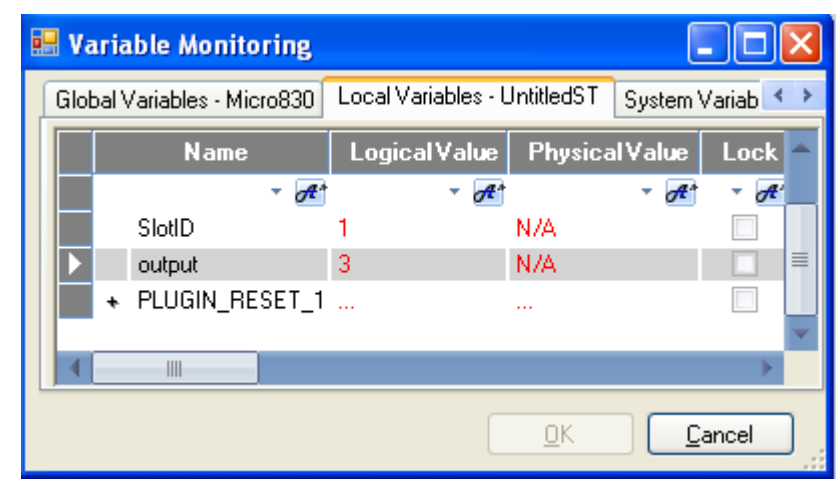

# PLUGIN\_WRITE

PLUGIN\_WRITE writes a block of data to any Plug-in Generic Module hardware except 2080-MEMBAK-RTC modules.

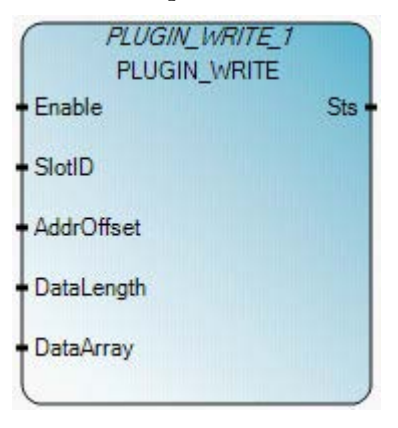

### Arguments

| Parameter  | Parameter type | Data type | Description                                                                                                    |
|------------|----------------|-----------|----------------------------------------------------------------------------------------------------|
| Enable     | Input          | BOOL      | Function block enable.<br>When Enable = TRUE, execute Plug-in write.<br>When Enable = FALSE, there is no data write operation. |
| SlotID     | Input          | UINT      | Plug-in slot number.<br>Slot ID = 1,2,3,4,5 (starting with the far left slot = 1).                                             |
| Offset     | Input          | UINT      | Address offset of the first data to be written, calculating from the first byte of the Plug-in Generic Module.                 |
| DataLength | Input          | UINT      | The number of bytes to be written.                                                                                             |
| DataArray  | Input          | USINT     | Data to be written to the Plug-in Generic Module.                                                                              |
| Sts        | Output         | UINT      | See PLUGIN_READ status codes (on page 383).                                                                                    |
| ENO        | Output         | BOOL      | Enable out.<br>Applies only to LD programs.                                                                                    |

# PLUGIN\_WRITE function block language examples

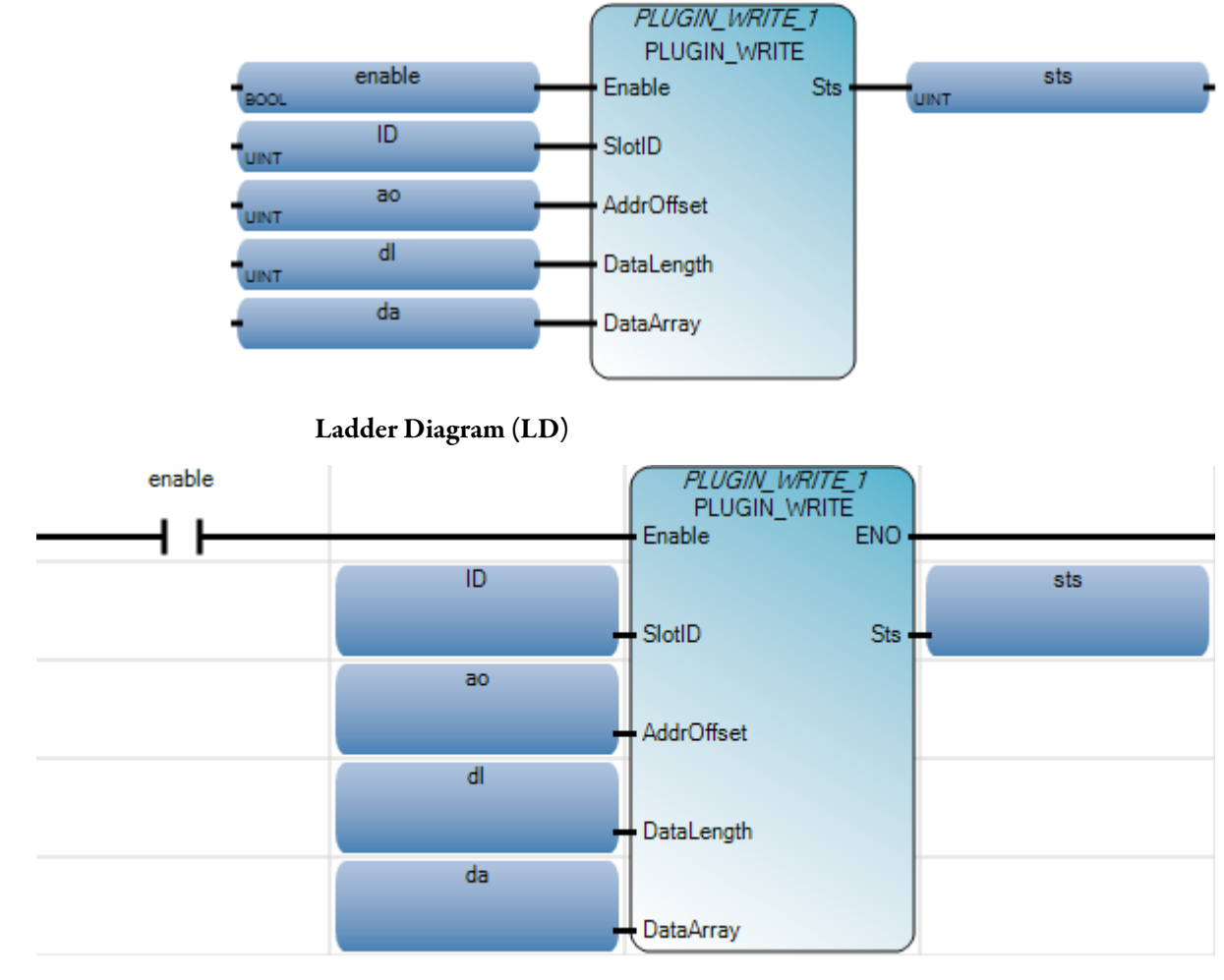

Structured Text (ST)

```
1 PLUGIN_WRITE_1(enable, ID, ao, dl, da);
2 sts := PLUGIN WRITE 1.Sts;
```

#### PLUGIN\_WRITE\_1(

void PLUGIN\_WRITE\_1(BOOL Enable, UINT SlotID, UINT AddrOffset, UINT DataLength, USINT[1..1] DataArray, UINT \_\_ADI\_DataArray) Type : PLUGIN\_WRITE, Write data to a generic PLUGIN module. Recipe C Function Block can be used to read a variable's data value from the recipe data file which exists in the recipe data file folder of SD card and update the value to the run-time engine. The Recipe C Function Block can be used to write the variable value with the run time engine into the recipe data file in the SD card.

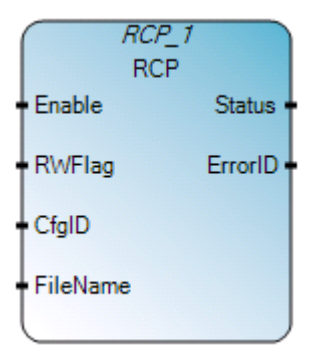

# **RCP** operation

• RCP is supported for Micro820 controllers only.

# **RCP** arguments

| Parameter | Parameter<br>type | Data type | Description                                                                                                    |
|-----------|-------------------|-----------|----------------------------------------------------------------------------------------------------|
| EN        | Input             | BOOL      | Function block enable.<br>When EN = TRUE, execute current RCP computation.<br>When EN = FALSE, there is no computation.<br>Applies only to LD programs.                        |
| Enable    | Input             | BOOL      | Function block read/write enable.<br>On Rising Edge (Enable switches from 0 to 1), the function block executes with<br>the precondition that the last operation has completed. |
| RWFlag    | Input             | BOOL      | TRUE = write to SD Card.<br>FALSE = Recipe read from SD Card.                                                                                                    |
| CfgID     | Input             | USINT     | Recipe configuration VA ID index.                                                                                                    |
| RcpName   | Input             | STRING    | Recipe data file name which is operated in the recipe folder in SD card (maximum 30 characters length).                                                                        |
| Status    | Output            | USINT     | Recipe function block current status.<br>See RCP status codes (on page 391).                                                                                                   |
| ErrorID   | Output            | UDINT     | Error ID if RCP Read/Write fails.<br>See RCP error codes (on page 391).                                                                                                    |
| ENO       | Output            | BOOL      | Enable out.<br>Applies only to LD programs.                                                                                                    |

RCP

# **RCP function block language examples**

Function Block Diagram (FBD)

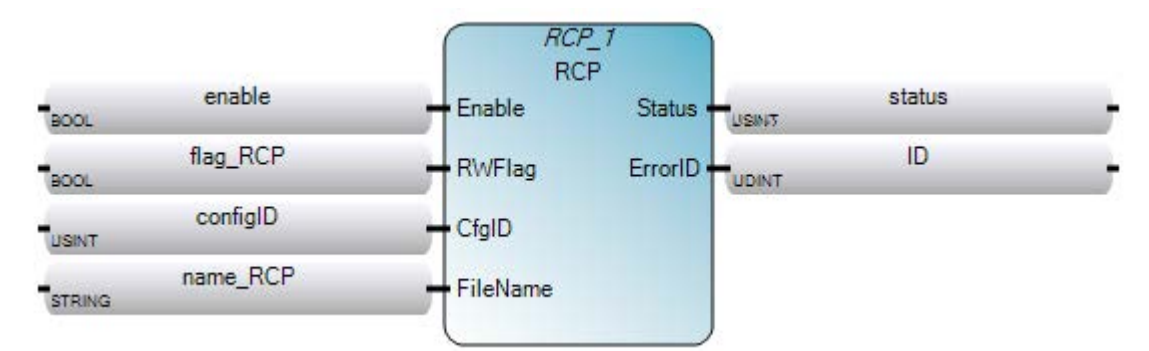

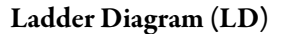

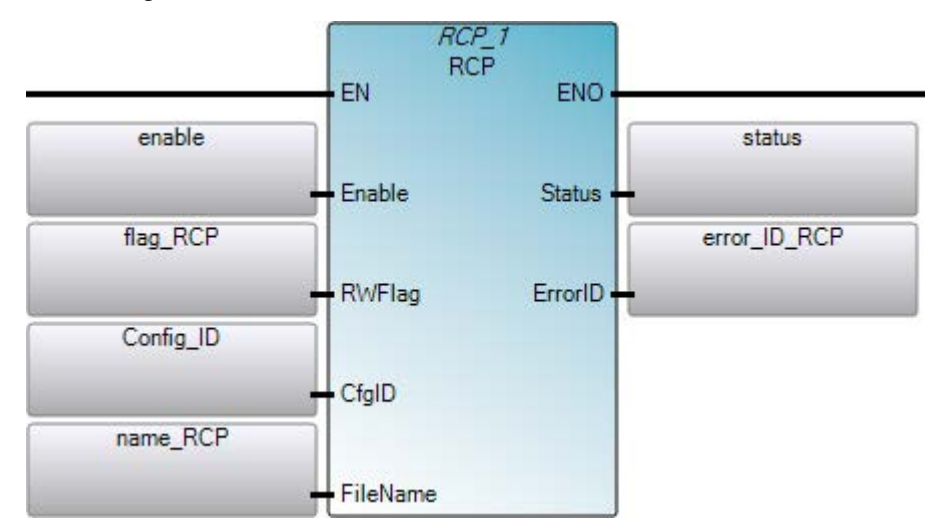

Structured Text (ST)

### **RCP** status codes

| Status code | Description                         |
|-------------|-------------------------------------|
| 0           | Recipe "Idle" status.               |
| 1           | Recipe "Doing" status.              |
| 2           | Recipe Complete - "Succeed" status. |
| 3           | Recipe Complete - "Error" status.   |

# **RCP error codes**

The following table describes RCP error codes.

| Error code | Error Name                                                                                      |
|------------|-------------------------------------------------------------------------------------------------|
| 0          | RCP_ERR_NONE                                                                                    |
| 1          | RCP_ERR_NO_SDCARD                                                                               |
| 2          | RCP_ERR_DATAFILE_FULL                                                                           |
| 3          | RCP_ERR_DATAFILE_ACCESS<br>SD card may be identified as a) broken; b) full; or c)<br>read only. |
| 4          | RCP_ERR_CFG_ABSENT                                                                              |
| 5          | RCP_ERR_CFG_ID                                                                                  |
| б          | RCP_ERR_RESOURCE_BUSY                                                                           |
| 7          | RCP_ERR_CFG_FORMAT                                                                              |
| 8          | RCP_ERR_RESERVED<br>Reserved for future possible expansion.                                     |
| 9          | RCP_ERR_UNKNOWN                                                                                 |
| 10         | RCP_ERR_DATAFILE_NAME                                                                           |
| 11         | RCP_ERR_DATAFOLDER_INVALID                                                                      |
| 12         | RCP ERR DATAFILE ABSENT                                                                         |

| Error code | Error Name                                                        |
|------------|-------------------------------------------------------------------|
| 13         | RCP_ERR_DATAFILE_FORMAT                                           |
| 14         | RCP_ERR_DATAFILE_SIZE<br>Recipe data file size is too big (>4kb). |

# RTC\_READ

RTC\_READ reads the RTC preset and RTC information.

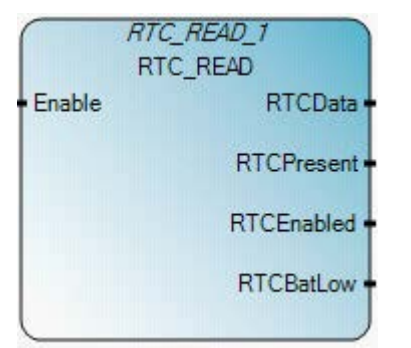

# **RTC\_READ** operation

- When used with a Micro810 controller with embedded RTC, RTCBatLow is always set to zero (0).
- When the embedded RTC has lost its charge/memory due to loss of power, RTCEnabled is always set to zero (0).

### Arguments

| Parameter  | Parameter<br>type | Data type | Description                                                                                                    |
|------------|-------------------|-----------|----------------------------------------------------------------------------------------------------|
| Enable     | Input             | BOOL      | Function block enable.<br>When Enable = TRUE, execute RTC information read.<br>When Enable = FALSE, there is no read operation and output RTC data is<br>invalid. |
| RTCData    | Output            | RTC       | RTC data information: yy/mm/dd, hh/mm/ss, week.<br>See RTC data type (on page 394).                                                                               |
| RTCPresent | Output            | BOOL      | TRUE - RTC hardware is plugged in.<br>FALSE - RTC hardware is not plugged in.                                                                                     |
| RTCEnabled | Output            | BOOL      | TRUE - RTC hardware is enabled (timing).<br>FALSE - RTC hardware is disabled (not timing).                                                                        |
| RTCBatLow  | Output            | BOOL      | TRUE - RTC battery is low.<br>FALSE - RTC battery is not low.                                                                                                    |
| ENO        | Output            | BOOL      | Enable out.<br>Applies only to LD programs.                                                                                                    |

# **RTC\_READ function block language examples**

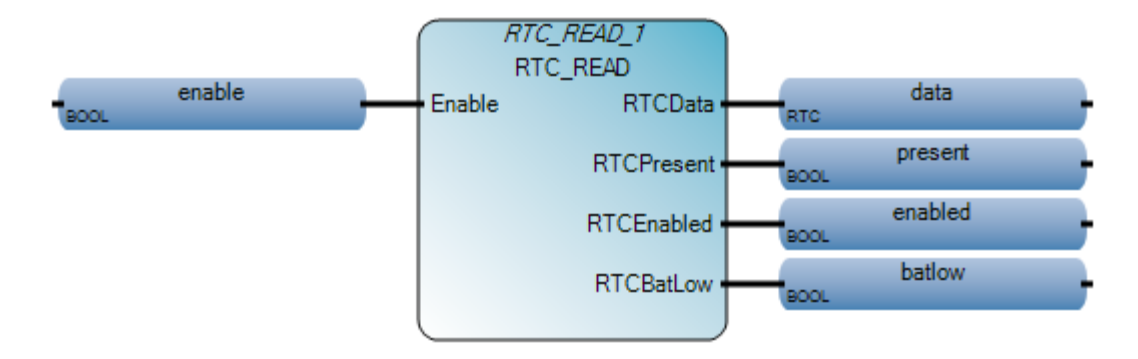

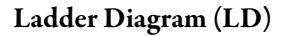

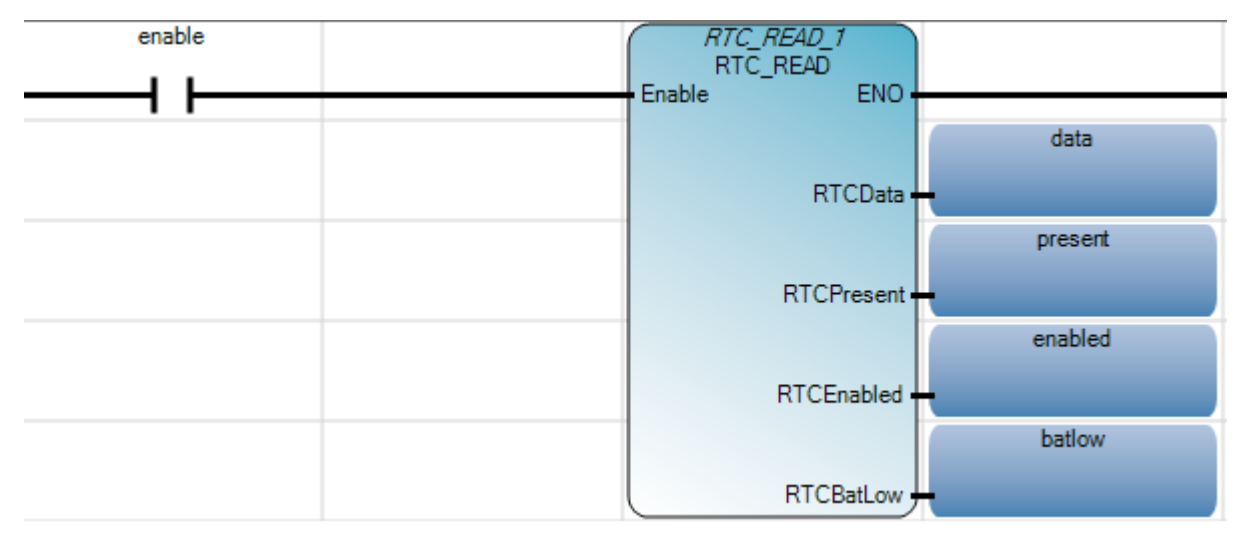

#### Structured Text

| 1 | RTC_READ_1(enable);                          |
|---|----------------------------------------------|
| 2 | <pre>data := RTC_READ_1.RTCData;</pre>       |
| 3 | <pre>present := RTC_READ_1.RTCPresent;</pre> |
| 4 | enabled := RTC_READ_1.RTCEnabled;            |
| 5 | <pre>batlow := RTC_READ_1.RTCBatLow;</pre>   |
|   |                                              |
| _ |                                              |

| RTC_READ_ | 1 (                                           |
|-----------|-----------------------------------------------|
|           | void RTC_READ_1(BOOL Enable)                  |
|           | Type : RTC_READ, Read RTC module information. |

# **RTC data type**

The following table describes the RTC data type.

| Parameter | Data type | Description                                                                                                    |
|-----------|-----------|----------------------------------------------------------------------------------------------------|
| Year      | UINT      | The year setting for the RTC. 16-bit value, and the valid range is from 2000 (Jan 01, 00:00:00) to 2098 (Dec. 31, 23:59:59) |

| Parameter | Data type | Description                                                                     |
|-----------|-----------|---------------------------------------------------------------------------------|
| Month     | UINT      | The month setting for the RTC.                                                  |
| Day       | UINT      | The day setting for the RTC.                                                    |
| Hour      | UINT      | The hour setting for the RTC.                                                   |
| Minute    | UINT      | The minute setting for the RTC.                                                 |
| Second    | UINT      | The second setting for the RTC.                                                 |
| DayOfWeek | UINT      | The day of the week setting for the RTC. This parameter is ignored for RTC_SET. |

# RTC\_SET

#### RTC\_SET sets RTC status or write RTC information.

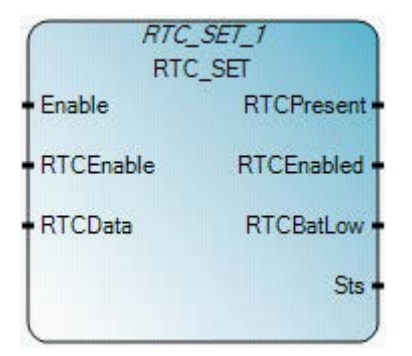

# Arguments

| Parameter  | Parameter<br>type | Data type | Description                                                                                                    |
|------------|-------------------|-----------|----------------------------------------------------------------------------------------------------|
| Enable     | Input             | BOOL      | Function block enable.<br>When Enable = TRUE, execute RTC set with the RTC info from input.<br>When Enable = FALSE, there is no read operation and output RTC data is invalid. |
| RTCEnable  | Input             | BOOL      | TRUE - To enable RTC with the RTC data specified.<br>FALSE - To disable RTC.<br>Note: This is ignored by Micro810 controllers.                                                 |
| RTCData    | Input             | RTC       | RTC data information: yy/mm/dd, hh/mm/ss, week.<br>This RTC data are ignored when RTCEnable = 0.<br>See RTC data type (on page 394).                                           |
| RTCPresent | Output            | BOOL      | TRUE - RTC hardware is plugged in.<br>FALSE - RTC hardware is not plugged in.                                                                                                  |
| RTCEnabled | Output            | BOOL      | TRUE - RTC hardware is enabled (timing).<br>FALSE - RTC hardware is disabled (not timing).                                                                                     |
| RTCBatLow  | Output            | BOOL      | TRUE - RTC battery is low.<br>FALSE - RTC battery is not low.                                                                                                    |
| Sts        | Output            | USINT     | The read operation status.<br>See RTC Set Status values (on page 397)                                                                                                    |

# **RTC\_SET** function block language examples
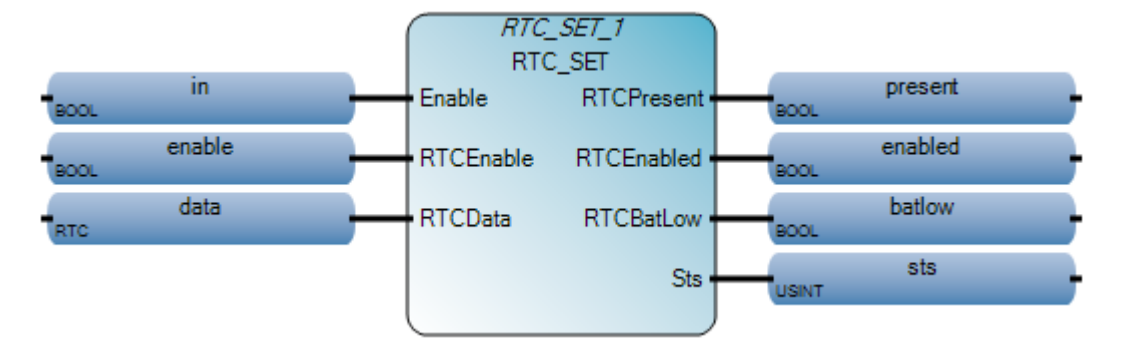

Ladder Diagram (LD)

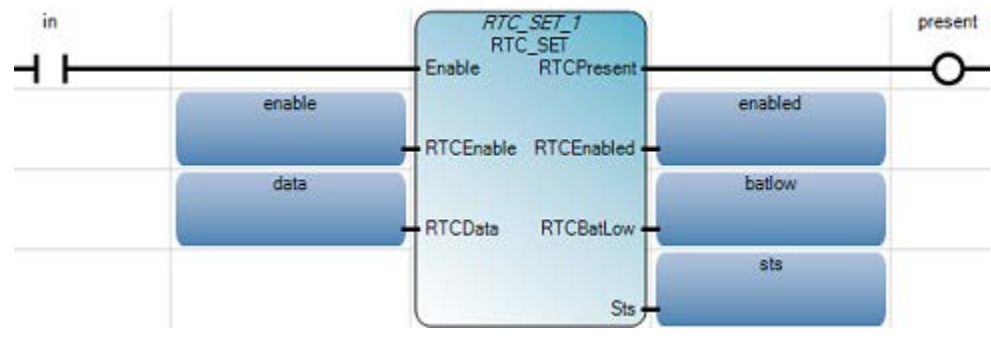

Structured Text (ST)

1 RTC\_SET\_1(in, enable, data); 2 present := RTC\_SET\_1.RTCPresent; 3 enabled := RTC\_SET\_1.RTCEnabled; 4 batlow := RTC\_SET\_1.RTCBatLow; 5 sts := RTC\_SET\_1.Sts;

RTC\_SET\_1 (
void RTC\_SET\_1(BOOL Enable, BOOL RTCEnable, RTC RTCData)
Type : RTC\_SET, Set RTC data to RTC module.

#### **RTC Set status values**

The following table describes RTCSet values:

| Status value | Status description                         |
|--------------|--------------------------------------------|
| 0x00         | Function block not enabled (no operation). |
| 0x01         | RTC set operation success.                 |
| 0x02         | RTC set operation fails.                   |

## SYS\_INFO

#### SYS\_INFO reads the status data block.

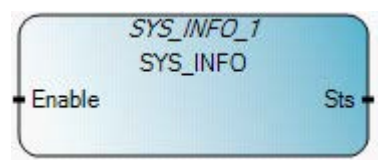

## Arguments

| Parameter | Parameter type | Data type | Description                                                                                                    |
|-----------|----------------|-----------|----------------------------------------------------------------------------------------------------|
| Enable    | Input          | BOOL      | Function block enable.<br>When Enable = TRUE, execute function.<br>When Enable = FALSE, do not execute function. |
| Sts       | Output         | SYSINFO   | System status data block.<br>See SYS_INFO data type (on page 399).                                               |
| ENO       | Output         | BOOL      | Enable out.<br>Applies only to LD programs.                                                                      |

## SYS\_INFO function block language examples

Function Block Diagram (FBD)

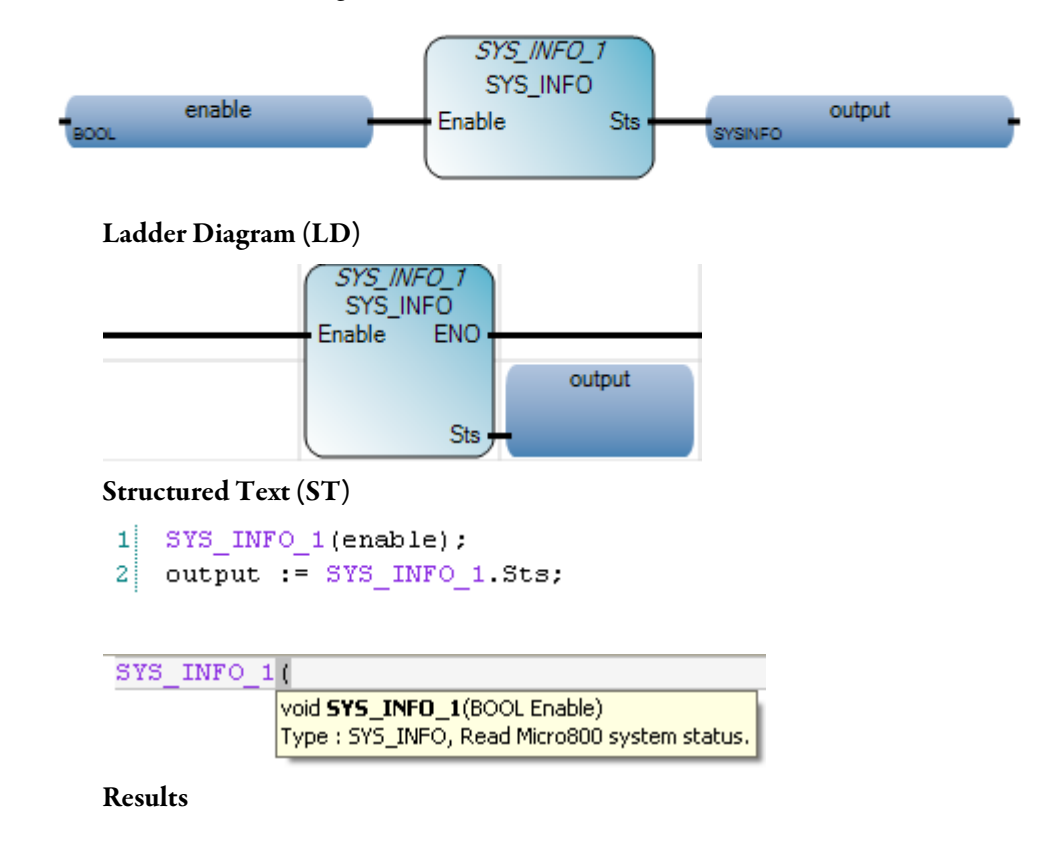

| 🗏 Variable Monitoring 📃 🗖 🔀              |                                                                                                  |                   |                |  |  |
|------------------------------------------|--------------------------------------------------------------------------------------------------|-------------------|----------------|--|--|
| Global Variables - Micro810 Local Variab | Global Variables - Micro810 Local Variables - UntitledST System Variables - Micro810 1/0 - Micro |                   |                |  |  |
| Name 🔺                                   | LogicalValu                                                                                      | ue Physical Value | Lock Data Type |  |  |
| - A*                                     | -                                                                                                | A* 🔐 🔹 A*         | - A+ - A+      |  |  |
| ▶ enable                                 | <b>V</b>                                                                                         | N/A               | 🔲 BOOL 👻       |  |  |
| <ul> <li>output</li> </ul>               |                                                                                                  |                   | SYSINFO 🔹      |  |  |
| output.BootMajRev                        | 1                                                                                                | NZA               | UINT           |  |  |
| output.BootMinRev                        | 1                                                                                                | N/A               | UINT           |  |  |
| output.OSSeries                          | 0                                                                                                | N/A               | UINT           |  |  |
| output.0SMajRev                          | 1                                                                                                | N/A               | UINT           |  |  |
| output.OSMinRev                          | 12                                                                                               | N/A               | UINT           |  |  |
| output.ModeBehaviour                     |                                                                                                  | N/A               | BOOL           |  |  |
| output.FaultOverride                     |                                                                                                  | N/A               | BOOL           |  |  |
| output.StrtUpProtect                     |                                                                                                  | N/A               | BOOL           |  |  |
| output.MajErrHalted                      |                                                                                                  | N/A               | BOOL           |  |  |
| output.MajErrCode                        | 0                                                                                                | N/A               | UINT           |  |  |
| output.MajErrUFR                         |                                                                                                  | N/A               | BOOL           |  |  |
| output.UFRPouNum                         | 0                                                                                                | N/A               | UINT           |  |  |
| output.MMLoadAlways                      |                                                                                                  | N/A               | BOOL           |  |  |
| output.MMLoadOnError                     |                                                                                                  | N/A               | BOOL           |  |  |
| output.MMPwdMismatch                     |                                                                                                  | N/A               | BOOL           |  |  |
| output.FreeRunClock                      | 0                                                                                                | N/A               | UINT           |  |  |
| output.ForcesInstall                     |                                                                                                  | N/A               | BOOL           |  |  |
| output.EmInFilterMod                     |                                                                                                  | N/A               | BOOL           |  |  |
| SYS_INFO_1                               |                                                                                                  |                   | SYS_INFC 🔻     |  |  |
| SYS_INFO_1.Enable                        | <ul><li>✓</li></ul>                                                                              | N/A               | BOOL           |  |  |
| ♦ SYS_INFO_1.Sts                         |                                                                                                  |                   | SYSINFO        |  |  |
|                                          |                                                                                                  |                   | >              |  |  |
|                                          |                                                                                                  |                   |                |  |  |
|                                          |                                                                                                  |                   |                |  |  |

# SYS\_INFO data type

The following table describes the SYSINFO data type.

| Parameter               | Data type | Description                                                                                |  |
|-------------------------|-----------|--------------------------------------------------------------------------------------------|--|
| BootMajRev              | UINT      | Boot Major Revision.                                                                       |  |
| BootMinRev              | UINT      | Boot Minor Revision.                                                                       |  |
| Operating System Series | UINT      | Operating System Series:<br>0 indicates a series A device<br>1 indicates a series B device |  |
| OSMajRev                | UINT      | OS Major Revision.                                                                         |  |

| Parameter     | Data type | Description                                                                                                    |  |
|---------------|-----------|----------------------------------------------------------------------------------------------------|--|
| OSMinRev      | UINT      | OS Minor Revision.                                                                                                    |  |
| ModeBehaviour | BOOL      | Mode Behavior (TRUE: Go to RUN on power up).                                                                                                    |  |
| FaultOverride | BOOL      | Fault Override (TRUE: Override error on power up).                                                                                                    |  |
| StrtUpProtect | BOOL      | Startup Protection (TRUE: Run startup protection program on power up).<br>Note: For future release                                                                                                    |  |
| MajErrHalted  | BOOL      | Major error halted (TRUE: Major error halted).                                                                                                    |  |
| MajErrCode    | UINT      | Major error code.                                                                                                    |  |
| MajErrUFR     | BOOL      | Major error during user fault routine.                                                                                                    |  |
|               |           | Note: For future release                                                                                                    |  |
| UFRPouNum     | UINT      | User fault routine program number.                                                                                                    |  |
| MMLoadAlways  | BOOL      | Memory Module restore to controller always on power up (TRUE: Restore).                                                                                                    |  |
| MMLoadOnError | BOOL      | Memory Module restore to controller if power up with error (TRUE: Restore).                                                                                                    |  |
| MMPwdMismatch | BOOL      | Memory Module password mismatch (TRUE: Controller and Memory Module password mismatch).                                                                                                    |  |
| FreeRunClock  | UINT      | Free running clock that increments every 100 microseconds from 0 to 65535 and then returns to 0. You can use the Clock, which is globally accessible, if you need more resolution than the standard 1 millisecond timer.<br>Note: Only supported for Micro830 and Micro850 controllers. Value for Micro810 controllers remains 0. |  |
| ForcesInstall | BOOL      | Forces enabled (TRUE: Enabled).                                                                                                    |  |
| EMINFilterMod | BOOL      | Embedded filter modified (TRUE: Modified).                                                                                                    |  |

# TRIMPOT\_READ

#### TRIMPOT\_READ reads one Trimpot current value.

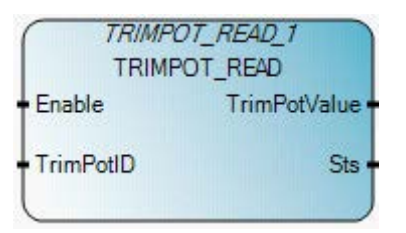

## Arguments

| Parameter    | Parameter<br>type | Data type | Description                                                                                                    |
|--------------|-------------------|-----------|----------------------------------------------------------------------------------------------------|
| Enable       | Input             | BOOL      | Function block enable.<br>When Enable = TRUE, execute Trimpot read.<br>When Enable = FALSE, there is no read operation and output Trimpot value is invalid. |
| TrimPotID    | Input             | UINT      | The ID of the Trimpot to be read.<br>See Trimpot ID definition (on page 402).                                                                               |
| TrimPotValue | Output            | UINT      | Current trimpot value.                                                                                                    |
| Sts          | Output            | UINT      | The read operation status.<br>See Trimpot operation status values (on page 402).                                                                            |
| ENO          | Output            | BOOL      | Enable out.<br>Applies only to LD programs.                                                                                                    |

## TRIMPOT function block language examples

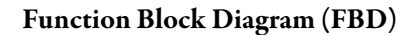

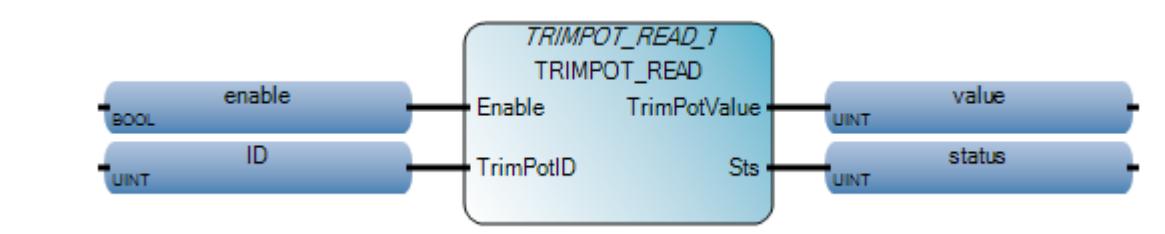

#### Ladder Diagram (LD)

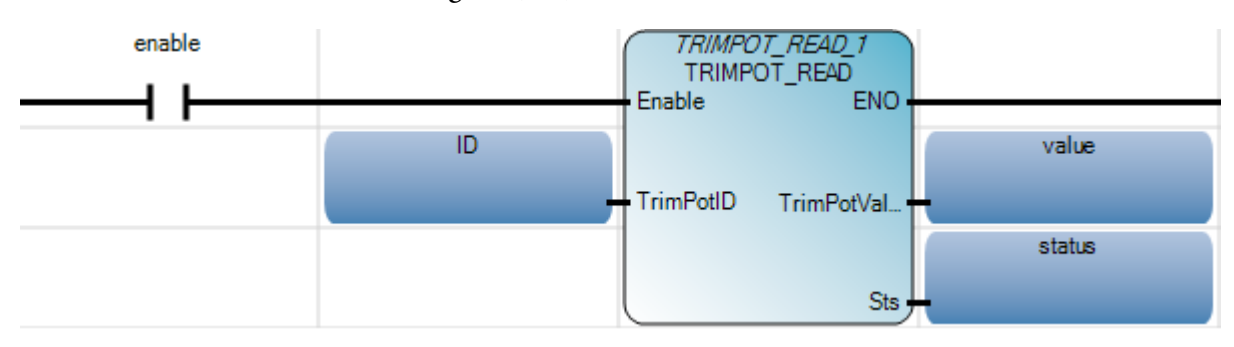

#### Structured Text (ST)

```
1 TRIMPOT_READ_1(enable, ID);
2 value := TRIMPOT_READ_1.TrimPotValue;
3 status := TRIMPOT_READ_1.Sts;
TRIMPOT_READ_1[
```

```
void TRIMPOT_READ_1(BOOL Enable, UINT TrimPotID)
Type : TRIMPOT_READ, Read the Trimpot value from a specific Trimpot.
```

## **Trimpot ID definition**

The following table describes the Trimpot ID definition.

| Output selection      | Bit     | Description                                                                                                    |
|-----------------------|---------|----------------------------------------------------------------------------------------------------|
| Trimpot ID definition | 15 - 13 | <ul> <li>Module type of trimpot:</li> <li>0x00 - Embedded.</li> <li>0x01 - Expansion.</li> <li>0x02 - Plug-in Port.</li> </ul>                                                                                                 |
|                       | 12 - 8  | <ul> <li>Slot ID of the module:</li> <li>0x00 - Embedded.</li> <li>0x01-0x1F - ID of Expansion Module.</li> <li>0x01-0x05 - ID of Plug-in Port.</li> </ul>                                                                     |
|                       | 7-4     | <ul> <li>Trimpot type:</li> <li>0x00 - Reserved.</li> <li>0x01 - Digital Trimpot Type 1 (LCD Module 1).</li> <li>0x02 - Mechanical Trimpot Module 1.</li> </ul>                                                                |
|                       | 3-0     | <ul> <li>Trimpot ID inside the module:</li> <li>0x00-0x0F - Embedded.</li> <li>0x00-0x07 - ID of Trimpot for Expansion.</li> <li>0x00-0x07 - ID of Trimpot for Plug-in Port.</li> <li>The trimpot ID starts from 0.</li> </ul> |

# Trimpot operation status values

The following table describes Trimpot operation status values.

| Status value | Status description                                    |  |
|--------------|-------------------------------------------------------|--|
| 0x00         | Function block not enabled (no read/write operation). |  |
| 0x01         | Read/write operation success.                         |  |

| Status value | Status description                                       |  |
|--------------|----------------------------------------------------------|--|
| 0x02         | Read/write operation fails due to an invalid Trimpot ID. |  |
| 0x03         | Write operation fails due to an out of range value.      |  |

# Interrupt instructions

Interrupt instructions are used to signal the processor that an event needs attention. Usually, the interrupt signal is used for high-priority conditions that require interruption of the current code the processor is executing.

| Function           | Description                                                                     |
|--------------------|---------------------------------------------------------------------------------|
| STIS (on page 406) | Start the STI timer from the control program rather than starting automatically |
| UIC (on page 408)  | Clears specific user interrupt                                                  |
| UID (on page 410)  | Disable specific user interrupt                                                 |
| UIE (on page 412)  | Enable specific user input                                                      |
| UIF (on page 414)  | Flush specific user input                                                       |

# STIS

#### STIS starts a selectable timed (timer) user interrupt.

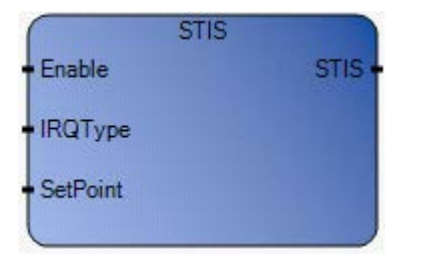

# Arguments

| Parameter | Parameter<br>Type | Data Type | Description                                                                                                    |  |
|-----------|-------------------|-----------|----------------------------------------------------------------------------------------------------|--|
| Enable    | Input             | BOOL      | Function enable.<br>When Enable = TRUE, perform function.<br>When Enable = FALSE, do not perform function.                                                                                              |  |
| IRQType   | Input             | UDINT     | Use the STI defined words.<br>- IRQ_STI0<br>- IRQ_STI1<br>- IRQ_STI2<br>- IRQ_STI3                                                                                                    |  |
| SetPoint  | Input             | UINT      | This is the amount of time (in ms) which must expire prior to executing the selectable timed interrupt. A value of 0 disables the STIS function. A value between 1 and 65535 enables the STIS function. |  |
| STIS      | Output            | BOOL      | Rung status (same as Enable).                                                                                                    |  |

## STIS function language examples

Function block diagram

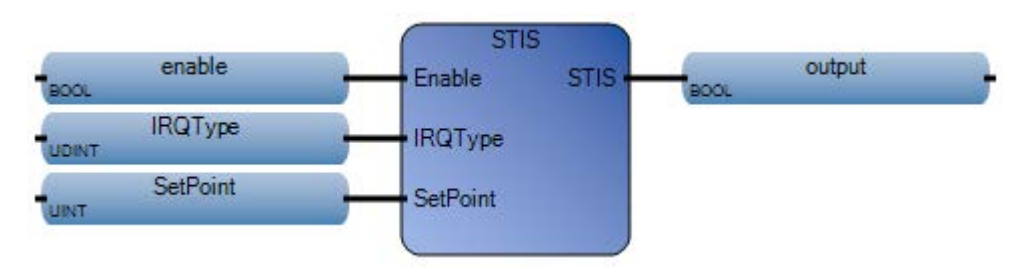

#### Ladder diagram

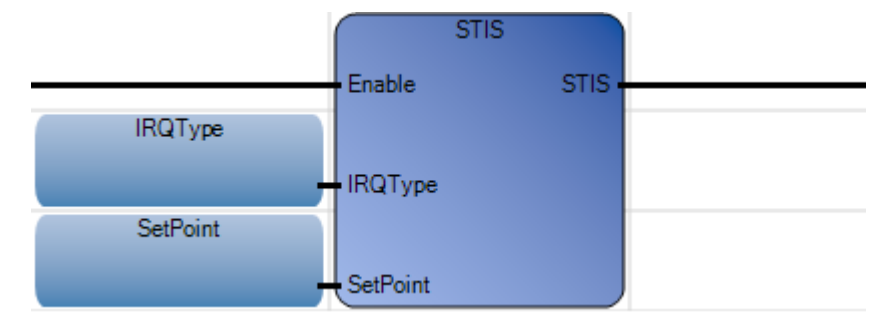

#### Structured text

- 1 enable := TRUE;
- 2 IRQType := IRQ STI2;
- 3 SetPoint := 1000;
- 4 output := STIS(enable, IRQType, SetPoint);

#### STIS (

BOOL **STIS**(BOOL Enable, UDINT IRQType, UINT SetPoint) Start STI timer from control program(instead of automatically).

(\* ST Equivalence: \*)

TESTOUTPUT := STIS(TESTENABLE, 2, 1000);

#### Results

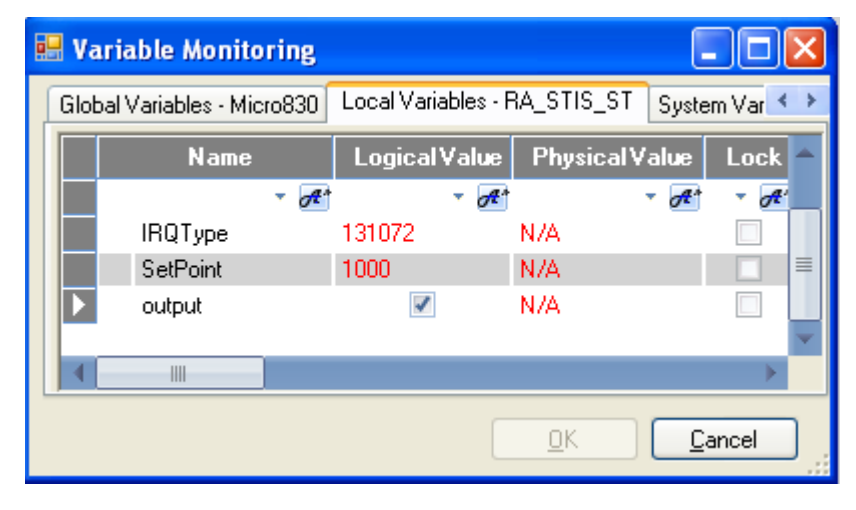

## UIC

UIC clears Interrupt Lost bit for the selected User Interrupt(s).

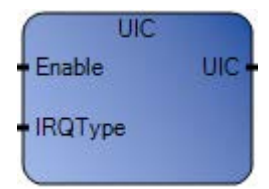

# Arguments

| Parameter | Parameter<br>Type | Data Type | Description                                                                                                    |                                                                                                    |  |
|-----------|-------------------|-----------|----------------------------------------------------------------------------------------------------|----------------------------------------------------------------------------------------------------|--|
| Enable    | Input             | BOOL      | Function enable.<br>When Enable = TRUE, perform<br>When Enable = FALSE, do not                                                                                                    | Function enable.<br>When Enable = TRUE, perform function.<br>When Enable = FALSE, do not perform function.                                                          |  |
| IRQType   | Input             | UDINT     | Use the STI defined words.<br>- IRQ_EII0<br>- IRQ_EII1<br>- IRQ_EII2<br>- IRQ_EII3<br>- IRQ_EII4<br>- IRQ_EII5<br>- IRQ_EII6<br>- IRQ_EII7<br>- IRQ_HSC0<br>- IRQ_HSC1<br>- IRQ_HSC2 | - IRQ_HSC3<br>- IRQ_HSC4<br>- IRQ_HSC5<br>- IRQ_STI0<br>- IRQ_STI1<br>- IRQ_STI2<br>- IRQ_STI3<br>- IRQ_UFR<br>- IRQ_UPM0<br>- IRQ_UPM1<br>- IRQ_UPM3<br>- IRQ_UPM4 |  |
| UIC       | Output            | BOOL      | Rung status (same as Enable)                                                                                                    | •                                                                                                    |  |

UIC function language examples

Function block diagram

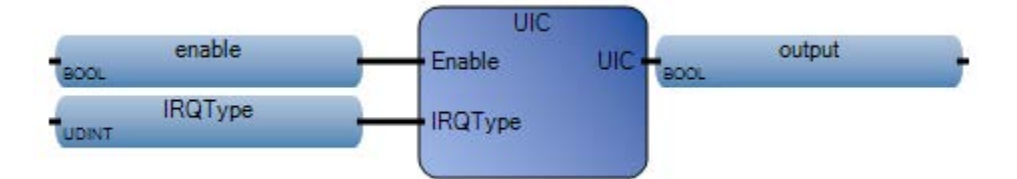

#### Ladder diagram

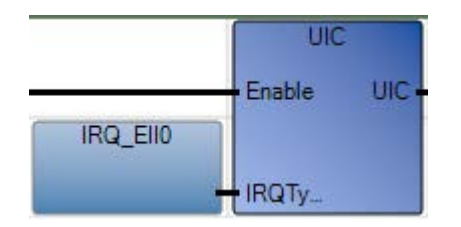

#### Structure text

IRQType

```
1 enable := TRUE;
2 IRQType := 2;
3 output := UIC (enable, IRQType);
```

2

#### Results

| User Global Variables - Micro850 |   |        | Local Variables - Prog3 |            | Syst       | em \    | /arial |   |     |
|----------------------------------|---|--------|-------------------------|------------|------------|---------|--------|---|-----|
|                                  |   | Name   | Ini                     | tial Value | •          | Data Ty | ре     | - | 1   |
|                                  | 2 | - A*   |                         | - 🗸 🗸      | <b>E</b> * |         |        |   |     |
|                                  |   | enable |                         |            |            | BOOL    |        | • | Rea |
|                                  |   | output |                         |            |            | BOOL    |        | • | Rea |

UINT

Rea

## UID

UID disables selected user interrupt(s).

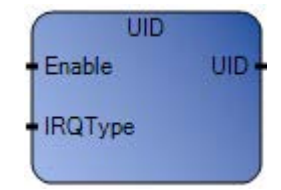

# Arguments

| Parameter | Parameter<br>Type | Data Type | Description                                                                                                    |                                                                                                    |  |
|-----------|-------------------|-----------|----------------------------------------------------------------------------------------------------|----------------------------------------------------------------------------------------------------|--|
| Enable    | Input             | BOOL      | Function enable.<br>When Enable = TRUE, perform<br>When Enable = FALSE, do not                                                                                                    | Function enable.<br>When Enable = TRUE, perform function.<br>When Enable = FALSE, do not perform function.                                            |  |
| IRQType   | Input             | UDINT     | Use the STI defined words.<br>- IRQ_EII0<br>- IRQ_EII1<br>- IRQ_EII2<br>- IRQ_EII3<br>- IRQ_EII4<br>- IRQ_EII5<br>- IRQ_EII6<br>- IRQ_EII7<br>- IRQ_HSC0<br>- IRQ_HSC1<br>- IRQ_HSC2 | - IRQ_HSC3<br>- IRQ_HSC4<br>- IRQ_HSC5<br>- IRQ_STI0<br>- IRQ_STI1<br>- IRQ_STI2<br>- IRQ_UFR<br>- IRQ_UPM0<br>- IRQ_UPM1<br>- IRQ_UPM3<br>- IRQ_UPM4 |  |
| UID       | Output            | BOOL      | Rung status (same as Enable).                                                                                                    |                                                                                                    |  |

## **UID function language examples**

Function block diagram

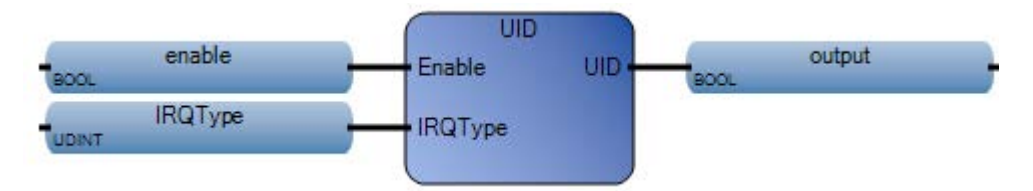

#### Ladder diagram

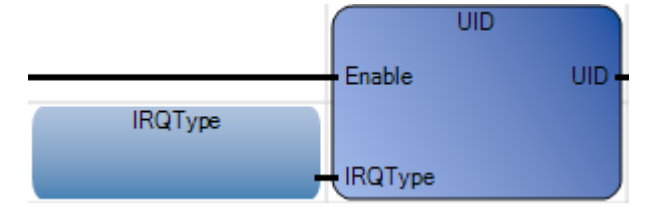

#### Structured text

- 1 enable := TRUE;
- 2 IRQType := 2;
- 3 output := UID(enable, IRQType);

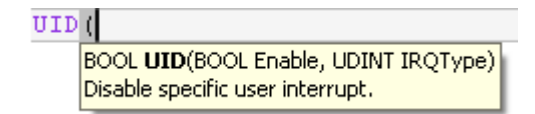

(\* ST Equivalence: \*)

TESTOUTPUT := UID(TESTENABLE, 2);

#### Results

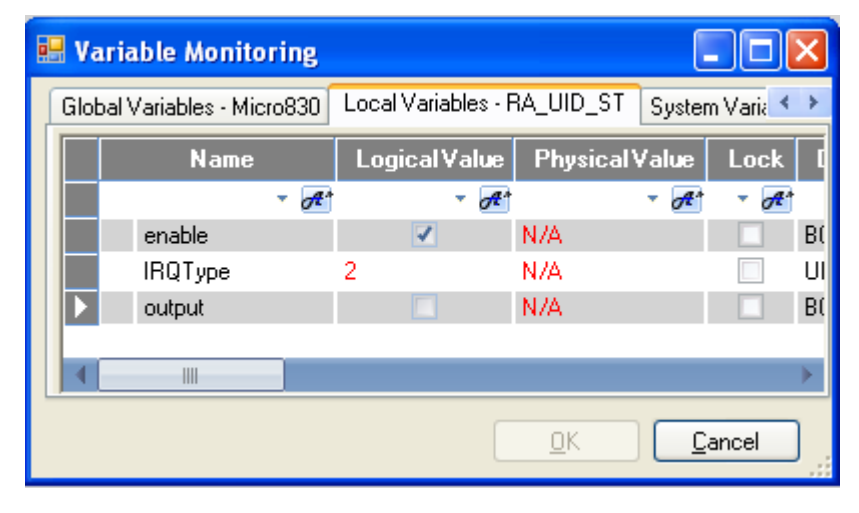

## UIE

#### UIE enables a user interrupt.

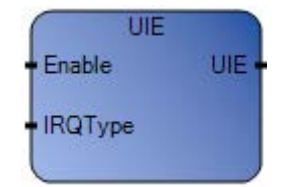

# Arguments

| Parameter | Parameter<br>Type | Data Type | Description                                                                                                    |                                                                                                    |
|-----------|-------------------|-----------|----------------------------------------------------------------------------------------------------|----------------------------------------------------------------------------------------------------|
| Enable    | Input             | BOOL      | Function enable.<br>When Enable = TRUE, perform function.<br>When Enable = FALSE, do not perform function.                                                                           |                                                                                                    |
| IRQType   | Input             | UDINT     | Use the STI defined words.<br>- IRQ_EII0<br>- IRQ_EII1<br>- IRQ_EII2<br>- IRQ_EII3<br>- IRQ_EII4<br>- IRQ_EII5<br>- IRQ_EII5<br>- IRQ_EII7<br>- IRQ_HSC0<br>- IRQ_HSC1<br>- IRQ_HSC2 | - IRQ_HSC3<br>- IRQ_HSC4<br>- IRQ_HSC5<br>- IRQ_STI0<br>- IRQ_STI1<br>- IRQ_STI2<br>- IRQ_UFR<br>- IRQ_UPM0<br>- IRQ_UPM1<br>- IRQ_UPM2<br>- IRQ_UPM3<br>- IRQ_UPM4 |
| UIE       | Output            | BOOL      | Rung status (same as Enable).                                                                                                    |                                                                                                    |

# **UIE function language examples**

## Function block diagram

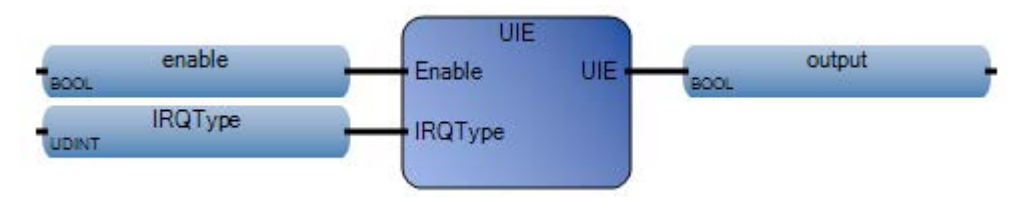

#### Ladder diagram

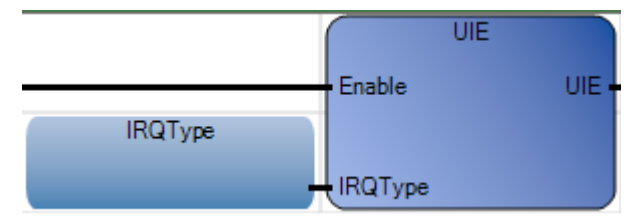

#### Structured text

- 1 enable := TRUE; 2 IRQType := 2;
- 3 output := UIE(enable, IRQType);

UIE (

BOOL **UIE**(BOOL Enable, UDINT IRQType) Enable specific user interrupt.

(\* ST Equivalence: \*)

TESTOUTPUT := UIE(TESTENABLE, 2);

#### Results

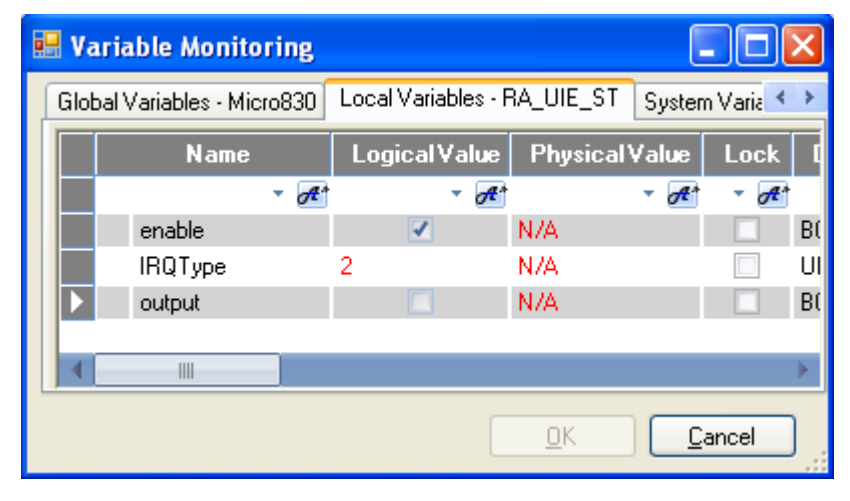

## UIF

UIF flushes (removes) a pending user interrupt for selected user interrupt(s).

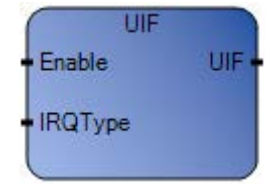

| Parameter | Parameter Type | Data Type | Description                                                                                                    |                                                                                                    |
|-----------|----------------|-----------|----------------------------------------------------------------------------------------------------|----------------------------------------------------------------------------------------------------|
| Enable    | Input          | BOOL      | Function enable.<br>When Enable = TRUE, perform<br>When Enable = FALSE, do not p                                                                                                    | function.<br>verform function.                                                                                                    |
| IRQType   | Input          | UDINT     | Use the STI defined words.<br>- IRQ_EII0<br>- IRQ_EII1<br>- IRQ_EI12<br>- IRQ_EI13<br>- IRQ_EI14<br>- IRQ_EI15<br>- IRQ_EI16<br>- IRQ_EI17<br>- IRQ_HSC0<br>- IRQ_HSC1<br>- IRQ_HSC2 | - IRQ_HSC3<br>- IRQ_HSC4<br>- IRQ_HSC5<br>- IRQ_STI0<br>- IRQ_STI1<br>- IRQ_STI2<br>- IRQ_UFR<br>- IRQ_UPM0<br>- IRQ_UPM1<br>- IRQ_UPM3<br>- IRQ_UPM4 |
| UIF       | Output         | BOOL      | Rung status (same as Enable).                                                                                                    |                                                                                                    |

## Arguments

# **UIF function language examples**

#### Function block diagram

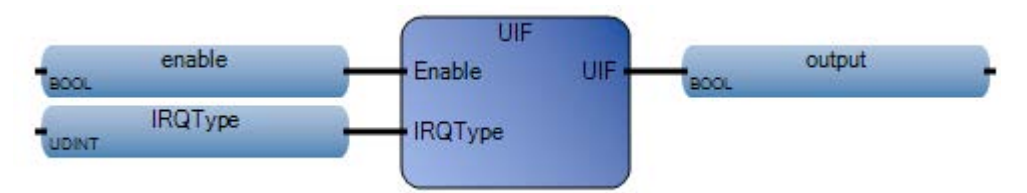

#### Ladder diagram

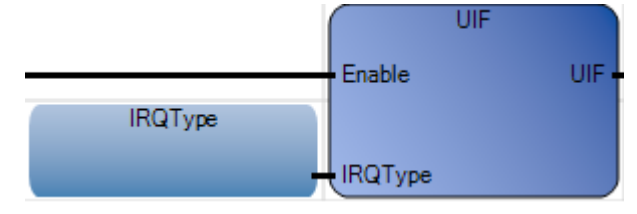

#### Structured text

- 1 enable := TRUE; 2 IRQType := 2;
- 3 output := UIF(enable, IRQType);

| UIF | C                                                                              |  |
|-----|--------------------------------------------------------------------------------|--|
|     | BOOL <b>UIF</b> (BOOL Enable, UDINT IRQType)<br>Flush specific user interrupt. |  |

(\* ST Equivalence: \*)

TESTOUTPUT := UIF(TESTENABLE, 2);

#### Results

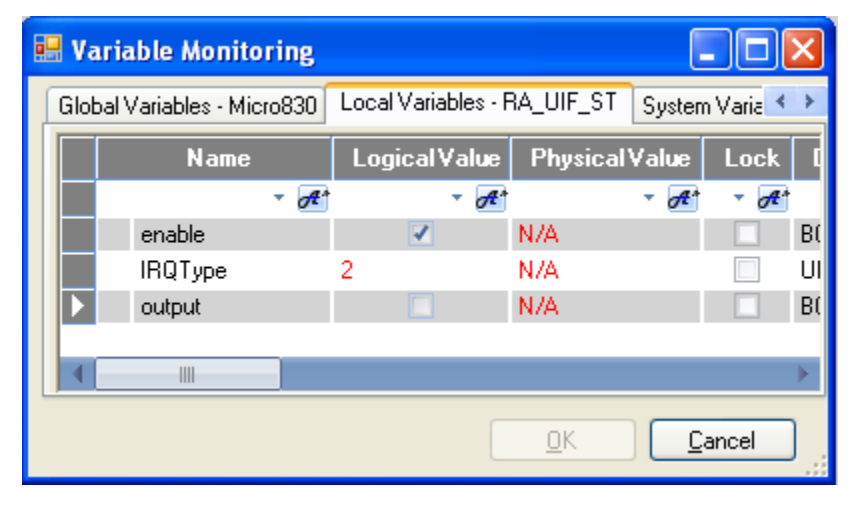

# **Motion control instructions**

Connected Components Workbench 2.0 and later includes a set of instructions for programming and designing the motion of a particular axis using motion control function blocks.

| Function block                      | Description                                                                                                    |
|-------------------------------------|----------------------------------------------------------------------------------------------------|
| Administrative                      |                                                                                                    |
| MC_AbortTrigger (on page 429)       | Abort function blocks which are connected to trigger events.                                                      |
| MC_Power (on page 455)              | Controls the power stage (ON or OFF)                                                                              |
| MC_ReadAxisError (on page 460)      | Describes general axis errors                                                                                     |
| MC_ReadBoolParameter (on page 465)  | Returns the value of a vendor specific parameter of type BOOL                                                     |
| MC_ReadParameter (on page 468)      | Returns the value of a vendor specific parameter                                                                  |
| MC_ReadStatus (on page 471)         | Returns the status of the axis                                                                                    |
| MC_Reset (on page 476)              | Resets all internal axis-related errors                                                                           |
| MC_SetPosition (on page 479)        | Shifts the coordinate system of an axis by manipulating the actual position                                       |
| MC_TouchProbe (on page 487)         | Records the axis position at a trigger event                                                                      |
| MC_WriteBoolParameter (on page 492) | Modifies the value of a vendor specific parameter of type BOOL                                                    |
| MC_WriteParameter (on page 496)     | Modifies the value of a vendor specific parameter                                                                 |
| Motion                              |                                                                                                    |
| MC_Halt (on page 432)               | Stop the axis under normal operating conditions                                                                   |
| MC_Home (on page 436)               | Commands the axis to perform the <i><search home=""></search></i> sequence                                        |
| MC_MoveAbsolute (on page 441)       | Commands a controlled motion to a specified absolute position                                                     |
| MC_MoveRelative (on page 446)       | Commands a controlled motion of a specified distance relative to the actual position at the time of the execution |
| MC_MoveVelocity (on page 450)       | Commands a never ending controlled motion at a specified velocity                                                 |
| MC_Stop (on page 483)               | Commands a controlled motion stop                                                                                 |

# General rules for motion control function blocks

The general rules for the Micro800 motion control function blocks follow the PLCopen Motion control specifications. The following table provides general rules about the interface of motion control function blocks.

| Rule applies to                     | Rule                                                                                                    |
|-------------------------------------|----------------------------------------------------------------------------------------------------|
| Input parameters                    | <ul> <li>With Execute: The parameters are used with the rising edge of the execute input. To modify any parameter, change the input parameter(s) and trigger the motion again.</li> <li>Note: If an instance of a function block receives a new Execute before it finishes (as a series of commands on the same instance), the new Execute is ignored, and the previously issued instruction continues with its execution.</li> <li>With Enable: The parameters are used with the rising edge of the enable input and can be modified continuously.</li> </ul>                                                                                                    |
| Missing input parameters            | Missing input is captured during User Application compilation. There is no missing input error handling at the controller level.                                                                                                    |
| Inputs exceeding application limits | If a function block is commanded with parameters that result in a violation of application limits, the instance of the function block generates an error. In this case, the Error output is flagged On, and error information is indicated by the output ErrorID. The controller, in most cases, remains in Run mode, and there is no Motion Error reported as a major controller fault.                                                                                                    |
| Sign rules for inputs               | The Acceleration, Deceleration, and Jerk inputs are always positive values. Velocity, Position and Distance inputs can have positive and negative values.                                                                                                    |
| Position versus Distance            | Position is a value defined within a coordinate system. Distance is a relative measure related to technical units. Distance is the difference between two positions.                                                                                                    |
| Position/Distance input             | Only linear motion is supported on Micro800 controllers. For MC_MoveAbsolute function block, the position input is the absolute location to be commanded to the axis. For MC_MoveRelative, the distance input is the relative location (considering current axis position is 0) from current position.                                                                                                    |
| Velocity input                      | Velocity can be a signed value, but it can also use Direction input to define the sign of the velocity (negative velocity x negative direction = positive velocity). The E parameter "Direction" refers to the velocity input and output for compatibility reasons.                                                                                                    |
| Direction input                     | For distance (position) motion, with the target position (either absolute, or relative) defined, the motion direction is unique. The direction input for distance move is ignored.<br>For velocity motion, direction input value can be 1 (positive direction), 0 (current direction) or -1 (negative direction). For any other value, only the sign is considered. For example, -3 denotes negative direction, +2 denotes positive direction, and so on.<br>For velocity move (MC_MoveVelocity), the sign (velocity x direction) determines the actual motion direction if the value is not 0. For example, if velocity x direction = +300, then direction is positive. |

| Rule applies to                            | Rule                                                                                                    |
|--------------------------------------------|----------------------------------------------------------------------------------------------------|
| Acceleration, Deceleration and Jerk inputs | <ul> <li>Deceleration or Acceleration inputs should have a positive value. If Deceleration or Acceleration is set to a non-positive value, the function block reports an error (Error ID: MC_FB_ERR_RANGE).</li> </ul>                                                                                                    |
|                                            | • Jerk input should have a non-negative value. If Jerk is set to a negative value, the function block reports an error (Error ID: MC_FB_ERR_RANGE).                                                                                                    |
|                                            | • If Maximum Jerk is set to zero, all jerk parameters for the motion control function block, including jerk setting for MC_Stop have to be set to zero. If they are not, the function block reports an error (Error ID: MC_FB_ERR_RANGE).                                                                                                    |
|                                            | • If Jerk is set to a non-zero value, S-Curve profile is generated; if Jerk is set to 0, trapezoidal profile is generated.                                                                                                    |
|                                            | Home Jerk configuration is not limited to Max Jerk configuration.                                                                                                    |
|                                            | • If the motion engine fails to generate the motion profile prescribed by the dynamic input parameters, the function block reports an error (Error ID: MC_FB_ERR_PROFILE).                                                                                                    |
| Output exclusivity                         | With Execute: When Execute is TRUE, one of the Busy, Done, Error, or CommandAborted outputs must also be TRUE. The outputs are mutually exclusive: only one output on one function block can be TRUE.                                                                                                    |
|                                            | Only one of the outputs Active, Error, Done and CommandAborted is set at one time.                                                                                                    |
|                                            | With Enable: The Valid and Error outputs are mutually exclusive: only one output on one function block can be TRUE.                                                                                                    |
| Output status                              | With Execute: The Done, Error, ErrorID and CommandAborted outputs are reset with the falling edge of Execute instruction. However, the falling edge of Execute does not stop or influence the execution of the actual function block. Even if Execute is reset before the function block completes, the corresponding outputs are set for at least one cycle.           |
|                                            | If an instance of a function block receives a new Execute command before it completes (as a series of commands on the same instance), the new Execute command is ignored, and the previously issued instruction continues with execution.<br><b>With Enable</b> : Valid, Enabled, Busy, Error, and ErrorID outputs are reset with the falling edge of Enable as soon as |
|                                            | possible.                                                                                                    |
| Behavior of Done output                    | The Done output is set when the commanded action has successfully completed.                                                                                                    |
|                                            | When multiple function blocks are working on the same axis in a sequence, the following applies:                                                                                                    |
|                                            | • When one movement on an axis is interrupted with another movement on the same axis without having reached the final goal, Done on the first function block will not be set.                                                                                                    |
| Behavior of Busy output                    | Every function block can have a Busy output, indicating the function block is not finished (for function blocks with an Execute input) or is not working and new output values can be expected (in case of Enable input).                                                                                                    |
|                                            | Busy is set at the rising edge of Execute and reset when one of the outputs Done, Aborted, or Error is set. The function block should be kept in the active loop of the application program for at least as long as Busy is TRUE because the outputs may change.                                                                                                    |
|                                            | Function blocks with the same instance that are busy cannot execute until it is no longer busy. Function blocks with different instances can abort the currently executing function block.                                                                                                    |
| Behavior of CommandAborted<br>output       | The CommandAborted output is set when a commanded motion is interrupted by another motion command.<br>The reset behavior of CommandAborted output is similar to Done output. When CommandAborted occurs, other<br>output signals such as InVelocity are reset.                                                                                                    |

| Rule applies to               | Rule                                                                                                    |
|-------------------------------|----------------------------------------------------------------------------------------------------|
| Output Active                 | The Active output is required on buffered function blocks, and is set at the moment the function block takes control of the motion of the according axis.                                                                           |
|                               | For unbuffered mode, the Active and Busy outputs can have the same value.                                                                                                    |
| Enable and Valid status       | The Enable input is coupled to a Valid output. Enable is level sensitive, and Valid shows that a valid set of outputs is available at the function block.                                                                           |
|                               | The Valid output is TRUE as long as a valid output value is available and the Enable input is TRUE. The relevant output value can be refreshed as long as the input Enable is TRUE.                                                 |
|                               | If there is a function block error, the output is not valid (Valid set to FALSE). When the error condition disappears, the values reappear and Valid output is set again.                                                           |
| Output error handling         | Outputs used to define errors                                                                                                    |
|                               | All blocks have the following two outputs that are used for errors that occur during execution:                                                                                                    |
|                               | • Error – Rising edge of "Error" informs that an error occurred during the execution of the function block.                                                                                                    |
|                               | • ErrorID – Error number.                                                                                                    |
|                               | Note: Done and InVelocity outputs are used for successful completion so they are logically exclusive to Error.                                                                                                    |
|                               | Instance errors do not always result in an axis error (bringing the axis to ErrorStop).                                                                                                    |
|                               | How the error outputs are reset                                                                                                    |
|                               | • Error outputs of the relevant function blocks are reset with tje falling edge of Execute and Enable.                                                                                                    |
|                               | • The error outputs of a function block with Enable can be reset during operation without having to reset Enable.                                                                                                    |
|                               | Types of errors                                                                                                    |
|                               | • Function blocks logics (for example, parameters out of range, state machine violation attempted, and so on)                                                                                                    |
|                               | HW Limit or SW Limit                                                                                                    |
|                               | Mechanism/Motor                                                                                                    |
|                               | • Drive                                                                                                    |
| Naming conventions ENUM types | Due to the naming constraints in the IEC standard on the uniqueness of variable names, the 'mc' reference to the PLCopen Motion Control namespace is used for the ENUMs.                                                            |
|                               | In this way we avoid the conflict that using the ENUM types 'positive' and 'negative' for instance with variables with these names throughout the rest of the project since they are called mcPositive and mcNegative respectively. |

# Motion control function block parameter details

The following topics provide details for motion control parameters that are relevant to all motion control function blocks.

#### Motion control axis states

The basic rule for the behavior of the axis at a high level when multiple motion control function blocks are activated is that motion commands are always taken sequentially, even if the controller has the capability of real parallel processing. Any motion command is a transition that changes the state of the axis and, as a consequence, modifies the way the current motion is computed.

#### Motion control axis state diagram

The axis is always in one of the defined states as shown in the following diagram.

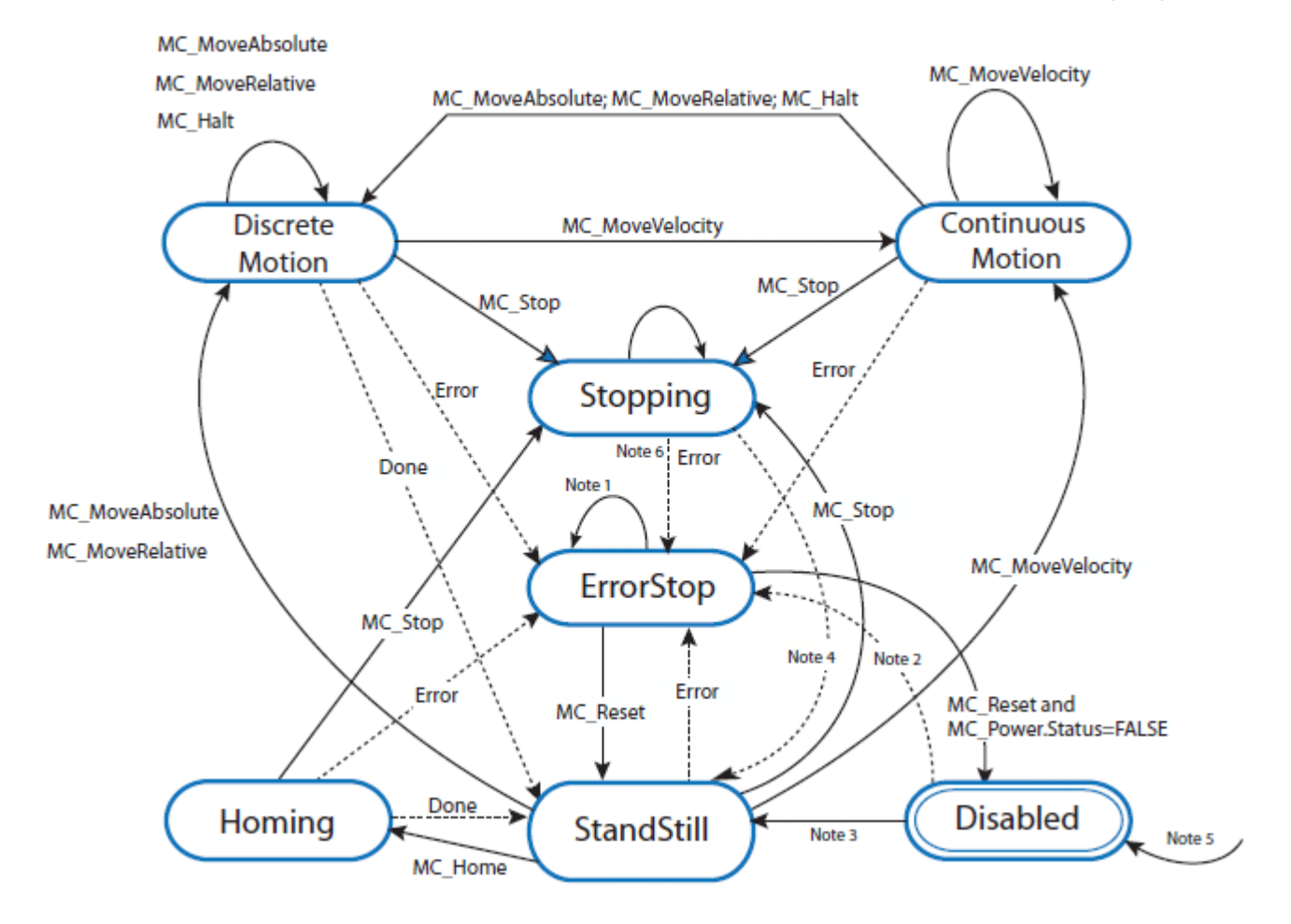

#### Motion control axis state behavior

The following table describes motion control axis states and parameters.

| No. | Note                                                                                                    |
|-----|----------------------------------------------------------------------------------------------------|
| 1   | In the ErrorStop and Stopping states, all function blocks (except MC_Reset), can be called although they will not be executed. MC_Reset generates a transition to the Standstill state. If an error occurs while the state machine is in the Stopping state, a transition to the ErrorStop state is generated. |
| 2   | Power.Enable = TRUE and there is an error in the axis.                                                                                                    |
| 3   | Power.Enable = TRUE and there is no error in the axis                                                                                                    |
| 4   | MC_Stop.Done AND NOT MC_Stop.Execute.                                                                                                    |
| 5   | $When MC\_Power is called with Enable = False, the axis goes to the Disabled state for every state including ErrorStop.$                                                                                                    |
| 6   | If an error occurs while the state machine is in Stopping state, a transition to the ErrorStop state is generated.                                                                                                    |

## Motion control axis state code values

You can monitor the axis state using the Axis Monitor feature. The following table identifies the values used to define each of the predefined axis states.

| State value | State name        |
|-------------|-------------------|
| 0x00        | Disabled          |
| 0x01        | Standstill        |
| 0x02        | Discrete Motion   |
| 0x03        | Continuous Motion |
| 0x04        | Homing            |
| 0x06        | Stopping          |
| 0x07        | Error Stop        |

#### **Axis state updates**

On motion execution, the axis state update is dependent on when the relevant motion function block is called by the POU scan. This is the case even though the motion profile is controlled by the Motion Engine as a background task, and is independent from the POU scan.

For example, on a moving axis on a Ladder POU (state of a rung=true), an MC\_MoveRelative function block in the rung is scanned and the axis starts to move. Before MC\_MoveRelative completes, the state of the rung becomes False, and MC\_MoveRelative is no longer scanned. In this case, the state of the axis cannot switch from Discrete Motion to StandStill, even after the axis fully stops, and the velocity comes to 0.

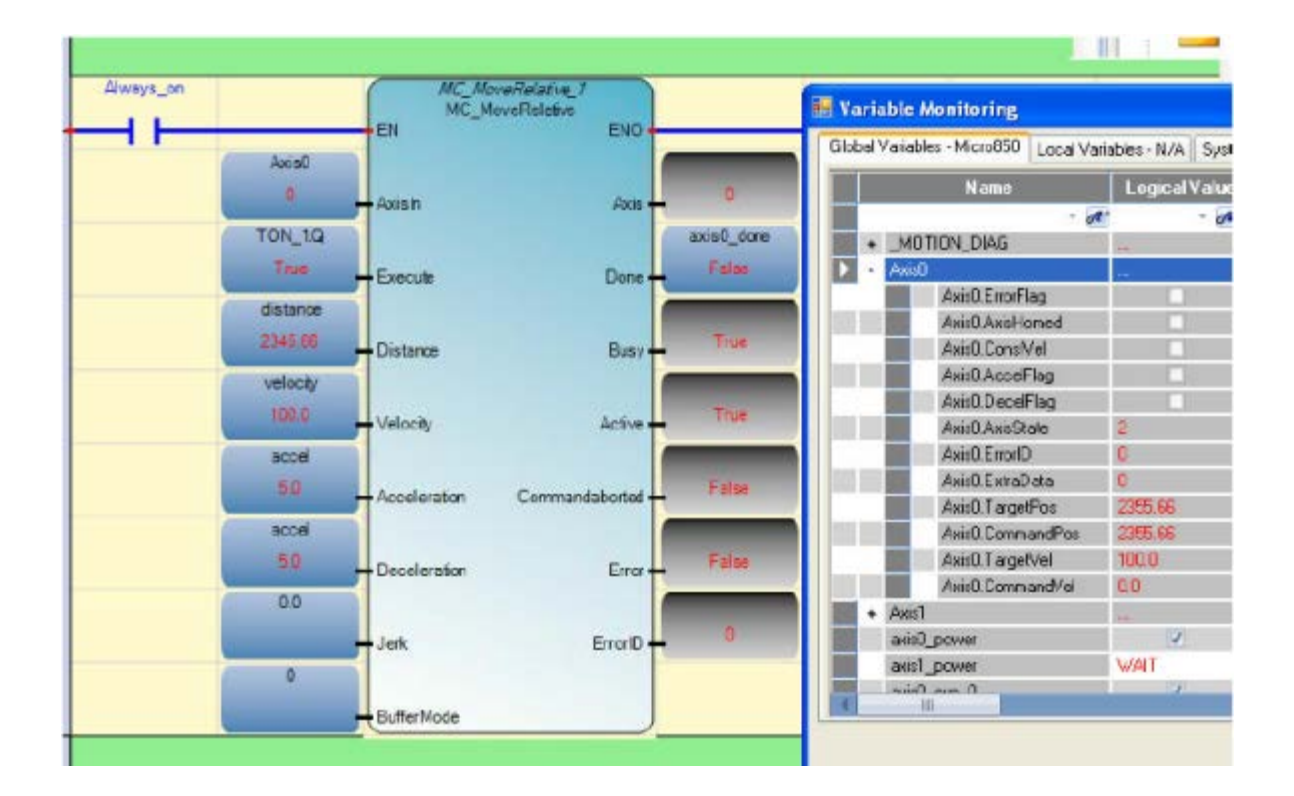

## Motion control function block parameter numbers

The following function blocks use specific parameter numbers when the function blocks are programmed.

- MC\_ReadParameter
- MC\_ReadBoolParameter
- MC\_WriteParameter
- MC\_WriteBoolParameter

#### Parameter number identification

Parameter numbers between 0 and 999 are reserved for standard parameters. Extensions by a supplier or user are also allowed, although using them can affect portability between different platforms. If the parameter number is greater than 999, the parameter is supplier-specific.

| Parameter<br>number | Parameter Name     | Data type | R/W | Description         |
|---------------------|--------------------|-----------|-----|---------------------|
| 1                   | Commanded Position | REAL      | R   | Commanded position. |

| Parameter<br>number | Parameter Name        | Data type | R/W | Description                                                                                                    |
|---------------------|-----------------------|-----------|-----|----------------------------------------------------------------------------------------------------|
| 2                   | SWLimitPos            | REAL      | R/W | Positive software limit switch position.                                                                                                    |
| 3                   | SWLimitNeg            | REAL      | R/W | Negative software limit switch position.                                                                                                    |
| 4                   | EnableLimitPos        | BOOL      | R/W | Enable positive software limit switch.                                                                                                    |
| 5                   | EnableLimitNeg        | BOOL      | R/W | Enable negative software limit switch.                                                                                                    |
| 8                   | MaxVelocitySystem     | REAL      | R   | Maximal allowed velocity of the axis in the motion system.                                                                                                    |
| 9                   | MaxVelocityAppl       | REAL      | R/W | Maximal allowed velocity of the axis in the application.                                                                                                    |
| 11                  | CommandedVelocity     | REAL      | R   | Commanded velocity.                                                                                                    |
| 12                  | MaxAccelerationSystem | REAL      | R   | Maximal allowed acceleration of the axis in the motion system.                                                                                                    |
| 13                  | MaxAccelerationAppl   | REAL      | R/W | Maximal allowed acceleration of the axis in the application.                                                                                                    |
| 14                  | MaxDecelerationSystem | REAL      | R   | Maximal allowed deceleration of the axis in the system.                                                                                                    |
| 15                  | MaxDecelerationAppl   | REAL      | R/W | Maximal allowed deceleration of the axis in the application.                                                                                                    |
| 16                  | MaxJerk               | REAL      | R/W | Maximal allowed jerk of the axis.                                                                                                    |
| 1001                | TargetPosition        | REAL      | R   | The final target position for current active moving function block                                                                                                    |
| 1002                | TargetVelocity1       | REAL      | R   | The final target velocity for current active moving function block.                                                                                                    |
| 1005                | Duty Cycle            | REAL      | R/W | The pulse duty cycle for one pulse. The valid value is 0 – 100, indicating 0% - 100%. (PWM function can be realized by adjusting this value).                                                        |
|                     |                       |           |     | This parameter is configurable only using this Function Block. The default value is set 50.0 by the controller.                                                                                      |
|                     |                       |           |     | <b>Note</b> : For Duty Cycle, the value will be overwritten by the default setting, 50.0 when the controller is switched from RUN mode to PRG and RUN again, or when the controller power is cycled. |
| 1006                | PulsePerRevolution    | REAL      | R   | The Pulse per Revolution setting input by user in CCW GUI.                                                                                                    |
| 1007                | TravelPerRevolution   | REAL      | R   | The Travel per Revolution setting input by user in CCW GUI.                                                                                                    |

## Motion control function block error IDs

When a motion control function block ends with an error, and the axis state is ErrorStop, in most cases, MC\_Reset function block (or, MC\_Power Off/On and MC\_Reset) can be used to recover the axis. The axis can be reset to normal motion operation without stopping the controller operation.

| Value | MACRO ID                  | Description                                                                                           |
|-------|---------------------------|----------------------------------------------------------------------------------------------------|
| 00    | MC_FB_ERR_<br>NO          | The function block execution is successful.                                                           |
| 01    | MC_FB_ERR_<br>WRONG_STATE | The function block cannot execute because the axis is not in the correct state. Check the axis state. |

| Value | MACRO ID                 | Description                                                                                                    |
|-------|--------------------------|----------------------------------------------------------------------------------------------------|
| 02    | MC_FB_ERR_<br>RANGE      | The function block cannot execute because there is invalid axis dynamic parameter(s) (velocity, acceleration, deceleration, or jerk) set in the function block.                                                                                  |
|       |                          | Correct the setting for the dynamic parameters in the function block against Axis Dynamics configuration page.                                                                                                    |
| 03    | MC_FB_ERR_<br>PARAM      | The function block cannot execute because there is invalid parameter other than velocity, acceleration, deceleration, or jerk, set in the function block.                                                                                        |
|       |                          | Correct the setting for the parameters (for example, mode or position) for the function block.                                                                                                    |
| 04    | MC_FB_ERR_<br>AXISNUM    | The function block cannot execute because the axis does not exist, the axis configuration data is corrupted, or the axis is not correctly configured.                                                                                            |
| 05    | MC_FB_ERR_<br>MECHAN     | The function block cannot execute because this axis gets a fault due to drive or mechanical issues. Check the connection between the drive and the controller (Drive Ready and In-Position signals), and ensure the drive is operating normally. |
| 06    | MC_FB_ERR_<br>NOPOWER    | The function block cannot execute because the axis is not powered on.<br>Power on the axis using MC_Power function block.                                                                                                    |
| 07    | MC_FB_ERR_<br>RESOURCE   | The function block cannot execute because the resource required by the function block is controlled by some other function block or it is not available.                                                                                         |
|       |                          | Examples:                                                                                                    |
|       |                          | • MC_Power try to control the same axis.                                                                                                    |
|       |                          | <ul> <li>MC_Stop are executed against the same axis at the same time.</li> </ul>                                                                                                    |
|       |                          | <ul> <li>MC_TouchProbe are executed against the same axis at the same time.)</li> </ul>                                                                                                    |
|       |                          | • MC_TouchProbe is executed, while touch probe input is not enabled in Motion Configuration.                                                                                                    |
| 08    | MC_FB_ERR_<br>PROFILE    | The function block cannot execute because the motion profile defined in the function block cannot be achieved.<br>Correct the profile in the function block.                                                                                     |
| 09    | MC_FB_ERR_<br>VELOCITY   | The function block cannot execute because the motion profile requested in the function block cannot be achieved due to current axis velocity.<br>Examples:                                                                                       |
|       |                          | • The function block requests the axis to reverse the direction while the axis is moving.                                                                                                    |
|       |                          | • The required motion profile cannot be achieved due to current velocity too low or too high.                                                                                                    |
|       |                          | Check the motion profile setting in the function block, and correct the profile, or re-execute the function block when the axis velocity is compatible with the requested motion profile.                                                        |
| 0A    | MC_FB_ERR_<br>SOFT_LIMIT | This function block cannot execute as it will end up moving beyond the Soft Limit, or the function block is aborted as the Soft Limit has been reached.                                                                                          |
|       |                          | Check the velocity or target position settings in the function block, or adjust Soft Limit setting.                                                                                                    |
| OB    | MC_FB_ERR_<br>HARD_LIMIT | This function block is aborted as the Hard Limit switch active state has been detected during axis movement, or aborted as the Hard Limit switch active state has been detected before axis movement starts.                                     |
|       |                          | Move the axis away from the Hard Limit switch in the opposite direction.                                                                                                    |
|       |                          |                                                                                                    |

| Value | MACRO ID                     | Description                                                                                                    |
|-------|------------------------------|----------------------------------------------------------------------------------------------------|
| 0C    | MC_FB_ERR_<br>LOG_LIMIT      | This function block cannot execute as it will end up moving beyond the PTO Accumulator logic limit, or the function block is aborted as the PTO Accumulator logic limit has been reached. |
|       |                              | Check the velocity or target position settings for the function block. Or use MC_SetPosition function block to adjust the axis coordinate system.                                         |
| OD    | MC_FB_ERR_                   | A motion engine execution error is detected during the execution of this function block.                                                                                                  |
|       | ERR_ENGINE                   | Power cycle the whole motion setup, including controller, drives and actuators, and re-download the User Application. If the fault persists, call Tech support.                           |
| 10    | MC_FB_ERR_                   | The function block cannot execute because the axis need to be homed first.                                                                                                    |
|       | NOT_HOMED                    | Execute homing against the axis using MC_Home function block.                                                                                                    |
| 80    | MC_FB_ERR_<br>PARAM_MODIFIED | <b>Warning</b> : The requested velocity for the axis has been adjusted to a lower value.<br>The function block executes successfully at a lower velocity.                                 |

#### **Axis error scenarios**

In most cases, when a movement function block instruction issued to an axis results in a function block error, the axis is also flagged as being in an Error state, and the corresponding ErrorID element is set on the AXIS\_REF data for the axis. However, in the following situations, an axis error may not always be flagged, and it is still possible for the user application to issue a successful movement function block to the axis after the axis state changes.

| Scenario                                                                                                    | Example                                                                                                    |
|----------------------------------------------------------------------------------------------------|----------------------------------------------------------------------------------------------------|
| A movement function block instructs an axis, but the axis is in a state in which the function block cannot be executed properly.                                                                                            | The axis has no power, or the axis is in a Homing sequence, or in an Error Stop state.                                                |
| A movement function block instructs an axis, but the axis is still controlled by another movement function block. The axis cannot allow the motion to be controlled by the new function block without going to a full stop. | The new function block commands the axis to change motion direction.                                                                  |
| When one movement function block tries to control an axis, but the axis is still controlled by another movement function block, and the newly-defined motion profile cannot be realized by the controller.                  | User Application issues an S-Curve MC_MoveAbsolute function block to an axis with too short a distance given when the axis is moving. |

## AXIS\_REF data type

The AXIS\_REF data type is a data structure that contains information for a motion axis. It is used as an input and output variable in all motion control function blocks. An instance of an AXIS\_REF data type is automatically created when you add a motion axis to the configuration.

|--|

| Parameter  | Data type | Description                                                                                                    |
|------------|-----------|----------------------------------------------------------------------------------------------------|
| Axis_ID    | AXIS_REF  | The logic axis ID automatically assigned by Connected Components Workbench. It cannot be edited or viewed by user.                                                                                                    |
| Error Flag | BOOL      | Indicates whether an error is present in the axis.                                                                                                    |
| AxisHomed  | BOOL      | Indicates whether homing operation is successfully executed for the axis or not.<br>When the user tries to redo homing for an axis with AxisHomed already set (homing performed successfully), and the result is not successful, the AxisHomed status is cleared. |
| ConstVel   | BOOL      | Indicates whether the axis is in Constant Velocity movement or not. Stationary axis is not considered in Constant Velocity.                                                                                                    |
| AccFlag    | BOOL      | Indicates whether the axis is in an Accelerating movement or not.                                                                                                    |
| DecelFlag  | BOOL      | Indicates whether the axis is in an Decelerating movement or not.                                                                                                    |
| AxisState  | USINT     | Indicates the current state of the axis.                                                                                                    |
| ErrorID    | UINT      | Indicates the cause for axis error when error is indicated by ErrorFlag. This error usually results from motion control function block execution failure.                                                                                                    |
| ExtraData  | UINT      | Reserved.                                                                                                    |
| TargetPos  | REAL      | Indicates the final target position of the axis for MoveAbsolute and MoveRelative function blocks.<br>For MoveVelocity, Stop, and Halt function blocks, TargetPos is 0 except when the TargetPos set by<br>previous position function blocks is not cleared.      |
| CommandPos | REAL      | During motion, this is the current position the controller commands the axis to take. There may be a slight delay between the axis actual position and this CommandPos.                                                                                           |
| TargetVel  | REAL      | The maximum target velocity instructed to the axis for a moving function block. The value of TargetVel in current function block, or smaller than it, depending on the other parameters in the same function block.                                               |
| CommandVel | REAL      | During motion, this element indicates the current velocity the controller instructs the axis to use.<br>Note that there may be a slight difference between the axis actual velocity and CommandVel, due to<br>the drive delay or drive adjustment overshoot.      |

Important: Once an axis is flagged with and error, and the error ID is not zero, the axis must be reset using MC\_Reset before issuing any other movement function block.

## Axis variables

Axis variables are used to control position, speed, acceleration, and error for a given motion control axis.

## Assigning a variable to an Axis output parameter

#### In a Function Block Diagram

You can graphically connect the Axis output parameter of a motion control function block to the AxisIn input parameter of another motion control function

block for convenience. For example, connect MC\_POWER Axis output parameter to MC\_HOME AxisIn input parameter. j

#### In a Ladder Diagram

You cannot assign a variable to the Axis output parameter of a motion control function block because it is read-only.

## Monitoring an AXIS\_REF variable

You can monitor an AXIS\_REF variable in the software while in the controller debug mode when the motion engine is active, or in the user application as part of user logic. You can also monitor the AXIS\_REF variable remotely through various communication channels.

# MC\_AbortTrigger

MC\_AbortTrigger aborts other function blocks that are connected to trigger events. For example, MC\_TouchProbe.

| MC_Abo     | ntTrigger_1    |
|------------|----------------|
| MC_AD      | ortirigger     |
| Axisin     | Axis           |
| TriggerInp | TriggerInput • |
| Execute    | Done •         |
|            | Busy •         |
|            | Error •        |
|            | ErrorID        |
|            |                |

## MC\_AbortTrigger operation

• The MC\_AbortTrigger function block only executes when it is assigned to an axis that is controlled by MC\_TouchProbe.

| Ara | um | ents |
|-----|----|------|
|     |    |      |

| Parameter    | Parameter type | Data type | Description                                                                                                    |
|--------------|----------------|-----------|----------------------------------------------------------------------------------------------------|
| EN           | Input          | BOOL      | Function block enable.<br>When EN = TRUE, execute current MC_AbortTrigger computation.<br>When EN = FALSE, there is no computation.<br>Applies only to LD programs. |
| AxisIn       | Input          | AXIS_REF  | See also AXIS_REF data type (on page 426).                                                                                                    |
| TriggerInp   | Input          | USINT     | This parameter is ignored.                                                                                                    |
| Execute      | Input          | BOOL      | When TRUE, aborts the trigger event at the rising edge.                                                                                                    |
| ENO          | Output         | BOOL      | Enable out.<br>Applies only to LD programs.                                                                                                    |
| Axis         | Output         | AXIS_REF  | Axis output is read-only in LD programs.<br>See also AXIS_REF data type (on page 426).                                                                              |
| TriggerInput | Output         | USINT     | This parameter is ignored.                                                                                                    |
| Done         | Output         | BOOL      | TRUE when the trigger event is aborted.                                                                                                    |
| Busy         | Output         | BOOL      | TRUE when the function block is not finished.                                                                                                    |
| Error        | Output         | BOOL      | TRUE when an error is detected.                                                                                                    |
| ErrorID      | Output         | UINT      | Error identification.<br>See also Motion control function block error IDs (on page 424).                                                                            |

## MC\_AbortTrigger function block language examples

Function Block Diagram (FBD)

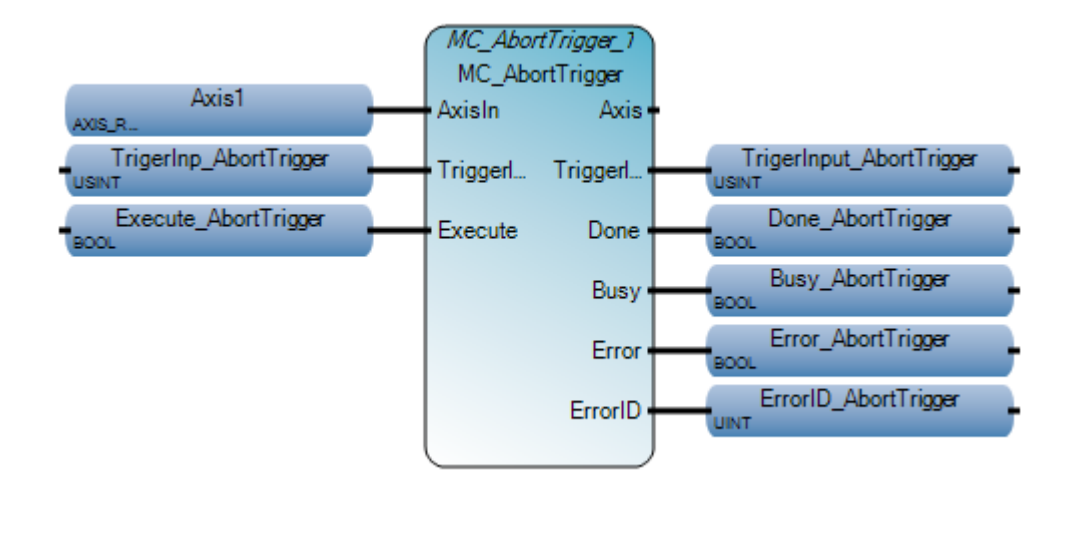

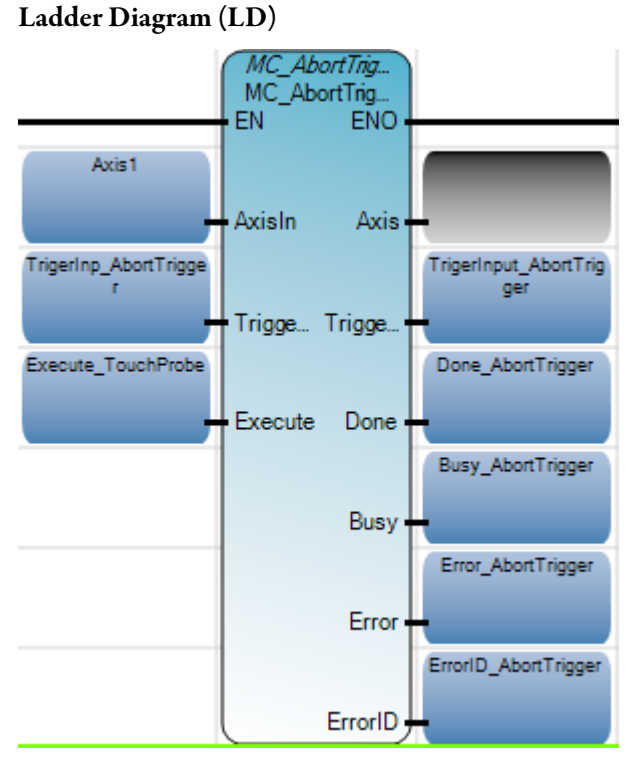

Structured Text (ST)

```
MC_AbortTrigger_1(Axis1,TrigerInp_AbortTrigger,Execute_AbortTrigger);
Done_AbortTrigger := MC_AbortTrigger_1.Done;
Busy_AbortTrigger := MC_AbortTrigger_1.Busy;
Error_AbortTrigger := MC_AbortTrigger_1.Error;
ErrorID_AbortTrigger := MC_AbortTrigger_1.ErrorID;
```

#### MC AbortTrigger 1 (

void **MC\_AbortTrigger\_1**(AXIS\_REF AxisIn, USINT TriggerInp, BOOL Execute) Type : MC\_AbortTrigger, Abort Function Blocks connected to trigger events (e.g. MC\_TouchProbe)

#### Results

| 🖳 Variable Monitoring |                         |                               |                    |            |             |
|-----------------------|-------------------------|-------------------------------|--------------------|------------|-------------|
| Globa                 | al Variables - Micro850 | Local Variables - N           | N/A System Variabl | es - Micro | 850 I/O 🔹 🕨 |
|                       | Name                    | Logical Value                 | Physical Value     | Lock       | Data Typ 📥  |
|                       | ▼ 0 <sup>#*</sup>       | ▼ d <sup>2</sup> <sup>+</sup> |                    | - A*       | -           |
|                       | TrigerInp_AbortTrig     | 0                             | N/A                |            | USINT       |
|                       | Execute_AbortTrig       |                               | N/A                |            | BOOL        |
|                       | TrigerInput_AbortTi     | 0                             | N/A                |            | USINT       |
|                       | Done_AbortTrigger       | 1                             | N/A                |            | BOOL        |
|                       | Busy_AbortTrigger       |                               | N/A                |            | BOOL        |
|                       | Error_AbortTrigger      |                               | N/A                |            | BOOL        |
|                       | ErrorID_AbortTrigg      | 0                             | N/A                |            | UINT _      |
|                       |                         |                               |                    |            | <b>v</b>    |
|                       |                         |                               |                    |            |             |
|                       |                         |                               |                    |            | Close       |

# MC\_Halt

MC\_Halt commands a controlled motion stop. Use MC\_Halt to stop the axis under normal operating conditions. The axis state changes to DiscreteMotion, until velocity is zero. When velocity reaches zero, Done is set to True and the axis state changes to StandStill.

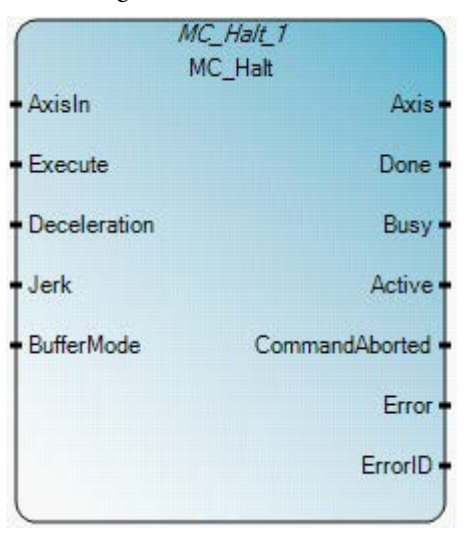

## **MC\_Halt operation**

- It is possible to execute another motion command during deceleration of the axis, which aborts the MC\_Halt function block.
- If an MC\_Halt function block is issued when the axis state is Homing, the function block reports an error, and the homing process is not interrupted.

## Arguments

| Parameter    | Parameter type | Data type | Description                                                                                                    |
|--------------|----------------|-----------|----------------------------------------------------------------------------------------------------|
| EN           | Input          | BOOL      | Function block enable.<br>When EN = TRUE, execute current MC_Halt computation.<br>When EN = FALSE, there is no computation.<br>Applies only to LD programs.                          |
| AxisIn       | Input          | AXIS_REF  | See also AXIS_REF data type (on page 426).                                                                                                    |
| Execute      | Input          | BOOL      | When TRUE, start the motion at rising edge.<br>Note: Executing MC_Halt during homing, MC_Halt is set to MC_FB_ERR_STATE<br>and the homing process continues.                         |
| Deceleration | Input          | REAL      | Value of the deceleration (always positive) (decreasing energy of the motor).<br>Note: If Deceleration <= 0 and the axis state is not Standstill, MC_Halt is set to MC_FB_ERR_RANGE. |
| Parameter      | Parameter type | Data type | Description                                                                              |
|----------------|----------------|-----------|------------------------------------------------------------------------------------------|
| Jerk           | Input          | REAL      | Value of the Jerk (always positive).                                                     |
|                |                |           | Note: If Jerk < 0 and the axis state is Standstill, MC_Halt is set to MC_FB_ERR_RANGE.   |
| BufferMode     | Input          | SINT      | Not used. The mode is always MC_Aborting.                                                |
| ENO            | Output         | BOOL      | Enable out.<br>Applies only to LD programs.                                              |
| Axis           | Output         | AXIS_REF  | Axis output is read-only in LD programs.<br>See also AXIS_REF data type (on page 426).   |
| Done           | Output         | BOOL      | Zero velocity reached.                                                                   |
| Busy           | Output         | BOOL      | The function block is not finished.                                                      |
| Active         | Output         | BOOL      | Indicates that the function block has control on the axis.                               |
| CommandAborted | Output         | BOOL      | Command is aborted by another command, or error stop.                                    |
| Error          | Output         | BOOL      | FALSE - No error.<br>TRUE - An error is detected.                                        |
| ErrorID        | Output         | UINT      | Error identification.<br>See also Motion control function block error IDs (on page 424). |

# MC\_Halt function block language examples

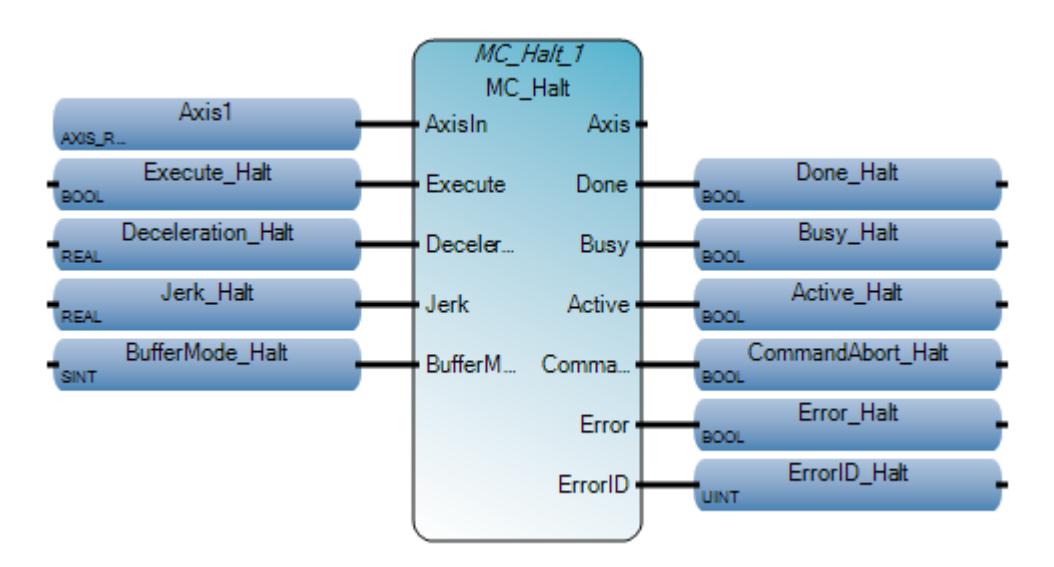

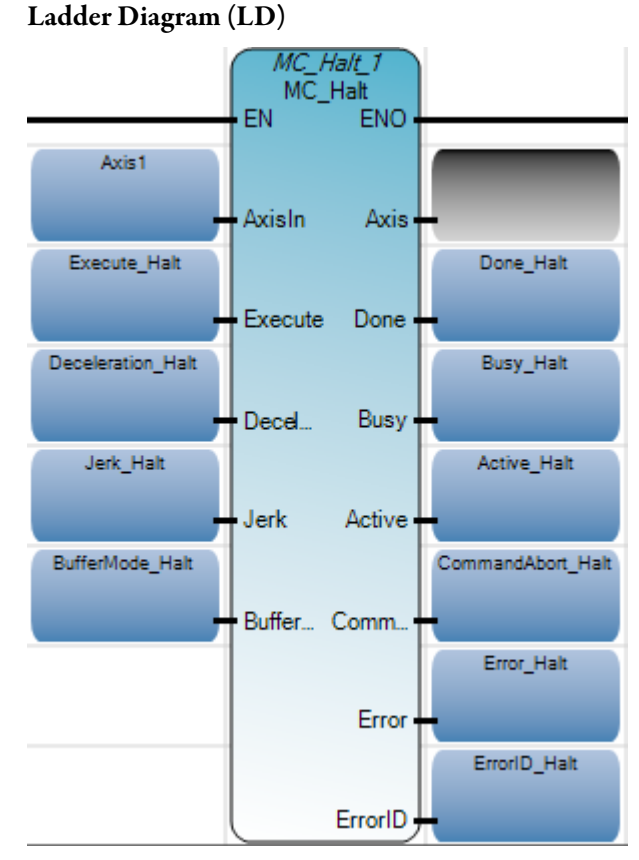

Structured Text (ST)

```
Deceleration_Halt := 10.0;
Jerk_Halt := 10.0;
MC_Halt_1(Axis1,Execute_Halt,Deceleration_Halt,Jerk_Halt,BufferMode_Halt);
Done_Halt := MC_Halt_1.Done;
Busy_Halt := MC_Halt_1.Busy;
Active_Halt := MC_Halt_1.Active;
CommandAbort_Halt := MC_Halt_1.CommandAborted;
Error_Halt := MC_Halt_1.Error;
ErrorID_Halt := MC_Halt_1.ErrorID;
```

```
MC Halt 1 (
```

void MC\_Halt\_1(AXIS\_REF AxisIn, BOOL Execute, REAL Deceleration, REAL Jerk, SINT BufferMode) Type : MC\_Halt, Commands a controlled motion stop. The axis is moved to the state Discrete Motion, until the velocity is zero.

| Micro850 - Axis Monitor |                 |                   |                | 8 |   | Varis | able Monitoring      |       |               | -0-                | •          |
|-------------------------|-----------------|-------------------|----------------|---|---|-------|----------------------|-------|---------------|--------------------|------------|
| Axis Name:              | Axis1 +         |                   |                |   |   | Globa | Variables - Micro850 | Local | Variables - I | N/A System Variabl | es - M 👘 🕅 |
| A. 1. Parts             | Numeral Marco   |                   |                |   |   |       | Namo                 | Log   | ical Value    | Physical Value     | Lock       |
| Aons state:             | Discrete Motion |                   |                |   |   |       | * of                 |       | * de          | - 01               | - of:      |
| Axis Homed:             | Yes             |                   |                |   |   | *     | Execute_Halt         |       | 2             | NIA                |            |
|                         |                 |                   |                |   |   |       | Deceleration_Halt    | 10.0  |               | N/A                |            |
| Movements               | Decelerating    |                   |                |   |   |       | Jerk_Halt            | 10.0  |               | NA                 |            |
| r                       |                 |                   |                |   |   |       | BufferMode_Halt      | 0     |               | NA                 |            |
| error Description:      |                 |                   |                |   |   |       | Done_Halt            |       |               | NA                 |            |
|                         |                 |                   |                |   |   |       | Busy_Halt            | 8     | 1             | NA                 |            |
|                         |                 |                   |                |   |   |       | Active_Halt          | 1     | 1             | NA                 |            |
|                         |                 |                   |                |   |   |       | CommandAbort_H       |       |               | NIA                |            |
|                         |                 |                   |                |   | 1 |       | Error_Halt           |       | 10            | NA                 |            |
| Position and Velocit    | у —             |                   |                |   |   |       | ErrorID_Halt         | 0     |               | N/A                |            |
| Command Position        | -42223.86 mm    | Command Velocity: | 413.185 mm/sec | 1 | 1 | C     |                      |       |               |                    |            |
| Target Position:        | 0.0 mm          | Target Velocity:  | 0.0 mm/sec     |   |   |       |                      |       |               |                    | lose       |
|                         |                 |                   |                |   | L | _     |                      | _     |               |                    | al al      |

## MC\_Home

MC\_Power commands the axis to perform the *<search home>* sequence. The details of this sequence are manufacturer dependent and can be set by the axis parameters. The "Position" input is used to set the absolute position when a reference signal is detected, and the configured Home offset is reached.

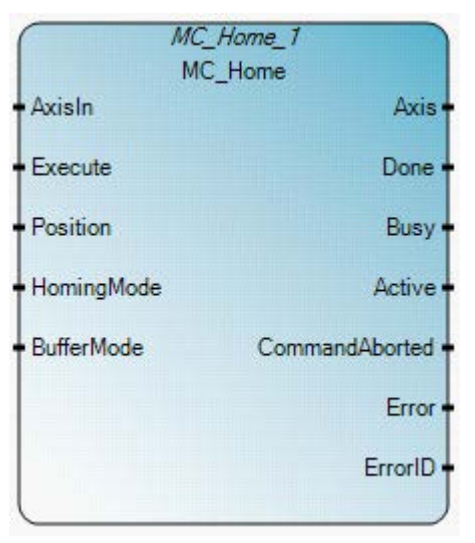

### **MC\_Home operation**

- After MC\_Power is issued, the axis Homed status is reset to 0 (not homed). In most cases, after the axis is powered on, the MC\_Home function block needs to be executed to calibrate the axis position and the Home reference.
- The MC\_Home function block can only be aborted using a MC\_Stop or a MC\_Power function block. If it is aborted before it completes, the previously searched Home position is considered invalid and the axis Homed status is cleared.

| Parameter | Parameter type | Data type | Description                                                                                                    |  |  |
|-----------|----------------|-----------|----------------------------------------------------------------------------------------------------|--|--|
| EN        | Input          | BOOL      | Function block enable.<br>When EN = TRUE, execute current MC_Home computation.<br>When EN = FALSE, there is no computation.<br>Applies only to LD programs. |  |  |
| AxisIn    | Input          | AXIS_REF  | See also AXIS_REF data type (on page 426).                                                                                                    |  |  |
| Execute   | Input          | BOOL      | When TRUE, starts the motion at the rising edge.                                                                                                    |  |  |

| Parameter      | Parameter type | Data type | Description                                                                                                    |
|----------------|----------------|-----------|----------------------------------------------------------------------------------------------------|
| Position       | Input          | REAL      | Absolute position is set when the reference signal is detected and configured Home offset is reached.                                                                                         |
|                |                |           | The value range for this input is -0x40000000 – 0x40000000 physical pulse after the position is converted from user position unit to PTO pulse. Set the Position value within the Soft Limit. |
|                |                |           | An invalid input value results in an error.<br>Error ID = <b>MC_FB_ERR_PARAM</b> .                                                                                                    |
| HomingMode     | Input          | SINT      | Enum input for Homing mode                                                                                                    |
|                |                |           | See Homing modes (on page 439).                                                                                                    |
| BufferMode     | Input          | SINT      | Not used. The mode is always mcAborting.                                                                                                    |
| ENO            | Output         | BOOL      | Enable out.                                                                                                    |
|                |                |           | Applies only to LD programs.                                                                                                    |
| Axis           | Output         | AXIS_REF  | Axis output is read-only in LD programs.                                                                                                    |
|                |                |           | See also AXIS_REF data type (on page 426).                                                                                                    |
| Done           | Output         | BOOL      | When TRUE, the Homing operation completed successfully and the axis state is set to StandStill.                                                                                               |
| Busy           | Output         | BOOL      | When TRUE, the function block is not finished.                                                                                                    |
| Active         | Output         | BOOL      | When TRUE, indicates that the function block has control on the axis.                                                                                                    |
| CommandAborted | Output         | BOOL      | When TRUE, command was aborted by another command, or error stop.                                                                                                    |
| Error          | Output         | BOOL      | When TRUE, an error was detected.                                                                                                    |
| ErrorID        | Output         | UNIT      | Error identification.                                                                                                    |
|                |                |           | See also Motion control function block error IDs (on page 424).                                                                                                    |

# MC\_Home function block language examples

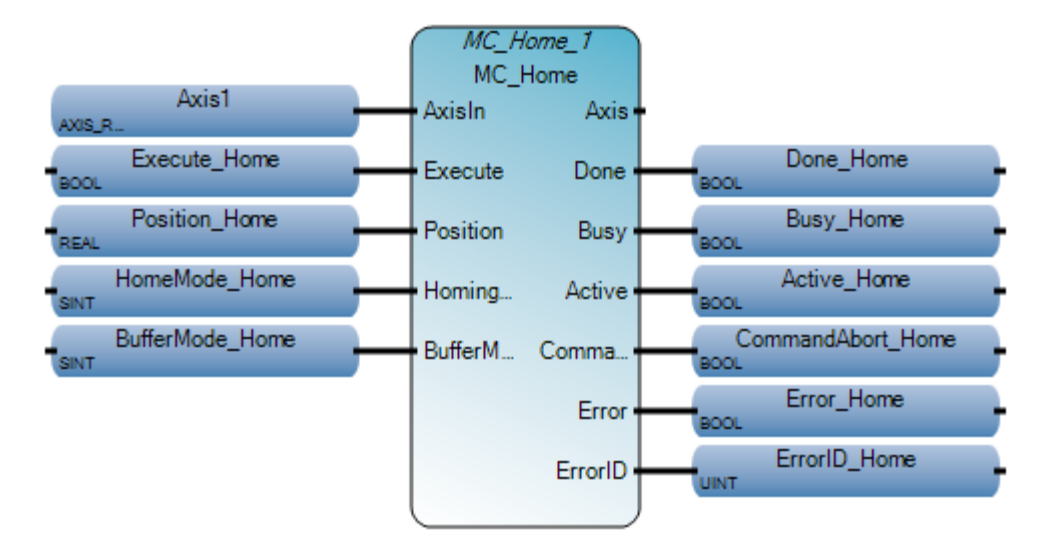

Ladder Diagram (LD)

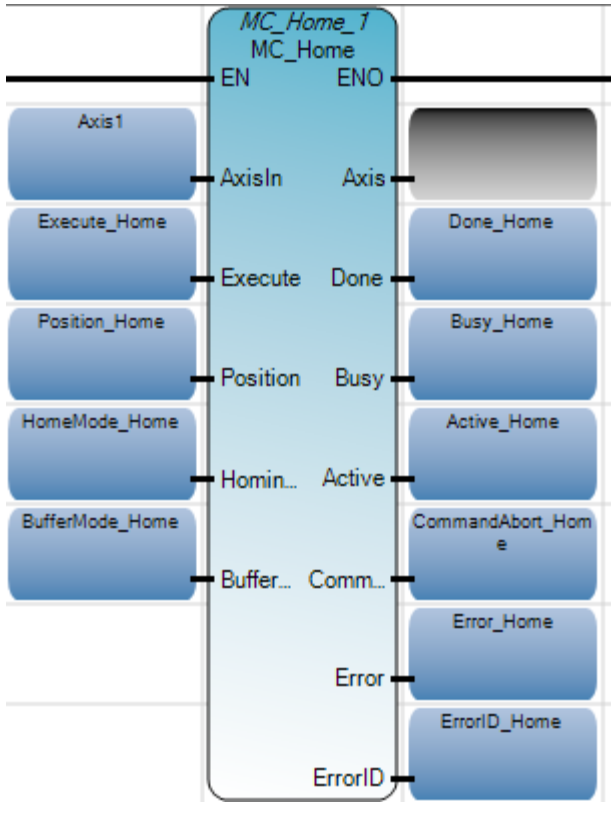

Structured Text (ST)

```
Position_Home := -50000.0;
HomeMode_Home := 4; (*1*)
MC_Home_1(Axis1,Execute_Home,Position_Home,HomeMode_Home,BufferMode_Home);
Done_Home := MC_Home_1.Done;
Busy_Home := MC_Home_1.Busy;
Active_Home := MC_Home_1.Active;
CommandAbort_Home := MC_Home_1.CommandAborted;
Error_Home := MC_Home_1.Error;
ErrorID_Home := MC_Home_1.ErrorID;
```

#### MC Home 1(

void **MC\_Home\_1**(AXIS\_REF AxisIn, BOOL Execute, REAL Position, SINT HomingMode, SINT BufferMode) Type : MC\_Home, Commands the axis to perform the home searching sequence

| Aver Name:            | Aviet +           |                     |              | E an a |                       |                     |                     |           |        |
|-----------------------|-------------------|---------------------|--------------|--------|-----------------------|---------------------|---------------------|-----------|--------|
| AND REFIEL            | (enise T)         |                     |              | Globs  | /Variables - Micro850 | Local Variables - 1 | V/A System Variable | es - Mich | 0850 1 |
| Axis State:           | Homing            |                     |              |        | Name                  | Logical Value       | Physical Value      | Lock      | Data   |
| Axis Homed:           | No                |                     |              |        |                       | · d'                | · #                 | - 1       | -      |
| Movement:             | Constant Velocity |                     |              | Þ      | Execute Home          | <b>2</b>            | N/A                 |           | BOOL   |
| Error Description:    |                   |                     |              |        | Position_Home         | -50000.0            | N/A                 | 13        | REAL   |
|                       |                   |                     |              |        | HomeMode_Home         | 1                   | NA                  |           | SINT   |
|                       |                   |                     |              |        | BufferMode_Home       | 0                   | NA                  | 11        | SINT   |
|                       |                   |                     |              |        | Done_Home             |                     | NA                  |           | BOOL   |
| Position and Velocity | 1                 |                     |              |        | Busy_Home             | 1                   | NA                  |           | BOOL   |
| Command Position:     | -176.07 mm        | Command Velocity:   | -25.0 mm/sec |        | Active_Home           | 1                   | N/A                 | 0         | BOOL   |
| Target Position       | 0.0 mm            | Tarpet Velocity:    | -25.0 mm/sec |        | CommandAbort_Ho       |                     | N/A                 |           | BOOL   |
| Provide Contraction   | 1.1246.0019       | Construction of the |              |        | Error_Home            |                     | N/A                 |           | BOOL   |
|                       |                   |                     |              |        | ErrorID_Home          | 0                   | N/A                 |           | UINT   |
|                       |                   |                     |              | 1      | 1                     |                     |                     | -         |        |

### Results

### **Homing modes**

| Value | Name                 | Description                                                                                                    |
|-------|----------------------|----------------------------------------------------------------------------------------------------|
| 0x00  | MC_HOME_ABS_SWITCH   | Homing process by searching Home Absolute switch                                                                                                    |
| 0x01  | MC_HOME_LIMIT_SWITCH | Homing process by searching limit switch                                                                                                    |
| 0x02  | MC_HOME_REF_WITH_ABS | Homing process by searching Home Absolute switch plus using encoder reference pulse                                                                                                    |
| 0x03  | MC_HOME_REF_PULSE    | Homing process by searching limit switch plus using encoder reference pulse                                                                                                    |
| 0x04  | MC_HOME_DIRECT       | Static homing process with direct forcing a home position from user reference. The function block will set current position the mechanism is in as home position, with its position determined by the input parameter, "Position" |

## **MC\_MoveAbsolute**

MC\_MoveAbsolute commands a controlled motion to a specified absolute position.

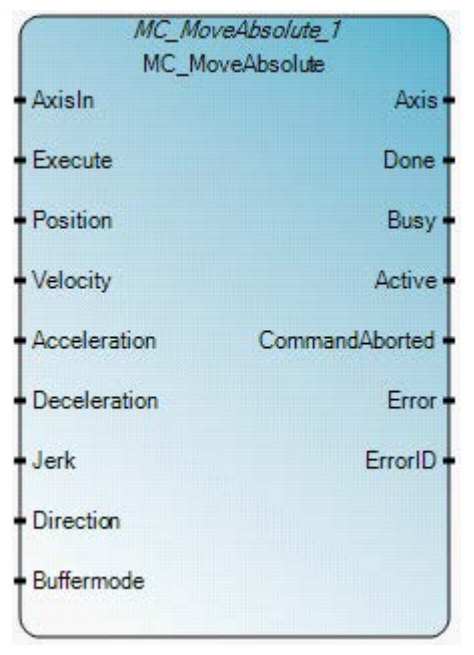

### MC\_MoveAbsolute operation

- For a Micro800 controller, the sign of the input Velocity for a MC\_MoveAbsolute function block is ignored because the motion direction is determined by the Current position and the Target position.
- For a Micro800 controller, the input Direction for a MC\_MoveAbsolute function block is ignored because there is only one mathematical solution to reach the Target position.
- If the MC\_MoveAbsolute function block is issued when the Micro800 controller axis state is StandStill and the relative distance to move is zero, the execution of the function block is immediately reported as Done.
- If a MC\_MoveAbsolute function block is issued to an axis that is not in the Homed, position, the function block reports an error.
- The MoveAbsolute function block completes with Velocity zero if it is not aborted by another function block.

| Parameter | Parameter | Data type | Description |
|-----------|-----------|-----------|-------------|
|           | type      |           |             |

| Parameter    | Parameter<br>type | Data type | Description                                                                                                    |
|--------------|-------------------|-----------|----------------------------------------------------------------------------------------------------|
| EN           | Input             | BOOL      | Function block enable.<br>When EN = TRUE, execute current MC_MoveAbsolute computation.<br>When EN = FALSE, there is no computation.<br>Applies only to LD programs.                                                                                                    |
| AxisIn       | Input             | AXIS_REF  | See also AXIS_REF data type (on page 426).                                                                                                    |
| Execute      | Input             | BOOL      | When TRUE, starts the motion at rising edge.<br>The axis should be in the home position when this execute command is issued or an<br>error occurs, MC_FB_ERR_NOT_HOMED.                                                                                                   |
| Position     | Input             | REAL      | Target position for the motion in technical unit (negative or positive).<br>Note: The technical unit is defined in the Motion - General configuration page for an axis.                                                                                                   |
| Velocity     | Input             | REAL      | Value of the maximum velocity.<br>The maximum velocity may not be reached when Jerk = 0.<br>The sign of Velocity is ignored, the motion direction is determined by the input<br>Position.                                                                                 |
| Acceleration | Input             | REAL      | Value of the acceleration (always positive - increasing energy to the motor.)<br>user unit/sec <sup>2</sup>                                                                                                    |
| Deceleration | Input             | REAL      | Value of the deceleration (always positive - decreasing energy to the motor).<br>u/sec <sup>2</sup>                                                                                                    |
| Jerk         | Input             | REAL      | Value of the Jerk (always positive).<br>u/sec <sup>3</sup><br>Note: When the value of the input Jerk = 0, the Trapezoid profile is calculated by Motion Engine.<br>When Jerk > 0, the S-Curve profile is calculated.                                                      |
| Direction    | Input             | SINT      | This parameter is not used.                                                                                                    |
| BufferMode   | Input             | SINT      | This parameter is not used.                                                                                                    |
| ENO          | Output            | BOOL      | Enable out<br>Applies only to LD programs.                                                                                                    |
| Axis         | Output            | AXIS_REF  | Axis output is read-only in LD programs.<br>See also AXIS_REF data type (on page 426).                                                                                                    |
| Done         | Output            | BOOL      | When TRUE, command position reached.<br>When the In-Position Input is configured as Enabled for this axis, the drive needs to<br>set In-Position Input signal active before this Done bit goes to True.<br>This action completes with velocity zero unless it is aborted. |
| Busy         | Output            | BOOL      | When TRUE, the function block is not finished.                                                                                                    |

| Parameter          | Parameter<br>type | Data type | Description                                                                              |
|--------------------|-------------------|-----------|------------------------------------------------------------------------------------------|
| Active             | Output            | BOOL      | When TRUE, indicates that the function block has control of the axis                     |
| CommandAbort<br>ed | Output            | BOOL      | When TRUE, the Command was aborted by another command, or error stop.                    |
| Error              | Output            | BOOL      | When TRUE, an error was detected.                                                        |
| ErrorID            | Output            | UINT      | Error identification.<br>See also Motion control function block error IDs (on page 424). |

## MC\_MoveAbsolute function block language examples

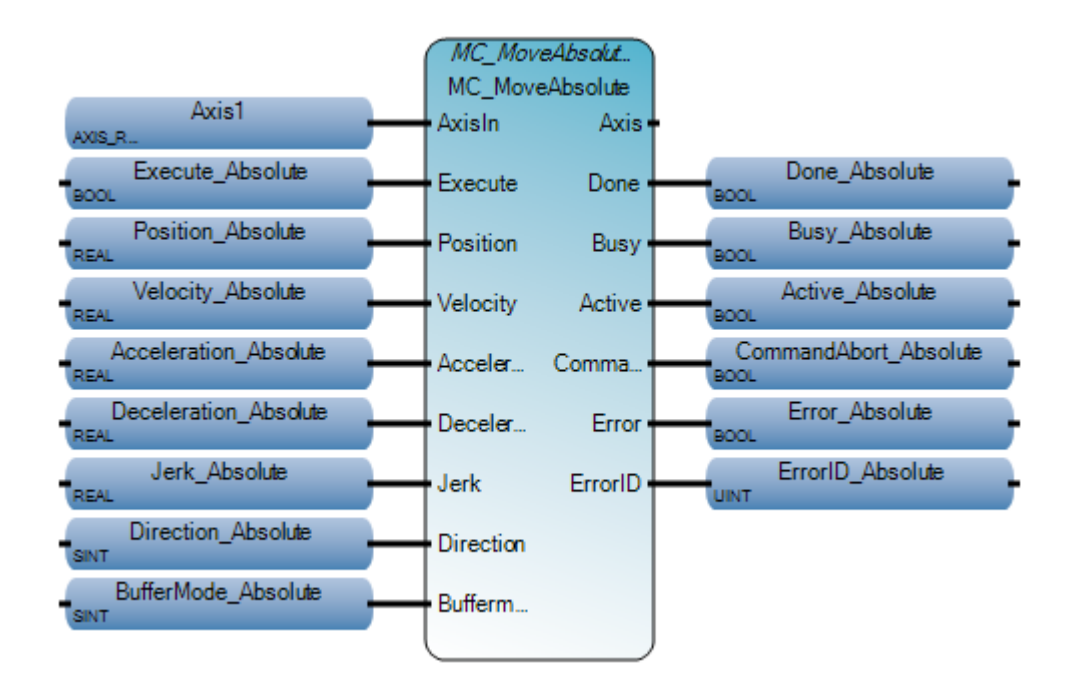

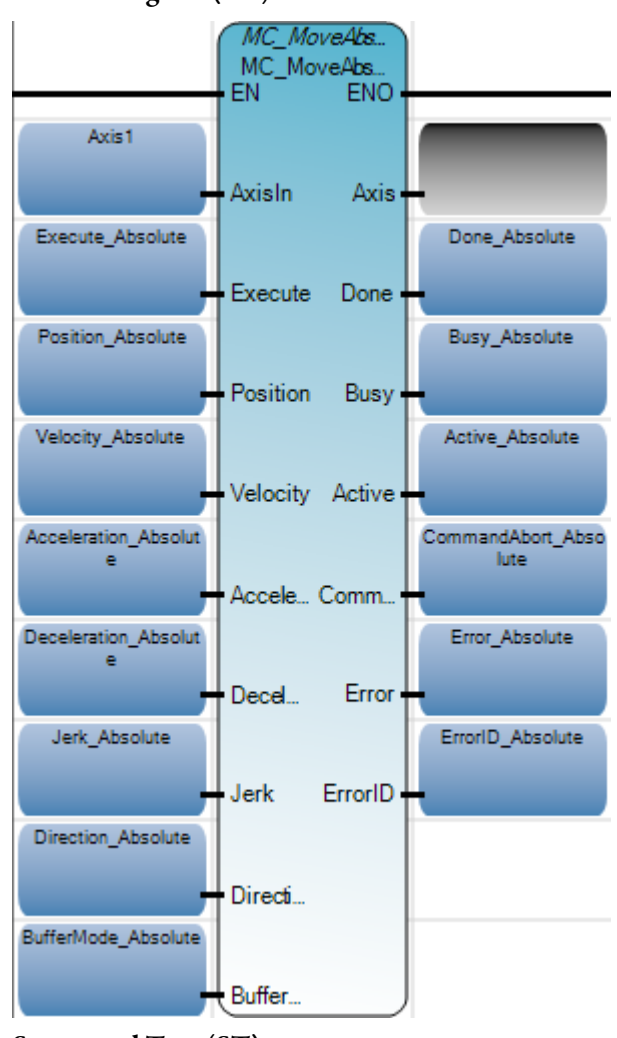

Ladder Diagram (LD)

Structured Text (ST)

```
Position_Absolute := 50000.0;
Velocity_Absolute := 500.0;
Acceleration_Absolute := 1000.0;
Deceleration_Absolute := 1000.0;
Jerk_Absolute := 10.0;
MC_NoveAbsolute_1 (Axis1, Execute_Absolute, Position_Absolute, Velocity_Absolute,
Acceleration_Absolute, Deceleration_Absolute, Jerk_Absolute, Direction_Absolute, BufferMode_Absolute);
Done_Absolute := MC_MoveAbsolute_1.Done;
Busy_Absolute := MC_MoveAbsolute_1.Busy;
Active_Absolute := MC_MoveAbsolute_1.Active;
CommandAbort_Absolute := MC_MoveAbsolute_1.CommandAborted;
Error_Absolute := MC_MoveAbsolute_1.Error;
ErrorID_Absolute := MC_MoveAbsolute_1.ErrorID;
```

MC\_MoveAbsolute\_1(

void MC\_MoveAbsolute\_1(AXIS\_REF AxisIn, BOOL Execute, REAL Position, REAL Velocity, REAL Acceleration, REAL Deceleration, REAL Jerk, SINT Direction, SINT Buffermode) Type : MC\_MoveAbsolute, Commands a controlled motion to a specified absolute position

|                       |                   |                                         |               | Chha  | Variables - Misso 950  | 1 contractorio    | un Leuna anna      | an anti-  | ore Lur    |         |
|-----------------------|-------------------|-----------------------------------------|---------------|-------|------------------------|-------------------|--------------------|-----------|------------|---------|
| Axis Name:            | Axis1 •           |                                         |               | Gicos | valiables · Micicle ou | Local Variables - | N/A System Variabl | es - Mich | xeco   1/c | J - MiC |
| Ania Chata            | Discusta Mating   |                                         |               |       | Namo                   | Logical Value     | Physical Value     | Lock      | Data       | fype    |
| AND 31310             | Discrete Middon   |                                         |               |       | * a*                   | - 1               | * <b>#</b> *       | * d*      |            | - 041   |
| Axis Homed:           | Yes               |                                         |               |       | Execute_Absolute       | <b>X</b>          | N/A                |           | BOOL       | - A.    |
|                       |                   |                                         |               |       | Position_Absolute      | 50000.0           | NG                 |           | REAL       |         |
| Movement:             | Constant Velocity |                                         |               |       | Velocity_Absolute      | 500.0             | NIA                |           | REAL       | *       |
| Inter Description:    |                   |                                         |               |       | Acceleration_Abso      | 1000.0            | NA                 |           | REAL       |         |
| aror bescriptions     |                   |                                         |               |       | Deceleration_Abso      | 1000.0            | NIA                |           | REAL       |         |
|                       |                   |                                         |               |       | Jerk_Absolute          | 10.0              | N/A .              | 101 100   | REAL       |         |
|                       |                   |                                         |               |       | Direction_Absolute     | 0                 | NIA                |           | SINT       |         |
|                       |                   |                                         | _             |       | BufferMode_Absolu      | 0                 | NA                 | 100 E 103 | SINT       |         |
|                       |                   |                                         |               |       | Done_Absolute          | - E               | NA                 |           | BOOL       |         |
| Position and Velocity | /                 |                                         |               |       | Busy_Absolute          | 4                 | NIA                |           | BOOL       |         |
|                       |                   |                                         |               |       | Active_Absolute        | 2                 | NA                 |           | BOOL       |         |
| Command Position      | -44400.6 mm       | Command Velocity:                       | 500.0 mm/sec  | 3     | CommandAbort_Ab        |                   | NA                 | SIL BO    | BOOL       | 17      |
| Taxant Residen        | 50000.0           | Target Valocity                         | \$00.0 mm/rec |       | Error_Absolute         | 1997              | NA                 |           | BOOL       |         |
| Target Possibilit     | Joecow min        | raiget versity.                         | and think and |       | ErrorID_Absolute       | 0                 | NA                 | 101 100   | UINT       | ÷.      |
|                       |                   |                                         |               |       |                        | 10 million (1997) | 20059              |           | A STATE    | _       |
|                       |                   |                                         |               |       | ш                      |                   |                    |           |            |         |
|                       | 200000            | Construction of the Construction of the | - motod in    | 1.1   |                        |                   |                    |           |            | Marca 1 |

## **MC\_MoveRelative**

MC\_MoveRelative commands a controlled motion of a specified distance relative to the actual position at the time of the execution.

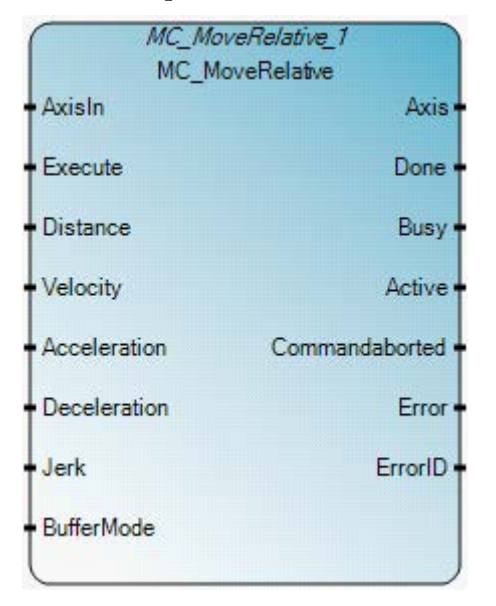

## MC\_MoveRelative operation

- Because the motion direction for a MC\_MoveRelative function block is determined by the current position and the target position, the sign of the Velocity is ignored.
- The MoveRelative function block completes with Velocity zero if it is not aborted by another function block.
- If the MC\_MoveRelative function block is issued when the Micro800 controller axis state is StandStill and the relative distance to move is zero, the execution of the function block is immediately reported as Done.
- For a Micro800 controller, the sign of the input Velocity for a MC\_MoveRelative function block is ignored because the motion direction is determined by the Current position and the Target position.

| Parameter | Parameter<br>type | Data type | Description                                                                                                    |
|-----------|-------------------|-----------|----------------------------------------------------------------------------------------------------|
| EN        | Input             | BOOL      | Function block enable.<br>When EN = TRUE, execute current MC_MoveRelative computation.<br>When EN = FALSE, there is no computation.<br>Applies only to LD programs. |
| AxisIn    | Input             | AXIS_REF  | See also AXIS_REF data type (on page 426).                                                                                                    |

| Parameter      | Parameter<br>type | Data type | Description                                                                                                    |
|----------------|-------------------|-----------|----------------------------------------------------------------------------------------------------|
| Execute        | Input             | BOOL      | When TRUE, starts the motion at rising edge.                                                                                                    |
| Distance       | Input             | REAL      | Relative distance for the motion (in technical unit [u]).                                                                                                    |
| Velocity       | Input             | REAL      | Value of the maximum velocity (not necessarily reached) [u/s]. As the motion direction is determined by input Position, the sign of Velocity is ignored by the function block. |
| Acceleration   | Input             | RFAI      | Value of the acceleration (increasing energy of the motor) $[u/s_2]$                                                                                                    |
| Deceleration   | Input             |           | Value of the declaration (decreasing energy of the motor) [u/s]                                                                                                    |
|                | input             | REAL      | value of the deceleration (decreasing energy of the motor) [u/sz]                                                                                                    |
| Jerk           | Input             | REAL      | Value of the Jerk [u/s <sup>2</sup> ]                                                                                                    |
| BufferMode     | Input             | SINT      | This parameter is not used.                                                                                                    |
| ENO            | Output            | BOOL      | Enable out.                                                                                                    |
|                |                   |           | Applies only to LD programs.                                                                                                    |
| Axis           | Output            | AXIS_REF  | Axis output is read-only in LD programs.                                                                                                    |
|                |                   |           | See also AXIS_REF data type (on page 426).                                                                                                    |
| Done           | Output            | BOOL      | When TRUE, commanded distance reached.                                                                                                    |
|                |                   |           | When the In-Position input is enabled for an axis, the In-Position signal must be set to active before Done = True.                                                            |
| Busy           | Output            | BOOL      | When TRUE, the function block is not finished.                                                                                                    |
| Active         | Output            | BOOL      | When TRUE, indicates that the function block has control on the axis                                                                                                    |
| CommandAborted | Output            | BOOL      | Command is aborted by another command, or Error Stop.                                                                                                    |
| Error          | Output            | BOOL      | When TRUE, an error was detected.                                                                                                    |
| ErrorID        | Output            | UINT      | Error identification.                                                                                                    |
|                |                   |           | See also Motion control function block error IDs (on page 424).                                                                                                    |

# MC\_MoveRelative function block language examples

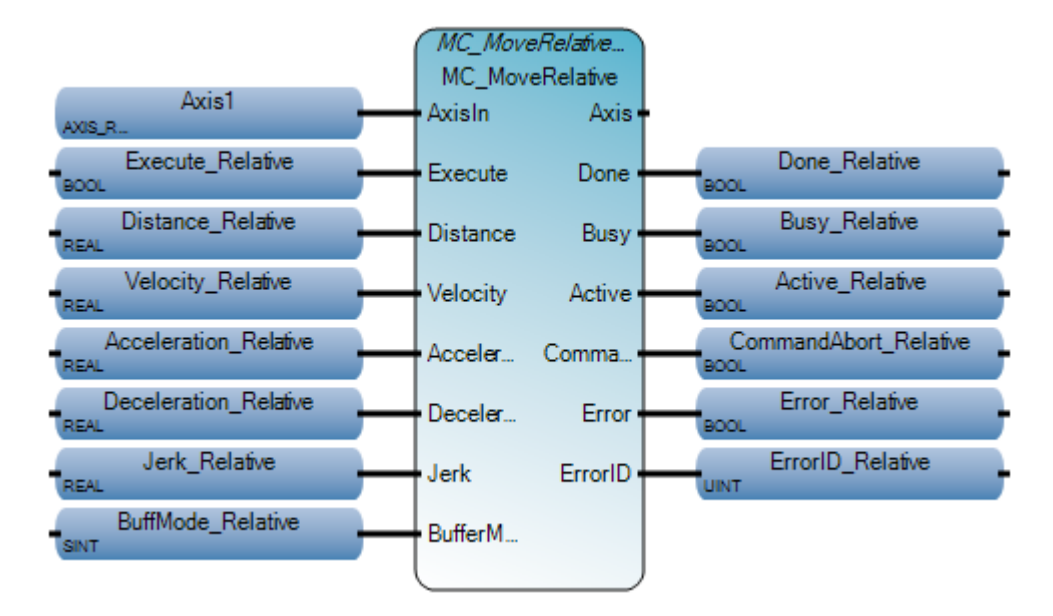

Ladder Diagram (LD)

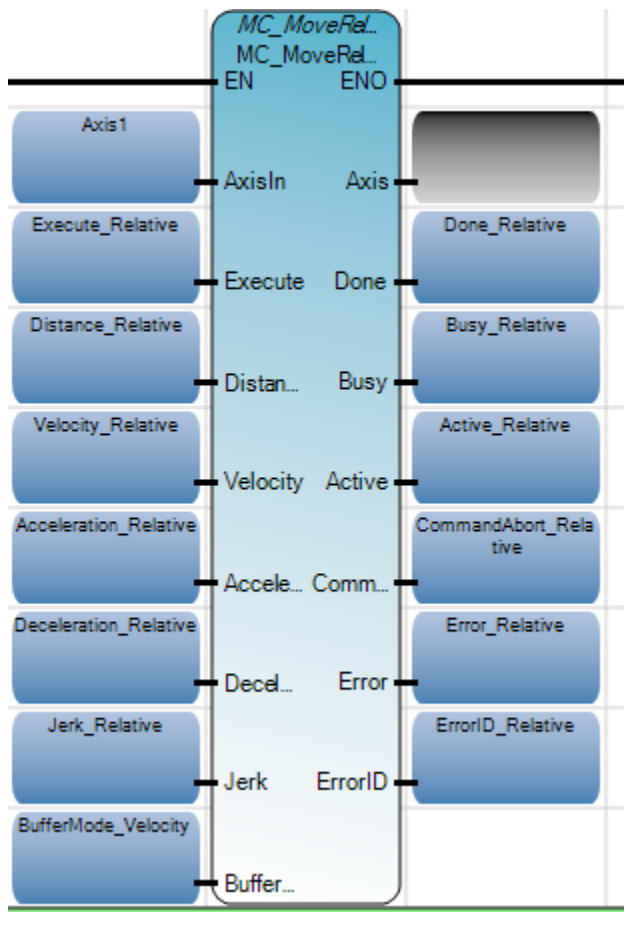

Structured Text (ST)

```
Distance_Relative := 100000.0;
Velocity_Relative := 300.0;
Acceleration_Relative := 100.0;
Deceleration_Relative := 100.0;
Jerk_Relative := 100.0;
MC_MoveRelative_1(Axis1,Execute_Relative,Distance_Relative,
Velocity_Relative,Acceleration_Relative,Deceleration_Relative,Jerk_Relative,BuffMode_Relative);
Done_Relative := MC_MoveRelative_1.Done;
Busy_Relative := MC_MoveRelative_1.Busy;
Active_Relative := MC_MoveRelative_1.Active;
CommandAbort_Relative := MC_MoveRelative_1.Commandaborted;
Error_Relative := MC_MoveRelative_1.Error;
ErrorID_Relative := MC_MoveRelative_1.ErrorID;
```

#### MC\_NoveRelative\_1(

void MC\_MoveRelative\_1(AXIS\_REF AxisIn, BOOL Execute, REAL Distance, REAL Velocity, REAL Acceleration, REAL Deceleration, REAL Jerk, SINT BufferMode) Type : MC\_MoveRelative, Commands a controlled motion of a specified distance relative to the actual position at the time of the execution.

| ksis Name:           | Axis1 -           |                   | 1            | Globa | Variables - Micro850 | Local Variables - N | 4/A System Variable | ss - Mice | o850 1/0 · * |
|----------------------|-------------------|-------------------|--------------|-------|----------------------|---------------------|---------------------|-----------|--------------|
|                      |                   |                   |              |       | Namo                 | Logical Value       | Physical Value      | Lock      | Data Typ     |
| ios State:           | Discrete Motion   |                   | 2            |       | - 041                | - 1                 | + 017               | - 1       |              |
| wis Horned:          | No                |                   |              | Þ     | Execute_Relative     | 1                   | NA                  |           | BOOL         |
|                      | 2000 CONTRACTOR   |                   | E1           |       | Distance_Relative    | 100000.0            | AA                  |           | REAL         |
| fovernent:           | Constant Velocity |                   |              |       | Velocity_Relative    | 300.0               | NA.                 |           | REAL         |
| Error Description:   |                   |                   |              |       | Acceleration_Relat   | 100.0               | N/A                 |           | REAL         |
|                      |                   |                   | 14           |       | Deceleration_Relat   | 100.0               | NA                  | 1.16      | REAL         |
|                      |                   |                   | 14           |       | Jerk_Relative        | 100.0               | NA                  |           | REAL         |
|                      |                   |                   | 1            |       | BufMode_Relative     | 0                   | NA                  |           | SINT         |
|                      |                   |                   | 10           |       | Done_Relative        |                     | NA                  |           | BODL         |
| 8838 - 88888A        |                   |                   | E            |       | Busy_Relative        | 2                   | NA                  |           | BOOL         |
| osition and Velocity |                   |                   | 14           |       | Active_Relative      | 1                   | NA                  |           | BOOL         |
|                      | 20032.60          |                   | 200 A        |       | CommandAbort_Re      |                     | NA.                 |           | BOOL         |
| Command Position:    | 00873.08 mm       | Command velocity: | souvo mmysec |       | Error_Relative       | 10                  | NA                  | 1.10      | BOOL         |
| Target Position:     | 100000.0 mm       | Target Velocity:  | 300.0 mm/sec |       | ErrorID_Relative     | 0                   | NA                  |           | UINT         |
|                      |                   |                   |              | 1     | ш                    |                     |                     |           |              |

# MC\_MoveVelocity

MC\_MoveVelocity commands a never ending controlled motion at a specified velocity.

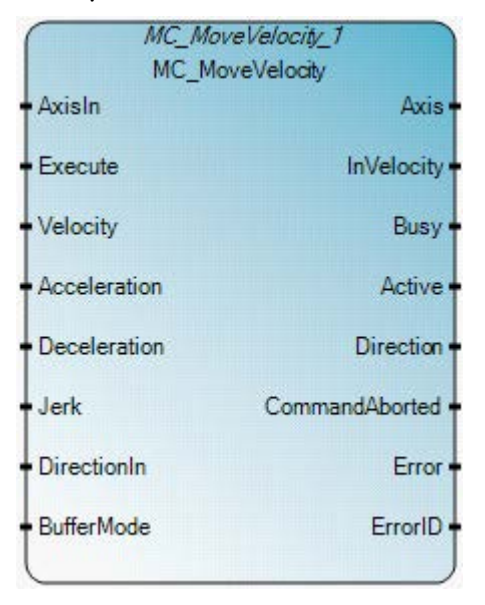

### MC\_MoveVelocity operation

- If the MC\_MoveVelocity function block DirectionIn input is equal to 0 and the axis is in a moving state, the sign of the Velocity input is ignored, the axis continues to move in its current direction, and new dynamic parameters are applied.
- If the MC\_MoveVelocity function block DirectionIn input is equal to 0 and the axis is not in a moving state, the function block reports an error.
- If the PTO Pulse limit is reached during execution of the MC\_MoveVelocity function block, the PTO Accumulator value is rolled over to 0 (or to the opposite Soft Limit if the limit is activated) and the execution of the function block continues.
- If the axis is in a moving state, and the MC\_MoveVelocity function block issues a motion in which the direction (the sign of Velocity \* Direction) is the opposite of the current motion direction, the function block reports an error.
- Once the signal 'InVelocity' is set, it indicates the MC\_MoveVelocity function block has completed. Any subsequent motion event has no effect on the function block outputs except the signal 'InVelocity'.
- The InVelocity output of the MC\_MoveVelocity function block stays True once the Velocity of the axis reaches the commanded Velocity until the function block is aborted.
- The sign of (Velocity \* Direction) determines the motion direction for a MC\_MoveVelocity function block. If the Velocity sign and the Direction sign are the same, positive motion is issued. If the Velocity sign and the Direction sign are different, negative motion is issued.
- The signal 'InVelocity' is reset when the MC\_MoveVelocity is aborted by another function block/Motion event, or at the falling edge of 'Execute'.
- To stop or change the motion initiated by the MC\_MoveVelocity function block, the function block must be interrupted or aborted by another function block, which includes executing the MC\_MoveVelocity function block again with different parameters.
- If the MC\_MoveVelocity function block is issued with the axis state in StandStill (not controlled by another function block) and a function block error occurs, the axis state goes to ErrorStop.

| Parameter | Parameter type | Data type | Description |
|-----------|----------------|-----------|-------------|
|           |                |           |             |

| Parameter      | Parameter type | Data type | Description                                                                                                    |
|----------------|----------------|-----------|----------------------------------------------------------------------------------------------------|
| EN             | Input          | BOOL      | Function block enable.<br>When EN = TRUE, execute current MC_MoveVelocity computation.<br>When EN = FALSE, there is no computation.<br>Applies only to LD programs. |
| AxisIn         | Input          | AXIS_REF  | See also AXIS_REF data type (on page 426).                                                                                                    |
| Execute        | Input          | BOOL      | When TRUE, starts the motion at rising edge.                                                                                                    |
| Velocity       | Input          | REAL      | Value of the maximum velocity [u/s].                                                                                                    |
| Acceleration   | Input          | REAL      | Value of the acceleration (increasing energy of the motor) $\left[ u/s^2 \right]$                                                                                   |
| Deceleration   | Input          | REAL      | Value of the deceleration (decreasing energy of the motor) $\left[ u/s^2 \right]$                                                                                   |
| Jerk           | Input          | REAL      | Value of the Jerk [u/s³]                                                                                                    |
| DirectionIn    | Input          | SINT      | The valid values are: -1, 0, 1.                                                                                                    |
| BufferMode     | Input          | SINT      | This parameter is not used.                                                                                                    |
| ENO            | Output         | BOOL      | Enable out.<br>Applies only to LD programs.                                                                                                    |
| Axis           | Output         | AXIS_REF  | Axis output is read-only in LD programs.<br>See also AXIS_REF data type (on page 426).                                                                              |
| InVelocity     | Output         | BOOL      | When TRUE, commanded velocity was reached (first time).                                                                                                    |
| Busy           | Output         | BOOL      | When TRUE, the function block is not finished.                                                                                                    |
| Active         | Output         | BOOL      | When TRUE, indicates that the function block has control on the axis.                                                                                               |
| Direction      | Output         | SINT      | The valid values are: -1, 0, 1.                                                                                                    |
| CommandAborted | Output         | BOOL      | When TRUE, command was aborted by another command, or Error Stop.                                                                                                   |
| Error          | Output         | BOOL      | When TRUE, an error was detected.                                                                                                    |
| ErrorID        | Output         | UINT      | Error identification.<br>See also Motion control function block error IDs (on page 424).                                                                            |

# MC\_MoveVelocity function block language examples

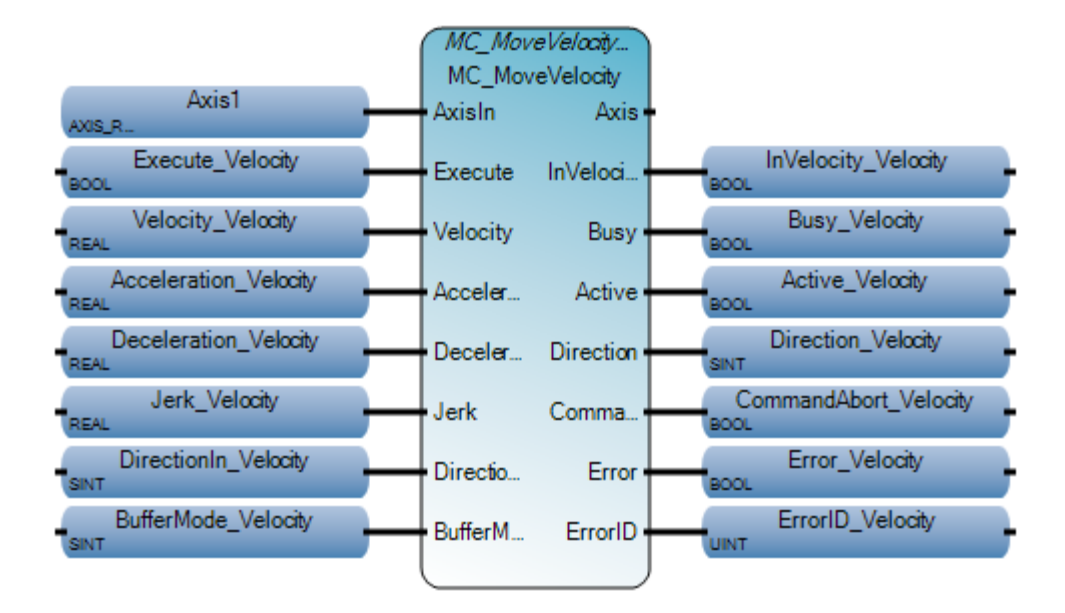

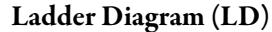

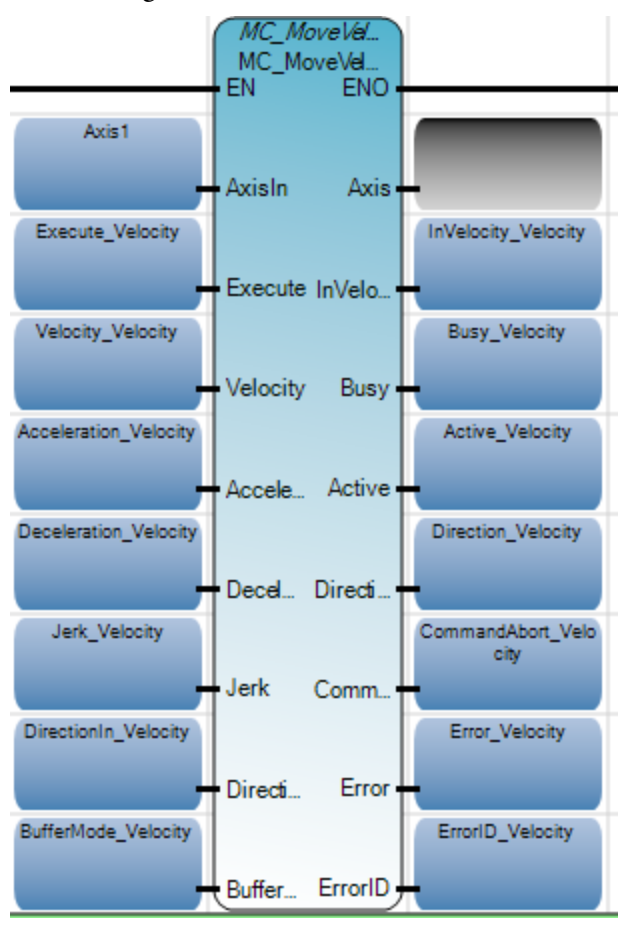

Structured Text (ST)

```
Velocity_Velocity := 400.0;
Acceleration_Velocity := 100.0;
Deceleration_Velocity := 100.0;
Jerk_Velocity := 100.0;
DirectionIn_Velocity := 1;
MC_MoveVelocity_1(Axis1,Execute_Velocity,Velocity_Velocity,
Acceleration_Velocity,Deceleration_Velocity,Jerk_Velocity,DirectionIn_Velocity,BufferMode_Velocity);
InVelocity_Velocity := MC_MoveVelocity_1.InVelocity;
Busy_Velocity := MC_MoveVelocity_1.Busy;
Active_Velocity := MC_MoveVelocity_1.Active;
Direction_Velocity := MC_MoveVelocity_1.Direction;
CommandAbort_Velocity := MC_MoveVelocity_1.CommandAborted;
Error_Velocity := MC_MoveVelocity_1.Error;
ErrorID_Velocity := MC_MoveVelocity_1.ErrorID;
```

NC\_NoveVelocity\_1(

void MC\_MoveYelocity\_1(AXIS\_REF AxisIn, BOOL Execute, REAL Velocity, REAL Acceleration, REAL Deceleration, REAL Jerk, SINT DirectionIn, SINT BufferMode) Type : MC\_MoveYelocky, Commands a never ending controlled motion at a specified velocity.

| kris Name:                | Aval •            |    |                  |       |            |
|---------------------------|-------------------|----|------------------|-------|------------|
| ois State                 | Continuous Motion |    |                  |       |            |
| wis Homed                 | No                |    |                  |       |            |
| lavement                  | Constant Velocity |    |                  |       |            |
| nor Description           |                   |    |                  |       |            |
| osition and Velocity      | 1330.095          | mm | Command Velocity | 400.0 | mm/sec     |
| Commission Postsort       |                   |    | command reading. | 400.0 | intro ass. |
| Warren in Warren in Color | 0.0               | mm | Tagget Velocity  | 400.0 | menteer    |

| ilobal | Variables - Micro850 | Local | .ocal Variables - N/A   System Variables - Micro850   I/O - Micro85 |                |      |      |       |      |  |  |
|--------|----------------------|-------|---------------------------------------------------------------------|----------------|------|------|-------|------|--|--|
|        | Name                 | Logi  | al Value                                                            | Physical Value | Lock | Data | Туре  | Dime |  |  |
|        | - 01                 |       | · dt                                                                | - of *         | * of |      | - at+ |      |  |  |
| •      | Execute_Velocity     |       | <b>R</b>                                                            | Nok            |      | BOOL |       |      |  |  |
|        | Velocity_Velocity    | 400.0 |                                                                     | N/A            |      | REAL | +     |      |  |  |
|        | Acceleration_Veloc   | 100.0 |                                                                     | NA             |      | REAL | -     |      |  |  |
|        | Deceleration_Veloc   | 100.0 |                                                                     | NA             |      | REAL | -     |      |  |  |
|        | Jerk_Velocity        | 100.0 |                                                                     | NA             |      | REAL | +     |      |  |  |
|        | DirectionIn_Velocit  | 1     |                                                                     | NA             |      | SINT | -     |      |  |  |
|        | BufferMode_Veloci    | 0     |                                                                     | NA             |      | SINT | 1.00  |      |  |  |
|        | InVelocity_Velocity  |       | 1                                                                   | NA             |      | BOOL | -     |      |  |  |
|        | Busy_Velocity        |       |                                                                     | NA             |      | BOOL | -     |      |  |  |
|        | Active_Velocity      |       |                                                                     | NA             |      | 800L | -     |      |  |  |
|        | Direction_Velocity   | 1     |                                                                     | N/A            |      | SINT | -     |      |  |  |
|        | CommandAbort_Ve      |       |                                                                     | NA             |      | BOOL | *     | 1    |  |  |
|        | Error_Velocity       |       |                                                                     | NA             |      | BOOL | -     |      |  |  |
|        | ErrorID_Velocity     | 0     |                                                                     | NA             |      | UINT |       |      |  |  |
| 4 2    |                      |       |                                                                     |                |      |      |       | - P. |  |  |

# MC\_Power

### MC\_Power controls the power stage (ON or OFF).

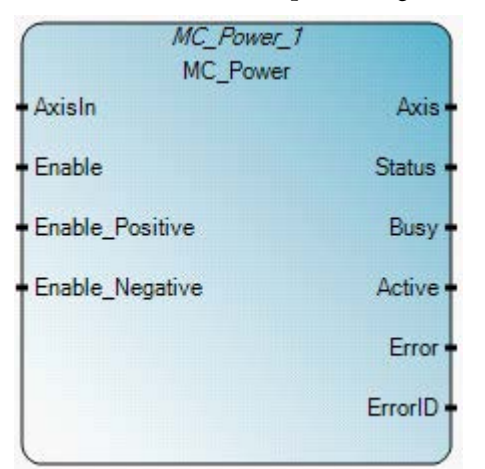

### **MC\_Power operation**

- After axis power On completes, the axis Homed status is reset to 0 (not homed).
- The Enable\_Positive input and the Enable\_Negative input of the MC\_Power function block are both level triggered; they are checked when the Enable input changes from OFF to ON. The on-the-fly change for the Enable\_Positive input and the Enable\_Negative input without Enable input toggling is not checked.
- If power fails during operation (when Servo ready has been detected) the axis state goes to ErrorStop.
- If the MC\_Power function block with Enable set to True is called while the axis state is Disabled, the axis state goes to StandStill if there is not an error, or the axis state goes to ErrorStop if there is an error.
- Only one MC\_Power function block should be issued per axis. Using a different MC\_Power function block to control the same axis simultaneously will be rejected by the Motion Engine.
- When there is a Power On/Off state switch for an axis, the absolute axis position is not reset.
- If the MC\_Power function block with Enable set to False is called, the axis state goes to Disabled for every state including ErrorStop. The MC\_Power function block can do the following:
- Power on the axis if Enable is set to True; Power off the axis if Enable is set to False.

| Parameter       | Parameter<br>type | Data type | Description                                                                                                    |
|-----------------|-------------------|-----------|----------------------------------------------------------------------------------------------------|
| EN              | Input             | BOOL      | Function block enable.<br>When EN = TRUE, execute current MC_Power computation.<br>When EN = FALSE, there is no computation.<br>Applies only to LD programs. |
| AxisIn          | Input             | AXIS_REF  | See also AXIS_REF data type (on page 426).                                                                                                    |
| Enable          | Input             | BOOL      | When TRUE, power is ON.                                                                                                    |
| Enable_Positive | Input             | BOOL      | When TRUE, motion direction is positive only.                                                                                                    |
| Enable_Negative | Input             | BOOL      | When TRUE, motion direction is negative only.                                                                                                    |
| ENO             | Output            | BOOL      | Enable out.<br>Applies only to LD programs.                                                                                                    |

| Parameter | Parameter<br>type | Data type | Description                                                                              |
|-----------|-------------------|-----------|------------------------------------------------------------------------------------------|
| Axis      | Output            | AXIS_REF  | Axis output is read-only in LD programs.<br>See also AXIS_REF data type (on page 426).   |
| Status    | Output            | BOOL      | State of the power stage:<br>• When TRUE, drive power on is done                         |
| Busy      | Output            | BOOL      | When TRUE, the function block is not finished.                                           |
| Active    | Output            | BOOL      | When TRUE, indicates that the function block has control on the axis.                    |
| Error     | Output            | BOOL      | When TRUE, an error is detected.                                                         |
| ErrorID   | Output            | UINT      | Error identification.<br>See also Motion control function block error IDs (on page 424). |

# MC\_Power function block language examples

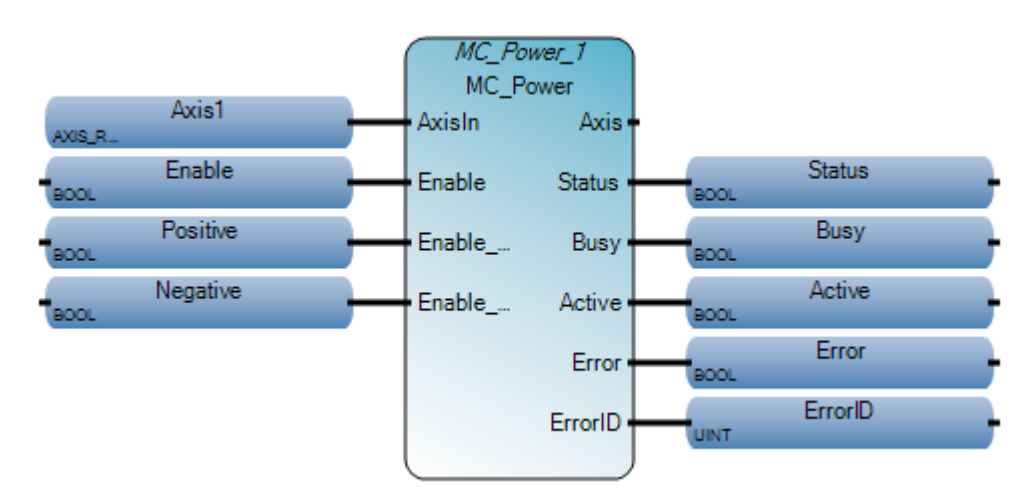

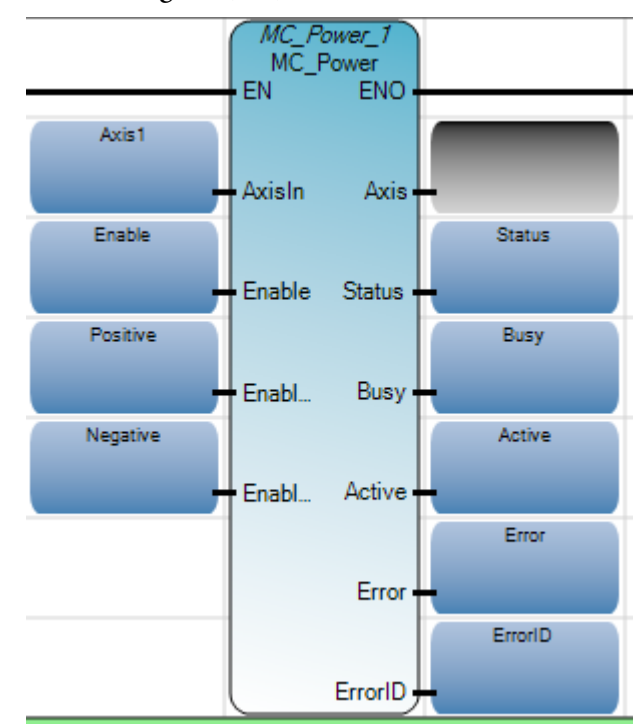

#### Ladder Diagram (LD)

Structured Text (ST)

```
Positive := True;
Negative := True;
MC_Power_1(Axis1,Enable,Positive,Negative);
Status := MC_Power_1.Status;
Busy := MC_Power_1.Busy;
Active := MC_Power_1.Active;
Error := MC_Power_1.Error;
ErrorID := MC_Power_1.ErrorID;
```

### MC\_Power\_1(

void **MC\_Power\_1**(AXIS\_REF AxisIn, BOOL Enable, BOOL Enable\_Positive, BOOL Enable\_Negative) Type : MC\_Power, Controls the power stage (On or Off)

| . 6 |                         |            |        |                          |       |     |     |     |          |                      |                 |                     |            |          |      |
|-----|-------------------------|------------|--------|--------------------------|-------|-----|-----|-----|----------|----------------------|-----------------|---------------------|------------|----------|------|
| 1   | Micro850 - Axis Monitor |            |        |                          |       | 0   |     | e   | Variat   | le Monitoring        |                 |                     | -          |          | ×    |
|     | Axis Name:              | Axis1      | •      |                          |       |     |     | 1   | ilobal \ | /ariables - Micro850 | Local Variables | - N/A System Variab | deo - Mice | o850 1/0 | c] e |
|     |                         |            |        |                          |       |     |     |     |          | Name                 | Logical Val     | e Physical Value    | Lock       | Data Ty  | Ŀ.   |
|     | Axos State:             | Standstill |        |                          |       |     |     |     |          | - 🔊                  | - 1             | A* - A*             | - 4        | -        |      |
|     | Axis Homed:             | No         |        |                          |       |     |     |     | +        | _MOTION_DIAG         |                 |                     |            | MOTION_  | 4    |
|     |                         |            |        |                          |       |     |     |     | ٠        | Axis1                |                 |                     |            | AXIS_REF |      |
|     | Movement:               | Idle       |        |                          |       |     |     |     | •        | Enable               | Z               | NA                  |            | BOOL     |      |
|     | Error Description:      |            |        |                          |       |     |     |     |          | Positive             | 4               | N/A                 |            | BOOL     |      |
|     | ciror Description:      |            |        |                          |       |     |     |     |          | Negative             | 4               | NA                  |            | BOOL     |      |
|     |                         |            |        |                          |       |     |     |     |          | Status               | 1               | NA                  |            | BOOL     |      |
|     |                         |            |        |                          |       |     |     |     |          | Buey                 |                 | NA                  |            | BOOL     |      |
|     |                         |            |        |                          |       |     |     |     |          | Active               | ×.              | NIA                 |            | BOOL     |      |
|     |                         |            |        |                          |       |     |     | Ш   |          | Error                |                 | NA                  |            | BOOL     |      |
|     | Position and Velocity   | y          |        |                          |       |     |     |     |          | ErrorID              | 0               | NIA                 |            | UINT     | v    |
|     | A                       |            |        | Concernant Martin Street |       |     |     |     | •        |                      |                 |                     |            | >        |      |
|     | Command Position        | :          | 0.0 mm | Command Velocity:        | 0.0 P | sec | 14  | -   |          |                      |                 |                     |            |          | 5    |
|     | Target Position:        |            | 0.0 mm | Target Velocity:         | 0.0 m | sec | 12  |     |          |                      |                 |                     | 1          | Close    | ۵.,  |
|     |                         |            |        |                          |       |     | 14  |     | <i>a</i> |                      |                 |                     |            |          |      |
|     |                         |            |        |                          |       |     | .ve | -   | . con    | mandaborted;         |                 |                     |            |          |      |
|     |                         |            |        |                          |       |     | 120 | 100 |          |                      |                 |                     |            |          |      |

# MC\_ReadAxisError

MC\_ReadAxisError describes general axis errors not related to the Motion control function blocks.

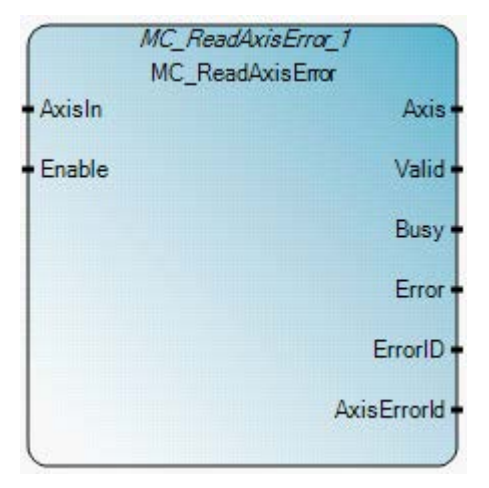

## MC\_ReadAxisError operation

- When an axis is in a Disabled state, the MC\_ReadAxisError function block may or may not get a non-zero Error ID for the axis as a Disabled axis can contain errors or be error-free.
- When the Enable input of the MC\_ReadAxisError function block is set to False, the Error, ErrorID, and AxisErrorID outputs are all reset to False or 0.

| Parameter | Parameter<br>type | Data type | Description                                                                                                    |
|-----------|-------------------|-----------|----------------------------------------------------------------------------------------------------|
| EN        | Input             | BOOL      | Function block enable.<br>When EN = TRUE, execute current MC_ReadAxisError computation.<br>When EN = FALSE, Error, ErrorID, and AxisErrorID are reset to False(or 0).<br>Applies only to LD programs. |
| AxisIn    | Input             | AXIS_REF  | See also AXIS_REF data type (on page 426).                                                                                                    |
| Enable    | Input             | BOOL      | When TRUE, gets the value of the parameter continuously.                                                                                                    |
| ENO       | Output            | BOOL      | Enable out.<br>Applies only to LD programs.                                                                                                    |
| Axis      | Output            | AXIS_REF  | Axis output is read-only in LD programs.<br>See also AXIS_REF data type (on page 426).                                                                                                    |
| Valid     | Output            | BOOL      | When TRUE, indicates the function block is active and new output values are expected.                                                                                                    |
| Busy      | Output            | BOOL      | When TRUE, the function block is not finished.                                                                                                    |
| Error     | Output            | BOOL      | When TRUE, an error was detected.                                                                                                    |

| Parameter   | Parameter<br>type | Data type | Description                                                                              |
|-------------|-------------------|-----------|------------------------------------------------------------------------------------------|
| ErrorID     | Output            | UINT      | Error identification.<br>See also Motion control function block error IDs (on page 424). |
| AxisErrorID | Output            | UINT      | Error identification. See AxisErrorID error codes (on page 462).                         |

# MC\_ReadAxisError function block language examples

Function Block Diagram (FBD)

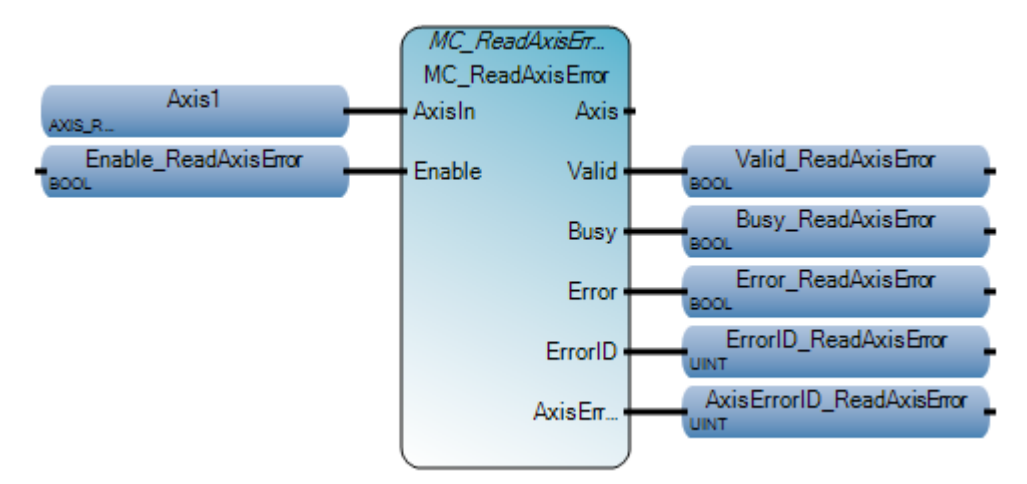

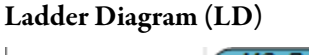

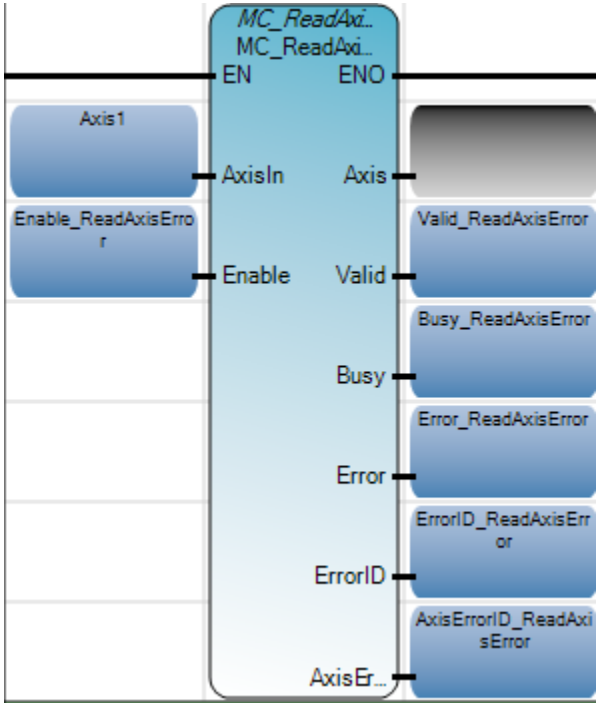

Structured Text (ST)

Rockwell Automation Publication 2080 RV001 BENE - March 2014 Varch 2014

```
MC_ReadAxisError_1(Axis1,Enable_ReadAxisError);
Valid_ReadAxisError := MC_ReadAxisError_1.Valid;
Busy_ReadAxisError := MC_ReadAxisError_1.Busy;
Error_ReadAxisError := MC_ReadAxisError_1.Error;
ErrorID_ReadAxisError := MC_ReadAxisError_1.ErrorID;
AxisErrorID_ReadAxisError := MC_ReadAxisError_1.AxisErrorId;
```

```
MC_ReadAxisError_1 (
void MC_ReadAxisError_1(AXIS_REF AxisIn, BOOL Enable)
Type : MC_ReadAxisError, Reads the error information for an axis
```

#### Results

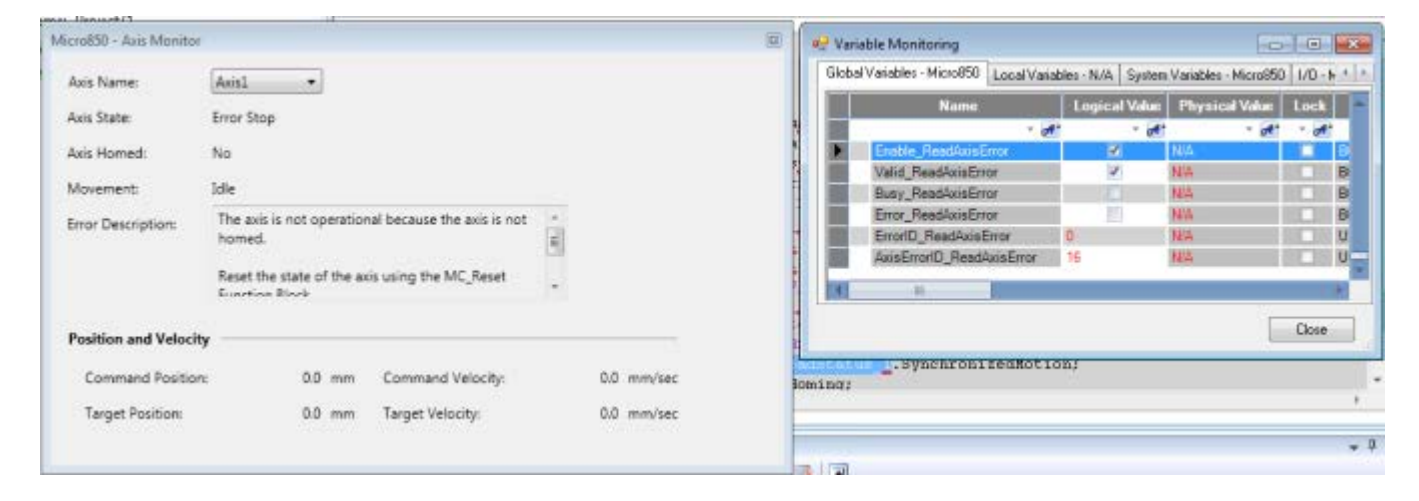

### **AxisErrorID error codes**

The following table describes the Axis error codes identified in the AxisErrorID for the MC\_ReadAxis Error.

| Value | MACRO ID                  | Description                                                                                                    |
|-------|---------------------------|----------------------------------------------------------------------------------------------------|
| 00    | MC_FB_ERR_<br>NO          | The axis is in an operational state (nothing to display).                                                                                                    |
| 01    | MC_FB_ERR_<br>WRONG_STATE | The axis is not operational because an incorrect axis state was detected during a function block execution.<br>Reset the state of the axis using the MC_Reset function block.                                                                                                    |
| 02    | MC_FB_ERR_<br>RANGE       | The axis is not operational because an invalid axis dynamic parameter (velocity, acceleration, deceleration, or jerk) is set in a function block.<br>Reset the state of the axis using the MC_Reset function block.<br>In the function block, correct any setting for the dynamic parameters that conflict with the |
|       |                           | settings on the Axis Dynamics configuration page.                                                                                                    |

| Value | MACRO ID                 | Description                                                                                                    |
|-------|--------------------------|----------------------------------------------------------------------------------------------------|
| 03    | MC_FB_ERR_<br>PARAM      | The axis is not operational because an invalid parameter, (other than velocity, acceleration, deceleration, or jerk), is set in a function block.<br>Reset the state of the axis using the MC_Reset function block.<br>In the function block, correct the settings for the parameters, such as mode or position.                                                                                                    |
| 04    | MC_FB_ERR_<br>AXISNUM    | Motion internal Fault, Error ID = 0x04.<br>Contact your local Rockwell Automation technical support representative. For contact<br>information, see:<br>http://www.rockwellautomation.com/support                                                                                                    |
| 05    | MC_FB_ERR_<br>MECHAN     | The axis is not operational because a drive or mechanical issue was detected.<br>Check the connection between the drive and the controller (Drive Ready and In-Position<br>signals), and ensure the drive is operating normally.<br>Reset the state of the axis using the MC_Reset function block.                                                                                                    |
| 06    | MC_FB_ERR_<br>NOPOWER    | The axis is not powered on.<br>Power on the axis using MC_Power function block.<br>Reset the state of the axis using the MC_Reset function block.                                                                                                    |
| 07    | MC_FB_ERR_<br>RESOURCE   | The axis is not operational because it or its related resources required by a function block are<br>under the control of other function block, or not available.<br>Ensure the axis or its related resources required by the function block are available for use.<br>Reset the state of the axis using the MC_Reset function block.<br>Review and correct the application if there are multiple instances of the same function block<br>trying to control the axis at the same time.                                                                                                    |
| 08    | MC_FB_ERR_<br>PROFILE    | The axis is not operational because the motion profile defined in a function block is invalid.<br>Reset the state of the axis using the MC_Reset function block.<br>Correct the profile in the function block.                                                                                                    |
| 09    | MC_FB_ERR_<br>VELOCITY   | <ul> <li>The axis is not operational because the motion profile requested in a function block conflicts with the current axis velocity.</li> <li>Possible causes: <ul> <li>The function block requests the axis to reverse the direction while the axis is moving.</li> <li>The current velocity is too low or too high for the requested motion profile.</li> </ul> </li> <li>Reset the state of the axis using the MC_Reset function block.</li> <li>Correct the motion profile in the function block, or re-execute the function block when the axis velocity is compatible with the requested motion profile.</li> </ul> |
| 10    | MC_FB_ERR_<br>SOFT_LIMIT | The axis is not operational because a Soft Limit error was detected, or executing the function block would cause a Soft Limit error.<br>Reset the state of the axis using the MC_Reset function block.<br>Check the velocity or target position settings for the function block, or adjust Soft Limit setting.                                                                                                    |
| 11    | MC_FB_ERR_<br>HARD_LIMIT | The axis is not operational because a Hard Limit error was detected.<br>Reset the state of the axis using the MC_Reset function block, and then move the axis away<br>from the Hard Limit switch in the opposite direction.                                                                                                    |

| Value | MACRO ID                     | Description                                                                                                    |
|-------|------------------------------|----------------------------------------------------------------------------------------------------|
| 12    | MC_FB_ERR_<br>LOG_LIMIT      | The axis is not operational because a PTO Accumulator logic limit error was detected, or executing the function block would cause a PTO Accumulator logic limit error. |
|       |                              | Reset the state of the axis using the MC_Reset function block.                                                                                                    |
|       |                              | Check the velocity or target position settings for the function block. Use the MC_SetPosition function block to adjust the axis coordinate system.                     |
| 13    | MC_FB_ERR_<br>ERR_ENGINE     | The axis is not operational because a motion engine execution error was detected.                                                                                      |
|       |                              | Power cycle the entire machine and download the User Application to the controller again.                                                                              |
|       |                              | If the fault persists, contact your local Rockwell Automation technical support representative.<br>For contact information, see:                                       |
|       |                              | http://www.rockwellautomation.com/support.                                                                                                    |
| 16    | MC_FB_ERR_                   | The axis is not operational because the axis is not homed.                                                                                                    |
|       | NOT_HOMED                    | Reset the state of the axis using the MC_Reset function block.                                                                                                    |
|       |                              | Execute homing against the axis using MC_Home function block.                                                                                                    |
| 128   | MC_FB_ERR_<br>PARAM_MODIFIED | Motion internal warning, Warning $ID = 0x80$ .                                                                                                    |
|       |                              | Contact your local Rockwell Automation technical support representative. For contact information, see:                                                                 |
|       |                              | http://www.rockwellautomation.com/support.                                                                                                    |

# MC\_ReadBoolParameter

MC\_ReadBoolParameter returns the value of a vendor specific parameter with data type BOOL.

| MC_ReadBoolPara | ameter_1 |
|-----------------|----------|
| AxisIn          | Axis     |
| Enable          | Valid    |
| ParameterNumber | Busy     |
|                 | Error    |
|                 | ErrorID  |
|                 | Value    |
|                 |          |

## MC\_ReadBoolParameter operation

When the MC\_ReadBoolParameter function block Enable input is set to False, the Value output is reset to 0.

| Parameter       | Parameter<br>type | Data type | Description                                                                                                    |
|-----------------|-------------------|-----------|----------------------------------------------------------------------------------------------------|
| EN              | Input             | BOOL      | Function block enable.<br>When EN = TRUE, execute current MC_ReadBoolParameter computation.<br>When EN = FALSE, the Value output is reset to 0.<br>Applies only to LD programs. |
| AxisIn          | Input             | AXIS_REF  | See also AXIS_REF data type (on page 426).                                                                                                    |
| Enable          | Input             | BOOL      | When TRUE, gets the value of the parameter continuously.                                                                                                    |
| ParameterNumber | Input             | DINT      | Parameter identification.<br>See also Motion control function block parameter numbers (on page 423).                                                                            |
| ENO             | Output            | BOOL      | Enable out.<br>Applies only to LD programs.                                                                                                    |
| Axis            | Output            | AXIS_REF  | Axis output is read-only in LD programs.<br>See also AXIS_REF data type (on page 426).                                                                                          |
| Valid           | Output            | BOOL      | When TRUE, parameter available.                                                                                                    |
| Busy            | Output            | BOOL      | When TRUE, the function block is not finished.                                                                                                    |
| Error           | Output            | BOOL      | When TRUE, an error was detected.                                                                                                    |
| ErrorID         | Output            | UINT      | Error identification.<br>See also Motion control function block error IDs (on page 424).                                                                                        |

| Parameter | Parameter<br>type | Data type | Description                                                                    |
|-----------|-------------------|-----------|--------------------------------------------------------------------------------|
| Value     | Output            | BOOL      | Value of the specified parameter in the data type, as specified by the vendor. |

## MC\_ReadBoolParameter function block language examples

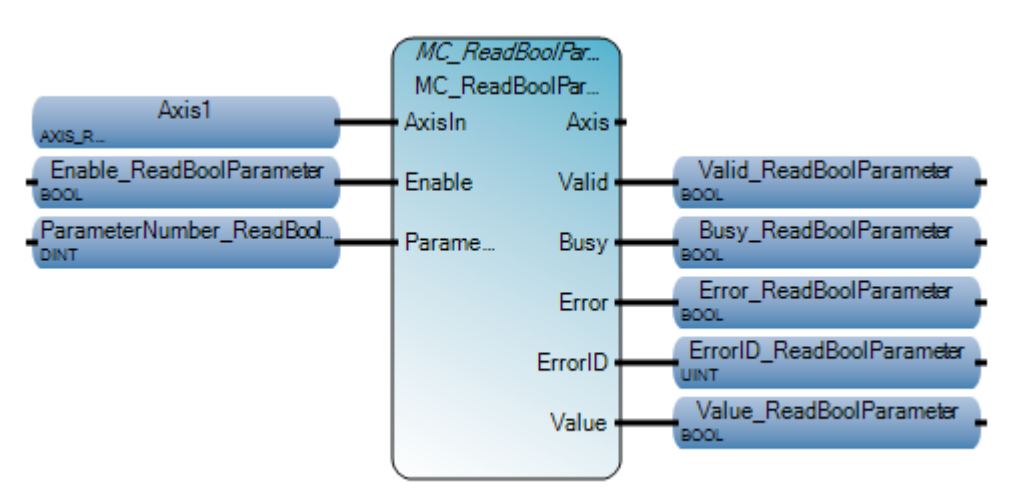

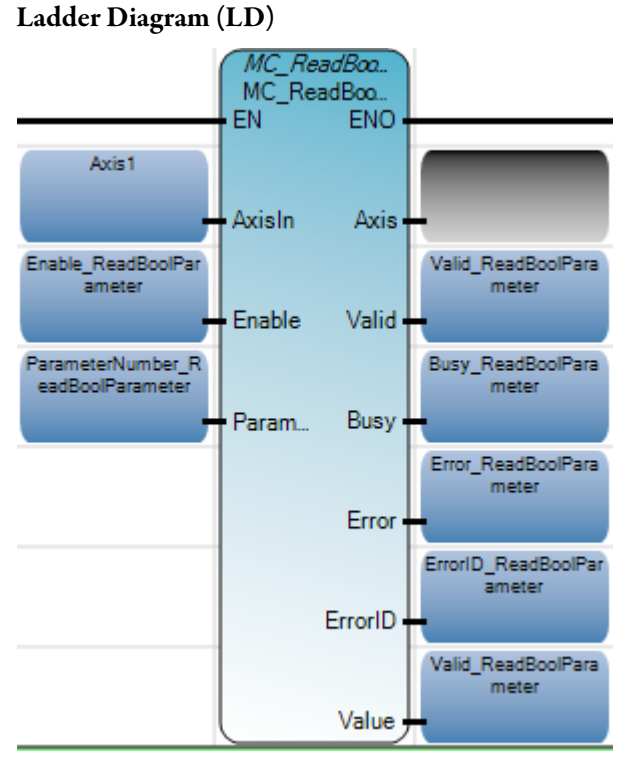

Structured Text (ST)

```
ParameterNumber_ReadBoolParameter := 4;
MC_ReadBoolParameter_1(Axis1,Enable_ReadBoolParameter,ParameterNumber_ReadBoolParameter);
Valid_ReadBoolParameter := MC_ReadBoolParameter_1.Valid;
Busy_ReadBoolParameter := MC_ReadBoolParameter_1.Busy;
Error_ReadBoolParameter := MC_ReadBoolParameter_1.Error;
ErrorID_ReadBoolParameter := MC_ReadBoolParameter_1.ErrorID;
Value_ReadBoolParameter := MC_ReadBoolParameter_1.Value;
```

```
MC ReadBoolParameter 1(
```

void **MC\_ReadBoolParameter\_1**(AXIS\_REF AxisIn, BOOL Enable, DINT ParameterNumber) Type : MC\_ReadBoolParameter, Returns the value of a motion specific BOOL parameter.

| 🖳 Va | riable Monitoring                              |                    | - • •              |
|------|------------------------------------------------|--------------------|--------------------|
| Glot | bal Variables - Micro850 Local Variables - N/A | System Variables - | Micro850 1/0 - 🛀 🔪 |
|      | Name                                           | Logical Value      | Physical Value 📥   |
|      | <ul> <li> <i>d</i><sup>ℓ</sup> </li> </ul>     | - A <sup>2</sup>   | - ≁                |
|      | Enable_ReadBoolParameter                       | <b>V</b>           | N/A                |
|      | ParameterNumber_ReadBoolParameter              | 4                  | N/A                |
|      | Valid_ReadBoolParameter                        | <b>v</b>           | N/A                |
|      | Busy_ReadBoolParameter                         |                    | N/A                |
|      | Error_ReadBoolParameter                        |                    | N/A                |
|      | ErrorID_ReadBoolParameter                      | 0                  | N/A                |
|      | Value_ReadBoolParameter                        | <b>v</b>           | N/A 💼              |
|      |                                                |                    | $\checkmark$       |
|      |                                                |                    | ►                  |
|      |                                                |                    | Close              |

# MC\_ReadParameter

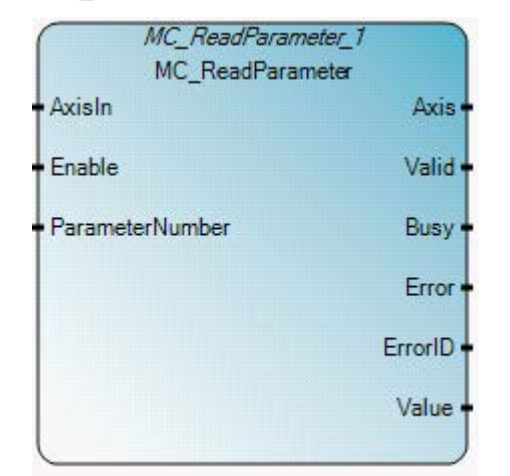

## MC\_ReadParameter operation

- When the MC\_ReadParameter function block Enable input is set to False, the Value output is reset to 0.
- Only supports the REAL data type.

## Arguments

| Parameter       | Parameter<br>type | Data type | Description                                                                                                    |
|-----------------|-------------------|-----------|----------------------------------------------------------------------------------------------------|
| EN              | Input             | BOOL      | Function block enable.<br>When EN = TRUE, execute current MC_ReadParameter computation.<br>When EN = FALSE, the Value output is reset to 0.<br>Applies only to LD programs. |
| AxisIn          | Input             | AXIS_REF  | See also AXIS_REF data type (on page 426).                                                                                                    |
| Enable          | Input             | BOOL      | When TRUE, gets the value of the parameter continuously.                                                                                                    |
| ParameterNumber | Input             | DINT      | Parameter identification.<br>See also Motion control function block parameter numbers (on page 423).                                                                        |
| ENO             | Output            | BOOL      | Enable out.<br>Applies only to LD programs.                                                                                                    |
| Axis            | Output            | AXIS_REF  | Axis output is read-only in LD programs.<br>See also AXIS_REF data type (on page 426).                                                                                      |
| Valid           | Output            | BOOL      | When TRUE, parameter available.                                                                                                    |
| Busy            | Output            | BOOL      | When TRUE, the function block is not finished.                                                                                                    |
| Error           | Output            | BOOL      | When TRUE, an error was detected.                                                                                                    |

### MC\_ReadParameter returns the value of a vendor specific parameter.
| Parameter | Parameter<br>type | Data type | Description                                                                              |
|-----------|-------------------|-----------|------------------------------------------------------------------------------------------|
| ErrorID   | Output            | UINT      | Error identification.<br>See also Motion control function block error IDs (on page 424). |
| Value     | Output            | REAL      | Value of the specified parameter in the data type, as specified by the vendor.           |

### MC\_ReadParameter function block language examples

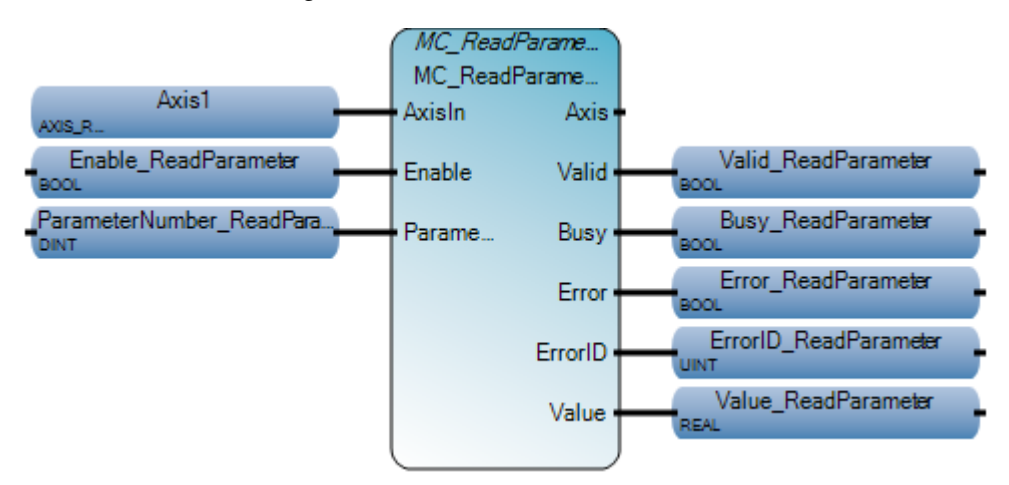

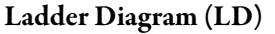

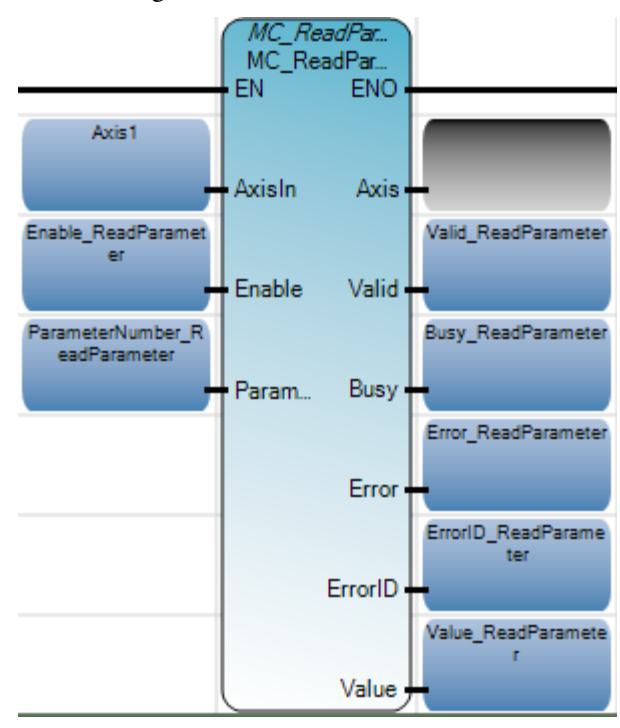

Structured Text (ST)

```
ParameterNumber_ReadParameter := 11;
MC_ReadParameter_1(Axis1,Enable_ReadParameter,ParameterNumber_ReadParameter);
Valid_ReadParameter := MC_ReadParameter_1.Valid;
Busy_ReadParameter := MC_ReadParameter_1.Busy;
Error_ReadParameter := MC_ReadParameter_1.Error;
ErrorID_ReadParameter := MC_ReadParameter_1.ErrorID;
Value_ReadParameter := MC_ReadParameter_1.Value;
```

```
MC ReadParameter 1(
```

void **MC\_ReadParameter\_1**(AXIS\_REF AxisIn, BOOL Enable, DINT ParameterNumber) Type : MC\_ReadParameter, Returns the value of a motion specific REAL parameter.

| Vicro850 - Axis Monitor |                           |                   |              |     | 🖳 Varis | able Monitoring                          | 10            |                 |
|-------------------------|---------------------------|-------------------|--------------|-----|---------|------------------------------------------|---------------|-----------------|
| Axis Name:              | Axis1 -                   |                   |              |     | Globa   | Variables - Micro850 Local Variables - N | I/A System Va | viables - M * * |
| Axis State:             | Discrete Motion           |                   |              | Į.  |         | Name                                     | Logical Va    | lue Phys        |
|                         |                           |                   |              |     |         | - 0                                      | et -          | de.             |
| Axis Homed:             | No                        |                   |              | 1   |         | Enable_ReadParameter                     | 2             | NIA             |
|                         | We consider the second of |                   |              |     |         | ParameterNumber_ReadParameter            | 11            | 和各              |
| Movement:               | Constant Velocity         |                   |              |     |         | Valid_ReadParameter                      | 1             | MA              |
| Error Description       |                           |                   |              | 11  |         | Busy_ReadParameter                       |               | NA              |
| LIN DESCRIPTION         |                           |                   |              |     |         | Error_ReadParameter                      |               | NA              |
|                         |                           |                   |              |     | 1       | ErrorID_ReadParameter                    | 0             | NA              |
|                         |                           |                   |              | 1   |         | Value_ReadParameter                      | 300.0         | NA              |
|                         |                           |                   |              | 20  |         | - 4                                      |               | - F             |
| Position and Velocity   | r                         |                   |              | 1   |         |                                          | 5             | Close           |
| Command Position        | 1723.6 mm                 | Command Velocity: | 300.0 mm/sec | 10. | Paran   | eter 1.ErrorID;                          | -             |                 |
| Target Position:        | 100000.0 mm               | Target Velocity:  | 300.0 mm/sec | -   |         | 2                                        |               |                 |
|                         |                           |                   |              | -   |         |                                          |               |                 |
|                         | 1/22/201                  |                   |              | 1   | 1       |                                          |               |                 |

# MC\_ReadStatus

MC\_ReadStatus returns the status of the axis with respect to the motion currently in progress.

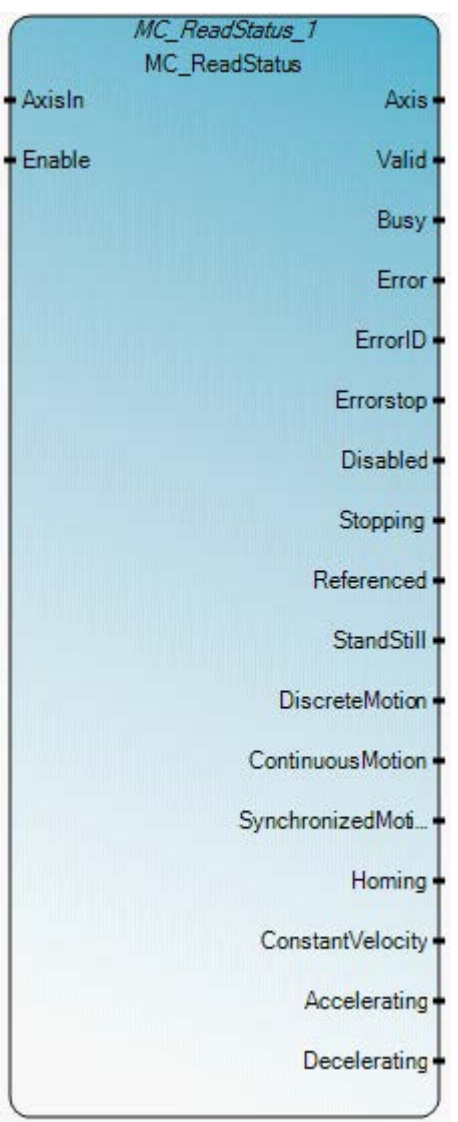

### MC\_ReadStatus operation

When the MC\_ReadStatus function block Enable is set to False, all status outputs are reset to False or 0.

### Arguments

| Parameter | Parameter | Data type | Description |
|-----------|-----------|-----------|-------------|
|           | type      |           |             |

| Parameter          | Parameter<br>type | Data type | Description                                                                                                    |
|--------------------|-------------------|-----------|----------------------------------------------------------------------------------------------------|
| EN                 | Input             | BOOL      | Function block enable.<br>When EN = TRUE, execute current MC_ReadStatus computation.<br>When EN = FALSE, there is no computation.<br>Applies only to LD programs. |
| AxisIn             | Input             | AXIS_REF  | See also AXIS_REF data type (on page 426).                                                                                                    |
| Enable             | Input             | BOOL      | When TRUE, gets the value of the parameter continuously.                                                                                                    |
| ENO                | Output            | BOOL      | Enable out.<br>Applies only to LD programs.                                                                                                    |
| Axis               | Output            | AXIS_REF  | Axis output is read-only in LD programs.<br>See also AXIS_REF data type (on page 426).                                                                            |
| Valid              | Output            | BOOL      | When TRUE, valid outputs are available.                                                                                                    |
| Busy               | Output            | BOOL      | When TRUE, the function block is not finished.                                                                                                    |
| Error              | Output            | BOOL      | When TRUE, an error was detected.                                                                                                    |
| ErrorID            | Output            | UINT      | Error identification.<br>For Error ID numbers and descriptions, see Motion control function block error<br>IDs (on page 424).                                     |
| ErrorStop          | Output            | BOOL      | When TRUE, the axis state is ErrorStop.<br>See Motion control axis state values and names.                                                                        |
| Disabled           | Output            | BOOL      | When TRUE, the axis state is Disabled.                                                                                                    |
| Stopping           | Output            | BOOL      | When TRUE, the axis state is Stopping.<br>See Motion control axis state values and names.                                                                         |
| Referenced         | Output            | BOOL      | When TRUE, the absolute reference position is known for the axis (axis is homed).                                                                                 |
| StandStill         | Output            | BOOL      | When TRUE, the axis state is StandStill.<br>See Motion control axis state values and names.                                                                       |
| DiscreteMotion     | Output            | BOOL      | When TRUE, the axis state is DiscreteMotion.<br>See Motion control axis state values and names.                                                                   |
| ContinuousMotion   | Output            | BOOL      | When TRUE, the axis state is ContinuousMotion.<br>See Motion control axis state values and names.                                                                 |
| SynchronizedMotion | Output            | BOOL      | This output is always FALSE.<br>Synchronized motion is not supported in Micro800 controllers.                                                                     |
| Homing             | Output            | BOOL      | When TRUE, the axis state is Homing.<br>See Motion control axis state values and names.                                                                           |
| ConstantVelocity   | Output            | BOOL      | When TRUE, the velocity for the motor is constant.                                                                                                    |
| Accelerating       | Output            | BOOL      | When TRUE, increasing energy to the motor.                                                                                                    |
| Decelerating       | Output            | BOOL      | When TRUE, decreasing energy to the motor.                                                                                                    |

# MC\_ReadStatus function block language examples

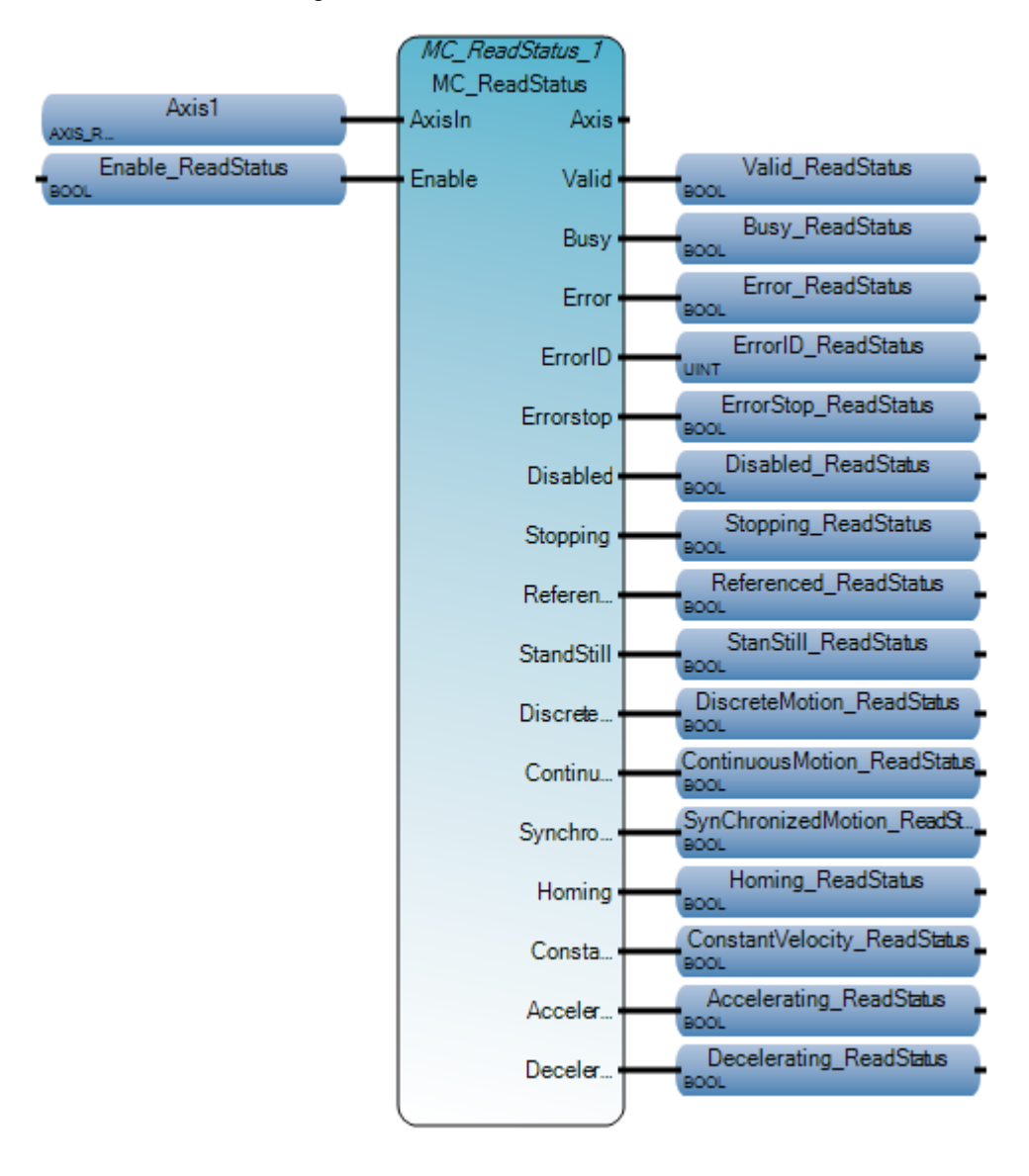

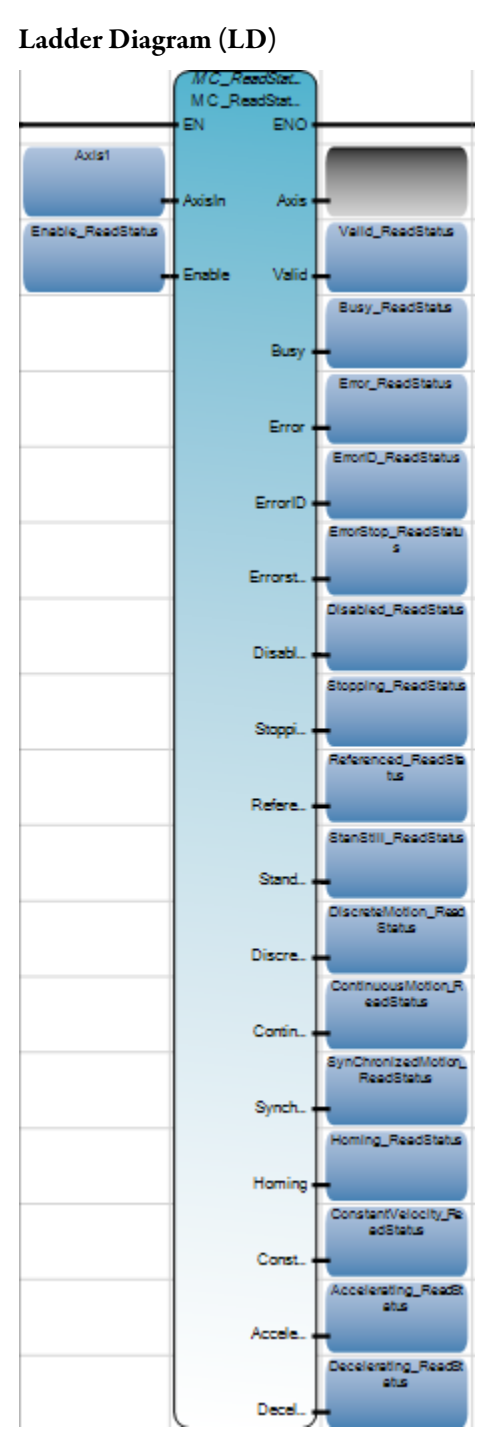

Structured Text (ST)

```
MC ReadStatus 1(Axis1,Enable ReadStatus);
Valid ReadStatus := MC ReadStatus 1.Valid;
Busy ReadStatus := MC ReadStatus 1.Busy;
Error_ReadStatus := MC_ReadStatus_1.Error;
ErrorID ReadStatus := MC ReadStatus 1.ErrorID;
ErrorStop ReadStatus := MC ReadStatus 1.Errorstop;
Disabled ReadStatus := MC ReadStatus 1.Disabled;
Stopping ReadStatus := MC ReadStatus 1.Stopping;
Referenced ReadStatus := MC ReadStatus 1.Referenced;
StanStill ReadStatus := MC ReadStatus 1.StandStill;
DiscreteMotion ReadStatus := MC ReadStatus 1.DiscreteMotion;
ContinuousMotion ReadStatus := MC ReadStatus 1.ContinuousMotion;
SynChronizedMotion ReadStatus := MC ReadStatus 1.SynchronizedMotion;
Homing ReadStatus := MC ReadStatus 1.Homing;
ConstantVelocity ReadStatus := MC ReadStatus 1.ConstantVelocity;
Accelerating_ReadStatus := MC_ReadStatus_1.Accelerating;
Decelerating ReadStatus := MC ReadStatus 1.Decelerating;
```

#### MC ReadStatus 1(

| void MC_ReadStatus_1(AXIS_REF AxisIn, BOOL Enable)                                                            |      |
|----------------------------------------------------------------------------------------------------|------|
| Type : MC_ReadStatus, Returns in detail the status of the axis with respect to the motion currently in progre | ess. |

|                         |                 |    |                   |               |     | Name                          | Logica | Value Ph | ysical Value | I |
|-------------------------|-----------------|----|-------------------|---------------|-----|-------------------------------|--------|----------|--------------|---|
| kos State:              | Discrete Motion |    |                   |               |     | - 0                           | R)     | * et     | - 00-        |   |
| uis Homed:              | Yes             |    |                   |               |     | Enable_ReadStatus             | 1      | 16.24    |              |   |
|                         |                 |    |                   |               |     | Valid_ReadStatus              | 4      | Ha       |              |   |
| lovement:               | Accelerating    |    |                   |               |     | Busy_ReadStatus               |        | 14.4     |              |   |
| and Departmention       |                 |    |                   |               |     | Error_ReadStatus              |        | NA       |              |   |
| for Descripcion:        |                 |    |                   |               |     | ErrorID_ReadStatus            | 0      | 服品       |              |   |
|                         |                 |    |                   |               |     | ErrorStop_ReadStatus          |        | HA       |              |   |
|                         |                 |    |                   |               |     | Disabled_ReadStatus           |        | HA       |              |   |
|                         |                 |    |                   |               |     | Stopping_ReadStatus           | - E-   | 14.4     |              |   |
|                         |                 |    |                   |               |     | Referenced_ReadStatus         | 1      | 14.00    |              |   |
| osition and Velocit     | y .             |    |                   |               | 2   | StanStill_ReadStatus          |        | 14.4     |              |   |
|                         |                 |    |                   |               |     | DiscreteMotion_ReadStatus     | 1      | 164      |              |   |
| <b>Command Position</b> | n: -49816.73    | mm | Command Velocity: | 109.97 mm/sec |     | ContinuousMotion_ReadStatus   | 19 1   | No.      |              |   |
| Torrest Backland        | 50000.0         |    | Terrat Melacity   | 500.0 mm/see  |     | SynChronizedMotion_ReadStatus |        | 建造       |              |   |
| Larget Position         | 500000          | mm | Larget velocity:  | SOON mmysec   |     | Homing_ReadStatus             |        | NA       |              |   |
|                         |                 |    |                   |               |     | Constant/velocity_ReadStatus  | 11     | HA       |              |   |
|                         | 100             |    |                   |               |     | Accelerating_ReadStatus       | 2      | NA       | 3            |   |
|                         |                 |    |                   | 100           | 200 | Decelerating_ReadStatus       | 100    | NA       |              |   |
|                         |                 |    |                   |               |     |                               |        |          |              |   |

# MC\_Reset

MC\_Reset transitions the axis state from ErrorStop to StandStill by resetting all internal axis-related errors. The outputs of the function block instances are not changed.

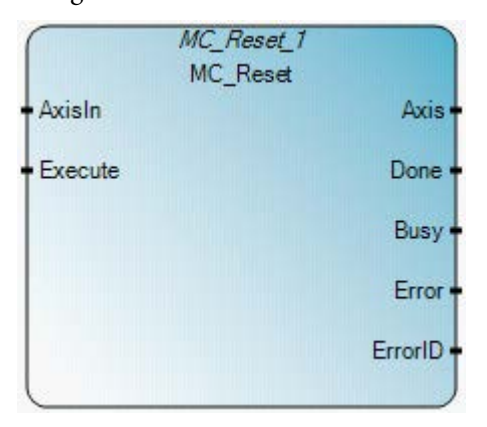

### **MC\_Reset operation**

The MC\_Reset function block only resets the axis state from ErrorStop to StandStill. The application of MC\_Reset function block in other states, including Disabled, results in an error, and has no impact on on-going motion or the status of the axis.

### Arguments

| Parameter | Parameter<br>type | Data type | Description                                                                                                    |
|-----------|-------------------|-----------|----------------------------------------------------------------------------------------------------|
| EN        | Input             | BOOL      | Function block enable.<br>When EN = TRUE, execute current MC_Reset computation.<br>When EN = FALSE, there is no computation.<br>Applies only to LD programs. |
| AxisIn    | Input             | AXIS_REF  | See also AXIS_REF data type (on page 426).                                                                                                    |
| Execute   | Input             | BOOL      | When TRUE, resets the axis to the rising edge.                                                                                                    |
| ENO       | Output            | BOOL      | Enable out.<br>Applies only to LD programs.                                                                                                    |
| Axis      | Output            | AXIS_REF  | Axis output is read-only in LD programs.<br>See also AXIS_REF data type (on page 426).                                                                       |
| Done      | Output            | BOOL      | When TRUE, the axis state is StandStill.                                                                                                    |
| Busy      | Output            | BOOL      | When TRUE, the function block is not finished.                                                                                                    |
| Error     | Output            | BOOL      | When TRUE, an error is detected.                                                                                                    |
| ErrorID   | Output            | UINT      | Error identification.<br>See also Motion control function block error IDs (on page 424).                                                                     |

### MC\_Reset function block language examples

Function Block Diagram (FBD)

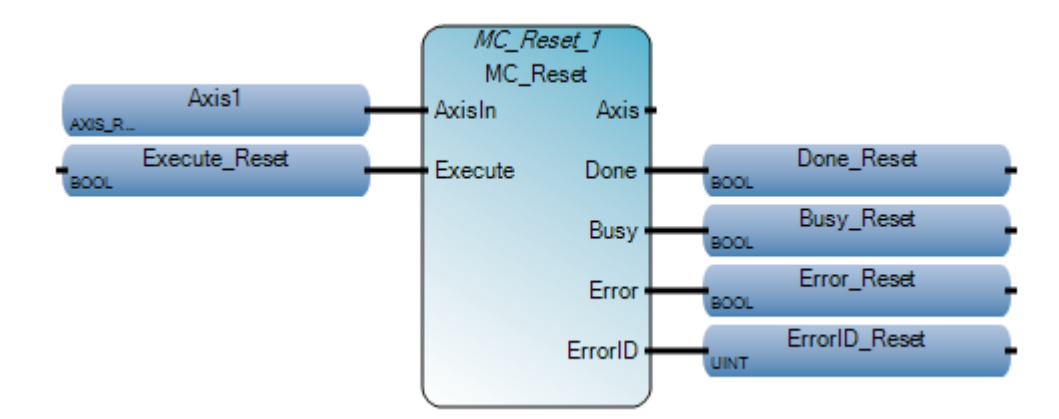

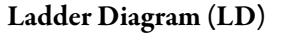

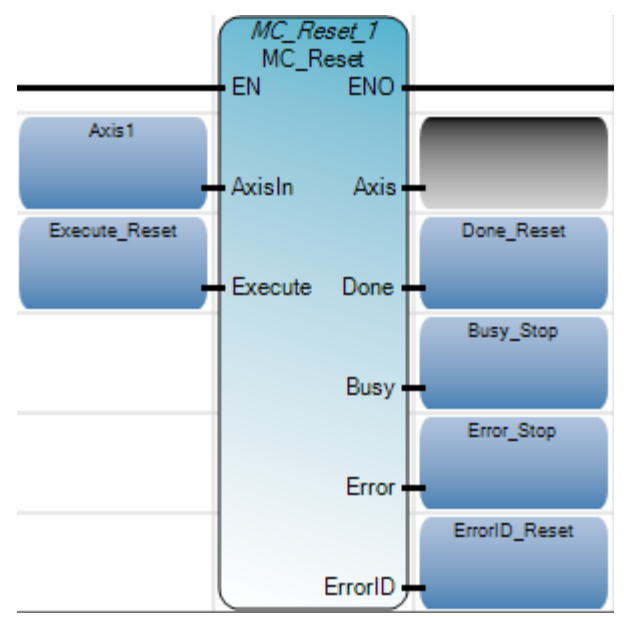

#### Structured Text (ST)

```
MC_Reset_1(Axis1,Execute_Reset);
Done_Reset := MC_Reset_1.Done;
Busy_Reset := MC_Reset_1.Busy;
Error_Reset := MC_Reset_1.Error;
ErrorID_Reset := MC_Reset_1.ErrorID;
```

 MC\_Reset\_1 (

 void MC\_Reset\_1(AXIS\_REF AxisIn, BOOL Execute)

 Type : MC\_Reset, Resets all internal axis-related errors

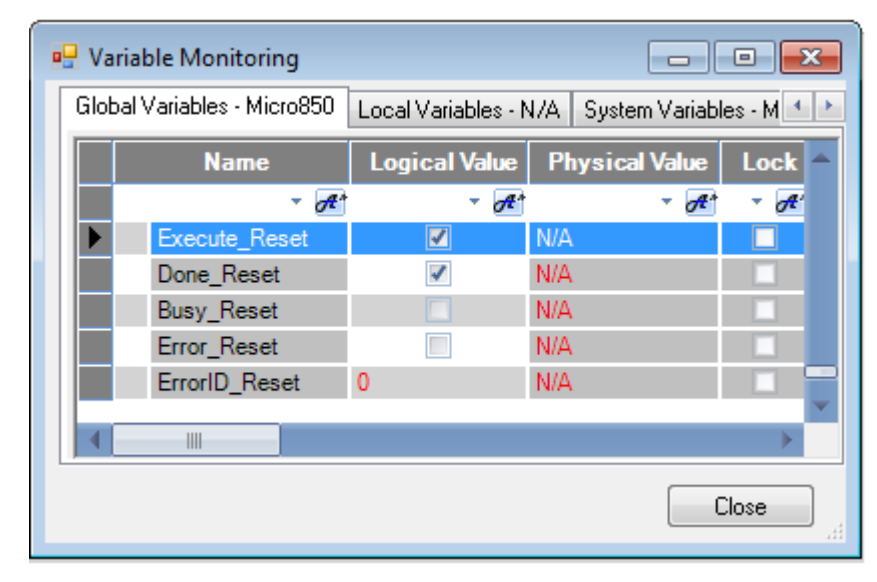

## **MC\_SetPosition**

MC\_SetPostion shifts the coordinate system of an axis by manipulating the actual position of an axis with the same value without causing any movement.

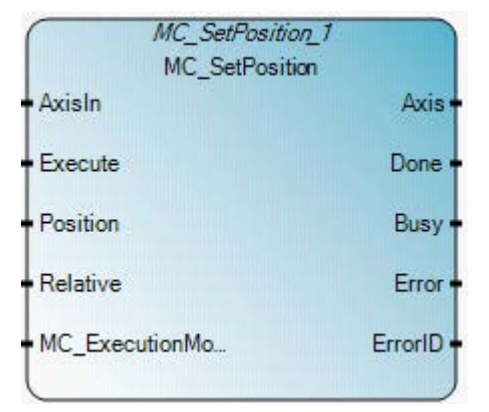

### MC\_SetPosition operation

- The MC\_SetPostion function block can successfully complete only when the axis state is StandStill, continuous Motion (MC\_ExecutionMode = 0), or when the on-going motion completes, and ends with a StandStill state (MC\_ExecutionMode = 1).
- The MC\_SetPosition function block operates the same as MC\_Home when the HomingMode = MC\_HOME\_DIRECT (0x04), except the MC\_Home function block sets the Axis Homed status.
- When MC\_ExecutionMode = 0 (mcImmediately), the execution of the MC\_SetPosition function block reports an error if there is on-going non-continuous motion with the axis.
- When MC\_ExecutionMode = 1 (mcQueued), the actual position setting occurs only when all previous on-going motion stops. That is, each previous function block must have at least one of the Done, Aborted, or Error outputs equal to True.

### **Arguments**

| Parameter | Parameter<br>type | Data type | Description                                                                                                    |
|-----------|-------------------|-----------|----------------------------------------------------------------------------------------------------|
| EN        | Input             | BOOL      | Function block enable.<br>When EN = TRUE, execute current MC_SetPosition computation.<br>When EN = FALSE, there is no computation.<br>Applies only to LD programs. |
| AxisIn    | Input             | AXIS_REF  | See also AXIS_REF data type (on page 426).                                                                                                    |
| Execute   | Input             | BOOL      | When TRUE, starts setting the axis position.                                                                                                    |

| Parameter        | Parameter<br>type | Data type | Description                                                                                                    |
|------------------|-------------------|-----------|----------------------------------------------------------------------------------------------------|
| Position         | Input             | REAL      | The absolute position or relative distance to be set for the axis.                                                                                                    |
| Relative         | Input             | BOOL      | When TRUE, set the relative distance for the axis.<br>When FALSE, set the absolute position for the axis.                                                                                                    |
| MC_ExecutionMode | Input             | SINT      | <ul> <li>Values are:</li> <li>0 (mclmmediately) - The functionality is immediately valid.</li> <li>1 (mcQueued) - The new functionality becomes valid when: <ul> <li>all previous motion commands set one of the following output parameters: Done, Aborted or Error.</li> <li>the axis is not in a moving state.</li> </ul> </li> <li>For (MC_ExecutionMode = 0), this function block can only successfully complete when the axis state is Disabled or StandStill. The execution of this function block reports an error if there is on-going non-Continuous motion with the axis in this mode.</li> <li>For (MC_ExecutionMode = 1), this function block can only successfully complete when the axis state is Disabled, Standstill, or the on-going motion can complete, ending with a Standstill state.</li> <li>Other input values are reserved currently, and are considered as invalid parameters.</li> </ul> |
| ENO              | Output            | BOOL      | Enable out.<br>Applies only to LD programs.                                                                                                    |
| Axis             | Output            | AXIS_REF  | Axis output is read-only in LD programs.<br>See also AXIS_REF data type (on page 426).                                                                                                    |
| Done             | Output            | BOOL      | When TRUE, the Position has new value.                                                                                                    |
| Busy             | Output            | BOOL      | When TRUE, the function block is not finished.                                                                                                    |
| Error            | Output            | BOOL      | When TRUE, an error was detected.                                                                                                    |
| ErrorID          | Output            | UINT      | Error identification.<br>See also Motion control function block error IDs (on page 424).                                                                                                    |

# MC\_SetPosition function block language examples

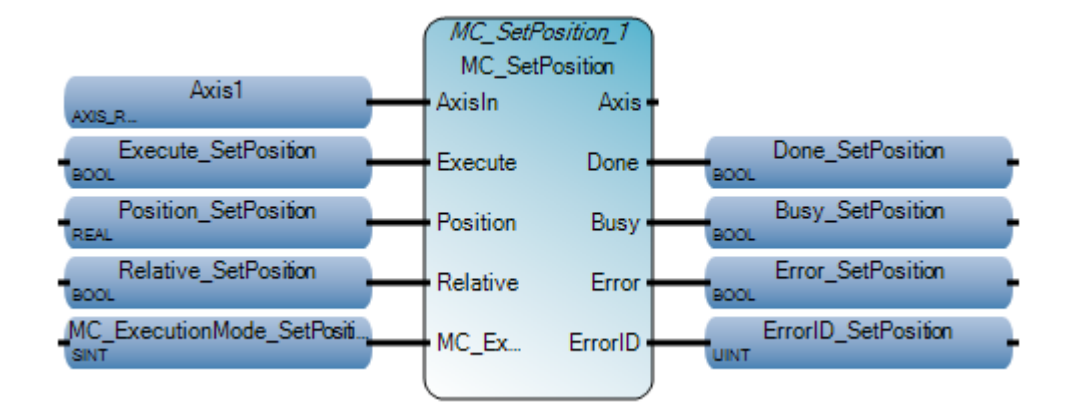

Ladder Diagram (LD)

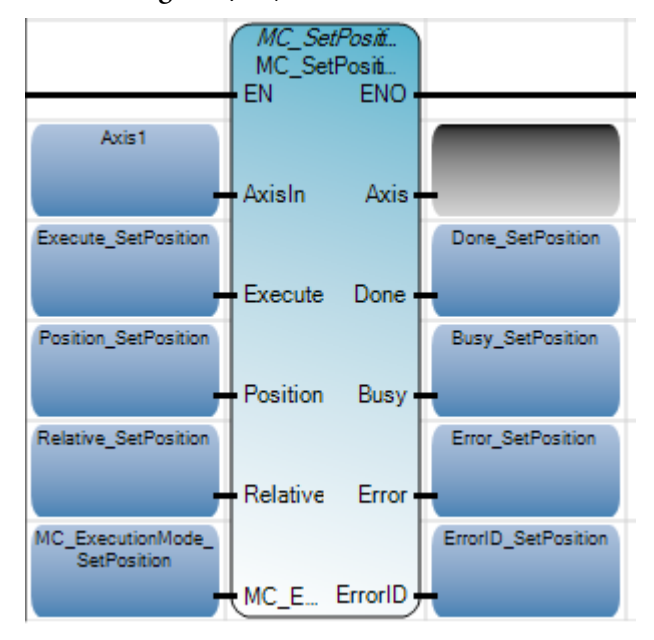

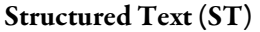

```
Position_SetPosition := 10000.0;
Relative_SetPosition := TRUE;
MC_ExecutionMode_SetPosition := 0;
MC_SetPosition_1(Axis1,Execute_SetPosition,Position_SetPosition,Relative_SetPosition,MC_ExecutionMode_SetPosition);
Done_SetPosition := MC_SetPosition_1.Done;
Busy_SetPosition := MC_SetPosition_1.Busy;
Error_SetPosition := MC_SetPosition_1.Error;
ErrorID_SetPosition := MC_SetPosition_1.ErrorID;
```

NC\_SetPosition\_1(

void MC\_SetPosition\_1(AXIS\_REF AxisIn, BOOL Execute, REAL Position, BOOL Relative, SINT MC\_ExecutionMode)
Type : MC\_SetPosition, Shifts the coordinate system of an axis by manipulating the actual position of the axis with the same value without any movement caused

|                     | Sector Sector |                   |            | 1       |                      |                    |                      |           |
|---------------------|---------------|-------------------|------------|---------|----------------------|--------------------|----------------------|-----------|
| Axis Name:          | Axis1 +       |                   |            | Gioba   | Variables - Micro850 | al Variables - N/A | System Variables + I | Micro 850 |
|                     | face double   |                   |            |         | Name                 | Logical Value      | Physical Value       | Lock      |
| ons state:          | standstill    |                   |            |         | * 01                 | · .                | - 1                  | - #       |
| wis Homed:          | No            |                   |            |         | Execute_SetPosition  | <b>2</b>           | NA                   |           |
|                     |               |                   |            |         | Position_SetPosition | 10000.0            | NA                   |           |
| lovement            | Idle          |                   |            |         | Relative_SetPosition | 1                  | NA                   |           |
| max Description     |               |                   |            |         | MC_ExecutionMode_Se  | 0                  | N/A                  |           |
| fror Description.   |               |                   |            |         | Done_SetPosition     | 1                  | NA                   |           |
|                     |               |                   |            |         | Busy_SetPosition     |                    | NA .                 |           |
|                     |               |                   |            |         | Error_SetPosition    |                    | NIA                  |           |
|                     |               |                   |            |         | ErrorID_SetPosition  | 0                  | N/A                  |           |
| Position and Veloci |               |                   |            | 1       |                      |                    |                      | >         |
|                     |               |                   | 1.000 00   | 1       |                      |                    | E                    | Close     |
| Command Position    | n: 10000.0 mm | Command Velocity: | 0.0 mm/sec |         |                      |                    |                      |           |
| Target Position:    | 10000.0 mm    | Target Velocity:  | 0.0 mm/sec | Trigger | Execute_AbortIn      | igge <u>r</u> );   | _                    |           |

### **MC** Stop

AxisIn

Execute

Input

Input

MC\_Stop commands a controlled motion stop and transfers the axis state to Stopping. Any ongoing function block execution is aborted. All function block move commands are ignored until the axis state transitions to StandStill.

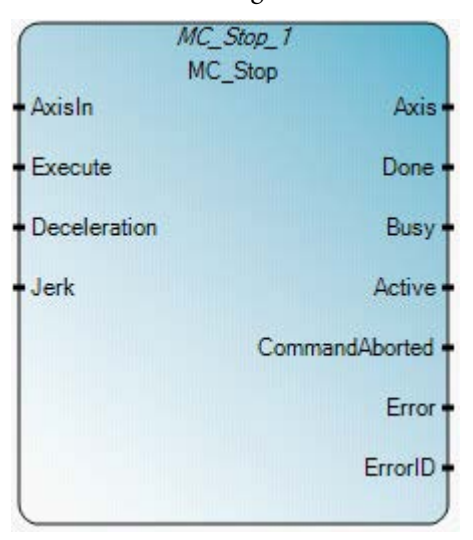

### MC\_Stop operation

- As long as the Execute input is high, the axis remains in the Stopping state. . While the axis is in the Stopping state, no other motion function block can perform any motion on the same axis.
- If Deceleration equals zero, the MC\_Stop function block parameters are • determined by the Axis configuration Emergency stop setting, including E-Stop type, E-stop Deceleration and E-stop Jerk.
- The axis goes to StandStill after the Done bit is SET and the Execute input • is changed to False if there is no error detected during the stop sequence.
- The MC\_Stop function block is primarily intended for emergency stop • functionality or exception situations. For normal motion stop, MC\_Halt function block is usually used.

See also AXIS\_REF data type (on page 426).

When TRUE, starts the action at the rising edge.

| Parameter | Parameter type | Data type | Description                                                                                                    |
|-----------|----------------|-----------|----------------------------------------------------------------------------------------------------|
| EN        | Input          | BOOL      | Function block enable.<br>When EN = TRUE, execute current MC_Stop computation.<br>When EN = FALSE, there is no computation.<br>Applies only to LD programs. |

### Arguments

AXIS\_REF

BOOL

| Parameter      | Parameter type | Data type | Description                                                                              |
|----------------|----------------|-----------|------------------------------------------------------------------------------------------|
| Deceleration   | Input          | REAL      | Value of the deceleration [u/s <sup>2</sup> ].                                           |
| Jerk           | Input          | REAL      | Value of the Jerk [u/s³].                                                                |
| ENO            | Output         | BOOL      | Enable out.<br>Applies only to LD programs.                                              |
| Axis           | Output         | AXIS_REF  | Axis output is read-only in LD programs.<br>See also AXIS_REF data type (on page 426).   |
| Done           | Output         | BOOL      | When TRUE, zero velocity was reached, without error during the stop sequence.            |
| Busy           | Output         | BOOL      | When TRUE, the function block is not finished.                                           |
| Active         | Output         | BOOL      | When TRUE, indicates the function block has control on the axis.                         |
| CommandAborted | Output         | BOOL      | When TRUE, command was aborted by MC_Power(OFF) function block, or ErrorStop.            |
| Error          | Output         | BOOL      | When TRUE, an error was detected.                                                        |
| ErrorID        | Output         | UINT      | Error identification.<br>See also Motion control function block error IDs (on page 424). |

# MC\_Stop function block language examples

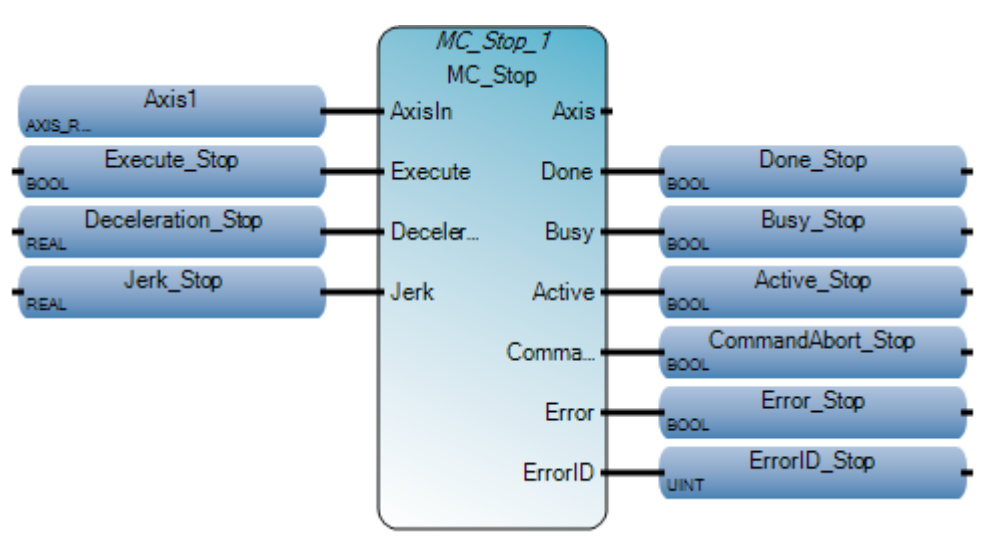

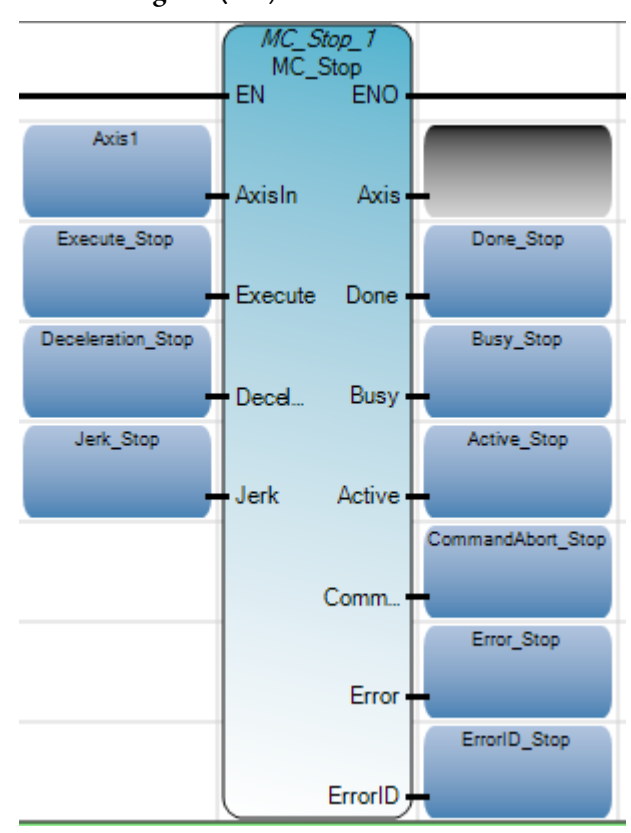

Ladder Diagram (LD)

```
Structured Text (ST)
```

```
Deceleration_Stop := 10.0;
Jerk_Stop := 10.0;
MC_Stop_1(Axis1,Execute_Stop,Deceleration_Stop,Jerk_Stop);
Done_Stop := MC_Stop_1.Done;
Busy_Stop := MC_Stop_1.Busy;
Active_Stop := MC_Stop_1.Active;
CommandAbort_Stop := MC_Stop_1.CommandAborted;
Error_Stop := MC_Stop_1.Error;
ErrorID_Stop := MC_Stop_1.ErrorID;
```

MC Stop 1(

void MC\_Stop\_1(AXIS\_REF AxisIn, BOOL Execute, REAL Deceleration, REAL Jerk) Type : MC\_Stop, Commands a controlled motion stop and transfers the axis to the state Stopping.

|              |                                                | 680                                                             | a var                                                                         | while monitoring                                                                |                                                                                                    |                                                                                                    | 100                                                                             |                                                                                | on Co                                                                                                    |
|--------------|------------------------------------------------|-----------------------------------------------------------------|-------------------------------------------------------------------------------|---------------------------------------------------------------------------------|----------------------------------------------------------------------------------------------------|----------------------------------------------------------------------------------------------------|---------------------------------------------------------------------------------|--------------------------------------------------------------------------------|----------------------------------------------------------------------------------------------------|
| Axis1 •      |                                                |                                                                 | Glob                                                                          | al Variables - Micro850                                                         | Local                                                                                                    | Variables - I                                                                                                    | N/A System Variable                                                             | e - Mic                                                                        | ro85 *                                                                                                    |
|              |                                                |                                                                 |                                                                               | Namo                                                                            | Logi                                                                                                    | ical Value                                                                                                    | Physical Value                                                                  | Lock                                                                           | Di                                                                                                    |
| stopping     |                                                |                                                                 |                                                                               | - 01.                                                                           | 1.00                                                                                                    | - 01                                                                                                    | - 01-                                                                           | - d                                                                            | 1                                                                                                    |
| les          |                                                |                                                                 |                                                                               | Execute_Stop                                                                    |                                                                                                    | 1                                                                                                    | N/A                                                                             |                                                                                | BOC                                                                                                    |
|              |                                                |                                                                 |                                                                               | Deceleration_Stop                                                               | 10.0                                                                                                    |                                                                                                    | NA                                                                              |                                                                                | REA                                                                                                    |
| Decelerating |                                                |                                                                 |                                                                               | Jerk_Stop                                                                       | 10.0                                                                                                    |                                                                                                    | NIA                                                                             |                                                                                | REA                                                                                                    |
|              |                                                |                                                                 |                                                                               | Done_Stop                                                                       |                                                                                                    | <b>D</b>                                                                                                    | NA                                                                              |                                                                                | BOC                                                                                                    |
|              |                                                |                                                                 |                                                                               | Busy_Stop                                                                       |                                                                                                    | 1                                                                                                    | NA                                                                              | I D                                                                            | BOC                                                                                                    |
|              |                                                |                                                                 |                                                                               | Active_Stop                                                                     | 1                                                                                                    | 1                                                                                                    | NA                                                                              |                                                                                | BOC                                                                                                    |
|              |                                                |                                                                 |                                                                               | CommandAbort_St                                                                 |                                                                                                    |                                                                                                    | NIA                                                                             |                                                                                | BOC                                                                                                    |
|              |                                                |                                                                 |                                                                               | Error_Stop                                                                      |                                                                                                    | 0.0                                                                                                    | NA                                                                              |                                                                                | BOC                                                                                                    |
|              |                                                |                                                                 |                                                                               | ErrorID_Stop                                                                    | 0                                                                                                    |                                                                                                    | NA                                                                              | 201                                                                            | UIN                                                                                                    |
| 2            |                                                |                                                                 |                                                                               |                                                                                 |                                                                                                    |                                                                                                    |                                                                                 |                                                                                | _                                                                                                    |
| 20245.00     |                                                |                                                                 |                                                                               | 11                                                                              |                                                                                                    |                                                                                                    |                                                                                 |                                                                                | - P.                                                                                                    |
| +39246.99 mm | Command Velocity:                              | 333.53 mm/sec                                                   |                                                                               |                                                                                 |                                                                                                    |                                                                                                    |                                                                                 | Ch                                                                             |                                                                                                    |
| 0.0          | Target Velocity                                | 0.0 mm/sec                                                      | -                                                                             |                                                                                 |                                                                                                    |                                                                                                    |                                                                                 |                                                                                | 48.                                                                                                    |
|              | Axis1   itopping fes Decelerating -39246.99 mm | Axis1  itopping fes Decelerating -39246.99 mm Command Velocity: | Axis1  itopping fes Decelerating -39246,99 mm Command Velocity: 333.53 mm/sec | Axis1   itopping fes Decelerating  -39246.99 mm Command Velocity: 333.53 mm/sec | Axis1  itopping  res Decelerating  -39246.99 mm Command Velocity: 333.53 mm/sec  Global Variables - Micro850  Name  Global Variables - Micro850  Name  Globa | Axis1   itopping fes Decelerating Global Variables - Micro850 Local Decelerating Global Variables - Micro850 Local Deceleration Deceleration Deceler | Axis1  itopping  res Decelerating  -39246.99 mm Command Velocity: 333.53 mm/sec | Axis1   itopping fes Decelerating -39246.99 mm Command Velocity: 333.53 mm/sec | Axis1  Axis1  Clobel Variables - Micro®50  Local Variables - Micro®50  Local Variables - Micro®50  N/A  Docelerating  Userstand Stop 10.0  N/A  Local Variables - Micro®50  Local Variables - Micro®50  N/A  Local Variables - Micro®50  Local Variables - Micro®50  N/A  Docelerating Stop 10.0  N/A  Docelerating Stop 10.0  N/A  Local Variables - Micro®50  N/A  Local Variables - Micro®50  N/A  Local |

# MC\_TouchProbe

MC\_TouchProbe records an axis position at a trigger event.

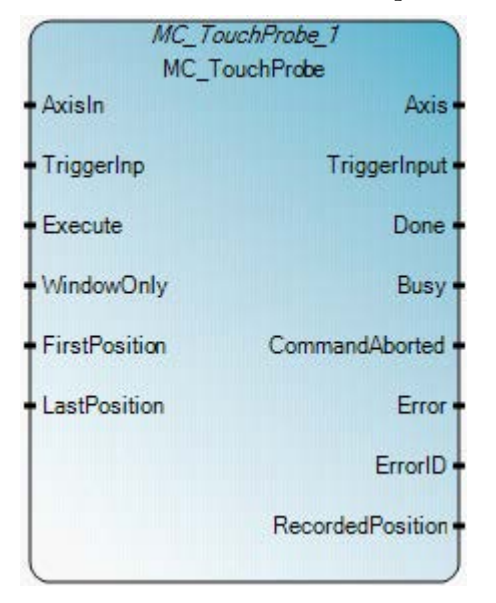

### MC\_TouchProbe operation

- If the window direction (first position --> last position) is in the opposite direction of the motion direction, the touch probe window will not be activated.
- If the window setting (FirstPosition or LastPosition) is invalid, the MC\_TouchProbe function block reports an error.
- If a second instance of the MC\_TouchProbe function block is issued on the same axis, and the first function block instance is in a Busy state, the second function block instance reports an error.
- Only one MC\_TouchProbe function block instance should be issued to one axis.

### **Arguments**

| Parameter  | Parameter<br>type | Data type | Description                                                                                                    |
|------------|-------------------|-----------|----------------------------------------------------------------------------------------------------|
| EN         | Input             | BOOL      | Function block enable.<br>When EN = TRUE, execute current MC_TouchProbe computation.<br>When EN = FALSE, there is no computation.<br>Applies only to LD programs. |
| AxisIn     | Input             | AXIS_REF  | See also AXIS_REF data type (on page 426).                                                                                                    |
| TriggerInp | Input             | USINT     | Only embedded motion supported.                                                                                                    |
| Execute    | Input             | BOOL      | When TRUE, starts touch probe recording at the rising edge.                                                                                                    |

| Parameter        | Parameter<br>type | Data type | Description                                                                                                    |
|------------------|-------------------|-----------|----------------------------------------------------------------------------------------------------|
| WindowOnly       | Input             | BOOL      | <ul> <li>When TRUE, only use the window (defined here) to accept trigger events.</li> <li>Motion resolution is limited to the Motion Engine interval configured by the user.</li> <li>For WindowOnly TouchProbe functionality, there is a maximum response time delay that is equal to the Motion Engine interval for both FirstPosition and LastPosition activation.</li> <li>The maximum possible lag in the triggering position (both FirstPosition and LastPosition) can be calculated by (Motion Engine interval * moving velocity).</li> </ul> |
| FirstPosition    | Input             | REAL      | Start position of the window from where trigger events are accepted (in technical units [u]). Value included in window.                                                                                                    |
| LastPosition     | Input             | REAL      | Stop position of the window from where trigger events are not accepted (in technical units [u]). Value included in window.                                                                                                    |
| ENO              | Output            | BOOL      | Enable out.<br>Applies only to LD programs.                                                                                                    |
| Axis             | Output            | AXIS_REF  | Axis output is read-only in LD programs.<br>See also AXIS_REF data type (on page 426).                                                                                                    |
| TriggerInput     | Output            | USINT     | Only embedded motion supported.                                                                                                    |
| Done             | Output            | BOOL      | When TRUE, trigger event was recorded.                                                                                                    |
| Busy             | Output            | BOOL      | When TRUE, the function block is not finished.                                                                                                    |
| CommandAborted   | Output            | BOOL      | When TRUE, the command was aborted by the MC_Power(OFF), or Error Stop function block.                                                                                                    |
| Error            | Output            | BOOL      | When TRUE, an error was detected.                                                                                                    |
| ErrorID          | Output            | UINT      | Error identification.<br>See also Motion control function block error IDs (on page 424).                                                                                                    |
| RecordedPosition | Output            | REAL      | Position where trigger event occurred (in technical units [u])<br>Motion is an open-loop motion.<br>The axis position at the time the trigger event occurs. If the axis motion is an<br>open-loop motion, the commanded position (not an actual position) at the time<br>the trigger event occurs, assuming there is no motion delay between the drive<br>and the motor.                                                                                                    |

# Motion fixed input/output

| Motion Signals                | PT00     | PT01     | PTO2     |
|-------------------------------|----------|----------|----------|
| PTO pulse                     | Output_0 | Output_1 | Output2  |
| PTO direction                 | Output_3 | Output_4 | Output_5 |
| Lower (Negative) Limit switch | Input_0  | Input_4  | Input_8  |
| Upper (Positive) Limit switch | Input_1  | Input_5  | Input_9  |
| Absolute Home switch          | Input_2  | Input_6  | Input_10 |

Rockwell Automation Publication 2080 RV001 BENE - March 2014 Varch 2014

| Motion Signals           | PT00    | PT01    | PTO2     |
|--------------------------|---------|---------|----------|
| Touch Probe Input switch | Input_3 | Input_7 | Input_11 |

### MC\_TouchProbe function block language examples

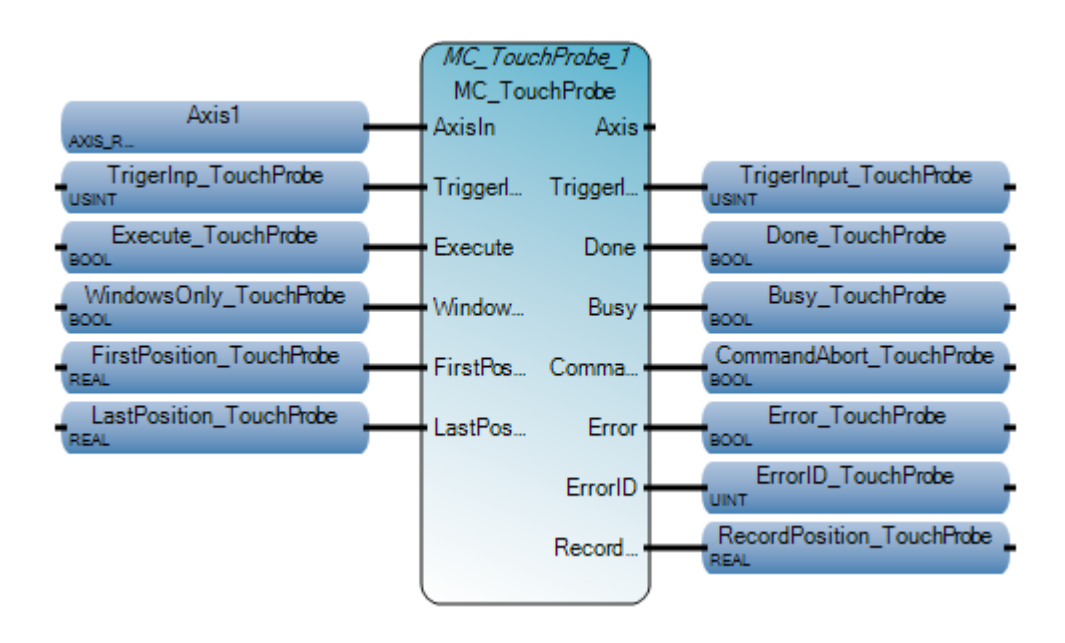

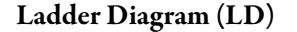

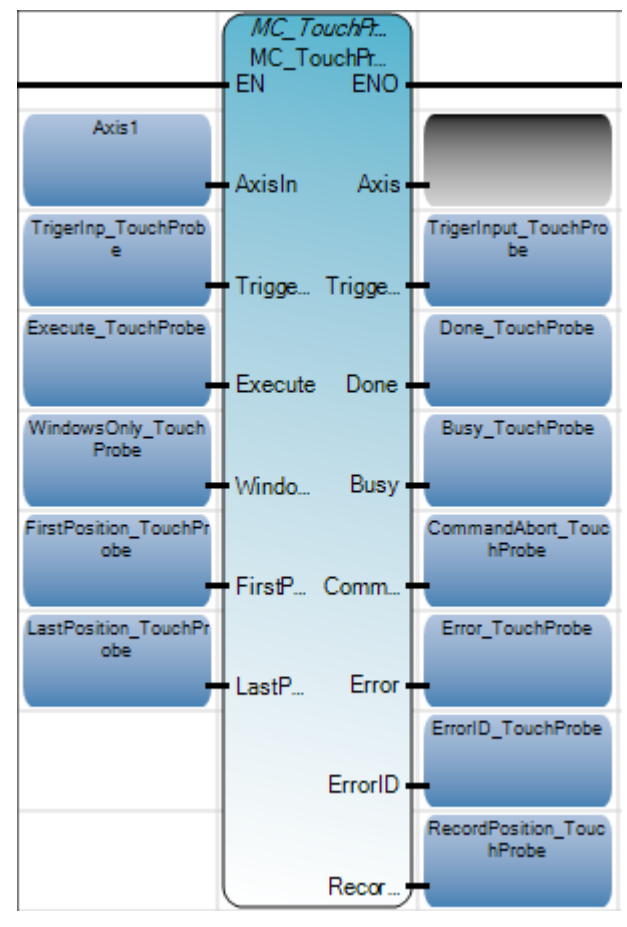

Structured Text (ST)

```
FirstPosition_TouchProbe := 10000.0;
LastPosition_TouchProbe := 50000.0;
MC_TouchProbe_1(Axis1,TrigerInp_TouchProbe,Execute_TouchProbe,WindowsOnly_TouchProbe,
FirstPosition_TouchProbe,LastPosition_TouchProbe);
Done_TouchProbe := MC_TouchProbe_1.Done;
Busy_TouchProbe := MC_TouchProbe_1.Busy;
Error_TouchProbe := MC_TouchProbe_1.Error;
ErrorID_TouchProbe := MC_TouchProbe_1.ErrorID;
RecordPosition_TouchProbe := MC_TouchProbe_1.RecordedPosition;
```

MC\_TouchProbe\_1(

void MC\_TouchProbe\_1(AXIS\_REF AxisIn, USINT TriggerInp, BOOL Execute, BOOL WindowOnly, REAL FirstPosition, REAL LastPosition) Type : MC\_TouchProbe, Records an axis position at a trigger event

| cro850 - Axis Monitor |                   | and the second second | service to the state of the state        | 8  | 2 Vari | able Monitoring       |                     |                     |         | 101            |           |
|-----------------------|-------------------|-----------------------|------------------------------------------|----|--------|-----------------------|---------------------|---------------------|---------|----------------|-----------|
| Axis Name:            | Axis1 •           |                       |                                          |    | Globe  | Variables - Micro 850 | Local Variables - I | I/A System Variable | s - Mon | 0850   1/0 - N | licro 850 |
|                       |                   |                       |                                          |    |        | Name                  | Logical Value       | Physical Value      | Lock    | Dete Typ       | a Dia     |
| Axis State:           | Discrete Motion   |                       |                                          |    |        | - 1                   | - 141               | - 10                | - 1     | - 1            | A.        |
| wis Homed:            | Yes               |                       |                                          |    | 100    | TrigerIng_TouchPa     | 0                   | NA                  | ALC: NO | USNT           | -         |
|                       |                   |                       |                                          |    | Þ      | Execute_TouchPro      | 2                   | N/A                 |         | 800L           |           |
| Novement:             | Constant Velocity |                       |                                          |    |        | WindowsOnly_Tou       | . X                 | MA                  | CH      | BOOL           | ÷         |
| one Decolation        |                   |                       |                                          |    |        | FirstPosition_Touc    | 10000.0             | NA                  |         | REAL           | -         |
| mar Description:      |                   |                       |                                          | 1  |        | LastPosition_Touch    | 50000.0             | N/A                 | CHI CHI | REAL           |           |
|                       |                   |                       |                                          |    |        | TrigerInput_Touchi    | D                   | NA                  | HO!     | USINT          | 6         |
|                       |                   |                       |                                          | 1  |        | Done_TouchProbe       | 1                   | NA                  | HON T   | BOOL           | -         |
|                       |                   |                       |                                          | 12 | 1      | Busy_TouchProbe       |                     | NA                  |         | BOOL           | *         |
|                       |                   |                       |                                          | 22 |        | CommandAbort_To       |                     | NA                  | IC IV   | BOOL           | *)        |
| osition and Velocity  | r —               |                       |                                          |    |        | Error_TouchProbe      | 100                 | NA                  |         | BOOL           | *         |
|                       |                   |                       | 11222 21 11 12 12 11 12 12 12 12 12 12 1 |    |        | ErrorID_TouchProt     | 0                   | N/A                 |         | UNT            | -         |
| Command Position      | 38758.98 mm       | Command Velocity:     | 500.0 mm/sec                             |    |        | RecordPosition_To     | 38426.4             | NG                  |         | REAL           | 7         |
| Target Position:      | 50000.0 mm        | Target Velocity:      | 500.0 mm/sec                             |    | 4      | 111                   |                     |                     |         |                |           |
|                       |                   |                       |                                          | 10 |        |                       |                     |                     |         |                | Close     |

# Motion fixed input/output

| Motion Signals                | PT00     | PT01     | PTO2     |
|-------------------------------|----------|----------|----------|
| PTO pulse                     | Output_0 | Output_1 | Output2  |
| PTO direction                 | Output_3 | Output_4 | Output_5 |
| Lower (Negative) Limit switch | Input_0  | Input_4  | Input_8  |
| Upper (Positive) Limit switch | Input_1  | Input_5  | Input_9  |
| Absolute Home switch          | Input_2  | Input_6  | Input_10 |
| Touch Probe Input switch      | Input_3  | Input_7  | Input_11 |

# MC\_WriteBoolParameter

MC\_WriteBoolParameter modifies the value of a vendor specific parameter of type BOOL.

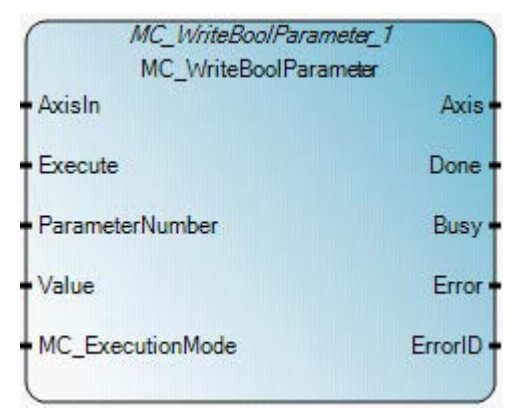

### MC\_WriteBoolParameter operation

The parameters set by the MC\_WriteBoolParameter function block are only applied to the application temporarily. They are overwritten by the permanent settings, which are configured by the user in Connect Component Workbench Motion Configuration, when the controller is switched from PRG to RUN, or when the controller power is cycled.

### Arguments

| Parameter       | Parameter<br>type | Data type | Description                                                                                                    |
|-----------------|-------------------|-----------|----------------------------------------------------------------------------------------------------|
| EN              | Input             | BOOL      | Function block enable.<br>When EN = TRUE, execute current MC_WriteBoolParameter computation.<br>When EN = FALSE, the Value output is reset to 0.<br>Applies only to LD programs. |
| AxisIn          | Input             | AXIS_REF  | See also AXIS_REF data type (on page 426).                                                                                                    |
| Execute         | Input             | BOOL      | When TRUE, writes the value of the parameter at the rising edge.                                                                                                    |
| ParameterNumber | Input             | DINT      | Parameter ID. See additional topics in 'See also' below.                                                                                                    |
| Value           | Input             | BOOL      | When TRUE, the specified parameter has a new value.                                                                                                    |

| Parameter        | Parameter<br>type | Data type | Description                                                                                                    |
|------------------|-------------------|-----------|----------------------------------------------------------------------------------------------------|
| MC_ExecutionMode | Input             | SINT      | Values are:                                                                                                    |
|                  |                   |           | • 0 ( <i>mclmmediately</i> ) - The functionality is immediately valid.                                                                                                    |
|                  |                   |           | • 1 ( <i>mcQueued</i> ) - The new functionality becomes valid when:                                                                                                    |
|                  |                   |           | <ul> <li>all previous motion commands set one of the following output<br/>parameters: Done, Aborted or Error</li> </ul>                                                                                                    |
|                  |                   |           | <ul> <li>the axis is not in a moving state.</li> </ul>                                                                                                    |
|                  |                   |           | <b>Note</b> : When (MC_ExecutionMode = 0), for all parameters except Duty Cycle (1005), this FB can be completed successfully only when the axis state is Disabled or StandStill,                                                                                                    |
|                  |                   |           | When (MC_ExecutionMode = 0), for Parameter Duty Cycle (1005), this FB can be completed successfully except the axis is in Homing or ErrorStop state.         For (MC_ExecutionMode = 1), this function block can be successfully completed only when the axis state is Disabled, Standstill, or the on-going motion can complete, ending with Standstill state |
|                  |                   |           | Other input values are reserved currently, and are considered as invalid parameters.                                                                                                    |
| ENO              | Output            | BOOL      | Enable out.                                                                                                    |
|                  |                   |           | Applies only to LD programs.                                                                                                    |
| Axis             | Output            | AXIS_REF  | Axis output is read-only in LD programs.                                                                                                    |
|                  |                   |           | See also AXIS_REF data type (on page 426).                                                                                                    |
| Done             | Output            | BOOL      | When TRUE, the parameter was successfully written.                                                                                                    |
| Busy             | Output            | BOOL      | When TRUE, the function block is not finished.                                                                                                    |
| Error            | Output            | BOOL      | When TRUE, an error is detected.                                                                                                    |
| ErrorID          | Output            | UINT      | Error identification.<br>See also Motion control function block error IDs (on page 424).                                                                                                    |

### MC\_WriteBoolParameter function block language examples

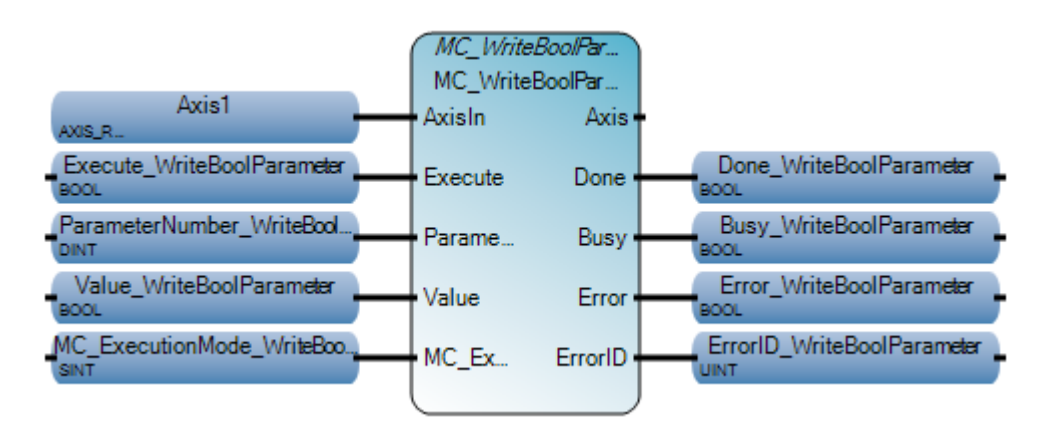

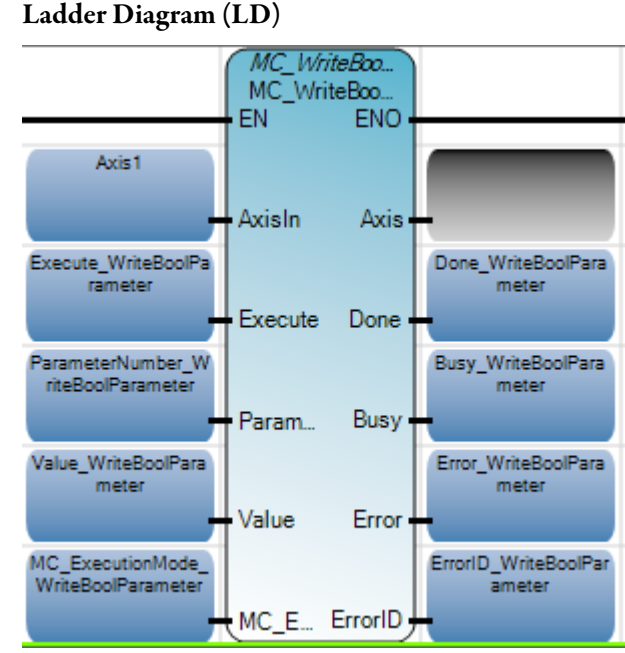

### Structured Text (ST)

```
ParameterNumber_UriteBoolParameter := 5;
```

```
MC_WriteBoolParameter_1(Axis1,Execute_WriteBoolParameter,ParameterNumber_WriteBoolParameter,
Value_WriteBoolParameter,MC_ExecutionNode_WriteBoolParameter);
Done_WriteBoolParameter := MC_WriteBoolParameter_1.Done;
Busy_WriteBoolParameter := MC_WriteBoolParameter_1.Busy;
Error_WriteBoolParameter := MC_WriteBoolParameter_1.Error;
ErrorID_WriteBoolParameter := MC_WriteBoolParameter_1.ErrorID;
```

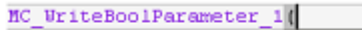

void MC\_WriteBoolParameter\_1(AXIS\_REF AxisIn, BOOL Execute, DINT ParameterNumber, BOOL Value, SINT MC\_ExecutionMode) Type : MC\_WriteBoolParameter, Modifies the value of a motion specific BOOL parameter

| 🖳 Variable Monitoring       |                                     |                  |                |  |
|-----------------------------|-------------------------------------|------------------|----------------|--|
| Global Variables - Micro850 | Local Variables - N/A               | System Variables | - Micro850 🚺 🕨 |  |
| Na                          | Name                                |                  |                |  |
|                             | * A                                 | * <b>A</b>       |                |  |
| Execute_WriteBool           | Parameter                           |                  | N/A            |  |
| ParameterNumber             | ParameterNumber_WriteBoolParameter  |                  |                |  |
| Value_WriteBoolPa           | Value_WriteBoolParameter            |                  |                |  |
| MC_ExecutionMod             | MC_ExecutionMode_WriteBoolParameter |                  |                |  |
| Done_WriteBoolPa            | rameter                             | <b>V</b>         | N/A            |  |
| Busy_WriteBoolPa            | rameter                             |                  | N/A            |  |
| Error_WriteBoolPa           | rameter                             |                  | N/A            |  |
| ErrorID_WriteBoolF          | ErrorID_WriteBoolParameter          |                  |                |  |
|                             |                                     |                  | •              |  |
|                             |                                     | (                | Close          |  |

# MC\_WriteParameter

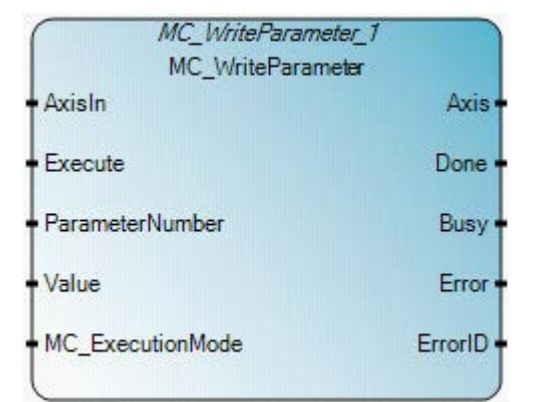

# MC\_WriteParameter operation

The parameters set by the MC\_WriteParameter function block are only applied to the application temporarily. They are overwritten by the permanent settings, which are configured by the user in Connect Component Workbench Motion Configuration, when the controller is switched from PRG to RUN, or when the controller power is cycled.

| Parameter       | Parameter<br>type | Data type | Description                                                                                                    |
|-----------------|-------------------|-----------|----------------------------------------------------------------------------------------------------|
| EN              | Input             | BOOL      | Function block enable.<br>When EN = TRUE, execute current MC_WriteParameter computation.<br>When EN = FALSE, there is no computation.<br>Applies only to LD programs. |
| AxisIn          | Input             | AXIS_REF  | See also AXIS_REF data type (on page 426).                                                                                                    |
| Execute         | Input             | BOOL      | When TRUE, writes the value of the parameter at the rising edge.                                                                                                    |
| ParameterNumber | Input             | DINT      | Parameter identification.<br>See also Motion control function block parameter numbers (on page<br>423).                                                               |
| Value           | Input             | REAL      | New value of the specified parameter.                                                                                                    |

### Arguments

MC\_WriteParameter modifies the value of a vendor specific parameter.

| Parameter        | Parameter<br>type | Data type | Description                                                                                                    |
|------------------|-------------------|-----------|----------------------------------------------------------------------------------------------------|
| MC_ExecutionMode | Input             | SINT      | <ul> <li>Values are:</li> <li>0 (mcImmediately) - The functionality is immediately valid.</li> <li>1 (mcQueued) - The new functionality becomes valid when: <ul> <li>all previous motion commands set one of the following output parameters: Done, Aborted or Error</li> <li>the axis is not in a moving state</li> <li>implies that the output parameter Busy is set to FALSE.</li> </ul> </li> <li>Note: When (MC_ExecutionMode = 0), for all parameters except Duty Cycle (1005), this FB can be completed successfully only when the axis state is Disabled or StandStill,</li> <li>When (MC_ExecutionMode = 0), for Parameter Duty Cycle (1005), this FB can be completed successfully except the axis is in Homing or ErrorStop state.</li> </ul> For (MC_ExecutionMode = 1), this function block can be successfully completed only when the axis state is Disabled, Standstill, or the on-going motion can complete, ending with Standstill state Other input values are reserved currently, and are considered as invalid parameters. |
| ENO              | Output            | BOOL      | Enable out.<br>Applies only to LD programs.                                                                                                    |
| Axis             | Output            | AXIS_REF  | Axis output is read-only in LD programs.<br>See also AXIS_REF data type (on page 426).                                                                                                    |
| Done             | Output            | BOOL      | When TRUE, the parameter was successfully written.                                                                                                    |
| Busy             | Output            | BOOL      | When TRUE, indicates the function block has control of the axis.                                                                                                    |
| Error            | Output            | BOOL      | When TRUE, an error was detected.                                                                                                    |
| ErrorID          | Output            | UINT      | Error identification.<br>See also Motion control function block error IDs (on page 424).                                                                                                    |

# MC\_WriteParameter function block language examples

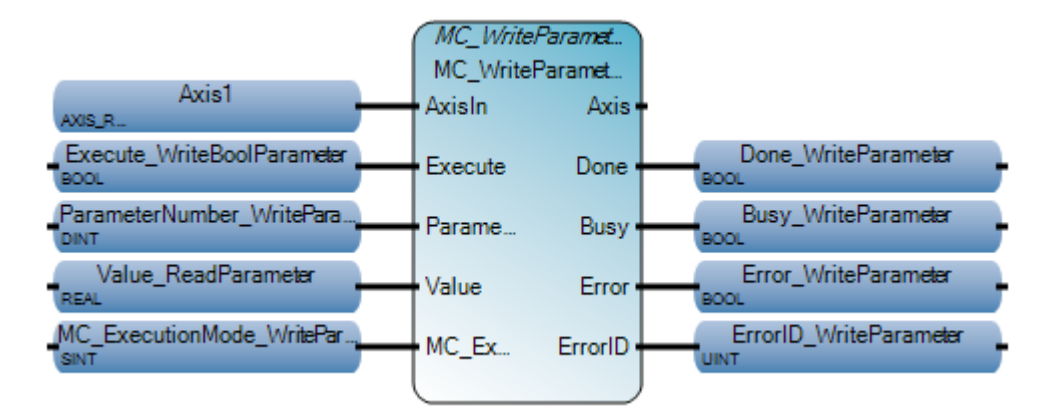

Ladder Diagram (LD)

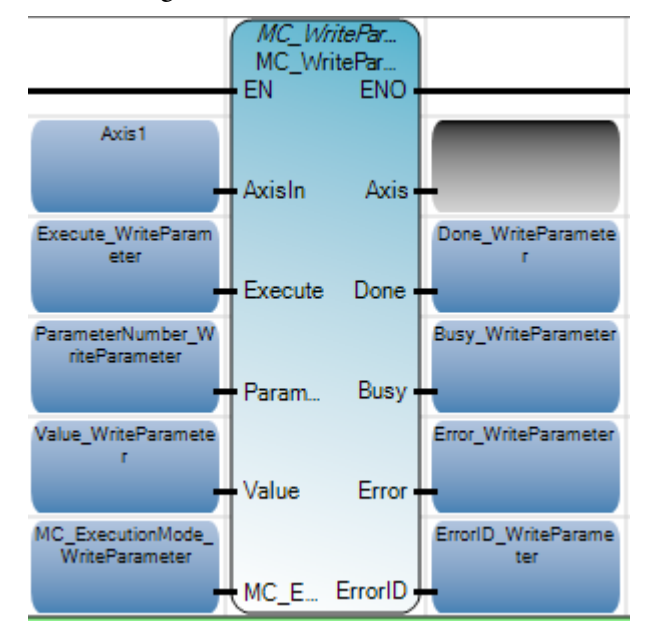

Structured Text (ST)

```
ParameterNumber_WriteParameter := 2;
Value_WriteParameter := 90000.0;
MC_WriteParameter_1(Axis1,Execute_WriteParameter,ParameterNumber_WriteParameter,
Value_WriteParameter,MC_ExecutionMode_WriteParameter);
Done_WriteParameter := MC_WriteParameter_1.Done;
Busy_WriteParameter := MC_WriteParameter_1.Busy;
Error_WriteParameter := MC_WriteParameter_1.Error;
ErrorID_WriteParameter := MC_WriteParameter_1.ErrorID;
```

```
MC WriteParameter 1(
```

void MC\_WriteParameter\_1(AXIS\_REF AxisIn, BOOL Execute, DINT ParameterNumber, REAL Value, SINT MC\_ExecutionMode) Type : MC\_WriteParameter, Modifies the value of a motion specific REAL parameter

| 🖳 Variable Monitoring       |                                 |                      |                |    |  |
|-----------------------------|---------------------------------|----------------------|----------------|----|--|
| Global Variables - Micro850 | /A System Vari                  | iables - Micro850 1/ | 4              |    |  |
| Name                        |                                 | Logical Value        | Physical Value |    |  |
|                             | ÷ 0₹*                           | - A                  | ** · • • •     |    |  |
| Execute_WritePara           | Execute_WriteParameter          |                      | N/A            |    |  |
| ParameterNumber             | ParameterNumber_WriteParameter  |                      | N/A            |    |  |
| Value_WriteParam            | Value_WriteParameter            |                      | N/A            |    |  |
| MC_ExecutionMod             | MC_ExecutionMode_WriteParameter |                      | N/A            |    |  |
| Done_WriteParam             | Done_WriteParameter             |                      | N/A            |    |  |
| Busy_WriteParame            | Busy_WriteParameter             |                      | N/A            |    |  |
| Error_WriteParame           | Error_WriteParameter            |                      | N/A            |    |  |
| ErrorID_WritePara           | ErrorID_WriteParameter          |                      | N/A            |    |  |
|                             |                                 |                      |                | Υ. |  |
|                             |                                 |                      |                |    |  |
|                             |                                 |                      | Close          |    |  |

# **Process control instructions**

Process control instructions are used to monitor and maintain process loops for quantities such as pressure, temperature, flow rate, and fluid level. Process controls regulate the course by sending an output signal to the control valve.

| Function block         | Description                                         |  |  |
|------------------------|-----------------------------------------------------|--|--|
| DERIVATE (on page 502) | Differentiation of a real value                     |  |  |
| HYSTER (on page 504)   | Boolean hysteresis on difference of reals           |  |  |
| INTEGRAL (on page 506) | Integration over time                               |  |  |
| PWM (on page 512)      | Turns the output for a configured channel on or off |  |  |
| SCALER (on page 516)   | Scale input value according to output range         |  |  |
| STACKINT (on page 519) | Stack of integer                                    |  |  |
| Function               | Description                                         |  |  |
| LIMIT (on page 524)    | Limit                                               |  |  |
| TND (on page 522)      | Stops the current cycle of the user program scan    |  |  |

# DERIVATE

DERIVATE differentiates a Real value. If the CYCLE parameter value is less than the cycle timing of the execution of the device, the sampling period is forced to this cycle timing.

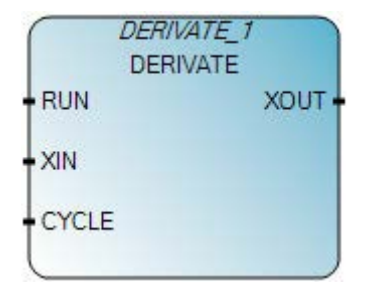

### **Derivate operation**

The derivation is performed with a time base of milliseconds (that is, the derivation of an input of 1000 that changes to 2000 over a time period of 1 second results in a value of 1). To convert the output of the instruction to units of seconds, the output must be multiplied by 1000.

### Arguments

| Parameter | Parameter<br>type | Data type | Description                                                        |
|-----------|-------------------|-----------|--------------------------------------------------------------------|
| RUN       | Input             | BOOL      | Mode: TRUE = normal / FALSE = reset.                               |
| XIN       | Input             | REAL      | Input: any real value.                                             |
| CYCLE     | Input             | TIME      | Sampling period. Possible values range from 0ms to 23h59m59s999ms. |
| XOUT      | Output            | REAL      | Differentiated output.                                             |
| ENO       | Output            | BOOL      | Enable out<br>Applies only to LD programs.                         |

### **DERIVATE function block language examples**

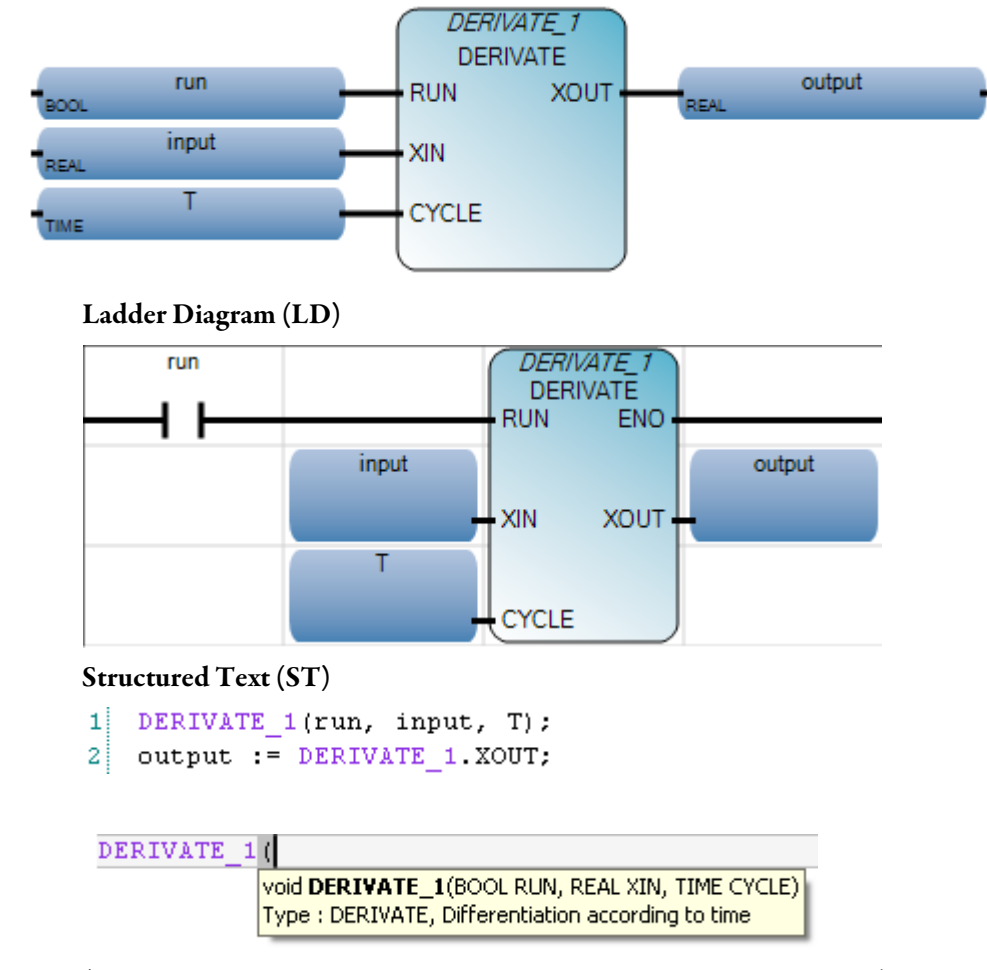

(\* ST Equivalence: DERIVATE1 is an instance of a DERIVATE block \*)

DERIVATE1(manual\_mode, sensor\_value, t#100ms);
derivated\_value := DERIVATE1.XOUT;

# HYSTER

HYSTER performs hysteresis on a Real value for a high limit.

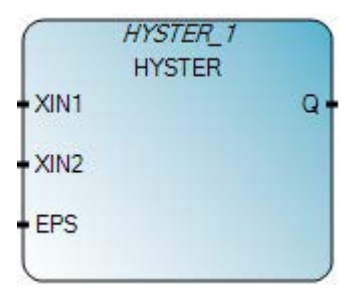

# Arguments

| Parameter | Parameter type | Data type | Description                                                                                                    |
|-----------|----------------|-----------|----------------------------------------------------------------------------------------------------|
| EN        | Input          | BOOL      | Function block enable.<br>When EN = TRUE, execute function.<br>When EN = FALSE, do not execute function.<br>Applies only to LD programs. |
| XIN1      | Input          | REAL      | Any real value.                                                                                                    |
| XIN2      | Input          | REAL      | To test if XIN1 has overpassed XIN2 + EPS.                                                                                               |
| EPS       | Input          | REAL      | Hysteresis value (must be greater than zero).                                                                                            |
| ENO       | Output         | BOOL      | Enable out.<br>Applies only to LD programs.                                                                                              |
| Q         | Output         | BOOL      | TRUE if XIN1 has overpassed XIN2 + EPS and is not yet below XIN2 - EPS.                                                                  |

# Hyster timing diagram example

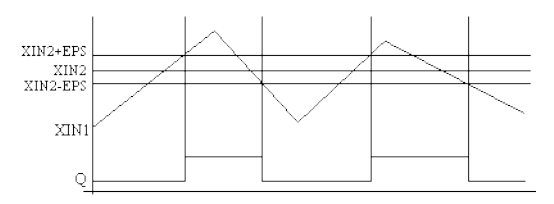

### **HYSTER function block language examples**
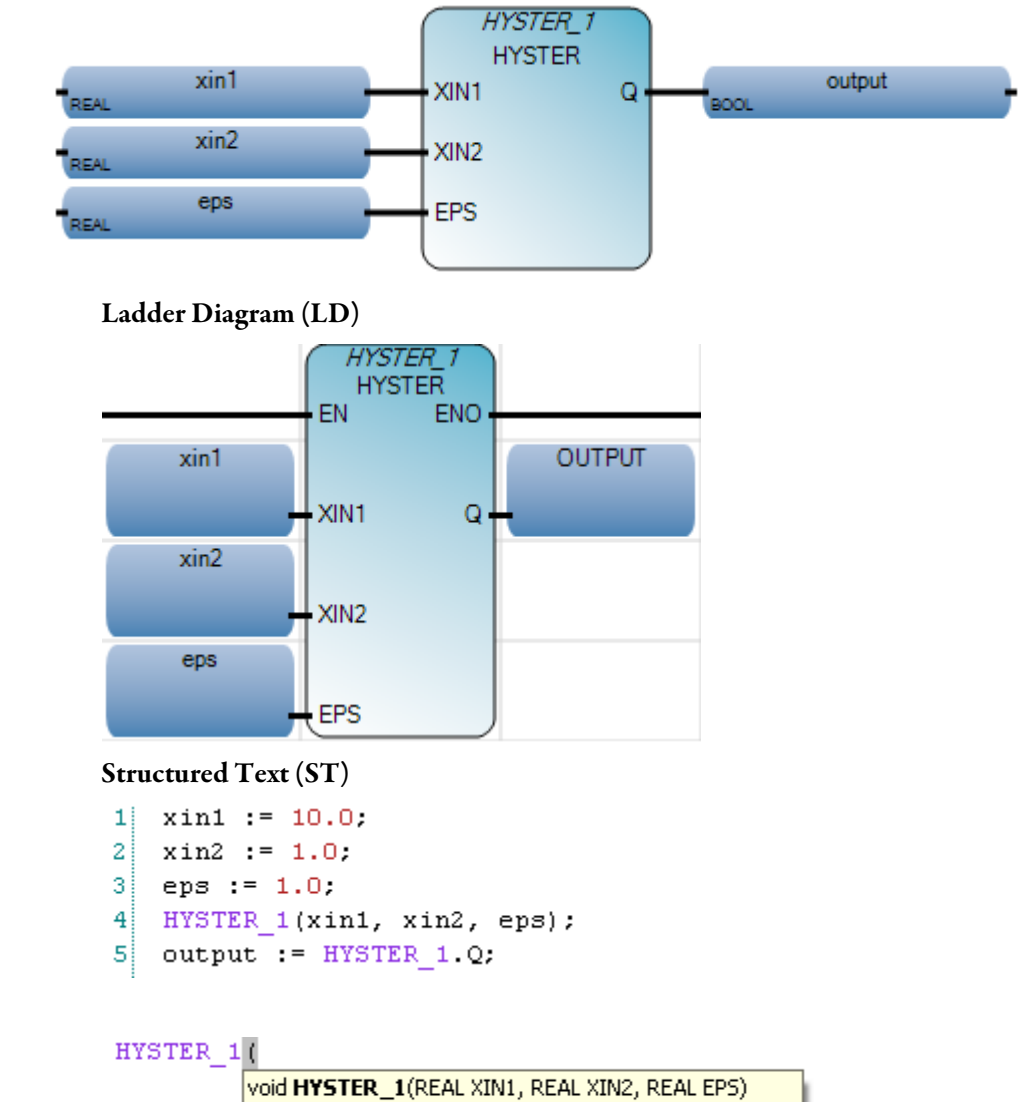

Type : HYSTER, Boolean hysteresis on difference of reals

# INTEGRAL

#### INTEGRAL integrates a real value.

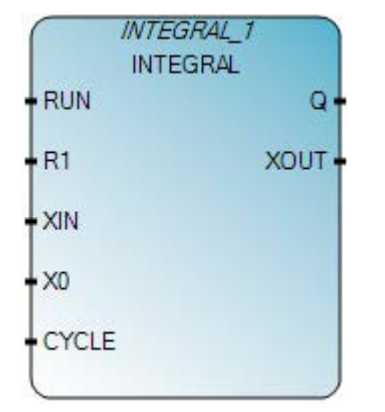

## INTEGRAL operation

- When the INTEGRAL function block is first initialized, its initial values are not considered. Use the R1 parameter to set the initial values for a calculation.
- To prevent loss of the integrated value, the integration value is not cleared automatically when the controller transitions from PROGRAM to RUN or when the RUN parameter transitions from FALSE to TRUE. Use the R1 parameter to clear the integral value when first transitioning the controller from PROGRAM to RUN mode and when starting a new integration.
- We recommend you do not use the EN or ENO parameters with this function block because the cycle time calculation will be disrupted when EN is FALSE, resulting in an incorrect integration. If you choose to use the EN or ENO parameters, toggle the R1 parameter with EN equal to TRUE to clear the current result and ensure correct integration.
- Integration is performed with a time base of milliseconds (that is, integrating an input of 1 with an initial value of 0 for 1 second will result in a value of 1000). To convert the output of the instruction to units of seconds, divide the output by 1000.
- If the CYCLE parameter value is less than the cycle timing of the execution of the device, the sampling period is forced to the cycle timing.
- XIN sampling and function block executions occur every cycle time + Scan Time Jitter.
- For a given user program, Scan Time Jitter varies from controller to controller.
- The cycle time determines the sensitivity of the Integral function block. Changes occurring in XIN between two samplings (or within the cycle

time) are not taken into account when the integral XOUT value is calculated.

- Cycle time and Scan Time Jitter both contribute to the overall inaccuracy of Integral output.
- See also XIN in sync with function block execution example and XIN not in sync with function block execution example.

## Arguments

| Parameter | Parameter type | Data type | Description                                                        |
|-----------|----------------|-----------|--------------------------------------------------------------------|
| RUN       | Input          | BOOL      | Mode: TRUE = integrate / FALSE = hold.                             |
| R1        | Input          | BOOL      | Overriding reset.                                                  |
| XIN       | Input          | REAL      | Input: any real value.                                             |
| ХО        | Input          | REAL      | Initial value.                                                     |
| CYCLE     | Input          | TIME      | Sampling period. Possible values range from 0ms to 23h59m59s999ms. |
| Q         | Output         | BOOL      | Not R1.                                                            |
| XOUT      | Output         | REAL      | Integrated output.                                                 |

# Example: XIN in sync with function block execution

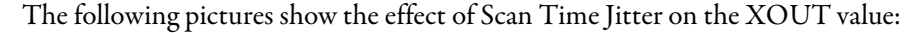

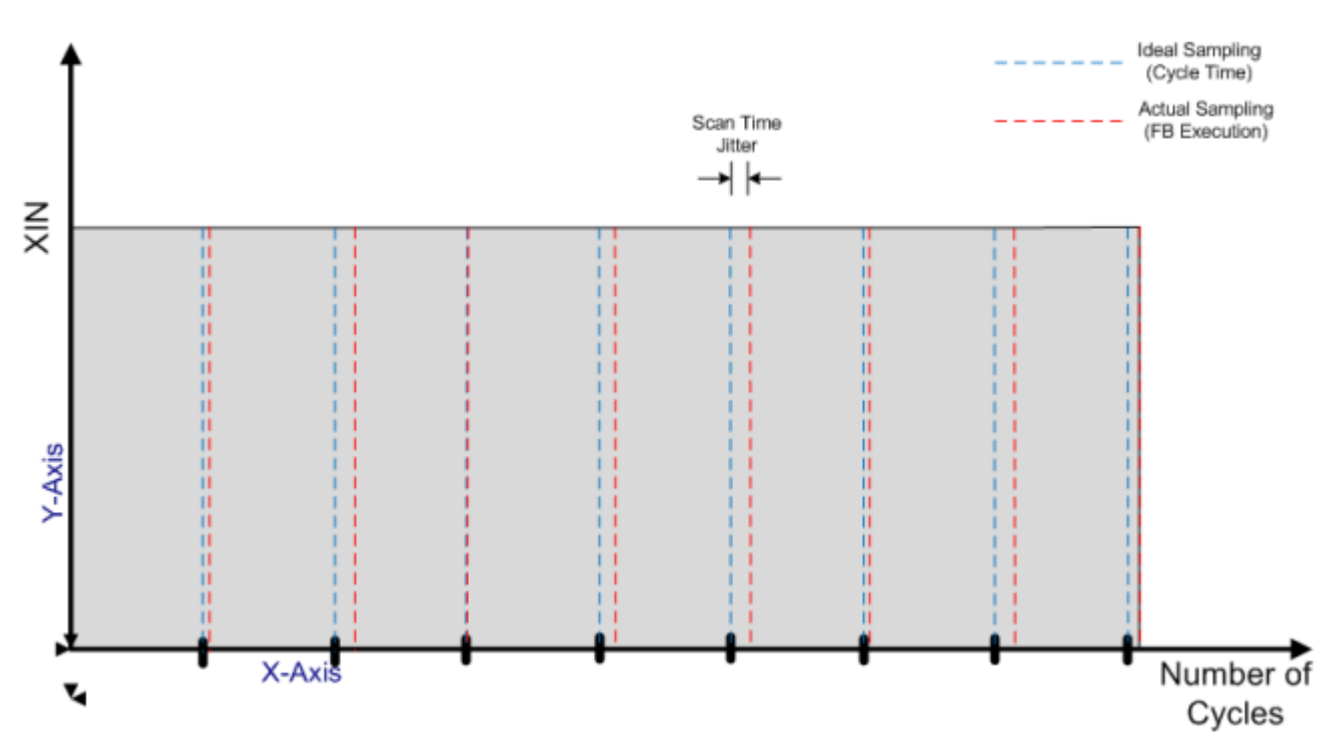

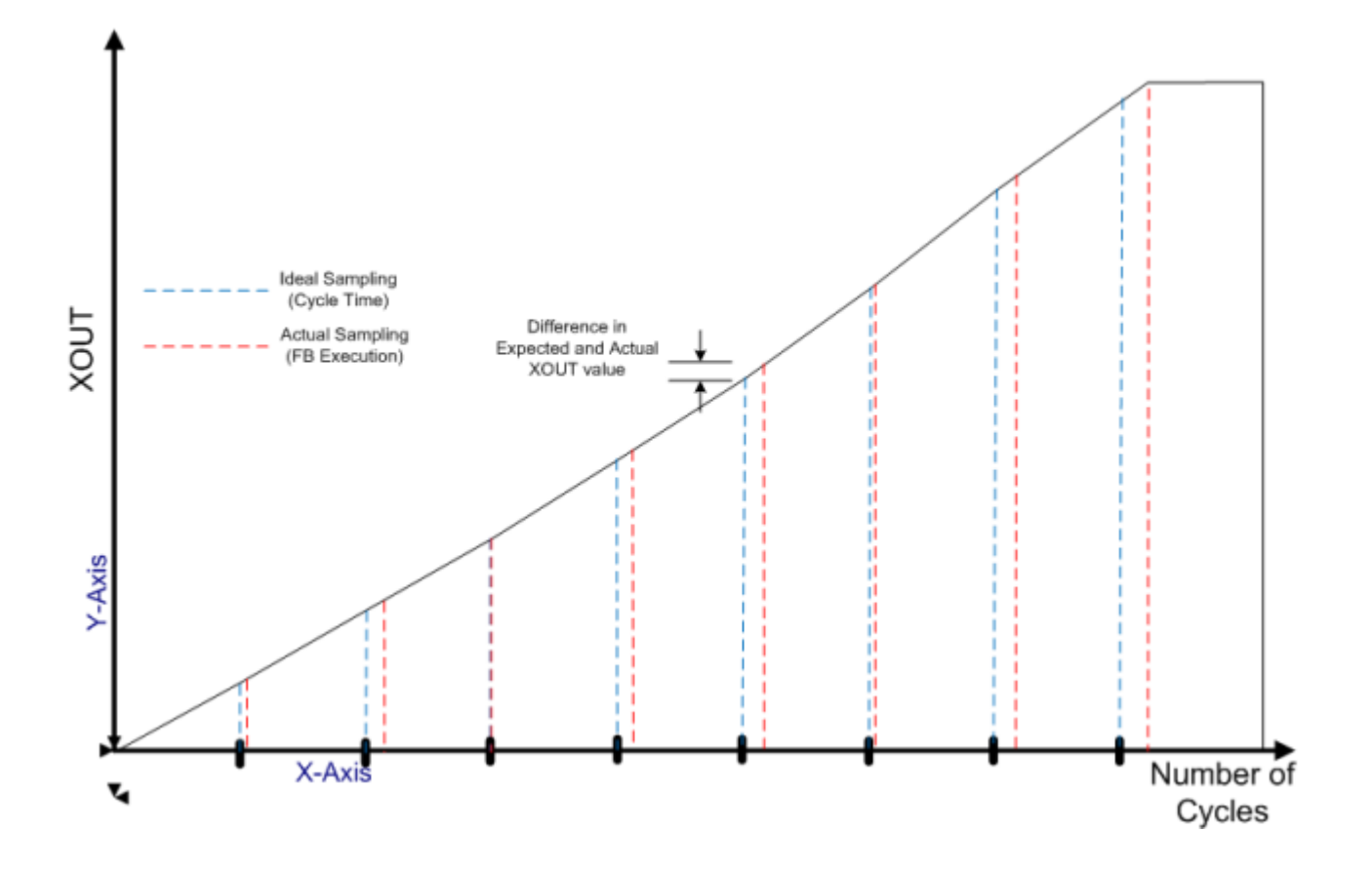

# Example: XIN not in sync with function block execution

The following pictures show an example in which an error is introduced in the XOUT value of an Integral function block:

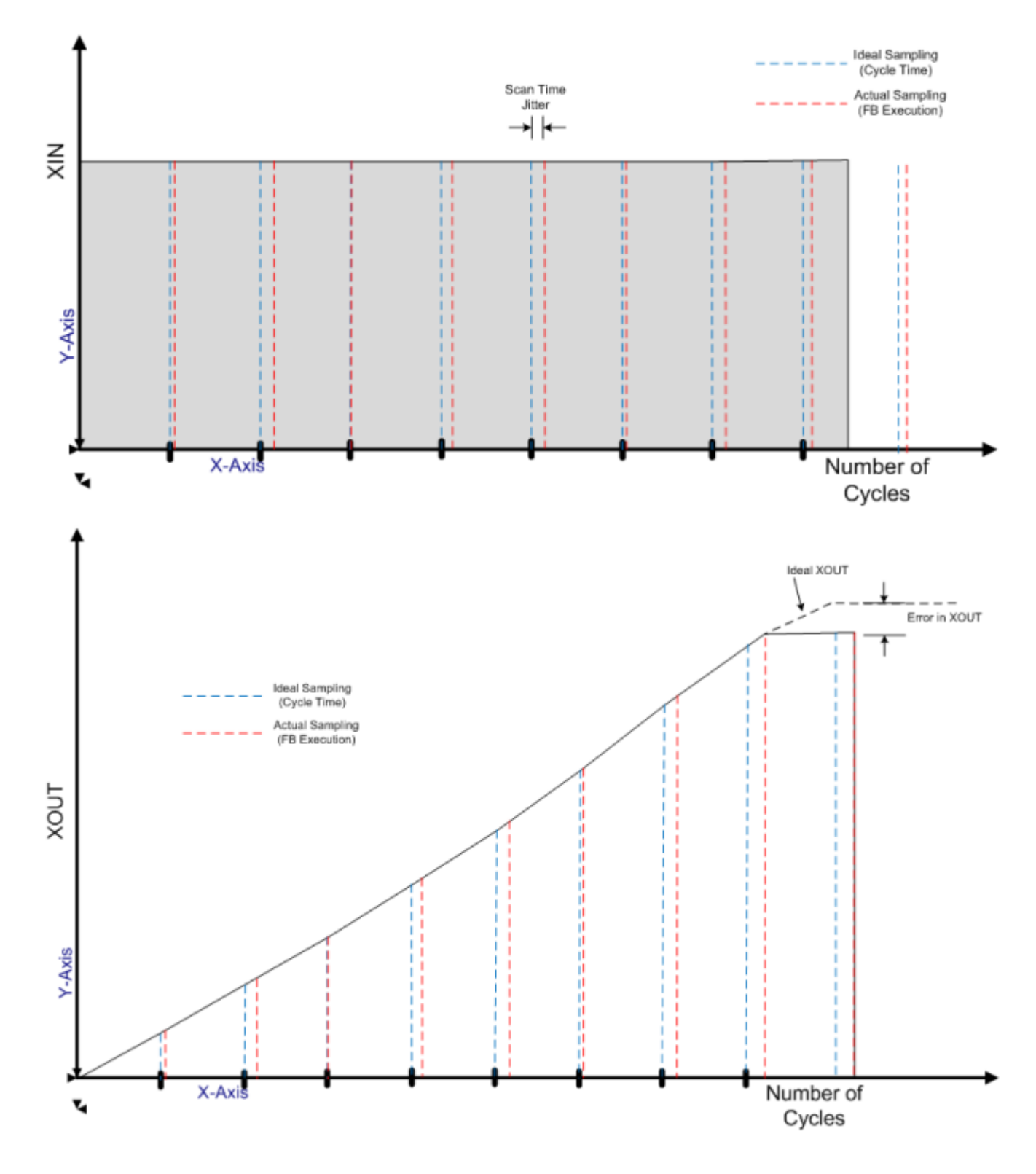

# INTEGRAL function block language examples

Function Block Diagram (FBD)

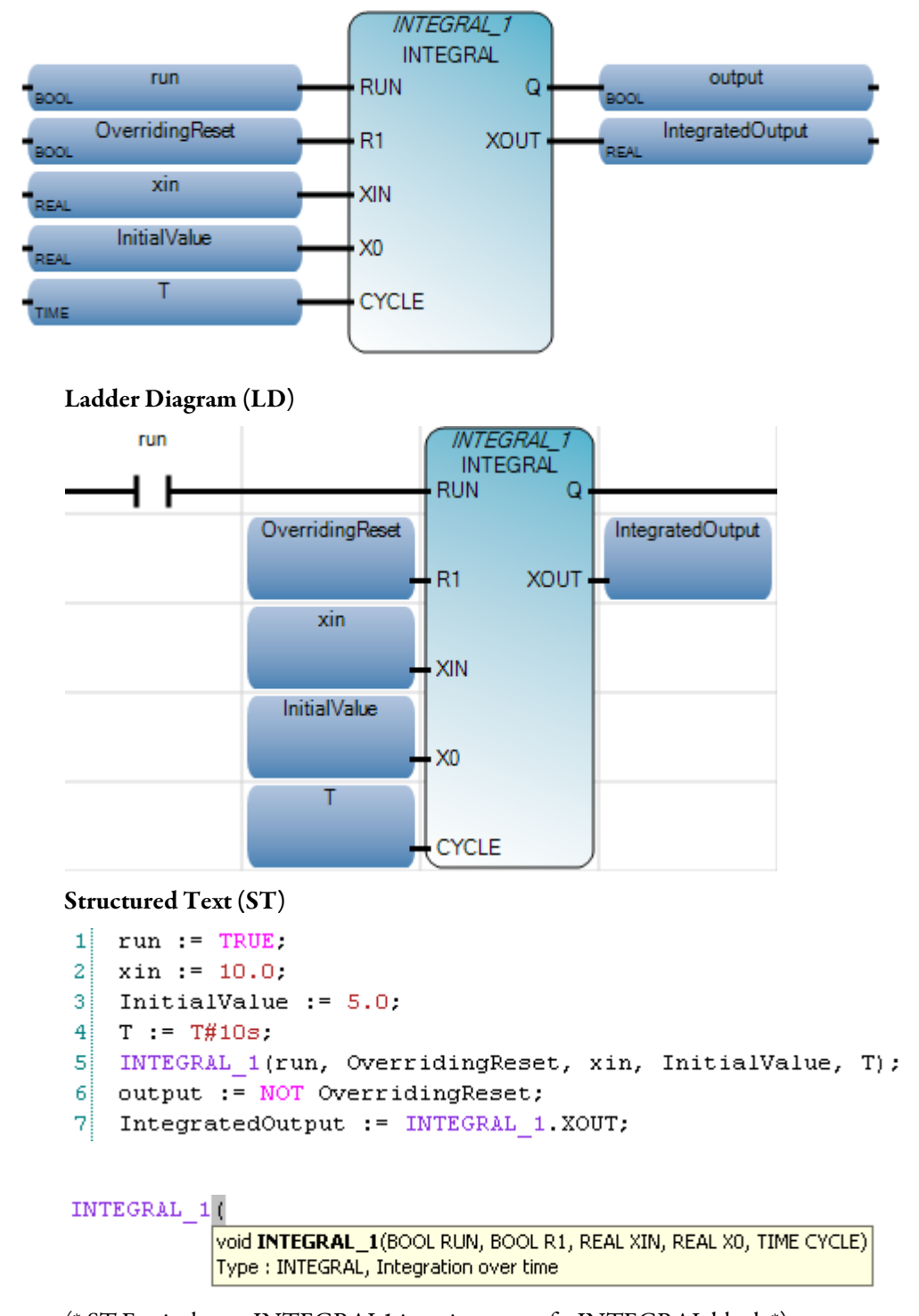

(\* ST Equivalence: INTEGRAL1 is an instance of a INTEGRAL block \*)

```
INTEGRAL1(manual_mode, NOT(manual_mode), sensor_value,
init_value, t#100ms);
controlled_value := INTEGRAL1.XOUT;
```

Results

| 🔡 Va | 🗄 Variable Monitoring |                      |                     |            |          |          |                |     |
|------|-----------------------|----------------------|---------------------|------------|----------|----------|----------------|-----|
| Glo  | bal۱                  | Variables - Micro810 | Local Variables - l | JntitledST | System V | ariables | - Micro810     | < > |
|      |                       | Name                 | Logical Value       | Physica    | alValue  | Lock     | D ata Ty       | уре |
|      |                       | ▼ 0 <sup>#*</sup>    |                     |            | - A      | • A*     | *              | A*  |
|      |                       | run                  | <ul><li>✓</li></ul> | N/A        |          |          | BOOL           | -   |
|      |                       | OverridingReset      |                     | N/A        |          |          | BOOL           | -   |
|      |                       | xin                  | 10.0                | N/A        |          |          | REAL           | -   |
|      |                       | InitiaMalue          | 5.0                 | N/A        |          |          | REAL           | -   |
|      |                       | Т                    | T#10s               | N/A        |          |          | TIME           | -   |
|      |                       | output               | 1                   | N/A        |          |          | BOOL           | -   |
|      |                       | IntegratedOutput     | 6.31707E+06         | N/A        |          |          | REAL           | -   |
|      | +                     | INTEGRAL_1           |                     |            |          |          | <b>INTEGRA</b> | શ 🔻 |
|      |                       |                      |                     |            |          |          |                | •   |
|      |                       |                      |                     |            | <u> </u> |          | <u>C</u> ancel |     |

# PWM

PWM (Pulse Width Modulation) turns the PWM output for a configured PWM channel on or off. It is valid on Micro820 2080-LC20-20QBB controllers only and only one PWM channel is supported (thru the embedded output channel 6).

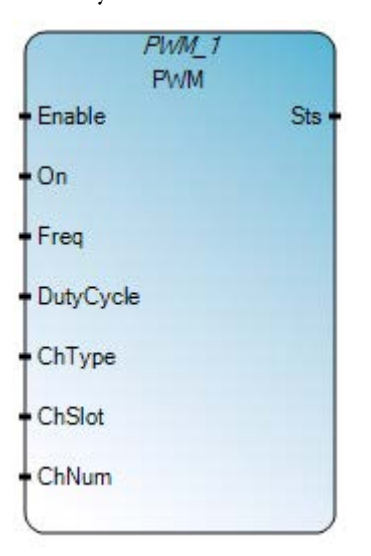

# **PWM operation**

• PWM is supported for Micro820 controllers only.

# **PWM arguments**

| Parameter | Parameter<br>type | Data<br>type | Description                                                                                                    |
|-----------|-------------------|--------------|----------------------------------------------------------------------------------------------------|
| EN        | Input             | BOOL         | Function block enable.<br>When EN = TRUE, execute current computation.<br>When EN = FALSE, there is no computation.                                                                    |
| On        | Input             | BOOL         | Turns on or off the PWM output.<br>When TRUE, turns on the PWM output. Overwrites with new configuration if the PWM<br>channel is already on.<br>When FALSE, turns off the PWM output. |
| Freq      | Input             | USINT        | Frequency in Hz <ul> <li>1 – 5000</li> </ul>                                                                                                    |
| DutyCycle | Input             | String       | Duty Cycle<br>• 0 - 1000 (0% - 100%)                                                                                                    |
| СһТуре    | Input             | USINT        | Channel Type<br>• 0 – Embedded<br>• 1 – Plugin<br>• 2 – Expansion                                                                                                    |

| Parameter | Parameter<br>type | Data<br>type | Description                                                                                                    |
|-----------|-------------------|--------------|----------------------------------------------------------------------------------------------------|
| ChSlot    | Input             | UINT         | Channel Slot <ul> <li>0 – Embedded</li> </ul>                                                                             |
| ChNum     | Input             | UINT         | <ul> <li>Channel Number</li> <li>0 – PWM CH0 // For 2080-LC20-20QBB, embedded output pin 6 is used as PWM CH0.</li> </ul> |
| Sts       | Output            | UINT         | Function block execution status.<br>See PWM status codes (on page 514).                                                   |
| ENO       | Output            | BOOL         | Enable out.<br>Applies only to LD programs.                                                                               |

# PWM function block language examples

# Function Block Diagram (FBD)

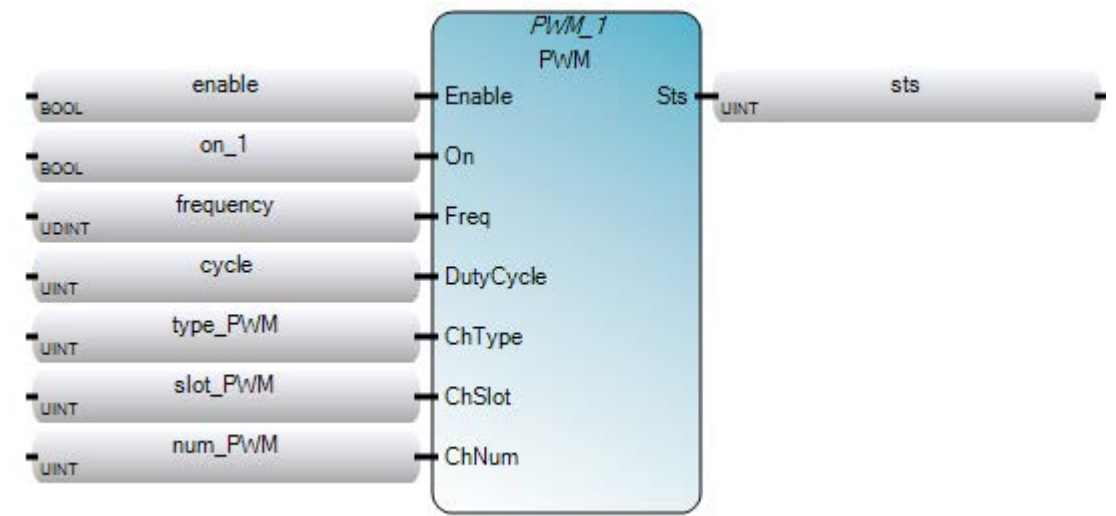

Ladder Diagram (LD)

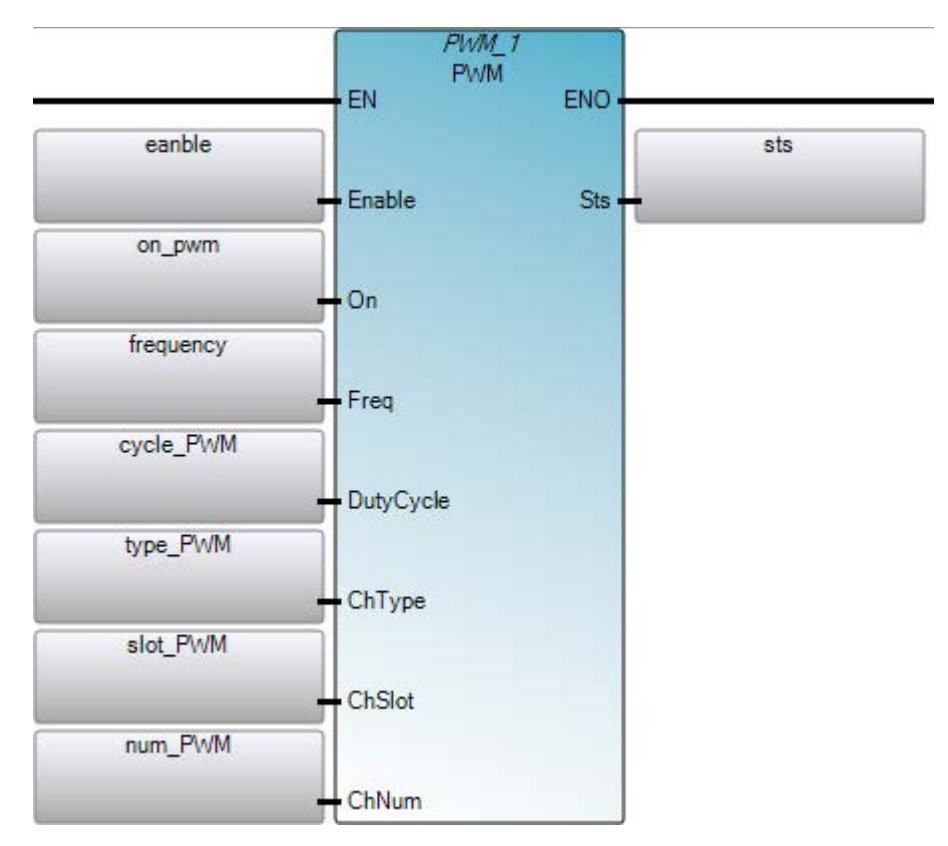

Structured Text (ST)

```
1 PWM (EN, Enable, On, Freq, DutyCycle, ChType, ChSlot, ChNum);
2 output := PWM.ENO
3 sts := PWM.Sts
```

#### PWM\_1(

void **PWM\_1**(BOOL Enable, BOOL On, UDINT Freq, UINT DutyCycle, UINT ChType, UINT ChSlot, UINT ChNum) Type : PWM, Enable PWM output.

## **PWM status codes**

| Status code | Description                                |
|-------------|--------------------------------------------|
| 0           | Function block not enabled (no operation). |
| 1           | PWM configuration successful.              |
| 2           | Invalid Duty cycle.                        |
| 3           | Invalid Frequency.                         |
| 4           | Invalid Channel Type.                      |

Rockwell Automation Publication 2080 RV001 BENE - March 2014 Varch 2014

| Status code | Description                                                              |
|-------------|--------------------------------------------------------------------------|
| 5           | Invalid Channel Slot.                                                    |
| 6           | Invalid Channel Number.                                                  |
| 7           | Invalid Catalog. PWM feature is not supported in the catalog being used. |

# **SCALER**

SCALER scales the input value according to the output range.

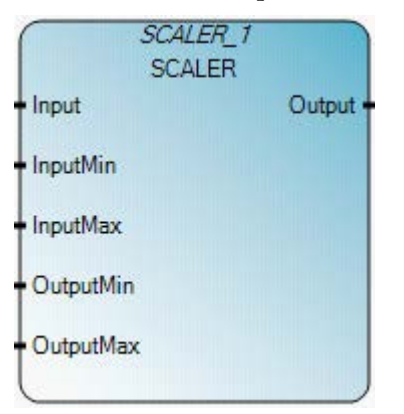

# Arguments

| Parameter | Parameter type | Data type | Description                                                                                                    |
|-----------|----------------|-----------|----------------------------------------------------------------------------------------------------|
| EN        | Input          | BOOL      | Function block enable.<br>When EN = TRUE, execute the scaling equation.<br>When EN = FALSE, there is no scaling equation.<br>Applies only to LD programs. |
| Input     | Input          | REAL      | Input signal.                                                                                                    |
| InputMin  | Input          | REAL      | Minimum value of Input.                                                                                                    |
| InputMax  | Input          | REAL      | Maximum value of Input.                                                                                                    |
| OutputMin | Input          | REAL      | Minimum value of Output.                                                                                                    |
| OutputMax | Input          | REAL      | Maximum value of Output.                                                                                                    |
| Output    | Output         | REAL      | Output value.                                                                                                    |
| ENO       | Output         | BOOL      | Enable out.<br>Applies only to LD programs.                                                                                                    |

# SCALER function block language examples

Function Block Diagram (FBD)

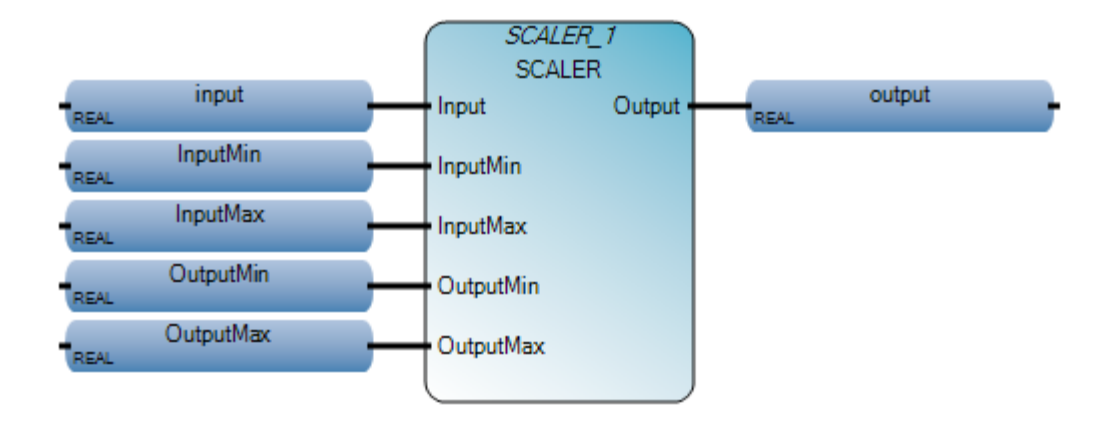

Ladder Diagram (LD)

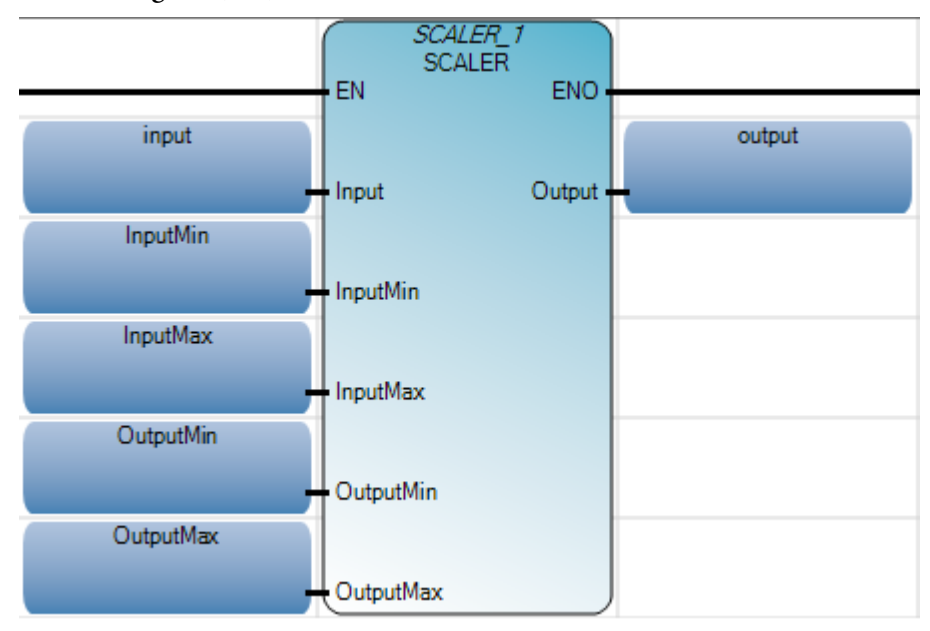

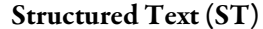

```
1 input := 10.0;
2 InputMin := 5.0;
3 InputMax := 15.0;
4 OutputMin := 1.0;
5 OutputMax := 10.0;
6 SCALER_1(input, InputMin, InputMax, OutputMin, OutputMax);
7 output := SCALER 1.Output;
```

#### SCALER 1 (

void **SCALER\_1**(REAL Input, REAL InputMin, REAL InputMax, REAL OutputMin, REAL OutputMax) Type : SCALER, Scale input value according to output range.

(\* ST equivalence: SCALER1 is an instance of SCALER block \*)

```
SCALER1(Signal_In, 4.0, 20.0 , 0.0 , 150.0 ) ;
Out_Temp := SCALER1.Output ;
```

## Results

| <u>.</u> | 💀 Variable Monitoring |       |                      |             |           |            |          |          |               |     |   |
|----------|-----------------------|-------|----------------------|-------------|-----------|------------|----------|----------|---------------|-----|---|
| ſ        | Glob                  | bal \ | /ariables - Micro810 | Local Varia | ables - L | IntitledST | System V | ariables | - Micro81     | ) < | > |
|          |                       |       | Name                 | Logical     | Value     | Physica    | il Value | Lock     | Data T        | уре |   |
|          |                       |       | - 0                  | 14          | - A       |            | - A*     | • A*     |               | A*  |   |
|          |                       |       | input                | 10.0        |           | N/A        |          |          | REAL          | •   |   |
|          |                       |       | InputMin             | 5.0         |           | N/A        |          |          | REAL          | •   |   |
|          |                       |       | InputMax             | 15.0        |           | N/A        |          |          | REAL          | •   |   |
|          |                       |       | OutputMin            | 1.0         |           | N/A        |          |          | REAL          | •   |   |
|          |                       |       | OutputMax            | 10.0        |           | N/A        |          |          | REAL          | •   |   |
|          |                       |       | output               | 5.5         |           | N/A        |          |          | REAL          | •   |   |
|          |                       | +     | SCALER_1             |             |           |            |          |          | SCALER        | •   |   |
|          |                       |       |                      |             |           |            |          |          |               |     |   |
| L        |                       | _     |                      |             |           |            |          |          |               |     |   |
|          |                       |       |                      |             |           |            | <u> </u> |          | <u>C</u> ance | !   |   |

# **STACKINT**

#### STACKINT manages a stack of integer values.

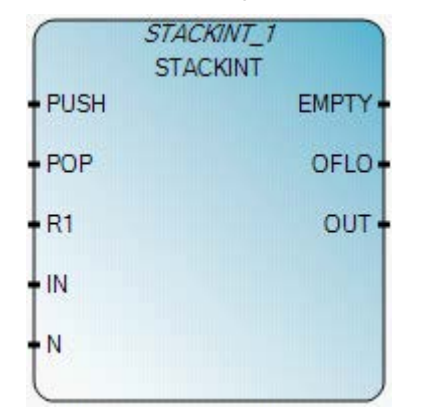

# **STACKINT operation**

The STACKINT function block includes a rising edge detection for both PUSH and POP commands. The maximum size of the stack is 128. The OFLO value is valid only after a reset (R1 has been set to TRUE at least once and back to FALSE). The application defined stack size N cannot be less than 1 or greater than 128. STACKINT manages invalid values as follows:

- if N < 1, STACKINT assumes a size of 1.
- if N > 128, STACKINT assumes a size of 128.

## Arguments

| Parameter | Parameter type | Data type | Description                                                                                  |
|-----------|----------------|-----------|----------------------------------------------------------------------------------------------|
| PUSH      | Input          | BOOL      | Push command (on rising edge only).<br>Adds the IN value on the top of the stack.            |
| РОР       | Input          | BOOL      | Pop command (on rising edge only).<br>Deletes the last value pushed to the top of the stack. |
| R1        | Input          | BOOL      | Resets the stack to its empty state.                                                         |
| IN        | Input          | DINT      | Pushed value.                                                                                |
| Ν         | Input          | DINT      | Application defined stack size.                                                              |
| EMPTY     | Output         | BOOL      | TRUE if the stack is empty.                                                                  |
| OFLO      | Output         | BOOL      | Overflow: TRUE if the stack is full.                                                         |
| OUT       | Output         | DINT      | Value at the top of the stack.<br>OUT equals 0 when OFLO is TRUE.                            |

## STACKINT function block language examples

Function Block Diagram (FBD)

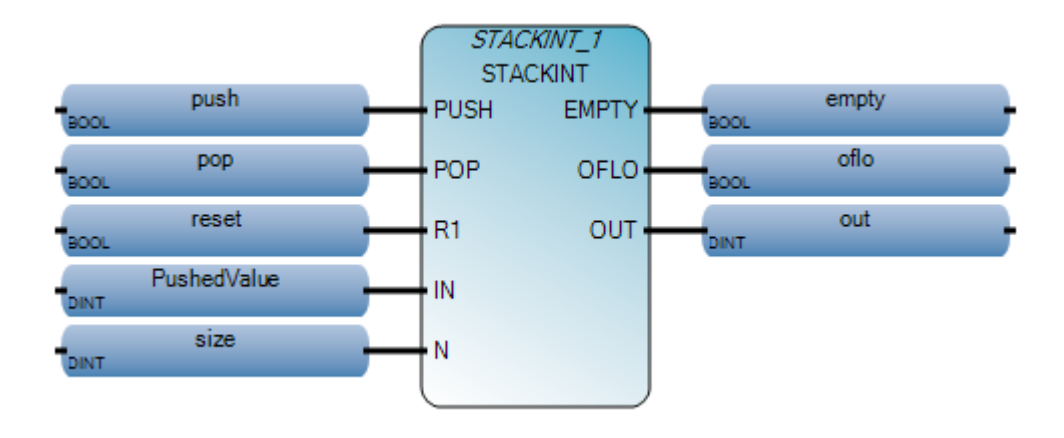

#### Ladder Diagram (LD)

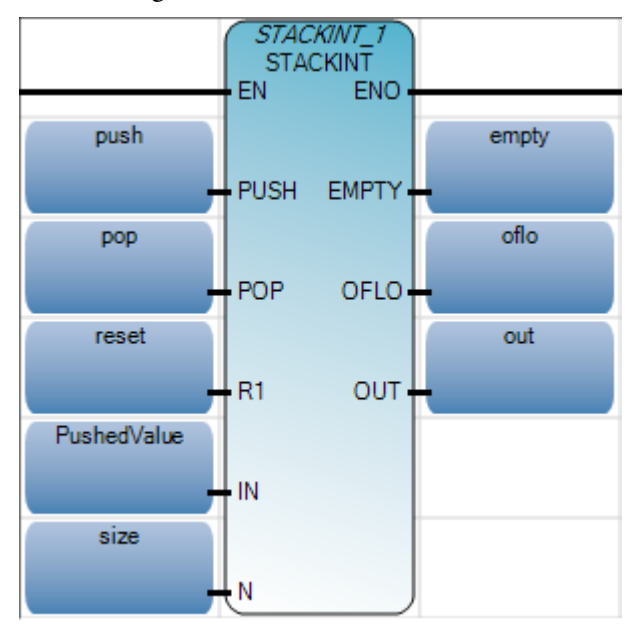

#### Structured Text (ST)

```
1 PushedValue := 5;
2 size := 10;
3 STACKINT_1(push, pop, reset, PushedValue, size);
4 empty := STACKINT_1.EMPTY;
5 oflo := STACKINT_1.OFLO;
6 out := STACKINT_1.OUT;
```

#### STACKINT\_1(

void **STACKINT\_1**(BOOL PUSH, BOOL POP, BOOL R1, DINT IN, DINT N) Type : STACKINT, Stack of integer analogs

(\* ST Equivalence: STACKINT1 is an instance of a STACKINT block \*)

STACKINT1(err\_detect, acknowledge, manual\_mode, err\_code,

```
max_err);
appli_alarm := auto_mode AND NOT(STACKINT1.EMPTY);
err_alarm := STACKINT1.OFLO;
last_error := STACKINT1.OUT;
```

Results

| 🔜 Varia | able Monitoring      |                     |            |          |                  |              |               |
|---------|----------------------|---------------------|------------|----------|------------------|--------------|---------------|
| Global  | Variables - Micro810 | Local Variables - l | JntitledST | System \ | /ariables        | - Micro810   | /0 < >        |
|         | Name                 | Logical Value       | Physica    | il Value | Lock             | Data Type    | Dim           |
|         |                      | - A1                |            | - A*     | ▼ A <sup>*</sup> | - A          | 1             |
|         | push                 | <b></b>             | N/A        |          |                  | BOOL 🔷 👻     |               |
|         | рор                  |                     | N/A        |          |                  | BOOL 🔹       |               |
|         | reset                |                     | N/A        |          |                  | BOOL 🔹       |               |
|         | PushedValue          | 5                   | N/A        |          |                  | DINT 🔹 🔻     |               |
|         | size                 | 10                  | N/A        |          |                  | DINT 💎 🔻     |               |
|         | empty                |                     | N/A        |          |                  | BOOL 🔹       |               |
|         | oflo                 |                     | N/A        |          |                  | BOOL 🔹       |               |
|         | out                  | 5                   | N/A        |          |                  | DINT 🔹 🔻     |               |
| +       | STACKINT_1           |                     |            |          |                  | STACKIN1 -   |               |
|         |                      |                     |            |          |                  |              | $\rightarrow$ |
|         |                      |                     |            |          | <u>0</u> K       | <u>C</u> anc | el            |

TND

#### TND stops the current cycle of user program scan. Then, after the output scan, input scan, and housekeeping, the user program will be re-executed from the start of the first routine.

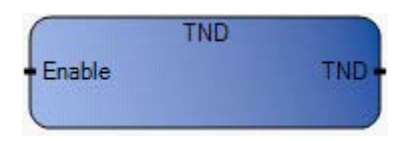

# Arguments

| Parameter | Parameter Type | Data Type | Description                                                                                                    |
|-----------|----------------|-----------|----------------------------------------------------------------------------------------------------|
| Enable    | Input          | BOOL      | Function enable.<br>When Enable = TRUE, perform the function.<br>When Enable = FALSE, do not perform the function.                                                                                                    |
| TND       | Output         | BOOL      | If true, function performed.<br>Note: When variable monitoring is on, the monitoring variable's value is<br>assigned to the block's output.<br>When variable monitoring is off, the output variable's value is<br>assigned to the block's output. |

# **TND function language examples**

#### Function block diagram

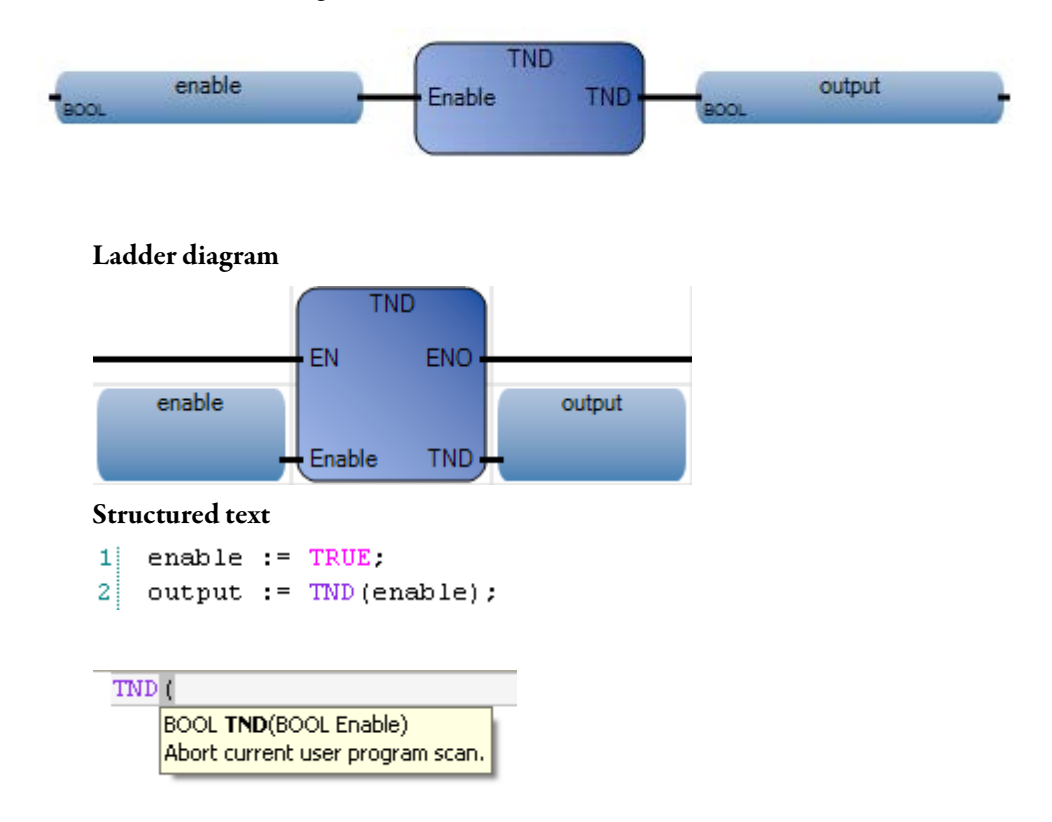

Rokwell Automation Publication 2080 RV001BENE - March 2014 Varch 2014

(\* ST Equivalence: \*)

TESTOUTPUT := TND(TESTENABLE);

#### Results

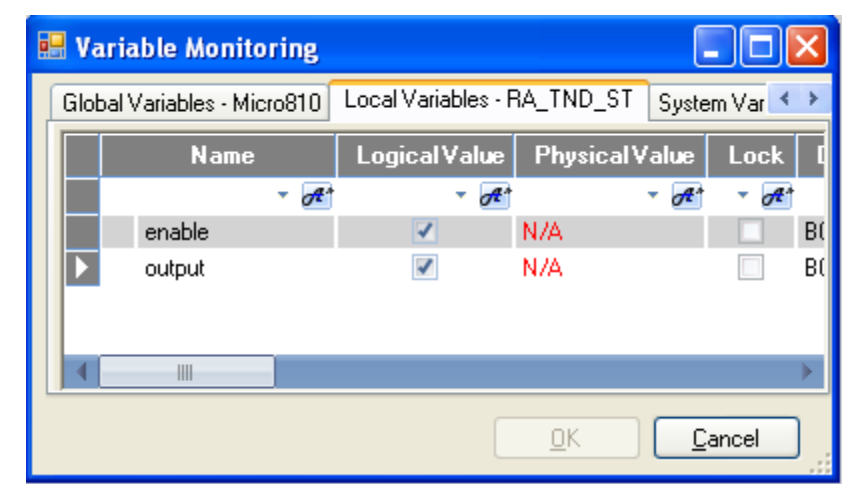

# LIMIT

LIMIT restricts integer values to a given interval. Integer values between the minimum and maximum are unchanged. Integer values greater than the maximum are replaced with the maximum value. Integer values less than the minimum are replaced with the minimum value.

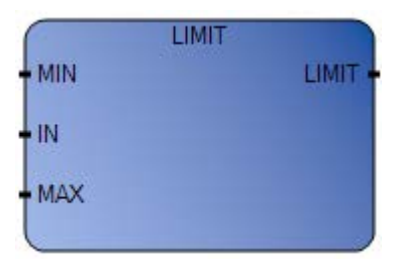

# Arguments

| Parameter | Parameter Type | Data Type | Description                                                                                                    |
|-----------|----------------|-----------|----------------------------------------------------------------------------------------------------|
| EN        | Input          | BOOL      | Function enable.<br>When $EN = TRUE$ , execute current LIMIT computation.<br>When $EN = FALSE$ , there is no computation. |
| MIN       | Input          | DINT      | Minimum value supported.                                                                                                  |
| IN        | Input          | DINT      | Any signed integer value.                                                                                                 |
| MAX       | Input          | DINT      | Maximum value supported.                                                                                                  |
| LIMIT     | Output         | DINT      | Input value bounded to the supported range.                                                                               |
| ENO       | Output         | BOOL      | Enable out.                                                                                                    |

# LIMIT function language examples

Function block diagram

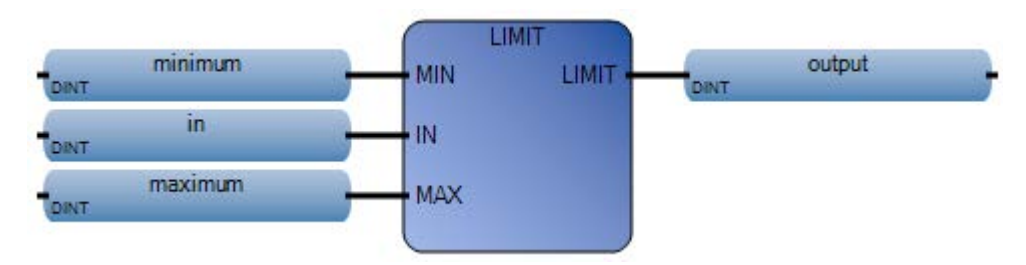

## Ladder diagram

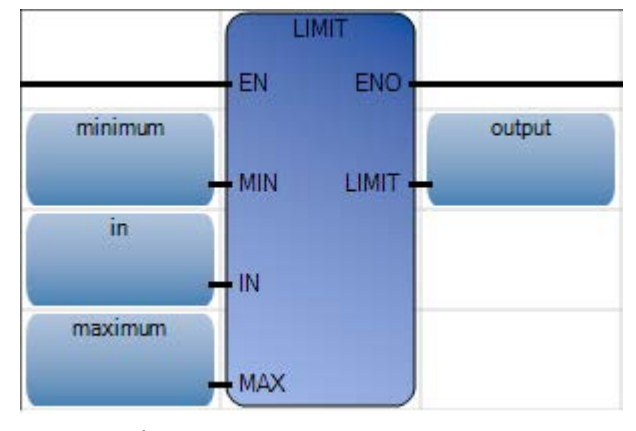

#### Structured text

| 1 | minimum := 2;                       |     |                      |
|---|-------------------------------------|-----|----------------------|
| 2 | in := 5;                            |     |                      |
| 3 | maximum := 10;                      |     |                      |
| 4 | <pre>output := LIMIT(minimum,</pre> | in, | <pre>maximum);</pre> |
|   |                                     |     |                      |

#### LIMIT ( DINT LIMIT(DINT MIN, DINT IN, DINT MAX)

Limit

(\* ST Equivalence: \*)

new\_value := LIMIT (min\_value, value, max\_value);

(\* bounds the value to the [min\_value..max\_value] set \*)

## Results

| 🔜 Variable Monitoring       |                     |              |               |
|-----------------------------|---------------------|--------------|---------------|
| Global Variables - Micro810 | Local Variables - F | RA_LIMIT_LD  | System Va 🔨 🕨 |
| Name                        | Logical¥alue        | Physical Val | ue Lock 📥     |
| · A*                        | - A                 | ÷            | A' 🔹 A'       |
| minimum                     | 2                   | N/A          |               |
| in                          | 5                   | N/A<br>NZA   |               |
|                             | 5                   | NZA<br>NZA   |               |
|                             | J                   | 1100         | •             |
|                             |                     | OK C         | Cancel        |
|                             |                     |              |               |
| 🔡 Variable Monitoring       |                     |              |               |
| Global Variables - Micro810 | Local Variables - I | RA_LIMIT_LD  | System Va 🔨 🕨 |
| Name                        | Logical Value       | Physical Val | ue Lock 📥     |
| - A                         | - A                 | *            | A* • A*       |
| minimum                     | 2                   | N/A          |               |
| in .                        | 1                   | N/A          |               |
| maximum                     | 10                  | NZA<br>NZA   |               |
|                             | 2                   | 10/6         |               |
|                             |                     | 04           | Carred        |
|                             |                     |              | <u>Cancel</u> |
| 🔡 Variable Monitoring       |                     |              |               |
| Global Variables - Micro810 | Local Variables - I | RA_LIMIT_LD  | System Va 🔨 🕨 |
| Name                        | Logical Value       | Physical Val | ue Lock 📥     |
| - A                         | - A                 | *            | A* • A        |
| minimum                     | 2                   | N/A          |               |
| in                          | 11                  | N/A          |               |
| maximum                     | 10                  | N/A<br>N/A   |               |
|                             |                     | N7A          |               |
|                             |                     | OK C         | Cancel        |
|                             |                     |              | Cancer        |

# Program control instruction

Program control instructions are used to control instructions simultaneously from a user program and from an operator interface device.

| Function block    | Description                               |
|-------------------|-------------------------------------------|
| SUS (on page 528) | Suspend the execution of the application. |

SUS

SUS suspends the execution of the Micro800 controller. The controller remains in RUN mode but execution is suspended indefinitely. Suspend catches User Program errors and aids in User Program debugging. Place the SUS instruction in User Program sections where you want to trap unusual conditions. In suspend mode, RUN LED is set to OFF to indicate the program scan is Idle.

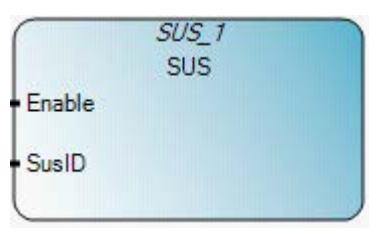

# Arguments

| Parameter | Parameter type | Data type | Description                                                                                                    |
|-----------|----------------|-----------|----------------------------------------------------------------------------------------------------|
| Enable    | Input          | BOOL      | Function block enable.<br>When Enable = TRUE, execute function.<br>When Enable = FALSE, do not execute function. |
| SusID     | Input          | UINT      | Suspension ID.                                                                                                   |
| ENO       | Output         | BOOL      | Enable out.<br>Applies only to LD programs.                                                                      |

# SUS function block language examples

#### Function Block Diagram (FBD)

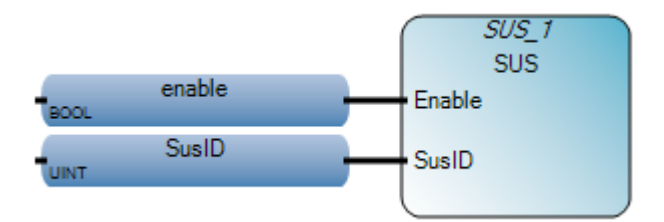

#### Ladder Diagram (LD)

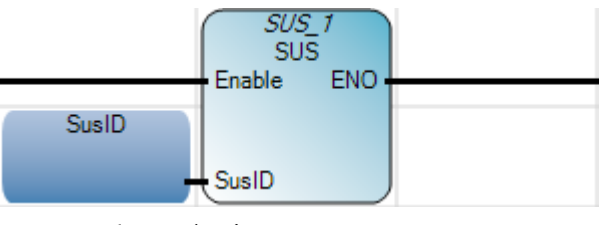

#### Structured Text (ST)

- 1 SusID := 1;
- 2 SUS\_1(enable, SusID);

SUS\_1 (
void SUS\_1(BOOL Enable, UINT SusID)
Type : SUS, Suspend the execution of the application.

#### Results

|   | 💀 Variable Monitoring       |   |        |          |               |            |            |             |      |
|---|-----------------------------|---|--------|----------|---------------|------------|------------|-------------|------|
| ſ | Global Variables - Micro810 |   |        | Local V  | /ariables - l | UntitledST | System \   | /aria 🔹 🕨   |      |
|   | Name                        |   | Logia  | ;alValue | Physica       | IValue     | Lock       |             |      |
|   |                             |   |        | - A*     |               | - A*       |            | - A*        | - A  |
|   |                             |   | enable |          |               | <b>V</b>   | N/A        |             |      |
|   |                             |   | SusID  |          | 1             |            | N/A        |             |      |
|   |                             | + | SUS_1  |          |               |            |            |             |      |
|   |                             |   |        |          |               |            |            |             | •    |
|   |                             |   |        |          |               |            | <u>0</u> K | <u>C</u> ar | icel |

# **Proportional Integral Derivative (PID) instruction**

The Proportional-Integral-Derivative (PID) instruction is used to control the process more accurately using PID functionality.

| Function block               | Description                      |
|------------------------------|----------------------------------|
| IPIDCONTROLLER (on page 535) | Proportional Integral Derivative |

# What is Proportional Integral Derivative (PID) control?

Proportional-Integral-Derivative (PID) control allows the process control to accurately maintain the setpoint by adjusting the control outputs. A PID function block combines all of the necessary logic to perform proportional/integral/derivative (PID) control.

# How the IPIDController function block implements PID control

The IPIDController function block, available in the Connected Components Workbench instruction set, is based on PID control theory and combines all of the necessary logic to perform analog input channel processing and proportional integral-derivative (PID) control. In the HMI, the IPID faceplate is available for use with the IPIDController function block.

## **IPIDController function block description**

The IPIDController function block uses the following function block components:

- A: Acting (+/- 1)
- PG: Proportional Gain
- DG: Derivative Gain
- td: ãD
- ti: ãI

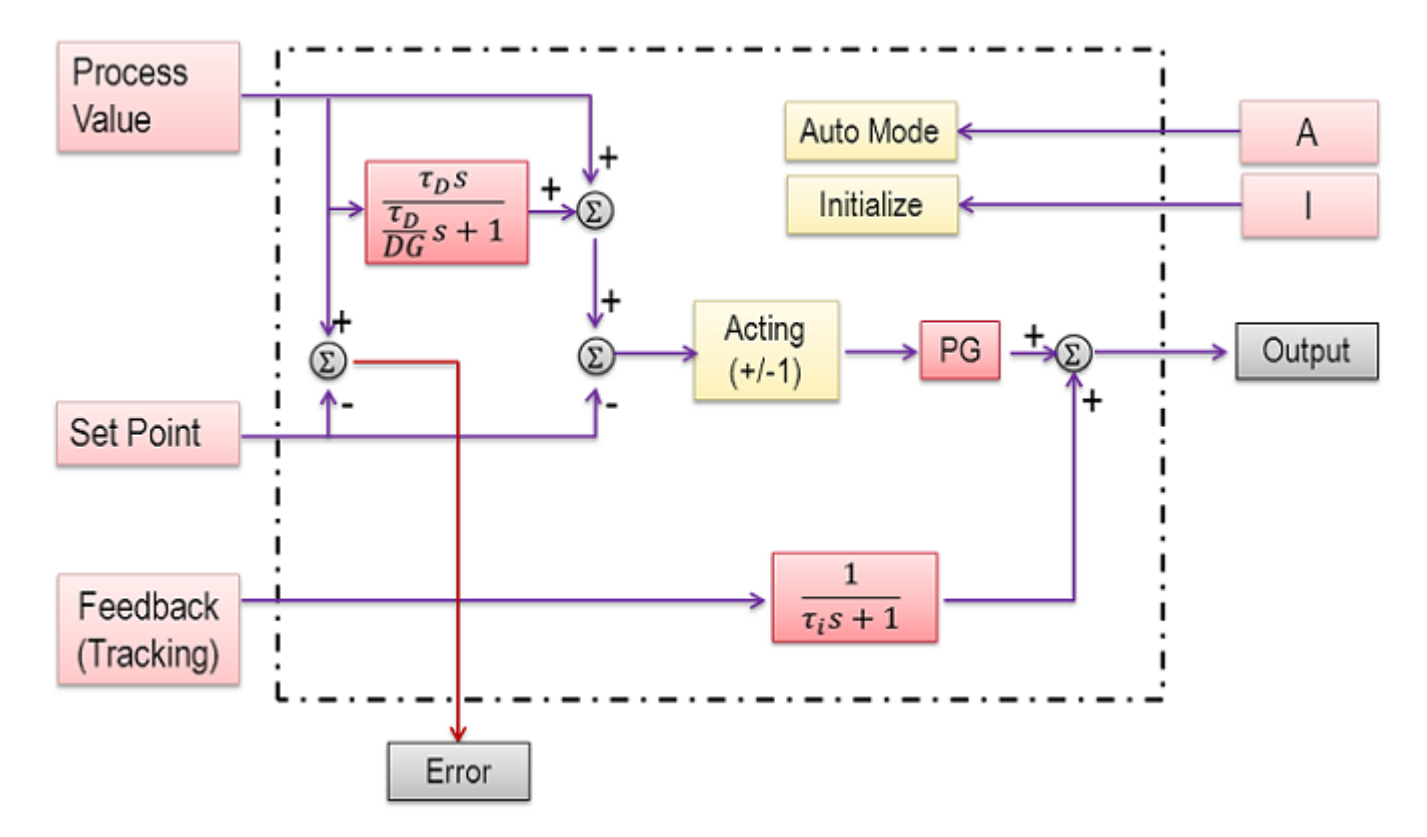

# **Preventing integral windup**

If the difference between the setpoint value and the process value is great, the output value will increase significantly, and during the time it takes to decrease, the process will not be in control. The IPIDController function block interactively tracks feedback and prevents integral windup. When the output is saturated, the integral term in the controller is recomputed so that its new value provides an output at the saturation limit.

# **IPIDCONTROLLER**

IPIDCONTROLLER is used for proportional integral-derivative (PID) logic, which controls physical properties such as temperature, pressure, liquid level, or flow rate using process loops.

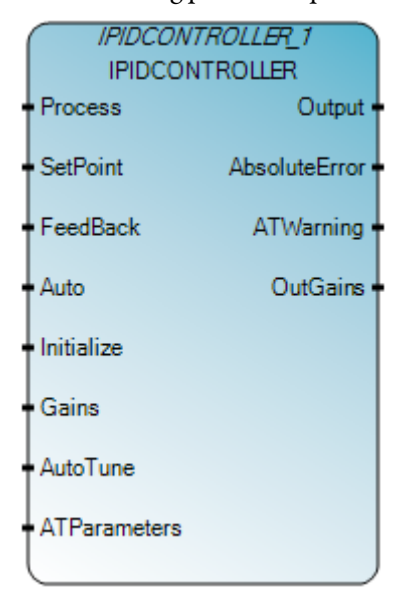

# Arguments

| Parameter    | Parameter type | Data type | Description                                                                                                    |
|--------------|----------------|-----------|----------------------------------------------------------------------------------------------------|
| EN           | Input          | BOOL      | Function block enable.<br>When EN = TRUE, execute function.<br>When EN = FALSE, do not execute function.<br>Applies only to LD programs.                                  |
| Process      | Input          | REAL      | Process value, which is the value measured from the process output.                                                                                                    |
| SetPoint     | Input          | REAL      | Set point.                                                                                                    |
| FeedBack     | Input          | REAL      | Feedback signal, which is the value of the control variable applied to the process.<br>For example, the feedback can be IPIDCONTROLLER output.                            |
| Auto         | Input          | BOOL      | <ul> <li>The operation mode of the PID controller:</li> <li>TRUE - controller runs in normal mode.</li> <li>FALSE - controller causes reset R to track (F-GE).</li> </ul> |
| Initialize   | Input          | BOOL      | A change in value (TRUE to FALSE or FALSE to TRUE) causes the controller to eliminate any proportional gain during that cycle. Also initializes AutoTune sequences.       |
| Gains        | Input          | GAIN_PID  | Gains PID for IPIDController.<br>See GAIN_PID data type (on page 539).                                                                                                    |
| AutoTune     | Input          | BOOL      | When set to TRUE and Auto and Initialize are FALSE, the AutoTune sequence is started.                                                                                     |
| ATParameters | Input          | AT_Param  | Auto Tune Parameters.<br>See AT_Param data type (on page 540).                                                                                                    |

| Parameter     | Parameter type | Data type | Description                                                                                                    |
|---------------|----------------|-----------|----------------------------------------------------------------------------------------------------|
| Output        | Output         | REAL      | Output value from the controller.                                                                                                    |
| AbsoluteError | Output         | REAL      | Absolute error (Process – SetPoint) from the controller.                                                                                                    |
| ATWarnings    | Output         | DINT      | <ul> <li>(ATWarning) Warning for the Auto Tune sequence. Possible values are:</li> <li>0 - no auto tune done.</li> <li>1 - in auto tune mode.</li> <li>2 - auto tune done.</li> <li>-1 - ERROR 1 input automatically set to TRUE, no auto tune possible.</li> <li>-2 - ERROR 2 auto tune error, ATDynaSet expired.</li> </ul> |
| OutGains      | Output         | GAIN_PID  | Gains calculated after AutoTune sequences.<br>See GAIN_PID data type (on page 539).                                                                                                    |
| ENO           | Output         | BOOL      | Enable out.<br>Applies only to LD programs.                                                                                                    |

# IPIDCONTROLLER function block language examples

Function Block Diagram (FBD)

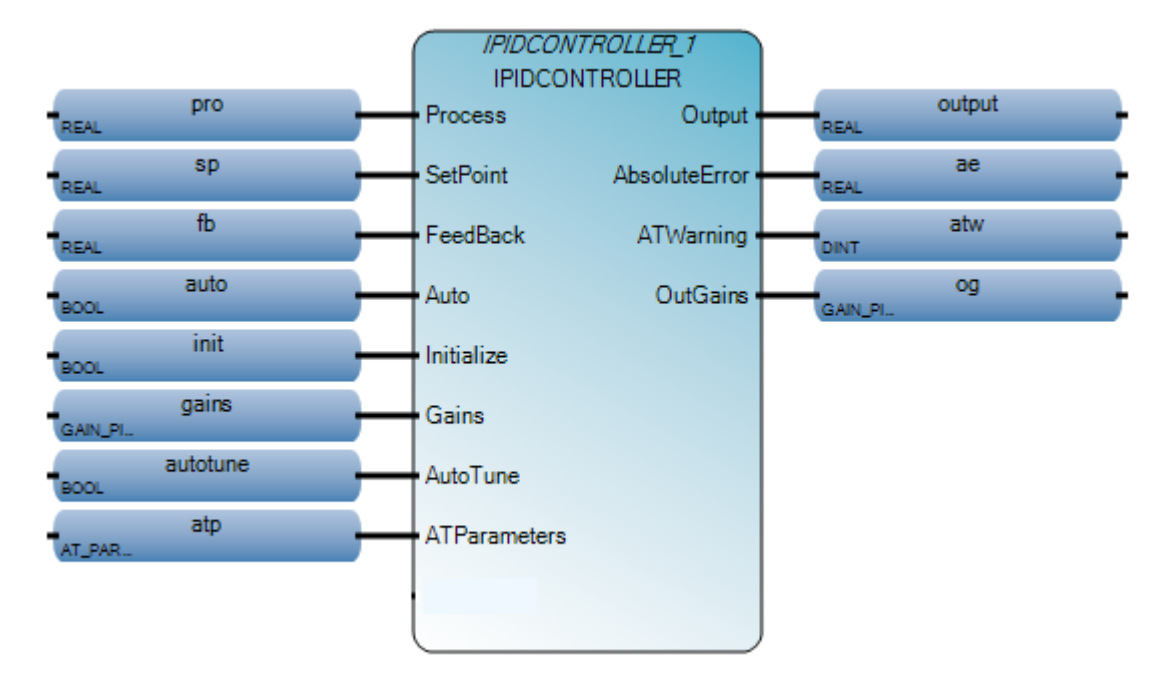

Ladder Diagram (LD)

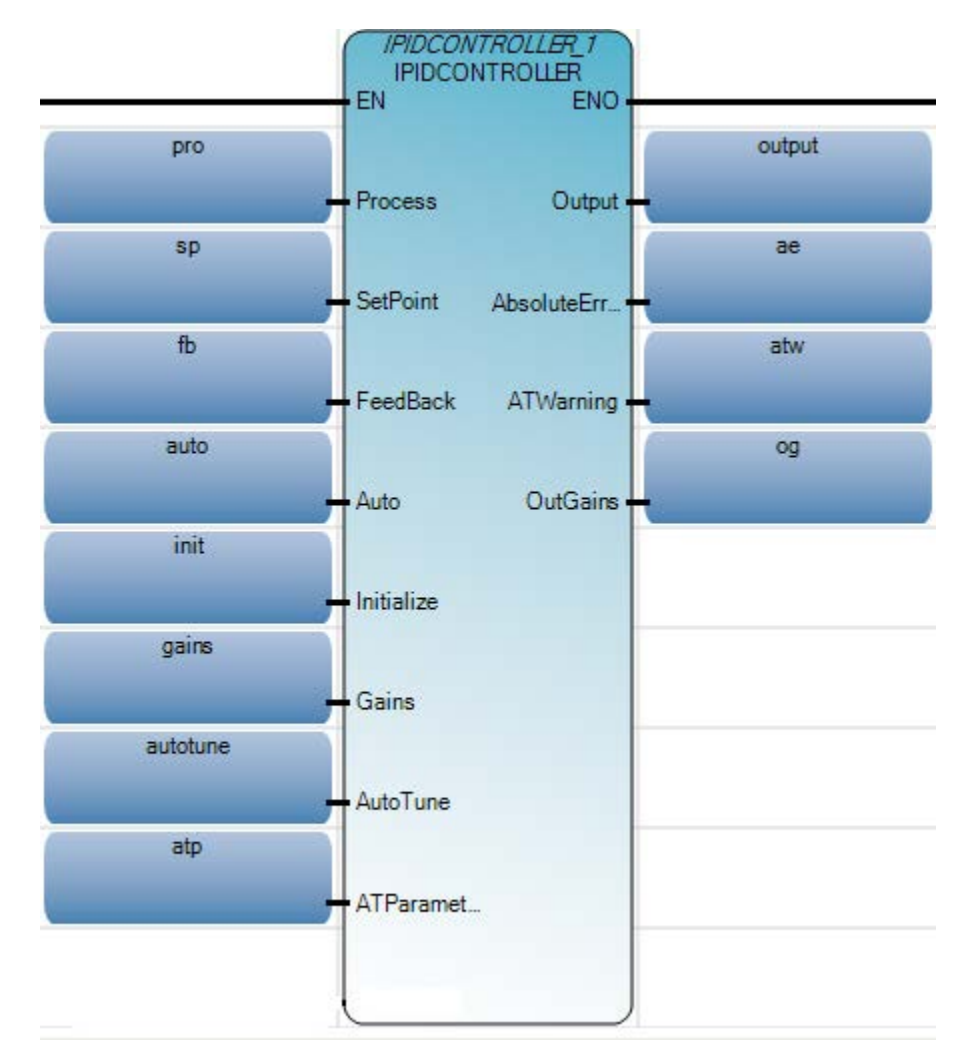

#### Structured Text (ST)

```
IPIDCONTROLLER_1(pro, sp, fb, auto, init, gains, autotune, atp, em);
output := IPIDCONTROLLER_1.Output;
ae := IPIDCONTROLLER_1.AbsoluteError;
atw := IPIDCONTROLLER_1.ATWarning;
og := IPIDCONTROLLER_1.OutGains;
```

IPIDCONTROLLER\_1

```
void IPIDCONTROLLER_1(REAL Process, REAL SetPoint, REAL FeedBack, BOOL Auto, BOOL Initialze, GAIN_PID Gains, BOOL AutoTune, AT_PARAM ATParameters, DINT ErrorMode)
Type : IPIDCONTROLLER, Proportional Integral Derivative.
```

(\* ST equivalence: IPIDController1 is an instance of IPIDController block \*)

IPIDController1(Proc,

```
SP,
FBK,
Auto,
Init,
G_In,
```

```
A_Tune,
A_TunePar,
Err );
Out_process := IPIDController1.Output ;
A_Tune_Warn := IPIDController1.ATWarning ;
Gain_Out := IPIDController1.OutGains ;
```

#### Results

| 🔡 Va | 💀 Variable Monitoring    |                   |            |            |           |                |                        |  |
|------|--------------------------|-------------------|------------|------------|-----------|----------------|------------------------|--|
| Glob | oal Variables - Micro810 | Local Variables - | UntitledST | System V   | /ariables | - Micro81      | ( >                    |  |
|      | Name                     | Logical Value     | Physica    | alValue    | Lock      | Data Ty        | ре                     |  |
|      | - <i>A</i>               | - <b>A</b> '      | ł          | - A*       | - A*      | *              | A*                     |  |
|      | HighLimit                | 10.0              | N/A        |            |           | REAL           | $\mathbf{T}_{i}$       |  |
|      | X                        | 15.0              | N/A        |            |           | REAL           | •                      |  |
|      | LowLimit                 | 5.0               | N/A        |            |           | REAL           | $\mathbf{T}_{i}$       |  |
|      | HysteresisValue          | 2.0               | N/A        |            |           | REAL           | •                      |  |
|      | OutputH                  | <b>V</b>          | N/A        |            |           | BOOL           | $\mathbf{x}_{i}$       |  |
|      | output                   | -                 | N/A        |            |           | BOOL           | •                      |  |
|      | OutputL                  |                   | N/A        |            |           | BOOL           | $\mathbf{T}_{i}$       |  |
|      | ↓ LIM_ALRM_1             |                   |            |            |           | LIM_ALRM       | *                      |  |
|      |                          |                   |            |            |           |                | $\left  \right\rangle$ |  |
|      |                          |                   |            | <u>0</u> K |           | <u>C</u> ancel |                        |  |

# GAIN\_PID data type

The following table describes the GAIN\_PID data type.

| Parameter        | Data type | Description                                                                                                    |
|------------------|-----------|----------------------------------------------------------------------------------------------------|
| DirectActing     | BOOL      | <ul> <li>The type of acting:</li> <li>TRUE - direct acting (output moves same direction as error). That is, the actual process value is greater than the SetPoint and the appropriate controller action is to increase the output (For example: Chilling).</li> <li>FALSE - reverse acting (output moves opposite direction as error). That is, the actual process value is greater than the SetPoint and the appropriate controller action is to decrease the output (For example: Heating).</li> </ul> |
| ProportionalGain | REAL      | Proportional gain for PID ( $>= 0.0001$ ).                                                                                                    |
| TimeIntegral     | REAL      | Time integral value for PID ( $>=$ 0.0001).                                                                                                    |
| TimeDerivative   | REAL      | Time derivative value for PID (> 0.0).                                                                                                    |
| DerivativeGain   | REAL      | Derivative gain for PID (> 0.0).                                                                                                    |

# AT\_Param data type

The following table describes the AT\_Param data type parameters.

| Parameter  | Data type | Description                                                                                                    |
|------------|-----------|----------------------------------------------------------------------------------------------------|
| Load       | REAL      | Load parameter for auto tuning. This is the output value when starting AutoTune.                                                                                                    |
| Deviation  | REAL      | Deviation for auto tuning. This is the standard deviation used to evaluate the noise band needed for AutoTune.                                                                                   |
| Step       | REAL      | Step value for AutoTune. Must be greater than noise band and less than $\frac{1}{2}$ Load.                                                                                                    |
| ATDynamSet | REAL      | Waiting time in seconds before abandoning auto tune.                                                                                                    |
| ATReset    | BOOL      | <ul> <li>The indication of whether the output value is reset to zero after an AutoTune sequence:</li> <li>TRUE - resets output to zero.</li> <li>FALSE - leaves Output at Load value.</li> </ul> |
# IPIDController function block operation

### **Input Auto**

When Input Auto is TRUE, the IPIDController runs in normal auto mode.

When **Input Auto is FALSE**, it causes reset R to track (F-GE) forcing the IPIDController Output to track the Feedback within the IPIDController limits at which time the controller switches back to auto without incrementing the Output.

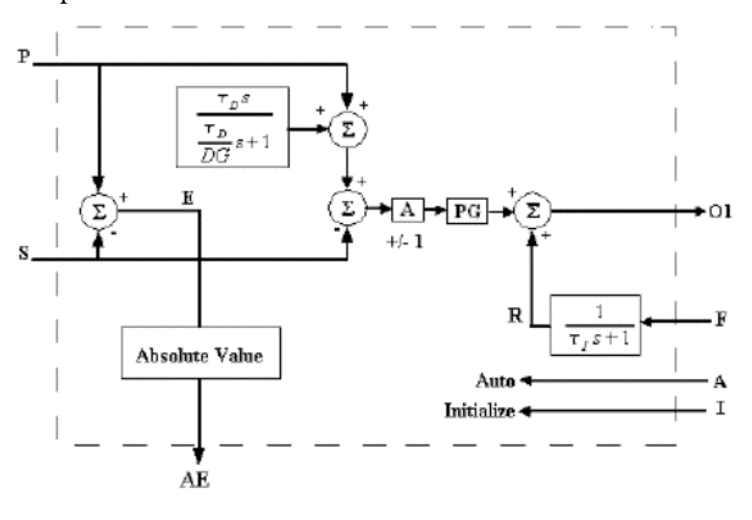

### Input Initialize

For Input Initialize, changing from FALSE to TRUE or TRUE to FALSE when AutoTune is FALSE causes the IPIDController to eliminate any proportional gain action during that cycle (for example, Initialize). You can use this process to prevent bumping the Output when changes are made to the SetPoint using a switch function block.

### To run an AutoTune sequence

To run an AutoTune sequence, the input ATParameters must be completed. The Input Gain and DirectActing parameters must be set according to the process and DerivativeGain set, (typically 0.1). The AutoTune sequence is started with the following sequence:

- 1. Set the input Initialize to TRUE.
- 2. Set the input Autotune to TRUE.
- 3. Change the input Initialize to FALSE.
- 4. Wait until the output ATWarning changes to 2.
- 5. Transfer the values for output OutGains to input Gains.

# To finalize tuning

To finalize the tuning, some fine tuning may be needed depending on the processes and needs. When setting TimeDerivative to 0.0, the IPIDController forces DerivativeGain to 1.0 then works as a PI controller.

# Using the Proportional Integral Derivative instruction

This section provides specific details and examples for using the proportional integral derivative instruction, including the following:

### Using auto-tune with the IPIDController function block

You can use the AutoTune parameter of the IPIDController function block to implement auto-tuning in the control program.

### Auto-tuning requirements and recommendations

Following is a summary of requirements and recommendations for implementing successful auto-tuning.

- Autotuning must cause the output of the control loop to oscillate, which means the IPIDController must be called frequently enough to adequately sample the oscillation.
- The IPIDController instruction block must be executed at a relatively constant time interval.
- Configure the scan time of the program to be than half of the oscillation period.
- Consider using a Structured Text Interrupt (STI) instruction block to control the IPIDController instruction block.

### Auto-tune in first and second order systems

Auto-tune can be used in first order system, which uses a single element, or in a second order system, which uses two independent elements.

### Auto-tune a first order system

A first order system uses a single independent energy storage element. Examples include:

- Cooling of a fluid tank, with heat energy as the storage unit.
- Flow of fluid from a tank, with potential energy as the storage unit.
- A motor with constant torque driving a disk flywheel, with rotational kinetic energy as the storage unit.
- An electric RC lead network, with capacitive storage energy as the storage unit.

In a first order system, the function may be written in a standard form such as f(t) =  $\tau \; dy/dt + y(t)$ 

Where:

| Variable | Description           | Example: Cooling of a fluid tank using heat energy as the storage element                                          |
|----------|-----------------------|----------------------------------------------------------------------------------------------------|
| t        | System time constant  | Is equal to RC<br>Where<br>R = Thermal resistance of the walls of the tank<br>C = Thermal capacitance of the fluid |
| f        | Forcing function      | Is the Ambient temperature                                                                                         |
| у        | System state variable | Is the Fluid temperature                                                                                           |

### Auto-tune in a second order system

A second order system uses two independent energy storage elements that exchange stored energy. Examples include:

- A motor driving a disk flywheel with the motor coupled to the flywheel via a shaft with torsional stiffness; Rotational kinetic energy and torsion spring energy are the storage units.
- An electric circuit composed of a current source driving a series LR (inductor and resistor) with a shunt C (capacitor); Inductive energy and capacitive energy are the storage units.

Motor driven systems and heating systems can typically be modeled by the LR and the C electric circuit.

### **Configure auto-tuning**

Following are the general steps for implementing auto-tuning using the IPIDController function.

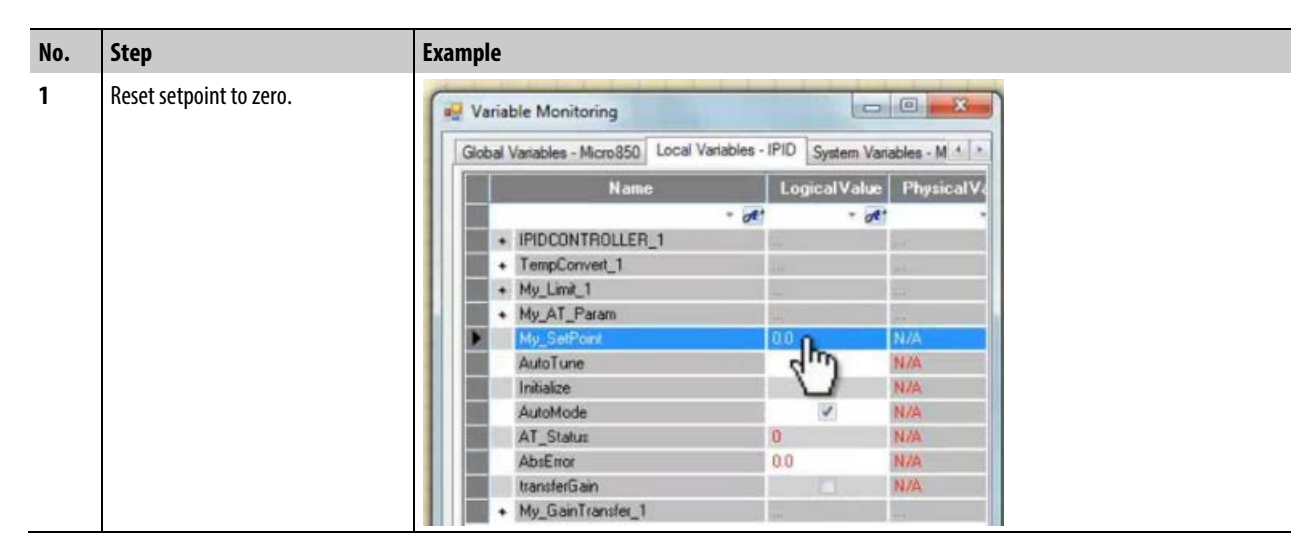

| No. | Step                      | Example                                                                                                    |  |  |
|-----|---------------------------|----------------------------------------------------------------------------------------------------|--|--|
| 2   | Switch Auto mode to False | Variable Monitoring                                                                                                    |  |  |
|     |                           | Name     LogicalValue     PhysicalValue       • IPIDCONTROLLER_1     • • • • • • • • • • • • • • • • • • •                                                                                                    |  |  |
| 3   | Set Gains parameters.     | Variable Monitoring                                                                                                    |  |  |
|     |                           | Name LogicalValue PhysicalV                                                                                                    |  |  |
|     |                           | - dt - dt                                                                                                    |  |  |
|     |                           | • My_Gains                                                                                                    |  |  |
|     |                           | My_Gains:DirectActing N/A                                                                                                    |  |  |
|     |                           | My_Gains.ProportionalGain 20.0 N/A                                                                                                    |  |  |
|     |                           |                                                                                                    |  |  |
|     |                           | My_Gains. TimeIntegral 0.0001 N/A                                                                                                    |  |  |
|     |                           | My_Gains.TimeIntegral 0.0001 N/A<br>My_Gains.TimeDetivative 0.0 N/A                                                                                                    |  |  |
|     |                           | My_Gains.TimeIntegral 0.0001 N/A<br>My_Gains.TimeDerivative 0.0 N/A<br>My_Gains.DerivativeGain 0.1 N/A                                                                                                    |  |  |
|     |                           | My_Gains.TimeIntegral 0.0001 N/A<br>My_Gains.TimeDerivative 0.0 N/A<br>My_Gains.DerivativeGain 0.1 N/A<br>AnipulatedValue 0.0 N/A                                                                                                    |  |  |
|     |                           | My_Gains.TimeIntegral 0.0001 N/A<br>My_Gains.TimeDerivative 0.0 N/A<br>My_Gains.DerivativeGain 0.1 N/A<br>My_Gains.DerivativeGain 0.1 N/A<br>MigualatedValue 0.0 N/A                                                                                                    |  |  |
|     |                           | My_Gains.TimeIntegral 0.0001 N/A<br>My_Gains.TimeDerivative 0.0 N/A<br>My_Gains.DerivativeGain 0.1 N/A<br>My_Gains.DerivativeGain 0.0 N/A<br>DufGain.DirectActing N/A                                                                                                    |  |  |
|     |                           | My_Gains.TimeIntegral 0.0001 N/A<br>My_Gains.TimeDerivative 0.0 N/A<br>My_Gains.DerivativeGain 0.1 N/A<br>My_Gains.DerivativeGain 0.1 N/A<br>DutGain.DirectActing DutGain.DirectActing 0.0 N/A                                                                                                    |  |  |
|     |                           | My_Gains.TimeIntegral 0.0001 N/A<br>My_Gains.TimeDerivative 0.0 N/A<br>My_Gains.DerivativeGain 0.1 N/A<br>My_Gains.DerivativeGain 0.1 N/A<br>DutGain.DirectActing DutGain.DirectActing 0.0 N/A<br>DutGain.TimeIntegral 0.0 N/A<br>DutGain.TimeDerivative 0.0 N/A                                  |  |  |
|     |                           | My_Gains.TimeIntegral 0.0001 N/A<br>My_Gains.TimeDerivative 0.0 N/A<br>My_Gains.DerivativeGain 0.1 N/A<br>My_Gains.DerivativeGain 0.0 N/A<br>DutGain.DirectActing N/A<br>DutGain.DirectActing N/A<br>DutGain.TimeIntegral 0.0 N/A<br>DutGain.TimeIntegral 0.0 N/A<br>DutGain.TimeIntegral 0.0 N/A |  |  |
|     |                           | My_Gains.TimeIntegral 0.0001 N/A<br>My_Gains.TimeDerivative 0.0 N/A<br>My_Gains.DerivativeGain 0.1 N/A<br>My_Gains.DerivativeGain 0.0 N/A<br>DutGain.DirectActing N/A<br>DutGain.ProportionalGain 0.0 N/A                                                                                         |  |  |

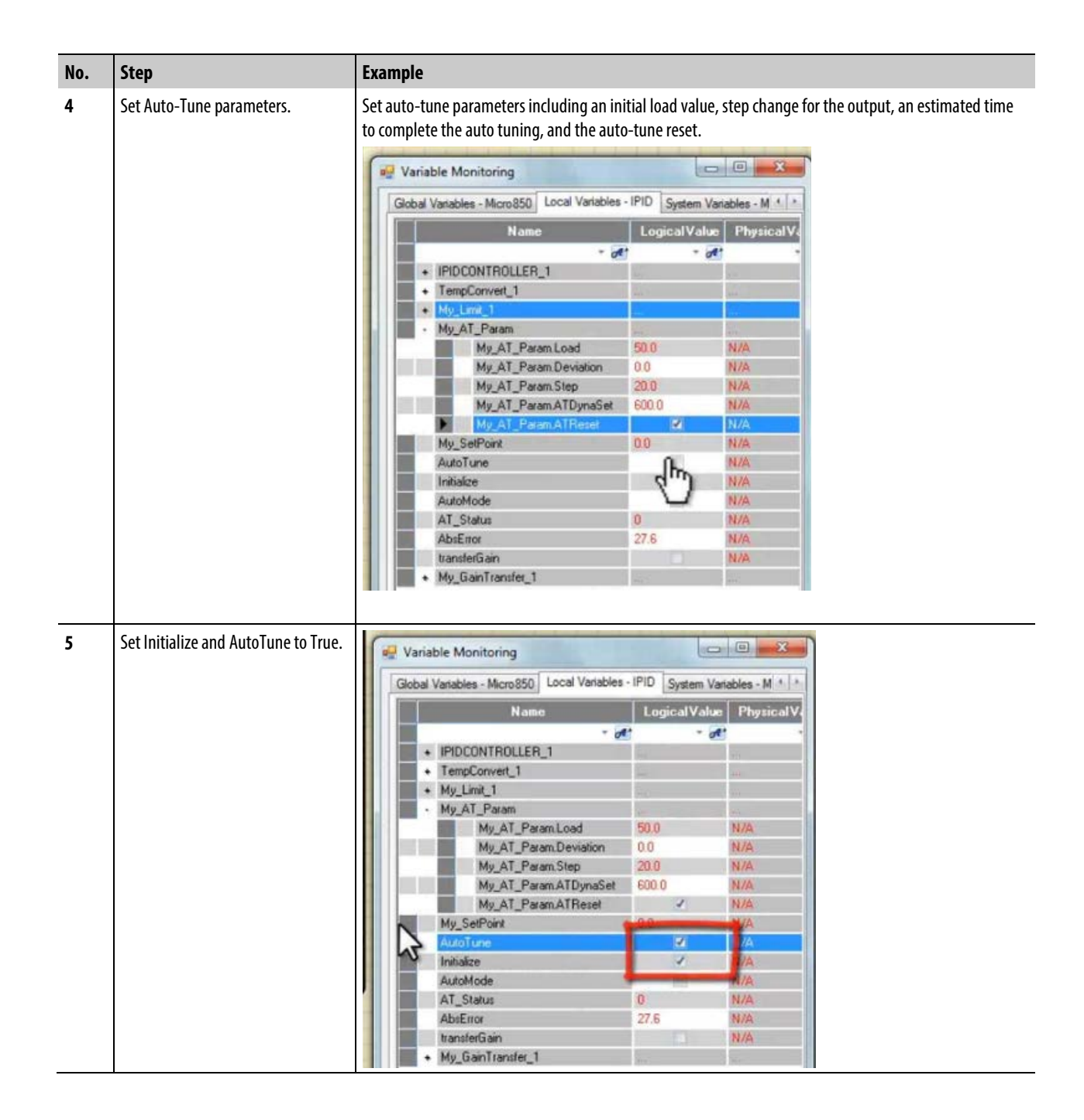

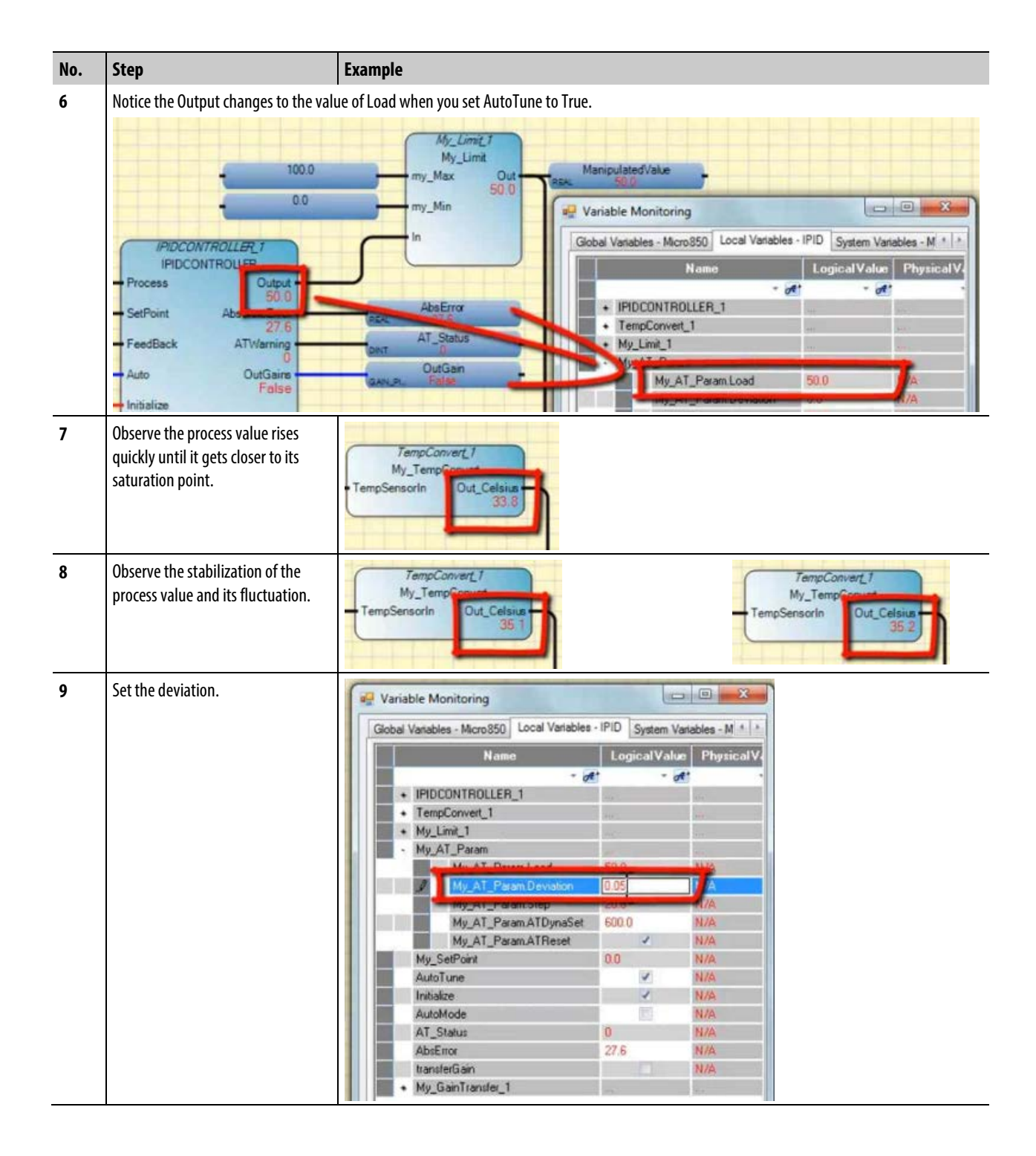

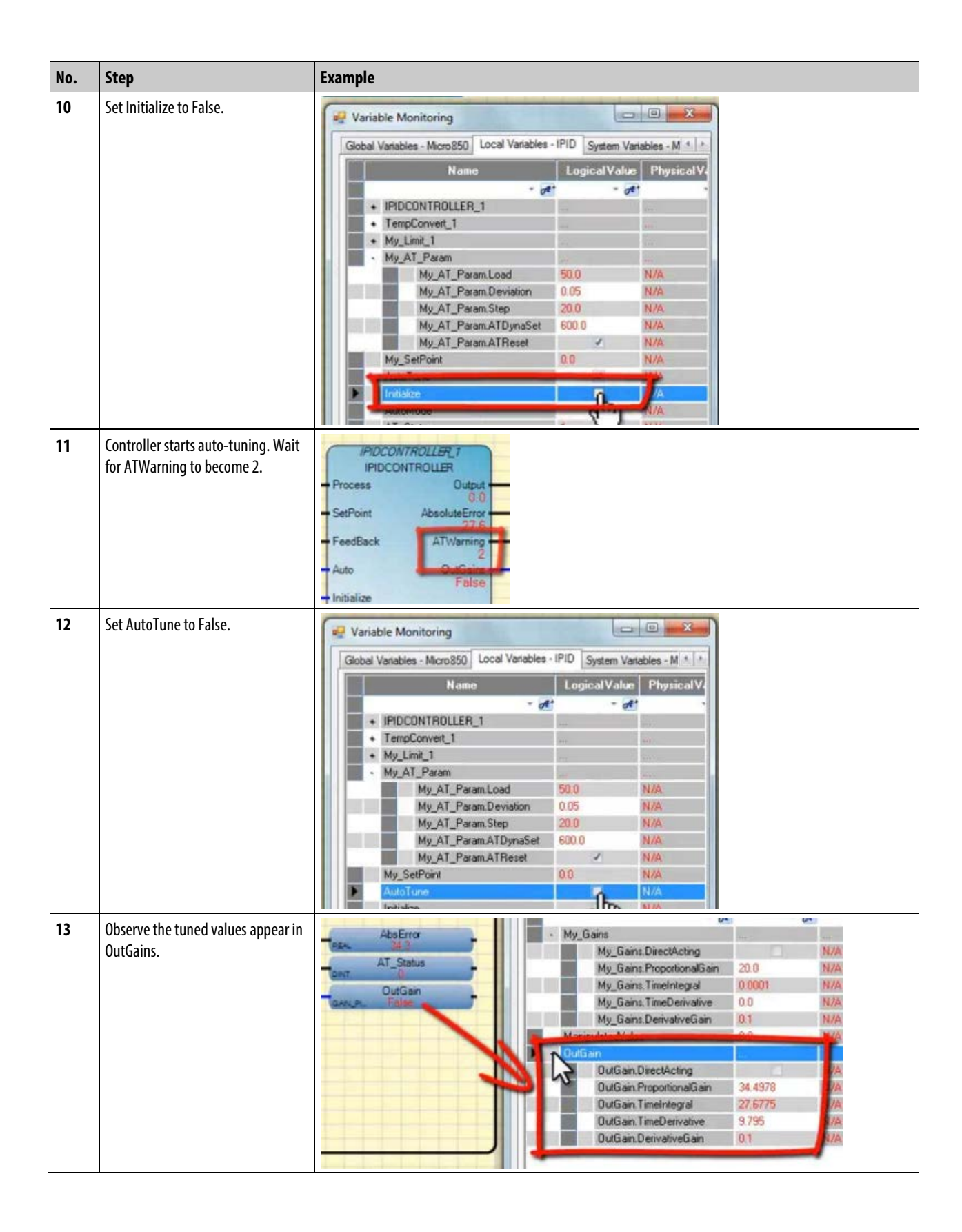

| 14       Transfer parameter from OutGain to<br>My_Gains.       Image: Variable Monitoring       Image: Variables - Micro 850       Local Variables - IPID       System Variables - Micro 850         Image: Image:                                                                                    |
|----------------------------------------------------------------------------------------------------|
| My_Gains.       Global Variables - Micro 850 Local Variables - IPID System Variables - M * * * * * * * * * * * * * * * * * *                                                                                                    |
| Image: Control of the state of the state of the stat               |
| Name       LogicalValue       PhysicalV         +       PPDCONTROLLER_1                                                                                                    |
| 15       Observe the controller is updated with the with the tuned gain parameter.                                                                                                    |
| <ul> <li>PDCONTROLLER_1</li> <li>TempConvert_1</li> <li>My_Limit_1</li> <li>My_AT_Param</li> <li>My_AT_Param.Load</li> <li>My_AT_Param.Load</li> <li>My_AT_Param.Deviation</li> <li>My_AT_Param.Step</li> <li>N/A</li> <li>My_AT_Param.ATReset</li> <li>N/A</li> <li>My_AT_Param.ATReset</li> <li>N/A</li> <li>My_SetPoint</li> <li>N/A</li> <li>AutoMode</li> <li>N/A</li> <li>AtoMode</li> <li>N/A</li> <li>AtoMode</li> <li>N/A</li> <li>AtoMode</li> <li>N/A</li> <li>AtoMode</li> <li>N/A</li> <li>Atomode</li> <li>N/A</li> <li>Atomode</li> <li>Atomode</li> <li>Atomode</li> <li></li></ul>                                                                                                    |
| 15       Observe the controller is updated with the with the tuned gain parameter.                                                                                                    |
| 15       Observe the controller is updated with the with the tuned gain parameter.                                                                                                    |
| 15       Observe the controller is updated with the with the tuned gain parameter.                                                                                                    |
| 15       Observe the controller is updated with the with the tuned gain parameter.                                                                                                    |
| 15       Observe the controller is updated with the with the tuned gain parameter.                                                                                                    |
| 15       Observe the controller is updated with the with the tuned gain parameter.                                                                                                    |
| 15       Observe the controller is updated with the with the tuned gain parameter.                                                                                                    |
| 15     Observe the controller is updated with the with the tuned gain parameter.                                                                                                    |
| 15     Observe the controller is updated with the with the tuned gain parameter.                                                                                                    |
| 15     Observe the controller is updated with the with the tuned gain parameter.                                                                                                    |
| 15     Observe the controller is updated with the with the tuned gain parameter.                                                                                                    |
| 15     Observe the controller is updated with the with the tuned gain parameter.                                                                                                    |
| Image: Constraint of the second second se |
| 15     Observe the controller is updated with the with the tuned gain parameter.       Image: Control of the second second                                |
| 15       Observe the controller is updated with the with the tuned gain parameter.         Image: Control of the second second secon                                                  |
| 15 Observe the controller is updated with the with the tuned gain parameter.                                                                                                    |
| with the with the tuned gain<br>parameter. Global Variables - Micro 850 Local Variables - N/A System Variables - M * *<br>Name Logical Value Physical V                                                                                                    |
| parameter.                                                                                                    |
| Name LogicalValue PhysicalV                                                                                                    |
| Name LogicalValue PhysicalV-                                                                                                    |
|                                                                                                    |
| The pairs                                                                                                    |
| My_bans                                                                                                    |
| My_sans.Directorcing                                                                                                    |
| My_starts_requireducted art 34.6376 PA                                                                                                    |
| My Gains TimeDerivative 9,795                                                                                                    |
| My Gains DerivativeGain 01 //A                                                                                                    |
| Manpuster/ Aue 00 N/A                                                                                                    |
| Du/Gan                                                                                                    |
| OutGan DirectActing N/A                                                                                                    |
| OutGain ProportionalGain 34.4978 N/A                                                                                                    |
| OutGain TimeIntegral 27.6775 N/A                                                                                                    |
| OutGain, TimeDerivative 9.795 N/A                                                                                                    |
| OutGain DerivativeGain 0.1 N/A                                                                                                    |

### Using a Structured Timing Interrupt (STI) with auto-tuning

Although a PID instruction works if it is not controlled by a Structured Timing Interrupt (STI), using an STI increases the auto-tune success rate because the auto-tune will operate on a fixed cycle.

| Interrunt Tuner  | Selectable Timed Internet (STI) |   |
|------------------|---------------------------------|---|
| плопарт турс.    |                                 | - |
| STI ID:          | STID                            | • |
| STI Description: | STID                            |   |
| Program:         |                                 | • |
| arameters        |                                 |   |
| Auto Start       |                                 |   |
| Set Point:       | 0 ms                            |   |
|                  |                                 |   |

### Example: IPIDController with auto-tune

The following example program is shows the variables used to configure the parameters for auto-tuning.

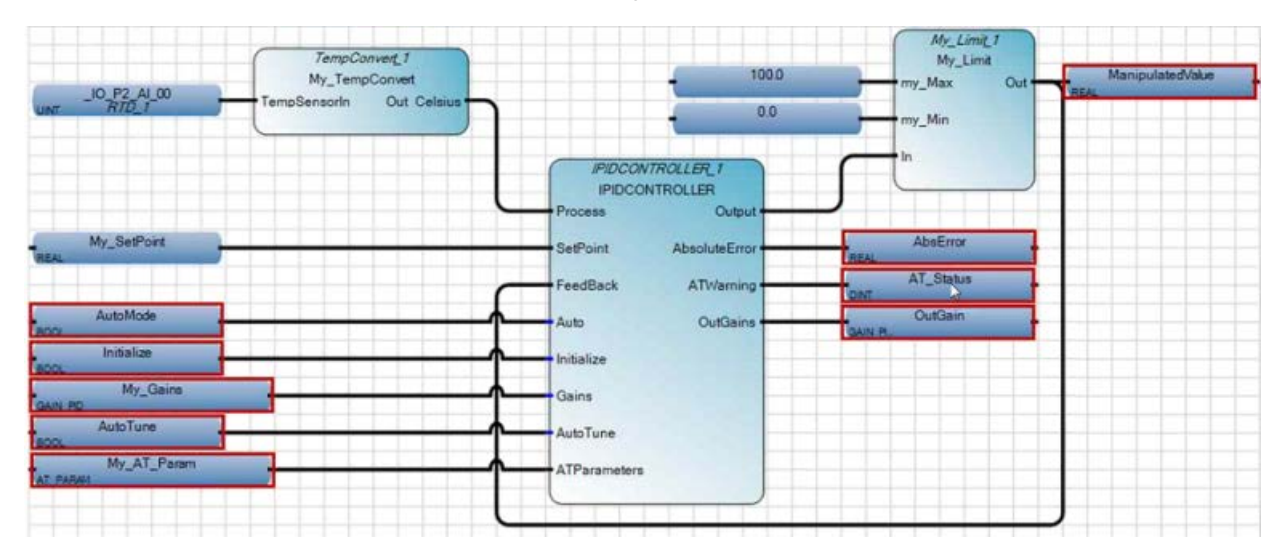

### **Auto-tune parameters**

The following table describes the variables that are used with each parameter in the example to configure auto-tuning.

| Input parameters                                  |                                                                                                    |                                                                                                    |  |
|---------------------------------------------------|----------------------------------------------------------------------------------------------------|----------------------------------------------------------------------------------------------------|--|
| Variable                                          | Parameter                                                                                                    | Description                                                                                                    |  |
| AutoMode                                          | Auto                                                                                                    | The operation mode of the PID controller:<br>TRUE - controller runs in normal mode.<br>FALSE – derivative term is ignored forcing the controller output to track the feedback within<br>the controller limits, and allowing the controller to switch back to auto without bumping<br>the output                                                                                                    |  |
| Initialize                                        | Initialize                                                                                                    | Initializes AutoTune sequence.<br>A change in value from TRUE to FALSE or FALSE to TRUE causes the controller to eliminate<br>any proportional gain during the cycle.                                                                                                    |  |
| My_Gains                                          | Gains                                                                                                    | Establishes the Gains PID for IPIDController.                                                                                                    |  |
| My_Gains.DirectActing                             | DirectActing                                                                                                    | Defines the type of acting for the output.<br>TRUE - direct acting in which the output moves in the same direction as the error. That is,<br>the actual process value is greater than the SetPoint and the appropriate controller action is<br>to increase the output. For example, chilling.<br>FALSE - reverse acting in which the output moves in the opposite direction as the error. That<br>is, the actual process value is greater than the SetPoint and the appropriate controller action<br>is to decrease the output. For example: heating. |  |
| My_Gains.ProportionalGain                         | ProportionalGain                                                                                                    | Proportional gain for PID ( $\geq 0.0001$ ).                                                                                                    |  |
| My_Gains.TimeIntegral                             | TimeIntegral                                                                                                    | Time integral value for PID ( $>= 0.0001$ ).                                                                                                    |  |
|                                                   |                                                                                                    | The tendency for oscillation increases with a decrease in ti.                                                                                                    |  |
| My_Gains.TimeDerivative                           | TimeDerivative                                                                                                    | Time derivative value for PID (> 0.0).<br>Damping increases with an increase in derivative time, but decreases if the derivative time<br>value is too large.                                                                                                    |  |
| My_Gains.DerivativeGain                           | Derivative gain for PID ( $> 0.0$ ).                                                                                                    |                                                                                                    |  |
| AutoTune                                          | When set to TRUE and Auto and Initialize are FALSE, the AutoTune sequence is started.                                                                                                    |                                                                                                    |  |
| ATParameters                                      |                                                                                                    |                                                                                                    |  |
| Load     Initial output value during auto-tuning. |                                                                                                    |                                                                                                    |  |
|                                                   | • Allows the process value to stabilize at the load                                                                                                    |                                                                                                    |  |
| Deviation                                         | • The standard deviation for a series of stabilized process values. For example, if the process value stabilized between $31.4$ to $32.0$ , then the deviation value would be $(32.0-31.4)/2 = 0.3$ . |                                                                                                    |  |
|                                                   | • Some process values, such as temperature, take a very long time to stabilize.                                                                                                    |                                                                                                    |  |
| Step                                              | • The auto-tune process considers how the process value reacts to the changes in step value and derives the Gain parameters.                                                                          |                                                                                                    |  |
| ATDynaSet                                         | • Allocated time for the a                                                                                                    | uto-tune to complete. It must be longer than what is required for the auto-tune process.                                                                                                    |  |
|                                                   | A common value for ma                                                                                                    | any systems is 600 seconds, but some systems may require more time.                                                                                                    |  |
| ATReset                                           | • If TRUE, the output will                                                                                                    | be reset to "0" after auto-tune completes.                                                                                                    |  |
|                                                   | • If FALSE, the output wil                                                                                                    | I remain at the load value after auto-tune completes.                                                                                                    |  |
| Output parameters                                 |                                                                                                    |                                                                                                    |  |
| Parameter                                         | Description                                                                                                    |                                                                                                    |  |
| AbsoluteError                                     | Absolute error (Process – S                                                                                                    | SetPoint) from the controller.                                                                                                    |  |

| Input parameters                                                   |                                                                      |  |
|--------------------------------------------------------------------|----------------------------------------------------------------------|--|
| ATWarning Warning for the Auto Tune sequence. Possible values are: |                                                                      |  |
|                                                                    | 0 - no auto tune done.                                               |  |
| 1 - in auto tune mode.                                             |                                                                      |  |
| 2 - auto tune done.                                                |                                                                      |  |
|                                                                    | -1 - ERROR 1 input automatically set to TRUE, no auto tune possible. |  |
|                                                                    | -2 - ERROR 2 auto tune error, ATDynaSet expired                      |  |
| OutGains                                                           | Gains calculated after AutoTune sequences.                           |  |

### Example: How to create a feedback loop for the manipulated value

Adding a feedback loop for the manipulated value prevents excessive overshooting by providing a minimum and maximum value for the MV.

### Temperature feedback loop example

At the beginning of the temperature control process, the difference between the process value (PV) and the setpoint value (SP) is large, as shown in the following graph. In this example of a temperature feedback loop, the PV starts at 0 degrees Celsius and moves towards the SP value of 40 degrees Celsius. Notice also that the fluctuation between the high and low manipulated value (MV) decreases and stabilizes with time. The behavior of the MV depends on the values used in each of the P, I, and D parameters.

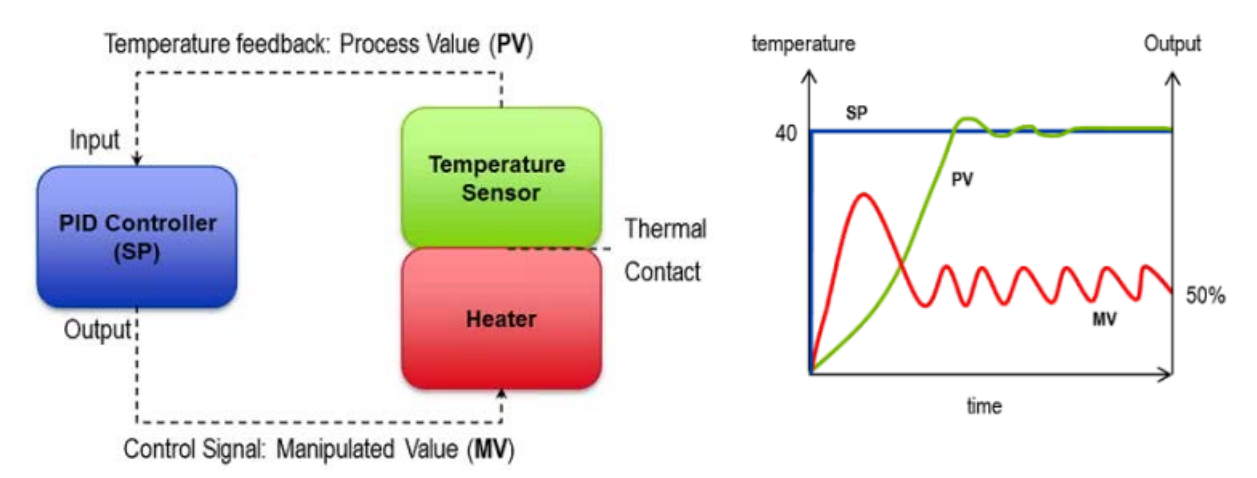

### IPIDController with a feedback loop

The following function block diagram includes a feedback loop for the manipulated value that prevents excessive overshooting by providing a minimum and maximum value for the MV.

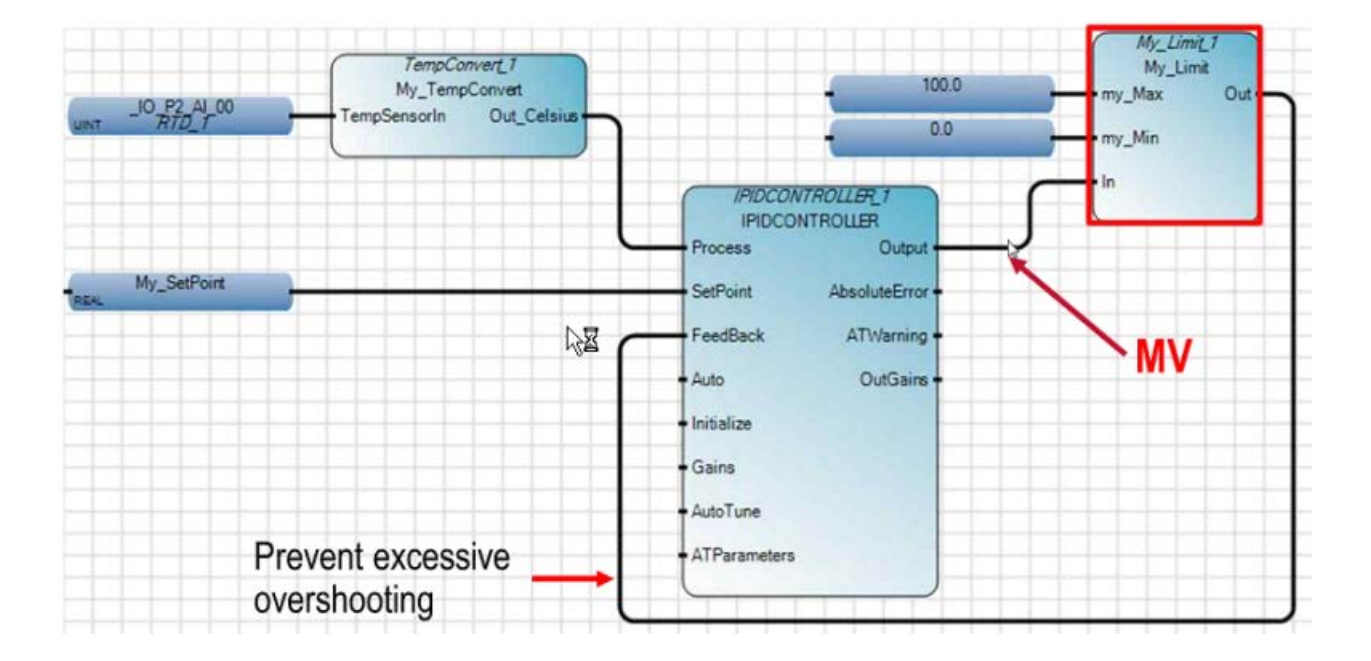

### Example: How to add a UDFB to a PID program

You can add UDFBs outside the main program to perform specialized functions such as converting units or transferring values.

### Transfer the auto-tune gain value

This UDFB transfers the Autotune gain value to My\_GainTransfer so it can be used by the controller.

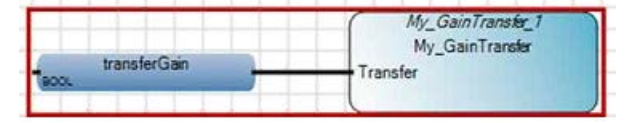

### Convert a manipulated value to a digital output

This UDFB converts a manipulated value (MV) to a digital output (DO) so it can be used to control a digital input n(DI).

| - 5000                   | My_PWM_1<br>My_PWM<br>CycleTime Output | 10_EM_D0_02 |
|--------------------------|----------------------------------------|-------------|
| ManipulatedValue<br>REAL | DutyCycle                              |             |

### Converting a manipulated value to an analog output

This UDFB converts a manipulated value (MV) to an analog output (AO) so it can be used to control an analog input (AI).

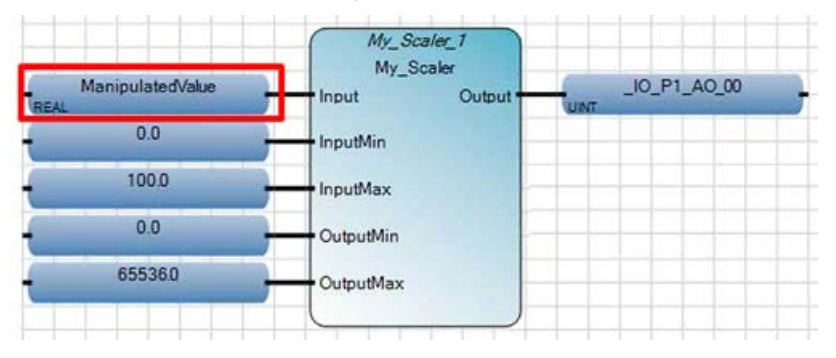

# Example: How to create an IPIDController program to control temperature

The temperature control program maintains the temperature within the control zone.

### Setpoint, process and manipulated values

The following table defines how the SP, PV, and MV values are used in the temperature control program.

| ltem                   | Description                                                                                         |
|------------------------|----------------------------------------------------------------------------------------------------|
| Setpoint (SP)          | Measurement of temperature in degrees Celsius that defines the temperature for the control zone.    |
| Process value (PV)     | Must be converted to the same unit as the SP, which is a measurement of degrees Celsius.            |
| Manipulated value (MV) | Must be converted to an analog value so it can be output to the PWM to control the heating element. |

### **Temperature control system**

The following diagram shows the components in the temperature control system that are controlled by the temperature control program. The table following the diagram describes the events that occur when the control program runs.

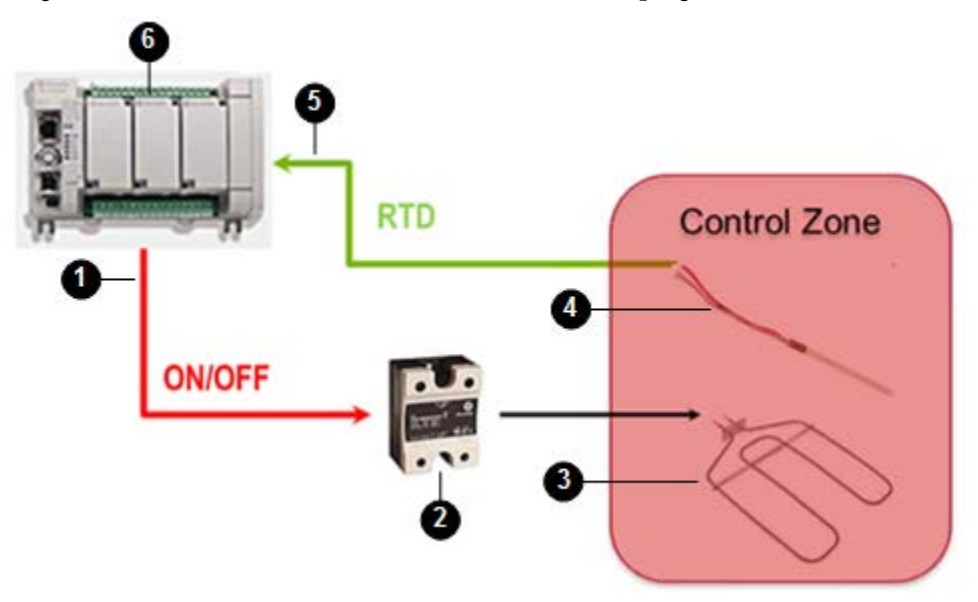

### Sequence of events for temperature control program

The following table identifies the components in the temperature control system and describes, in sequence, the events that occur in the system when the temperature control program runs.

| No | Item                                               | Description                                                                                                    |
|----|----------------------------------------------------|----------------------------------------------------------------------------------------------------|
| 1  | Controller output                                  | Sends the MV to the PWM (On/Off).                                                                                                    |
| 0  | Pulse Width Modulation (PWM temperature controller | Solid state relay that controls the heating element.                                                                                                    |
| 3  | Heating element                                    | Increases temperature in the control zone.                                                                                                    |
| 4  | Resistance temperature detector (RTD)              | Measures the temperature in the control zone and sends the PV (RTD signal) to the controller input.                                                                                                    |
| 6  | Controller input                                   | Receives the PV (RTD signal).                                                                                                    |
| 6  | PLC program                                        | Converts the PV (RTD signal) to the same unit as the SP (degrees Celsius) and determines the difference between the PV and the SP and adjusts the MV according to the parameter values defined in the P, I and D parameters. |

### Example: Function block diagram to control temperature

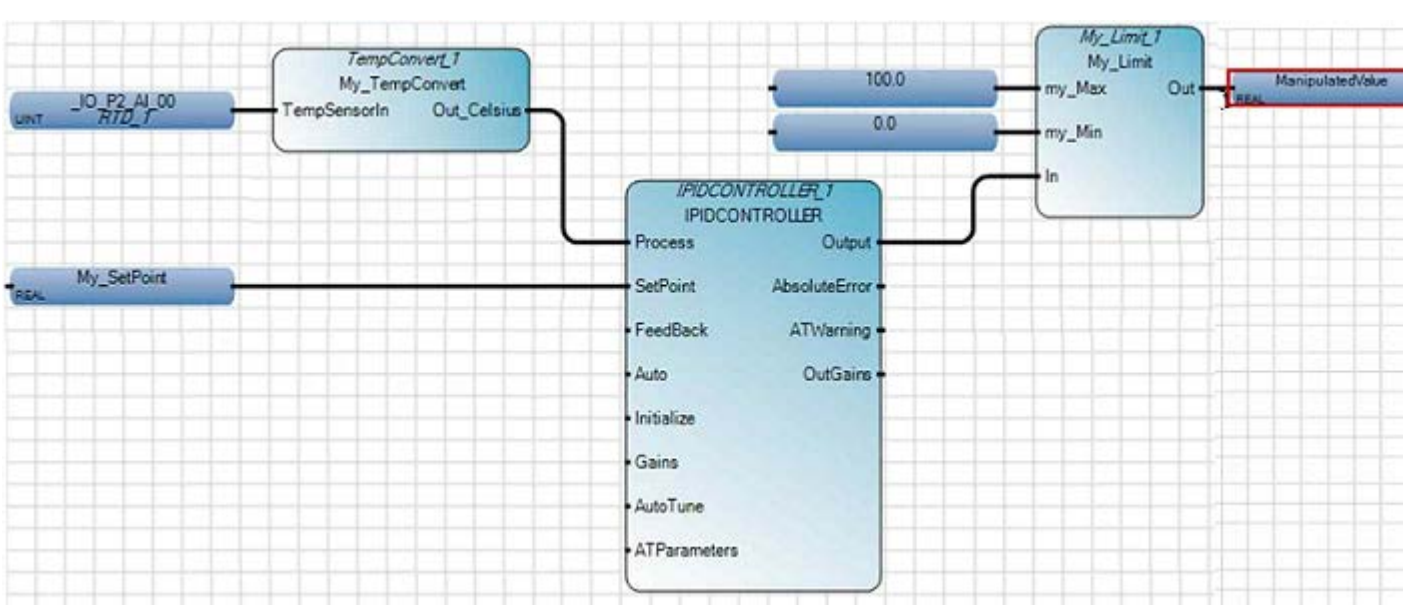

This function block diagram shows the predefined and user-defined function blocks used in the application to control temperature in a control zone.

# Example: How to create an IPIDController program to control water supply level

The water supply level control program example maintains sufficient water in a water supply tank that has an outflow. A solenoid valve controls incoming water and fills the tank at a preset rate; outflowing water is also controlled at a preset rate.

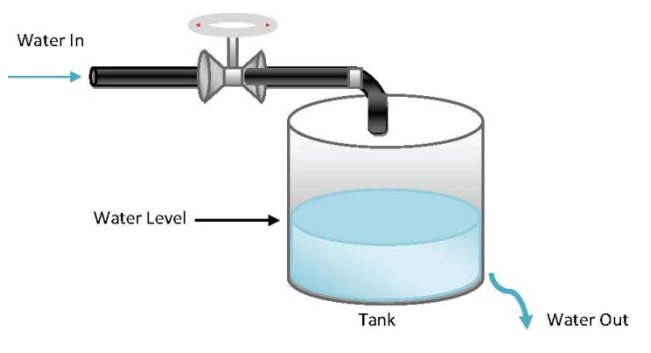

### **Program example information**

The water supply level program example includes the following information.

- The sequence of events that occur in the control process
- How the setpoint, process and manipulated values are used in the control program
- An example function block diagram that shows the IPIDController and other instruction blocks

### Setpoint, process and manipulated values

The following table defines how the SP, PV, and MV values are used in the water supply level program.

| Item                   | Description                                                                                |
|------------------------|--------------------------------------------------------------------------------------------|
| Setpoint (SP)          | Measurement of height that defines the target water supply level.                          |
| Process value (PV)     | The 4-20mA must be converted to the same unit as the SP, which is a measurement of height. |
| Manipulated value (MV) | Must be converted to an analog value so it can be output to the drive to control the pump. |

### Water supply level system

The following diagram shows the components in the water supply level system that are controlled by the water supply level program. The table following the diagram describes the events that occur when the control program runs.

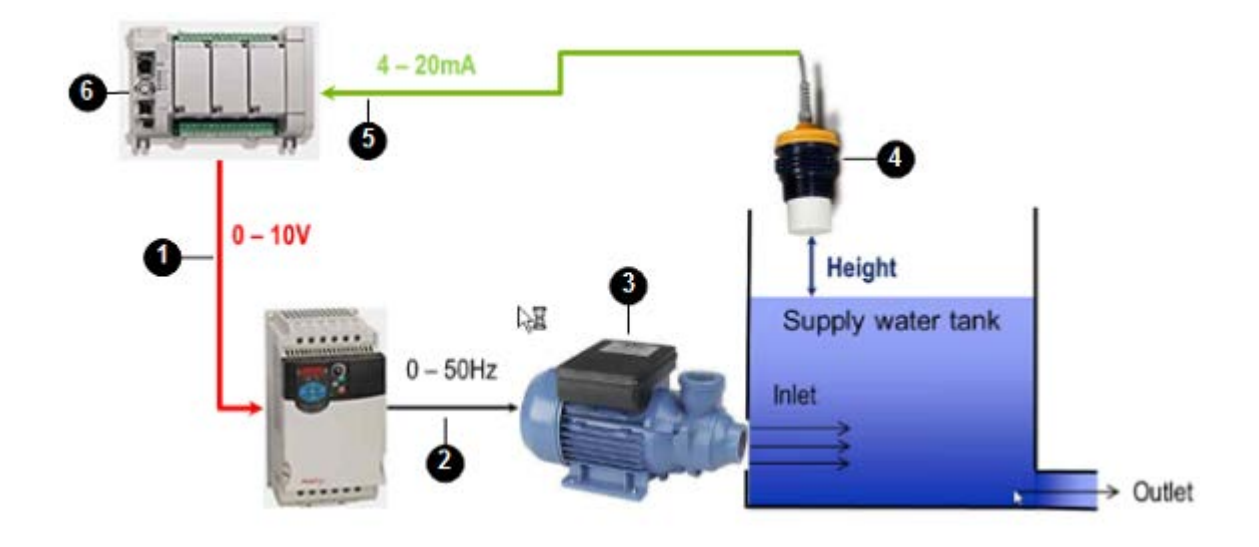

### Sequence of events in water supply level system

The following table identifies the components in the water supply system and describes, in sequence, the events that occur in the system when the water supply level program runs.

| No | ltem                   | Description                                                                                                    |
|----|------------------------|----------------------------------------------------------------------------------------------------|
| 1  | Controller output      | Sends the MV to the PowerFlex drive (0-10V).                                                                                                    |
| 2  | PowerFlex drive        | Controls the water pump (0-50Hz).                                                                                                    |
| 3  | Water pump             | Controls the water level in the supply tank.                                                                                                    |
| 4  | Output transfer device | Measures the height of the water supply level (4-20mA) and sends the PV to the controller.                                                                                                    |
| 6  | Controller input       | Receives the PV (water supply level of 4-20mA).                                                                                                    |
| 6  | PLC program            | Converts the PV to the same unit as the SP (measurement of height) and determines the difference between the PV and SP and adjusts the MV according to the parameter values defined in the P, I and D parameters. |

## Example: Function block diagram to control water supply level

The following function block diagram shows the predefined and user-defined function blocks for the program to control the water supply level.

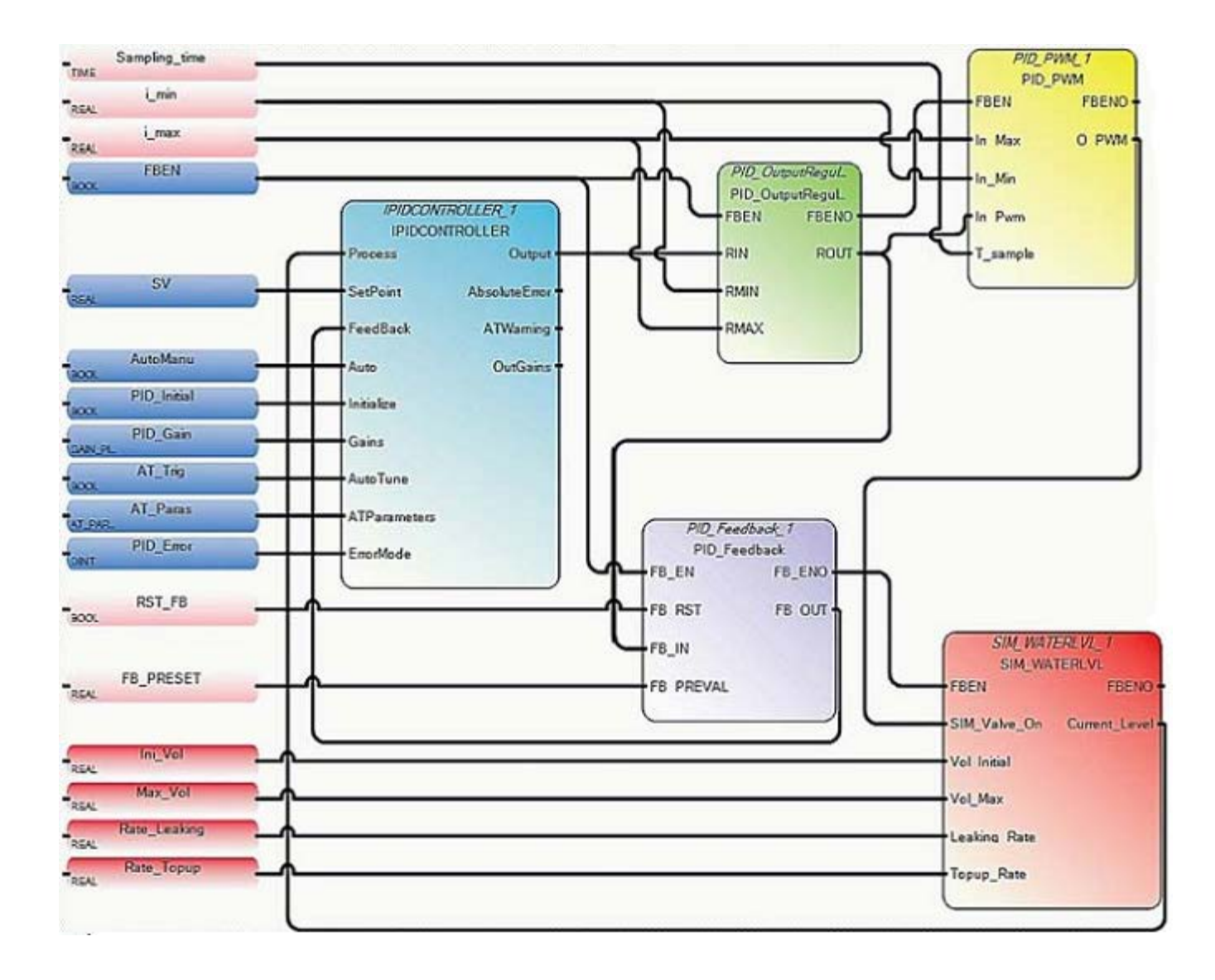

## Function blocks and UDFBs used in the water level FBD

This application, developed in the Function Block Diagram (FBD) language, uses the function blocks described in the following table.

| Function block                | Description                                                                                                    |
|-------------------------------|----------------------------------------------------------------------------------------------------|
| IPIDController function block | Provides PID process control                                                                                             |
| PID_OutputRegulator UDFB      | Regulates the output of the IPIDCONTROLLER within a safe range to ensure the hardware used in the process is not damaged |
|                               | Sample code:                                                                                                    |
|                               | IF RMIN $\leq$ RIN $\leq$ RMAX, then ROUT = RIN,                                                                         |
|                               | IF RIN < RMIN, then ROUT = RMIN,                                                                                         |
|                               | IF RIN > RMAX, then ROUT = RMAX                                                                                          |

| Function block                | Description                                                                      |
|-------------------------------|----------------------------------------------------------------------------------|
| IPIDController function block | Provides PID process control                                                     |
| PID_Feedback UDFB             | Acts as a multiplexer                                                            |
| Sample code:                  |                                                                                  |
|                               | IF "FB_RST" is false, FB_OUT=FB_IN;                                              |
|                               | If "FB_RST" is true, then FB_OUT=FB_PREVAL.                                      |
| PID_PWM UDFB                  | Provides a PWM function, converting a real value to a time related ON/OFF output |
| SIM_WATERLVL UDFB             | Simulates the process in the application example                                 |

# **Real Time Clock (RTC) instructions**

Real Time Clock instructions are used to configure the calendar and the clock.

| Function block         | Description                                        |  |
|------------------------|----------------------------------------------------|--|
| RTC_READ (on page 393) | RTC_READ reads the RTC preset and RTC information. |  |
| RTC_SET (on page 396)  | RTC_SET sets RTC status or write RTC information.  |  |

# RTC\_READ

#### RTC\_READ reads the RTC preset and RTC information.

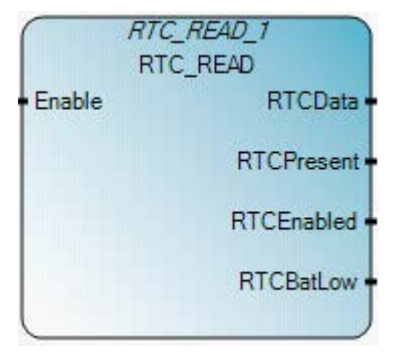

# **RTC\_READ** operation

- When used with a Micro810 controller with embedded RTC, RTCBatLow is always set to zero (0).
- When the embedded RTC has lost its charge/memory due to loss of power, RTCEnabled is always set to zero (0).

### Arguments

| Parameter  | Parameter<br>type | Data type | Description                                                                                                    |
|------------|-------------------|-----------|----------------------------------------------------------------------------------------------------|
| Enable     | Input             | BOOL      | Function block enable.<br>When Enable = TRUE, execute RTC information read.<br>When Enable = FALSE, there is no read operation and output RTC data is<br>invalid. |
| RTCData    | Output            | RTC       | RTC data information: yy/mm/dd, hh/mm/ss, week.<br>See RTC data type (on page 394).                                                                               |
| RTCPresent | Output            | BOOL      | TRUE - RTC hardware is plugged in.<br>FALSE - RTC hardware is not plugged in.                                                                                     |
| RTCEnabled | Output            | BOOL      | TRUE - RTC hardware is enabled (timing).<br>FALSE - RTC hardware is disabled (not timing).                                                                        |
| RTCBatLow  | Output            | BOOL      | TRUE - RTC battery is low.<br>FALSE - RTC battery is not low.                                                                                                    |
| ENO        | Output            | BOOL      | Enable out.<br>Applies only to LD programs.                                                                                                    |

### **RTC\_READ function block language examples**

Function Block Diagram (FBD)

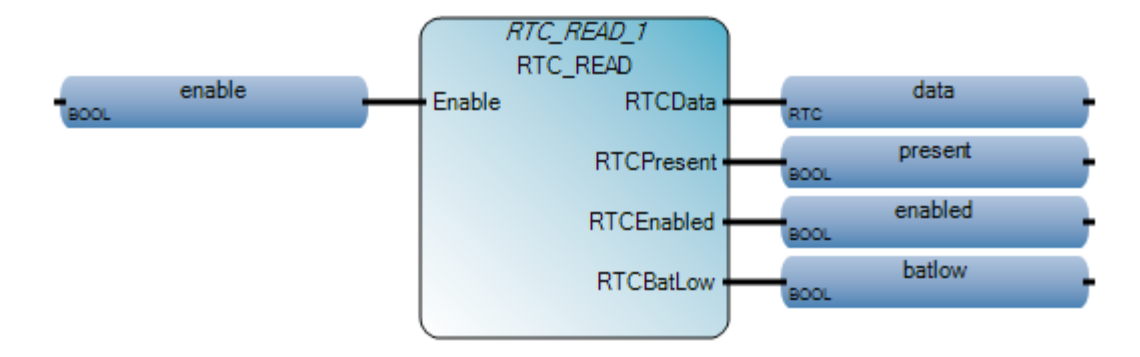

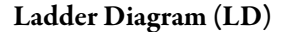

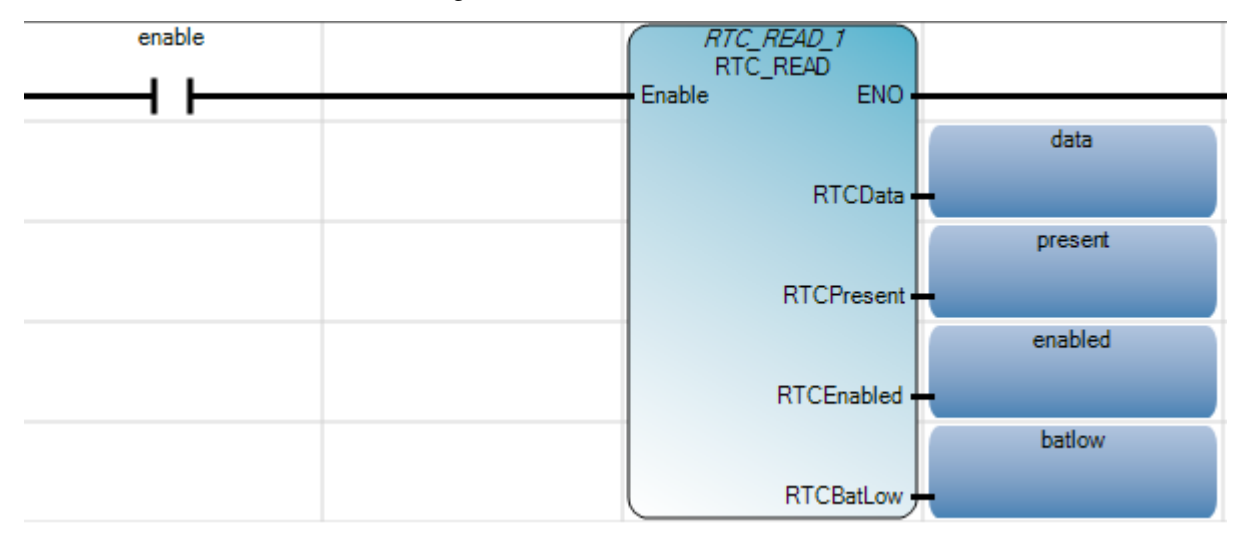

### Structured Text

- 1 RTC\_READ\_1(enable);
- 2 data := RTC READ 1.RTCData;
- 3 present := RTC READ 1.RTCPresent;
- 4 enabled := RTC\_READ\_1.RTCEnabled;
- 5 batlow := RTC READ 1.RTCBatLow;

#### RTC READ 1 (

| void RTC_READ_1(BOOL Enable)                  |
|-----------------------------------------------|
| Type : RTC_READ, Read RTC module information. |

# RTC\_SET

### RTC\_SET sets RTC status or write RTC information.

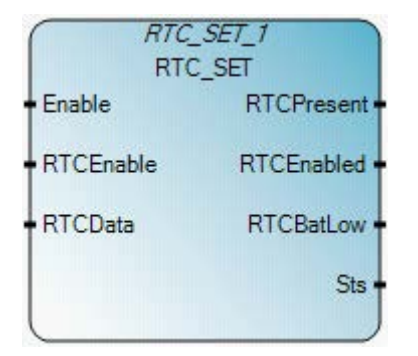

# Arguments

| Parameter  | Parameter<br>type | Data type | Description                                                                                                    |
|------------|-------------------|-----------|----------------------------------------------------------------------------------------------------|
| Enable     | Input             | BOOL      | Function block enable.<br>When Enable = TRUE, execute RTC set with the RTC info from input.<br>When Enable = FALSE, there is no read operation and output RTC data is invalid. |
| RTCEnable  | Input             | BOOL      | TRUE - To enable RTC with the RTC data specified.<br>FALSE - To disable RTC.<br>Note: This is ignored by Micro810 controllers.                                                 |
| RTCData    | Input             | RTC       | RTC data information: yy/mm/dd, hh/mm/ss, week.<br>This RTC data are ignored when RTCEnable = 0.<br>See RTC data type (on page 394).                                           |
| RTCPresent | Output            | BOOL      | TRUE - RTC hardware is plugged in.<br>FALSE - RTC hardware is not plugged in.                                                                                                  |
| RTCEnabled | Output            | BOOL      | TRUE - RTC hardware is enabled (timing).<br>FALSE - RTC hardware is disabled (not timing).                                                                                     |
| RTCBatLow  | Output            | BOOL      | TRUE - RTC battery is low.<br>FALSE - RTC battery is not low.                                                                                                    |
| Sts        | Output            | USINT     | The read operation status.<br>See RTC Set Status values (on page 397)                                                                                                    |

### **RTC\_SET** function block language examples

Function Block Diagram (FBD)

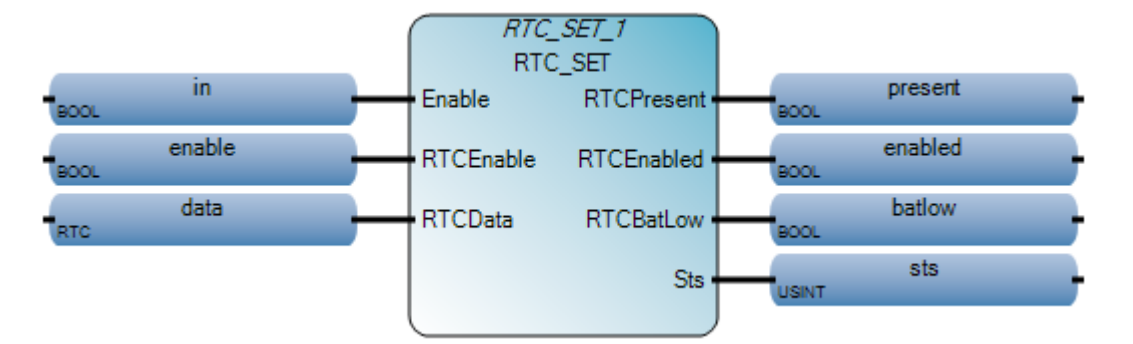

Ladder Diagram (LD)

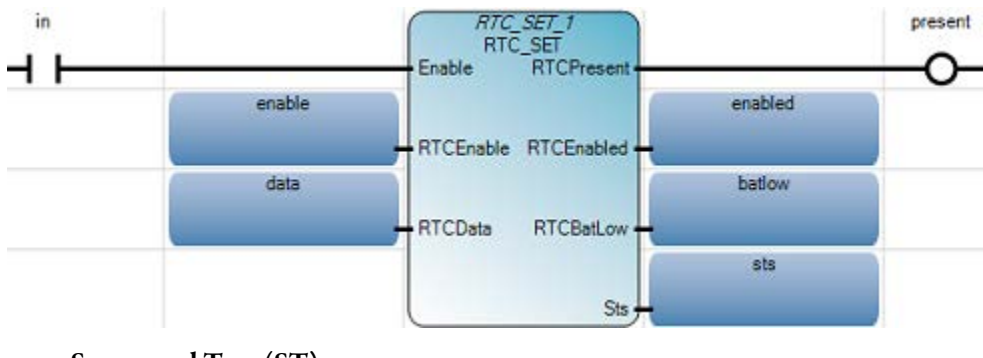

Structured Text (ST)

1 RTC\_SET\_1(in, enable, data); 2 present := RTC\_SET\_1.RTCPresent; 3 enabled := RTC\_SET\_1.RTCEnabled; 4 batlow := RTC\_SET\_1.RTCBatLow; 5 sts := RTC\_SET\_1.Sts;

RTC\_SET\_1 (
void RTC\_SET\_1(BOOL Enable, BOOL RTCEnable, RTC RTCData)
Type : RTC\_SET, Set RTC data to RTC module.

### **RTC data type**

The following table describes the RTC data type.

| Parameter | Data type | Description                                                                                                    |
|-----------|-----------|----------------------------------------------------------------------------------------------------|
| Year      | UINT      | The year setting for the RTC. 16-bit value, and the valid range is from 2000 (Jan 01, 00:00:00) to 2098 (Dec. 31, 23:59:59) |
| Month     | UINT      | The month setting for the RTC.                                                                                              |
| Day       | UINT      | The day setting for the RTC.                                                                                                |
| Hour      | UINT      | The hour setting for the RTC.                                                                                               |
| Minute    | UINT      | The minute setting for the RTC.                                                                                             |

| Parameter | Data type | Description                                                                     |
|-----------|-----------|---------------------------------------------------------------------------------|
| Second    | UINT      | The second setting for the RTC.                                                 |
| DayOfWeek | UINT      | The day of the week setting for the RTC. This parameter is ignored for RTC_SET. |

### **RTC Set status values**

The following table describes RTCSet values:

| Status value | Status description                         |
|--------------|--------------------------------------------|
| 0x00         | Function block not enabled (no operation). |
| 0x01         | RTC set operation success.                 |
| 0x02         | RTC set operation fails.                   |

# String manipulation instructions

String manipulation instructions are used to alter a sequence of symbols that are chosen from a set or alphabet to change the output status.

Note: To read input strings containing special characters correctly, input the string characters after the program containing the function block instance is online.

| Function              | Description                |
|-----------------------|----------------------------|
| ASCII (on page 568)   | Character -> ASCII code    |
| CHAR (on page 570)    | ASCII code -> Character    |
| DELETE (on page 572)  | Delete sub-string          |
| FIND (on page 574)    | Find sub-string            |
| INSERT (on page 576)  | Insert string              |
| LEFT (on page 578)    | Extract left of a string   |
| MID (on page 580)     | Extract middle of a string |
| MLEN (on page 582)    | Get string length          |
| REPLACE (on page 586) | Replace sub-string         |
| RIGHT (on page 584)   | Extract right of a string  |

# ASCII

### ASCII yields the ASCII code for characters in strings.

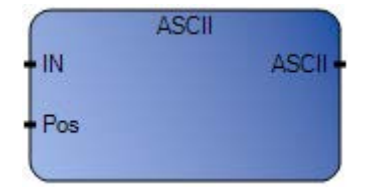

### Arguments

| Parameter | Parameter Type | Data Type | Description                                                                                                    |
|-----------|----------------|-----------|----------------------------------------------------------------------------------------------------|
| EN        | Input          | BOOL      | Function enable.<br>When EN = TRUE, display the ASCII code<br>for characters.<br>When EN = FALSE, no display operation. |
| IN        | Input          | STRING    | Any non-empty string.                                                                                                   |
| Pos       | Input          | DINT      | Position of the selected character in set<br>[1 len] (len is the length of the IN<br>string).                           |
| ASCII     | Output         | DINT      | Code of the selected character (in set [0<br>255]) yields 0 is Pos is out of the string.                                |
| ENO       | Output         | BOOL      | Enable out.                                                                                                    |

# ASCII function language examples

### Function block diagram

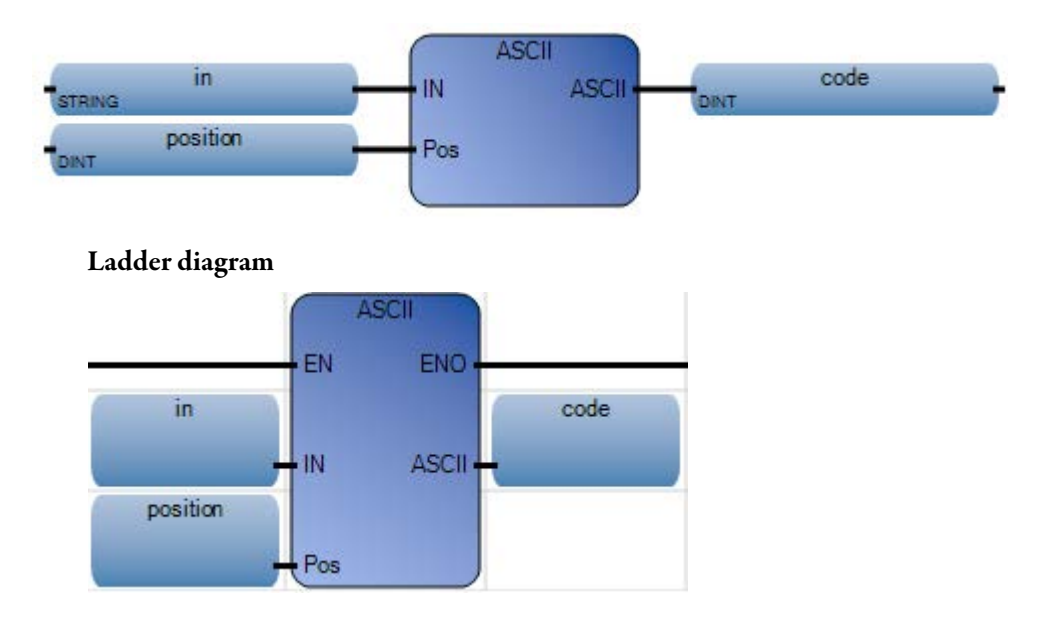

#### Structured text

```
1 position := 1;
2 code := ASCII(in, position);
```

# ASCII(

DINT **ASCII**(STRING IN, DINT Pos) Character -> ASCII code

(\* ST Equivalence: \*)

FirstChr := ASCII (message, 1);

(\* FirstChr is the ASCII code of the first character of the string \*)

### Results

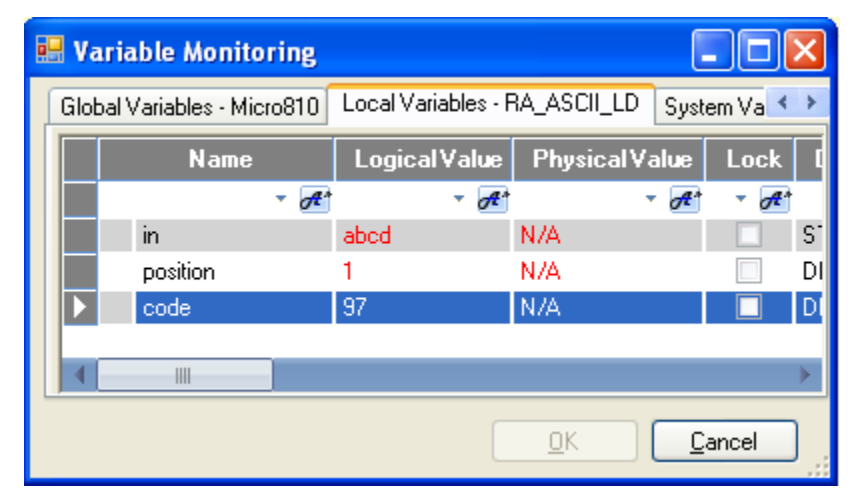

# **CHAR**

For a given ASCII code, CHAR provides a string containing one character.

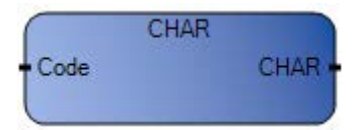

### Arguments

| Parameter | Parameter Type | Data Type | Description                                                                                                    |
|-----------|----------------|-----------|----------------------------------------------------------------------------------------------------|
| EN        | Input          | BOOL      | Function enable.<br>When $EN = TRUE$ , provide a single character string.<br>When $EN = FALSE$ , no operation. |
| Code      | Input          | DINT      | Code in set [0 255].                                                                                           |
| CHAR      | Output         | STRING    | One character string.<br>The character has the ASCII code given in input code.                                 |
| ENO       | Output         | BOOL      | Enable out.                                                                                                    |

### **CHAR function language examples**

### Function block diagram

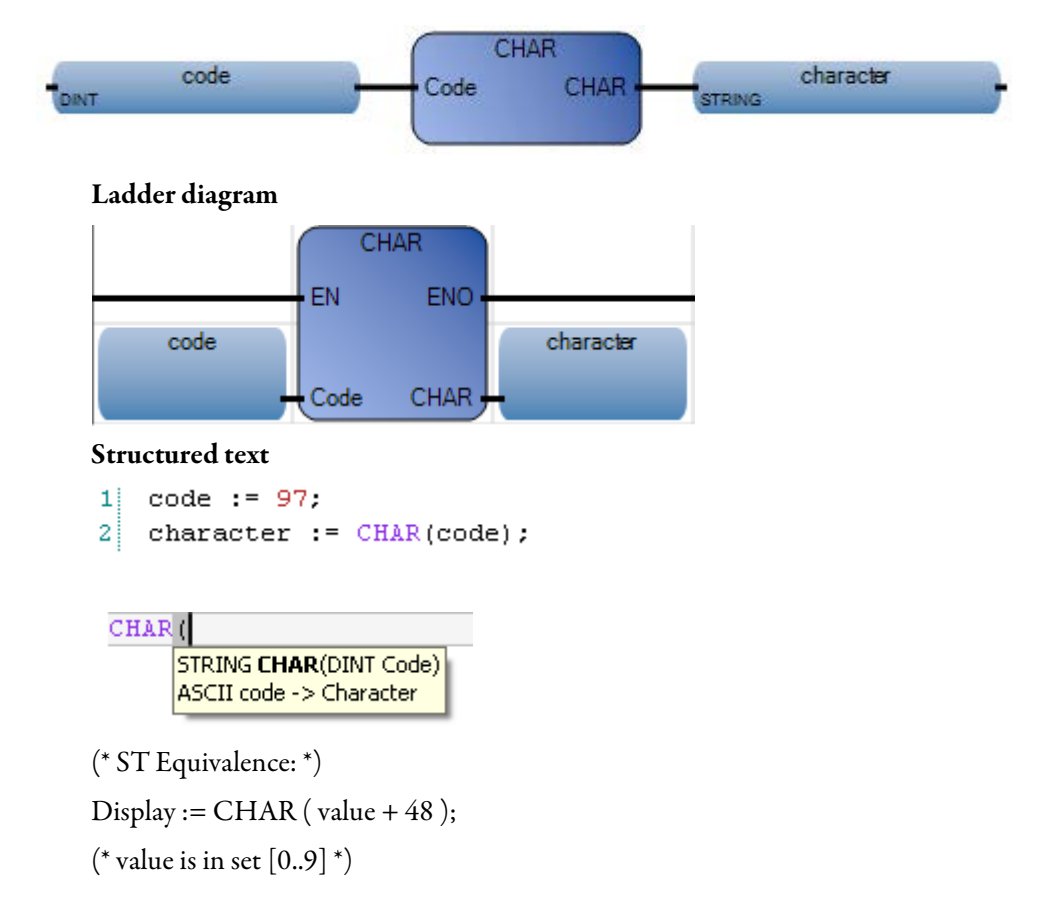

(\* 48 is the ascii code of '0' \*)

(\* result is one character string from '0' to '9' \*)

### Results

| Vari   | able Monito     | ring                |                 |        |              |          |          | ×  |
|--------|-----------------|---------------------|-----------------|--------|--------------|----------|----------|----|
| Global | Variables - Mic | ro810               | Local Variables | s - R. | A_CHAR_LD    | Syst     | tem Va 🔨 | >  |
|        | Name            |                     | Logical Valu    | Je     | Physical Va  | lue      | Lock     | q  |
|        |                 | <ul> <li></li></ul> | - 6             | A*     | *            | A*       | - A*     |    |
|        | code            |                     | 97              |        | N/A          |          |          | DI |
|        | character       |                     | a               |        | N/A          |          |          | S1 |
|        |                 |                     |                 |        |              |          |          |    |
| •      |                 |                     |                 |        |              |          |          | Þ  |
|        |                 |                     |                 |        | <u>o</u> k ( | <u>C</u> | ancel    | )  |

# DELETE

### DELETE deletes part of a string.

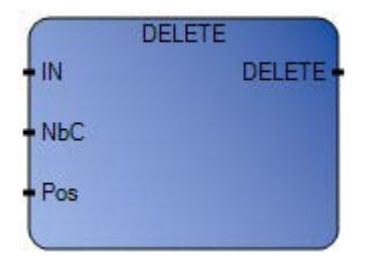

# Arguments

| Parameter | Parameter Type | Data Type | Description                                                                                                    |
|-----------|----------------|-----------|----------------------------------------------------------------------------------------------------|
| EN        | Input          | BOOL      | Function enable.<br>When EN = TRUE, delete specified part of a string.<br>When EN = FALSE, no operation.                                                                                        |
| IN        | Input          | STRING    | Any non-empty string.                                                                                                    |
| NbC       | Input          | DINT      | Number of characters to be deleted.                                                                                                    |
| Pos       | Input          | DINT      | Position of the first deleted character<br>(first character of the string has position 1).                                                                                                    |
| DELETE    | Output         | STRING    | <ul> <li>Can be a(n):</li> <li>modified string</li> <li>empty string (if Pos &lt; 1)</li> <li>initial string (if Pos &gt; IN string length)</li> <li>initial string (if NbC &lt;= 0)</li> </ul> |
| ENO       | Output         | BOOL      | Enable out.                                                                                                    |

# **DELETE function language examples**

Function block diagram

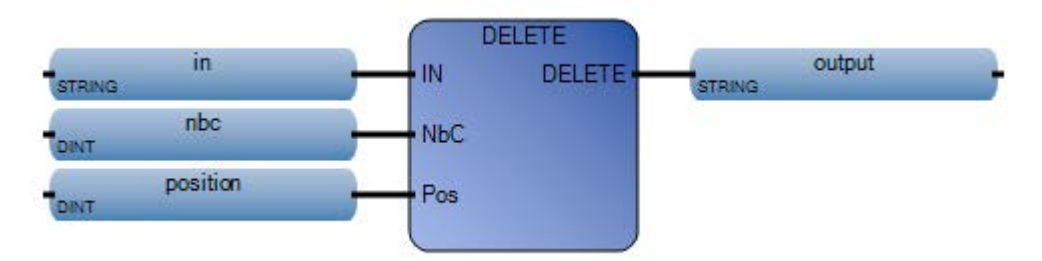

#### Ladder diagram

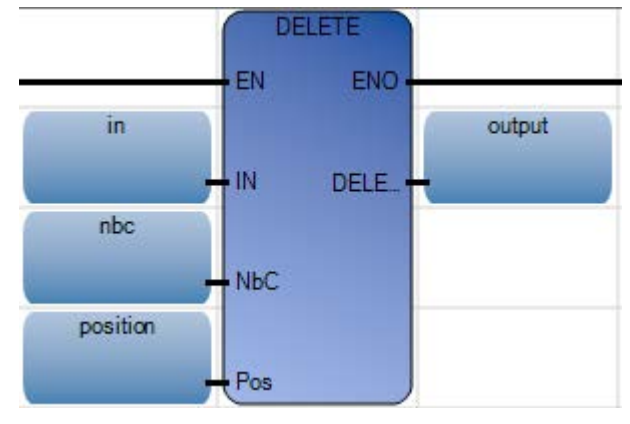

#### Structured text

1 nbc := 3; 2 position := 2; 3 output := DELETE(in, nbc, position);

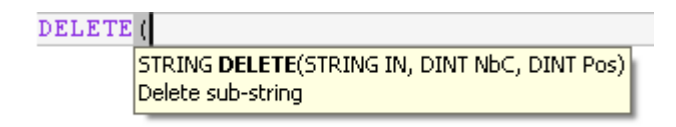

(\* ST Equivalence: \*)

complete\_string := INSERT ('ABCD', 'EFGH', 5); (\* complete\_string is 'ABCDEFGH'\*)

sub\_string := DELETE (complete\_string, 4, 3); (\* sub\_string is 'ABGH '\*)
Results

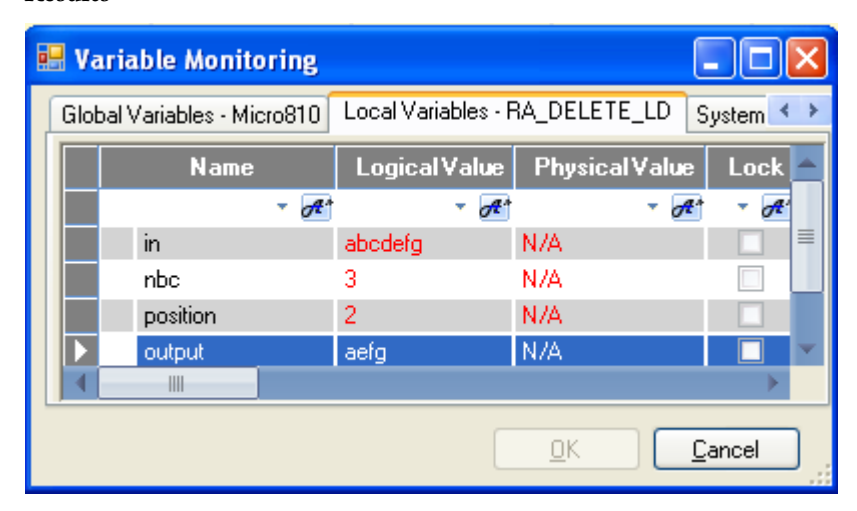

# FIND

FIND locates and provides the position of sub-strings within strings.

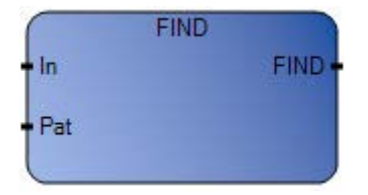

# Arguments

| Parameter | Parameter Type | Data Type | Description                                                                                                    |
|-----------|----------------|-----------|----------------------------------------------------------------------------------------------------|
| EN        | Input          | BOOL      | Function enable.<br>When $EN = TRUE$ , locate position within strings.<br>When $EN = FALSE$ , no locate operation.                                                                                                    |
| In        | Input          | STRING    | Any non-empty string.                                                                                                    |
| Pat       | Input          | STRING    | Any non-empty string (Pattern).                                                                                                    |
| FIND      | Output         | DINT      | <ul> <li>Can be:</li> <li>0 if the sub string Pat not found</li> <li>the position of the first character of the first occurrence of the sub-string Pat (first position is 1)</li> <li>Note: This function is case sensitive.</li> </ul> |
| ENO       | Output         | BOOL      | Enable out.                                                                                                    |

## FIND function language examples

### Function block diagram

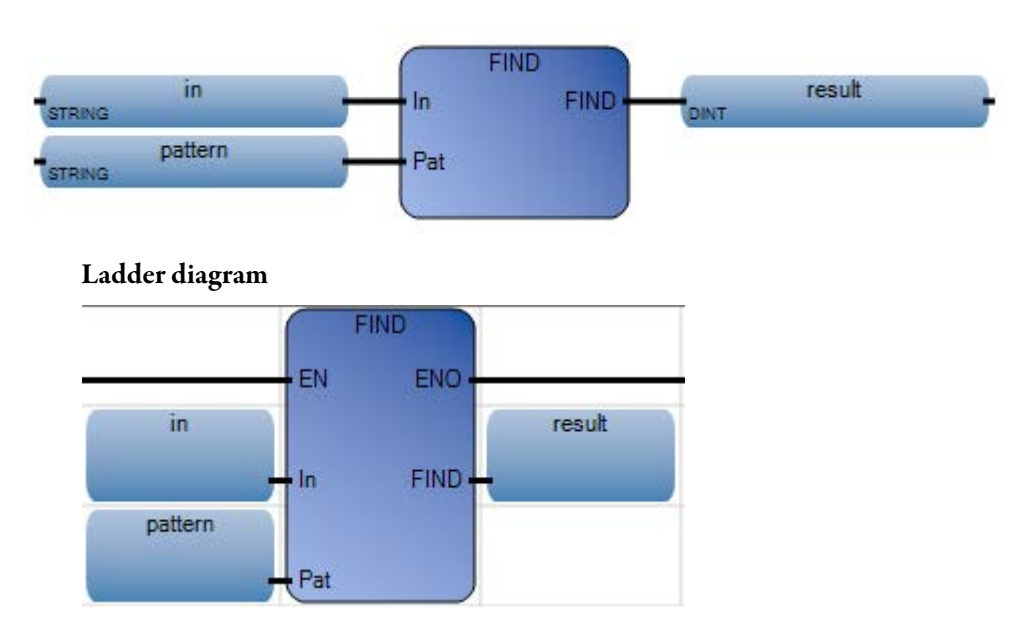

Rockwell Automation Publication 2080 RV001 BENE - March 2014 Varch 2014

#### Structured text

```
1 result := FIND(in, pattern);
```

FIND (

DINT FIND(STRING In, STRING Pat) Find sub-string

(\* ST Equivalence: \*)

complete\_string := 'ABCD' + 'EFGH'; (\* complete\_string is 'ABCDEFGH ' \*)

found := FIND (complete\_string, 'CDEF'); (\* found is 3 \*)

### Results

|   | 💀 Variable Monitoring                                               |         |     |       |         |            |      |       |    |
|---|---------------------------------------------------------------------|---------|-----|-------|---------|------------|------|-------|----|
| ſ | Global Variables - Micro810 Local Variables - RA_FIND_LD System Val |         |     |       |         |            |      |       |    |
|   |                                                                     | Name    | e   | Logic | alValue | Physical V | alue | Lock  | C  |
|   |                                                                     |         | - A |       | - A     |            | - A* | - A*  |    |
|   |                                                                     | in      |     | abod  |         | N/A        |      |       | S' |
|   |                                                                     | pattern |     | bo    |         | N/A        |      |       | S  |
|   |                                                                     | result  |     | 2     |         | N/A        |      |       | DI |
|   |                                                                     |         |     |       |         |            |      |       |    |
|   |                                                                     |         |     |       |         |            |      |       | •  |
|   |                                                                     |         |     |       |         | <u>0</u> K |      | ancel | ]  |

# INSERT

INSERT inserts sub-strings at user-defined positions within strings.

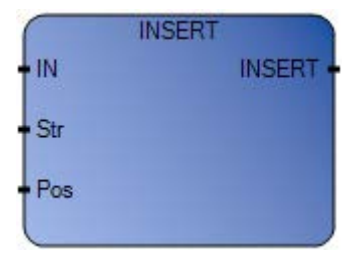

### Arguments

| Parameter | Parameter Type | Data Type | Description                                                                                                    |
|-----------|----------------|-----------|----------------------------------------------------------------------------------------------------|
| EN        | Input          | BOOL      | Function enable.<br>When $EN = TRUE$ , insert sub-strings in a string.<br>When $EN = FALSE$ , no operation.                                                                 |
| IN        | Input          | STRING    | Initial string.                                                                                                    |
| Str       | Input          | STRING    | String to be inserted.                                                                                                    |
| Pos       | Input          | DINT      | Position of the insertion<br>the insertion is done before the position<br>(first valid position is 1).                                                                      |
| INSERT    | Output         | STRING    | <ul> <li>Modified string. Can be:</li> <li>empty string if Pos &lt;= 0</li> <li>concatenation of both strings if Pos is greater than the length of the IN string</li> </ul> |
| ENO       | Output         | BOOL      | Enable out.                                                                                                    |

# **INSERT function language examples**

### Function block diagram

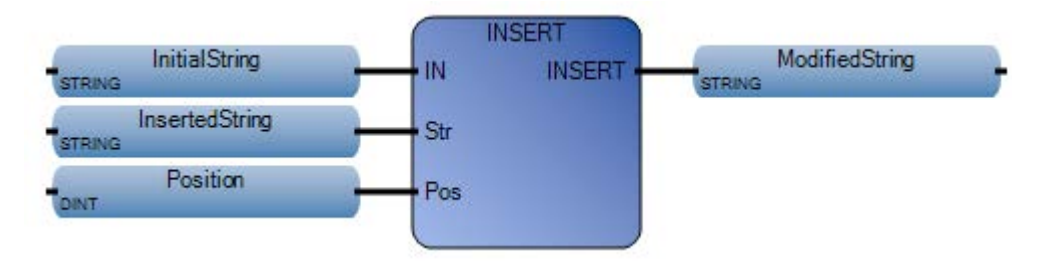
#### Ladder diagram

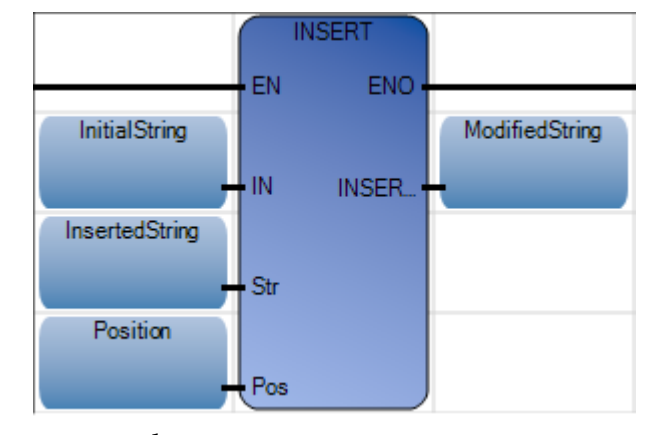

#### Structured text

```
1 Position := 3;
2 ModifiedString := INSERT(InitialString, InsertedString, Position);
```

```
INSERT (
```

STRING INSERT(STRING IN, STRING Str, DINT Pos) Insert string

(\* ST Equivalence: \*)

MyName := INSERT ('Mr JONES', 'Frank ', 4);

(\* MyName is 'Mr Frank JONES' \*)

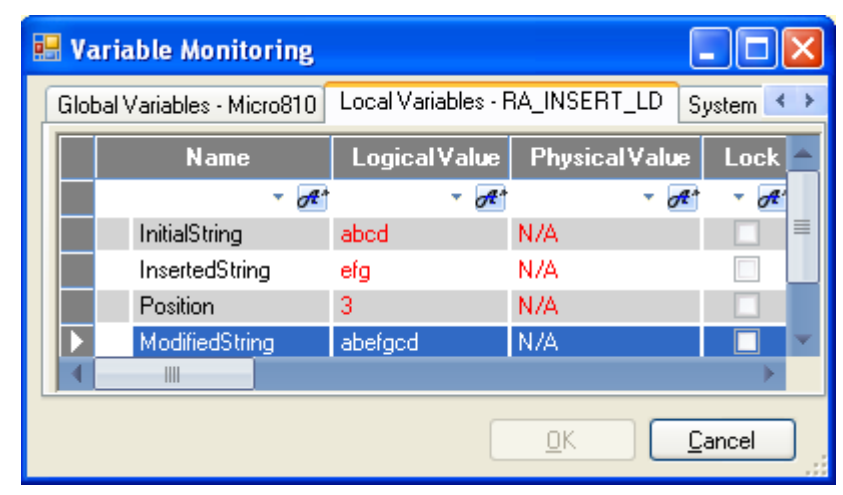

## LEFT

From the left end of strings, LEFT yields the number of characters defined.

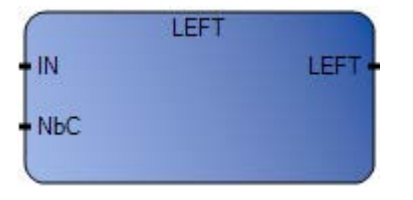

## Arguments

| Parameter | Parameter Type | Data Type | Description                                                                                                    |
|-----------|----------------|-----------|----------------------------------------------------------------------------------------------------|
| EN        | Input          | BOOL      | Function enable.<br>When EN = TRUE, yield number of characters from left side of<br>string.<br>When EN = FALSE, no operation.                                             |
| IN        | Input          | STRING    | Any non-empty string.                                                                                                    |
| NbC       | Input          | DINT      | Number of characters to be extracted. This number cannot be greater than the length of the IN string.                                                                     |
| LEFT      | Output         | STRING    | <ul> <li>Left part of the IN string (its length = NbC). Can be:</li> <li>empty string if NbC &lt;= 0</li> <li>complete IN string if NbC &gt;= IN string length</li> </ul> |
| ENO       | Output         | BOOL      | Enable out.                                                                                                    |

## LEFT function language examples

## Function block diagram

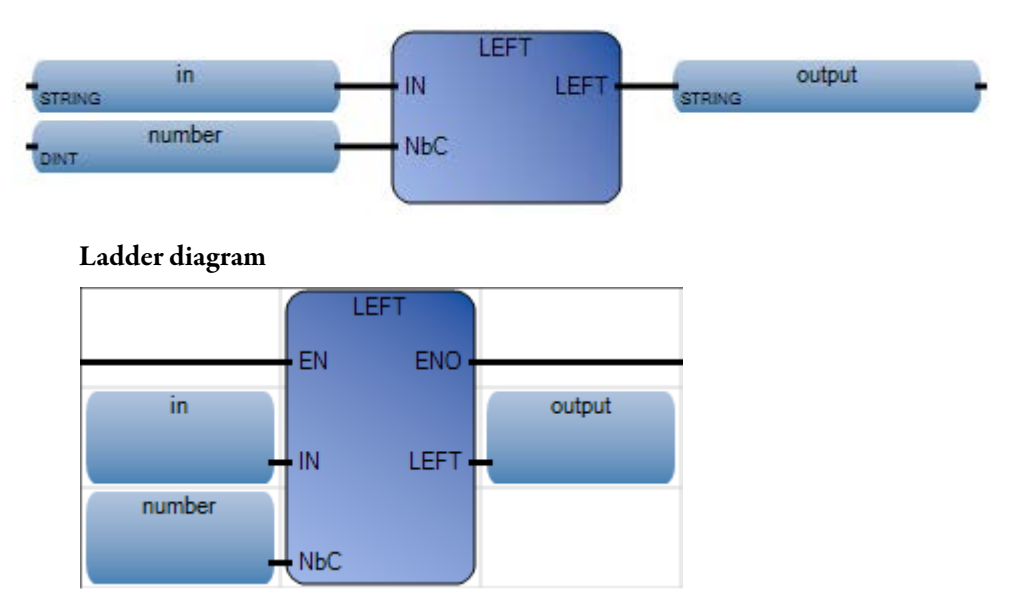

#### Structured text

```
1 number := 3;
2 output := LEFT(in, number);
```

#### LEFT (

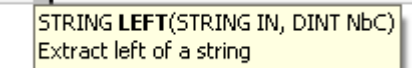

(\* ST Equivalence: \*)

complete\_string := RIGHT ('12345678', 4), LEFT ('12345678', 4), 5;

(\* complete\_string is '56781234'

the value issued from RIGHT call is '5678'

the value issued from LEFT call is '1234'\*)

| <u>e</u> | Va                                                                 | riable Moni | toring |        |        |            |         |       | ×        |
|----------|--------------------------------------------------------------------|-------------|--------|--------|--------|------------|---------|-------|----------|
|          | Global Variables - Micro810 Local Variables - RA_LEFT_LD System Va |             |        |        |        |            |         |       | : >      |
|          |                                                                    | Nam         | e      | Logica | lValue | Physic     | alValue | Lock  | T        |
|          |                                                                    |             | - A^   |        | - A*   |            | - A*    | · A   | 1        |
|          |                                                                    | in          |        | abodef |        | N/A        |         |       | S.       |
|          |                                                                    | number      |        | 3      |        | N/A        |         |       | DI       |
|          |                                                                    | output      |        | abc    |        | N/A        |         |       | S1       |
|          |                                                                    |             |        |        |        |            |         |       |          |
|          |                                                                    |             |        |        |        |            |         |       | •        |
|          |                                                                    |             |        |        |        | <u>0</u> K |         | ancel | <u>ן</u> |

## MID

Using the position and number of characters provided, MID yields required parts of strings.

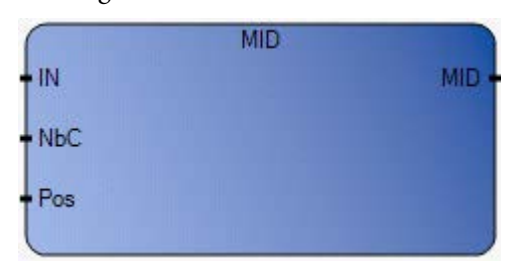

## Arguments

| Parameter | Parameter Type | Data Type | Description                                                                                                    |
|-----------|----------------|-----------|----------------------------------------------------------------------------------------------------|
| EN        | Input          | BOOL      | Function enable.<br>When EN = TRUE, generate portion of a string.<br>When EN = FALSE, no generate operation.                                                                                                    |
| IN        | Input          | STRING    | Any non-empty string.                                                                                                    |
| NbC       | Input          | DINT      | Number of characters to be extracted cannot be greater than the length of the IN string.                                                                                                    |
| Pos       | Input          | DINT      | Position of the sub-string. The sub-string first character will be the one pointed to by Pos (first valid position is 1).                                                                                                    |
| MID       | Output         | STRING    | Middle part of the string (its length = NbC).<br>When the number of characters to extract exceeds the length of<br>the IN string, NbC is automatically recalculated to get the<br>remainder of the string only. When NbC or Pos are zero or<br>negative numbers, an empty string is returned. |
| ENO       | Output         | BOOL      | Enable out.                                                                                                    |

# MID function language examples

Function block diagram

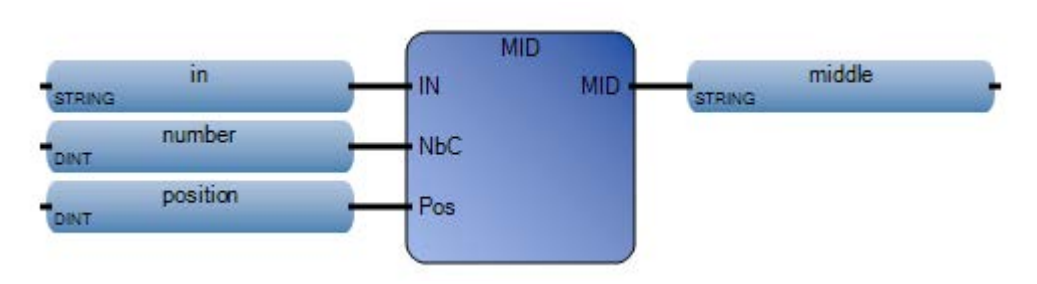

Ladder diagram

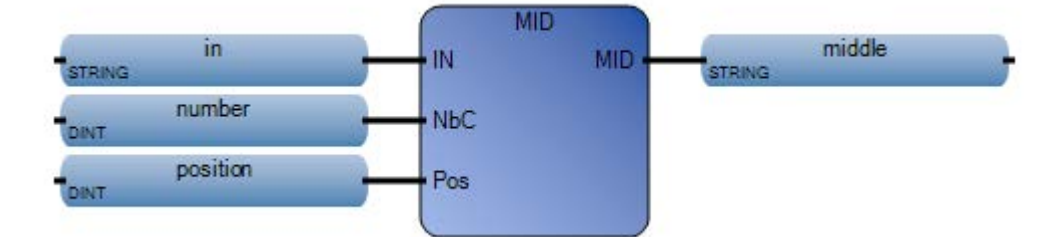

#### Structured text

- 1 number := 3;
- 2 position := 2;
- 3 middle := MID(in, number, position);

## MID (

STRING **MID**(STRING IN, DINT NbC, DINT Pos) Extract middle of a string

(\* ST Equivalence: \*)

sub\_string := MID ('abcdefgh', 2, 4);

(\* sub\_string is 'de' \*)

| 🔡 Va | riable Monito                                                        | ring |               |            |            |       | ×            |  |  |
|------|----------------------------------------------------------------------|------|---------------|------------|------------|-------|--------------|--|--|
| Glot | Global Variables - Micro810 Local Variables - RA_MID_LD System Vari. |      |               |            |            |       |              |  |  |
|      | Name                                                                 |      | Logical Value | Physical   | /alue      | Lock  |              |  |  |
|      |                                                                      | - A* | - <i>0</i> *1 |            | • A*       | - A   |              |  |  |
|      | in                                                                   |      | abodef        | N/A        |            |       | ≡            |  |  |
|      | number                                                               |      | 3             | NZA        |            |       |              |  |  |
|      | position                                                             |      | 2             | N/A        |            |       |              |  |  |
|      | middle                                                               |      | bed           | N/A        |            |       | $\mathbf{T}$ |  |  |
|      |                                                                      |      |               |            |            |       |              |  |  |
|      |                                                                      |      |               | <u>0</u> K | <u>C</u> a | ancel | ]            |  |  |

## MLEN

#### MLEN yields the length of strings.

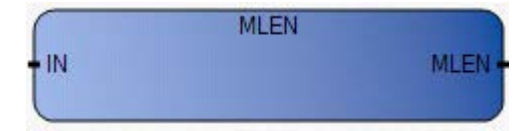

## Arguments

| Parameter | Parameter Type | Data Type | Description                                                                                          |
|-----------|----------------|-----------|----------------------------------------------------------------------------------------------------|
| EN        | Input          | BOOL      | Function enable.<br>When $EN = TRUE$ , yield length of strings.<br>When $EN = FALSE$ , no operation. |
| IN        | Input          | STRING    | Any string.                                                                                          |
| MLEN      | Output         | DINT      | Number of characters in the IN string.                                                               |
| ENO       | Output         | BOOL      | Enable out.                                                                                          |

## **MLEN function language examples**

#### Function block diagram

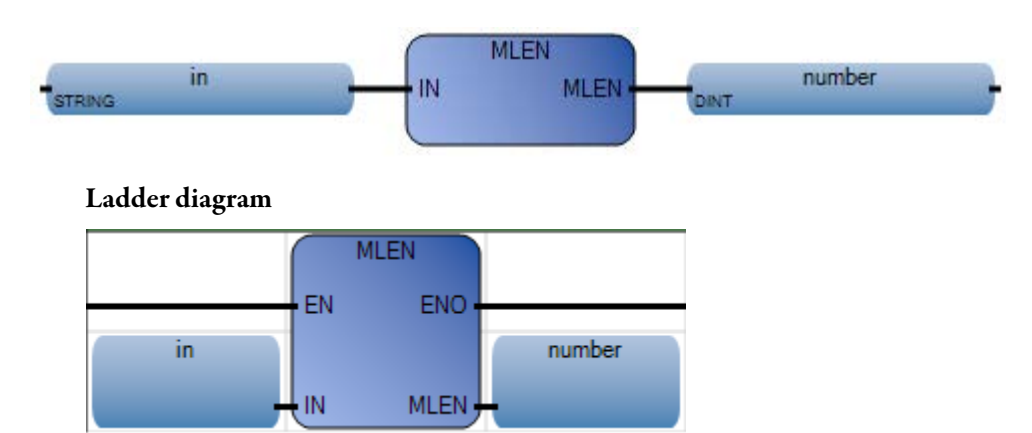

#### Structured text

1 number := MLEN(in);

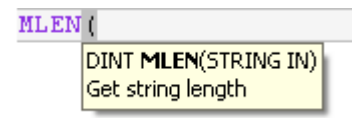

(\* ST Equivalence: \*)

nbchar := MLEN (complete\_string);

If (nbchar < 3) Then Return; End\_if;

prefix := LEFT (complete\_string, 3);

(\* this program extracts the 3 characters on the left of the string and puts the result in the prefix string variable. Nothing is done if the string length is less than 3 characters \*)

| 🔡 V | ariable Monit                                                      | oring |            |    |             |      |       | ×  |  |  |
|-----|--------------------------------------------------------------------|-------|------------|----|-------------|------|-------|----|--|--|
| Glo | Global Variables - Micro810 Local Variables - RA_MLEN_LD System Va |       |            |    |             |      |       |    |  |  |
|     | Name                                                               | ;     | Logical∀al | ue | Physical Va | alue | Lock  | ſ  |  |  |
|     |                                                                    | - A*  | *          | A* |             | A*   | - A*  |    |  |  |
|     | in                                                                 |       | abodef     |    | N/A         |      |       | S' |  |  |
|     | number                                                             |       | 6          |    | N/A         |      |       | DI |  |  |
|     |                                                                    |       |            |    |             |      |       |    |  |  |
|     |                                                                    |       |            |    |             |      |       |    |  |  |
|     |                                                                    | _     |            |    |             |      |       | /  |  |  |
|     |                                                                    |       |            |    | <u>0</u> K  | Ē    | ancel | )  |  |  |

## RIGHT

From the right ends of strings, RIGHT yields the number of characters defined.

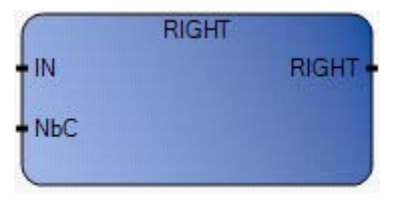

## Arguments

| Parameter | Parameter Type | Data Type | Description                                                                                                    |
|-----------|----------------|-----------|----------------------------------------------------------------------------------------------------|
| EN        | Input          | BOOL      | Function enable.<br>When $EN = TRUE$ , yield specified number of characters from the right end of the string.<br>When $EN = FALSE$ , no operation.            |
| IN        | Input          | STRING    | Any non-empty string.                                                                                                    |
| NbC       | Input          | DINT      | Number of characters to be extracted. This number cannot be greater than the length of the IN string.                                                         |
| RIGHT     | Output         | STRING    | <ul> <li>Right part of the string (length = NbC). Can be:</li> <li>empty string if NbC &lt;= 0</li> <li>complete string if NbC &gt;= string length</li> </ul> |
| ENO       | Output         | BOOL      | Enable out.                                                                                                    |

## **RIGHT function language examples**

#### Function block diagram

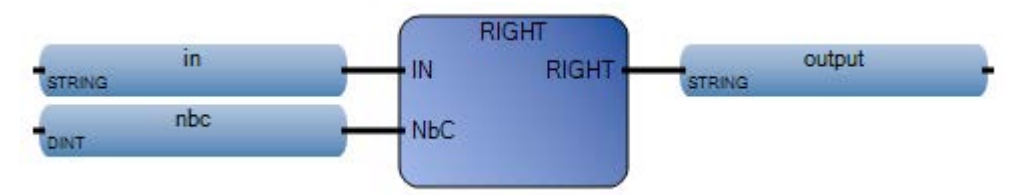

#### Ladder diagram

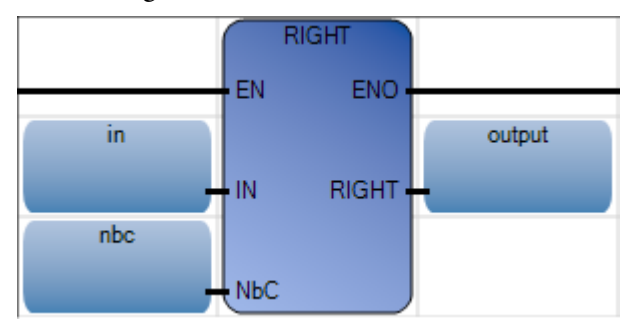

Rodwell Automation Publication 2080 RV001BENE - March 2014 Varch 2014

#### Structured text

```
1 nbc := 2;
2 output := RIGHT(in, nbc);
```

#### RIGHT(

STRING **RIGHT**(STRING IN, DINT NbC) Extract right of a string

(\* ST Equivalence: \*)

complete\_string := RIGHT ('12345678', 4), LEFT ('12345678', 4),5;

(\* complete\_string is '56781234'

the value issued from RIGHT call is '5678'

the value issued from LEFT call is '1234'

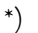

|   | Va                                                                 | riable Mon | itoring          |        |         |            |         |       | ×            |
|---|--------------------------------------------------------------------|------------|------------------|--------|---------|------------|---------|-------|--------------|
| ſ | Global Variables - Micro810 Local Variables - RA_RIGHT_LD System V |            |                  |        |         |            |         |       |              |
|   |                                                                    | Nam        | e                | Logica | alValue | Physica    | alValue | Lock  | ſ            |
|   |                                                                    |            | - A <sup>*</sup> |        | - A     |            | - A*    | ₹ d   |              |
|   |                                                                    | in         |                  | abode  |         | N/A        |         |       | S'           |
|   |                                                                    | nbc        |                  | 2      |         | N/A        |         |       | DI           |
|   |                                                                    | output     |                  | de     |         | NZA        |         |       | S1           |
|   |                                                                    |            |                  |        |         |            |         |       |              |
|   |                                                                    |            |                  |        |         |            |         |       | $\mathbf{F}$ |
|   |                                                                    |            |                  |        |         | <u>0</u> K |         | ancel | ]_;;         |

## REPLACE

REPLACE replaces parts of a string with new sets of characters.

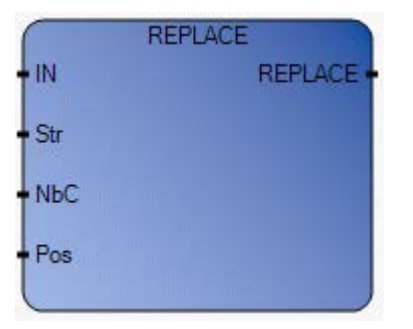

## Arguments

| Parameter | Parameter Type | Data Type | Description                                                                                                    |
|-----------|----------------|-----------|----------------------------------------------------------------------------------------------------|
| EN        | Input          | BOOL      | Function enable.<br>When $EN = TRUE$ , replace parts of strings with new characters.<br>When $EN = FALSE$ , no operation.                                                                                                    |
| IN        | Input          | STRING    | Any string.                                                                                                    |
| Str       | Input          | STRING    | String to be inserted (to replace NbC chars).                                                                                                    |
| NbC       | Input          | DINT      | Number of characters to be deleted.                                                                                                    |
| Pos       | Input          | DINT      | Position of the first modified character (first valid position is 1).                                                                                                    |
| REPLACE   | Output         | STRING    | <ul> <li>Modified string. The NbC characters are deleted at position Pos, then the substring Str is inserted at this position. Can be:</li> <li>empty string if Pos &lt;= 0</li> <li>entries construction (IN + Str) if Dec is prestore than the</li> </ul> |
|           |                |           | <ul> <li>strings concatenation (IN+Str) if Pos is greater than the<br/>length of the IN string</li> <li>initial string IN if NbC &lt;= 0</li> </ul>                                                                                                    |
| ENO       | Output         | BOOL      | Enable out.                                                                                                    |

# **REPLACE function language examples**

#### Function block diagram

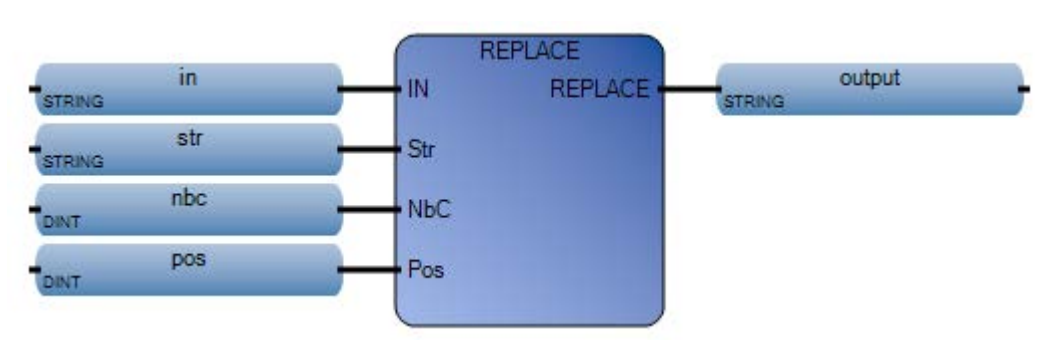

#### Ladder diagram

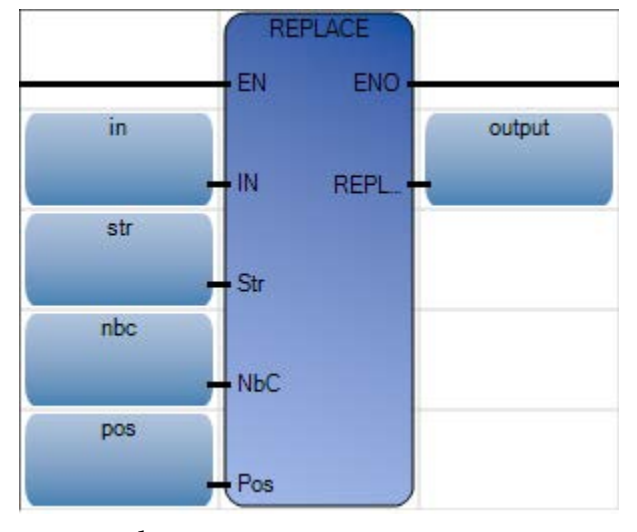

#### Structured text

```
1 nbc := 4;
2 pos := 2;
3 output := REPLACE(in, str, nbc, pos);
```

#### REPLACE (

STRING **REPLACE**(STRING IN, STRING Str, DINT NbC, DINT Pos) Replace sub-string

Replacing a part of a string with a new set of characters.

(\* ST Equivalence: \*)

MyName := REPLACE ('Mr X JONES, 'Frank', 1, 4);

(\* MyName is 'Mr Frank JONES' \*)

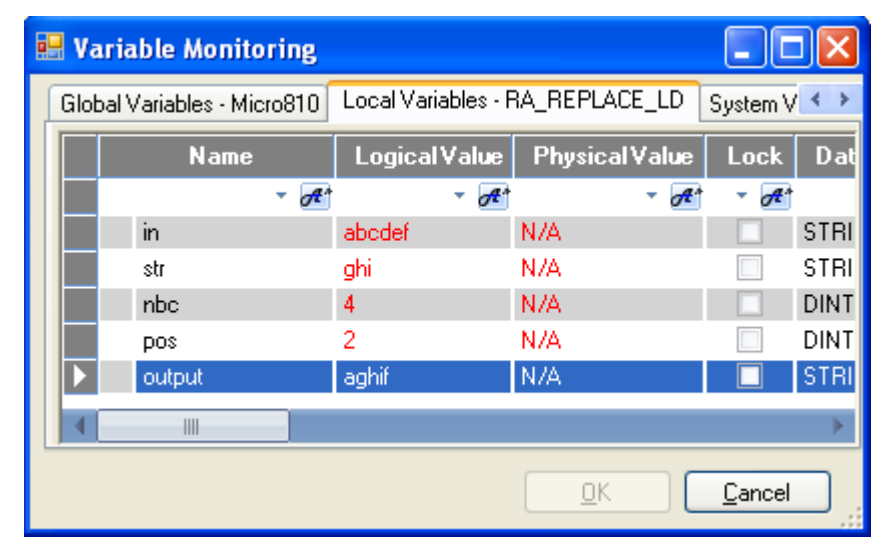

# **Timer instructions**

Timer instructions are used to control operations based on time.

| Function block       | Description                                                                                        |
|----------------------|----------------------------------------------------------------------------------------------------|
| TOF (on page 591)    | Off-delay timing                                                                                   |
| TON (on page 593)    | On-delay timing                                                                                    |
| TONOFF (on page 595) | Delay turning on an output on a true rung, and then delay turning off the output on the false rung |
| TP (on page 598)     | Pulse timing                                                                                       |
| Function             | Description                                                                                        |
| DOY (on page 600)    | Turn on an output if the value of the real-time clock is in the range of the Year Time setting.    |
| TDF (on page 603)    | Compute the time difference.                                                                       |
| TOW (on page 605)    | Turn on an output if the value of the real-time clock is in the range of the Time of Week setting. |

# Timer instruction configuration

Time accuracy refers to the time between the moment the processor enables a timer instruction and the moment the processor completes the timed interval. The processor uses the following information from the timer instruction:

- Timer The timer control address in the timer area of data storage.
- **Time Base** Determines how the timer operates.
- **Preset** Specifies the value that the timer must reach before the processor sets the done bit.
- Accumulated value The number of time increments the instruction has counted. When enabled, the timer updates this value continually.

TOF increases an internal timer up to a given value.

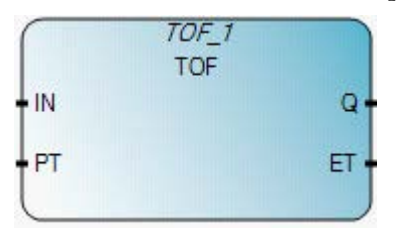

## Arguments

| Parameter | Parameter type | Data type | Description                                                                                                    |
|-----------|----------------|-----------|----------------------------------------------------------------------------------------------------|
| IN        | Input          | BOOL      | If falling edge, starts increasing internal timer.<br>If rising edge, stops and resets internal timer.                                                                                                    |
| PT        | Input          | TIME      | Maximum programmed time.<br>See Time data type.                                                                                                    |
| Q         | Output         | BOOL      | If TRUE: total time is <b>not</b> elapsed.                                                                                                    |
| ET        | Output         | TIME      | Current elapsed time. Possible values range from 0ms to<br>1193h2m47s294ms.<br>Note: If you use the EN parameter with this block, the timer starts<br>incrementing when EN is set to TRUE, and continues to increment even if EN<br>is set to FALSE.<br>See Time data type. |

## TOF timing diagram

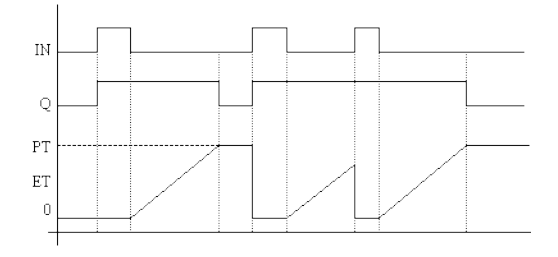

## **TOF function block language examples**

Function Block Diagram (FBD)

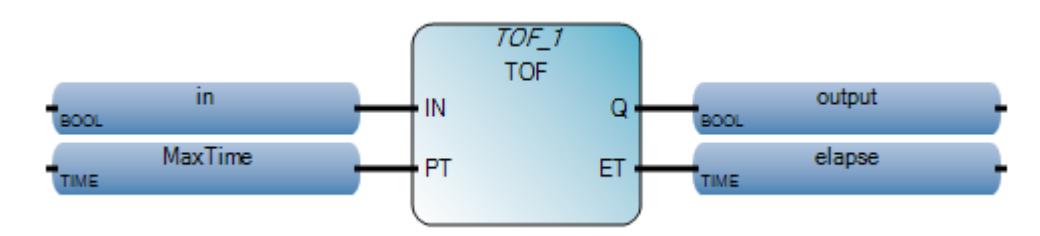

#### Ladder Diagram (LD)

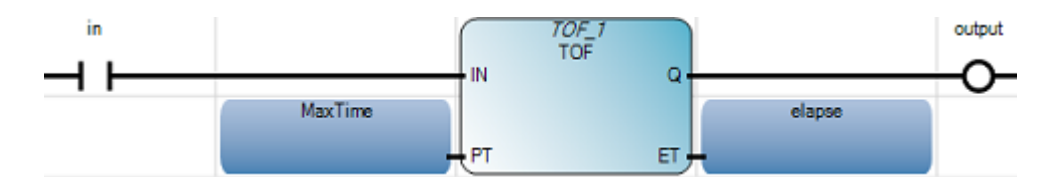

#### Structured Text (ST)

```
1 MaxTime := T#3s;
2 TOF_1(in, MaxTime);
3 output := TOF_1.Q;
4 elapse := TOF_1.ET;
```

#### TOF\_1 (

void **TOF\_1**(BOOL IN, TIME PT) Type : TOF, Off-delay timing

| 🔡 V | 🖥 Variable Monitoring 📃 🗖 🔀                                                       |               |               |         |            |      |          |  |  |  |
|-----|-----------------------------------------------------------------------------------|---------------|---------------|---------|------------|------|----------|--|--|--|
| Glo | Global Variables - Micro810 Local Variables - UntitledST System Variables - Micro |               |               |         |            |      |          |  |  |  |
|     |                                                                                   | Name          | Logical Value | Physica | alValue    | Lock | Data Typ |  |  |  |
|     |                                                                                   | - <i>O</i> E* | ▼ <i>A</i> ** |         | - A        | - A* | -        |  |  |  |
|     |                                                                                   | in            |               | N/A     |            |      | BOOL     |  |  |  |
|     |                                                                                   | MaxTime       | T#3s          | N/A     |            |      | TIME     |  |  |  |
|     |                                                                                   | output        | 1             | N/A     |            |      | BOOL     |  |  |  |
|     |                                                                                   | elapse        | T#2s18ms      | N/A     |            |      | TIME     |  |  |  |
|     | +                                                                                 | TOF_1         |               |         |            |      | TOF      |  |  |  |
|     |                                                                                   |               |               |         |            |      |          |  |  |  |
|     |                                                                                   |               |               |         |            |      |          |  |  |  |
|     |                                                                                   |               |               |         | <u>0</u> K |      | ancel    |  |  |  |

## TON

TON increases an internal timer up to a given value.

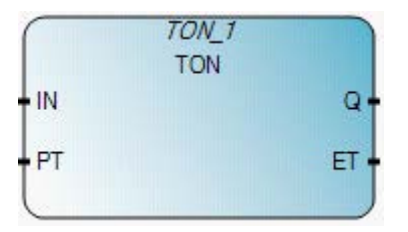

## **TON operation**

- Do not use a jump to skip over a TON function block in a Ladder Diagram (LD). If you do, the TON timer will continue after the elapsed time.
- For example: Rung 1 contains a jump; rung 2 contains a TON function block with an elapsed time of 10 seconds; enable the jump from rung 1 to rung 3; disable the jump after 30 seconds; the elapsed time will be 30 seconds - not 10 seconds as defined in the elapsed time.

## Arguments

| Parameter | Parameter type | Data type | Description                                                                                                    |
|-----------|----------------|-----------|----------------------------------------------------------------------------------------------------|
| IN        | Input          | BOOL      | If rising edge, starts increasing internal timer.<br>If falling edge, stops and resets internal timer.                                                                                                    |
| PT        | Input          | TIME      | Maximum programmed time.<br>See Time data type.                                                                                                    |
| Q         | Output         | BOOL      | If TRUE, programmed time is elapsed.                                                                                                    |
| ET        | Output         | TIME      | Current elapsed time. Possible values range from 0ms to<br>1193h2m47s294ms.<br>Note: If you use the EN parameter with this block, the timer starts<br>incrementing when EN is set to TRUE, and continues to increment even if EN<br>is set to FALSE.<br>See Time data type. |

## **TON timing diagram**

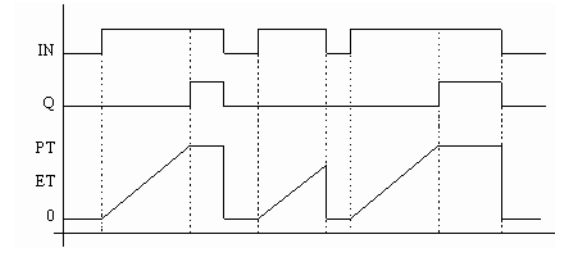

## **TON function block language examples**

Function Block Diagram (FBD)

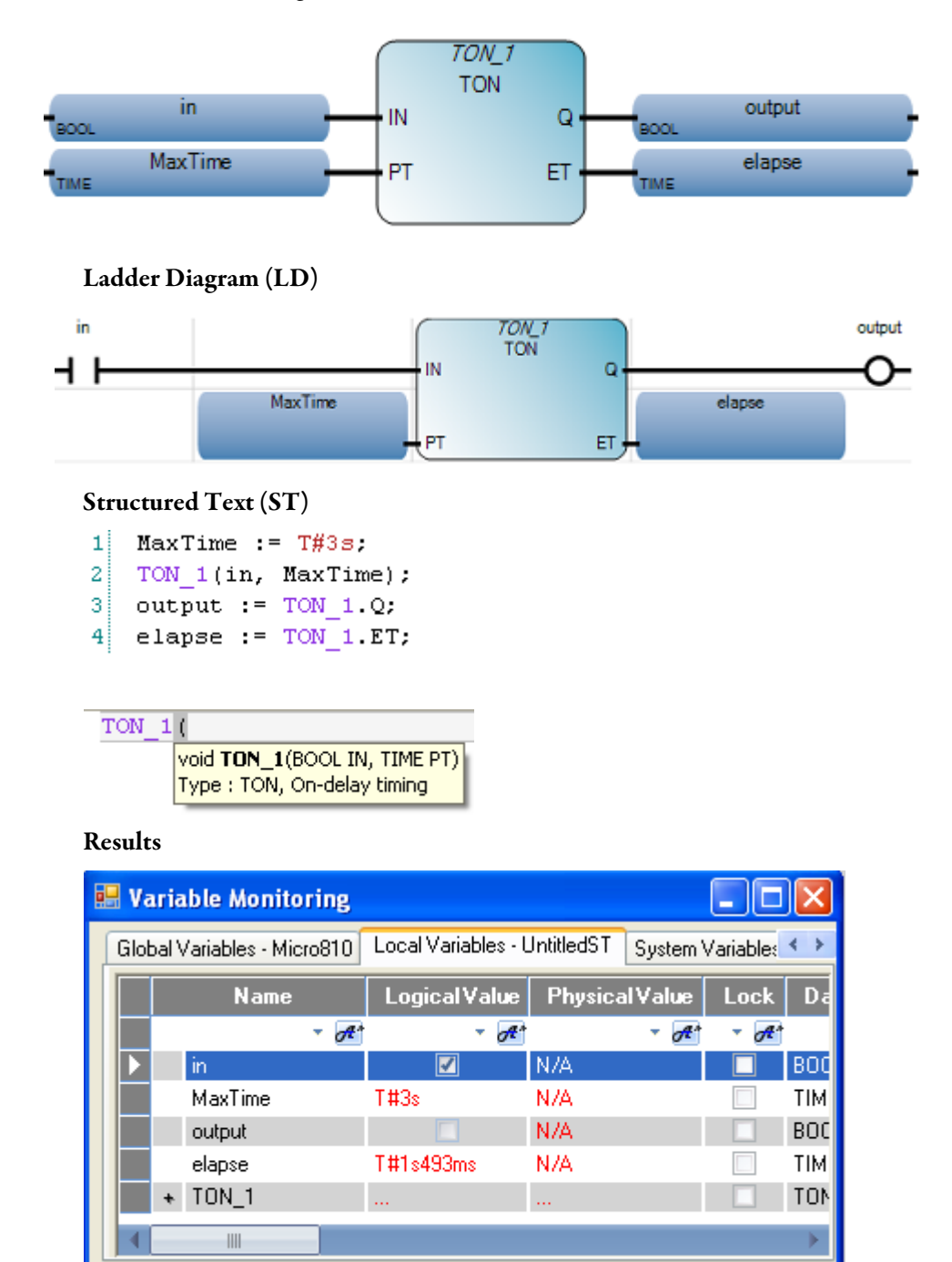

<u>0</u>K

<u>C</u>ancel

## TONOFF

TONOFF delays turning on an output on a true rung, then delays turning off the output on the false rung.

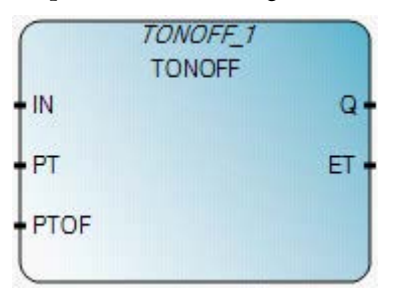

## Arguments

| Parameter | Parameter type | Data type | Description                                                                                                    |
|-----------|----------------|-----------|----------------------------------------------------------------------------------------------------|
| IN        | Input          | BOOL      | If Rising Edge (IN) turns from 0 to 1, the On-delay timer starts.<br>If the Programmed On-delay time is elapsed and the Falling Edge (IN)<br>turns from 1 to 0, the Off-delay timer starts and resets the elapsed<br>time (ET).<br>If the Programmed On-delay time is elapsed and the Falling Edge (IN)<br>turns from 1 to 0, the Off-delay timer starts. If the Programmed<br>On-delay time is not elapsed and the Rising Edge (IN) turns from 0 to<br>1, the On-delay timer starts.                                                                                                    |
| PT        | Input          | TIME      | On-delay time setting.<br>See Time data type.                                                                                                    |
| PTOF      | Input          | TIME      | Off-delay time setting.<br>See Time data type.                                                                                                    |
| Q         | Output         | BOOL      | If TRUE, the Programmed On-delay time is elapsed and Programmed Off-delay time is not elapsed.                                                                                                    |
| ET        | Output         | TIME      | Current elapsed time. Possible values range from 0ms to<br>1193h2m47s294ms.<br>If the Programmed On-delay time is elapsed and the Off-delay timer<br>is not starting, the elapsed time (ET) remains at the on-delay (PT)<br>value. If the Programmed Off-delay time is elapsed and the Off-delay<br>timer is not starting, the elapsed time (ET) remains at the off-delay<br>(PTOF) value until the rising edge occurs again.<br><b>Note:</b> If you use the EN parameter with this block, the timer starts<br>incrementing when EN is set to TRUE, and continues to increment even if EN is<br>set to FALSE.<br>See Time data type. |

## **TONOFF function block language examples**

Function Block Diagram (FBD)

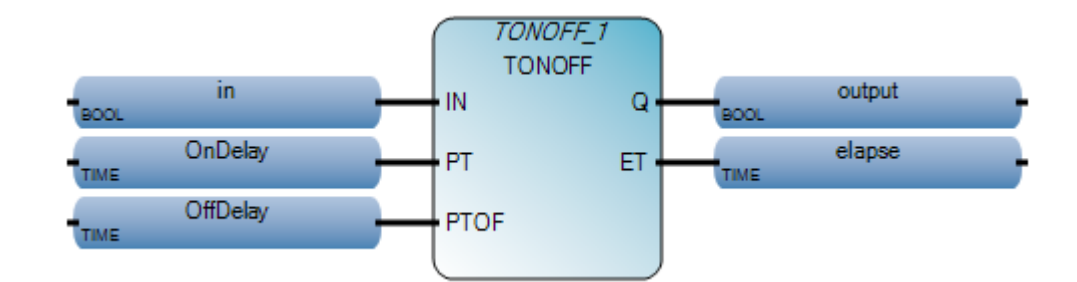

Ladder Diagram (LD)

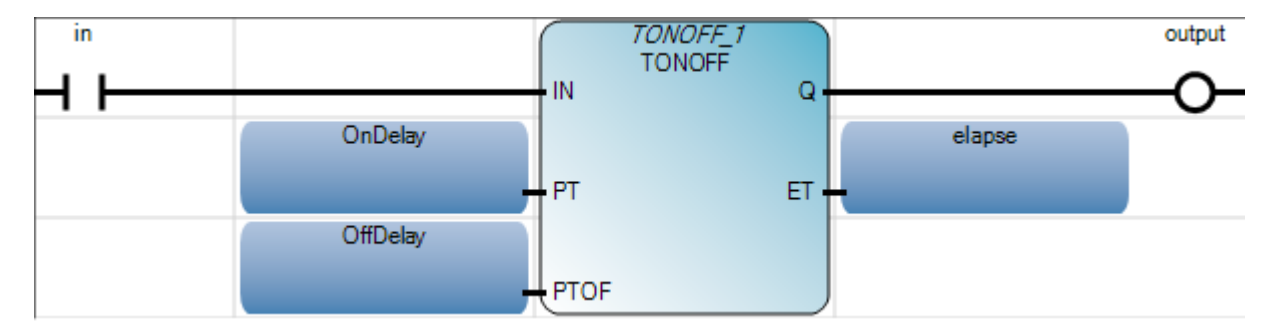

#### Structured Text (ST)

- 1 OnDelay := T#3s;
- 2 OffDelay := T#5s;
- 3 TONOFF 1(in, OnDelay, OffDelay);
- 4 output := TONOFF\_1.Q;
- 5 elapse := TONOFF\_1.ET;

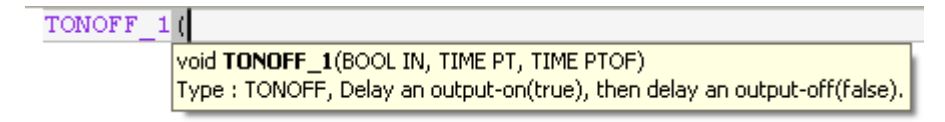

| 🔜 V | aria   | ble Monitoring           |                     |            |            |           |                | X             |
|-----|--------|--------------------------|---------------------|------------|------------|-----------|----------------|---------------|
| Gle | obal \ | /ariables - Micro810     | Local Variables - l | UntitledST | System \   | /ariables | - Micro81      | < >           |
|     |        | Name                     | Logical Value       | Physica    | alValue    | Lock      | Data T         | уре           |
|     |        | <i>▼</i> 0 <sup>#*</sup> |                     |            | - A*       | - A*      | *              | A*            |
|     |        | in                       | <b>V</b>            | NZA        |            |           | BOOL           | ~             |
|     |        | OnDelay                  | T#3s                | N/A        |            |           | TIME           | -             |
|     |        | OffDelay                 | T#5s                | N/A        |            |           | TIME           |               |
|     |        | output                   |                     | N/A        |            |           | BOOL           | -             |
|     |        | elapse                   | T#1s60ms            | N/A        |            |           | TIME           |               |
|     | +      | TONOFF_1                 |                     |            |            |           | TONOFF         | •             |
|     |        |                          |                     |            |            |           |                | $\rightarrow$ |
|     |        |                          |                     | (          | <u>0</u> K |           | <u>C</u> ancel |               |

| 🔜 v | aria  | ıble Monitoring      |                     |            |            |                  |                | X   |
|-----|-------|----------------------|---------------------|------------|------------|------------------|----------------|-----|
| Glo | bal \ | /ariables - Micro810 | Local Variables - I | JntitledST | System \   | /ariables        | - Micro81      | < > |
|     |       | Name                 | Logical Value       | Physica    | alValue    | Lock             | Data Ty        | уре |
|     |       |                      | - A1                |            | - A*       | ▼ A <sup>*</sup> | *              | A*  |
|     |       | in                   |                     | NZA        |            |                  | BOOL           |     |
|     |       | OnDelay              | T#3s                | N/A        |            |                  | TIME           | -   |
|     |       | OffDelay             | T#5s                | N/A        |            |                  | TIME           | •   |
|     |       | output               | ~                   | N/A        |            |                  | BOOL           | -   |
|     |       | elapse               | T#1s446ms           | N/A        |            |                  | TIME           | •   |
|     | +     | TONOFF_1             |                     |            |            |                  | TONOFF         | •   |
| •   |       |                      | ]                   |            |            |                  |                | •   |
|     |       |                      |                     |            | <u>0</u> K |                  | <u>C</u> ancel |     |

On a rising edge, TP increases an internal timer up to a given value. If the timer is elapsed, it resets the internal timer.

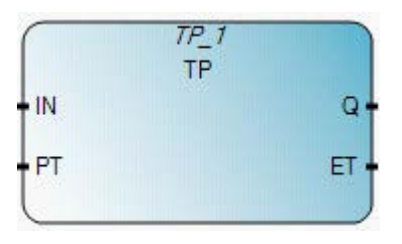

## Arguments

| Parameter | Parameter<br>type | Data type | Description                                                                                                    |
|-----------|-------------------|-----------|----------------------------------------------------------------------------------------------------|
| IN        | Input             | BOOL      | If rising edge, starts increasing internal timer (if not already increasing).<br>If FALSE and only if timer is elapsed, resets the internal timer.<br>Any change on IN during counting has no effect.                                                                    |
| PT        | Input             | TIME      | Maximum programmed time.<br>See Time data type.                                                                                                    |
| Q         | Output            | BOOL      | If TRUE: timer is counting.                                                                                                    |
| ET        | Output            | TIME      | Current elapsed time. Possible values range from Oms to<br>1193h2m47s294ms.<br>Note: If you use the EN parameter with this block, the timer starts incrementing when<br>EN is set to TRUE, and continues to increment even if EN is set to FALSE.<br>See Time data type. |

## TP timing diagram

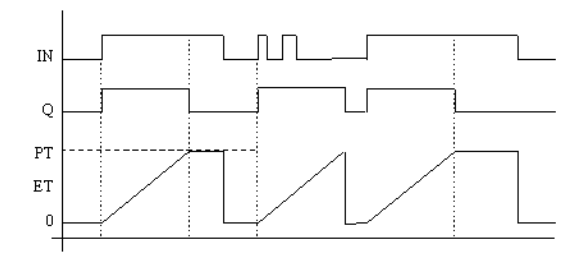

## TP function block language examples

Function Block Diagram (FBD)

TP

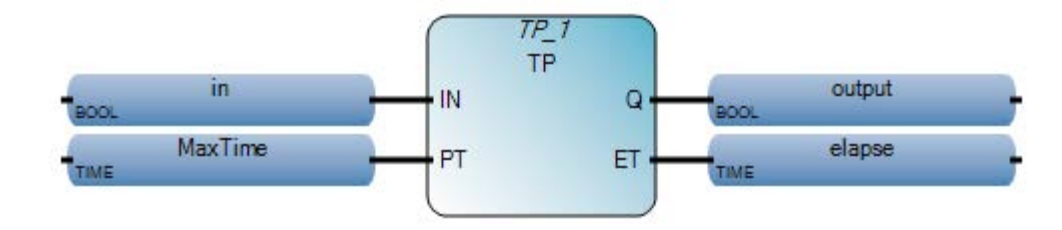

Ladder Diagram (LD)

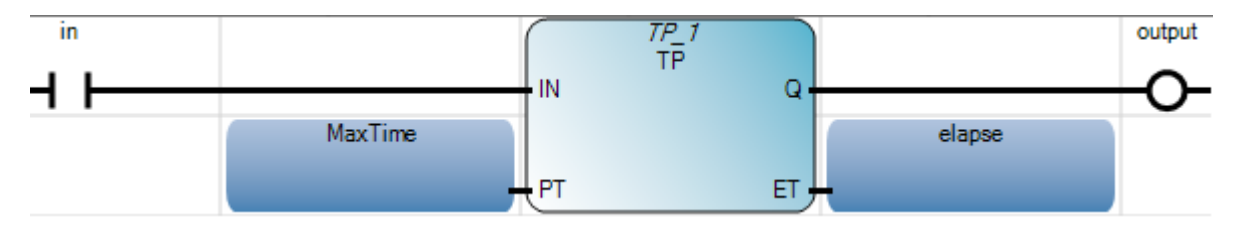

Structured Text (ST)

```
MaxTime := T#3s;
TP_1(in, MaxTime);
output := TP_1.Q;
elapse := TP_1.ET;
```

TP\_1 (

| void TP_1(BOOL IN, TIME PT) |
|-----------------------------|
| Type : TP, Pulse timing     |

|   | Va   | ariable Monito      | ring     |           |                     |            |          |               |        |
|---|------|---------------------|----------|-----------|---------------------|------------|----------|---------------|--------|
| ſ | Glot | bal Variables - Mic | ro810 Lo | cal Varia | ibles - L           | IntitledST | System \ | /ariables     | .  < ≻ |
|   |      | Name                | L        | .ogical\  | √alue               | Physic     | alValue  | Lock          | Data   |
|   |      |                     | - A*     |           | <ul> <li></li></ul> |            | - A*     | - A           |        |
|   |      | in                  |          | 1         |                     | N/A        |          |               | BOOL   |
|   |      | MaxTime             | T‡       | ‡3s       |                     | N/A        |          |               | TIME   |
|   |      | output              |          | 1         |                     | N/A        |          |               | BOOL   |
|   |      | elapse              | T‡       | ‡593ms    |                     | N/A        |          |               | TIME   |
|   |      | + TP_1              |          |           |                     |            |          |               | TP     |
|   |      |                     |          |           |                     |            |          |               |        |
|   |      |                     |          |           |                     |            |          |               |        |
|   |      |                     |          |           |                     | 0          | K C      | <u>C</u> ance |        |

DOY

The DOY function has four channel inputs; it turns on an output if the value of Real-Time Clock (RTC) is in the range of the Year Time setting of any one of four channels. If RTC is not present, the output is always off.

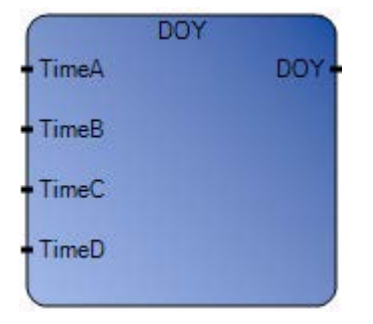

## **DOY operation**

Configure any of the Time input parameters with valid ranges as specified in the DOYDATA Data Type table. If TimeX.Enable is set to TRUE and an RTC is present and enabled, an invalid value will fault the controller.

#### Arguments

| Parameter | Parameter Type | Data Type | Description                                                                                                    |
|-----------|----------------|-----------|----------------------------------------------------------------------------------------------------|
| EN        | Input          | BOOL      | Function enable.<br>When EN = TRUE, perform the function.<br>When EN = FALSE, do not perform the function.          |
| TimeA     | Input          | DOYDATA   | Year Time Setting of Channel A.<br>See DOYDATA data type (on page 601).                                             |
| TimeB     | Input          | DOYDATA   | Year Time Setting of Channel B.<br>See DOYDATA data type (on page 601).                                             |
| TimeC     | Input          | DOYDATA   | Year Time Setting of Channel C.<br>See DOYDATA data type (on page 601).                                             |
| TimeD     | Input          | DOYDATA   | Year Time Setting of Channel D.<br>See DOYDATA data type (on page 601).                                             |
| DOY       | Output         | BOOL      | If TRUE, the value of the real-time clock is in the range of the Year Time setting of any one of the four channels. |

## DOY instruction language examples

Function block diagram

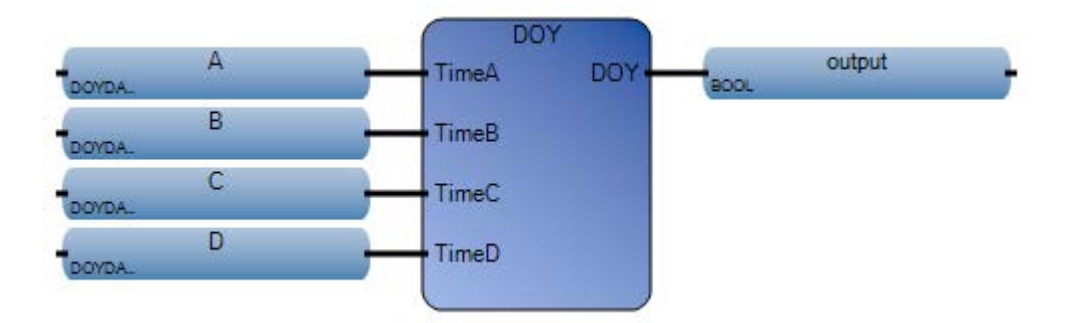

Ladder diagram

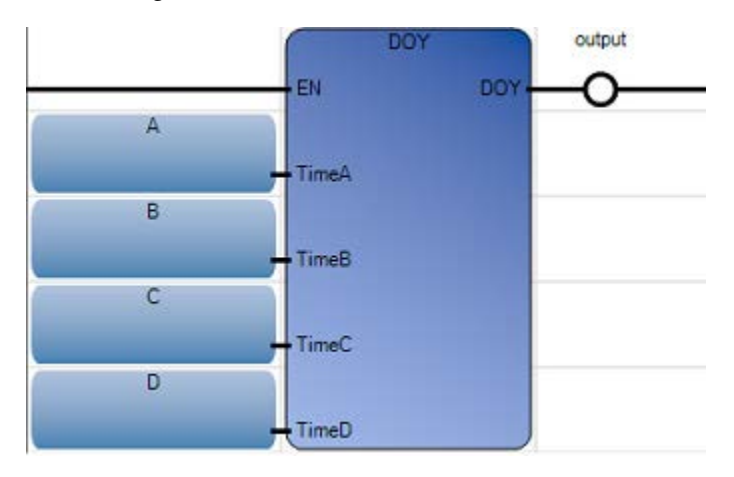

#### Structured text

1 output := DOY(A, B, C, D);

DOY (

BOOL **DOY**(DOYDATA TimeA, DOYDATA TimeB, DOYDATA TimeC, DOYDATA TimeD) Turn on output when real-time clock value is within year range.

```
(* ST Equivalence: *)
```

TESTOUTPUT := DOY(TIMEA1, TIMEB1, TIMEC1, TIMED1);

## **DOYDATA data type**

The following table describes the DOYDATA data type.

| Parameter       | Data Type | Description                                                         |
|-----------------|-----------|---------------------------------------------------------------------|
| Enable          | BOOL      | TRUE:Enable; FALSE:Disable                                          |
| YearlyCenturial | BOOL      | Type of timer (0:Yearly timer; 1:Centurial timer).                  |
| YearOn          | UINT      | Year On value (must be in set [20002098]).                          |
| MonthOn         | USINT     | Month On value (must be in set [112]).                              |
| DayOn           | USINT     | Day On value (must be in set [131], determined by "MonthOn" value). |

Rockwell Automation Publication 2080 RV001 BENE - March 2014 Varch 2014

| Parameter | Data Type | lescription                                                           |  |  |
|-----------|-----------|-----------------------------------------------------------------------|--|--|
| YearOff   | UINT      | Year Off value (must be in set [20002098]).                           |  |  |
| MonthOff  | USINT     | Month Off value (must be in set [112]).                               |  |  |
| DayOff    | USINT     | Day Off value (must be in set [131], determined by "MonthOff" value). |  |  |

#### TDF computes time difference.

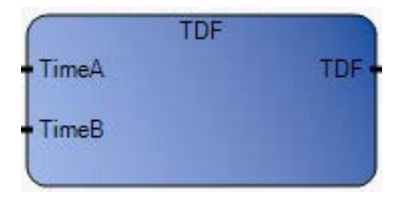

## Arguments

| Parameter | Parameter Type | Data Type | Description                                                                                                    |
|-----------|----------------|-----------|----------------------------------------------------------------------------------------------------|
| EN        | Input          | BOOL      | Function enable.<br>When $EN = TRUE$ , perform current computation.<br>When $EN = FALSE$ , there is no computation. |
| TimeA     | Input          | TIME      | The start time for time difference computation.                                                                     |
| TimeB     | Input          | TIME      | The end time for time difference computation.                                                                       |
| ENO       | Output         | BOOL      | Enable out.                                                                                                    |
| TDF or Q  | Output         | TIME      | The time difference for the two time inputs.<br>TDF is name or PIN ID<br>Q is PIN ID                                |

## **TDF function language examples**

#### Function block diagram

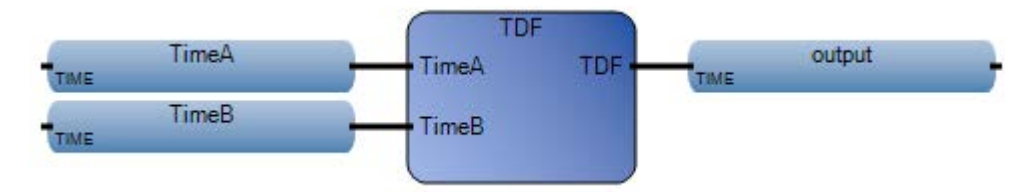

## Ladder diagram

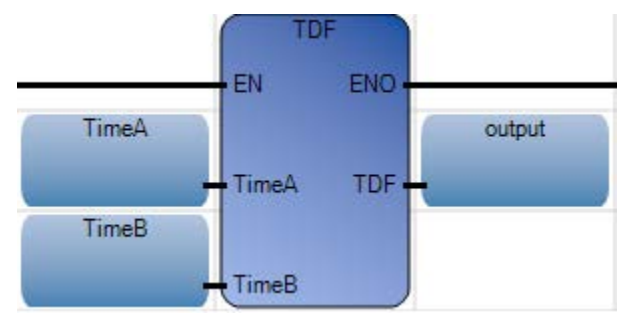

#### Structured text

```
1 TimeA := T#10s;
2 TimeB := T#5s;
3 output := TDF(TimeA, TimeB);
```

#### TDF (

| TIME TDF(TIME TimeA, TIME TimeB) |
|----------------------------------|
| Compute time difference.         |

(\* ST Equivalence: \*)

TESTTIMEDIFF := TDF(TESTTIME1, TESTTIME2);

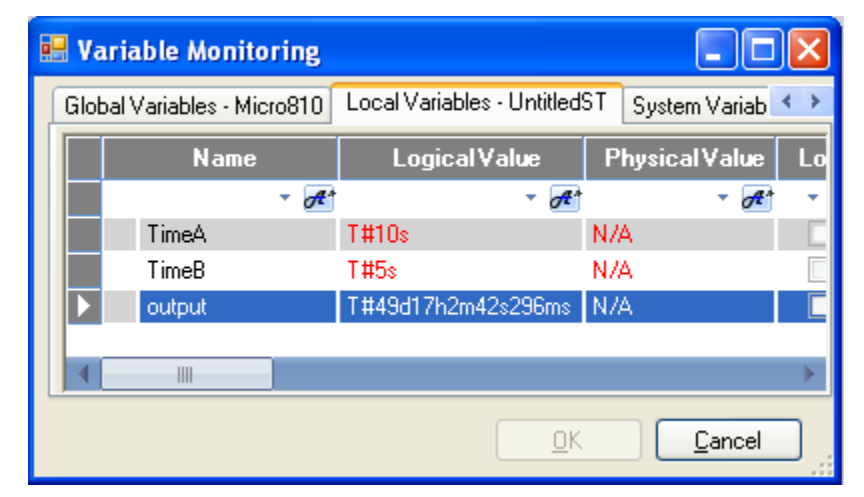

## TOW

The TOW function has four channel inputs; it turns on an output if the value of the real-time clock (RTC) is in the range of the Time of Week setting of any one of four channels. If an RTC is not present, the output is always off.

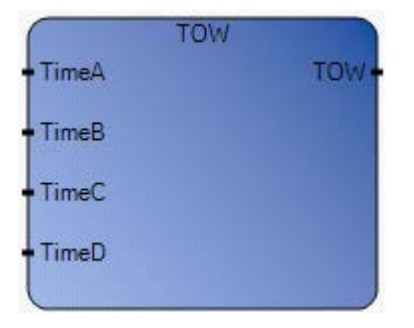

Note: Make sure you configure any TimeX input parameter with valid ranges as specified in the TOWDATA Data Type table. An invalid value will fault the controller if TimeX.Enable is set to TRUE and an RTC is present and enabled.

| Parameter | Parameter<br>Type | Data Type | Description                                                                                                    |
|-----------|-------------------|-----------|----------------------------------------------------------------------------------------------------|
| EN        | Input             | BOOL      | Function enable.<br>When $EN = TRUE$ , perform the function.<br>When $EN = FALSE$ , do not perform the function. |
| TimeA     | Input             | TOWDATA   | Day Time Setting of Channel A.<br>See TOWDATA Data Type (on page 607).                                           |
| TimeB     | Input             | TOWDATA   | Day Time Setting of Channel B.<br>See TOWDATA Data Type (on page 607).                                           |
| TimeC     | Input             | TOWDATA   | Day Time Setting of Channel C.<br>See TOWDATA Data Type (on page 607).                                           |
| TimeD     | Input             | TOWDATA   | Day Time Setting of Channel D.<br>See TOWDATA Data Type (on page 607).                                           |
| TOW       | Output            | BOOL      | If TRUE, the value of the real-time clock is in the range of the Day Time setting of any one of four channels.   |

## Arguments

## **TOW function language examples**

Function block diagram

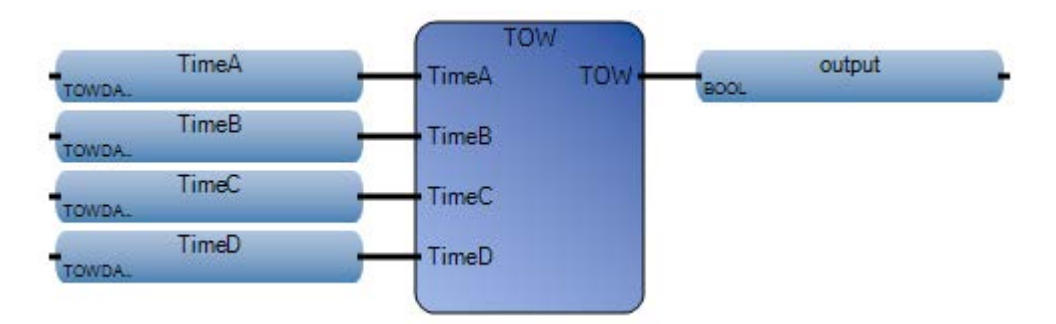

#### Ladder diagram

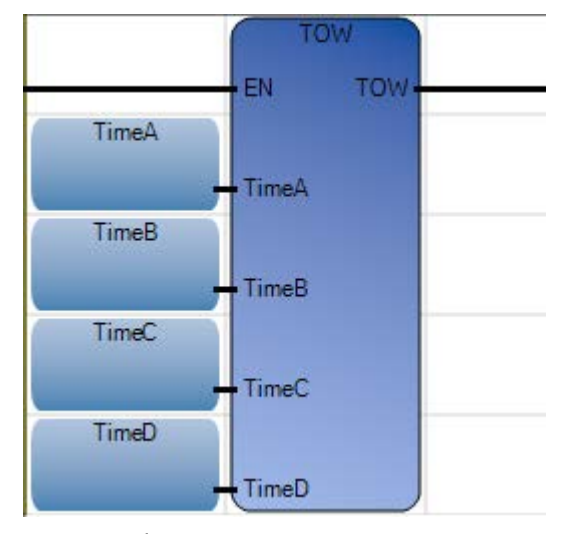

#### Structured text

1 output := TOW(TimeA, TimeB, TimeC, TimeD);

TOU (

BOOL **TOW**(TOWDATA TimeA, TOWDATA TimeB, TOWDATA TimeC, TOWDATA TimeD) Turn on output when real-time clock value is within week range.

(\* ST Equivalence: \*)

TESTOUTPUT := TOW(TIMEA, TIMEB, TIMEC, TIMED);

|   | Name                | Logical Value | Physical Value | Lock                | Data Type    |
|---|---------------------|---------------|----------------|---------------------|--------------|
|   | <ul> <li></li></ul> | - A           | - A            | <ul> <li></li></ul> | ⊤ <b>A</b> * |
| • | TimeA               |               |                |                     | TOWDAT/ 👻    |
|   | TimeA.Enable        | <b>V</b>      | N/A            |                     | BOOL         |
|   | TimeA.DailyWeekly   | 1             | N/A            |                     | BOOL         |
|   | TimeA.DayOn         | 1             | N/A            |                     | USINT        |
|   | TimeA.HourOn        | 10            | N/A            |                     | USINT        |
|   | TimeA.MinOn         | 20            | N/A            |                     | USINT        |
|   | TimeA.DayOff        | 2             | N/A            |                     | USINT        |
|   | TimeA.HourOff       | 15            | N/A            |                     | USINT        |
|   | TimeA.MinOff        | 30            | N/A            |                     | USINT        |
| • | TimeB               |               |                |                     | TOWDAT/ 👻    |
|   | TimeB.Enable        | <b>V</b>      | N/A            |                     | BOOL         |
|   | TimeB.DailyWeekly   | 1             | N/A            |                     | BOOL         |
|   | TimeB.DayOn         | 2             | N/A            |                     | USINT        |
|   | TimeB.HourOn        | 15            | N/A            |                     | USINT        |
|   | TimeB.MinOn         | 20            | N/A            |                     | USINT        |
|   | TimeB.DayOff        | 3             | N/A            |                     | USINT        |
|   | TimeB.HourOff       | 10            | N/A            |                     | USINT        |
|   | TimeB.MinOff        | 30            | N/A            |                     | USINT        |
| • | TimeC               |               |                |                     | TOWDAT/ 👻    |
|   | TimeC.Enable        | <b>V</b>      | N/A            |                     | BOOL         |
|   | TimeC.DailyWeekly   | 1             | N/A            |                     | BOOL         |
|   | TimeC.DayOn         | 3             | N/A            |                     | USINT        |
|   | TimeC.HourOn        | 20            | N/A            |                     | USINT        |
|   | TimeC.MinOn         | 10            | N/A            |                     | USINT        |
|   | TimeC.DayOff        | 4             | N/A            |                     | USINT        |
|   | TimeC.HourOff       | 25            | N/A            |                     | USINT        |
|   | TimeC.MinOff        | 55            | N/A            |                     | USINT        |
| • | TimeD               |               |                |                     | TOWDAT/ 🔻    |
|   | TimeD.Enable        | <b>V</b>      | N/A            |                     | BOOL         |
|   | TimeD.DailyWeekly   | 1             | N/A            |                     | BOOL         |
|   | TimeD.DayOn         | 5             | N/A            |                     | USINT        |
|   | TimeD.HourOn        | 10            | NZA            |                     | USINT        |
|   | TimeD.MinOn         | 15            | N/A            |                     | USINT        |
|   | TimeD.DayOff        | 6             | NZA            |                     | USINT        |
|   | TimeD.HourOff       | 35            | N/A            |                     | USINT        |
|   | TimeD.MinOff        | 40            | N/A            |                     | USINT        |
|   | output              | <b></b>       | N/A            |                     | BOOL 👻       |

# **TOWDATA Data Type**

The following table describes the TOWDATA data type:

| Parameter   | Data Type | Description                                    |
|-------------|-----------|------------------------------------------------|
| Enable      | BOOL      | TRUE: Enable; FALSE: Disable.                  |
| DailyWeekly | BOOL      | Type of Timer (0:daily timer; 1:weekly timer). |
| DayOn       | USINT     | Day of Week On value (must be in set [06]).    |
| HourOn      | USINT     | Hour On value (must be in set [023]).          |
| MinOn       | USINT     | Minute On value (must be in set [059]).        |
| DayOff      | USINT     | Weekday Off value (must be in set [06]).       |
| HourOff     | USINT     | Hour Off value (must be in set [023]).         |
| MinOff      | USINT     | Minute Off value (must be in set [059]).       |

# Index

|                                       | AHL function block 124     |
|---------------------------------------|----------------------------|
|                                       | alarms                     |
| - operator 109                        | LIM_ALRM function block 64 |
|                                       | AND operator 165           |
| *                                     | AND_MASK function 140      |
|                                       | ANY_TO_BOOL operator 276   |
| * operator 97                         | ANY_TO_BYTE operator 277   |
|                                       | ANY_TO_DATE operator 278   |
| /                                     | ANY_TO_DINT operator 279   |
|                                       | ANY_TO_DWORD operator 280  |
| / operator 88                         | ANY_TO_INT operator 281    |
|                                       | ANY_TO_LINT operator 282   |
| +                                     | ANY_TO_LREAL operator 283  |
| + onerster 74                         | ANY_TO_LWORD operator 284  |
| + operator 74                         | ANY_TO_REAL operator 285   |
|                                       | ANY_TO_SINT operator 286   |
| <                                     | ANY_TO_STRING operator 287 |
| < operator 262                        | ANY_TO_TIME operator 288   |
| <= operator 264                       | ANY_TO_UDINT operator 289  |
| <> operator 265                       | ANY_TO_UINT operator 290   |
| · · · · · · · · · · · · · · · · · · · | ANY_TO_ULINT operator 291  |
|                                       | ANY_TO_USINT operator 292  |
| =                                     | ANY_TO_WORD operator 293   |
| = operator 258                        | ARD function block 126     |
|                                       | arithmetic                 |
| <b>`</b>                              | ABS function 68            |
|                                       | ACOS LDEAL function 70     |
| > operator 260                        | ACOS_LREAL function /2     |
| >= operator 261                       | Addition operator 74       |
|                                       | ASIN LUNCTION 70           |
| 1                                     | AJIN_LILEAL MULCION 70     |
|                                       | ATAN I DEAL function 82    |
| 1Gain operator 96                     | COS function = 84          |
|                                       | COS LEEAL function 86      |
| Α                                     | division operator 88       |
| ARI function block 119                | FXPT function 90           |
| ARS function 68                       | LOG function 92            |
| ACB function block 120                | MOD function 94            |
| ACI function block 122                | MOV operator 96            |
| ACOS function 70                      | multiplication operator 97 |
| ACOS   RFAI function 72               | Neg operator 98            |
| addition operator 74                  | POW function 99            |
| advanced control blocks               | RAND function 101          |
| SCALER 527                            | SIN function 103           |
| Julen JLI                             |                            |

SIN LREAL instruction 105 SQRT function 107 subtraction operator 109 TAN function 110 TAN LREAL function 112 TRUNC function 114 arithmetic operations 1Gain operator 96 ARL function block 128 ASCII function 580 ASIN function 76 ASIN LREAL function 78 ATAN function 80 ATAN LREAL function 82 AVERAGE function block 296 AWA function block 130 AWT function block 132

## B

binary operations AND MASK function 140 NOT MASK function 142 OR MASK function 144 ROL function 146 ROR function 148 SHL function 150 SHR function 152 XOR MASK function 154 boolean MUX4B function 178 MUX8B function 174 TTABLE function 170 boolean operations AND operator 165 F TRIG function block 158 NOT operator 167 OR operator 164 R TRIG function block 160 RS function block 162 SR function block 168 XOR operator 166 branches for LD 39 inserting 39

## C

calling function blocks 19 CHAR function 582 coils changing types of 44 changing types of in FBD 44 direct type 46 direct type in FBD 46 inserting 44 inserting in FBD 44 parallel, inserting 44 parallel, inserting in FBD 44 pulse falling edge (positive) 47 pulse rising edge (positive) 47 reset 48 reset in FBD 48 reverse type 46 reverse type in FBD 46 set 48 set in FBD 48 usage and available types for FBD 44 usage and available types of 44 communications ABL function block 118 ACB function blocks 120 ACL function block 122 AHL function block 124 ARD function block 126 ARL function block 128 AWA function block 130 AWT function block 132 MSG\_CIPGENERIC function block 182 MSG CIPSYMBOLIC function block 191 MSG MODBUS function block 202 MSG\_MODBUS2 function block 209 comparison operations equal operator 258 greater than operator 260 greater than or equal operator 261 less than operator 262 less than or equal operator 264 not equal operator 265 contacts changing type of 49

direct 50 direct in FBD 50 inserting 49 parallel, inserting 49 pulse falling edge (positive) 52 pulse rising edge (positive) 51 pulse rising edge (positive) in FBD 51 reverse 51 reverse in FBD 51 usage and available types in FBD of 49 usage and available types of 49 COP function block 298 COS function 84 COS LREAL function 86 counter CTD function block 268 CTU function block 270 CTUD function block 272 CTD function block 268 CTU function block 270 CTUD function block 272

## D

data conversion ANY TO BOOL operator 276 ANY\_TO\_BYTE operator 277 ANY\_TO\_DATE operator 278 ANY\_TO\_DINT operator 279 ANY\_TO\_DWORD operator 280 ANY TO INT operator 281 ANY\_TO\_LINT operator 282 ANY TO LREAL operator 283 ANY TO LWORD operator 284 ANY TO REAL operator 285 ANY\_TO\_SINT operator 286 ANY TO STRING operator 287 ANY\_TO\_TIME operator 288 ANY\_TO\_UDINT operator 289 ANY\_TO\_UINT operator 290 ANY TO ULINT operator 291 ANY\_TO\_USINT operator 292 ANY\_TO\_WORD operator 293 data manipulation AVERAGE function block 296 COP function block 298

MAX function 304 MIN function 302 DERIVATE function block 512 direct coils 46 coils in FBD 46 contacts 50 contacts in FBD 50 division operator 88 DOY function 612

#### Ε

equal operator 258 EXPT function 90

#### F

F TRIG function block 158 FBD (Function Block Diagram) coils, usage and available types of 44 contacts, usage and available types of 49 direct coils 46 direct contacts 50 instruction blocks, inserting 41 jumps to labels, inserting 53 pulse rising edge (positive) contacts 51 reset coils 48 returns, inserting 52 reverse coils 46 reverse contacts 51 rungs, inserting 37 set coils 48 FIND function 586 function blocks ABL 118 ACB 120 ACL 122 AHL 124 ARD 126 ARL 128 AVERAGE 296 AWA 130 AWT 132 calling 19

COP 298

CTD 268 CTU 270 CTUD 272 DERIVATE 512 F\_TRIG 158 HSC 309 HSC\_SET\_STS 329 HYSTER 514 IIM 372 inserting in Function Block Diagrams 41 INTEGRAL 516 IOM 375 **IPIDCONTROLLER 547** KEY\_READ 378 LIM\_ALRM 64 MC\_AbortTrigger 438 MC\_Halt 441 MC\_Home 445 MC MoveAbsolute 450 MC MoveRelative 455 MC\_MoveVelocity 459 MC Power 464 MC ReadAxisError 469 MC ReadBoolParameter 475 MC\_ReadParameter 479 MC\_ReadStatus 482 MC Reset 487 MC\_SetPosition 490 MC\_Stop 494 MC\_TouchProbe 498 MC WriteBoolParameter 503 MC\_WriteParameter 507 **MMINFO 385** MSG\_CIPGENERIC 182 MSG\_CIPSYMBOLIC 191 MSG\_MODBUS 202 MSG\_MODBUS2 209 **PLUGIN INFO 388** PLUGIN\_READ 391 PLUGIN\_RESET 394 PLUGIN\_WRITE 396 R TRIG 160 RS 162 RTC\_READ 401 RTC\_SET 404 SCALER 527

SR 168 STACKINT 530 SUS 540 SYS INFO 406 TOF 603 TON 605 TONOFF 607 TP 610 TRIMPOT\_READ 409 functions ABS 68 ACOS 70 ACOS\_LREAL 72 AND\_MASK 140 ASCII 580 ASIN 76 ASIN\_LREAL 78 ATAN 80 ATAN LREAL 82 CHAR 582 COS 84 COS\_LREAL 86 DELETE 584 DOY 612 EXPT 90 **FIND 586** INSERT 588 LCD 355 LEFT 590 LIMIT 535 LOG 92 MAX 304 MID 592 MIN 302 **MLEN 594** MOD 94 MUX4B 178 MUX8B 174 NOT\_MASK 142 OR\_MASK 144 POW 99 **RAND** 101 **REPLACE 598** RHC 366 RIGHT 596 **ROL** 146
**ROR 148 RPC 368** SHL 150 SHR 152 SIN 103 SIN\_LREAL 105 SQRT 107 STIS 414 TAN 110 TAN\_LREAL 112 TDF 615 TND 533 TOW 617 TRUNC 114 TTABLE 170 UIC 416 **UID 418 UIE 420** UIF 422 XOR MASK 154 functions blocks naming and parameters for 19

## G

greater than operator 260 greater than or equal operator 261

# H

HSC function block 309 HSC\_SET\_STS function block 329 HYSTER function block 514

# I

IIM function block 372 input/output HSC function block 309 HSC\_SET\_STS function block 329 IIM function block 372 IOM function block 375 KEY\_READ function block 378 LCD function 355 MMINFO function block 385 PLUGIN\_INFO function block 388

PLUGIN READ function block 391 PLUGIN RESET function block 394 PLUGIN\_WRITE function block 396 RHC function 366 **RPC function** 368 RTC\_READ function block 401 RTC\_SET function block 404 SYS INFO function block 406 TRIMPOT\_READ function block 409 **INSERT function** 588 inserting instruction blocks in Function Block Diagrams 41 jumps to labels (FBD elements) 53 labels Rungs 37 returns (FBD elements) 52 rungs (FBD elements) 37 Instruction block description 182, 191, 209, 296, 298 Instruction block description for ABL 118 ACB 120 ACL 122 AHL 124 ARD 126 ARL 128 AVERAGE 296 AWA 130 AWT 132 COP 298 CTD 268 CTU 270 CTUD 272 DERIVATE 512 F\_TRIG 158 HSC 309 HSC SET STS 329 HYSTER 514 IIM 372 **INTEGRAL 516** IOM 375 **IPIDCONTROLLER 547 KEY READ 378** LIM ALRM 64 MC\_AbortTrigger 438 MC\_Halt 441 MC\_Home 445 MC MoveAbsolute 450

MC MoveRelative 455 MC MoveVelocity 459 MC\_Power 464 MC ReadAxisError 469 MC ReadBoolParameter 475 MC\_ReadParameter 479 MC ReadStatus 482 MC Reset 487 MC SetPosition 490 MC\_Stop 494 MC\_TouchProbe 498 MC WriteBoolParameter 503 MC\_WriteParameter 507 MM\_INFO 385 MSG\_CIPGENERIC 182 MSG CIPSYMBOLIC 191 MSG\_MODBUS 202 MSG\_MODBUS2 209 **PLUGIN INFO 388** PLUGIN\_READ 391 PLUGIN\_RESET 394 PLUGIN\_WRITE 396 R TRIG 160 RST 162 RTC\_READ 401 RTC\_SET 404 SCALER 527 SRT 168 STACKINT 530 SUS 540 SYS INFO 406 TOF 603 **TON 605** TONOFF 607 TP 610 **TRIMPOT READ 409** instruction blocks EN and ENO parameters 41 EN output 41 ENO output 41 for LD diagrams 41 inserting 41 inserting in Function Block Diagrams 41 parallel, inserting 41 setting type of 41 instructions 33, 41

INTEGRAL function block 516 interrupt STIS function 414 UIC function 416 UID function 418 UIE function 420 UIF function 422 IOM function block 375 IPIDCONTROLLER function block 547

### J

jumps for LD diagrams 53 Function Block Diagram, inserting 53 Ladder Diagrams, inserting 53 Rungs, inserting 37

## K

KEY\_READ function block 378 keyboard shortcuts LD language 59

# L

labels Rungs, inserting 37 Ladder Diagram (LD) instructions 33 language 33 language Ladder Diagram (LD) 33 LCD function 355 LD (Ladder Diagram) branches 39 coils, usage and available types of 44 contacts, usage and available types of 49 direct coils 46 direct contacts 50 instruction blocks 41 iumps 53 pulse falling edge (negative) coils 47 pulse falling edge (negative) contacts 52 pulse rising edge (positive) coils 47 pulse rising edge (positive) contacts 51

reset coils 48 return statements 52 reverse coils 46 reverse contacts 51 rungs, inserting 37 set coils 48 LD language keyboard shortcuts 59 LEFT function 590 less than operator 262 less than or equal operator 264 LIM\_ALRM function block 64 LIMIT function 535 LOG function 92

### М

MAX function 304 MC AbortTrigger function block 438 MC Halt function block 441 MC Home function block 445 MC MoveAbsolute function block 450 MC MoveRelative function block 455 MC\_MoveVelocity function block 459 MC Power function block 464 MC ReadAxisError function block 469 MC ReadBoolParameter function block 475 MC ReadParameter function block 479 MC ReadStatus function block 482 MC Reset function block 487 MC SetPosition function block 490 MC\_Stop function block 494 MC TouchProbe function block 498 MC WriteBoolParameter function block 503 MC WriteParameter function block 507 MID function 592 MIN function 302 MLEN function 594 MMINFO function block 385 MOD function 94 motion MC\_AbortTrigger function block 438 MC Halt function block 441 MC Home function block 445 MC MoveAbsolute function block 450 MC MoveRelative function block 455

MC MoveVelocity function block 459 MC Power function block 464 MC ReadAxisError function block 469 MC ReadBoolParameter function block 475 MC ReadParameter function block 479 MC ReadStatus function block 482 MC Reset function block 487 MC SetPosition function block 490 MC Stop function block 494 MC TouchProbe function block 498 MC WriteBoolParameter function block 503 MC WriteParameter function block 507 Motion control function blocks 425 MOV operator 96 MSG\_CIPGENERIC function block 182 MSG CIPSYMBOLIC function block 191 MSG\_MODBUS function block 202 MSG MODBUS2 function block 209 multiplication operator 97 MUX4B function 178 MUX8B function 174

#### Ν

naming conventions function blocks 19 Neg operator 98 not equal operator 265 NOT operator 167 NOT\_MASK function 142

#### 0

operators 1Gain 96 addition 74 AND 165 ANY\_TO\_BOOL 276 ANY\_TO\_BYTE 277 ANY\_TO\_DATE 278 ANY\_TO\_DINT 279 ANY\_TO\_DINT 279 ANY\_TO\_DWORD 280 ANY\_TO\_LINT 281 ANY\_TO\_LINT 282 ANY\_TO\_LREAL 283 ANY\_TO\_LWORD 284

ANY TO REAL 285 ANY TO SINT 286 ANY\_TO\_STRING 287 ANY TO TIME 288 ANY\_TO\_UDINT 289 ANY\_TO\_UINT 290 ANY\_TO\_ULINT 291 ANY TO USINT 292 ANY\_TO\_WORD 293 division 88 equal 258 greater than 260 greater than or equal 261 less than 262 less than or equal 264 MOV 96 multiplication 97 Neg 98 NOT 167 not equal 265 OR 164 subtraction 109 XOR 166 **OR operator** 164 OR\_MASK function 144

# P

parallel branches for LD diagrams 39 **Parameter view** accessing 41 accessing the 41 parameters defining for Function Block Diagrams using the Parameter view 41 defining in LD using the Parameter view 41 for function blocks 19 PLUGIN INFO function block 388 PLUGIN\_READ function block 391 PLUGIN\_RESET function block 394 PLUGIN WRITE function block 396 POW function 99 process control DERIVATE function block 512 HYSTER function block 514 INTEGRAL function block 516

IPIDCONTROLLER function block 547 LIMIT function 535 STACKINT function block 530 program control SUS function block 540 TND function 533 pulse falling edge (negative) coils 47 contacts 52 pulse rising edge (positive) coils 47 contacts 51 contacts 51 contacts in FBD 51

# R

R\_TRIG function block 160 RAND function 101 **REPLACE function** 598 reset coils 48 reset coil in FBD 48 return statements for LD diagrams 52 inserting 52 return symbols inserting, FBD elements 52 reverse coils 46 coils in FBD 46 contacts 51 contacts in FBD 51 RHC function 366 **RIGHT function** 596 ROL function 146 ROR function 148 **RPC function** 368 RS function block 162 RTC\_READ function block 401 RTC\_SET function block 404 rungs Function Block Diagram, inserting 37 inserting 37 labels, inserting 37

### S

SCALER function block 527 SHL function 150 SHR function 152 SIN function 103 SIN\_LREAL function 105 SORT function 107 SR function block 168 STACKINT function block 530 stencil coils types available for FBD 44 coils types available for LD diagrams 44 contact elements available for LD diagrams 49 rungs, inserting in LD containers 37 STIS function 414 string manipulation ASCII function 580 CHAR function 582 **DELETE function** 584 FIND function 586 **INSERT function** 588 LEFT function 590 MID function 592 MLEN function 594 **REPLACE function** 598 **RIGHT function** 596 subtraction operator 109 SUS function block 540 SYS\_INFO function block 406

### Т

TAN function110TAN\_LREAL function112TDF function615timeDOY functionDOY function615TDF function603TON functionblock603TON functionTONOFF functionblock607TOW functionTOW function617TP functionblock610TND functionTND function533TOF functionblock603

TON function block 605 TONOFF function block 607 TOW function 617 TP function block 610 TRIMPOT\_READ function block 409 TRUNC function 114 TTABLE function 170

# U

| UIC function | 416 |
|--------------|-----|
| UID function | 418 |
| UIE function | 420 |
| UIF function | 422 |

### X

XOR operator 166 XOR\_MASK function 154

# **Rockwell Automation Support**

Rockwell Automation provides technical information on the Web to assist you in using its products.

At http://www.rockwellautomation.com/support/, you can find technical manuals, a knowledge base of FAQs, technical and application notes, sample code and links to software service packs, and a MySupport feature that you can customize to make the best use of these tools.

For an additional level of technical phone support for installation, configuration, and troubleshooting, we offer TechConnect support programs. For more information, contact your local distributor or Rockwell Automation representative, or visit http://www.rockwellautomation.com/support/.

# **Installation Assistance**

If you experience a problem within the first 24 hours of installation, review the information that is contained in this manual.

You can contact Customer Support for initial help in getting your product up and running.

| United States or Canada            | 1.440.646.3434                                                                                                    |
|------------------------------------|----------------------------------------------------------------------------------------------------|
| Outside United States or<br>Canada | Use the Worldwide Locator at http://www.rockwellautomation.com/support/americas/phone_en.html, or contact your local Rockwell Automation representative. |

# **New Product Satisfaction Return**

Rockwell Automation tests all of its products to ensure that they are fully operational when shipped from the manufacturing facility. However, if your product is not functioning and needs to be returned, follow these procedures.

| United States         | Contact your distributor. You must provide a Customer Support case number (call the phone number above to obtain one) to your distributor to complete the return process. |
|-----------------------|----------------------------------------------------------------------------------------------------|
| Outside United States | Please contact your local Rockwell Automation representative for the return procedure.                                                                                    |

# **Documentation Feedback**

Your comments will help us serve your documentation needs better. If you have any suggestions on how to improve this document, complete this form, publication RA-DU002, available at http://www.rockwellautomation.com/literature/.

Rockwell Otomasyon Ticaret A.Ş., Kar Plaza İş Merkezi E Blok Kat:6 34752 İçerenköy, İstanbul, Tel: +90 (216) 5698400

#### www.rockwellautomation.com

#### Power, Control and Information Solutions Headquarters

Americas: Rockwell Automation, 1201 South Second Street, Milwaukee, WI 53204-2496 USA, Tel: (1) 414.382.2000, Fax: (1) 414.382.4444 Europe/Middle East/Africa: Rockwell Automation NV, Pegasus Park, De Kleetlaan 12a, 1831 Diegem, Belgium, Tel: (32) 2 663 0600, Fax: (32) 2 663 0640 Asia Pacific: Rockwell Automation, Level 14, Core F, Cyberport 3, 100 Cyberport Road, Hong Kong, Tel: (852) 2887 4788, Fax: (852) 2508 1846

#### Rokwell Automation Publication 2080 RV001 BENE - March 2014